## **TECHNICAL MANUAL**

## OPERATION AND MAINTENANCE INSTRUCTIONS WITH ILLUSTRATED PARTS BREAKDOWN

# TRANSPONDER SET TEST SET AN/APM-424(V)2

## PART NO. 155600

#### TELEDYNE ELECTRONICS

DISTRIBUTION STATEMENT C - Distribution Authorized to U.S. Government agencies and their contractors to protect publications required for official use or for administrative or operational purposes only. Effected ( 20 JUNE 1991 ). Other requests for this document shall be referred to Commanding Officer, Naval Air Technical Services Facility 700 Robbins Avenue, Philadelphia, Pa. 19111-5097

DISTRIBUTION STATEMENT - Distribution authorized to U.S. Government agencies only for Administrative or Operational Use, 1 September 1987. Other requests for this document shall be referred to San Antonia ALC/MMEDT, Kelly AFB TX 78241-5000.

DESTRUCTION NOTICE - Handle in compliance with the distribution statement and destroy by any method that will prevent disclosure of the contents or reconstruction of the document.

PUBLISHED BY DIRECTION OF COMMANDER, NAVAL AIR SYSTEMS COMMAND AND UNDER AUTHORITY OF THE SECRETARY OF THE AIR FORCE

0816LP4012014

#### **28 FEBRUARY 1985**

CHANGE 7 30 NOVEMBER 1990

### NATEC ELECTRONIC MANUAL

## LIST OF EFFECTIVE PAGES

#### INSERT LATEST CHANGED PAGES. DESTROY SUPERSEDED PAGES.

NOTE: The portion of text affected by the changes is indicated by a vertical line in the outer margins of the page. Changes to illustrations are indicated by miniature pointing hands, shading, or legend.

Dates of issue for original and change pages are:

Original...0...28 Feb 85 Change....1 Mar 86 Change....2....1 Apr 86 Change....3...15 Aug 86 Change....4...15 Apr 87 Change.....5....1 Nov 87 Change....6...15 May 89 Change....7...30 Nov 90

THE TOTAL NUMBER OF PAGES IN THIS PUBLICATION IS 476; CONSISTING OF THE FOLLOWING:

| Page        | *Change | Page     | *Change | Page      | *Change      |
|-------------|---------|----------|---------|-----------|--------------|
| No.         | No.     | No.      | No.     | No.       | No.          |
| Title       | 7       | 4-31     |         | 5-64 - 5- | -770         |
| A - B       | 7       | 4-32 - 4 | -360    | 5-78      | <i>.</i> 7   |
| C Blank     | 7       | 4-37 - 4 | -38     | 5-78.1 -  | 5-78.4       |
| i           | 7       | 4~39 - 4 | -440    | Added     | <i>.</i> 7   |
| ii - iii,   | 0       | 4-45     | 7       | 5-79      | 7            |
| iv          | 7       | 4-46 - 4 | -530    | 5-80 Blan | nk7          |
| v           | 0       | 4-54 Bla | nk0     | 5-81      | 7            |
| vi - viii   | 7       | 5~1 - 5- | 2       | 5-82 - 5- | -850         |
| ix - x      | 0       | 5~3      | 7       | 5-86 - 5- | -877         |
| 1-1         | 7       | 5-4 - 5- | 5       | 5-88 - 5- | -1130        |
| 1-2 - 1-4   | 0       | 5~6      | 5       | 5-114     | 7            |
| 1-5         | 7       | 5~7 - 5- | 8       | 5-115 - 5 | 5-1190       |
| 1-6         | 0       | 5~9      | 2       | 5-120     | 6            |
| 1-7 - 1-8   | 0       | 5~10 - 5 | -130    | 5-121 - 1 | 1530         |
| 1-9         | 7       | 5~14     | 7       | 5-154     | 7            |
| 1-10 Blank  | 7       | 5-15 - 5 | -162    | 5-154.1 / | Added7       |
| 2-1 - 2-2   | 7       | 5~17 - 5 | -210    | 5-154.2 🌶 | dded Blank.7 |
| 2-3         | 0       | 5-22     | 7       | 5-155 - 5 | 5-1670       |
| 2-4         | 7       | 5-22.1 - | 5-22.4  | 5-168 - 5 | 5-1707       |
| 2-5         | 5       | Added    | 7       | 5-170.1 - | - 5-170.4    |
| 2-6 Blank   | 5       | 5-23     | 2       | Added     | 7            |
| 3-1         | 5       | 5-24     | 5       | 5-171 Bla | ank7         |
| 3-2 - 3-3   | 0       | 5-25     |         | 5-172     | 7            |
| 3-4 Blank   | 0       | 5-26 - 5 | -270    | 5-173 - 9 | 5-1880       |
| 4-1 - 4-2   | 0       | 5-28     | 4       | 6-1       | 0            |
| 4-3         | 7       | 5-29 - 5 | -300    | 6-2 - 6-3 | 37           |
| 4-4         | 0       | 5-31     | 5       | 6-4       | 0            |
| 4-5 - 4-17  | 0       | 5-32 - 5 | -350    | 7-1 - 7-1 | 1167         |
| 4-18        | 5       | 5-36     | 7       | Glossary  | 1 -          |
| 4-19        | 0       | 5-37 - 5 | -380    | Glossary  | 2            |
| 4-20        | 5       | 5-39 - 5 | -405    | Index 1 - | - Index 60   |
| 4-21        | 7       | 5-41 - 5 | -440    | FO-1      | 0            |
| 4-22        | 0       | 5-45 - 5 | -467    | FO-2 Blar | .k0          |
| 4-23 - 4-24 | 7       | 5-47 - 5 | -590    | F0-3      | 0            |
| 4-25 - 4-26 | 0       | 5-60     | 7       | FO-4 Blar | 1k0          |
| 4-27 - 4-28 | 7       | 5-61 - 5 | -620    | F0-5      | 0            |
| 4-29 - 4-30 | 0       | 5-63     | 2       | FO-6 Blar | nk0          |

Zero in this column indicates an original page.

# CHOSOFTWARE.COM

| No. No. No. No. No. No. No.   F0-70 F0-450 F0-46 Blank0   F0-8 Blank0 F0-46 Blank0   F0-10 Blank0 F0-46 Blank0   F0-110 Blank0 F0-48 Blank0   F0-1110 F0-490   F0-12 Blank0 F0-50 Blank0   F0-130 F0-52 Blank0   F0-14 Blank0 F0-52 Blank0   F0-150 F0-52 Blank0   F0-16 Blank0 F0-53 Blank0   F0-170 F0-54 Blank0   F0-180 F0-53 Blank0   F0-190 F0-54 Blank0   F0-20 Blank0 F0-54 Blank0   F0-210 F0-54 Blank0   F0-22 Blank0 F0-230   F0-230 F0-24 Blank0   F0-24 Blank0 F0-270   F0-28 Blank0 F0-28 Blank0   F0-290 F0-290   F0-30 Blank0 F0-310   F0-310 F0-337   F0-337 F0-34 Blank7   F0-34 Blank7 F0-357   F0-38 Blank7 F0-38 Blank7                                                                                                    | Page            | *Change | Page       | *Change     | Page | *Change |
|----------------------------------------------------------------------------------------------------|-----------------|---------|------------|-------------|------|---------|
| F0-70   F0-450     F0-8 Blank0   F0-46 Blank0     F0-90   F0-470     F0-10 Blank0   F0-48 Blank0     F0-110   F0-490     F0-12 Blank0   F0-490     F0-130   F0-50 Blank0     F0-14 Blank0   F0-51 Blank0     F0-150   F0-52 Blank0     F0-16 Blank0   F0-52 Blank0     F0-170   F0-54 Blank0     F0-18 Blank0   F0-54 Blank0     F0-190   F0-54 Blank0     F0-20 Blank0   F0-54 Blank0     F0-22 Blank0   F0-54 Blank0     F0-230   F0-250     F0-24 Blank0   F0-250     F0-250   F0-260     F0-28 Blank0   F0-270     F0-28 Blank0   F0-290     F0-290   F0-30 Blank0     F0-310   F0-33 Blank7     F0-34 Blank7   F0-357     F0-38 Blank7   F0-38 Blank7                                                                                                    | No.             | No.     | No.        | No.         | No.  | No.     |
| FO-70   FO-450     FO-8 Blank0   FO-46 Blank0     FO-10 Blank0   FO-470     FO-11 Blank0   FO-48 Blank0     FO-12 Blank0   FO-490     FO-130   FO-50 Blank0     FO-14 Blank0   FO-510     FO-150   FO-52 Blank0     FO-16 Blank0   FO-530     FO-170   FO-54 Blank0     FO-18 Blank0   FO-54 Blank0     FO-190   FO-54 Blank0     FO-20 Blank0   FO-54 Blank0     FO-21 Blank0   FO-54 Blank0     FO-22 Blank0   FO-54 Blank0     FO-22 Blank0   FO-54 Blank0     FO-230   FO-240     FO-24 Blank0   FO-250     FO-250   FO-260     FO-28 Blank0   FO-290     FO-30 Blank0   FO-310     FO-33                                                                                                    |                 |         |            |             |      |         |
| FO-8 Blank0   FO-46 Blank0     FO-10 Blank0   FO-470     FO-110   FO-48 Blank0     FO-12 Blank0   FO-50 Blank0     FO-130   FO-50 Blank0     FO-14 Blank0   FO-50 Blank0     FO-14 Blank0   FO-50 Blank0     FO-14 Blank0   FO-52 Blank0     FO-150   FO-530     FO-16 Blank0   FO-54 Blank0     FO-18 Blank0   FO-54 Blank0     FO-20 Blank0   FO-52 Blank0     FO-210   FO-54 Blank0     FO-22 Blank0   FO-52 Blank0     FO-22 Blank0   FO-54 Blank0     FO-22 Blank0   FO-54 Blank0     FO-22 Blank0   FO-54 Blank0     FO-22 Blank0   FO-55 FO-54 Blank0     FO-23 Blank0   FO-55 FO-54 Blank0     FO-24 Blank0   FO-55 FO-54 Blank0     FO-25 FO-26 FO-27 FO-26 FO-27 FO-26 FO-27 FO-26 FO-27 FO-28 Blank0   FO-28 FO-28 FO-27 FO-28 FO-28 FO-28 FO-28 FO-28 FO-28 FO-28 FO-28 FO-28 FO-28 FO-28 FO-28 FO-28 FO-28 FO-28 FO-28 FO-28 FO-28 FO-28 FO-28 FO-28 FO-28 FO-28 FO-28 FO-28 FO-28 FO-28 FO-28 FO-28 FO-28 FO-28 FO-28 FO-28 FO-28 FO-28 FO-28 FO-28 FO-28 FO-28 FO-28 FO-28 FO-28 FO-28 FO-28 FO-28 FO-2 | FO-7            | 0       | FO-45      | 0           |      |         |
| FO-90   FO-470     FO-10 Blank0   FO-48 Blank0     FO-110   FO-490     FO-12 Blank0   FO-50 Blank0     FO-130   FO-50 Blank0     FO-14 Blank0   FO-52 Blank0     FO-150   FO-52 Blank0     FO-16 Blank0   FO-530     FO-170   FO-54 Blank0     FO-20 Blank0   FO-54 Blank0     FO-21 Blank0   FO-54 Blank0     FO-22 Blank0   FO-54 Blank0     FO-20 Blank0   FO-54 Blank0     FO-21 Blank0   FO-22 Blank0     FO-22 Blank0   FO-230     FO-23 Blank0   FO-250     FO-24 Blank0   FO-250     FO-250   FO-28 Blank0     FO-28 Blank0   FO-30 Blank0     FO-31 Blank0   FO-33                                                                                                    | FO-8 Blank      |         | FO-46 Blar | 1k0         |      |         |
| FO-10 Blank0   FO-48 Blank0     FO-12 Blank0   FO-490     FO-130   FO-50 Blank0     FO-14 Blank0   FO-510     FO-14 Blank0   FO-52 Blank0     FO-16 Blank0   FO-52 Blank0     FO-16 Blank0   FO-52 Blank0     FO-1750   FO-530     FO-18 Blank0   FO-54 Blank0     FO-20 Blank0   FO-54 Blank0     FO-210   FO-22 Blank0     FO-22 Blank0   FO-230     FO-230   FO-24 Blank0     FO-24 Blank0   FO-270     FO-270   FO-28 Blank0     FO-28 Blank0   FO-30 Blank0     FO-30 Blank0   FO-317     FO-36 Blank7   FO-38 Blank7     FO-38 Blank7   FO-38 Blank7                                                                                                    | FO-9            | 0       | FO-47      | 0           |      |         |
| FO-11                                                                                                    | FO-10 Blank     | 0       | FO-48 Blan | nk0         |      |         |
| FO-12 Blank0   FO-50 Blank0     FO-130   FO-510     FO-14 Blank0   FO-52 Blank0     FO-150   FO-530     FO-16 Blank0   FO-54 Blank0     FO-170   FO-54 Blank0     FO-18 Blank0   FO-54 Blank0     FO-210   FO-52 Blank0     FO-22 Blank0   FO-54 Blank0     FO-22 Blank0   FO-54 Blank0     FO-22 Blank0   FO-54 Blank0     FO-230   FO-52 Blank0     FO-24 Blank0   FO-250     FO-250   FO-260     FO-260   FO-270     FO-28 Blank0   FO-30 Blank0     FO-310   FO-32 Blank0     FO-32 Blank0   FO-330     FO-34 Blank0   FO-330     FO-35                                                                                                    | FO-11           | 0       | FO-49      | 0           |      |         |
| FO-130   FO-510     FO-14 Blank0   FO-52 Blank0     FO-150   FO-530     FO-16 Blank0   FO-530     FO-170   FO-54 Blank0     FO-18 Blank0   FO-54 Blank0     FO-20 Blank0   FO-54 Blank0     FO-2190   FO-54 Blank0     FO-22 Blank0   FO-20 Blank0     FO-22 Blank0   FO-22 Blank0     FO-230   FO-24 Blank0     FO-24 Blank0   FO-260     FO-290   FO-290     FO-290   FO-30 Blank0     FO-30 Blank0   FO-310     FO-33                                                                                                    | FO-12 Blank     | 0       | FO-50 Blan | nk0         |      |         |
| FO-14 Blank0   FO-52 Blank0     FO-150   FO-530     FO-16 Blank0   FO-530     FO-170   FO-54 Blank0     FO-18 Blank0   FO-54 Blank0     FO-190   FO-54 Blank0     FO-20 Blank0   FO-54 Blank0     FO-21 P0   FO-54 Blank0     FO-22 Blank0   FO-54 Blank0     FO-230   FO-54 Blank0     FO-24 Blank0   FO-530     FO-250   FO-260     FO-260   FO-270     FO-270   FO-30 Blank0     FO-30 Blank0   FO-310     FO-32 Blank0   FO-33                                                                                                    | FO-13           | 0       | FO-51      | 0           |      |         |
| F0-150   F0-530     F0-16 Blank0   F0-54 Blank0     F0-170   F0-54 Blank0     F0-18 Blank0   F0-54 Blank0     F0-290   F0-20 Blank0     F0-210   F0-21 Blank0     F0-22 Blank0   F0-22 Blank0     F0-230   F0-250     F0-24 Blank0   F0-260     F0-270   F0-28 Blank0     F0-290   F0-30 Blank0     F0-30 Blank0   F0-31                                                                                                    | FO-14 Blank     | 0       | FO-52 Blan | nk0         |      |         |
| FO-16 Blank0   FO-54 Blank0     FO-18 Blank0   FO-54 Blank0     FO-18 Blank0   FO-20 Blank0     FO-20 Blank0   FO-20 Blank0     FO-22 Blank0   FO-22 Blank0     FO-230   FO-230     FO-24 Blank0   FO-260     FO-270   FO-270     FO-28 Blank0   FO-290     FO-30 Blank0   FO-310     FO-310   FO-35                                                                                                    | FO-15           | 0       | FO-53      | 0           |      |         |
| FO-17   0     FO-18 Blank   0     FO-20 Blank   0     FO-21   0     FO-22 Blank   0     FO-23   0     FO-24 Blank   0     FO-25   0     FO-26   0     FO-27   0     FO-28 Blank   0     FO-29   0     FO-30 Blank   0     FO-31   0     FO-33   0     FO-34 Blank   0     FO-35   7     FO-36 Blank                                                                                                    | FO-16 Blank     | 0       | FO-54 Blar | 1 <b>k0</b> |      |         |
| FO-18 Blank0     FO-20 Blank0     FO-210     FO-22 Blank0     FO-230     FO-24 Blank0     FO-250     FO-260     FO-270     FO-28 Blank0     FO-290     FO-30 Blank0     FO-310     FO-32 Blank0     FO-34 Blank0     FO-35                                                                                                    | FO-17           | 0       |            |             |      |         |
| FO-190     FO-20 Blank0     FO-210     FO-22 Blank0     FO-230     FO-24 Blank0     FO-250     FO-260     FO-270     FO-28 Blank0     FO-290     FO-30 Blank0     FO-310     FO-32 Blank0     FO-337     FO-34 Blank                                                                                                    | FO-18 Blank     | 0       |            |             |      |         |
| FO-20 Blank0     FO-210     FO-22 Blank0     FO-230     FO-24 Blank0     FO-250     FO-260     FO-270     FO-28 Blank0     FO-290     FO-30 Blank0     FO-310     FO-32 Blank0     FO-330     FO-34 Blank                                                                                                    | FO-19           | 0       |            |             |      |         |
| FO-210     FO-22 Blank0     FO-230     FO-24 Blank0     FO-250     FO-260     FO-270     FO-28 Blank0     FO-290     FO-30 Blank0     FO-310     FO-32 Blank0     FO-34 Blank0     FO-35                                                                                                    | FO-20 Blank     | 0       |            |             |      |         |
| FO-22 Blank   0     FO-23   0     FO-24 Blank   0     FO-25   0     FO-26   0     FO-27   0     FO-28 Blank   0     FO-30 Blank   0     FO-31   0     FO-32 Blank   0     FO-33   7     FO-34 Blank   7     FO-36 Blank   7     FO-38 Blank   7     FO-38 Blank   7     FO-39   7                                                                                                    | FO-21           | 0       |            |             |      |         |
| FO-23   0     FO-24 Blank   0     FO-25   0     FO-26   0     FO-27   0     FO-28 Blank   0     FO-29   0     FO-30 Blank   0     FO-31   0     FO-32 Blank   0     FO-33   7     FO-34 Blank   7     FO-35                                                                                                    | FO-22 Blank     | 0       |            |             |      |         |
| FO-24 Blank0     FO-250     FO-260     FO-270     FO-28 Blank0     FO-290     FO-30 Blank0     FO-310     FO-32 Blank0     FO-33                                                                                                    | FO-23           | 0       |            |             |      |         |
| FO-250     FO-260     FO-270     FO-28 Blank0     FO-30 Blank0     FO-310     FO-32 Blank0     FO-337     FO-34 Blank7     FO-357     FO-36 Blank7     FO-38 Blank7     FO-38 Blank                                                                                                    | FO-24 Blank     | 0       |            |             |      |         |
| FO-260     FO-270     FO-28 Blank0     FO-290     FO-30 Blank0     FO-310     FO-32 Blank0     FO-337     FO-34 Blank7     FO-357     FO-36 Blank7     FO-377     FO-38 Blank7     FO-39                                                                                                    | FO-25           | 0       |            |             |      |         |
| FO-270     FO-28 Blank0     FO-290     FO-30 Blank0     FO-310     FO-32 Blank0     FO-337     FO-34 Blank7     FO-357     FO-36 Blank7     FO-377     FO-38 Blank7     FO-38 Blank7     FO-39                                                                                                    | FO-26           |         |            |             |      |         |
| FO-28 Blank0     FO-290     FO-30 Blank0     FO-310     FO-32 Blank0     FO-337     FO-34 Blank7     FO-357     FO-36 Blank7     FO-377     FO-38 Blank7     FO-38 Blank7     FO-39                                                                                                    | FO-27           | 0       |            |             |      |         |
| FO-290     FO-30 Blank0     FO-310     FO-32 Blank0     FO-337     FO-34 Blank7     FO-357     FO-36 Blank7     FO-377     FO-38 Blank7     FO-39                                                                                                    | FO-28 Blank     | 0       |            |             |      |         |
| FO-30   Blank0     FO-31  0     FO-32   Blank0     FO-33                                                                                                    | FO-29           | 0       |            |             |      |         |
| FO-310     FO-32 Blank0     FO-337     FO-34 Blank7     FO-357     FO-36 Blank7     FO-377     FO-38 Blank7     FO-39                                                                                                    | FO-30 Blank     | 0       |            |             |      |         |
| FO-32   Blank                                                                                                    | FO-31           | 0       |            |             |      |         |
| FO-33                                                                                                    | FO-32 Blank     | 0       |            |             |      |         |
| FO-34   Blank                                                                                                    | FO-33           | 7       |            |             |      |         |
| FO-357<br>FO-36 Blank7<br>FO-377<br>FO-38 Blank7<br>FO-39                                                                                                    | FO-34 Blank     | 7       |            |             |      |         |
| FO-36 Blank7<br>FO-377<br>FO-38 Blank7<br>FO-39                                                                                                    | FO-35           | 7       |            |             |      |         |
| FO-37,7<br>FO-38 Blank7<br>FO-397                                                                                                    | FO-36 Blank     | 7       |            |             |      |         |
| FO-38 Blank                                                                                                    | FO-37           | 7       |            |             |      |         |
| FO-39                                                                                                    | FO-38 Blank     | 7       |            |             |      |         |
|                                                                                                    | FO-39           | 7       |            |             |      |         |
| FO-40 Blank                                                                                                    | FO-40 Blank     | 7       |            |             |      |         |
| FO-40.1 Added                                                                                                    | FO-40.1 Added   |         |            |             |      |         |
| FO-40.2 Added Blank.7                                                                                                    | FO-40.2 Added E | lank.7  |            |             |      |         |
| F0-40.3 Added                                                                                                    | FO-40.3 Added   |         |            |             |      |         |
| FO-40.4 Added Blank.7                                                                                                    | FO-40.4 Added F | Slank 7 |            |             |      |         |
| FO-41 0                                                                                                    | FO-41           | 0       |            |             |      |         |
| FO=42 Blank 0                                                                                                    | FO-42 Blank     | 0       |            |             |      |         |
| FO-43. 7                                                                                                    | FO-43.          | 7       |            |             |      |         |
| FO-44 Blank                                                                                                    | FO-44 Blank     | n       |            |             |      |         |

## **CHQSOFTWARE.COM**

# NOTICE

# NOTICE

AE-235AA-MIB-000

1 DECEMBER 1990

NOTICE DATED 16 MAY 1989 WAS PRINTED AND DISTRIBUTED IN ERROR. REMOVE CURRENT TITLE/A-PAGE AND REPLACE WITH ATTACHED PAGE.

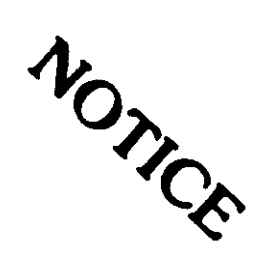

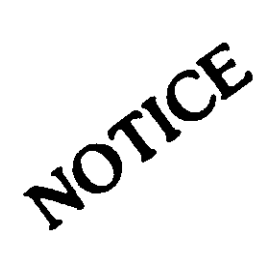

# **CHOSOFTWARE.COM**

### 

1. PURPOSE OF THIS MANUAL. This manual provides operation and maintenance instructions for Transponder Set Test Set AN/APM-424(V)2.

2. CONTENTS OF THIS MANUAL. This manual contains the following sections and appendix as applicable:

- Section I General Information
- Section II Special Tools, Test Equipment, and Consumable Materials
- Section III Preparation for Use and Shipment
- Section IV Operation Instructions
- Section V Maintenance Instructions
- Section VI Diagrams
- Section VII Illustrated Parts Breakdown

Section VIII Difference Data Sheets

3. USE OF THIS MANUAL. The table of contents lists the sections, paragraph titles, paragraph numbers, and page numbers to facilitate locating of information. Illustrations, tables, and diagrams, when applicable, are located throughout the publication to supplement the text material. The list of illustrations and list of tables indicate the number, title, and location of all figures and tables. Abbreviations, phrases, or engravings appear in the text exactly as they appear on equipment, decals, or placards.

4. CHANGE RECOMMENDATIONS. Recommendations concerning changes to this manual shall be submitted in accordance with T.O. 00-5-1.

5. RELATED PUBLICATIONS. The following related publications are applicable:

- T.O. 00-5-1 Air Force Technical Order System
- T.O. 00-25-234 General Shop Practice (Army TM Requirements for 43-0158) the Repair, Maintenance, and Test of Electronic Equipment
- T.O. 33DA123-12-1 Operation and Maintenance Instructions with Illustrated Parts Breakdown, Intermediate, Transponder Test Set Tester Kit MK-2156/ APM-424, Part No. 154397
- DoD-STD-1686 Military Standard, Electrostatic Discharge Control Program for Protection of Electrical and Electronic Parts, Assemblies and Equipment (Excluding Electrically Initiated Explosive Devices), Metric

# CHUS OF CONTENTS

#### Section/Para

Page Section/Para

| I.   | INTRO       | DUCTION AND GENERAL      |            |
|------|-------------|--------------------------|------------|
|      | INF         | ORMATION                 | 1-1        |
|      | 1-1.        | GENERAL INFORMATION      | 1-1        |
|      | 1-2.        | Test Set                 | 1-1        |
|      | 1-3.        | Transit Case             | 1-1        |
|      | 1-4.        | Computer Interface       |            |
|      |             | Cable                    | 1-1        |
|      | 1-5.        | Battery Stick            | 1-1        |
|      | 1-6.        | Spare Battery Stick      | 1-1        |
|      | 1-7.        | End Cap                  | 1-1        |
|      | 1-8.        | Standard Battery End Cap |            |
|      |             | and Standard Battery     |            |
|      |             | Contact Assembly         | 1-1        |
|      | 1-9.        | Battery Charger          | 1-1        |
|      | 1-10.       | Battery Charger 115 Vac  |            |
|      |             | Power Cable              | 1-5        |
|      | 1-11.       | Battery Charger 230 Vac  |            |
|      | * ***       | Power Cable              | 1-5        |
|      | 1-12.       | Umbilical RF Cable       | 1-5        |
|      | 1-13.       | Antirediation Hood       | 1-5        |
|      | 1-14        | FADINC DADTICHT ADC      | 1-5        |
|      | 1-15.       | DIFFERENCE DATA          | 1-5        |
|      | * 13*       | SHEFTS                   | 1-5        |
|      |             |                          | 1 2        |
| II.  | SPECL       | AL TOOLS. TEST FOULP-    |            |
|      | MEN         | T. AND CONSUMABLE        |            |
|      | MATI        | ERTAIS                   | 2-1        |
|      | 2-1.        | INTRODUCTION             | 2-1        |
|      | 2-2.        | SPECIAL TOOLS AND TEST   | 4 1        |
|      |             | FOUTPMENT                | 2-1        |
|      | 2-3.        | CONSIMABLE MATERIALS     | 2 - 1      |
|      | 2 3.        | PERCONAL PROTECTIVE      | 2-1        |
|      | £ 7+        | ROUTDWENT                | 2-1        |
|      |             | EQUIPHENI                | 2-1        |
| TTT. |             | RATION FOR USE AND       |            |
|      | SHT         | PMENT                    | 3_1        |
|      | 3-1.        | PREDARATION FOD JICE     | 3-1        |
|      | 3-2         | PERDADATION FOR USE      | 2-1        |
|      | J-7+        | CUTDMENT                 | <b>"</b> 1 |
|      |             | SHIPPEAL                 | 2-1        |
|      |             |                          |            |
| TV.  | ODED V      | TTAN INSTRUCTIONS        | 4_1        |
| T    | 0F 5KA.     | CENEDAL                  | 4-1        |
|      | 4-1         | TURARY OF ODERATION      | 4-1        |
|      | →-2•<br>/_3 | TREUKI OF OPEKATION      | 4-1        |
|      | 4-3.        | Test Set Functional      | , -        |
|      | 4-4         |                          | 4-1        |
|      | 4-4.        | Test Set Functional      |            |
|      |             | Makeup                   | 4-1        |
|      |             |                          |            |

| 4-5.   | Program Control          | , , |
|--------|--------------------------|-----|
| 4-6    | Circuits                 | 4-1 |
| 4 01   | Circuits                 | 4-1 |
| 4-7.   | Attenuator Set Routine   |     |
|        | Circuits                 | 4-2 |
| 4-8.   | Transponder Test Routine |     |
|        | Circuits                 | 4-2 |
| 4-9.   | Low-power lest Koutine   | 4-4 |
| 4-10.  | TSLS Test Routine        |     |
| . 101  | Circuits                 | 4-4 |
| 4-11.  | Data Analysis            |     |
|        | Circuits                 | 4-4 |
| 4-12.  | Test Set Detailed        |     |
| ( 10   | Description              | 4-5 |
| 4-13.  | Antenna El               | 4-5 |
| 414.   | A7                       | 4-5 |
| 4-15.  | Bit Oscillator and       |     |
|        | Modulator                | 4-5 |
| 4-16.  | Bit Attenuator CR4       | 4-5 |
| 4-17.  | Switching Attenuators    |     |
|        | AT1 and AT2              | 4-5 |
| 4-18.  | Diplexers CR2 and        |     |
| 4-10   |                          | 4-6 |
| 4~19.  | sandpass filters ful     | 4-6 |
| 4-20.  | Mixers III and II2       | 4-6 |
| 4-21.  | Sum Test Word and Dif-   |     |
|        | ference ISLS Pulse       |     |
|        | Modulators               | 4-6 |
| 4-22.  | Transmitter A8           | 4-6 |
| 4-23.  | Crystal Oscillator/Fre-  |     |
| 1.01   | quency Multiplier        | 4-6 |
| 4-24 • | Bandpass Filter          | 4-0 |
| 4-22.  | Logic and Drive A9       | 4-0 |
| 4-20   | Receiver Alo             | 4-6 |
| 4-28.  | Sum and Difference IF    |     |
|        | Amplifiers               | 4-6 |
| 4-29.  | Video Detector           | 4-6 |
| 4-30.  | RSLS Processor           | 4-7 |
| 4-31.  | On-frequency IF Ampli-   |     |
| / ~~   | fler                     | 4-/ |
| 4-32.  | Narrow-band Filter       | 4-/ |
| 4-33.  | un-frequency Detector    | 4-7 |
|        | and comparator           | /   |

#### Section/Para

#### Page Section/Para

| 4-34. | High-speed I/O Board    | , <b>-</b>       |
|-------|-------------------------|------------------|
|       | A3                      | 4-/              |
| 4-35. | Transmit Shift          | 4-7              |
| 4-36  | Register                | 4-7              |
| 4-30+ | Receiver Shirt          | 4-7              |
| 4-37  | Data Latches            | 4-7              |
| 4-38. | Microprocessor A2       | 4-7              |
| 4-39  | Central Processing      | • •              |
| , 57, | Unit                    | 4-8              |
| 4-40. | Program Memory ROM      | 4-8              |
| 4-41. | Data Memory RAM         | 4-8              |
| 4-42. | Clocks A4               | 4-8              |
| 4-43. | Display A5              | 4-8              |
| 4-44. | Power Supply A6         | 4-9              |
| 4-45. | Test Set Sequence of    |                  |
|       | Operations              | 4-9              |
| 4-46. | Battery Charger Func-   |                  |
|       | tional Description      | 4-12             |
| 4-47. | Full Wave Rectifier     |                  |
|       | Circuit                 | 4-13             |
| 4-48. | Capacitive Filtering    |                  |
|       | Circuit                 | 4-13             |
| 4-49. | Discharge Circuits      | 4-13             |
| 4-50. |                         | 4-13             |
| 4-31. | TIONS                   | 4-14             |
| 4-52  | Test Set Controle       | - 4-14<br>- 6-16 |
| 4-53. | Test Set Connectors     | 4-14             |
| 4-54. | Test Set Display        | * **             |
|       | Indicators              | 4-14             |
| 4~55. | Types of Operation      | 4-16             |
| 4-56. | Test Set Preliminary    |                  |
|       | Operation and Test      | 4-18             |
| 4-57. | Battery Stick Instal-   |                  |
|       | lation                  | 4-18             |
| 4-58. | Emergency Commercial    |                  |
|       | C-Size Battery          |                  |
|       | Installation            | 4~19             |
| 4-59. | Preliminary Operational | _                |
|       | Test                    | 4-19             |
| 4-60. | Lamp Test               | 4-20             |
| 4-61. | Mode 4 Programming      |                  |
| 1     | Procedure               | 4-21             |
| 4-62. | Mode 4 Zeroizing        | , .,             |
|       | rroceaure               | 4-24             |

|    | 4-63.  | Test Set Radiating Mode |      |
|----|--------|-------------------------|------|
|    |        | Operation               | 4-24 |
|    | 4-64.  | Test Zones              | 4-24 |
|    | 4-65.  | Preferred Test Zones    | 4-24 |
|    | 4-66.  | Supplemental Test       |      |
|    |        | Zones                   | 4-24 |
|    | 4-67.  | Shadow Zones            | 4-24 |
|    | 4-68.  | Preferred Test Zone     |      |
|    |        | Procedure               | 4-24 |
|    | 4-69.  | Test Set Umbilical      |      |
|    |        | Mode Operation          | 4-31 |
|    | 4-70.  | Test Set Condensed      |      |
|    |        | Operation Instruc-      |      |
|    |        | tions                   | 4-45 |
|    | 4-71.  | Battery Stick Charge    | 4-45 |
|    | 4-72.  | Battery Charger Con-    |      |
|    |        | trols, Indicators,      |      |
|    |        | and Connector           | 4-45 |
|    | 4-73.  | Battery Charger Opera-  |      |
|    |        | tion                    | 4-45 |
|    | 4-74.  | Battery Stick Charg-    |      |
|    |        | ing                     | 4-51 |
|    | 4-75.  | Emergency Commercial    |      |
|    |        | C-Size Battery          |      |
|    |        | Charging                | 4-52 |
| v. | MAINTE | ENANCE INSTRUCTIONS     | 5-1  |
| •  | 5-1.   | GENERAL                 | 5-1  |
|    | 5-2.   | SAFE HANDLING PRACTICES |      |
|    |        | FOR ELECTROSTATIC       |      |
|    |        | SENSITIVE DEVICES       | 5-1  |
|    | 5-3.   | Test Point Identifica-  |      |
|    |        | tion Symbols            | 5-3  |
|    | 5-4.   | Major Test Points       | 5-4  |
|    | 5-5.   | Secondary Test Points   | 5-4  |
|    | 5-6.   | Minor Test Points       | 5-4  |
|    | 5-7.   | OPERATIONAL CHECKOUT    | 5-4  |
|    | 5-8.   | Preparation for Test    |      |
|    |        | Set Operational         |      |
|    |        | Checkout                | 5-4  |
|    | 5-9.   | Test Set Operational    |      |
|    |        | Checkout                | 5-14 |
|    | 5-10.  | Preparation for Battery |      |
|    |        | Charger Operational     |      |
|    |        | Checkout                | 5-14 |

#### Section/Para

#### Page Section/Para

| 5-11.         | Battery Charger Opera-  |              |
|---------------|-------------------------|--------------|
|               | tional Checkout         | 5-14         |
| 5-12.         | INSPECTION AND PRE-     |              |
|               | VENTIVE MAINTENANCE .   | 5-78         |
| 5-13.         | Inspection              | 5-78         |
| 5-14.         | Minor Repair and        |              |
|               | Adjustment              | 5-78         |
| 5-14.1        | Replacement of Rubber   |              |
|               | Eye Cup and Eyepiece    | F 70         |
|               | Lens                    | 5-78         |
| 5-15.         | Cleaning                | 5~/9         |
| 5-16.         | Electrical Parts        | 5-79         |
| 5-1/.         | Mechanical Parts        | 5-79         |
| 5-18.         | Corrosion Protection    | 2-80         |
| 5-19.         | Refinishing interior    | F 90         |
| 5 10          |                         | 2-90         |
| 5-20.         | Kerinishing Exterior    | E00          |
| E 01          |                         | 5-00         |
| <u>)</u> −21+ |                         | J~01<br>5 01 |
| 5-22.         | IKUUBLESHUUIING         | 5-01         |
| 5 2/          | TECT CTT DICACCONDIV    | 5-01         |
| 5 24+         | LESI SEI DISASSEMBLI    | 5-01         |
| 5-25+         | Kemoval of Antenna      | 501          |
| 5-26          |                         | J=01         |
| 5-20.         | Housing                 | 5-154        |
| 5_27          | Removal of Diaplay A5   | 5-154        |
| 5-28          | Removal of Upper        | 7-174        |
| J-20+         | Houeing                 | 5-154        |
| 5-29          | Removal of Micropro-    | 5-134        |
| 5 27.         | cessor A2. High-        |              |
|               | Speed I/O Board A3.     |              |
|               | and Clocks A4           | 5-155        |
| 5-30.         | Removal of Power Supply | 5 1 5 5      |
| 5 500         |                         | 5-155        |
| 5-31.         | Removal of Mother-      |              |
| • • • • •     | board Al                | 5-155        |
| 5-32.         | Removal of Receiver-    |              |
|               | Transmitter Section     | 5-155        |
| 5-33.         | BATTERY CHARGER DIS-    |              |
|               | ASSEMBLY PROCEDURE      | 5-155        |
| 5-34.         | Removal of Battery      |              |
|               | Charger Bottom          |              |
|               | Cover                   | 5-155        |
| 5-35.         | Removal of Battery      |              |
|               | Charger Circuit         |              |
|               | Card Assembly Al        | 5-156        |
| 5-36.         | Removal of Capacitors   |              |
|               | C1 and C2               | 5-156        |
|               |                         |              |

| 5-37.    | Removal of Transformer   |
|----------|--------------------------|
|          | T1 5-156                 |
| 5-38.    | Removal of Battery       |
|          | Charger 230V/OFF/        |
|          | 115V Input Power         |
|          | Select Switch Sl 5-157   |
| 5-39.    | Removal of Connector     |
|          | J2 5–157                 |
| 5-40.    | Removal of Heat Sink     |
|          | Assembly A2, Resis-      |
|          | tor A2R1, and Resis-     |
|          | tor $A2R2$               |
| 5-41.    | Removal of Transistor    |
| 2        | A201. Transistor         |
|          | A202 Microcircuit        |
|          | A2III and Microsir-      |
|          | auit 4202 5-158          |
| 5-42     | Removel of NO 1 BAT-     |
| J-42.    | TERY CHC/DISCH Torgale   |
|          | Critable CS NO 2 PAT-    |
|          | TEDY CUC DISCU Tegelo    |
|          | Contach C7 NO 1 PAT-     |
|          | TERN DACK (CELLS Torrale |
|          | Contract CA and NO 2     |
|          | SWITCH 54, and NO. 2     |
|          | DALLERI FACK/GELLS       |
| E 40     | Demonst of NO 1 DATTERY  |
| 5-43.    | CTART Charging Duck      |
|          | START Charging Fush-     |
|          | DUCTON SWILCH SZ AND     |
|          | NO. 2 BATTERY START      |
|          | Start Charging Push-     |
| <u> </u> | button Switch S3 5-160   |
| 5-44.    | Removal of NO. I BATTERY |
|          | DISCH Discharging In-    |
|          | dicator DS2, NO. 2       |
|          | BATTERY DISCH Dis-       |
|          | charging Indicator       |
|          | DS4, NO. 1 BATTERY CHG   |
|          | Charging Indicator       |
|          | DS3, and NO. 2 BATTERY   |
|          | CHG Charging Indicator   |
|          | DS5 5-161                |
| 5-45.    | Removal of PWR ON        |
|          | Indicator DS1 5-161      |
| 5-46.    | Removal of Connector     |
|          | J1 5-162                 |
|          |                          |

| Section/Para | ı                                                                         | Page  | Section/Para | Page                                                                           |
|--------------|---------------------------------------------------------------------------|-------|--------------|--------------------------------------------------------------------------------|
| 5-47.        | Removal of Fuses F1,<br>F2, F4, and F5;<br>Fuseholders; and<br>Spare Caps | 5-162 | 5-67.        | Installation of Fuses<br>F1, F2, F4, and F5;<br>Fuseholders; and<br>Spare Caps |
| 5-48.        | Removal of No. 1 Bat-<br>tery and No. 2 Bat-<br>tery Positive Con-        | J 102 | 5-68.        | Installation of Con-<br>nector J1                                              |
|              | tacts                                                                     | 5-162 | 5-09.        | ON Indicator DS1 5-176                                                         |
| 5-49.        | Removal of Ground<br>Terminal El                                          | 5-163 | 5-70.        | Installation of NO. 1<br>BATTERY DISCH Dis-                                    |
| 5-50.        | CLEANING PROCEDURES                                                       | 5-164 |              | charging Indicator                                                             |
| 5-51.        | INSPECTION                                                                | 5-164 |              | DS2, NO. 2 BATTERY                                                             |
| 5-52.        | REPAIR OR REPLACE-                                                        |       |              | DISCH Discharging                                                              |
|              | MENT                                                                      | 5-164 |              | Indicator DS4, NO.                                                             |
| 5-53.        | Power Supply Fuse A6F1                                                    |       |              | 1 BATTERY CHG Charg-                                                           |
|              | Replacement                                                               | 5-164 |              | ing Indicator DS3,                                                             |
| 5-54.        | Coaxial Cables W1 and                                                     |       |              | and NO. 2 BATTERY                                                              |
|              | W2 Removal and Re-                                                        | F     |              | CHG Charging Indi-                                                             |
| 5 5 5        |                                                                           | 5-158 |              | cator DS5 5-1/6                                                                |
| 5-55.        | TET CET ACCEMPTY                                                          | 5-170 | 5-71.        | INSTALLATION OF NU. I                                                          |
| 5-57         | Installation of Por                                                       | 5-171 |              | ing Push-button                                                                |
| 5 57 6       | ceiver-Transmitter                                                        |       |              | Switch S2 and NO. $2$                                                          |
|              | Section                                                                   | 5-171 |              | BATTERY Start Charg-                                                           |
| 5-58.        | Installation of Mother-                                                   |       |              | ing Push-button                                                                |
|              | board Al                                                                  | 5-172 |              | Switch \$3 5-176                                                               |
| 5-59.        | Installation of Power                                                     |       | 5-72.        | Installation of NO. 1                                                          |
|              | Supply A6                                                                 | 5-172 |              | BATTERY CHG/DISCH                                                              |
| 5-60.        | Installation of Micro-                                                    |       |              | Toggle Switch S5,                                                              |
|              | processor A2, High-                                                       |       |              | NO. 2 BATTERY CHG/                                                             |
|              | speed I/O Board A3,                                                       |       |              | DISCH Toggle Switch                                                            |
|              | and Clocks A4                                                             | 5-172 |              | S7, NO. 1 BATTERY                                                              |
| 5-61.        | Installation of Upper                                                     |       |              | PACK/CELLS Toggle                                                              |
|              | Housing                                                                   | 5-172 |              | Switch S4, and NO.                                                             |
| 5-62.        | Installation of Dis-                                                      | c     |              | 2 BATTERY PACK/                                                                |
| F ( )        |                                                                           | 5-1/3 |              | CELLS Toggle                                                                   |
| 2-02.        | Housing Housing                                                           | 5.172 | 572          | SWILCH SO                                                                      |
| 5-6%         | Tratallation of An-                                                       | J-1/3 | 5.1-6        | installation of fran-                                                          |
| J-04•        | tenna Accembly                                                            | 5-173 |              | A202 Plus Micro-                                                               |
| 5-65.        | BATTERY CHARGER ASSEM-                                                    | 2 113 |              | circuite A201 and                                                              |
| 5 05.        | BLY PROCEDURE                                                             | 5-174 |              | A2U2                                                                           |
| 5-66-        | Installation of No. 1                                                     |       | 5-74.        | Installation of Resis-                                                         |
|              | Battery Positive Con-                                                     |       |              | tor A2R1 and Resis-                                                            |
|              | tact and No. 2 Bat-                                                       |       |              | tor A2R2 5-178                                                                 |
|              | tery Positive Con-                                                        |       | 5-75.        | Installation of Con-                                                           |
|              | tact                                                                      | 5-174 |              | nector J2 5-179                                                                |

| Section/Para | 1                                                                 | Page  | Secti | on/Para        | ı                                                                   | Page       |
|--------------|-------------------------------------------------------------------|-------|-------|----------------|---------------------------------------------------------------------|------------|
| 5-76.        | Installation of 230V/<br>OFF/115V Input Power<br>Select Switch Sl | 5-179 |       | 6-2<br>6-3     | USE OF DIAGRAMS                                                     | 6-1<br>6-1 |
| 5-77.        | Installation of<br>Transformer Tl                                 | 5-180 | VII.  | ILLUST         | RATED PARTS BREAK-                                                  |            |
| 5-78.        | Installation of Capa-                                             | 5 100 |       | DOWN           |                                                                     | 7-1        |
| 5-79.        | citors CI and C2<br>Installation of Bat-<br>tery Charger Cir-     | 5-180 |       | А.             | INTRODUCTION TO ILLUS-<br>TRATED PARTS BREAK-                       |            |
|              | cuit Card Assem-                                                  | 5-180 |       | 7-1.           | DOWN                                                                | /-1<br>7-1 |
| 5-80.        | Installation of El                                                | 5 100 |       | 7-2.           | SUBSECTIONS                                                         | 7-1        |
|              | Ground Terminal                                                   | 5-180 |       | 7-3.           | SUBSECTION B - MAINTEN-                                             | 7 1        |
| 5-81.        | Installation of Bat-<br>tery Charger Bot-                         | 5-191 |       | 7-4.           | ANCE PARTS LIST<br>Figure and Index                                 | 7-1        |
| 5-82.        | TEST SET ALIGNMENT                                                | 5-181 |       | 7-5.           | Indentation                                                         | 7-1        |
| 5-83.        | Alignment of Power                                                | 5 101 |       | 7-6.           | Federal Supply Code For                                             | 7 2        |
| £ 0/         | Supply A6                                                         | 5-181 |       | 7 7            | Manulacturers (FSCM) .                                              | 7-2        |
| 5-84.        | tooted Pulse Width                                                |       |       | 7-12           | Cross-References                                                    | 7-2        |
|              | Alignment                                                         | 5-180 |       | 7-12.          | Abbreviations                                                       | 7-2        |
| 5-85         | Pereiver Sensitivity                                              | J-10Z |       | 7-17-          | Units Por Accombly                                                  | 7-3        |
| -CO-C        | Alignment                                                         | 5-184 |       | 7-19           | Usable On Code                                                      | 7-3        |
| 5-86.        | Receiver On-frequency                                             | 5 104 |       | 7-20.          | SUBSECTION C - NUMERI-                                              | 7 5        |
|              | Pulse Alignment                                                   | 5-186 |       |                | CAL INDEX                                                           | 7-3        |
| 5-87.        | BATTERY CHARGER ALIGN-                                            |       |       | /-21.          | Part Number Listing                                                 | 7-3        |
|              | MENT                                                              | 5-187 |       | 7-22.          | Stock Numbers                                                       | 7-3        |
| 5-88.        | No. 1 Battery Pack/                                               |       |       | /-23.          | Figure and Index                                                    |            |
|              | Cells Frequency                                                   |       |       |                | Number                                                              | /-3        |
| 5-89.        | Circuit Alignment<br>No. 2 Battery Pack/<br>Cells Frequency       | 5-187 |       | /-24.<br>7-25. | Quantity Per End Item<br>Source, Maintenance,<br>and Recoverability | /-3        |
|              | Circuit Alignment                                                 | 5-187 |       |                | (SMR) Codes                                                         | 7-4        |
| 5-90.        | TEST                                                              | 5-188 |       | 7-26.          | SUBSECTION D - REFER-                                               |            |
| 5-91.        | CALIBRATION                                                       | 5-188 |       |                | ENCE DESIGNATION                                                    |            |
| 5-92.        | Equipment Required                                                | 5-188 |       |                | INDEX                                                               | 7-4        |
| 5-93.        | Power Required                                                    | 5-188 |       | 7-27.          | Figure and Index                                                    |            |
| 5-94.        | Calibration Interval                                              | 5-188 |       |                | Number                                                              | 7-4        |
| 5-95.        | test Set Ualibra-                                                 | E 100 |       |                |                                                                     |            |
|              | cion                                                              | 2-188 |       |                |                                                                     |            |
| VI. DIAGR    | AMS                                                               | . 6-1 |       | GLOSS          | ARY Gloss                                                           | ary l      |
| 6-1          | GENERAL                                                           | . 6-1 |       | INDEX          | In                                                                  | dex l      |

# LIST OF ILLUSTRATIONS

| Figur | e/Title                                              | Page       | Figur | e/Title                                        | Page          |
|-------|------------------------------------------------------|------------|-------|------------------------------------------------|---------------|
| 1-1.  | Transponder Set Test Set<br>AN/APM-424(V)2           | 1-4        | 5-9.  | High-Speed I/O Board A3<br>Adjustment and Test |               |
| 2-1.  | Quarter-Wave Ground Plane<br>Omnidirectional Antenna |            | 6-1.  | Point Location<br>Motherboard Al Connector     | 5-183         |
|       | Diagram                                              | 2-3        |       | Layout and Details                             | 6-2           |
| 3-1.  | Test Set Battery                                     | <b>ว</b> า | 6-2.  | Computer Interface Cable                       | 6 3           |
| 4-1.  | Test Set Display                                     | 5-2        | 6-3.  | Battery Charger Power Cables                   | 6-3           |
|       | Indicators                                           | 4-3        |       | Wiring Diagram                                 | 6-4           |
| 4-2.  | Test Set Controls and                                | / 15       | 7-1.  | Transponder Set Test Set                       | 7 10          |
| 4-3.  | Lamp Test Display Indica-                            | 4-15       | 7-2.  | AN/APM-424(V)2<br>Transponder Set Test Set TS- | 7-10          |
|       | tions                                                | 4-20       |       | 4077/APM-424(V)                                | 7-12          |
| 4-4.  | Mode 4 Programming Set-up                            |            | 7-3.  | Power Supply Assembly                          | 7-18          |
| 4-5   | Diagram                                              | 4-22       | 7-4.  | Display Circuit Card                           | 7-21          |
| 4 9.  | Indications                                          | 4-23       | 7-5.  | Clock Board Circuit Card                       | / - 21        |
| 4-6.  | Test Set Preferred Test                              |            |       | Assembly (A4)                                  | 7-23          |
| 4-7   | Zones                                                | 4-32       | 7-6.  | High Speed Input/Output Cir-                   | 7_20          |
| 4 7 . | Sheet Diagram                                        | 4-42       | 7-7.  | Microprocessor Circuit Card                    | /-29          |
| 4-8.  | Test Set Antiradiation Hood                          |            |       | Assembly (A2)                                  | 7-35          |
| 4-9   | Installation                                         | 4-44       | 7-8.  | Motherboard Circuit Card                       | 7_20          |
| 4-74  | Instruction Decal                                    | 4-46       | 7-9.  | Receiver/Transmitter Logic                     | /-39          |
| 4-10. | Battery Charger Controls,                            |            |       | Assembly                                       | 7-41          |
|       | Indicators, and                                      | 4-47       | 7-10. | Integrated Stripline Board                     | 744           |
| 4-11. | Battery Charger Battery                              | 4-47       | 7-11. | Logic and Drive Circuit                        | /-44          |
|       | Installation                                         | 4-50       |       | Card Assembly (A9)                             | 7-52          |
| 5-1.  | Transmitter Operational                              | F (        | 7-12. | Transmitter Oscillator/Ampli-                  | 7 66          |
| 5-2.  | Receiver Operational Check-                          | 0-0        | 7-13. | Receiver Board Circuit                         | /->>          |
|       | out Test Setup                                       | 5-52       |       | Card Assembly (AlO)                            | 7-60          |
| 5-3.  | Receiver Board Assembly A10                          | 5 5 2      | 7-14. | Lower Housing Assembly                         | 7-64          |
| 5-4.  | Coaxial Cables W1 and W2                             | 5-53       | 7-15. | KIR Interface Cable                            | /-68          |
| -     | Operational Checkout                                 |            |       | Assembly                                       | 7 <b>-</b> 73 |
|       | Test Setup                                           | 5-54       | 7-17. | Transponder Test Set Transit                   | /             |
| 5-5.  | Checkout Test Setup                                  | 5-55       | 7-18. | Case<br>Battery Charger Heat Sink              | /-/6          |
| 5-6.  | Battery Charger Operational                          |            |       | Assembly (A2)                                  | 7-78          |
|       | Checkout Test Setup                                  | 5-76       | 7-19. | Battery Charger Circuit                        | <b>-</b>      |
| 5-/.  | Al Lavout                                            | 5-77       | F0-1  | Uard Assembly (Al)<br>Test Set Block Diagram   | /-80<br>FO-1  |
| 5-8.  | Power Supply A6 Fuse A6F1                            | ~ ~ ~ ~    | FO-2. | Test Set Sequence of Opera-                    | 10-1          |
|       | and Adjustment Location 5                            | -169       |       | tions Flow Chart                               | F0-3          |

#### LIST OF ILLUSTRATIONS - Continued

| Figure/ | Title                                                                                            | Page       | Figure/Title                                                                                                    | Page         |
|---------|--------------------------------------------------------------------------------------------------|------------|----------------------------------------------------------------------------------------------------|--------------|
| F0-3.   | Waveform Data for Trouble-<br>shooting, Operational<br>Checkout, and Cali-<br>bration Procedures | F0-5       | FO-10. Stripline Board Assembly A7<br>Schematic Diagram F<br>FO-11. Transmitter Assembly A8<br>Schematic Diagram F | 0-33<br>0-35 |
| FO-4.   | Test Set Interconnection<br>Diagram and Motherboard<br>Assembly Al                               | F0-9       | FO-12. Logic and Drive Board<br>Assembly (P/N 156377)<br>A9 Schematic Diagram F                                    | 0-37         |
| FO-5.   | Microprocessor Assembly<br>A2 Schematic<br>Diagram                                               | 70-13      | FO-12.1 Logic and Drive Board<br>Assembly (P/N 165630)<br>A9 Schematic DiagramFO-                                  | 40.1         |
| F0-6.   | High-speed I/O Assembly A3<br>Schematic Diagram H                                                | 70-17      | FO-13. Receiver Board Assembly AlO<br>Schematic Diagram F                                                          | 0-41         |
| FO-7.   | Clock Assembly A4 Schematic                                                                      | $F_{0-21}$ | FO-14. Battery Charger Schematic                                                                                   | 0-45         |
| Ė0−8.   | Display Assembly A5<br>Schematic Diagram H                                                       | 50-27      | FO-15. Test Set Exploded View F<br>FO-16. Battery Charger Exploded F                                               | 0-49<br>0-51 |
| FO-9.   | Power Supply Assembly A6<br>Schematic Diagram I                                                  | FO-29      | FO-17. Lamp Test Display<br>Troubleshooting Data F                                                                 | 0-53         |

#### LIST OF TABLES

#### CHQSOFIWA

Number/Title

Page Number/Title

| 1-1. | Equipment Supplied            | 1-2  |
|------|-------------------------------|------|
| 1-2. | Leading Particulars           | 1-5  |
| 2-1. | Special Tools and Test        |      |
|      | Equipment List                | 2-1  |
| 2-2. | Consumable Materials          | 2-4  |
| 2-3. | Personal Protective           |      |
|      | Equipment                     | 2-4  |
| 4-1. | Power and Sensitivity         | 4-16 |
| 4-2. | Transmitter Power/Receiver    |      |
|      | Sensitivity Measurements •••  | 4-17 |
| 4-3. | Test Fault Code Interpre-     |      |
|      | tation                        | 4-17 |
| 4-4. | Test Set Operating            |      |
|      | Procedures                    | 4-25 |
| 4-5. | Battery Charger Controls, In- |      |
|      | dicators, and Connector       | 4-48 |
| 5-1. | Test Set Operational Check-   |      |
|      | out Preliminary Control       |      |
|      | Settings                      | 5-7  |
|      |                               |      |

| 5-2.  | Test Set Operational Check- |       |
|-------|-----------------------------|-------|
|       | out                         | 5-15  |
| 5-3.  | Battery Charger Checkout    |       |
|       | Preliminary Control         |       |
|       | Settings                    | 5-56  |
| 5-4.  | Battery Charger Operational |       |
|       | Checkout                    | 5-57  |
| 5-5.  | Routine Inspection          | 5-78  |
| 5-6.  | Cleaning Techniques         | 5-80  |
| 5-7.  | Test Set Troubleshooting    | 5-82  |
| 5-8.  | Battery Charger Trouble-    |       |
|       | shooting                    | 5-116 |
| 5-9.  | Detail Inspection           | 5-165 |
| 5-10. | Test Set Repair or Replace- |       |
|       | ment Actions                | 5-167 |

#### SAFETY SUMMARY CHOSOFTWARE.COM

The following are general safety precautions that are not related to any specific procedures and therefore do not appear elsewhere in this publication. These are recommended precautions that personnel must understand and apply during various phases of operation and maintenance.

#### **KEEP AWAY FROM LIVE CIRCUITS**

Operating personnel must at all times observe all safety regulations. Do not replace components or make adjustments inside the equipment with the high voltage supply turned on. Under certain conditions, dangerous potentials may exist when the power control is in the off position, due to charges retained by capacitors. To avoid casualties, always remove power and discharge and ground a circuit before touching it.

#### DO NOT SERVICE OR ADJUST ALONE

Under no circumstances should any person reach into or enter the enclosure for the purpose of servicing or adjusting the equipment except in the presence of someone who is capable of rendering aid.

#### RESUSCITATION

Personnel working with or near high voltages should be familiar with modern methods of resuscitation. Such information may be obtained from the Office of Bioenvironmental Health.

#### WEAR PROTECTIVE CLOTHING

Wear protective clothing (gloves, apron, etc.) approved for the materials and tools being used.

#### USE SAFETY APPROVED EQUIPMENT

When cleaners are being applied, explosion-proof lights, blowers, and other equipment shall be used. Insure that firefighting equipment is readily available and in working order.

#### GIVE CLEANERS SPECIAL CARE

Keep cleaners in approved safety containers and in minimum quantities. Discard soiled cleaning cloths into safety cans.

#### CHOSOF SECTION I INTRODUCTION AND GENERAL INFORMATION

1-1. GENERAL INFORMATION. The Transponder Set Test Set AN/APM-424(V)2 consists of items listed in table 1-1. Table 1-1 also lists the common names of the equipment supplied. An overall view of Transponder Set Test Set AN/APM-424(V)2 is provided in figure 1-1. Transponder Set Test Set TS-4077/APM-424, which is a part of Transponder Set Test Set AN/APM-424(V)2, is a small hand-held, preflight test set. It provides complete flight line and shipboard checkout of all AIMS transponder systems. Transponder Set Test Set TS-4077/APM-424, along with the other items listed in table 1-1, are housed in the transit case during shipment and storage. Brief descriptions of the items supplied are contained in the following paragraphs.

1-2. Test Set. The test set can perform complete testing of IFF transponder systems. The test set CPU automatically adapts test set transmitted power level and receiver sensitivity to transmit-path losses between the test set and transponder antenna. This capability enables an operator to get accurate test results from many positions relative to the transponder antenna. Thus, many different kinds of systems may be accurately tested under varying conditions of operator location and distance. The test set is powered by a battery stick or six commercial C-size nickel-cadmium batteries. The test set is operated using push buttons and test results are displayed optically through the viewfinder. An automatic self-test sequence is performed each time an interrogation is initiated. In the event a self-test fault occurs, an F will be displayed in the lower right corner of the display. A condensed operating instruction decal is affixed on the test set antenna for easy reference. The test set complies with EMI requirements of MIL-T-28800 as specified in SA-ALC/MMIREC-PD-393D.

#### NOTE

No other type of batteries can be used in the test set except those described above.

1-3. <u>Transit Case</u>. The transit case provides physical and environmental protection for the test set and accessories during storage and shipment.

1-4. <u>Computer Interface Cable</u>. The computer interface cable is used during Mode 4 programming to provide interconnection between the test set and Interrogator Computer KIR-1A/TSEC. The computer interface cable can accommodate either 117 Vac, 60 Hz, or 28 Vdc operation for the KIR-1A/TSEC.

1-5. <u>Battery Stick</u>. The battery stick is the dc power source for the test set and consists of six nickel-cadmium C-size rechargeable battery cells. The six battery cells are welded together to form a single battery stick 11.3 inches long which provides 7.2 Vdc power.

1-6. Spare Battery Stick. For convenience, a spare battery stick is supplied.

1-7. End Cap. The end cap is used to make ground connection from the battery stick to test set or battery charger chassis. The end cap also secures the battery stick in place.

1-8. <u>Standard Battery End Cap and</u> <u>Standard Battery Contact Assembly</u>. A standard battery end cap and standard battery contact assembly are provided to adapt the test set to the use of six standard C-size nickel-cadmium rechargeable battery cells.

1-9. <u>Battery Charger</u>. The battery charger is used to charge combinations of

# Table 1-1. Equipment Supplied

| Qty    | Nomenclatu                                       | re                     |                                           |                                                                                                    |
|--------|--------------------------------------------------|------------------------|-------------------------------------------|----------------------------------------------------------------------------------------------------|
| per    |                                                  | Designation/           |                                           |                                                                                                    |
| equip. | Name                                             | part no.               | Common name                               | Storage location                                                                                                    |
| 1      | Transponder<br>Set Test Set                      | TS-4077/APM-<br>424(V) | Test set                                  | Transit case (below<br>antiradiation hood<br>and test set foam<br>divider)                                                                                                 |
| 1      | Transit Case                                     | 156113                 | Transit case (with<br>removable lid)      | Not applicable                                                                                                    |
| 1      | KIR Interface<br>Cable Assembly                  | 156547                 | Computer interface<br>cable               | Transit case (above<br>battery stick and<br>battery stick foam<br>divider)                                                                                                 |
| 2      | Nickel-Cadmium<br>Rechargeable<br>Sealed Battery | 134964-1               | Battery stick                             | Transit case (below<br>computer interface<br>cable and battery<br>stick foam divider)                                                                                      |
| 2      | Front Cap                                        | 156901-1               | End cap<br>(used with bat-<br>tery stick) | Transit case                                                                                                    |
| 2      | Front Cap                                        | 156901-2               | Standard battery<br>end cap               | Transit case                                                                                                    |
| 2      | Battery Contact                                  | 154491                 | Standard battery<br>contact<br>assembly   | Transit case                                                                                                    |
| 1      | Battery Charger<br>Assembly                      | 141454-1               | Battery charger                           | Transit case (below<br>battery charger 115<br>Vac power cable,<br>battery charger 230<br>Vac power cable, um-<br>bilical RF cable,<br>and battery charger<br>foam divider) |
| 1      | 115 Vac Power<br>Assembly                        | 155411                 | Battery charger<br>115 Vac power<br>cable | Transit case (above<br>battery charger and<br>battery charger foam<br>divider)                                                                                             |
| 1      | 230 Vac Power<br>Assembly                        | 155412                 | Battery charger<br>230 Vac power<br>cable | Transit case (above<br>battery charger and<br>battery charger foam<br>divider)                                                                                             |

| Qty           | Nomencl              | ature                    | [                     | 1                                                                              |
|---------------|----------------------|--------------------------|-----------------------|--------------------------------------------------------------------------------|
| per<br>equip. | Name                 | Designation/<br>part no. | Common name           | Storage location                                                               |
| 1             | RF Cable<br>Assembly | 155390                   | Umbilical RF<br>cable | Transit case (above<br>battery charger and<br>battery charger foam<br>divider) |
| 1             | Radiations<br>Hood   | 141452                   | Antiradiation<br>hood | Transit case (above<br>test set and test<br>set foam divider)                  |

#### Table 1-1. Equipment Supplied - Continued

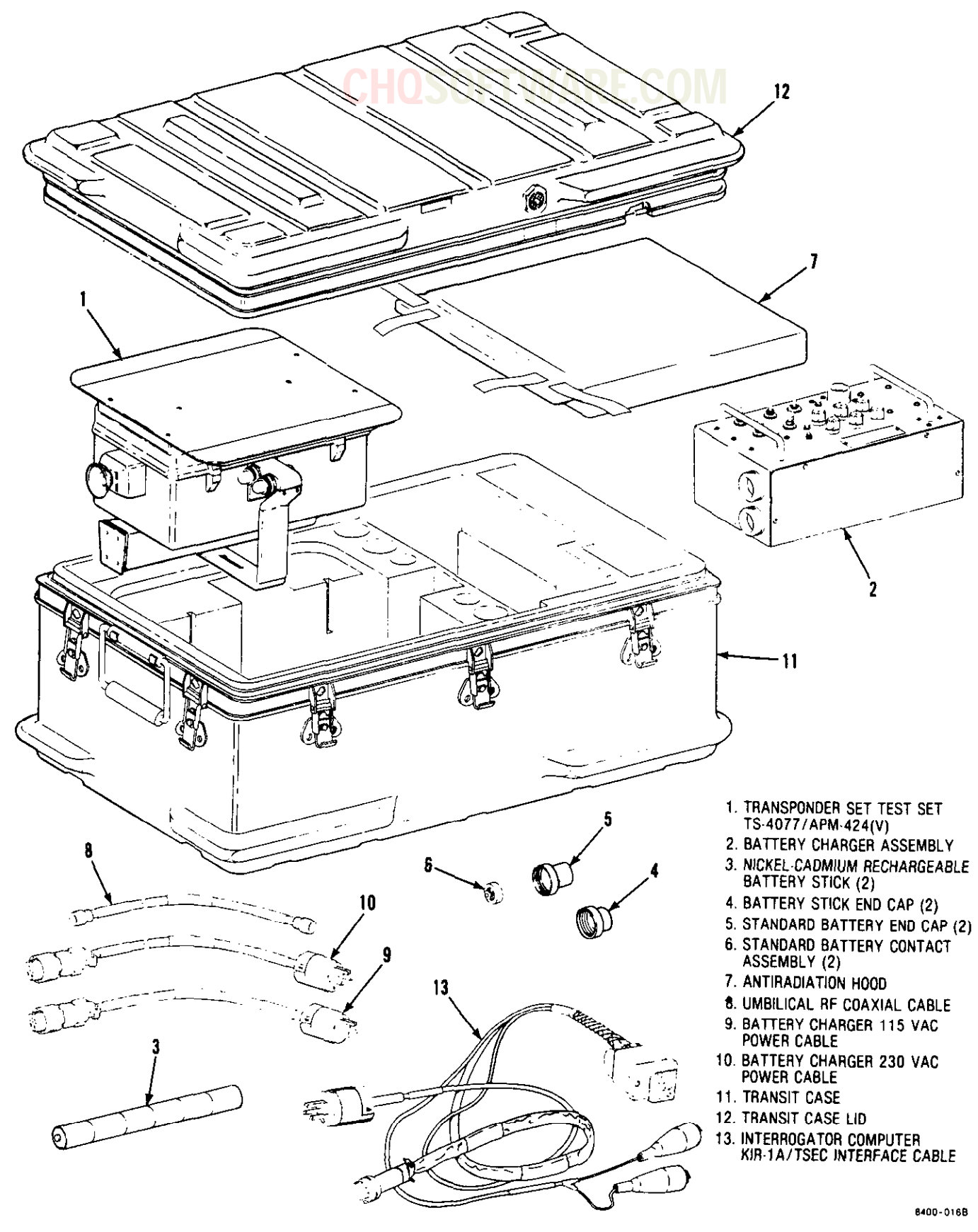

Figure 1-1. Transponder Set Test Set AN/APM-424(V)2

battery sticks and/or commercial C-size nickel-cadmium rechargeable batteries.

#### WARNING

Any attempt to charge other types of batteries could result in battery explosion and injury to personnel.

1-10. Battery Charger 115 Vac Power Cable. The battery charger 115 Vac power cable is used to connect the battery charger to a 115 Vac, 50 to 400 Hz primary power source.

1-11. Battery Charger 230 Vac Power Cable. The battery charger 230 Vac power cable is used to connect the battery charger to a 230 Vac, 50 to 400 Hz primary power source.

1-12. Umbilical RF Cable. The umbilical RF cable is used to connect the test set

directly to the transponder under test during test set umbilical mode operation.

1-13. Antiradiation Hood. The antiradiation hood should be installed over the test set antenna during test set umbilical mode operation to prevent unwanted nearby transponder system replies.

1-14. LEADING PARTICULARS. Leading particulars for Transponder Set Test Set AN/APM424(V)2 are given in table 1-2.

1-15. DIFFERENCE DATA SHEETS. Sections I thru VII of this technical manual apply to Transponder Set Test Set AN/APM-424-(V)2, part number 155600. Additional part number(s), if applicable, will be covered in section VIII by use of difference data sheets. Difference data sheets will not be applicable to the illustrated parts breakdown.

| Parameter                 | Description  |
|---------------------------|--------------|
| Physical dimensions:      |              |
| Transit case:             |              |
| Length                    | 26.8 inches  |
| Height                    | 12.25 inches |
| Width                     | 13.23 inches |
| Weight                    | 16.0 pounds  |
| Test Set:                 |              |
| Length                    | 14.1 inches  |
| Height                    | 7.5 inches   |
| Width                     | ll.5 inches  |
| Weight                    | 11.0 pounds  |
| Computer interface cable: |              |
| Weight                    | 1.75 pounds  |
| Length                    | 48.0 inches  |

#### Table 1-2. Leading Particulars

|                                               | FTWARE.COM                                                |
|-----------------------------------------------|-----------------------------------------------------------|
| Parameter                                     | Description                                               |
| Nickel-cadmium rechargeable<br>battery stick: |                                                           |
| Height<br>Width<br>Weight                     | 11.26 inches<br>1.02 inches<br>1.5 pounds                 |
| End cap:                                      |                                                           |
| Height<br>Width                               | 1.17 inches<br>1.54 inches                                |
| Standard battery end cap:                     |                                                           |
| Height<br>Width                               | 2.25 inches<br>1.54 inches                                |
| Standard battery contact assembly:            |                                                           |
| Height<br>Width                               | 0.50 inch<br>1.04 inches                                  |
| Battery charger assembly:                     |                                                           |
| Height<br>Width<br>Depth<br>Weight            | 5.39 inches<br>11.56 inches<br>6.25 inches<br>6.25 pounds |
| Battery charger 115 Vac power cable:          |                                                           |
| Length<br>Weight                              | 44.0 inches<br>0.75 pound                                 |
| Battery charger 230 Vac power cable:          |                                                           |
| Length<br>Weight                              | 44.0 inches<br>0.75 pound                                 |
| Umbilical RF cable:                           |                                                           |
| Length<br>Weight                              | 144.0 inches<br>0.5 pound                                 |

#### Table 1-2. Leading Particulars - Continued

| Parameter                                                 | Description                                                                                                    |
|-----------------------------------------------------------|----------------------------------------------------------------------------------------------------|
| Antiradiation hood:<br>Height<br>Width<br>Depth<br>Weight | 1.73 inches<br>12.78 inches<br>13.45 inches<br>2.25 pounds                                                                                                    |
| Test set functions:                                       |                                                                                                    |
| Dc input power                                            | 7.2 Vdc battery stick consists<br>of six nickel-cadmium C-size<br>rechargeable battery cells<br>welded together or six com-<br>mercial nickel-cadmium C-size<br>rechargeable battery cells. |
| Transmitter frequency                                     | 1030 ( <u>+</u> 0.2) MHz                                                                                                    |
| Transmitter power (at<br>antenna input)                   | +4 to -38 dBm (automatically<br>adjusted)                                                                                                    |
| Receiver sensitivity (at<br>antenna input)                | +18 to -24 dBm (automatically<br>adjusted)                                                                                                    |
| Receiver bandwidth                                        | > 14 MHz at 3 dB point                                                                                                    |
| Beamwidth                                                 | Approximately <u>+</u> 5 degrees                                                                                                    |
| Number of interrogations                                  | Minimized through burst opera-<br>tions (80 maximum)                                                                                                    |
| Modes of operation                                        | Automatic test of modes 1, 2, $3/A$ , C, and 4                                                                                                    |
| Pulse spacing of Modes 1, 2, 3/A, and C                   | Spacing between two interroga-<br>tion pulses is as follows:                                                                                                    |
|                                                           | Mode Spacing                                                                                                    |
|                                                           | 1 3.0 ( <u>+</u> 0.2) usec                                                                                                    |

## Table 1-2. Leading Particulars - Continued

| Parameter                            | Description                                                                    |                                              |
|--------------------------------------|--------------------------------------------------------------------------------|----------------------------------------------|
| Pulse spacing of Modes 1, 2, 3/A,    | Mode S                                                                         | pacing                                       |
| and C - contd                        | 2 5.0 (                                                                        | +0.2) usec                                   |
|                                      | 3/A 8.0 (                                                                      | +0.2) usec                                   |
|                                      | C 21.0                                                                         | ( <u>+</u> 0.2) usec                         |
| Pulse spacing of Mode 4              | In accordance with<br>Specification 65-                                        | DOD AIMS<br>1000                             |
| Pulse shape of Modes 1,2, 3/A, and C |                                                                                |                                              |
| Width                                | 0.8 ( <u>+</u> 0.1) usec at                                                    | 50% amplitude                                |
| Rise time                            | 0.05 to 0.1 usec at<br>amplitude                                               | : 10 and 90%                                 |
| Decay time                           | 0.05 to 0.2 usec at<br>amplitude                                               | : 10 and 90%                                 |
| Amplitude variation                  | 10% maximum between                                                            | n pulses                                     |
| Pulse shape of Mode 4                | In accordance with<br>Specification 65-                                        | DOD AIMS<br>-1000                            |
| ISLS                                 |                                                                                |                                              |
| Amplitude                            | Equal to interrogat<br>plitude when ISLS                                       | tion pulse am-<br>S is enabled               |
| Spacing                              | 2.0 (+0.15) usec fr<br>edge of first SII<br>tion pulse P1 (Mo<br>AIMS 65-1000) | rom leading<br>F interroga-<br>ode 4 per DOD |
| Shape                                | Same as interrogat                                                             | ion pulse                                    |
| Antenna                              | End-fire antenna w<br>Difference feeds                                         | ith Sum and                                  |
| Range                                | Approximately 5 to                                                             | 250 feet                                     |

# Table 1-2. Leading Particulars - Continued

#### Table 1-2. Leading Particulars - Continued CHOSOFTWARF.COM

| Parameter                                                                                           | Description                                                                                                    |
|----------------------------------------------------------------------------------------------------|----------------------------------------------------------------------------------------------------|
| Test parameters                                                                                     | Tests the following transponder<br>system functions:                                                                                                    |
|                                                                                                    | Correct reply code<br>Correct pulse spacing<br>Receiver sensitivity<br>Transmitter power<br>Transmitter frequency<br>Mode 4 word (A or B)<br>VER BIT 1 word (Al or B1)<br>Mode 4 time delay<br>ISLS operation<br>I/P response<br>Emergency response<br>Angle reflection. |
| Number of tests per battery charge                                                                  | 500 minimum                                                                                                    |
| Umbilical testing                                                                                   | A connector is provided for<br>direct umbilical testing.                                                                                                    |
| Lamp test                                                                                           | Push-button test checks all dis-<br>play elements.                                                                                                    |
| AC input power                                                                                      | 115 Vac + 10%,<br>47 to 420 Hz,<br>single-phase or<br>230 Vac + 10%,<br>47 to 420 Hz,<br>single-phase                                                                                                    |
| Battery charger (BAT 1 and<br>BAT 2) selectable                                                     |                                                                                                    |
| CELLS charging current (for<br>charging six nickel-cadmium<br>C-size rechargeable battery<br>cells) | 155 (+15, -25) mA for 16 hours                                                                                                    |
| PACK charging current (for<br>charging a battery stick)                                             | 436 (+34, -36) mA for 6 hours                                                                                                    |
| CELLS and PACK open circuit<br>charging voltage                                                     | 9.5 to 30.0 Vdc                                                                                                    |

1

# **CHQSOFTWARE.COM**

# SPECIAL TOOLS, TEST EQUIPMENT, AND CONSUMABLE MATERIALS

2-1. INTRODUCTION. Special tools, test equipment, consumable materials, and personal protective equipment required for maintenance of Transponder Set Test Set AN/APM-424(V)2 are presented in this section. Equivalent items may be used if the recommended tool or test equipment is not available.

2-2. SPECIAL TOOLS AND TEST EQUIPMENT. Special tools and test equipment required for intermediate maintenance of Transponder Set Test Set AN/APM-424(V)2 are listed in table 2-1. Fabricate a quarter-wave ground plane omnidirec-

tional antenna as shown in figure 2-1. If available, a blade type antenna may be used in place of a copper wire antenna.

2-3. CONSUMABLE MATERIALS. Consumable materials and expendable items required to accomplish prescribed maintenance are listed in table 2-2.

2-4. PERSONAL PROTECTIVE EQUIPMENT. Personal protective equipment required to perform maintenance is listed in table 2-3. Equivalent items may be used if the recommended item is not available.

| Tool/equipment number              | Nomenclature                                                                                                    | Use and application                                                                                                    |
|------------------------------------|----------------------------------------------------------------------------------------------------|----------------------------------------------------------------------------------------------------|
| Teledyne Electronics<br>P/N 154397 | Transponder Test<br>Set Tester Kit<br>MK-2156/APM-424.<br>Consists of the<br>following: Control<br>Box TS-4007/APM-<br>424, test cables,<br>RF connectors, RF<br>adapters, circuit<br>card remover, and<br>crystal detector. | Used to provide accessible<br>test points, RF pulse<br>detection, and control<br>for operational check-<br>out, troubleshooting,<br>alignment, and cali-<br>bration procedures. |
| Tektronix 7613                     | Storage oscillo-<br>scope                                                                                                    | Used to accurately display<br>and store fast narrow<br>digital signals.                                                                                                    |
| Tektronix 7A26                     | Dual trace ampli-<br>fier                                                                                                    | Used in conjunction with<br>7613 storage oscillo-<br>scope.                                                                                                    |
| Tektronix 7853A                    | Dual time base                                                                                                    | Used in conjunction with<br>7613 storage oscillo-<br>scope.                                                                                                    |

Table 2-1. Special Tools and Test Equipment List

T.O. 33DA123-13-1

#### Use and application Nomenclature Tool/equipment number Modular passive Used in conjunction with Tektronix P6108 7A26 dual trace ampliprobe (2) fier. Used as RF power source. RF signal generator Hewlett-Packard 8614A Used in conjunction with Pin modulator Hewlett-Packard 8403A 8614A RF signal gener-**OPT 002** ator to provide RF stimuli. Used to make voltage and Fluke 8000A Digital multimeter current measurements. Used to make RF power Hewlett-Packard 436A Power meter measurements. or 435B Used in conjunction with Hewlett-Packard 8481A Power sensor 436A power meter. Used in conjunction with Hewlett-Packard 8484A Power sensor 436A power meter. Used to make frequency Hewlett-Packard 5345A Electronic counter measurements. Used in conjunction with Hewlett-Packard 10590A Plug-in adapter 5345A electronic counter. Used in conjunction with Hewlett-Packard 5257A Transfer oscillator 10590A plug-in adapter and 5345A electronic counter. Used to radiate RF energy Antenna (See figure Teledyne Electronics for test set antenna or M25708/1-01. 2-1.)FSCM 81349 testing. Used to eliminate battery Teledvne Electronics Power adapter stick; used in conjunction 154316 with a dc power supply. Used with power adapter. Power Designs 5015T Power supply

#### Table 2-1. Special Tools and Test Equipment List - Continued

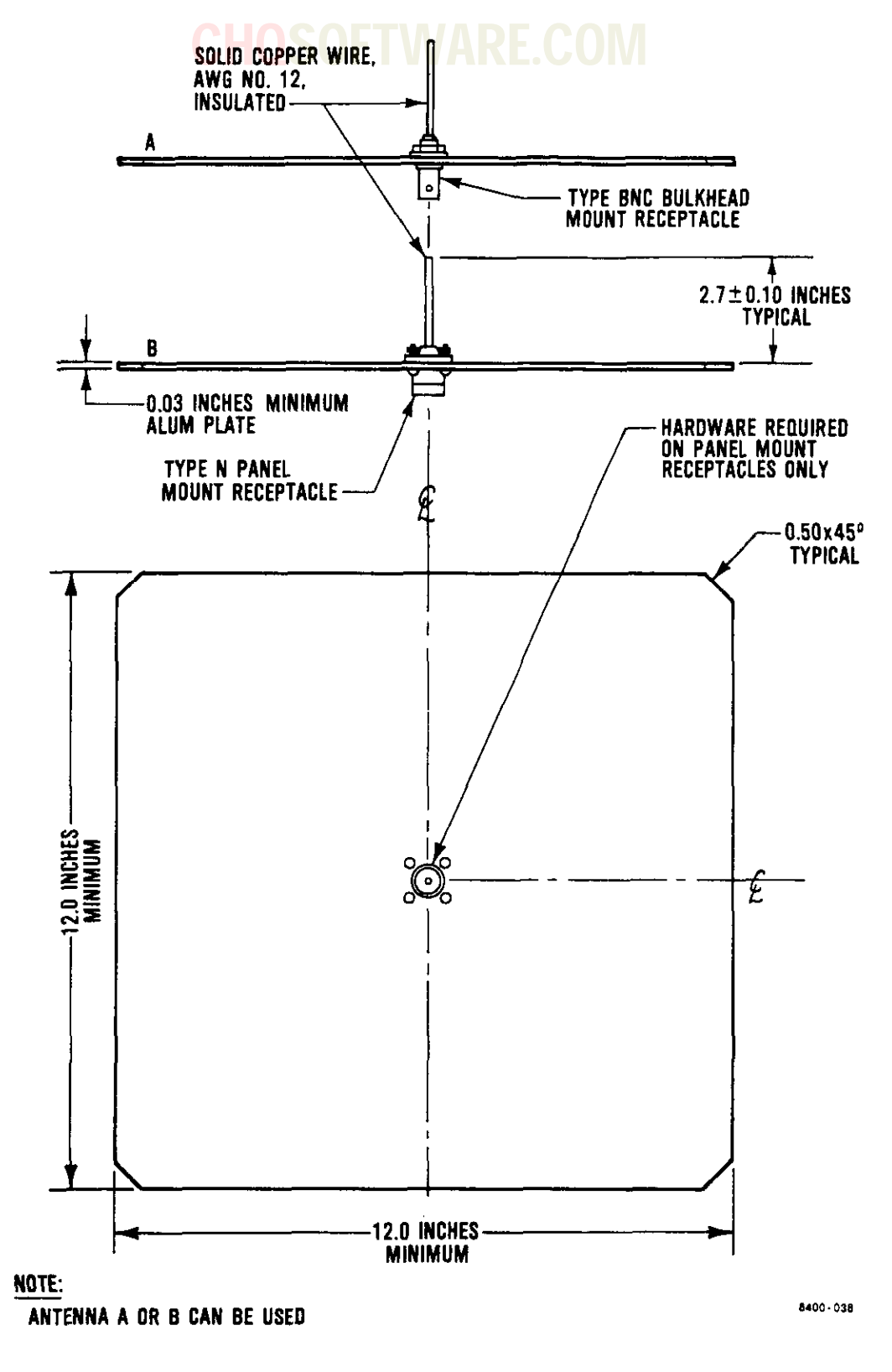

Figure 2-1. Quarter-Wave Ground Plane Omnidirectional Antenna Diagram

T.O. 33DA123-13-1

| Nomenclature                 | Specification                                                                                             |
|------------------------------|----------------------------------------------------------------------------------------------------|
| Abrasive mat                 | MIL-A-9962, Type I                                                                                        |
| Adhesive                     | MIL-A-46050, Type II, Class 3                                                                             |
| Brush, paint                 | н-в-420                                                                                                   |
| Cheesecloth                  | ccc-c-440                                                                                                 |
| Cloth, low lint              | MIL-C-85043                                                                                               |
| Coating, chemical conversion | MIL-C-81706                                                                                               |
| Coating, urethane            | MIL-C-83286 (lead free), color number<br>17875, 17886, or 17925 (insignia white<br>gloss) per FED-STD-595 |
| Coating, urethane            | MIL-C-83286, color number 24052 (dark<br>green semigloss) per FED-STD-595                                 |
| Compound, cleaning           | MIL-C-81302                                                                                               |
| Compound, corrosion removing | MIL-C-38334                                                                                               |
| Compound, solvent            | MIL-C-38736                                                                                               |
| Dry-cleaning solvent         | P-D-680, Type II                                                                                          |
| Enamel, alkyd                | TT-E-527, color number 37886 (lusterless<br>white) per FED-STD-595                                        |
| Primer, epoxy polyamide      | MIL-P-23377                                                                                               |
| Primer, zinc chromate        | TT-P-1757 color letter y (yellow) per<br>MIL-P-6808                                                       |
| Sealant, translucent         | MIL-A-46106, Type I                                                                                       |
| Towels, paper disposable     | Commercial                                                                                                |

## Table 2-2. Consumable Materials

#### Table 2-3. Personal Protective Equipment

| Nomenclature        | Specification |
|---------------------|---------------|
| Gloves, rubber      | ZZ-G-381      |
| Goggles, industrial | G-G-521       |
| Respirator          | GGG-M-125/6   |

#### CHUJUF I WAKE.CUIVI

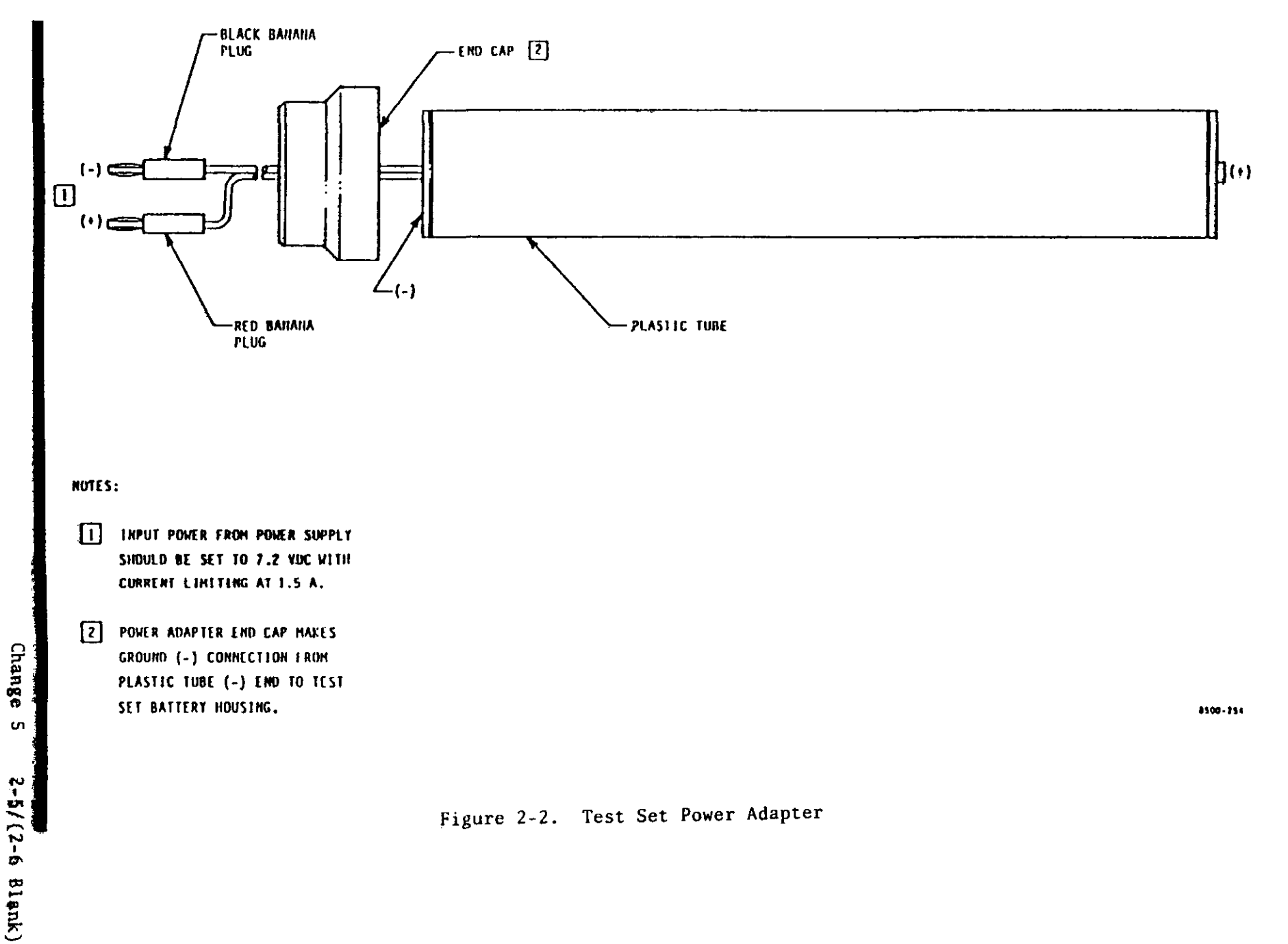

#### CHUSUF I WAKE.CUIVI

# CHOSOF SECTION III

PREPARATION FOR USE AND SHIPMENT

3-1. PREPARATION FOR USE. Before using Transponder Set Test Set AN/APM-424(V)2, perform the following procedures.

- Press RELIEF VALVE on transit case cover to release any internal pressure.
- b. Release 10 case latches and remove transit case cover.
- c. Check Transponder Set Test Set AN/APM-424(V)2 completeness and placement against equipment listed in table 1-1.

#### WARNING

Use extreme caution not to short positive and negative terminals together when handling nickel-cadmium batteries. Shorting can cause batteries to explode and result in injury to personnel.

- d. Perform a visual inspection for any damage. If damage is visible, refer to MAINTENANCE INSTRUCTIONS (section V).
- e. Set output power from power supply to 7.2VDC with current limiting at 1.5A. Install power adapter (see figure 2-2) into test set battery compartment. Connect power adapter black banana plug to the NEGATIVE (-) terminal and the red banana plug to the POSITIVE(+) terminal of the power supply.

#### NOTE

If a power adapter is not used, it is recommended that both battery sticks be charged. This will provide a charged, spare battery stick to maintain continuous test set operation. f. Using both battery sticks, perform BATTERY STICK CHARGING (section IV).

#### NOTE

Test set will not be damaged if battery stick is inserted so that the polarity is incorrect, but test set will not operate until battery stick is correctly installed.

- g. See A, figure 3-1. Remove battery compartment end cap and install a fully charged battery stick, ensuring that positive terminal of the battery stick is inserted first (toward test set eyepiece).
- h. Install end cap and tighten snugly.
- i. Perform PRELIMINARY OPERATIONAL TEST (section IV).

3-2. PREPARATION FOR SHIPMENT. Prepare Transponder Set Test Set AN/APM-424(V)2 for shipment or storage as follows:

a. If connected, disconnect computer interface cable from test set.

#### WARNING

Use extreme caution not to short positive and negative terminals together when handling nickel-cadmium batteries. Shorting can cause the batteries to explode and result in injury to personnel.

- b. Remove end cap.
- Remove battery stick from test set.

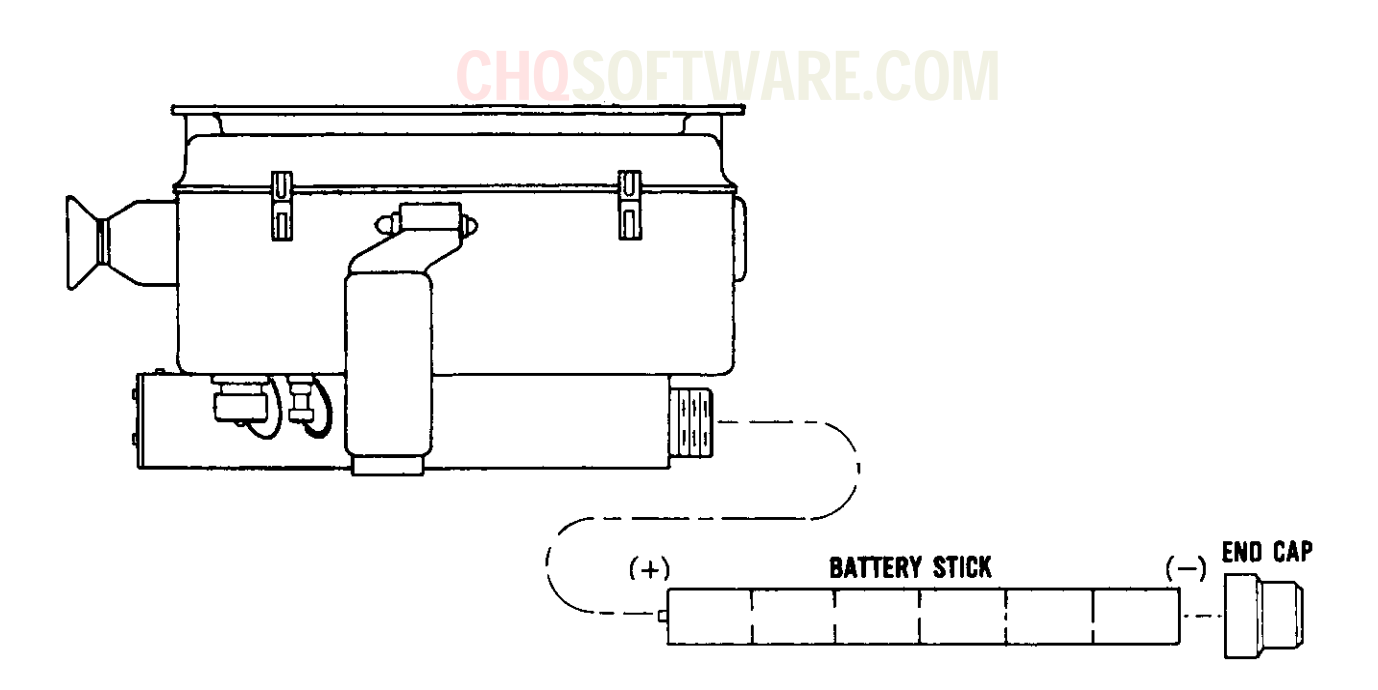

A BATTERY STICK INSTALLATION

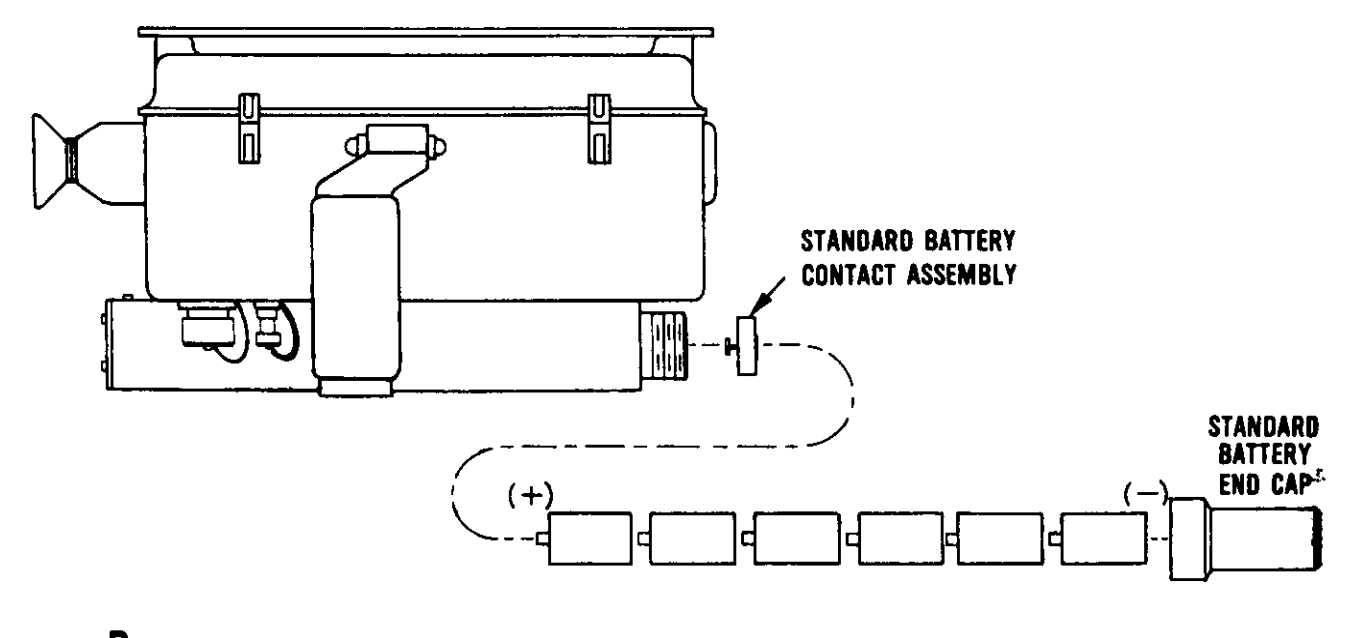

**B** SIX STANDARD C-SIZE NICKEL-CADMIUM BATTERY INSTALLATION

8400+021A

Figure 3-1. Test Set Battery Installation

#### NOTE

When discharging battery stick(s), it is not necessary to energize battery charger with 115 Vac or 230 Vac primary power. Also, it is not necessary to connect either 115 Vac or 230 Vac battery charger power cable to battery charger to discharge battery stick(s).

- d. Discharge battery sticks in accordance with steps a thru f of BATTERY STICK CHARGING (section IV).
- Remove battery stick(s) from battery charger and store both battery sticks in transit case below

computer interface cable and battery stick foam divider.

- f. Store computer interface cable in transit case above battery stick(s) and battery stick foan divider.
- g. Install battery end cap on test set. Store test set in transit case below antiradiation hood and test set foam divider.
- h. Check Transponder Set Test Set AN/APM-424(V)2 for completeness and verify storage location of equipment listed in table 1-1.
- i. Install transit case lid and tighten 10 case latches.

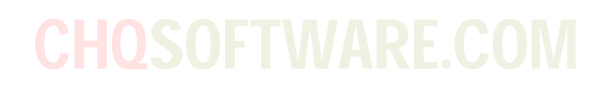
# CHOSOFERATION INSTRUCTIONS

4-1. GENERAL. This section provides operation instructions for the test set and battery charger. Operation instructions include theory of operation and operating procedures.

4-2. THEORY OF OPERATION. The following paragraphs describe the operating principles of the test set and battery charger. The functional descriptions explain interactions of major functional circuits of the test set and are keyed to a block diagram. The battery charger functional description is keyed to a schematic diagram. The detailed description explains the functions of each of the individual circuits within the test set. The test set digital logic sequence of operations is also described and keyed to a sequence of operations flow chart.

4-3. Test Set Functional Description. The test set transmits interrogations and receives replies in any of five modes: 1, 2, 3/A, C, and 4 (Mode 4 if programmed). The test set evaluates received transponder replies and indicates accept or reject data on a display visible to the operator. Test set circuits evaluate transponder replies for receiver sensitivity; transmitter power and frequency; reply code (Modes 1, 2, and 3); altitude information (Mode C); Mode 4 word (A or B) or Mode 4 VER BIT 1 (verification bit 1) word A or B; identification of position mode (Modes 1, 2, and 3); emergency mode (Modes 1, 2, and 3); and ISLS operation. The test set also contains circuits to accomplish a self-test sequence before transmitting interrogation sequences and to abort the sequence if a test set fault is found. The test set circuits can detect and indicate reflected radiated signals caused by nearby objects.

4-4. Test Set Functional Makeup. The test set has seven major functional circuits. FO-1 is a block diagram that shows the interrelationships of these

functions. The test set major functions are as follows: program control circuits, self-test routine circuits, attenuator set routine circuits, transponder test routine circuits, low-power test routine circuits, ISLS test routine circuits, and data analysis circuits.

4-5. Program Control Circuits. The program control circuits receive an initial command by actuation of test set LAMP TEST, TEST SEQ, or TEST RPT push button. The CPU controls all functions in the test set, including lamp test, loading Mode 4 program sequence, mode memory, self-test, attenuator set routine test, transponder test, low power test, and ISLS test. The CPU also stores reply data into the RAM for analysis, analyzes data performed by each test, determines the highest priority of test failures (if any), loads the display with test results, terminates the test cycle, and returns the test set to a standby condition.

4-6. Self-test Routine Circuits. The self-test circuits provide a two-part test routine to evaluate test set performance. The chief elements involved in the self-test routine are the BIT oscillator and modulator, BIT attenuator CR4, Sum and Difference power detectors plus associated comparators, and data latches. The self-test routine is initiated by pressing either test set TEST RPT or TEST SEQ push button. This enables the CPU to recall the self-test program from the ROM. The self-test program loads a test word into high-speed I/O board A3, which produces 14 sets of pulse pairs. The space between pulses in a pair is 3.0 microseconds. The 14 pulse pairs modulate the BIT oscillator and modulator, producing 14 simulated replies. The first part of the two-part test routine consists of seven reply simulations made with BIT attenuator CR4 providing 20 dB attenuation in the Difference channel (as compared to the Sum channel). This part

of the test routine evaluates the RSLS capability of the test set. The power detectors and associated power comparators compare the gains of the Sum and Difference channels and the result is stored by the data latches. To pass this test, the test set must successfully process not less than five out of the seven correct simulated replies. The second part of the test routine consists of seven reply simulations made with BIT attenuator CR4 providing no attenuation in the Difference channel; thus, the signals applied to the Sum and Difference channels are approximately equal. To pass the second part of the test, the test set must reject more than three replies out of seven simulated replies. If self-test CPU passes, the test set continues the test cycle to the attenuator set routine. If self-test fails, the test cycle is aborted and a self-test fault message (F) is displayed on lower right corner of display. See figure 4-1.

4-7. Attenuator Set Routine Circuits. The attenuator set routine circuits perform the following tests: simultaneously adjust test set transmitter power and receiver sensitivity until the transponder reply signal level is sufficient to ensure complete transponder checkout. The circuits also determine if transponder receiver sensitivity is too weak and if multipath angle reflections are present. Before the first test set interrogation, Sum and Difference channel switching attenuators AT1 and AT2 are preset at maximum attenuation (step 7 on power/sensitivity display, figure 4-1). If transponder reply signal level is too low to be detected by the test set, receiver AlO comparators do not apply information signals to the data latches and CPU. The absence of information signals causes the CPU to remove 6 dB of attenuation from Sum and difference switching attenuators AT1 and AT2. Since the switching attenuators are common to both transmit and receive paths, the effect is to increase transmit power and receiver sensitivity. This process will continue in discrete steps until the

transponder reply signal level, as detected by the test set receiver, is high enough to be processed and analyzed or minimum attenuation (step 0 on power/sensitivity display) is obtained. If no transponder reply signal is detected by the test set at minimum attenuation, the test set will display step 0 on power/ sensitivity display and test fault code 0 in lower right corner of display. (See figure 4-1.) The test set does not measure absolute transponder transmitter power level or absolute transponder receiver sensitivity. Instead, it measures the relative levels and expects them to be within tolerance. Since the usual deviation is in the direction of low power output and low receiver sensitivity, unbalances are interpreted as deviations in the direction of most usual faults. Thus, an extra powerful transmitter will be interpreted as a weak receiver. On rare occasions, transponder transmitter output power is set too high, causing a transponder low receiver sensitivity fault indication. Inversely, excessive transponder receiver sensitivity will cause indication of low transponder transmitter power (fault code 8). If the transponder reply signal level is acceptable, the CPU will look for a correct reply (absences of multipath angle reflections). If reply is correct and signal level acceptable, the attenuator set routine will pass, and the CPU will continue the test routine to the transponder test. If the attenuator reaches step 0 on figure 4-1 without receiving a correct transponder reply signal strength, the test cycle is aborted and a fault code (0) message is displayed. If the reply shows multipath angle reflections, the test cycle is aborted and a reply condition (A) message is displayed. A multipath reply is caused by a portion of the radiated signal being reflected by nearby object(s) and interfering with the test.

4-8. <u>Transponder Test Routine Circuits</u>. The transponder test routine performs the following tests: transponder transmitter frequency, round reliability, pulse

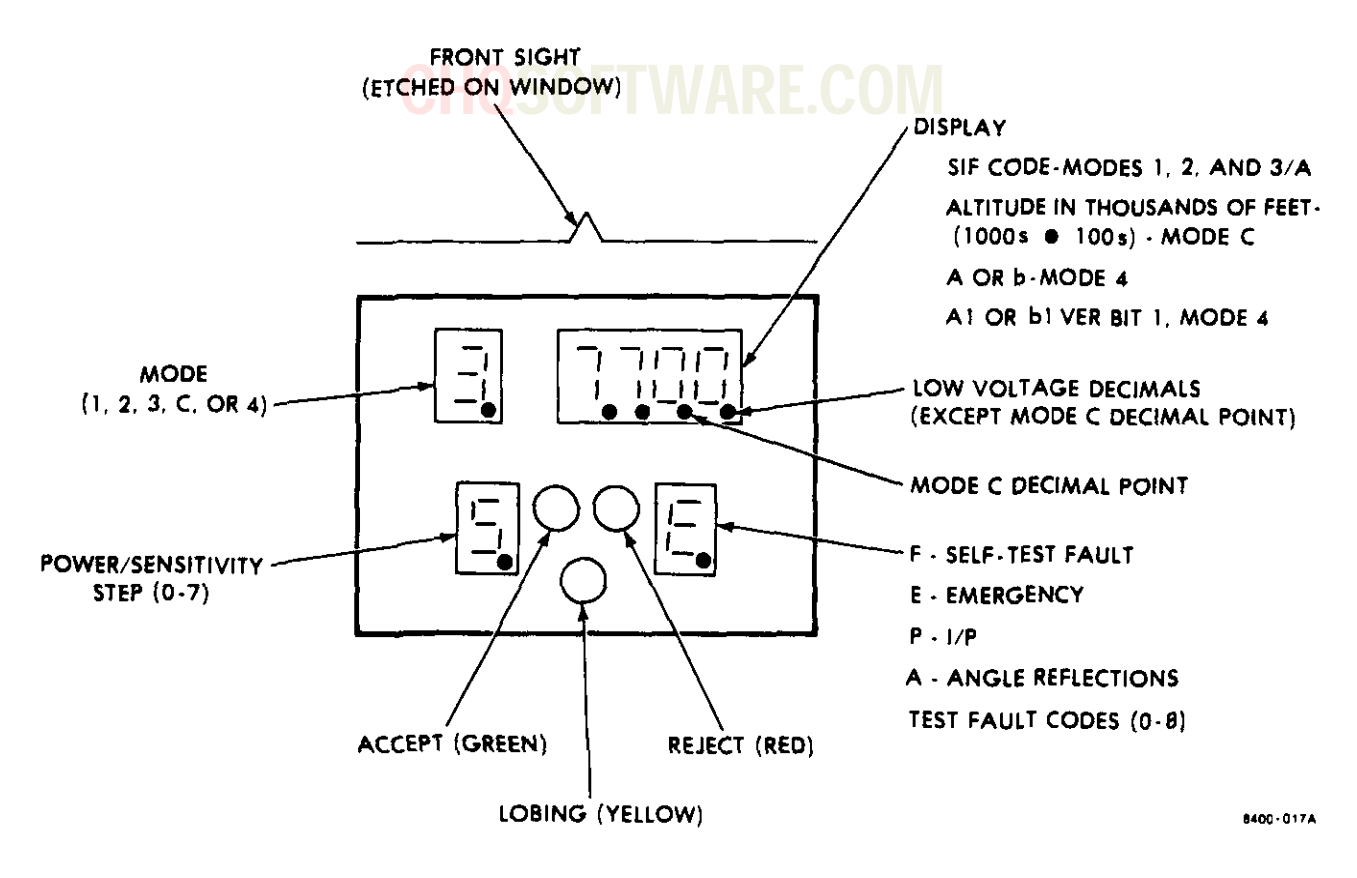

Figure 4-1. Test Set Display Indicators

spacing, pulse coding, identification of position, emergency reply, and Mode 4 time delay (if Mode 4 is programmed). The CPU initiates the transponder test routine after transponder replies are received during the attenuator set routine. The transponder test consists of the following circuit actions: A test consisting of 16 interrogations is transwitted and the transponder replies are received, detected for power and frequency, and then video processed. Each received reply is clocked into a shift register on high-speed I/O board A3. The CPU unloads reply data from high-speed I/O board A3 into the RAM. The processed video and on-frequency detector output are also unloaded from high-speed I/O board A3 data latches by the CPU and stored into RAM. Upon receiving transponder replies, the receiver detects the transponder frequency. If the frequency

is out of tolerance (less than 1086 MHz or greater than 1094 MHz), the receiver will not produce an on-frequency pulse. The round reliability test consists of injecting the processed video in one part of highspeed I/O board A3 to compare the number of replies received to the number of interrogations sent. To pass this test, a minimum of 12 replies out of 16 interrogations must be received. If the system fails the transponder test, it is then checked for lobing transponder operation. The test set looks for a particular pattern of replies and misses. To pass this test, a minimum of six replies out of eight interrogations must be received. The pulse spacing test consists of clocking the processed video pulses (reply framing pulses and intermediate pulses) into a shift register on highspeed I/O board A3 for detection of two

identical transponder replies in succession. The strobing action, performed by a clock pulse train from clocks A4, rejects missing pulses and pulses having out-of-tolerance spacing. The CPU unloads and stores the contents of the shift register into data memory RAM for decoding and analysis. Pulse coding. identification of position, emergency reply, and Mode 4 time delay tests are performed during this test routine. If the transponder test passes round reliability, the CPU will continue test cycle to low-power test routine. If the transponder test fails round reliability, the test cycle is aborted and a fault code (7) message is displayed.

4-9. Low-power test routine circuits. The low-power test routine circuits, under control of the CPU, unbalance the transmit/receive path ratio to detect a low power transponder. During low power test, the transmitter A8 power output is attenuated by 14 dB while maintaining a preset attenuation level as described in attenuator set routine circuits. If the transponder still replies, it indicates the transponder receiver was unbalanced. The presence of 5 or more replies out of 16 interrogations indicates a low power transponder. To pass the low power test, a maximum of 4 replies out of 16 interrogations can be received. The test set does not measure absolute transponder transmitter power level or absolute transponder receiver sensitivity. Instead, it measures the relative levels and expects them to be within tolerance. Since the usual deviations are in the direction of transponder low output power and low receiver sensitivity, unbalances are interpreted as deviations in the direction of the most usual faults. Thus, a supersensitive receiver will be interpreted as transponder transmitter low power output. Extra sensitive receivers also add fruit to the IFF environment and are undesirable. On rare occasions, a transponder receiver sensitivity could be set too high, causing a transponder low power fault indication. To determine whether the transponder

transmitter power is too low or transponder receiver sensitivity is too high, the transponder receiver sensitivity and transmitter power output must be measured. The CPU continues the test cycle to the ISLS test routine whether the lowpower test routine is passed or failed. If the low-power test fails, the CPU will store fault code data into the RAM to analyze and establish priority of all fault code messages.

4-10. ISLS test routine circuits. The ISLS test routine tests transponder ISLS The ISLS test consists of the operation. following circuit actions: the CPU loads an ISLS pulse in each interrogation pulse pair that is loaded into the transmit shift register. A test sequence is formed consisting of 15 interrogations and associated ISLS pulses. The test sequence is transmitted through the Sum channel at the same power level described in TRANSPONDER TEST ROUTINE CIRCUITS (section IV). The presence of 4 or more replies out of 15 interrogations indicates the transponder is replying to an ISLS pulse. To pass the ISLS test, a maximum of 3 replies out of 15 interrogations can be received. The CPU continues the test cycle through data analysis whether the ISLS test routine has passed or failed. If ISLS test fails, the CPU will store fault code data into RAM to analyze and establish priority of all fault code messages.

4-11. Data analysis circuits. The data analysis circuits analyze both accumulative data and single-event data processed throughout the test cycle. The accumulative data consists of round reliability test data and information code pulses, both of which are temporarily stored in high-speed I/O board A3 receive shift registers. The single-event data from receiver A10 consists of processed video, receiver three-level threshold, Sum power, Difference power, and on-frequency pulse. The single-event data is temporarily stored in high-speed I/O board A3 data latches. The accumulative and

single-event data is unloaded from highspeed I/O board A3 and stored into microprocessor A2 RAM by the CPU. After data is stored, the CPU analyzes the data by comparing it with minimum acceptance criteria stored in program memory ROM. To accommodate lobing switch systems as well as single channel and diversity systems. the test set interrogations are timed to occur at a time interval that completely covers two full cycles of a lobing switch operation. The CPU recognizes the frequency of operation (38 Hz) of the lobing switch and automatically adjusts its acceptance criteria. The CPU also establishes a priority of all test fault codes and causes the display panel to display the fault code with the highest priority. The test fault class priorities for Mode 1, 2, 3/A, and C are test set failure, no replies, pulse spacing, round reliability, ISLS, transmitter frequency, transmitter power, and receiver sensitivity. For Mode 4, the priorities are Mode 4 programming failure, test set failure, no replies, pulse spacing, round reliability, ISLS, transmitter frequency, transmitter power, receiver sensitivity, and time delay. If the transponder under test passes all testing criteria, the following information is displayed: the mode of operation, power/sensitivity step level, reply code, and a P or E if the test set detects an identification of position or an emergency response. In addition, a green accept indicator comes on. The CPU terminates the test cycle and returns test set to standby condition.

4-12. Test Set Detailed Description. The following paragraphs contain the detailed theory of operation for the test set. FO-1 is a block diagram that shows the interrelationships of assemblies and subassemblies in the test set.

4-13. Antenna El. Antenna El consists of two vertically polarized end-fire elements with an associated hybrid coupler. The elements are fed so as to produce Sum and Difference patterns in both receive and transmit paths. The normal gain of the antenna is 1 dB. 4-14. Integrated Stripline A7. Integrated stripline A7 consists of a BIT oscillator and modulator, BIT attenuator, two switching attenuators, two diplexers, two bandpass filters, two mixers, and two pulse modulators. All the components above represent both Sum and Difference channels except the BIT attenuator.

4-15. <u>BIT Oscillator and Modulator</u>. The BIT oscillator and modulator produces test replies in response to CPU commands via high-speed I/O board A3. The test replies are generated during self-test at the beginning of the test cycle. The CPU command test reply data is applied to the BIT modulator which modulates the BIT oscillator. The BIT oscillator produces pulsed RF energy at 1090 MHz to simulate reply data.

4-16. BIT Attenuator CR4. Upon command from the CPU during the first half of the self-test cycle, BIT attenuator CR4 is reverse-biased. This introduces 20 dB of attenuation into the Difference channel simulated reply path from the BIT oscillator and modulator. Thus, the difference channel is effectively shut off and the first half of the self-test cycle is applied to the Sum channel. BIT attenuator CR4 is forward-biased during the second half of the self-test cycle. This removes the 20 dB attenuation and equalizes the simulated reply signal levels in both Sum and Difference channels. Thus. both Sum and Difference channels are tested and if either channel fails, a self-test failure is indicated.

4-17. Switching Attenuators AT1 and AT2. Switching attenuators AT1 and AT2 respond to command signals from the CPU (via high-speed I/O board A3) to remove attenuation from test set transmit/receive paths in 6 dB steps to accommodate transponder and signal path conditions. Test set transmitter power and receiver sensitivity are increased until the signal strength of the replies is high enough to provide reliable transponder testing. Attenuation steps of attenuators AT1 and AT2 are 42, 36, 30, 24, 18, 12, 6, and 0 dB. 4-18. Diplexers CR2 and CR6. Diplexers CR2 and CR6, with associated circuits, allow the test set to both transmit and receive using the same antenna.

4-19. Bandpass Filters FL1 and FL2. Bandpass filters FL1 and FL2 have a center frequency of 1090 MHz and will not pass interrogation frequencies of 1030 MHz produced by the test set transmitter. The filters have 3 dB bandwidth between  $\pm$ 7.5 to  $\pm$  11 MHz with less than 1.0 dB ripple over a  $\pm$  3 MHz bandwidth. Bandpass filters FL1 and FL2 also have a max imum insertion loss of 3.5 dB at the center frequency.

4-20. <u>Mixers Ul and U2</u>. Mixers Ul and U2 are used to mix the test set local oscillator frequency of 1030 MHz with the incoming replies (simulated replies from self-test routine or transponder replies) of 1090 MHz to produce an IF frequency of 60 MHz. Each mixer is a double-balanced mixer with the following frequency ranges: RF (R) 600 to 1200 MHz, local oscillator (L) 600 to 1200 MHz, and IF (X) dc to 500 MHz. Each mixer has a maximum conversion loss of 7.0 dB at 600 to 1100 MHz and 8.0 dB at 1100 to 1200 MHz.

4-21. <u>Sum Test Word and Difference ISLS</u> <u>Pulse Modulators</u>. The Sum test word pulse modulator is controlled by test words generated by the CPU and applied to the pulse modulator via high-speed I/O board A3. The Difference ISLS pulse modulator is similarly controlled by a single ISLS pulse. Each of the pulse modulators is a two-state modulator circuit consisting of a diode and a stripline inductance able to accommodate the fast transition times encountered in modulating pulses.

4-22. Transmitter A8. During the test cycle routine, transmitter A8 generates a carrier frequency of 1030 MHz that is filtered by a bandpass filter and amplified. The transmitter also serves as a local oscillator for both channels (Sum and Difference) of the receiver. The transmitter circuits consist of a crystal

oscillator/frequency multiplier, a bandpass filter, and an amplifier.

4-23. Crystal Oscillator/Frequency Multiplier. The crystal oscillator/frequency oscillates at 103 MHz and is multiplied 10 times to provide the basic transmit frequency of 1030 MHz.

4-24. Bandpass Filter. The bandpass filter is a microstrip three-stage tunable filter that passes 1030 (+50) MHz.

4-25. Amplifier. The amplifier output section is a microstrip-tuned circuit. The amplifier output has two stages of amplification, one of which is attenuated 12 dB by the logic and drive control circuit during the low power test routine.

4-26. Logic and Drive A9. The logic and drive circuit is used for the following functions: inserting 12 dB of attenuation into the transmitter output power stage and suppling biasing for the transmitter oscillator and amplifier. Logic and drive A9 is also used as a Sum and Difference channel modulation driver.

4-27. Receiver AlO. The test set contains a dual-channel receiver to permit RSLS processing. The receiver is a superheterodyne design operating at 60 MHz with a 10 MHz bandwidth of 3 dB. The receiver section is composed of the following circuits: Sum and Difference channel IF amplifiers, Sum and Difference channel video detector, RSLS processor, IF amplifier, narrow-band filter, and an on-frequency detector.

4-28. Sum and Difference IF Amplifiers. The Sum and Difference IF amplifiers consist of two-stage amplification circuits. The IF amplifiers amplify an IF frequency of 60 MHz received from integrated stripline A7 mixers that is amplified, detected, and processed.

4-29. Video Detector. Video detection circuits convert the output from Sum and Difference IF amplifiers into a video signal. The Sum and Difference video detectors are identical except for signal gain. The Sum channel has a slightly lower gain than the Difference channel to allow for proper RSLS processing. The video detectors feed RSLS processor circuits and high speed I/O board A3 test data latch circuits.

4-30. RSLS Processor. The RSLS processor consists of a comparator circuit that provides an output whenever the signal in the Sum channel exceeds the signal in the Difference channel by at least 12 dB. This ensures that only those signals near the antenna boresight are processed. The RSLS narrows the effective beamwidth to +5 degrees from the boresight.

4-31. On-frequency IF Amplifier. A third channel IF amplifier is employed to increase the transponder reply signal strength and limit the output up to a usable level required for frequency detection.

4-32. Narrow-band Filter. The narrowband filter consists of a microstrip four-stage tunable filter that passes 60 MHz.

4-33. On-frequency Detector and Comparator. The on-frequency detector consists of a one-stage detector circuit and a comparator circuit that provides an output pulse if the detected frequency is 60 (+3) MHz. The on-frequency detector is used for monitoring transponder reply frequency.

4-34. High-speed I/O Board A3. Highspeed I/O board A3 inputs and outputs are controlled by the CPU. High-speed I/O board A3 consists of transmit and receive shift registers plus data latches. In the transmit shift register, a test word is formed and transmitted out as interrogation pulses on CPU command. The receive shift register temporarily stores reply data and unloads into RAM memory after each reply on CPU command. The data latches temporarily store single event data and unload into RAM memory after each reply on CPU command.

4-35. Transmit Shift Register. Highspeed I/O board A3 contains a transmit shift register that can accommodate up to 40 bits. The bits are stored as 8 bits in each of 5 bytes. The CPU generates transmit data words in 8-bit increments. Each 8-bit increment is parallel clocked into the transmit shift register until the 40-bit data word is temporarily stored in the shift register. CPU clock pulses then unload the data word bits serially from the transmit shift register into the Sum test word and Difference ISLS pulse modulators to be transmitted as interrogation pulses.

4-36. Receiver Shift Register. Highspeed I/O board A3 contains a receive shift register that can accommodate 8 bits in each of 9 bytes, totaling 72 bits of data storage capability. The CPU serially clocks all the reply word data bits into the receive shift register. The CPU then serially unloads the reply data bits into the data memory RAM for subsequent recall and comparison with test criteria data stored in program memory ROM.

4-37. Data Latches. High-speed I/O board A3 contains 12 three-state (high, low, and high impedance) data latches, 8 of which are used for accepting single event data from receiver AlO. The single event data consists of processed video; receiver low, medium, and high power reply; Sum channel power; Difference channel power; and on-frequency pulse detection. The data latch outputs are in the high impedance state until the CPU applies a high level enable pulse to all eight latches. The data is then unloaded simultaneously into the RAM for analysis. The other four data latches are used for system timing.

4-38. Microprocessor A2. Microprocessor A2 circuits consist of a CPU, a ROM, a RAM, address decoders, display latches, and voltage level shifters. The CPU controls the flow of all signals into and out of the system. The ROM contains the internal operating instructions. The RAM 4-41. Data Memory RAM. The RAM provides provides storage space for Mode 4 programming and status. The address decoders decode the 8-bit hex addresses from the CPU that provide control of all system functions. Display latches unload the CPU-addressed one digit worth of test data results into display A5 to be illuminated. Voltage level shifters shift 15 discrete signal levels from +5 to +12 V to enable the receive shift register on high-speed I/O board A3 to operate at high speeds.

4-39. Central Processing Unit. The CPU controls the flow of all signals into and out of the system, routing each to its proper destination in the required sequence to perform each test set function. The CPU is a monolithic 8-bit microprocessor that provides a threestate output (low, high, and high impedance open circuit) bidirectional data line system that makes direct memory addressing and multiprocessing possible on the same data lines but at different timing intervals. The CPU also contains a divide-by-four clock that divides the 2.5 MHz input down to 625 kHz for operational timing. In addition, the CPU contains 128 bytes of RAM that provides temporary data storage for reply analysis and working space for computations which are performed. The RAM also retains the system analysis results for display at end of test cycle.

4-40. Program Memory ROM. The ROM contains the program memory internal operating instructions. The ROM can accommodate 8 bits in each of 4096 bytes. totaling 32,768 bits of program memory storage capability. Each byte of program memory data is stored into its own memory cell that is retrieved by an address from the CPU. When the CPU addresses the ROM, the memory cell being addressed responds by presenting its stored data to the corresponding data outputs. The CPU then instructs other devices to respond with the program data received from the ROM.

long term data storage space for Mode 4 programming and status plus mode last interrogated and mode under test. The RAM can accommodate 8 bits in each of 256 bytes, totaling 2048 bits of data storage capability. The Mode 4 programming data is stored in the RAM as described in Mode 4 PROGRAMMING PROCEDURE (section IV). The data will remain in the RAM as long as the +5 V keep alive (+5 V KA) is present on the RAM or until the code is dumped by pressing LAMP TEST push button, then pressing either test set TEST RPT or TEST SEQ push button. The status data is updated each time test set TEST RPT or TEST SEQ push button is pressed and will remain in the RAM as long as the +5 V KA is present.

4-42. Clocks A4. Clocks A4 generates eight different clocks for the test set. Some of the clocks generated are at the same frequencies but have a different phasing. The 2.5 MHz clock is used by the CPU for system timing. The shift register clock (SHFT REG CLK) is used to move the test word data while forming a test word in the transmit shift registers at a pulse spacing of 1 or 2 usec, depending on the mode under test. The phasing of the SHFT REG CLK pulses is controlled by the relative time of the transmit clock (TRANSMIT CLK). The TRANSMIT CLK begins when the interrogations are transmitted and runs at a pulse spacing of 1 or 2 usec, depending on the mode under test, for a total of 40 pulses. The AII clock (AII CLK) runs at a pulse spacing of 2 usec and only when generating Mode 4 interrogations. The AII CLK pulses are interleaved between the TRANSMIT CLK pulses. The 1MHz clock is used for Mode 4 replies. The variable clock (VAR CLK) is used to clock the replied processed video data from the receiver into the reply shift register on high-speed I/O board A3 for analysis.

4-43. Display A5. Display A5 provides visual test results of the test set and

transponder under test. Display A5 consists of a seven-digit, alphanumeric display and three light emitting diodes (LEDS) which are green, yellow, and red. Each digit of the alphanumeric display consists of seven segment LEDS. The green LED is the accept indicator, the red LED is the reject indicator, and the yellow LED indicates a lobing transponder. Upon completion of Mode 4 programming or testing and analysis routine, the CPU addresses the data latches with test data results by a high rate multiplexing process. This process involves sequentially lighting each of the seven display digits as applicable and one of the three leds at a time for a display duration of approximately 2 to 3 sec. The display time is sufficient for operator observation but short enough to limit power consumption. The display shows Mode 4 programming, mode under test, reply code (in SIF modes), altimeter reading (in Mode C), Mode 4 word code, test mode or test fault code, and transmitter power/ receiver sensitivity step as described in TEST SET DISPLAY INDICATORS (section IV).

4-44. Power Supply A6. Power supply A6 provides four regulated output voltages from the 7.2 Vdc battery input voltage. The output voltages consist of one adjustable (+12 V) and three others (+5 V KA, -12 V, and +5 V) that follow the +12 V. The +5 V KA supplies the necessary data retention voltage and current for the mode program and status data stored in the RAM. Mode program and status data is maintained during system off (standby) condition. The battery circuits allow up to 5 minutes without battery power for battery replacement. The 7.2 Vdc battery input voltage is fused to protect the battery stick and test set from malfunctions.

4-45. Test Set Sequence of Operations. A flow chart (FO-2) shows the test set sequence of operations beginning at the actuation of test set TEST SEQ push button through to the display of test results for the last test interrogation mode. The circled numerals in the following paragraphs are keyed to the circled numerals identifying the flow chart blocks.

- 1 PRESS TEST SET TEST SEQ OR TEST RPT PUSH BUTTON. Pressing either test set TEST SEQ or TEST RPT push button will initiate a mode test routine. TEST SEQ push button will sequence to next test mode while TEST RPT push button will repeat last test mode.
- 2 TURN-ON POWER, INITIALIZE. Test set power is increased from a standby value to the initialize value to start mode test routine as described in step (1).
- 3 IS KIR-1A/TSEC CONNECTED? If computer interface cable is connected to con nector J6, program will perform a load Mode 4 routine. If interface computer cable is not connected, program will perform a self-test routine.
- 4 LOAD A AND B MODE 4 WORDS. Test set loads Mode 4 A and B words from Interrogator Computer KIR-1A/ TSEC.
- (5) VALIDATION TEST. After each part of each Mode 4 word is stored in memory, it is read out of RAM memory and is compared to contents of receiver shift register. All bits must be identical to pass this test. This verifies that RAM memory is storing the correct bit pattern. Upon completion of validation test, a pass or fail message is forwarded to the following steps.
- (6) STORE MODE 4 FAULT MESSAGE IN DIS-PLAY BUFFER. If test set fails validation test, a Mode 4 fault message is stored in the display buffer, then forwarded to display routine.

- (7) STORE MODE 4 COMPLETE MESSAGE IN DISPLAY BUFFER. On completion of Mode 4 loading, a complete message is stored in display buffer. If test set fails Mode 4 loading, a fault message is loaded into display buffer.
- (8) GO TO DISPLAY ROUTINE. Display routine routes messages to display register in the following order: memory test fault, Mode 4 loading fault, then Mode 4 complete.
- 9 SELF-TEST. Self-test is performed before transponder test mode checkout. Self-test consists of the following: modulating the bit oscillator into both  $\Sigma$  (Sum) and  $\Delta$  (Difference) channels, and detecting and examining demodulated test words. Upon completion of self-test, a pass or fail message is forwarded.
- (10) STORE SELF-TEST FAULT MESSAGE IN DISPLAY BUFFER. If test set fails self-test, a self-test fault message is stored in display buffer.
- (11) GO TO DISPLAY ROUTINE. If selftest failure has occurred, display routine routes only self-test fault messages to display register.
- (12) READ NEXT OR REPEAT LAST TEST. The program routine recalls the last mode tested. If test set TEST SEQ push button was pressed in step (1) , the program moves on to the next mode. The test mode sequence Mode 1, 2, 3/A, C, and 4 (if loaded) is fixed by the software program. If test set TEST RPT push button was pressed in step (1), the last mode tested will be retested (i.e., not a redisplay of results from last test).

SELECT TEST WORD. The test word consists of a specific interrogation pulse group in which pulse spacing identifies the selected mode.

(13)

(14)

(15)

LOAD TEST WORD INTO HIGH-SPEED I/O. The selected test word is loaded into high-speed I/O board A3 transmitter shift register to build a complete train of 16 interrogation pulses.

TRANSMIT AND LISTEN FOR REPLY. Interrogation pulse pairs from high-speed 1/0 board A3 are transmitted in succession for either Modes 1, 2, 3/A, or C, in accordance with mode selected. The receiver listens for a reply after each interrogation pulse pair is made and then forwarded to step (16) for evaluation. Steps (14) thru (18) will be repeated (step (19) every fourth interrogation pulse pair) up to 31 more times. This action takes place until a reply of acceptable signal strength is heard. If Mode 4 was programmed, a Mode 4 word A interrogation pulse group is transmitted. When a Mode 4 word A reply is received, the test sequence is forwarded to step (16) for evaluation. If Mode 4 word A was not received, a Mode 4 word B interrogation group is transmitted. The receiver listens for a reply after each interrogation pulse group is made and then forwarded to sten

(16) for evaluation. Steps (14)
thru (18) will be repeated (step (19) every fourth interrogation pulse group), up to 62 more times (31 times for each word). This action takes place until a reply of acceptable signal strength is heard.

- SIGNAL STRENGTH REPLY. The signal strength reply detector examines transponder reply for adequate signal strength. If reply is too weak, the signal strength reply circuits also adjust both transmitter output power and receiver sensitivity via steps (17), (18), and (19) until a reply of acceptable strength is received or until power/sensitivity step reaches 0. When a reply is heard, the step level is stored in memory for recall and then forwarded to multipath test step (24). If reply signal is too strong, this indicates that transponder receiver sensitivity is too weak and a weak receiver fault message is forwarded to step (22).
- ATTENUATION TEST. The attenuation test is performed before step-back atte nuator removes 6 dB of attenuation from both transmitter and receiver paths. The test first determines the step number of the power/sensitivity level. If above 0 step, from 1 to 7, it will proceed with transmit/reply count (18) and step-back attenuator (19) to remove 6 dB of attenuation. If at 0 step and a reply was not heard, a no reply fault message is forwarded to step (20).
- 18) INTERROGATION COUNT. The attenuation set routine will count interrogations. If count is less than four, the test cycle will be forwarded directly to step (14)Steps (14) thru(18) will be repeated until a total of four interrogations are sent or until a reply of acceptable strength is received. When four interrogations are sent, attenuation step routine will proceed with stepback attenuator (19) . Mode 4 word A interrogation and Mode 4 word B interrogation are counted as two, even though they are in succession. For Mode 4, if count is less than eight, the test cycle

- will be forwarded directly to step (14). Steps (14) thru (18) will be repeated until a total of eight interrogations are sent or until a reply of acceptable strength is received. When eight interrogations are sent, attenuation step routine will proceed with stepback attenuator (19).
- (19) STEP-BACK ATTENUATOR. The stepback attenuator removes attenuation from both transmitter and receiver paths in 6 dB steps. This action is controlled by the signal strength reply detector circuit and attenuation test circuit.
- 20) STORE NO REPLY FAULT MESSAGE IN DISPLAY BUFFER. If transponder reply signal strength is too low to be processed after power/sensitivity level is set to 0, it will be considered a no reply condition. The no reply fault message is then stored in the display buffer.
- (21) GO TO DISPLAY ROUTINE. When no replies are received, the display routine routes only no reply fault messages to the display register.
- (22) STORE WEAK RECEIVER FAULT MESSAGE IN DISPLAY BUFFER. If transponder reply signal exceeds the upper threshold, the most probable cause is a weak receiver. The weak receiver fault message is then stored in the display buffer.
- (23) GO TO DISPLAY ROUTINE. When reply signals exceed the upper threshold, the display routine routes only weak receiver fault messages to the display register.
- 24 MULTIPATH TEST. The multipath test circuits examine the reply signal for presence of multipath angle reflections. If reply is clear with no presence of multipath angle reflections, the test

routine will proceed with step (27). If multipath angle reflections are present, a multipath message is forwarded to step (25).

- (25) STORE MULTIPATH MESSAGE IN DISPLAY BUFFER. If transponder reply shows multi path angle reflections, a multipath message is stored in the display buffer.
- (26) GO TO DISPLAY ROUTINE. The display routine routes the mode, power/sensitivity step level, and multipath reply messages to the display register.
- (27) LOAD TEST WORD INTO HIGH-SPEED I/O. When a transponder reply is received in step (16), a threepart testing routine begins. Each part is tested in order (transponder test, low power test, and ISLS test) and all include loading a test word into high-speed I/O board A3.
- (28) TRANSMIT AND LISTEN FOR REPLY. Sixteen interrogations from highspeed I/O board A3 are transmitted in succession. The receiver listens for a reply after each interrogation is made.
- (29) STORE RESULTS INCREMENT COUNTERS. Results from transponder test, low power test, and ISLS test are stored into their own set of increment counters to await evaluation.
- DONE. After completing transponder test, the test routine cycle (steps (27), (28), (29), and (30)) is repeated two more times to include low power test and ISLS test. Done, in this case, means all three test routines have been completed.
- (31) EVALUATE RESPONSES INCLUDING LOBING TEST. The evaluation process consists of the following

steps: recall, evaluate, and forward a pass or fail message. If the test set has observed more than one failure, the failure of the highest priority will be forwarded.

- (32) LOAD DISPLAY REGISTER WITH EVALU-ATION MESSAGE. The display register is loaded with a pass or fail Message. Refer to TEST SET RADIA-TING MODE OPERATION (section IV) for possible pass (accept) and fail (reject) display indications.
- (33) TURN ON DISPLAY, DISPLAY MESSAGE IN DISPLAY REGISTER. The display register can be energized and the appropriate part of the display comes on via the following messages: memory test, Mode 4 loadloading, self-test failure, no replies, distorted replies, and regular pass/fail test cycle routines.
- (34) SHUT OFF MAIN POWER, STANDBY. After 2.5 (+0.5) sec of display time, the main power shuts off and returns test set back to standby.

### 4-46. Battery Charger Functional

Description. (See FO-14.) The battery charger performs two functions: discharging and charging batteries. Discharging battery sticks and commercial C-size nickel-cadmium batteries before charging is necessary to prevent low battery capacity memory effect. The battery charger has two identical independant discharging and charging circuits, BAT 1 and BAT 2. The battery charger can discharge or charge any combination of battery sticks and/or commercial C-size nickel-cadmium batteries. Since BAT 1 and BAT 2 circuits are identical, only the BAT 1 circuit function will be described. The following paragraphs contain a detailed description of the four major circuits: a full wave rectifier circuit, capacitive filtering circuit, two identical discharge circuits, and two identical charge circuits.

4-47. Full Wave Rectifier Circuit. The full wave rectifier circuit consists of transformer T1 plus diodes AlCR1 and AlCR2. Transformer T1 steps down the primary power from 115 Vac (or 230 Vac, whichever is selected) to 35 Vac. Diodes AlCR1 and AlCR2 rectify the 35 Vac to approximately +24 V.

4-48. Capacitive Filtering Circuit. The capacitive filtering circuit consists of capacitors Cl, C2, and AlCl that filter the unregulated +24 V. The +24 V supplies power to charging circuits, battery charger PWR ON indicator DS1, and feeds +10 V regulator AlUl. The +10 V from regulator AlUl is filtered by AlC2 and supplies power to microcircuits AlU2, AlU3, and AlU5.

4-49. Discharge Circuits. The discharge circuits consist of threshold detector operational amplifier AlU4, switch FET A1Q5, and PNP transistor A2Q1, functioning as an LED discharge indicator driver and discharge path for battery undergoing a discharge, LED discharge NO. 1 BATTERY DISCH indicator DS2, and power resistor A2R1 to dissipate discharging energy. When a battery is inserted in BAT 1 with an end cap and NO. 1 BATTERY CHG/DISCH toggle switch S5 is set to DISCH, the battery will undergo a discharge until the NO. 1 BATTERY DISCH indicator DS2 goes off. Threshold detector AlU4 monitors battery voltage and, if above 6.3 Vdc, will turn on FET AlQ5. FET AlQ5 in turn will bias transistor A201 on through resistor A1R21. The battery discharge current flows through A2R1 to ground and through resistor A1R22 and NO. 1 BATTERY DISCH indicator DS2 to ground. NO. 1 BATTERY DISCH indicator DS2 will stay on until battery voltage goes below a range of +5.3 to +6.3 V. At that point, the battery is sufficiently discharged and NO. 1 BATTERY DISCH indicator DS2 may go off and stay off or blink.

4-50. Charge Circuit. The charge circuit consists of programmable timer AlU3, three-terminal adjustable regulator A2U1, PNP transistor AlQ4, and NO. 1 BATTERY CHG LED indicator DS3. Timer AlU3 provides 6 to 16 hours of charge time. Regulator A2U1 provides 155 or 436 mA charge current. Transistor AlQ4 functions as a driver for LED indicator DS3. Each charge circuit provides two constant charge currents. When NO. 1 BATTERY PACK/CELLS toggle switch is set to PACK, the charge current is from 400 to 470 mA, 436 mA nominal over an entire charge cycle of 6 hours. When set to CELLS, the charge current is from 130 to 170 mA, 155 mA nominal over an entire charge cycle of 16 hours. When battery charger 230V/OFF/ 115V input power select switch is set to either 230V or 115V and the appropriate power cable is connected, PWR ON indicator DS1 comes on (green). This indicates that dc voltage is applied to both programmable timer AlU3. When power is applied to programmable timer A1U3, set (S) input initializes decode output (D) out) to a high (10 V logic level). This prepares programmable timer A1U3 to accept a reset command. When NO. 1 BATTERY START switch S2 is pressed, it places a high level on U2C input and programmable timer A1U3 is reset with a high level. The reset command initializes the 24-stage counter. The charge time can be selected for either 6 hours when NO. 1 BATTERY PACK/CELLS toggle switch is set to PACK (battery stick) or 16 hours when set to CELLS (six commercial C-size nickel-cadmium batteries). Resistor R12 is used to adjust the onchip RC oscillator frequency to 388.4 Hz when NO. 1 BATTERY PACK/CELLS toggle switch is set to PACK. Resistor R10 is used to adjust the on-chip RC oscillator frequency to 145.6 Hz when NO. 1 BATTERY PACK/CELLS switch is set to CELLS. When charge cycle begins, programmable timer A1U3 D out goes low. This turns on transistors AlQ1, AlQ2, and AlQ3 that act as a current switch. The current switch then energizes current regulator A2U1 which supplies the necessary charging current to the battery undergoing a charge. When battery charger NO. 1 BATTERY PACK/CELLS toggle switch is set to PACK, 436 mA of charge current is limited by regulator A2U1 and parallel

resistors A1R19 and A1R20. When battery charge NO. 1 BATTERY PACK/CELLS switch is set to CELLS, 155 mA of charge current is limited by regulator A2U1 and resistor AlR19. If battery sticks, or six nickelcadmium C-size battery cells, are inserted in BAT 1 with proper end cap, the voltage drop across resistor A1R19 will bias transistor AlQ4 on, which in turn causes NO. 1 BATTERY CHG indicator DS3 to come on (yellow). Regulator A2U1 maintains a constant voltage drop across resistor AlR19 or the parallel combination of A1R19 and A1R20 which causes a constant charging current to flow through the battery. When charge cycle time (6 hours in PACK position or 16 hours in CELLS position) has expired, programmable timer A1U3 D out goes high. This shuts off transistors AlQ1, AlQ2, and AlQ3, which removes supply voltage from regulator A2U1. Transistor A1Q4 will no longer be biased, which in turn causes NO. 1 BATTERY CHG indicator DS3 to go off.

4-51. OPERATING INSTRUCTIONS. Operating instructions contained in the following paragraphs include procedures for test set and battery charger operation. Test set operating instructions consist of functional descriptions of controls, connectors, and the display. The operating instructions also contain procedures for preliminary operation, battery stick (or emergency commercial, C-size nickelcadmium battery) installation, Mode 4 programming, self-test, operation in the radiating and umbilical modes, and determination of the weapon system preferred test zones. Battery charger operating instructions include functional descriptions of controls, indicators, and the connector plus battery charging procedures.

4-52. Test Set Controls. The test set has two operating control switches (push buttons) and a lamp test switch (push button) which are located on the upper portion of the handle. (See figure 4-2.) When pressed and released, TEST SEQ (sequence) push button S1 initiates the test set operating sequence. When TEST RPT (repeat) push button S2 is pressed and released, a single mode test is repeated without sequencing to the next mode. LAMP TEST push button S3 is used to initiate the lamp test. Mode 4 memory can be zeroized (dumped) by pressing LAMP TEST push button S3, then pressing TEST RPT push button S2 while indicators are on.

4-53. Test Set Connectors. The test set has two connectors which are located on the underside of the lower housing to right of and directly below the viewfinder eyepiece. Mode 4 connector J6 accepts one connector of the computer interface cable which connects the test set to Interrogator Computer KIR-1A/TSEC during Mode 4 programming. RF cable connector J1 may be used to connect the output/input port of the test set directly to a transponder under test. This manner of operation is called umbilical testing. Umbilical testing aids in troubleshooting IFF systems (eliminates antenna, antenna cabling, and lobing switch, if used). Also, umbilical testing may avoid test set interference with nearby active IFF systems or test set reception of unwanted replies from nearby transponders.

4-54. Test Set Display Indicators. The arrangement and general functions of the test set display indicators are shown in figure 4-1. The test set display indicators are visible through the viewfinder eyepiece when aiming the test set at a transponder antenna. The seven digital displays are composed of seven-segment, yellow LED digits. The digit in the upper left corner of the display indicates the mode of interrogation during a test sequence. The four digits at the upper right indicate the SIF code in Modes 1, 2, and 3/A; the altitude in thousands of feet in Mode C; and an A or B word or VER BIT Al or Bl in Mode 4. The digit at the lower left corner of the display indicates a power/sensitivity step number and represents a relative measurement of transponder transmitter power and receiver sensitivity. Correlated power levels and nominal distances for each step are indicated in tables 4-1

### **CHQSOFTWARE.COM**

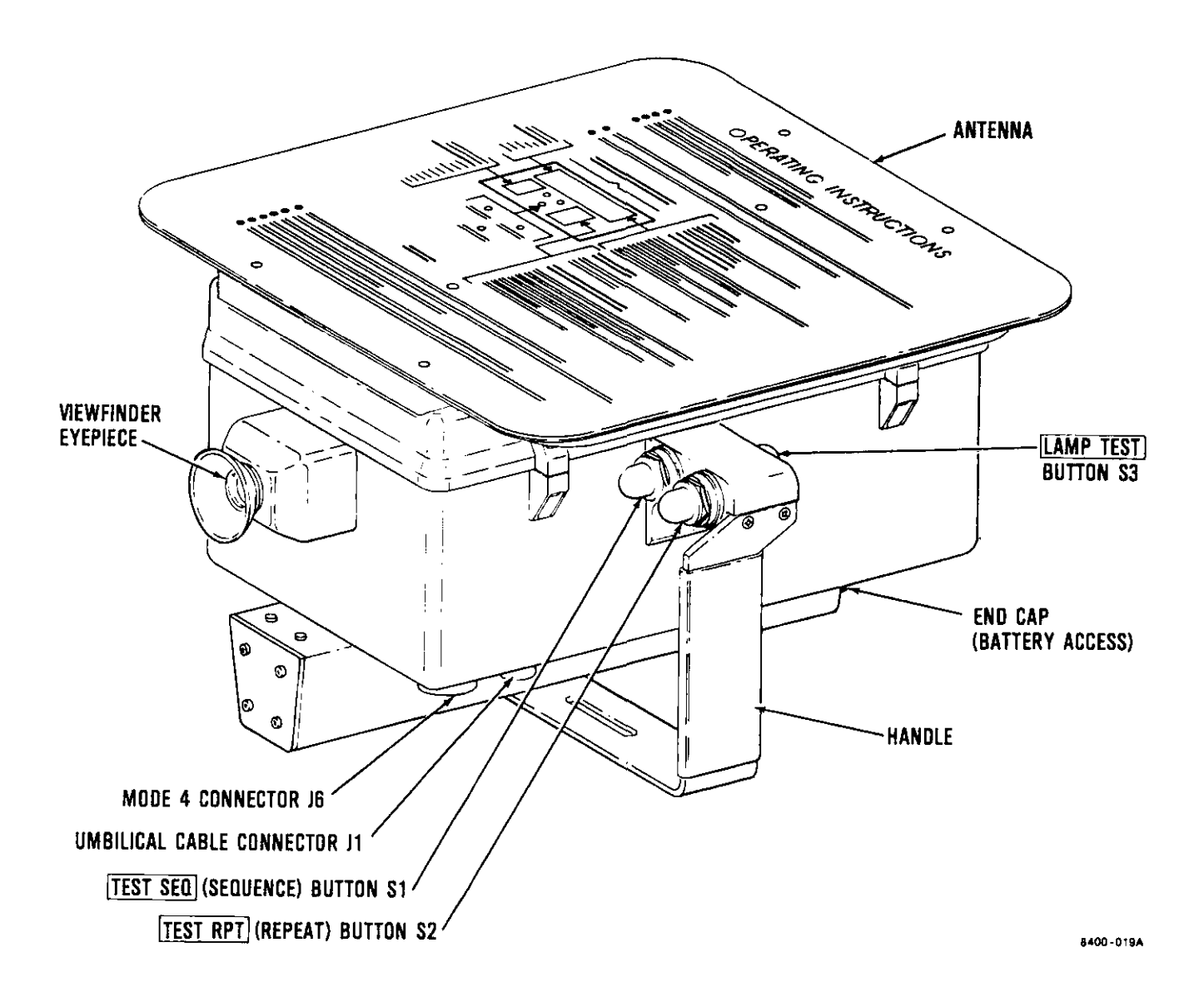

Figure 4-2. Test Set Controls and Connectors

| Signal strength at which<br>attenuator is decreased<br>to next step<br>dBm ( <u>+</u> 2 dB) | Step | Test set<br>transmitted power<br>dBm (+2 dB) |
|---------------------------------------------------------------------------------------------|------|----------------------------------------------|
| +21                                                                                         | 7    | -38                                          |
| +15                                                                                         | 6    | -32                                          |
| +9                                                                                          | 5    | -26                                          |
| +3                                                                                          | 4    | -20                                          |
| -3                                                                                          | 3    | -14                                          |
| -9                                                                                          | 2    | -8                                           |
| -15                                                                                         | 1    | -2                                           |
| (MTL) -24                                                                                   | 0    | +4                                           |

Table 4-1. Power and Sensitivity

and 4-2, respectively. Actual distances depend on aircraft type, configuration, and site conditions. During test operation, a power/sensitivity step significantly different from the distance indicated in table 4-2 may indicate a malfunctioning transponder or antenna. At the bottom center of the test set display are three LEDs that indicate (proceeding clockwise from upper left) accept (green), reject (red), or a lobing transponder system (yellow). The single digit in the lower right corner of the display indicates test set self-test fault (F), emergency operation (E), identification of position (P), or presence of multipath angle reflections (A). If A is indicated, the operator should move to right or left and repeat test. In addition, transponder test fault codes (0-8) may be indicated. The transponder test fault codes are listed and defined in table 4-3. In addition, within the digital displays there are seven decimal points, six of which flash on and off if battery voltage is low (approximately +5.9 V). It is possible the battery voltage may be

so low that the low voltage tage decimals would not flash, resulting in no display indication. The low-battery flashing display excludes the decimal point between the third and fourth digits of the four-digit display. This decimal point is present during Mode C operation to separate the thousands of feet indication (digits two and three) and the hundreds of feet indication (digit four). Interpretations of display indications under all possible transponder and test set conditions are fully described in terms of actual test sequences in the operating procedures. Refer to TEST SET RADIATING MODE OPERATION (section IV).

4-55. Types of Operation. The test set may be operated to perform radiation or umbilical tests. Free-space coupling for radiation tests is performed using the self-contained antenna which is part of the test set. Umbilical tests are performed by direct cable coupling to the transponder set. For either type of operation, perform TEST SET PRELIMINARY OPERATION AND TEST (section IV).

| Nominal test set<br>power/sensitivity step | Nominal range (feet)<br>aircraft IFF antenna |
|--------------------------------------------|----------------------------------------------|
| 7                                          | 0 to 2                                       |
| 6                                          | 2 to 4                                       |
| 5                                          | 4 to 8                                       |
| 4                                          | 8 to 16                                      |
| 3                                          | 16 to 30                                     |
| 2                                          | 30 to 60                                     |
| 1                                          | 60 to 125                                    |
| 0                                          | 125 to 250                                   |

| Table 4-2. | Transmitter | Power/Receiver | Sensitivity | Measurements |
|------------|-------------|----------------|-------------|--------------|
|            |             |                |             |              |

| Table | 4-3. | Test | Fault | Code | Interpretation |
|-------|------|------|-------|------|----------------|
|-------|------|------|-------|------|----------------|

| Code | Fault/reply condition                                                                                                    |
|------|----------------------------------------------------------------------------------------------------|
| F    | Test set has failed self-test.                                                                                                    |
| 0    | Transponder is not replying or pulse spacing is incorrect.                                                                                                    |
| 1    | Transponder transmitter frequency is incorrect.                                                                                                    |
| 2    | Not used                                                                                                    |
| 3    | Transponder is replying to ISLS pulse.                                                                                                    |
| 4    | Test set Mode 4 word loading is incorrect.                                                                                                    |
| 5    | Mode 4 time delay                                                                                                    |
| 6    | Transponder receiver sensitivity is low. On rare occasions, this indica-<br>tion is caused by transponder output power set too high.                                                                   |
| 7    | Round reliability. Number of replies compared to number of interrogations are below acceptable amount.                                                                                                 |
| 8    | Transponder output power is low. On rare occasions, this indication is caused by transponder receiver sensitivity set too high.                                                                        |
| E    | Transponder is replying in emergency mode.                                                                                                    |
| P    | Transponder is replying in I/P mode.                                                                                                    |
| A    | Nearby object(s) is/are causing a portion of the radiated signal to be<br>reflected so that multipath angle reflections occur. Operator should<br>change position (angle or distance) and repeat test. |

NOTE

Test codes E, P, and A are not considered as fault codes but reply condition codes.

4-56. <u>Test Set Preliminary Operation and</u> <u>Test</u>. Perform the following tests before attempting to operate the test set.

- a. If preparing test set for initial use, battery stick must be charged prior to test set operation. Charge battery stick(s) as described in BATTERY CHARGER OPERA-TION (section IV).
- •b. If battery stick is installed in test set, proceed to PRELIMINARY OPERATIONAL TEST (section IV).
- c. If battery stick is not installed in test set but is available, perform BATTERY STICK INSTALLATION (section IV).

#### NOTE

If battery stick is not available, do not substitute with alkalineor carbon-type batteries. Alkaline- and carbontype batteries are not capable of supplying required current during interrogation portion of test set test cycle due to high internal resistance of both alkaline- and carbon-type batteries. Commercial C-size nickelcadmium batteries are the only batteries that can be substituted for the battery stick.

 d. If battery stick is not available, perform EMERGENCY STANDARD C-SIZE BATTERY INSTALLATION (section IV).

### WARNING

Use extreme caution not to short positive and negative terminals together when handling nickelcadmuium batteries. Shorting can cause batteries to explode. e. A power adapter can be used in place of a battery stick. Set output power from a power supply to 7.2VDC with current limiting at 1.5A. Install power adapter into test set battery compartment. Connect power adapter black banana plug to NEGATIVE (-) terminal and red banana plug to POSITIVE (+) terminal of the power supply. (Refer to figures 2-2 and 5-1.) Proceed to Preliminary Operational Test (section IV).

4-57. Battery Stick Installation. (See A, figure 3-1.) Install battery stick as follows:

### NOTE

Test set will not be damaged if battery stick is inserted so that the polarity is incorrect, but test set will not operate until battery stick is correctly installed.

If test set is loaded with a Mode 4 program, ensure that a fullycharged battery stick/batteries is/are installed within 5 minutes after removal. Loss of Mode 4 programming may otherwise result.

### WARNING

Use extreme caution not to short positive and negative terminals together when handling nickelcadmium batteries. Shorting can cause batteries to explode, resulting in injury to personnel.

a. Remove battery compartment end cap and install a fully charged battery stick, ensuring that positive terminal of the battery stick is inserted first (toward test set eyepiece).

### b. Install end cap and tighten snugly. ARE COM NOTE

c. Perform PRELIMINARY OPERATIONAL TEST (section IV).

4-58. Emergency Commercial C-Size Battery Installation. If battery stick is not available, install six commercial C-size nickel-cadmium batteries in place of battery stick (B, figure 3-1) as follows:

a. Remove end cap and discharged battery stick from test set, if installed. Stow end cap in transit case.

### CAUTION

Before installing commercial Csize nickel-cadmium batteries into test set battery access, the standard battery contact assembly must be installed first or battery may get stuck in the positive contact of the test set. To battery, test set disassembly may be required.

b. Remove standard battery contact (B, figure 4-3) from transit case and insert into battery compartment, ensuring that spring-loaded contact is inserted first (toward test set eyepiece).

#### NOTE

Test set will not damaged if the batteries are inserted so that polarity is incorrect. Test set will not operate until batteries are correctly installed.

If test set is loaded with a Mode 4 program, ensure that fully charged batteries are installed within 5 minutes after removal. Loss of Mode 4 programming may otherwise result.

- c. Insert **six commercial C-size** nickel-cadmium batteries, **ensuring** that positive termin of each of the batteries is inserted first (toward test set eyepiece)
- Remove standard battery end cap (B, figure 3-1) from transit case and install on battery compartment. Tighten snugly.
- e. If battery stick was removed from test set in step a above, charge battery stick as described in BATTERY CHARGER OPERATION (section IV).
- f. Perform PRELIMINARY OPERATIONAL TEST (section IV).

4-59. Preliminary Operational Test. Perform preliminary operational test as follows:

#### NOTE

Do not aim test set at an active IFF antenna during this procedure.

- a. Aim test set toward ground or away from an active IFF antenna.
- Observe display through test set eyepiece.
- c. Press and release test set TEST SEQ push button S1 or TEST RPT push button S2.

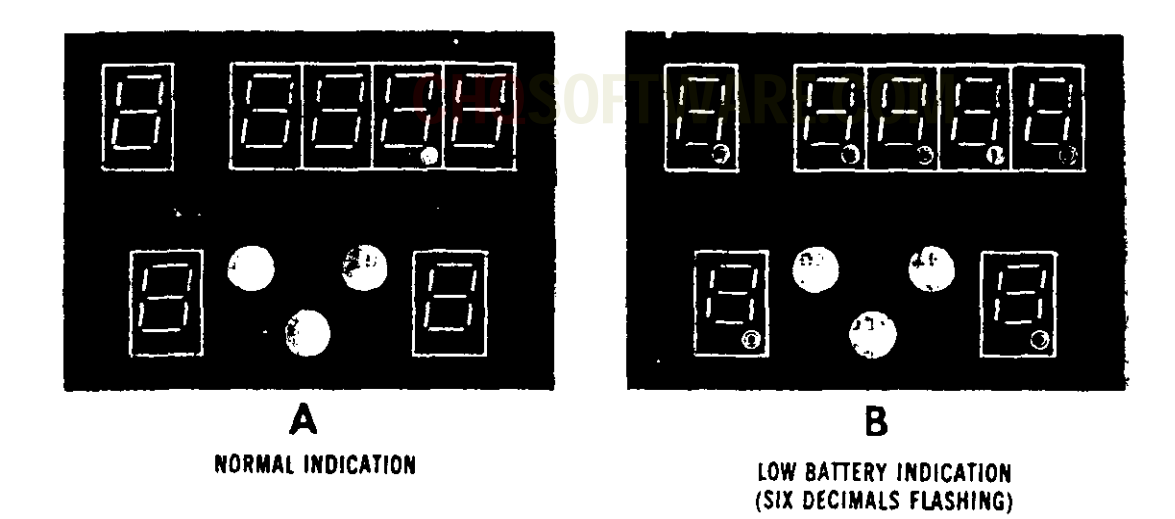

8400-022

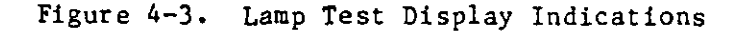

#### NOTE

Test set self-test is performed each time test set TEST SEQ push button S1 or TEST RPT push button S2 is pressed and released. If test set does not pass self-test, the single digit (F) in the lower right corner of the display will come on. In the following step, it is normal for the reject (red) indicator in center of display to come on, indicating no transponder reply.

d. Observe that display indicates mode interrogated. A zero (0) is displayed in both the attenuation level and on test code indicator, and the reject (red) indicator is on.

- e. If display is inoperative, inspect power adapter and power supply connections or replace battery stick in accordance with BATTERY STICK INSTALLATION (section IV) and repeat steps a thru d above. If display is still inoperative, test set is faulty.
- f. If display differs from indications specified in step d above or if an F appears in lower righthand portion of the display, test set is faulty.

4-60. Lamp Test. Perform lamp test as follows:

- a. Press and release test set LAMP TEST push button S3.
- b. Observe that display is as shown in A, figure 4-3.

c. If display is as shown in B, figure 4-4 (decimal points flashing or no display), replace battery stick in accordance with BATTERY STICK INSTALLATION (section IV) and repeat steps a and b above. If display still conforms to B, figure 4-3, or is erratic, test set is faulty.

4-61. Mode 4 Programming Procedure. To program test set memory with appropriate Mode 4 code of the day, proceed as follows:

### CAUTION

Do not connect computer interface cable to a primary power source (28 Vdc or 115 Vac) until all other connections have been made. Otherwise, computer interface cable connector Pl or Interrogator Computer KIR-IA/TSEC mating connector may be damaged by arcing.

- Connect computer interface cable between Interrogator Computer KIR-1A/TSEC and test set as shown in figure 4-4.
- b. Connect either computer interface cable power plug P3 to 115 Vac, 48 to 400 Hz, or computer interface cable insulated clips to +28 V (red) (red) and 28 Vdc return (black) as required by Interrogator Computer KIR-1A/TSEC in use.
- c. Key Interrogator Computer KIR-1A/ TSEC with appropriate Mode 4 code of the day. Close computer door.
- d. Set computer interface cable VER BIT NO. 1 ON-OFF toggle switch to OFF. Normally, verification bit number 1 is not to be contained in the code words of the day.
- e. While observing test set display through viewfinder, press and release test set TEST SEQ push

button S1 or TEST RPT push button S2. Observe that after approximately 2 to 3 seconds, test set display indicates a green (accept) indicator and a numeral 4 in upper left digital display (A, figure 4-5). If VER BIT NO. 1 ON-OFF toggle switch is set to ON, observe that test set display conforms to B, figure 4-5.

f. A red (reject) indicator on the display (C, figure 4-5) indicates that test set has been improperly programmed. If red (reject) indicator comes on, press and release either test set TEST SEQ push button S1 or TEST RPT push button S2. If red (reject) indicator comes on again, check that test set and computer interface cable are connected in accordance with step b above and figure 4-4. Also check that proper power is applied to Interrogator Computer KIR-1A/TSEC. Repeat steps c thru e above. If red (reject) indicator still is on, replace Interrogator Computer KIR-1A/TSEC, computer interface cable, or test set to isolate the trouble.

### CAUTION

Do not disconnect computer interface cable from Interrogator Computer KIR-1A/TSEC until interface cable is disconnected from primary power source (28 Vdc or 115 Vac). Computer interface cable connector P1 or Interrogator Computer KIR1A/TSEC mating connector may be damaged by arcing if power is not disconnected.

g. Disconnect computer interface cable connectors in the following order: test set, power source, then Interrogator Computer KIR-1A/TSEC.

### **CHOSOFTWARE.COM**

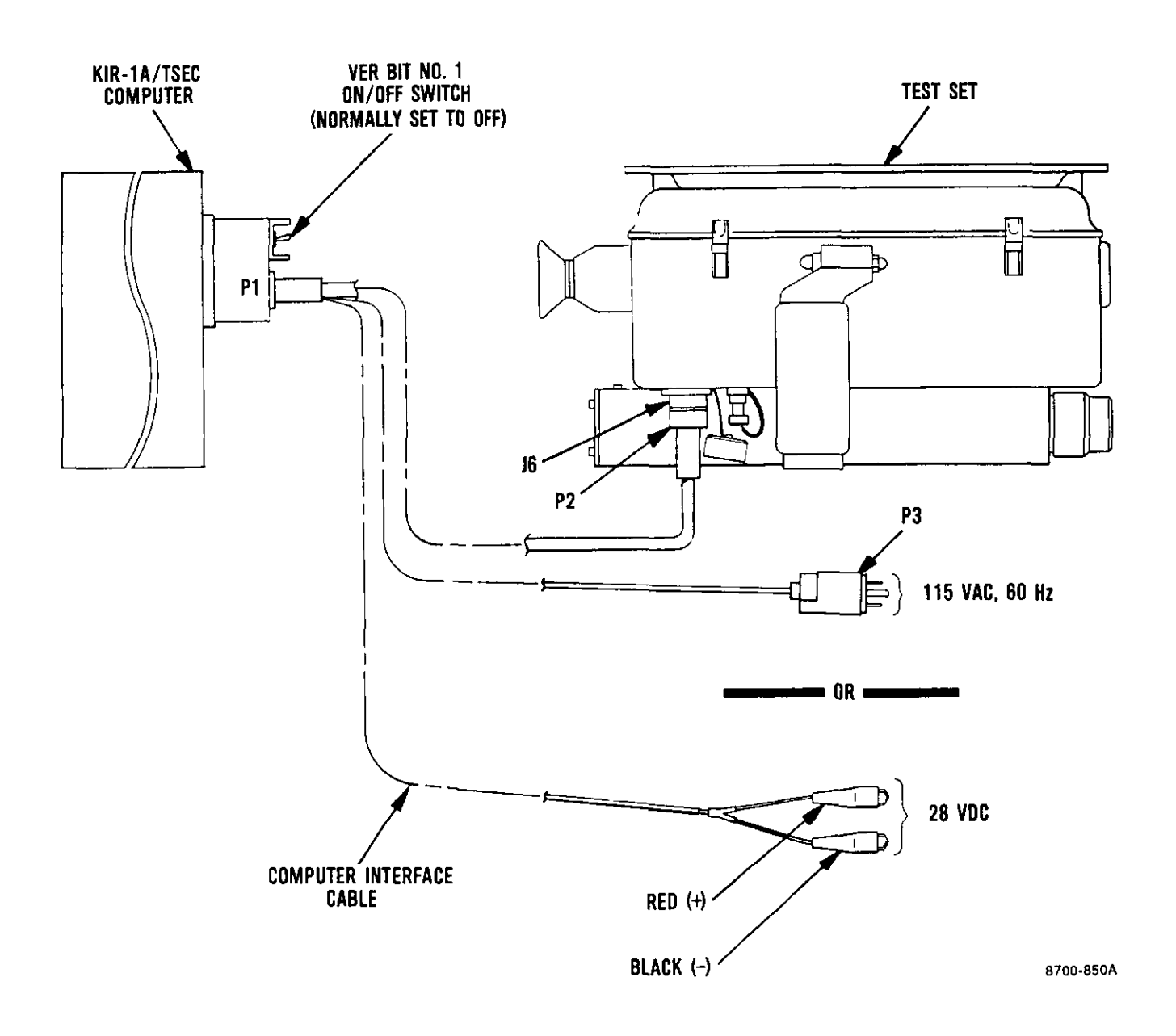

Figure 4-4. Mode 4 Programming Set-up Diagram

### **CHQSOFTWARE.COM**

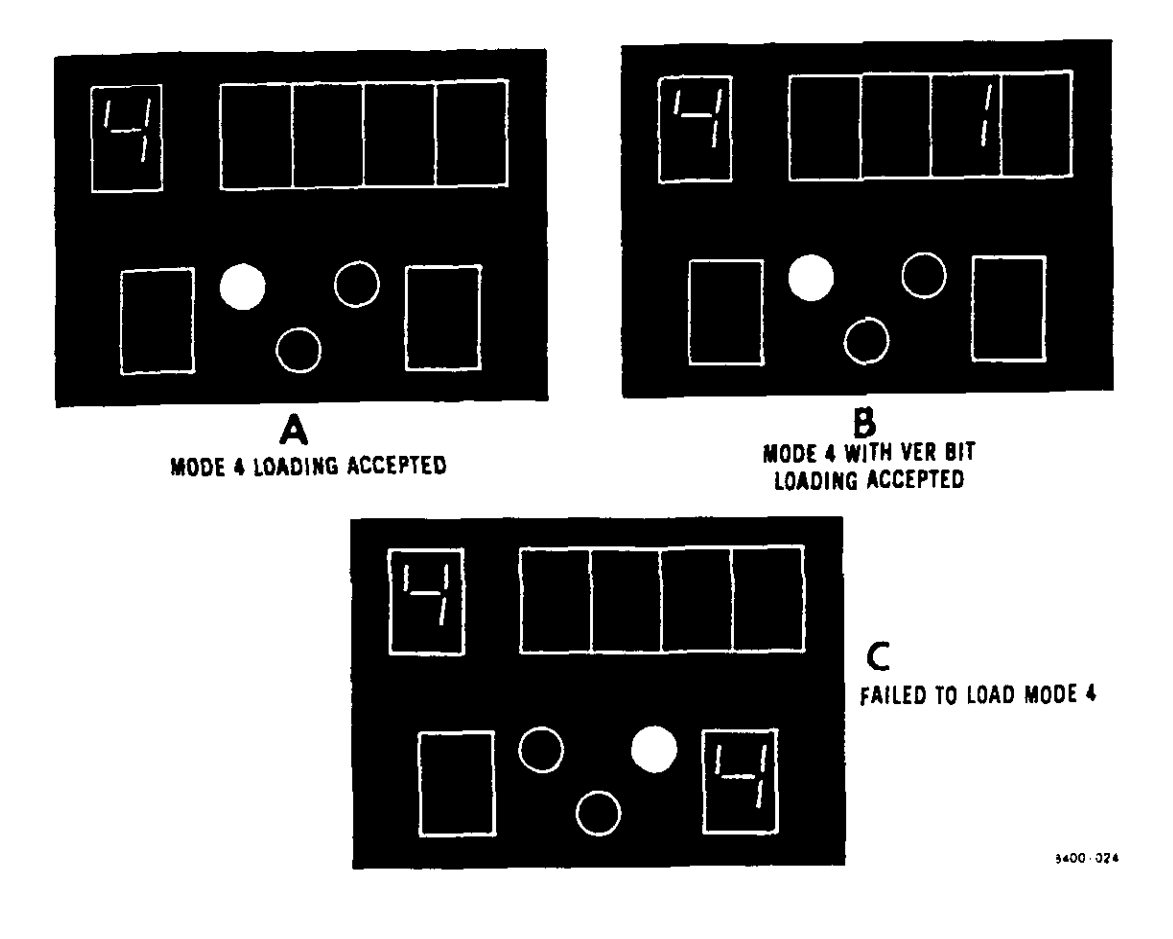

Figure 4-5. Mode 4 Programming Display Indications

#### NOTE

Mode 4 memory will be zeroized (lost) if test set TEST RPT push button S2 is pressed while one of the the following conditions exist: computer interface cable is connected to test set without proper power applied to Interrogator Computer KIR-1A/TSEC, or Interrogator Computer KIR-1A/TSEC is disconnected, or LAMP TEST display indicators are on as shown in A, figure 4-3. If Mode 4 memory is zeroized, repeat Mode 4 programming procedure.

### T.O. 33DA123-13-1

4-62. Mode 4 Zeroizing Procedure. When zeroizing Mode 4 memory becomes necessary, proceed as follows:

- Press and release test set LAMP TEST push button S3.
- b. While indicators are on as shown in A, figure 4-3, press and release test set TEST RPT push button S2.
- c. To verify Mode 4 memory has been zeroized, press and release test set TEST SEQ push button S1 while observing test set display. Mode 4 should not be displayed between Modes C and 1 when sequencing (1, 2, 3, C, 1, 2, etc). The absence of Mode 4 indicates Mode 4 zeroizing was successful.
- d. If a digit 4 appears in the upper left-hand corner of the display, repeat steps a thru d above.

4-63. Test Set Radiating Mode Operation. The test set must be aimed directly at the transponder set antenna for proper test results. Normally, the distance should be within 3 to 250 feet and with a clear line-of-sight of the transponder set antenna. Nearby objects may cause a portion of the radiated signal to be reflected so that multipath angle reflections occur. If multipath angle reflections are present, the operator should change position slightly (distance or angle) until test set no longer indicates (A) multipath angle reflections. To aim test set (figure 4-1) at a transponder antenna, perform the following steps:

- Grasp test set handle with right hand.
- b. Hold test set underneath battery housing with left hand (as if holding a rifle).
- Look through test set viewfinder eyepiece and observe transponder antenna.

 Position test set to align front sight (figure 4-2) with transponder antenna.

e. To operate test set in radiating mode, perform procedures described in table 4-4.

4-64. Test Zones. The region around a given antenna consists of three types of zones: preferred test zones, supplemental test zones, and shadow zones. The following paragraphs define each type of zone.

4-65. Preferred Test Zones. In preferred test zones, energy transmitted along the direct path between test set and transponder set antenna strongly predominates over energy transmitted via reflected paths. In such zones, accurate and repeatable test results can be obtained with the test set without special considerations.

4-66. Supplemental Test Zones. In supplemental test zones, the composite of the reflected signals is sufficiently strong enough to disturb test set operation. At certain positions, reflections can lead to consistent NO-GO indications. At neighboring positions, consistent GO indications can result. At positions in between these two points, a mixture of GO and NO-GO indications are possible.

4-67. Shadow Zones. In shadow zones, no communication is possible between test set and transponder IFF system primarily because the test set is located in a deep null of the transponder set antenna or the antenna is not visible to the operator.

4-68. Preferred Test Zone Procedure. To obtain accurate and repeatable IFF test results, it may be necessary to determine preferred test zones for a given weapon system. Using the test set in preferred test zones will enable more than one test set operator to obtain identical results. Preferred test zones should only serve to guide the operator in his position relative to the

## Table 4-4. Test Set Operating Procedures

| Step | Procedure                                                                                                    | Display indication | Explanation                                                                                                    |
|------|----------------------------------------------------------------------------------------------------|--------------------|----------------------------------------------------------------------------------------------------|
| a    | Using test set view-<br>finder, aim test<br>set at transponder<br>antenna.<br>NOTE<br>Test set will not<br>accept transpon-<br>der signals out-<br>side +5 degrees<br>of its boresight. | B400-041           | STANDBY<br>Normal standby indica-<br>tion. Test set is<br>waiting for TEST SEQ<br>push button S1, TEST<br>RPT push button S2,<br>or LAMP TEST push<br>button S3 to be<br>pressed and<br>released.                                  |
| Ъ    | TRANSPONDER MODE 1<br>TEST<br>Press and release<br>TEST SEQ push<br>button S1.                                                                                                    | ☐ ☐ ☐ ☐ ☐ ☐ ☐      | ACCEPT<br>Normal mode 1 test<br>indication; trans-<br>mitter power/receiv-<br>er sensitivity (0)<br>and decode display<br>is at (7300). Trans-<br>ponder is replying<br>in I/P mode (P).<br>Test set sequences<br>to step d below. |
|      |                                                                                                    |                    | REJECT<br>No transponder reply<br>(0). Red indicator<br>is on.                                                                                                    |

| Step | Procedure                                        | Display indication                                | Explanation                                                                                                    |
|------|--------------------------------------------------|---------------------------------------------------|----------------------------------------------------------------------------------------------------|
| Ъ    | <u>TRANSPONDER MODE 1</u><br><u>TEST</u> - contd |                                                   | <u>REJECT</u><br>Test set failure (F);<br>replace test set and<br>route faulty test set<br>to intermediate main-<br>tenance for repair.                                |
|      |                                                  | E41/0-045                                         | REJECT<br>Transponder transmit-<br>ter frequency fault<br>(1). Red indicator<br>is on.                                                                                 |
|      |                                                  | ROTE                                              | REJECT<br>ISLS fault (3); trans-<br>ponder is replying<br>to ISLS pulse. Red<br>indicator is on.                                                                       |
|      |                                                  | Transponder fault code<br>applies to Mode 4 only. | REJECT<br>Transponder receiver<br>sensitivity low (6);<br>on rare occasions,<br>this indication is<br>caused by transpon-<br>der transmitter out-<br>put power set too |

| Step | Procedure                          | Display indication | Explanation                                                                                                    |
|------|------------------------------------|--------------------|----------------------------------------------------------------------------------------------------|
| b    | TRANSPONDER MODE 1<br>TEST - contd |                    | REJECT<br>high. To determine<br>whether low receiver<br>sensitivity or high<br>transponder trans-<br>mitter output power<br>is the problem, meas-<br>ure transponder<br>transmitter output<br>power and transpon-<br>der receiver sensi-<br>tivity.<br><u>REJECT</u><br>Transponder round re-<br>liability fault (7);<br>less than 71% of re-<br>ply pulses missing<br>or not acceptable by<br>test set. Red light<br>indicator is on. |
|      |                                    | 940-049            | REJECT<br>Transponder output<br>power is low (8).<br>Red indicator is on.<br>On rare occasions,<br>this indication is<br>caused by transpon-<br>der receiver sensi-<br>tivity set too high.<br>To determine whether<br>low power or high<br>receiver sensitivity<br>is the problem, meas-<br>ure transponder<br>transmitter output<br>power and transpon-<br>der receiver sensi-<br>tivity.                                            |

| Step | Procedure                                                                                                    | Display indication | Explanation                                                                                                    |
|------|----------------------------------------------------------------------------------------------------|--------------------|----------------------------------------------------------------------------------------------------|
| с    | Press and release<br>TEST RPT push<br>button S2, as<br>required.                                                            | A400-050           | <u>REJECT</u><br>Repeat last test with<br>same result.                                                                                                    |
| đ    | TRANSPONDER MODE 2<br>TEST<br>Press and release<br>TEST SEQ push but-<br>ton Sl if step C<br>above was performed.           |                    | ACCEPT<br>Normal Mode 2 test in-<br>dication; SIF decode<br>display is at (7777).<br>Transponder is reply-<br>ing in I/P code (P).<br>Transponder is lobing<br>type (yellow indica-<br>tor is on). |
|      |                                                                                                    |                    | NOTE<br>Transponder faults,<br>if any, will be in-<br>dicated as describ-<br>ed in step b above,<br>except digit 2 ap-<br>pears in upper left<br>display position.                                 |
| e    | TRANSPONDER MODE 3<br>TEST<br>Press and release TEST<br>SEQ push button S1,<br>if necessary, to ad-<br>vance test sequence. | ☐ ☐ ☐ ☐<br>☐       | ACCEPT<br>Normal Mode 3 indica-<br>tion; SIF decode<br>display is at (7700);<br>green indicator is<br>on. Transponder is<br>transmitting emer-<br>gency signal (E).                                |

| Step | Procedure                                                                                                    | Display indication  | Explanation                                                                                                    |
|------|----------------------------------------------------------------------------------------------------|---------------------|----------------------------------------------------------------------------------------------------|
|      |                                                                                                    |                     | NOTE<br>Transponder faults,<br>if any, will be in-<br>dicated as described<br>in step b above, ex-<br>cept digit 3 appears<br>in upper left dis-<br>play position.             |
| £    | TRANSPONDER MODE C<br>TEST<br>Press and release<br>TEST SEQ push<br>button S1, if<br>necessary, to<br>advance test<br>sequence. |                     | ACCEPT<br>Normal Mode C indica-<br>tion (green indica-<br>tor is on); three<br>digit altitude dis-<br>play indicates 600<br>feet below sea level.<br>IMPROPER CODE             |
|      |                                                                                                    | E 6400-054          | Mode C framing pulses<br>are present, but in-<br>formation pulses are<br>missing. Possible<br>cause may be missing<br>transponder altitude<br>computer input.<br>IMPROPER CODE |
|      |                                                                                                    | E ● 0 □<br>8400-055 | Mode C blank display<br>is in hundreds posi-<br>tion only and is<br>caused by Mode C<br>(C information pulse<br>invalid coding).<br>NOTE                                       |
|      |                                                                                                    |                     | Other transponder<br>faults, if any, will<br>be indicated as de-<br>scribed in step b<br>above, except the<br>letter C appears in<br>upper left display<br>position.           |

### Step Procedure Display indication Explanation TRANSPONDER MODE 4 g ACCEPT TEST With A word and VER Press and release BIT 1 indications TEST SEQ push (A1); green indicabutton S1, if tor is on. necessary, to advance test sequence. 8400-056 ACCEPT With B word and VER BIT 1 indications (b1); green indicator is on. 8400-057 REJECT Improper Mode 4 time delay 5; letter A may be displayed in decode display (in place of b), depending on whether Mode 4 A or B words are present. Red 8400-058 indicator is on. NOTE Other transponder failures, if any, will be indicated as described in step b above, and digit 4 appears in upper left display position. h SHUTDOWN Perform TEST SET SHUTDOWN (section IV).

transponder antenna. For typical preferred test zone examples, refer to figure 4-6. Preferred test zones are very much dependent upon the system under test and the testing environment. To find a preferred test zone around a system, the following procedure should be used. A copy of figure 4-7 can be used to plot test data results.

#### NOTE

Due to the variety of possible testing environments, test data results should not be considered fixed and unchangeable. Do not expect identical test results in all cases unless the testing environment can be duplicated. Test results achieved from the following procedure should serve only as a guide.

Testing consists of pressing and releasing test set TEST SEQ or TEST RPT push buttons S1 or S2. Test set must be aimed directly at transponder set antenna.

- Walk concentric circles around the weapon system while testing at intervals of 2 or 3 degrees.
- b. Observe and plot the following results for each test set position relative to transponder set antenna under test:
  - 1. Range in feet or meters.
  - Relative bearing in degrees. (A magnetic compass or compass rose must be used.)
  - 3. GO and NO-GO indications.
  - 4. Test fault code indication.
  - Power/sensitivity step indication.

c. Repeat steps a and b above until the range of 3 to 250 feet has been tested.

- d. For test set condensed operating instructions, refer to TEST SET CONDENSED OPERATING INSTRUCTIONS (section IV).
- e. When testing is completed, return test set to transit case.
- f. If test set will be idle for more than 24 hours, remove battery or batteries as shown in figure 3-1.

4-69. Test Set Umbilical Mode Operation. In test set umbilical mode operation, the test set is connected directly to the transponder under test. This is accomplished by using the umbilical RF cable stored in the transit case. An antiradiating hood may be installed over the test set antenna to prevent unwanted nearby transponder system replies. The antiradiating hood is stored in the transit case lid. To operate the test set in the umbilical mode, perform the following steps in order.

#### NOTE

Normally, the antiradiation hood is not used. If it is not used, perform the following procedure beginning with step e below.

- Remove antiradiation hood from transit case lid.
- b. If antiradiation hood flap is secured, release velcro straps to allow flap to flex outward.
- Install antiradiation hood on test set antenna as indicated in figure 4-8.
- d. Secure antiradiation hood flap over antenna using velcro straps.

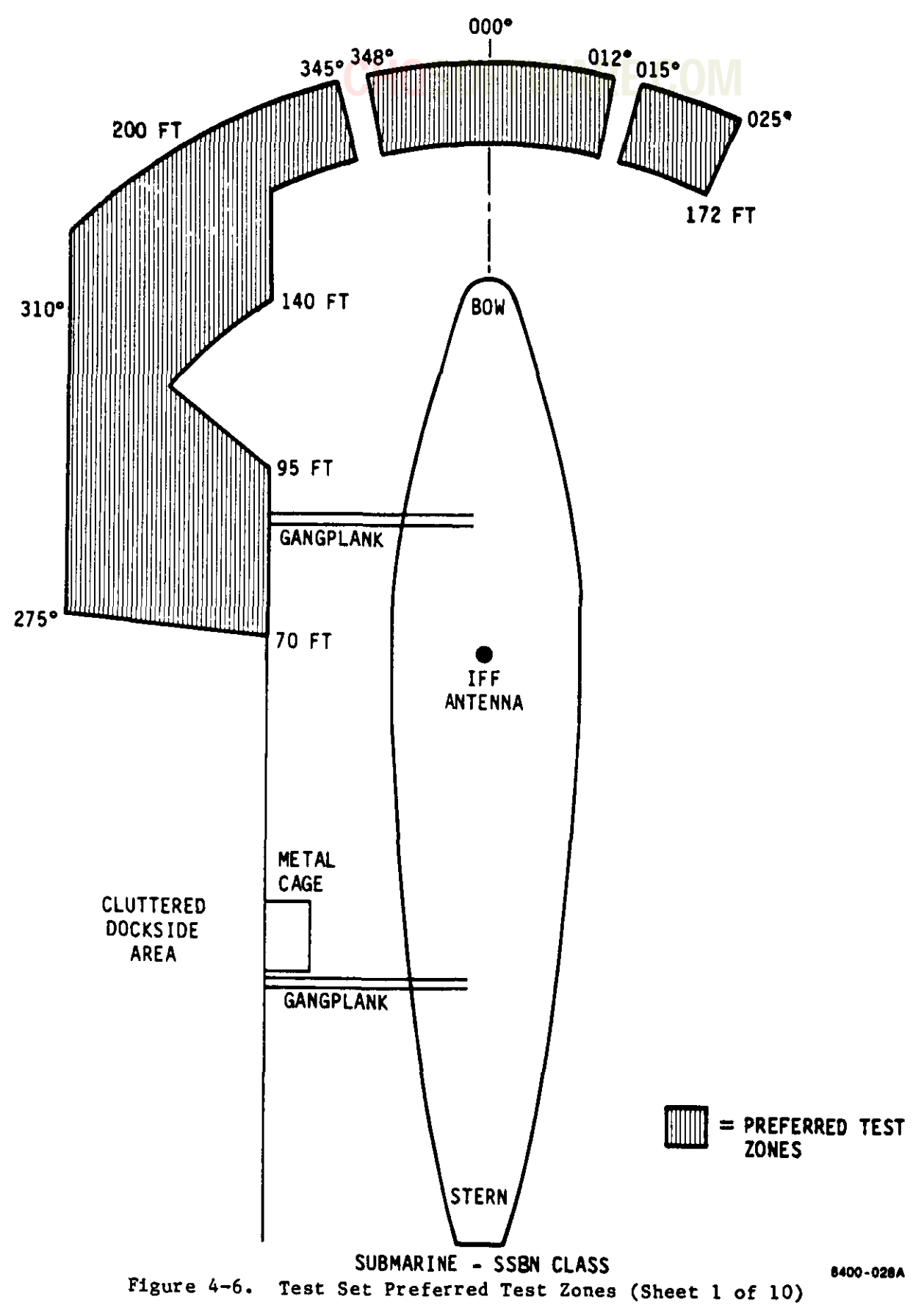

### **CHQSOFTWARE.COM**

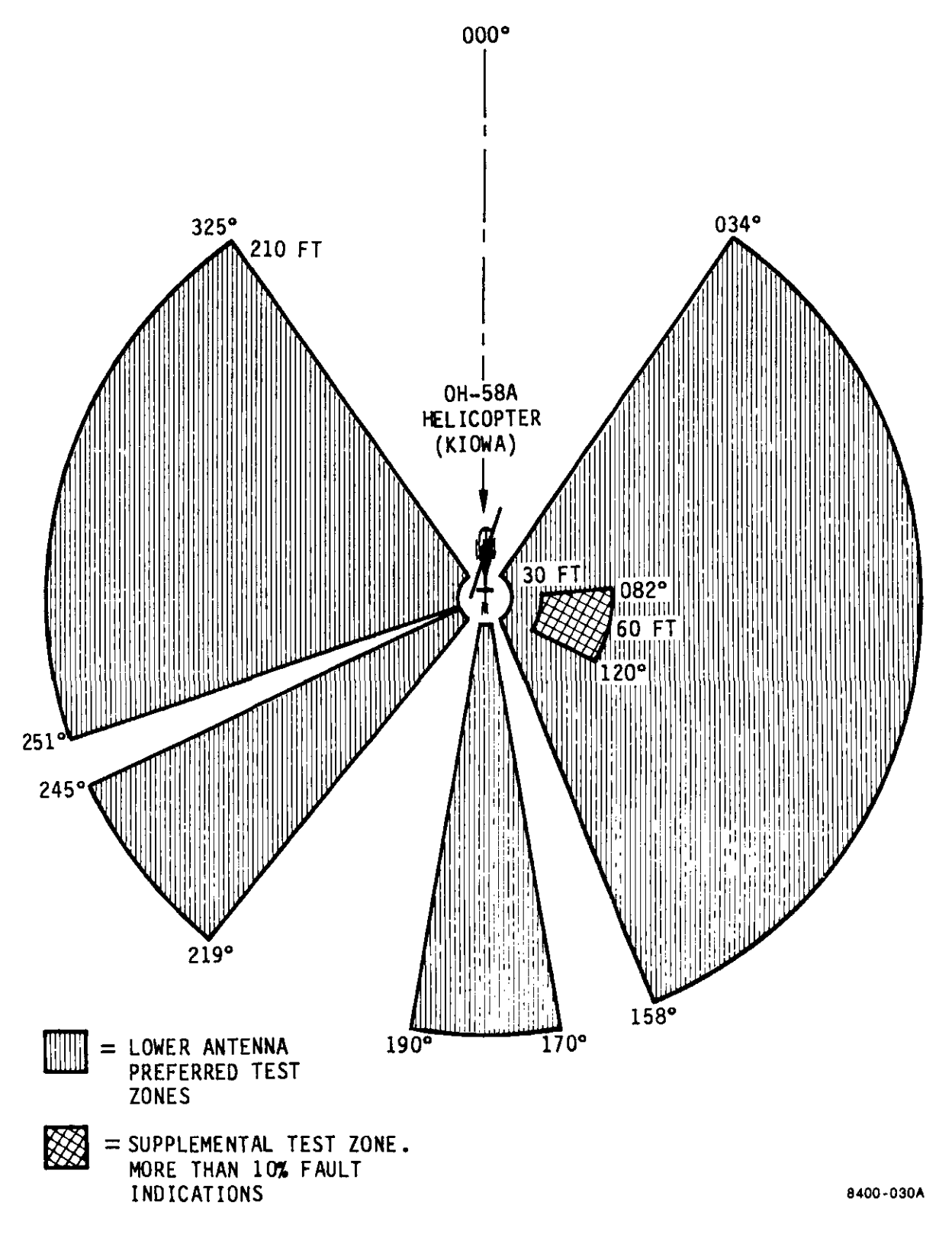

Figure 4-6. Test Set Preferred Test Zones (Sheet 2 of 10)

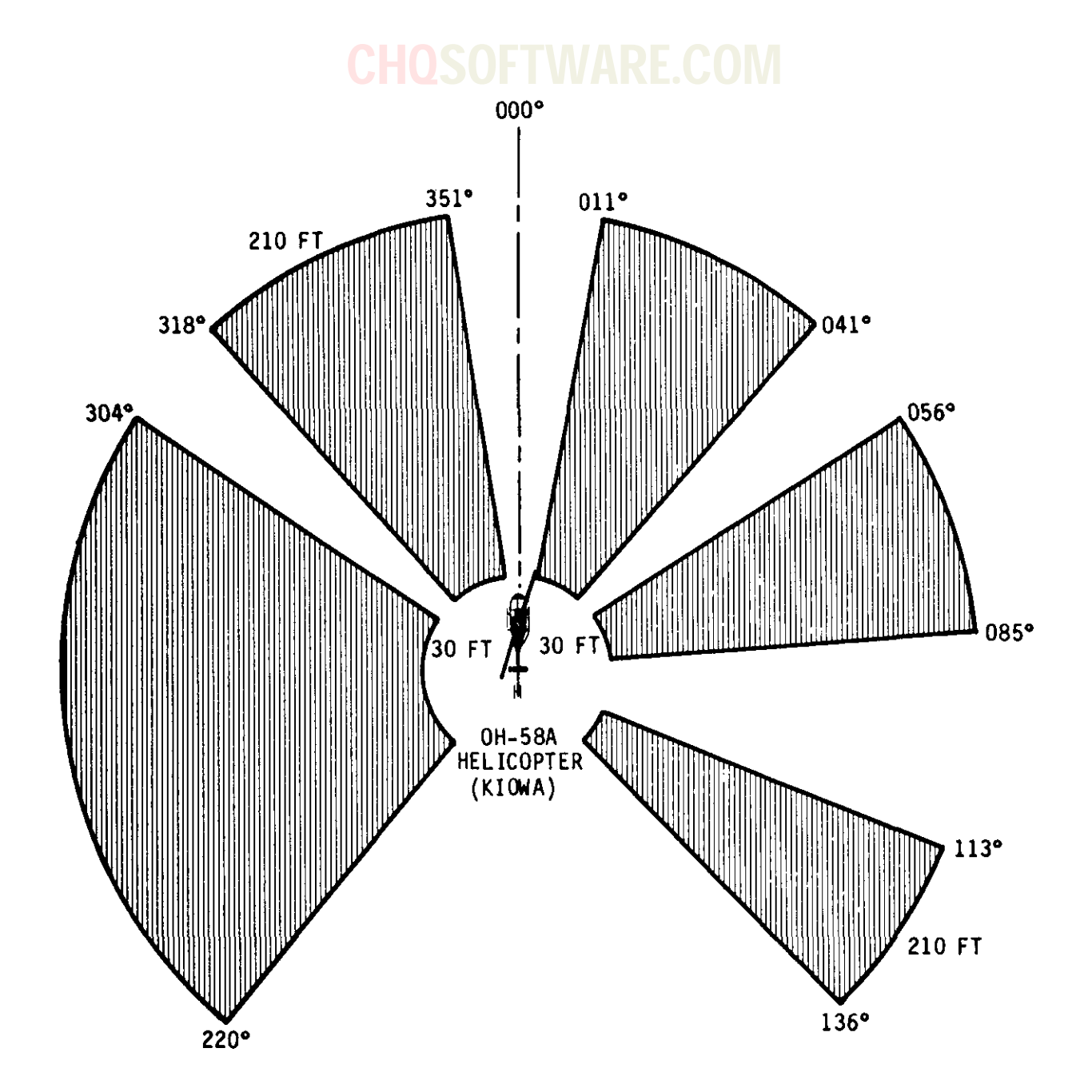

UPPER ANTENNA PREFERRED TEST ZONES

8400-029A

Figure 4-6. Test Set Preferred Test Zones (Sheet 3 of 10)

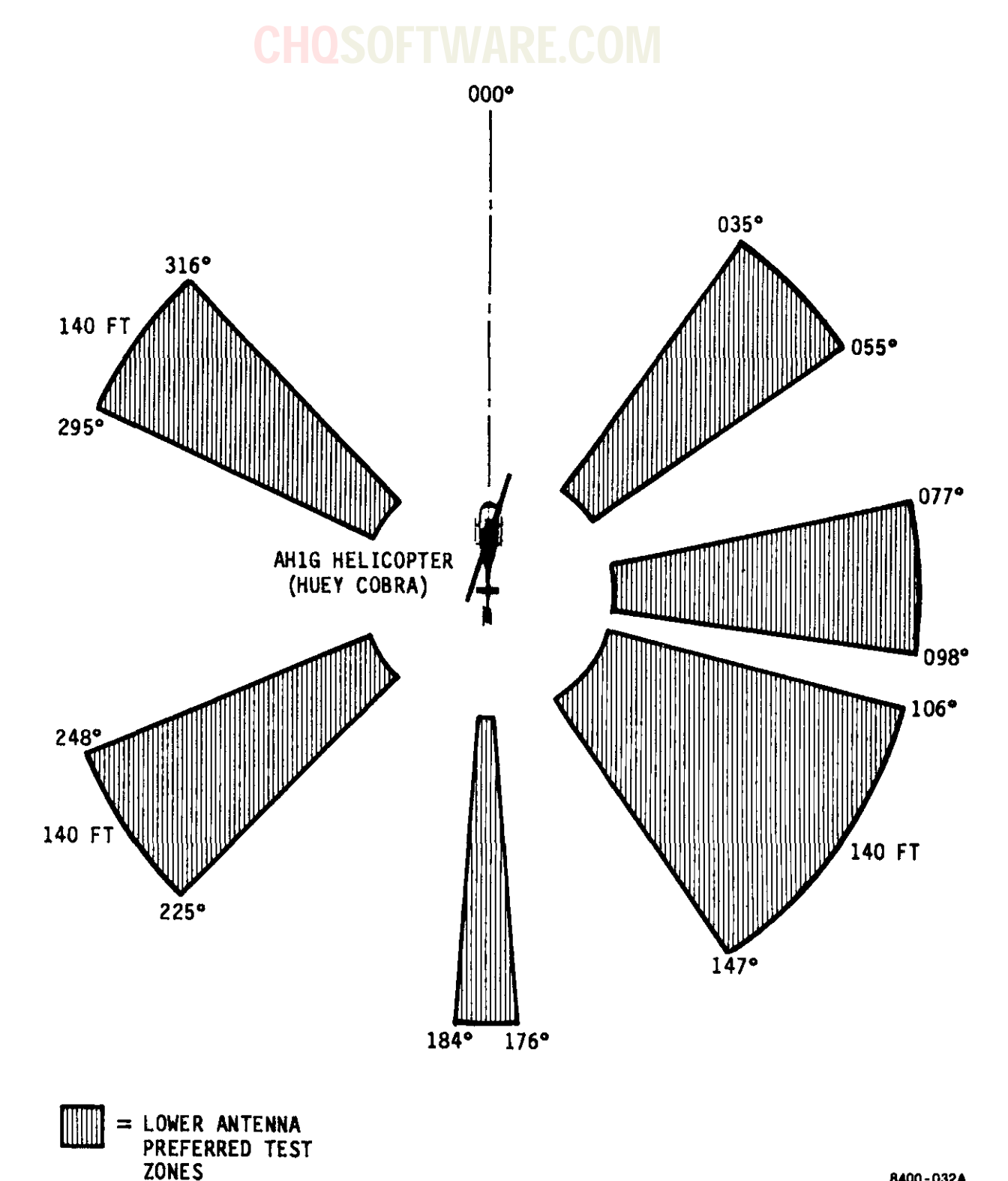

8400-032A

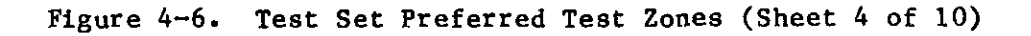

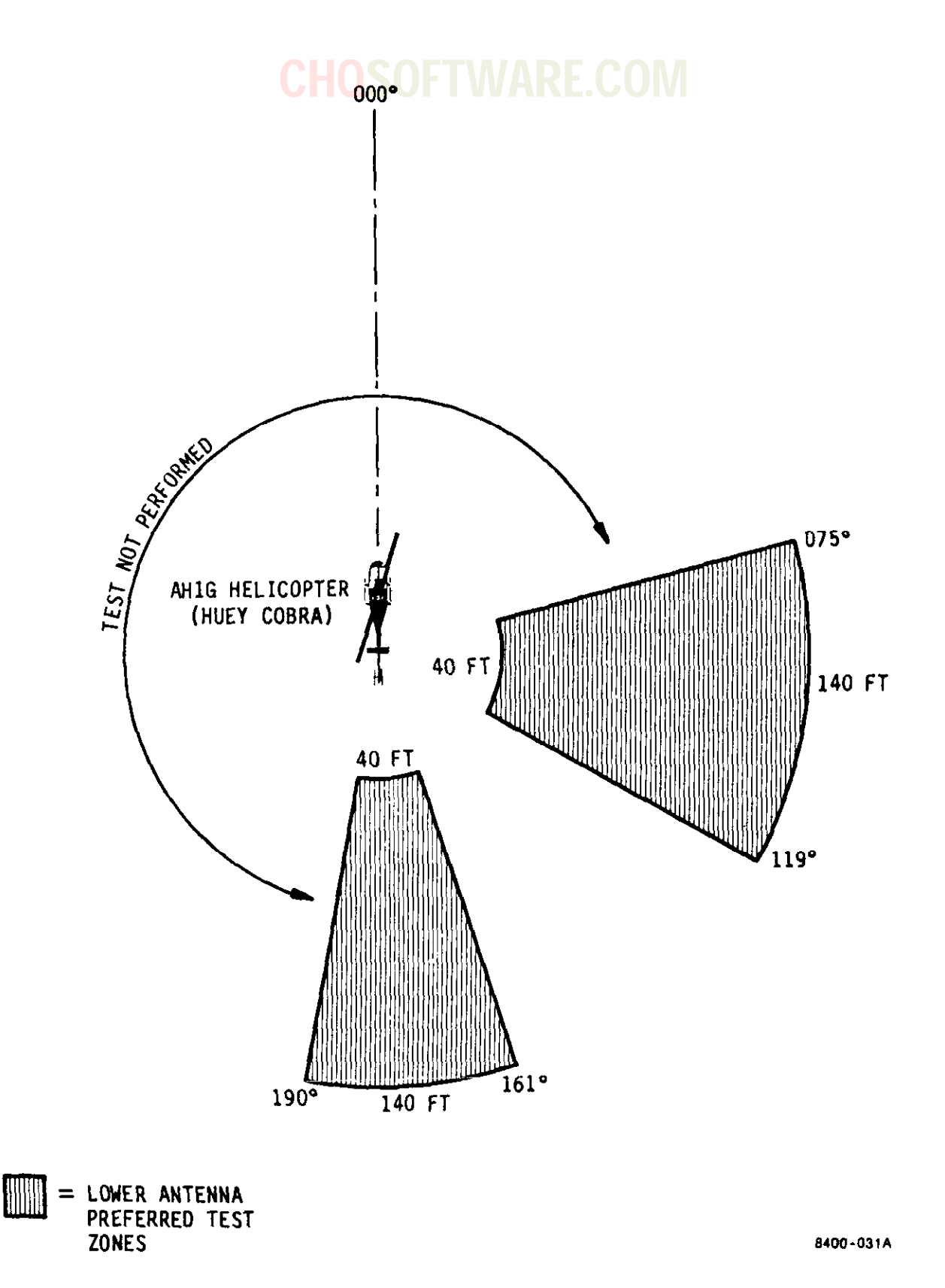

Figure 4-6. Test Set Preferred Test Zones (Sheet 5 of 10)
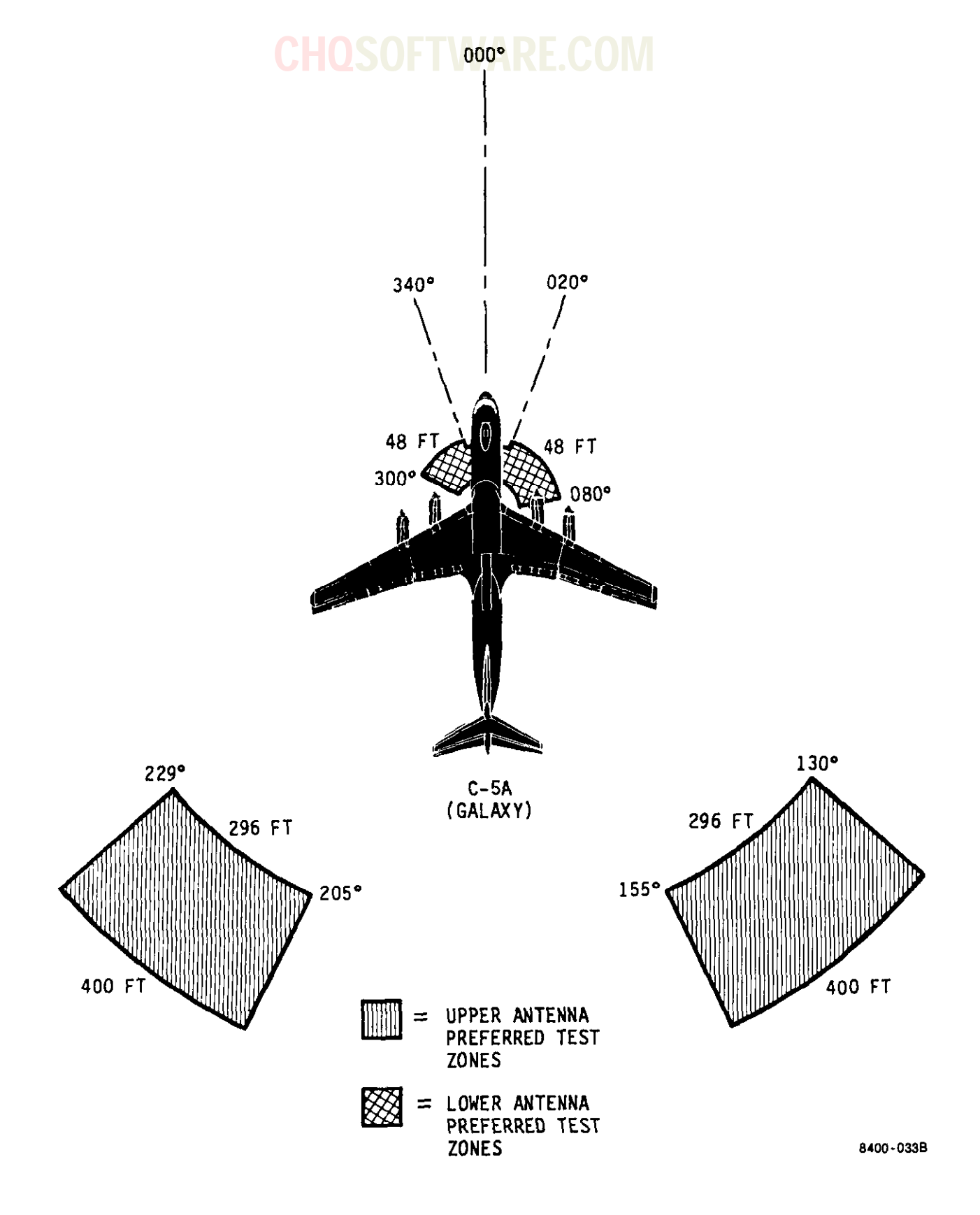

Figure 4-6. Test Set Preferred Test Zones (Sheet 6 of 10)

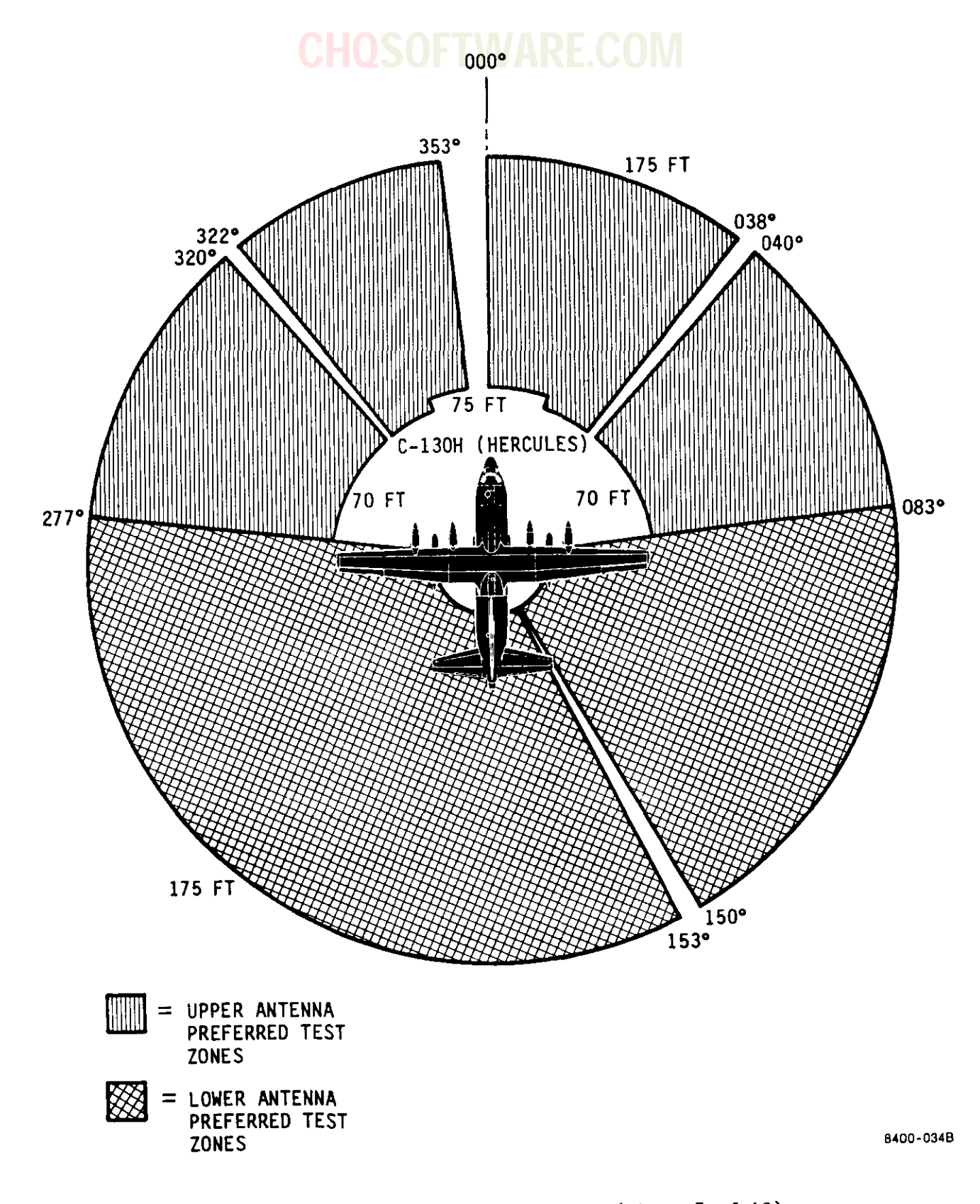

Figure 4-6. Test Set Preferred Test Zones (Sheet 7 of 10)

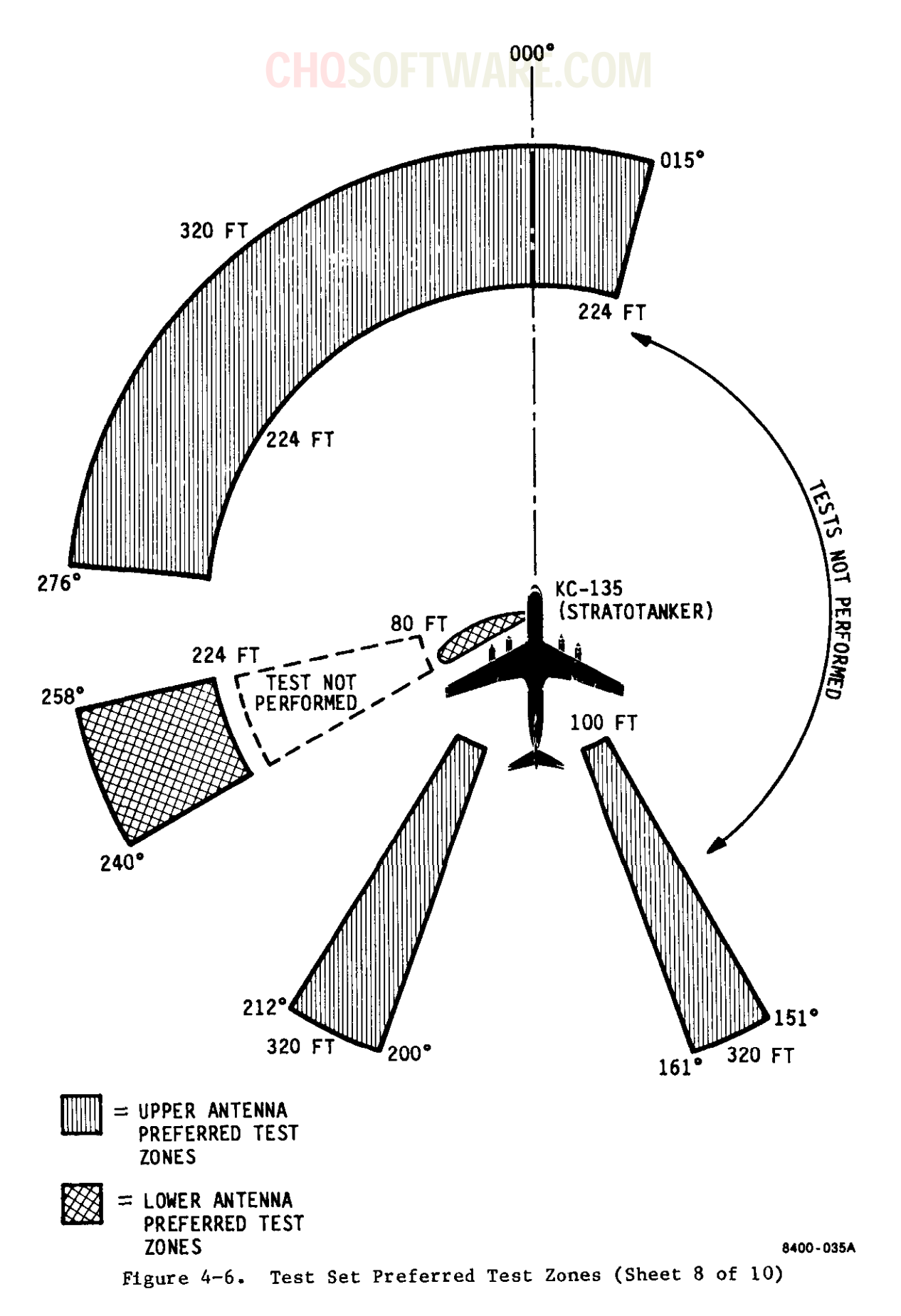

## **CHOSOFTWARE.COM**

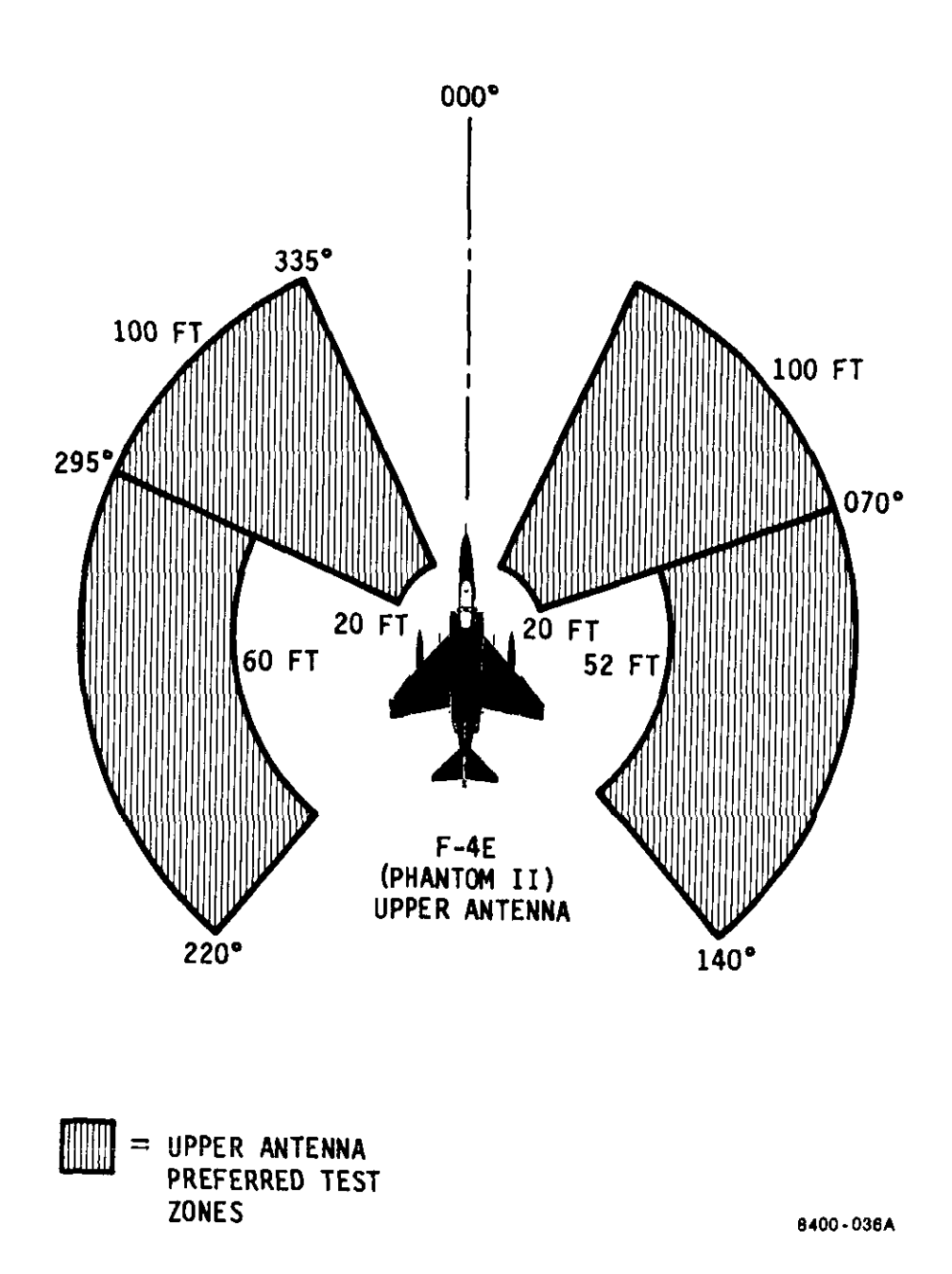

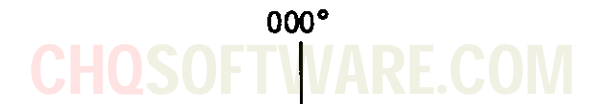

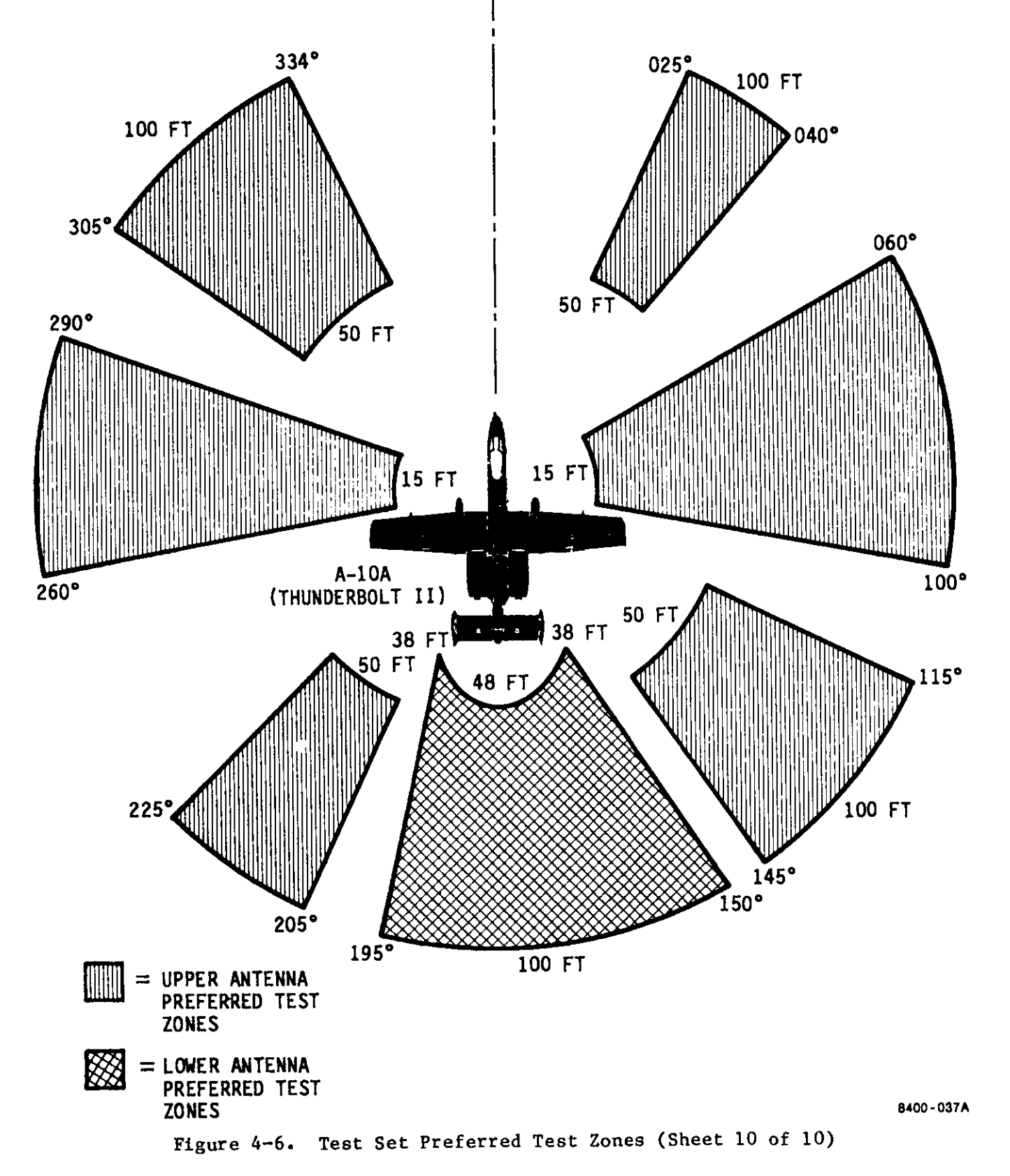

4-41

T.O. 33DA123-13-1

## **CHQSOFTWARE.COM**

WEAPON SYSTEM: DATE: TEST LOCATION: ANTENNA LOCATIONS UPPER: LOWER: ANTENNA TYPES UPPER: LOWER: TRANSPONDER TYPE: TEST CONDITIONS:

DISCUSSION OF RESULTS:

(1) UPPER ANTENNA

(2) LOWER ANTENNA

(3) REPEATABILITY CONFIDENCE

(4) COMMENTS/OBSERVATIONS

8400-039(1)

Figure 4-7. Test Set Preferred Zone Data Sheet Diagram (Sheet 1 of 2)

4-42

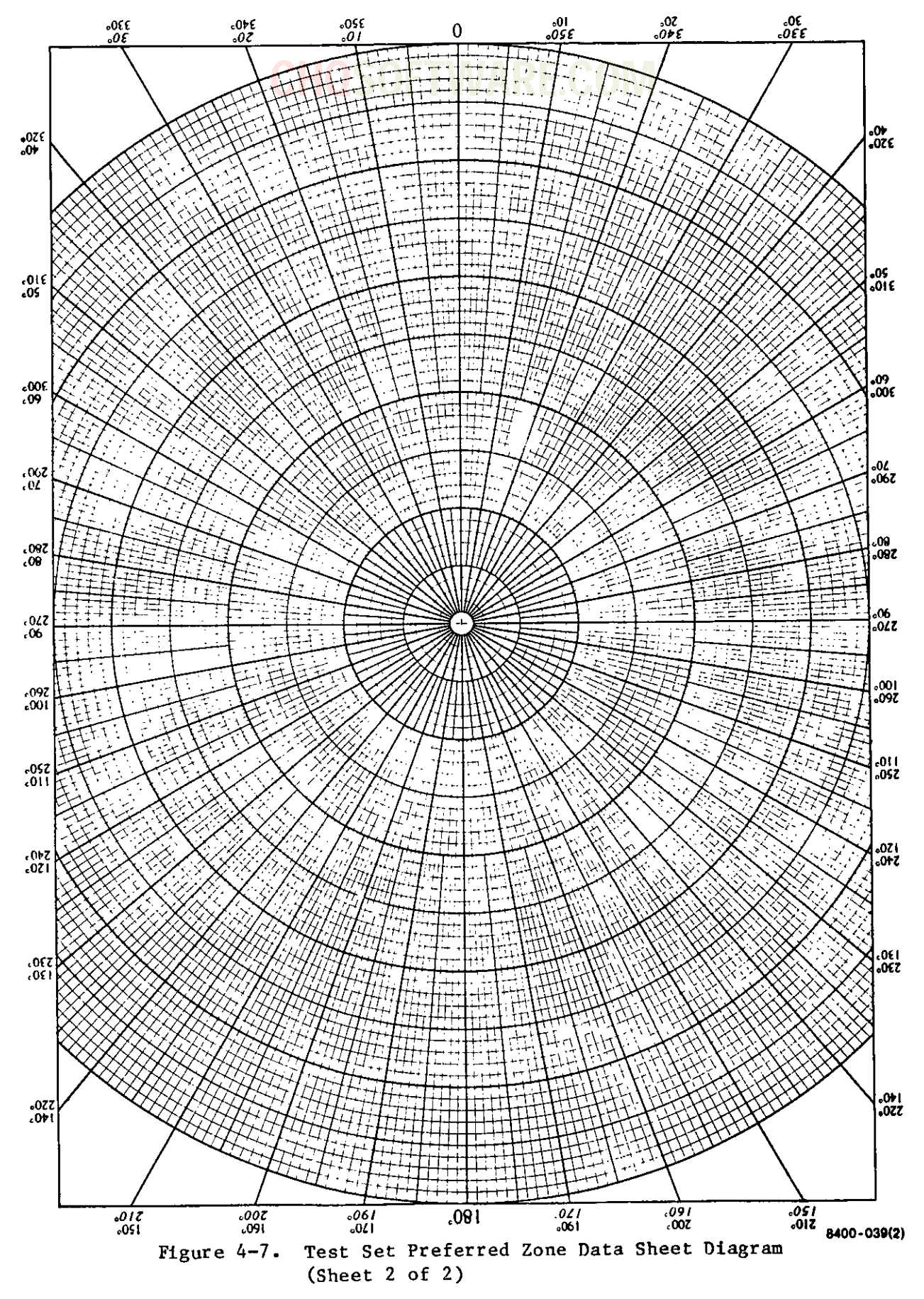

# **CHQSOFTWARE.COM**

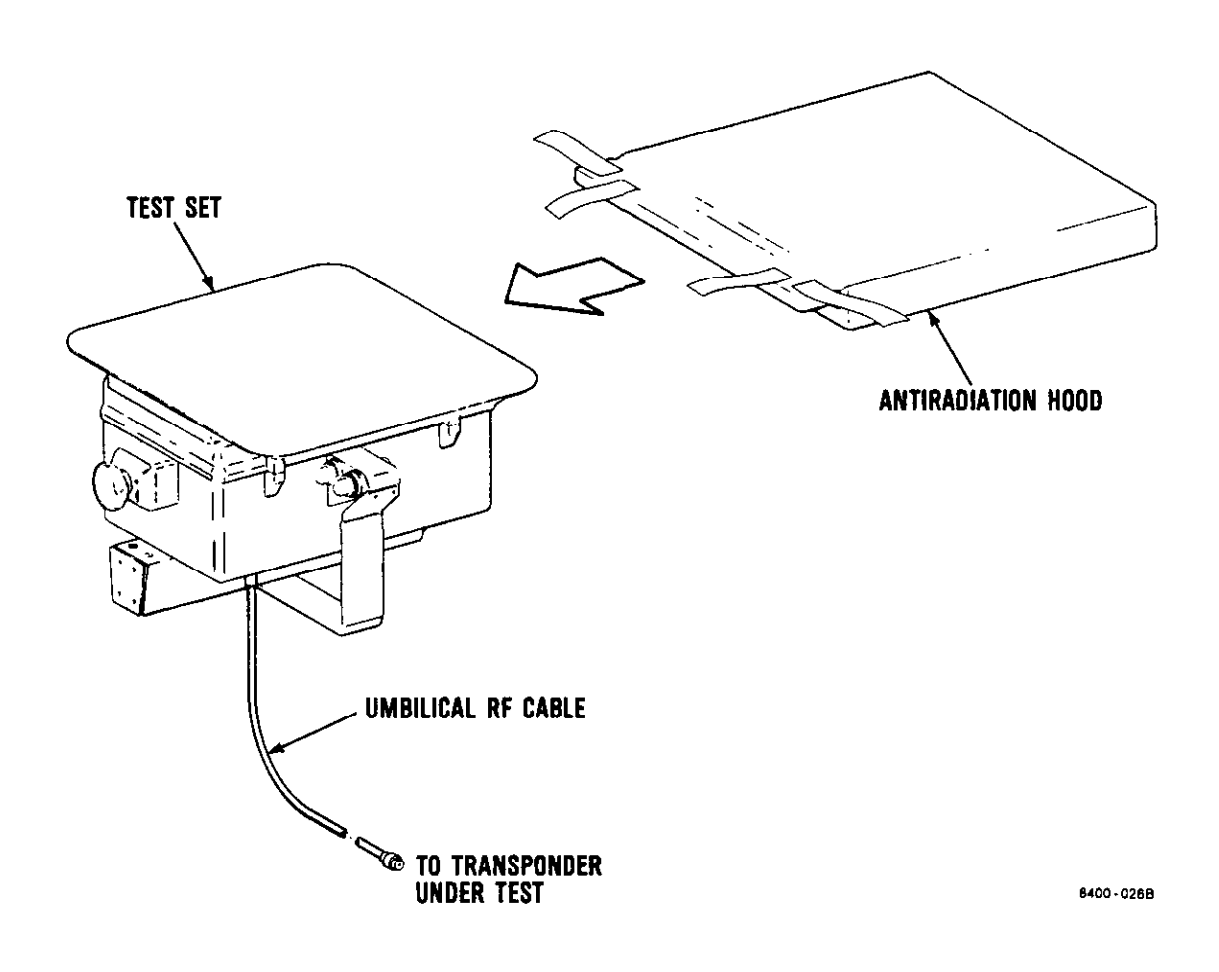

Figure 4-8. Test Set Antiradiation Hood Installation

- e. Remove umbilical RF cable from transit case and connect one end to test set umbilical cable connector J1. See figures 4-2 and 4-8.
- f. Connect remaining end of umbilical RF cable to transponder under test.
- g. Perform procedures described in table 4-4 except disregard instructions for aiming test set at an IFF antenna.
- h. When umbilical mode testing is completed, disconnect umbilical RF cable from transponder under test

and from test set. Stow umbilical shown in figure 4-10 and their functions RF cable in transit case lid.

- i. Release antiradiation hood velcro straps to allow flap to flex outward.
- j. Remove antiradiation hood from test set and secure flap using velcro straps. Stow in transit case lid.
- k. Return test set to transit case.
- 1. If test set will be idle for more than 30 days, remove battery or batteries as shown in figure 3-1.

4-70. Test Set Condensed Operation Instructions. After becoming familiar with test set operation, the user should refer to the condensed operating instruction decal (figure 4-9). The condensed operating instruction decal is affixed on test set antenna for easy reference.

#### WARNING

Do not allow test set to be exposed to direct sunlight for an extended period of time. Test set battery compartment can become overheated, causing nickel-cadmium batteries in the battery stick to release toxic materials.

4-71. Battery Stick Charge. A fullycharged battery stick will energize test set for approximately 500 test sequences on a continuous use basis or approximately 1000 test sequences over an extended period. Test set battery stick must be recharged when six decimal points on test set display are flashing or display is inoperative. Battery stick recharging procedure is described in BATTERY CHARGER OPERATION (section IV).

4-72. Battery Charger Controls, Indicators, and Connector. Battery charger controls, indicators, and connector are

are described in table 4-5.

4-73. Battery Charger Operation.

#### WARNING

Do not short positive and negative terminals together when handling nickel-cadmium batteries. Shorting can cause batteries to explode.

#### NOTE

Battery chargers BAT 1 and BAT 2 are independent charging circuits. The battery charger can charge several combinations of battery sticks and/or commercial C-size nickel-cadmium batteries. The combinations are as follows: one battery stick, two battery sticks, one battery stick and one set of six commercial C-size nickelcadmium batteries, and two sets of six commercial C-size nickelcadmium batteries.

To operate battery charger, proceed as follows:

- a. Ensure that battery charger 230V/ OFF/115V input power select switch S1 is set to OFF.
- b. Select 115 Vac battery charger power cable W2 or 230 Vac battery charger power cable W3 in accordance with primary power available.
- c. Connect battery charger power cable connector P2 to battery charger input power connector J1 as indicated in figure 4-11.
- d. Connect battery charger power cable connector P1 to proper 115 Vac or 230 Vac primary power.

# **CHQSOFTWARE.COM**

OPERATING INSTRUCTIONS

- ENERGIZE AIRCRAFT IFF SYSTEM
- AIM AT AIRCRAFT ANTENNA THRU VIEWFINDER.
- PRESS AND RELEASE TEST SEQ ST PUSH BUTTON (LEFT) AND OBSERVE DISPLAY FOR A GREEN OR YELLOW ACCEPT IF TEST FAULT (CODE F) APPEARS REPEAT TEST. TO VERIFY FAULT
- PRESS AND RELEASE TEST SEO ST PUSH BUTTON FOR NEXT MODE CHECK REPEAT FOR ALL MODES.
- PRESS AND RELEASE TEST APT S2 PUSH BUTTON (RIGHT) TO RECHECK LAST MODE CHECK.
- REPEAT ALL TESTS WHILE AIMING AT SECOND ANTENNA (IF REQUIRED)
- TEST COMPLETE.

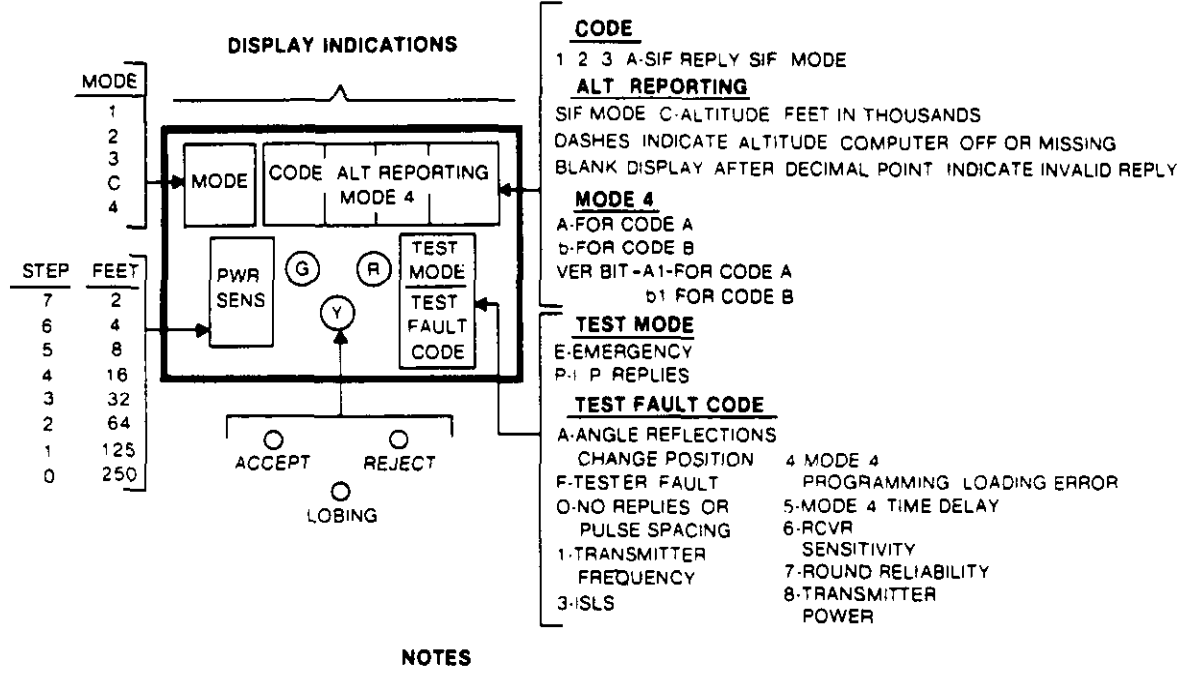

- PRESS AND RELEASE [TEST LAMP S3] PUSH BUTTON TO CHECK TEST SET LAMPS
- BLINKING DECIMAL POINTS INDICATE LOW BATTERY VOLTAGE
- FOR MODE 4 TESTS TEST SET MUST BE PROGRAMMED WITH COMPUTER KIR-1A /TSEC
- IF AIRCRAFT HAS A LOBING ANTENNA SYSTEM THE YELLOW LOBING LIGHT WILL BE LIT
- IF TEST SET FAULT CODE & APPEARS, MOVE TO RIGHT OR LEFT AND REPEAT TEST. REPEAT (IF REQUIRED)
- TO ZEROIZE MODE 4 MEMORY PRESS AND RELEASE TEST LAMP S3 PUSH BUTTON. WHILE DISPLAYS ARE LIT. PRESS AND RELEASE TEST RPT S2 PUSH BUTTON AND OBSERVE DISPLAY FOR A RED REJECT AND A TEST FAULT CODE 4

8400-025

Figure 4-9. Test Set Condensed Operating Instruction Decal

### CHUSUF I WAKE.GUIVI

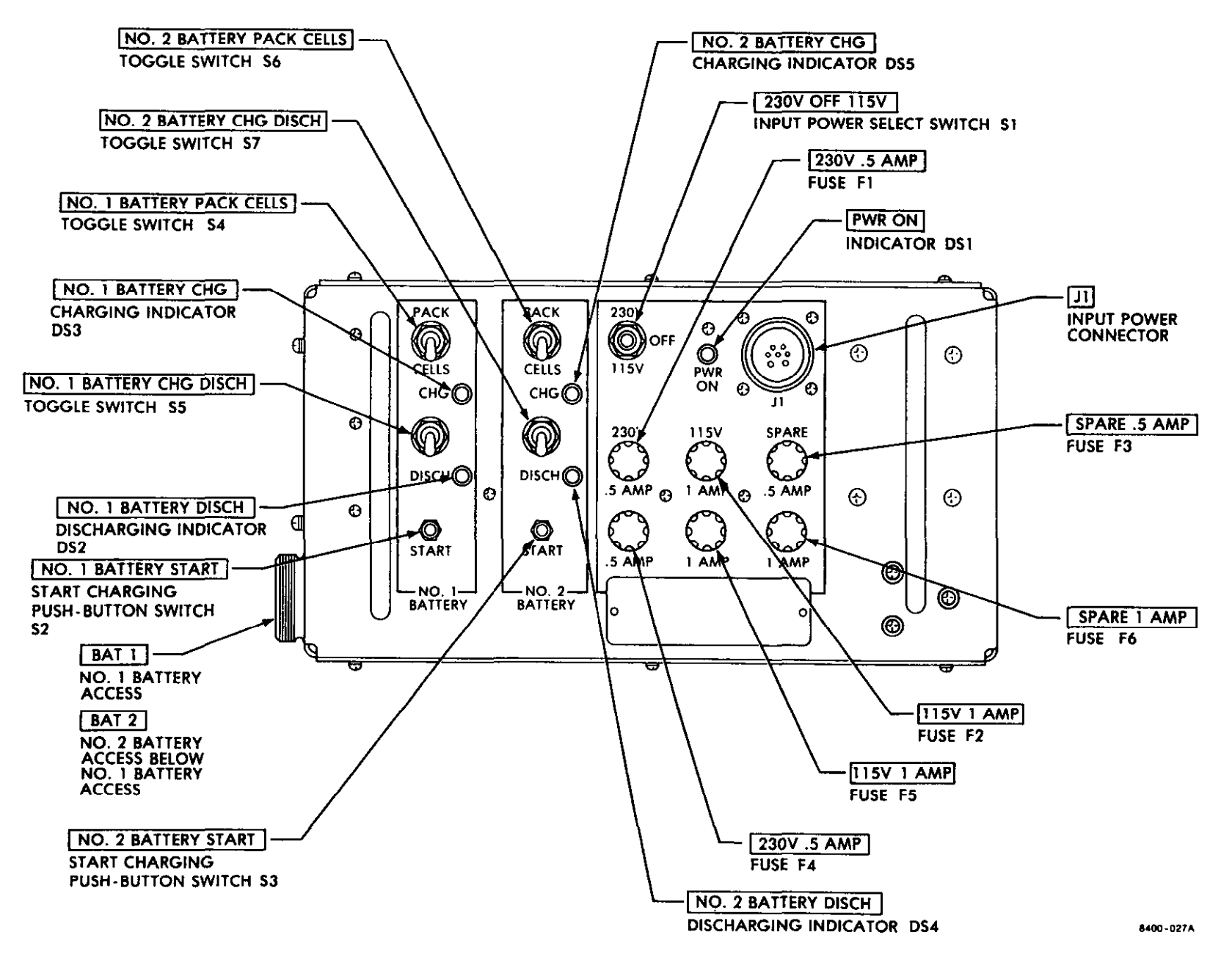

33DA123-13-1

T.O.

| Table 4-5. | Battery | Charger | Controls, | Indicators, | and | Connector |
|------------|---------|---------|-----------|-------------|-----|-----------|
|            |         |         |           |             |     |           |

| Control, indicator, or connector              | Function                                                                                                    |  |  |  |
|-----------------------------------------------|----------------------------------------------------------------------------------------------------|--|--|--|
| 230V/OFF/115V input power select<br>switch S1 | In 230V position, applies 230 Vac primary<br>power to battery charger. In 115V position,<br>applies 115 Vac primary power to battery                                                                           |  |  |  |
|                                               | charger. In OFF position, removes primary<br>power from battery charger.                                                                                                    |  |  |  |
| PWR ON indicator DS1                          | Comes on (green) when power is applied to bat-<br>tery charger.                                                                                                    |  |  |  |
| Input power connector J1                      | Inputs 230 Vac primary power from battery<br>charger 230 Vac power cable to battery<br>charger. Inputs 115 Vac primary power from<br>battery charger 115 Vac power cable to bat-<br>tery charger.              |  |  |  |
| 230V .5 AMP fuses F1 and F4                   | Protects battery charger from 230 Vac primary<br>current overloads exceeding 0.5 A.                                                                                                    |  |  |  |
| 115V 1 AMP fuses F2 and F5                    | Protects battery charger from 115 Vac primary<br>current overloads exceeding 1 A.                                                                                                    |  |  |  |
| SPARE .5 AMP fuse F3                          | Provides convenient emergency use when 230V .5<br>AMP fuse is defective.                                                                                                    |  |  |  |
| SPARE 1 AMP fuse F6                           | Provides convenient emergency use when 115V 1<br>AMP fuse is defective.                                                                                                    |  |  |  |
| NO. 1 BATTERY PACK/CELLS toggle<br>switch S4  | In PACK position, selects 6 hours of charge<br>time for charging BAT 1 battery stick. In<br>CELLS position, selects 16 hours of charge<br>time for charging six standard C-size nic-<br>kel-cadmium batteries. |  |  |  |
| NO. 1 BATTERY CHG/DISCH toggle<br>switch S5   | In CHG position, enables BAT 1 to be charged.<br>In DISCH position, discharges BAT 1.                                                                                                    |  |  |  |
| NO. 1 BATTERY CHG charging<br>indicator DS3   | Comes on (yellow) when a battery stick (or six<br>standard C-size nickel-cadmium batteries)<br>is/are undergoing a charge in BAT 1 position.<br>Indicator goes off when charge time is<br>completed.           |  |  |  |

### Table 4-5. Battery Charger Controls, Indicators, and Connector - Continued

1

| Control, indicator, or connector                            | Function                                                                                                    |
|-------------------------------------------------------------|----------------------------------------------------------------------------------------------------|
| NO. 1 BATTERY DISCH discharging<br>indicator DS2            | Comes on (red) when a battery undergoing a<br>a discharge in BAT 1 position. Indicator<br>goes off or blinks when discharging is<br>completed.                                                                                                |
| NO. 1 BATTERY START start charging<br>push-button switch S2 | Starts BAT 1 charging cycle when pressed and<br>released. No. 1 BATTERY CHG/DISCH toggle<br>switch must be set to CHG.                                                                                                    |
| BAT 1 access                                                | Location where batties are inserted into<br>battery charger BAT 1 position. End cap<br>(or standard battery end cap) is placed<br>here to secure and make contact with<br>battery stick or standard C-size nickel-<br>cadmium batteries.      |
| NO. 2 BATTERY PACK/CELLS toggle<br>switch S6                | In PACK position, selects 6 hours of charge<br>time for charging BAT 2 battery stick. In<br>CELLS position, selects 16 hours of charge<br>time for charging six standard C-size nic-<br>kel-cadmium batteries in BAT 2 position.              |
| NO. 2 BATTERY CHG/DISCH toggle<br>switch S7                 | In CHG position, enables BAT 2 to be charged.<br>In DISCH position, discharges BAT 2.                                                                                                    |
| NO. 2 BATTERY CHG charging<br>indicator DS5                 | Comes on (yellow) when a battery is under-<br>going a charge in BAT 2 position. Indica-<br>tor goes off when charge time is completed.                                                                                                    |
| NO. 2 BATTERY DISCH discharging<br>indicator DS4            | Comes on (red) when a battery stick is under-<br>going a discharge in BAT 2 position. Indi-<br>cator goes off or blinks when discharging<br>is completed.                                                                                     |
| NO. 2 BATTERY START start charging<br>push-button switch S3 | Starts BAT 2 charging cycle when pressed and<br>released. NO. 2 BATTERY CHG/DISCH toggle<br>switch must be set to CHG.                                                                                                    |
| BAT 2 access                                                | Location where batteries are inserted into<br>battery charger BAT 2 position. End cap<br>(or standard battery end cap) is placed<br>here to secure and make contact with bat-<br>tery stick or standard C-size nickel-<br>cadmium batteries). |

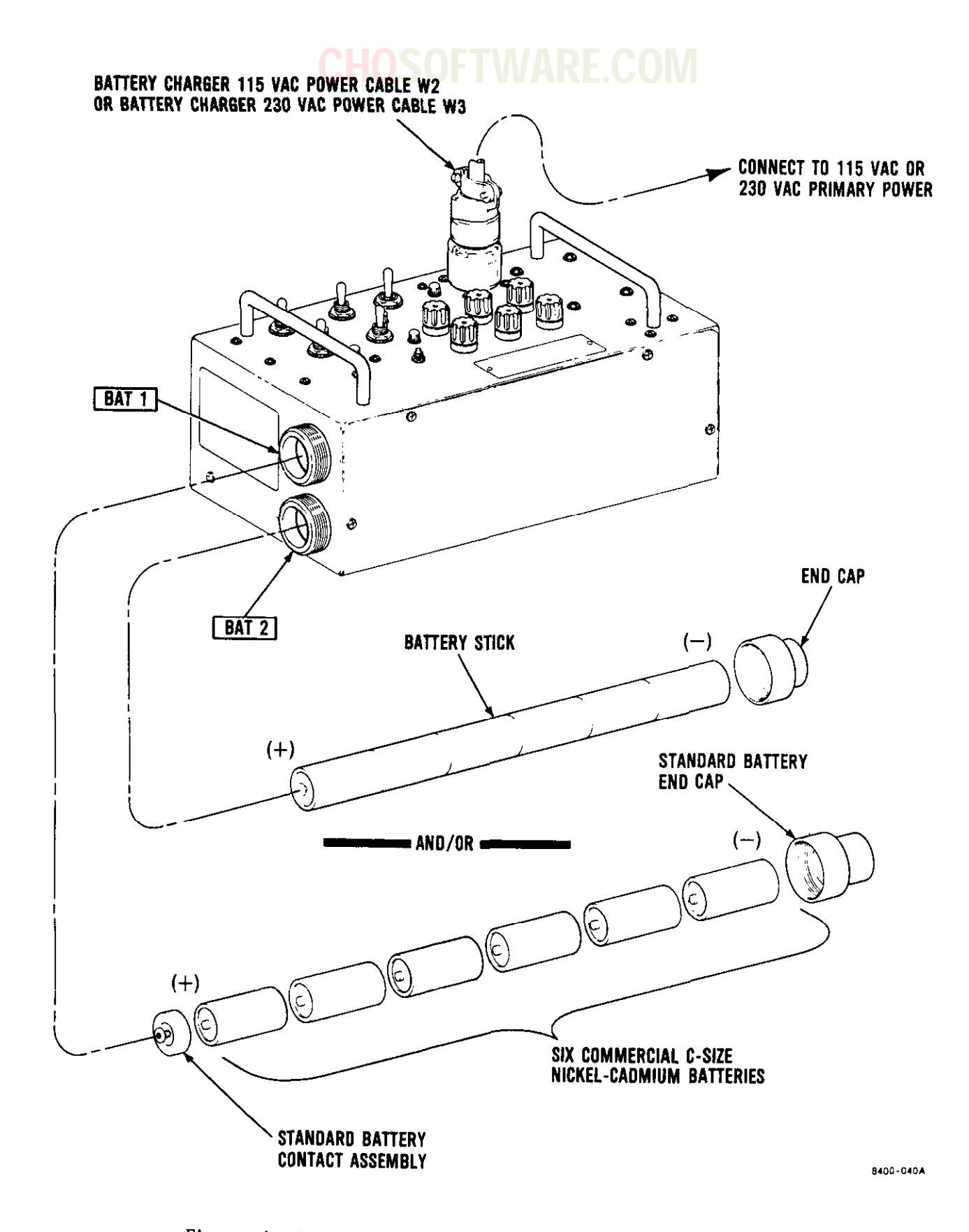

Figure 4-11. Battery Charger Battery Installation

4-74. Battery Stick Charging. To charge battery stick(s) (figure 4-11), proceed as follows:

### WARNING

Do not short positive and negative terminals together when handling nickel-cadmium batteries. Shorting can cause the batteries to explode.

#### CAUTION

Battery charger BAT 1 and BAT 2 contacts are polarized so that battery sticks will not make contact if installed with incorrect polarity. Do not use undue force when installing a battery stick. Damage to battery stick and/or battery charger may result.

Before installing battery stick into battery charger, ensure that NO. 1 or NO. 2 BATTERY CHG/DISCH switch is set to CHG. Otherwise, the end cap or battery stick end may be damaged by arcing.

- a. Remove BAT 1 and/or BAT 2 end cap(s), if installed.
- b. Install battery stick in BAT 1 and/or BAT 2 battery compartment (figure 4-11), ensuring that positive terminal of battery stick is inserted first.
- c. Remove end cap from transit case and install on BAT 1 and/or BAT 2 battery compartment. Tighten snugly by hand.
- d. Set NO. 1 or NO. 2 BATTERY PACK/ CELLS switch S4 or S6 to PACK.

NOTE

To prevent low battery capacity memory effect, battery stick must be discharged before charging cycle is begun.

e. Set NO. 1 or NO. 2 BATTERY CHG/ DISCH switch S5 or S7 to DISCH. Observe that NO. 1 or NO. 2 BAT-TERY DISCH indicator DS2 or DS4 comes on (red). When indicator(s) go off or blink, battery stick is sufficiently discharged.

#### NOTE

NO. 1 or NO. 2 BATTERY CHG charging indicator DS3 or DS5 (yellow) will go off at end of charge cycle (approximately 6 hours).

If either NO. 1 or NO. 2 BATTERY CHG charging indicator DS3 or DS5 (yellow) is still on, do not set 230V/OFF/115V input power select switch S1 to OFF or remaining battery (BAT 1 or BAT 2) charge cycle will be interrupted.

Battery stick will not be damaged by undercharging, but number of tests per charge will be reduced. Continuous undercharging will shorten life of battery stick.

- g. Set 230V/OFF/115V input power select switch S1 to selected primary power in BATTERY CHARGER OPERATION (section IV). Observe PWR ON indicator DS1 comes on (green).
- h. Set NO. 1 or NO. 2 BATTERY CHG/ DISCH toggle switch S5 or S7 to CHG.

 Press and release NO. 1 or NO. 2 BATTERY START start charging pushbutton switch S2 or S3 and observe that NO. 1 or NO. 2 BATTERY CHG charging indicator DS3 or DS5 comes on (yellow).

#### WARNING

Do not short positive and negative terminals together when handling nickel-cadmium batteries. Shorting can cause batteries to explode, resulting in serious injury to personnel.

- j. When NO. 1 or NO. 2 BATTERY CHG charging indicator DS3 or DS5 goes off, remove appropriate end cap and charged battery stick. Set 230V/OFF/115V input power select switch S1 to OFF.
- k. Stow end cap and battery stick in transit case.

4-75. Emergency Commercial C-Size Battery Charging. To charge commercial C-size nickel-cadmium batteries (figure 4-11), proceed as follows:

#### WARNING

Do not short positive and negative terminals together when handling nickel-cadmium batteries. Shorting can cause batteries to explode.

#### CAUTION

Before installing six commercial C-size nickel-cadmium batteries, ensure that NO. 1 or NO. 2 BATTERY CHG/DISCH toggle switch S5 or S7 is set to CHG. Otherwise, standard battery end cap or battery ends may be damaged by arcing.

### NOTE

Before installing commercial Csize nickel-cadmium batteries into BAT 1 or BAT 2 battery access, standard battery contact assembly must be installed first or battery will get stuck in positive contact of battery charger. To remove battery, battery charger disassembly may be required.

- a. Remove BAT 1 and/or BAT 2 end cap(s), if installed.
- b. Remove standard battery contact assembly (figure 4-11) from transit case and insert into battery compartment, ensuring that springloaded contact is inserted first.
- c. Insert six commercial C-size nickel-cadmium batteries, ensuring that positive terminal of each is inserted first.
- d. Remove standard battery end cap (figure 4-11) from transit case and install on BAT 1 or BAT 2 battery compartment. Tighten snugly by hand.
- e. Set NO. 1 or NO. 2 BATTERY PACK/ CELLS toggle switch S4 or S6 to CELLS.

#### NOTE

To prevent low battery capacity memory effect, battery cells must be discharged before charging cycle is begun.

f. Set NO. 1 or NO. 2 BATTERY CHG/ DISCH switch S5 or S7 to DISCH. Observe that NO. 1 or NO. 2 BAT-TERY DISCH indicator DS2 or DS4 comes on (red). When indicator goes off or blinks, battery cells are sufficiently discharged.

g. Set 230V/OFF/115V input power select switch S1 to selected primary power in BATTERY CHARGER OPERATION (section IV). Observe that PWR ON indicator DS1 comes on (green).

#### NOTE

NO. 1 or NO. 2 BATTERY CHG charging indicator DS3 or DS5 (yellow) will go off at end of charge cycle (approximately 16 hours). If either NO. 1 or NO. 2 BATTERY CHG charging indicator DS3 or DS5 (yellow) is still on, do not set 230V/OFF/115V input power select switch S1 to OFF or remaining battery BAT 1 or BAT 2 charge cycle will be interrupted.

Nickel-cadmium batteries will not be damaged by undercharging, but number of tests per charge will be reduced. Continuous undercharging will shorten life of nickel-cadmium batteries.

h. Set NO. 1 or NO. 2 BATTERY CHG/ DISCH toggle switch S5 or S7 to CHG. Press and release NO. 1 or NO. 2 BATTERY START start charging push-button switch S2 or S3 and observe that NO. 1 or NO. 2 BAT-TERY CHG charging indicator DS3 or DS5 comes on (yellow).

#### WARNING

Do not short positive and negative terminals together when handling nickel-cadmium batteries. Shorting can cause batteries to explode, resulting in serious injury to personnel.

- When either NO. 1 or NO. 2 BATTERY CHG charging indicator DS3 or DS5 (yellow) goes off, remove appropriate standard battery end cap, six batteries, and standard battery contact assembly.
- j. Stow standard battery end cap and standard battery contact assembly in transit case.
- k. Set 230V/OFF/115V input power select switch S1 to OFF.

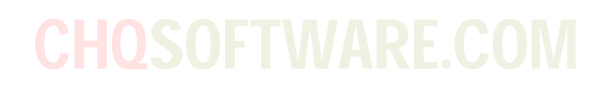

## CHOSOF SECTION V COM MAINTENANCE INSTRUCTIONS

5-1. GENERAL. This section contains procedures to be used for operational checkout, inspection and preventive maintenance, troubleshooting, repair, testing after repair, and calibration.

5-2. SAFE HANDLING PRACTICES FOR ELECTROSTATIC SENSITIVE DEVICES. This paragraph establishes the general precautions for methods and materials used to protect electronic parts and equipment that are susceptible to damage or degradation from electrostatic discharge. Such static electricity is generated and stored on surfaces of ordinary plastics, most common textile garments, ungrounded bodies of people, and many other commonly unnoticed static generators. The passage of these charges through an electrostatic-sensitive device can result in failure, major electrical characteristic change, or performance degradation of the device.

a. <u>Applicability</u>. Test set circuit card assemblies A2, A3, A4, A9, and battery charger circuit card assembly A1 contain electrostatic-sensitive components.

#### b. Requirements.

(1) Clothing.

(a) Clothing shall not come into contact with static-sensitive devices or subassemblies. Maintenance personnel must be especially careful when handling static-sensitive items. Close fitting, short-sleeved shirts should not require any antistatic protection. Long sleeves must be rolled up or covered by an antistatic poly gauntlet banded to the bare wrist and caging the sleeve to the elbow. Virgin cotton material is preferred, not permapress treated cotton.

(b) Gloves made of silk or synthetic material shall not be worn. Cotton gloves are acceptable. (c) In the vicinity of unprotected static-sensitive devices, avoid activities (such as wiping feet, rubbing hands, etc) which tend to be friction producing. Such activities generate electrostatic charges.

(2) Handling.

(a) Static-sensitive items shall be identified with a label.

(b) Labels shall be affixed to all containers, boxes, bags, etc, used for static-sensitive items to alert personnel that the contents require special handling.

(c) When static-sensitive items are moved from one static-free work station to another in the same immediate area, they shall be shielded from electrostatic damage by an antistatic polyolefin bag. This opaque, black or brown, flexible, heat sealable, antistatic polyolefin bag is electrically conductive. Carbon particles, impregnated in the polyolefin, provide volume conductivity throughout the material. However, sloughed particles of carbon from this material preclude its use in most precision-clean operations.

(d) Static-sensitive devices must not be inserted into plastic snow, plystyrene foam, or other high dielectric materials used for semiconductor devices. Keep parts in their original containers.

(e) Static-sensitive devices shall never be removed from their protective package except at an approved work station and with the precautions described.

(f) All plastic, except approved antistatic polylefin items, shall be kept well clear of work areas where staticsensitive devices are unprotected. Envelopes of antistatic polyolefin are safe to use.

(g) Common bubble-type transparent cushioning materials shall be removed or replaced with approved antistatic cushioning material.

(h) Plain plastic unprotected trays, tote boxes, vials, and similar containers shall not be used for unprotected devices. A safer, easier method is to use the antistatic polyolefin containers.

(3) Static Free Work Station.

(a) Workbenches. The work surfaces of metal workbenches must be covered with an antistatic, polyethylene material that is grounded to the bench which is also grounded.

(b) Equipment and tools.

<u>1</u> All equipment such as soldering irons and tips, lead forming tools, test fixtures, lights, etc, used at a static-free work station shall be grounded.

2 Only uninsulated metal hand tools shall be used. (Anodized aluminum is considered to be insulated.) Plastic tweezers or plastic-coated tweezers, plastic lead forming tools, and plastic solder suckers shall not be used. Metal hand tools (wrenches, tweezers, etc) need not be grounded but shall be placed on a grounded work surface when not in use.

<u>3</u> Wood handled Q-tips soaked in a solvent or orange sticks may be used.

 $\frac{4}{100}$  Only natural bristle brushes shall be used. Acid brushes (synthetic bristles) shall not be used.

(4) Testing.

(a) General instructions.

<u>1</u> When handling staticsensitive items, personnel shall be grounded with a wrist strap which must be worn in direct contact with the bare skin. The grounding wire of the wrist strap shall be connected to the grounded bench top. The workbench shall be placed on a static-free floor mat.

2 Static-sensitive devices or assemblies should be received at a static-free work station in an antistatic container. Before removing static-sensitive items from their container, personnel must place the container on the conductive or antistatic, grounded bench top. In addition, be sure to connect the wire strap. Be sure work area is clear of static hazards (ordinary plastics, etc).

<u>3</u> All operations on staticsensitive items shall be performed at approved static-free work stations and in contact with the grounded bench top as much as possible.

<u>4</u> Always touch the grounded bench top before handling static-sensitive items. This precaution should be observed in addition to wearing a wrist strap.

5 Avoid touching leads or contacts even though grounded. Whenever size permits, handle parts by their case.

<u>6</u> Do not subject semiconductors to sliding movements over any surface at any time.

7 Shunt (shorting) clips, attached to a static-sensitive device or board, must not be removed until the item has been, or is about to be, installed into a wired circuit or receptacle. These clips shall remain in place during all in-plant transport, handling, and storage.

8 Static-sensitive devices which are though to be defective shall be examined with the same precautions used for other static-sensitive devices. If a faulty device is further damaged by electrostatic discharge during examination, the cause of the original failure may never be determined.

(b) Specific instructions. The following instructions and precautions apply primarily to testing MOS and CMOS devices.

<u>l</u> Dielectric strength or insulation resistance tests are not recommended for equipment containing static-sensitive devices.

2 Continuity tests must be performed only when authorized by the qualified personnel.

3 All unused inputs of MOS and CMOS devices must be connected to either device supply or ground ( $v_{DD}$  or  $v_{SS}$ ), whichever is appropriate for the logic circuit involved.

4 All power should be turned off in a system before printed circuit boards containing static-sensitive devices are inserted or removed.

5 Check test equipment setup for proper polarity of voltage before conducting parameteric or functional testing.

<u>6</u> Dc voltages shall always be applied before signal voltages. Signal voltages shall always be removed before dc voltages.

7 All containers, fixtures, test equipment, and associated apparatus that contact static-sensitive devices during test operations shall be grounded, either directly or by contact with a grounded surface.

(c) Assemblies. Continuous antistatic protection is required for static-sensitive devices from the time they are received until they are terminated in a protective assembly. If static-sensitive devices are in assemblies that do not provide adequate antistatic protection, they are still vulnerable to damage by static.

<u>l</u> Adequate antistatic protection must include a sufficient enclosure for complete physical isolation of the static-sensitive devices. In addition, intrinsic electronic isolation from input transients that could result from electrostatic discharge is essential for component protection.

<u>2</u> Assemblies without antistatic protection are subject to damage by static electricity and shall be identified with a static electricity caution label as electrostatic-sensitive items. Antistatic precautions taken to protect individual static-sensitive devices shall be taken, as applicable, to protect these assemblies.

(d) PC board. A circuit board containing static-sensitive devices shall have the leads at the edge of the board shorted together and shall remain enclosed in a labeled, antistatic polybag or tote box when not being actively worked on. All operations on the board shall be performed in a static-free work station using appropriate antistatic procedures as described for individual static-sensitive devices.

(e) Black box. An enclosed assembly, containing static-sensitive devices, provides physical isolation but the inputs to static-sensitive devices may not have intrinsic protection from transients. If so, the inputs must be protected from transients until the subassembly is connected to an assembly in which proper voltages are applied or input protection is otherwise provided.

5-3. TEST POINT IDENTIFICATION SYMBOLS. A system of test point identification has been incorporated for all maintenance schematic diagrams, tables, charts, and illustrations. The system uses major and secondary test points as described in the following paragraphs. T.O. 33DA123-13-1

5-4. <u>Major Test Points</u>. A star-encircled Arabic numeral 1 is used to identify and designate the test points used in checking the overall functions of, and localizing trouble to, the receiver-transmitter, logic section, or two or more circuit card assemblies. Such test points are identified on schematic wiring diagrams, tables, charts, and illustrations by use of an Arabic numeral (1, 2, 3, etc) enclosed in a star and are referred to in text as test point 1, test point 2, etc.

5-5. Secondary Test Points. An encircled capital letter (A) is used to identify and designate the test points used in isolating causes of subnormal performance within a specific assembly such as antenna assembly El, power supply assembly A6, or clock assembly A4. Such test points are identified on schematic wiring diagrams, tables, charts, and illustrations by use of capital letters (A, B, C, etc) enclosed in a circle and are referred to in text as test point (A), test point (B), etc.

5-6. Minor Test Points. An encircled capital letter and Arabic numeral (Al) is used to identify and designate the test points used in isolating causes of abnormal indication within a specific circuit of the equipment. Such test points are identified on schematic wiring diagrams, tables, charts, and illustrations by use of a capital letter and Arabic numeral Al, A2, etc enclosed in a circle. In text, test points will be referred to as test point Al, test point A2, etc. Different letters have been assigned to each component.

5-7. OPERATIONAL CHECKOUT. The following paragraphs provide procedures for complete operational checkout of the transponder set test set (test set and battery charger). Cables are tested by continuity tests using the cable schematic diagrams in section VI as guides. When an abnormal indication is obtained during operational checkout, the corrective measures may be found by locating the identical step number in the trouble column of tables 5-7 and 5-8, as applicable.

5-8. Preparation for Test Set Operational Checkout. Prepare the test equipment and test set for operational checkout as follows:

#### CAUTION

Damage to either the test equipment or equipment being tested may result from improper use of test equipment. Coaxial cables RG-223/U are used for carrying radio frequency energy and should not be crushed or excessively bent. The use of faulty cables can introduce excessive signal attenuation and may distort the signal. For further precautionary information, refer to the applicable test equipment technical manuals.

#### NOTE

Refer to table 2-1 for test equipment nomenclature and equipment number used in this section.

#### CAUTION

Do not energize test set or test equipment until instructed to do so. Otherwise, damage to test set or test equipment may result.

 a. Using power sensor cable, connect Hewlett-Packard 8481A power sensor to Hewlett-Packard 436A or alternate 435B power meter.

## NOTE CHOSOFTWARE.COM NOTE

If alternate Hewlett-Packard 435B power meter is used in place of Hewlett-Packard 436A power meter, make sure the correct scale is mounted on the power meter RANGE rotary switch. Refer to Hewlett-Packard 435B power meter operating manual for correct scale. The correct scale may be mounted behind RANGE switch scale.

- b. Energize all test equipment except control box and connect equipment as shown by the solid lines in figure 5-1.
- Accomplish preliminary control settings in accordance with table 5-1.

#### CAUTION

Hewlett-Packard 8481A power sensor power range is -30 dBm to +20 dBm (1 uW to 100 mW). Exceeding these limits may cause damage to power sensor.

#### NOTE

In the following steps, instructions to set power meter RANGE switch to a particular setting refer only to Hewlett-Packard 435B power meter. When using Hewlett-Packard 436A power meter, disregard power meter RANGE rotary switch settings. The Hewlett-Packard 436A power meter automatcally switches to the appropriate power range for signal level under test. If autoranging is not desired, the Hewlett-Packard 436A RANGE HOLD function can be used to lock the power meter in one of its ranges.

In order to auto-zero the power sensor, no RF input power may be applied while Hewlett-Packard 436A power meter ZERO indicator ic.on. If any RF input power is applied, it will introduce an offset that will affect all subsequent measurements.

- d. Ensure that power sensor is not connected to power meter POWER REF OUTPUT or any source of RF power.
- e. Press and set power meter MODE WATT push button to the in position.
- f. Press and release power meter SENSOR ZERO push button.

#### NOTE

To ensure power meter measurement accuracy, power meter with power sensor must be calibrated daily as instructed in power sensor operating manual and on power sensor.

- g. Calibrate power meter with power sensor as noted above. Ensure that power meter CAL FACTOR % rotary switch is set to 100.
- h. After power meter calibration is completed, disconnect power sensor from POWER REF OUTPUT.
- i. Press and set power meter MODE dBm switch to in position.
- j. Set power meter CAL FACTOR % rotary switch as indicated on power sensor for 1 GHz.
- k. Press and release power meter SENSOR ZERO push-button switch.

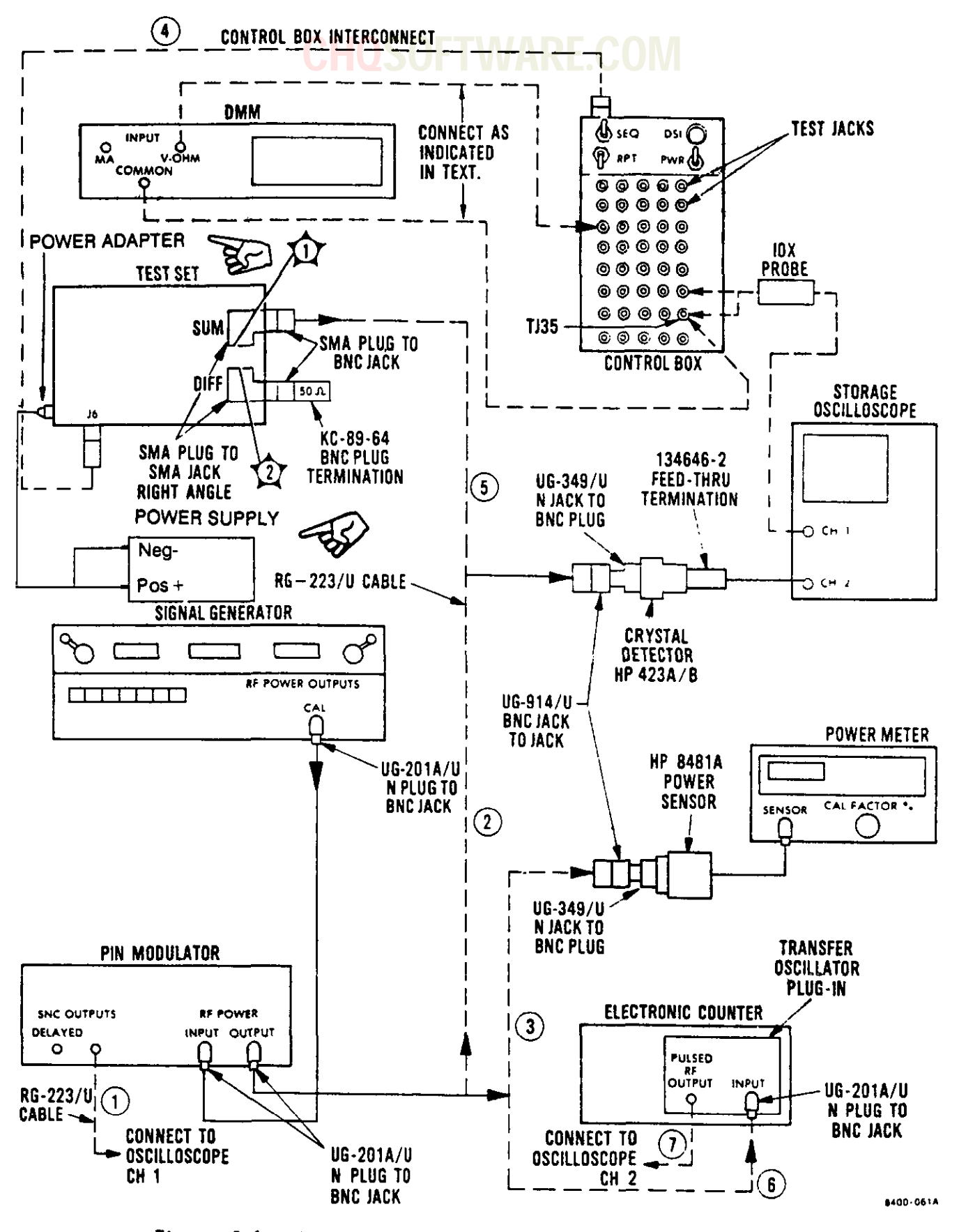

Figure 5-1. Transmitter Operational Checkout Test Setup

| Control                                  | Setting                                                   |
|------------------------------------------|-----------------------------------------------------------|
| Oscilloscope                             |                                                           |
| Main Frame                               |                                                           |
| VERT MODE push buttons                   | LEFT (if DUAL TRACE AMPLIFIER is plugged in<br>left side) |
| TRIG SOURCE potentiometer                | LEFT (if using left DUAL TRACE AMPLIFIER)                 |
| READOUT potentiometer                    | Adjust as required.                                       |
| INTENSITY potentiometer                  | Adjust as required.                                       |
| GRATICULE ILLUM potentiometer            | Fully cw                                                  |
| NON-STORE push button                    | Press and set to in position.                             |
| Dual Time Base                           |                                                           |
| MAIN TRIGGERING SLOPE rotary switch      | +                                                         |
| MAIN TRIGGERING LEVEL potentiometer      | Slightly positive                                         |
| MAIN TRIGGERING MODE push buttons        | AUTO                                                      |
| MAIN TRIGGERING COUPLING push buttons    | AC                                                        |
| MAIN TRIGGERING SOURCE push buttons      | INT                                                       |
| TIME/DIV rotary switch                   | 5 US                                                      |
| DLY TIME rotary switch                   | 5 US                                                      |
| CAL potentiometer                        | Fully cw                                                  |
| FINE POSITION potentiometer (horizontal) | Adjust as required.                                       |
| MAG push buttons                         | X1 IN                                                     |
| Dual Trace Amplifier                     |                                                           |
| CH 1 VOLTS/DIV rotary switch             | 1 V                                                       |
| CH 1 GAIN potentiometer                  | (CAL IN)                                                  |
|                                          |                                                           |

### Table 5-1. Test Set Operational Checkout Preliminary Control Settings

### Table 5-1. Test Set Operational Checkout Preliminary Control Settings - Continued

| Control                      | Setting                                 |  |  |  |
|------------------------------|-----------------------------------------|--|--|--|
| Oscilloscope - contd         |                                         |  |  |  |
| CH 2 VOLTS/DIV rotary switch | 5 mV                                    |  |  |  |
| CH 2 GAIN potentiometer      | (CAL IN)                                |  |  |  |
| TRIGGER SOURCE rotary switch | СН 1                                    |  |  |  |
| DISPLAY MODE rotary switch   | ALT                                     |  |  |  |
| CH2 POLARITY slide switch    | INVERT                                  |  |  |  |
| BW slide switch              | FULL                                    |  |  |  |
| Signal Generator             |                                         |  |  |  |
| RF push button               | Press and set to in position.           |  |  |  |
| INTERNAL ALC push button     | Press and set to in position.           |  |  |  |
| INTERNAL SQ WAVE push button | Press and release to out position.      |  |  |  |
| EXTERNAL PULSE push button   | Press and release to out position.      |  |  |  |
| EXTERNAL AM push button      | Press and release to out position.      |  |  |  |
| EXTERNAL FM push button      | Press and release to out position.      |  |  |  |
| FREQUENCY (MC) display       | Adjust knob for 1090 MHz                |  |  |  |
| ATTENUATION (DB) display     | Adjust knob for 0 dBm                   |  |  |  |
| Pin Modulator                |                                         |  |  |  |
| INTERNAL PULSE push button   | Press and set to in position.           |  |  |  |
| INTERNAL SQ WAVE push button | Automatically released to out position. |  |  |  |
| EXTERNAL AM push button      | Automatically released to out position. |  |  |  |
| EXTERNAL PULSE push button   | Automatically released to out position. |  |  |  |
| INPUT slide switch           | +                                       |  |  |  |
|                              | •                                       |  |  |  |

| Control                            | Setting                                                |
|------------------------------------|--------------------------------------------------------|
| Pin Modulator - contd              |                                                        |
| RATE CPS dial                      |                                                        |
| Outer dial                         | X 1000                                                 |
| Inner dial                         | 25                                                     |
| DELAY uSEC dial                    |                                                        |
| Outer dial                         | X .1                                                   |
| Inner dial                         | 1.5                                                    |
| WIDTH uSEC dial                    |                                                        |
| Outer dial                         | X .1                                                   |
| Inner dial                         | 4.5                                                    |
| Power Meter                        |                                                        |
| MODE WATT/dBm/dB(REF) push buttons | Press and set to in position dBm.                      |
| RANGE HOLD push button             | Press and release to out position.                     |
| CAL FACTOR % rotary switch         | 100 for calibration, then as indicated on power sensor |
| POWER REF push button              | Press and set to in position (on).                     |
| Electronic Counter                 |                                                        |
| Main Frame                         |                                                        |
| FUNCTION selector                  | PLUG-IN                                                |
| GATE TIME switch                   | 1 MS                                                   |
| DISPLAY POSITION switch            | 1 MS                                                   |
| SAMPLE RATE control                | Midrange                                               |
|                                    | 1                                                      |

## Table 5-1. Test Set Operational Checkout Preliminary Control Settings - Continued

| Control                           | Setting                           |  |  |  |  |
|-----------------------------------|-----------------------------------|--|--|--|--|
| Electronic Counter - contd        |                                   |  |  |  |  |
| Transfer Oscillator (plug-in)     |                                   |  |  |  |  |
| Multiplier thumbwheel switches    | 010                               |  |  |  |  |
| MODE PULSED RF/APC rotary switch  | PULSED RF                         |  |  |  |  |
| PULSED RF LEVEL ADJ potentiometer | Midrange, then as required        |  |  |  |  |
| RANGE GHz rotary switch           | 1 - 4                             |  |  |  |  |
| FREQUENCY MHz tuning dial         | 109                               |  |  |  |  |
| Dmm                               |                                   |  |  |  |  |
| FUNCTION push-button switches     | Press and set DCV to in position. |  |  |  |  |
| RANGE push-button switches        | Press and set 200 to in position. |  |  |  |  |
|                                   | 1                                 |  |  |  |  |

### Table 5-1. Test Set Operational Checkout Preliminary Control Settings - Continued

- Connect coaxial cable from pin modulator SYNC OUTPUTS to oscilloscope CH 1 as indicated by dashed line (1), figure 5-1.
- m. Connect coaxial cable from pin modulator RF POWER OUTPUT to crystal detector as indicatd by dashed line (2), figure 5-1. Ensure that crystal detector is connected to oscilloscope CH 2 through feedthrough termination.
- n. Fine adjust oscilloscope MAIN TRIGGERING LEVEL rotary switch and pin modulator RATE CPS inner dial, as required, to observe via oscilloscope CH 2 that the detected RF pulse spacing is 40 (+2) usec.
- o. Set oscilloscope TIME/DIV rotary switch to .1 us and observe that pulse width is 0.5 (+ 0.05) usec. Pin modulator DELAY USEC inner dial may be adjusted for desired positioning and WIDTH USEC inner dial for width of detected RF pulse.
- p. Disconnect coaxial cable from oscilloscope CH 2.
- q. Disconnect type N connector from pin modulator RF POWER INPUT and connect it to transfer oscillator plug-in INPUT. Signal generator RF POWER OUTPUTS CAL should now be connected to the transfer oscillator plug-in INPUT.

- r. Using coaxial cable, connect transfer oscillator plug-in PULSED RF OUT to oscilloscope CH 2.
- s. Set oscilloscope CH 2 VOLTS/DIV rotary switch to .1 V and TIME/DIV rotary switch to 10 uS.
- t. Adjust transfer oscillator plug-in FREQUENCY MHz tuning dial control to observe an electronic counter display of 1090 (+ 1) MHz.
- u. Adjust signal generator ∆F and FRE-QUENCY (MC) controls to obtain zero beat display on oscilloscope CH 2. It may be necessary to adjust transfer oscillator plug-in PULSED RF LEVEL ADJ potentiometer to observe a 3/4 scale PHASE meter LEVEL indication.
- v. Disconnect coaxial cable from oscilloscope CH 2.
- w. Disconnect type N connector from transfer oscillator plug-in INPUT and connect to pin modulator RF POWER INPUT. Signal generator RF POWER OUTPUTS CAL should now be connected to pin modulator RF POWER INPUT.
- x. Using coaxial cable, connect feedthrough termination and crystal detector to oscilloscope CH 2 as indicated in dashed line (2), figure 5-1. The pin modulator RF POWER OUTPUT should now be connected to crystal detector.
- y. Set oscilloscope CH 2 VOLTS/DIV rotary switch to 5 mV and TIME/DIV rotary switch to .1 uS.
- z. Observe and record detected RF pulse modulation amplitude output in mV.
- aa. Press and set pin modulator EXTER-NAL AM push button to in position. This places the pin modulator into cw operation.

Observe cw output level and compare with RF pulse output level recorded in step z above. These levels should be within +5 mV of each other.

#### NOTE

If these levels are not within acceptable limits, determine a correction factor by following steps ac thru au below. If levels are within acceptance limits, proceed to step ar below.

- ac. Disconnect coaxial cable from crystal detector and connect it to power sensor as indicated by dashed line (3), figure 5-1.
- ad. Measure and record power meter cw output power in dBm.
- ae. Disconnect coaxial cable from power sensor and connect it to crystal detector as indicated by dashed line (2).
- af. Observe and record oscilloscope CH
  2 detected cw output level in mV.
- ag. Press and set pin modulator INTERNAL PULSE push button to in position.
- ah. Observe oscilloscope CH 2 detected pulse level and rotate signal generator ATTENUATION (DB) knob until voltage level equals cw level recorded in step af above.
- ai. Press and set pin modulator EXTERNAL AM push button to in position.
- aj. Disconnect coaxial cable from crystal detector and connect it to power sensor as indicated by dashed line (3), figure 5-1.

- ak. Measure and record power meter cw output.
- al. Subtract cw output power (adjusted modulation) obtained in step ak above from value in step ad above.
- am. Normalize correction factor with the difference from step a above.
  - If the difference in step al above is a positive number, then subtract the difference from all pulse modulation cw output power meter measurements.
  - (2) If the difference in step al is a negative number, then add the difference to all pulse modulation cw output power meter measurements.
- an. Disconnect coaxial cable from oscilloscope CH 2.
- ao. Disconnect type N connector from pin modulator RF POWER INPUT and connect it to transfer oscillator plug-in INPUT. Signal generator RF POWER OUTPUTS CAL should now be connected to transfer oscillator plug-in INPUT.
- ap. Connect coaxial cable from transfer oscillator plug-in PULSED RF OUT to oscilloscope CH 2 as indicated dashed line (7), figure 5-1.
- aq. Set oscilloscope CH 2 VOLTS/DIV rotary switch to .1 V.

#### CAUTION

Ensure battery stick (or standard C-cell, nickel-cadmium batteries if used) is removed before removing any electrical components.

- ar. Adjust transfer oscillator plug-in FREQUENCY MHz tuning dial to observe an electronic counter display of 1030 (+ 1) MHz.
- as. Rotatè signal generator FREQUENCY (MC) knob for 1030 on dial.
- at. Adjust signal generator ∆F and FREQUENCY (MC) knobs to obtain a zero beat display on oscilloscope CH 2.
- au. Disconnect oscilloscope CH 1 and CH 2 from test setup.

#### CAUTION

Ensure battery stick (or standard C-cell, nickel-cadmium batteries if used) is removed before removing any electrical components

- av. Remove antenna assembly as described in REMOVAL OF ANTENNA ASSEMBLY El (section V) and observe coaxial cable caution.
- aw. Remove lower housing as described in REMOVAL OF LOWER HOUSING (section V).

#### CAUTION

To prevent possible damage to display board A5 circuitry, remove display board A5 assembly before removing upper housing in the following steps.

ax. Remove display board A5 as described in REMOVAL OF DISPLAY A5 (section V).

- ay. Remove upper housing as described in REMOVAL OF UPPER HOUSING (section V).
- az. Install display board A5 as described in INSTALLATION OF DISPLAY BOARD A5 (section V).

#### NOTE

Do not energize control box until instructed.

- ba. Connect control box interconnect cable from test set connector J6 to control box as indicated by dashed line (4), figure 5-1.
- bb. Install SMA plug to jack right angle connectors on  $\Sigma$  (Sum channel) A7J1 (30, FO-15) and  $\Delta$  (Difference channel) A7J2 (31, FO-15) ports as shown in figure 5-1.
- bc. Install BNC jack to SMA plug connectors on both Sum channel (30, FO-15) and Difference channel (31, FO-15) as shown in figure 5-1.
- bd. Install KC-89-64 BNC plug 50-ohm termination on difference channel as shown in figure 5-1.
- be. Connect coaxial cable from test set Sum channel to crystal detector as shown by dashed line (5).
- bf. Connect feedthrough termination to oscilloscope CH 2 as indicated in figure 5-1.
- bg. Connect power cable W3 to lower housing battery cable connector P1 (13, FO-15).
- bh. Connect opposite end of power cable W3 to connector AlJ12 (26, F0-15).

#### WARNING

Use extreme caution not to short positive and negative terminals together when handling nickelcadmium batteries. Shorting can cause batteries to explode.

- bi. Install a fully charged battery stick (or commercial C-size, nickel-cadmium batteries and standard end cap) and end cap.
- bj. Place lower housing next to test set on handle side.
- bk. Connect switch assembly cable connector P1 (12, FO-15) to connector A1J10 (25, FO-15).

#### NOTE

When using control box, do not set both control box SEQ and RPT 3position toggle switches S2 and S3 to TEST at the same time. If both control box SEQ and RPT 3-position toggle switches S2 and S3 are set to TEST at the same time, the RPT toggle switch will override the SEQ toggle switch.

Control box TEST POINTS 1 thru 40 are used for operational checkout, troubleshooting, and calibration procedures. In this manual, all test points will be referred to as TJ1, TJ2, etc.

Disregard condition of test set display panel indicators unless otherwise specified in this procedure.

It is not necessary to perform Mode 4 programming procedures in accordance with MODE 4 PROGRAMMING PRO-CEDURE (section IV) to accomplish performance verification. The test set can transmit a Mode 4 simulated word train repeatedly over a 3-second time period while the test set display indication is on. To initiate a Mode 4 simulated word train, test set LAMP TEST push button S3 must be pressed and released once. Thereafter, each time the display goes dark, test set LAMP TEST push button S3 must be pressed and released. While the display is on, the test set will transmit a Mode 4 simulated word at 14-millisecond intervals. To return back to normal repeat or sequence mode testing, the TEST SEQ push button S1 or TEST RPT push button S2 must be pressed and released.

5-9. Test Set Operational Checkout. Perform test set operational checkout in accordance with table 5-2. 5-10. Preparation for Battery Charger Operational Checkout. Prepare test equipment and battery charger for operational checkout as follows:

#### NOTE

Do not set battery charger 230V/ OFF/115V input power select switch to 230V or 115V until instructed do so.

- Ensure that battery charger 230V/ OFF/115V input power select switch is set to OFF.
- Accomplished preliminary control setting as indicated in table 5-3.
- c. Remove battery charger bottom cover; refer to REMOVAL OF BATTERY CHARGER BOTTOM COVER (section V).

5-11. Battery Charger Operational Checkout. Perform operational checkout in accordance with table 5-4.

## Table 5-2. Test Set Operational Checkout

| Step |     | Procedure                                                                                                    | Normal indication                                                                                                    |                                                     |
|------|-----|----------------------------------------------------------------------------------------------------|----------------------------------------------------------------------------------------------------|-----------------------------------------------------|
| 1    | Dc- | -to-dc power supply volta                                                                                                    |                                                                                                    |                                                     |
|      | а.  | Set control box PWR tog<br>ON.                                                                                                    | gle switch Sl to                                                                                                    |                                                     |
|      | ь.  | Set control box SEQ tog<br>GND, then set to TEST.                                                                                                    | gle switch S2 to                                                                                                    |                                                     |
|      | с.  | Connect low (-) side of<br>TJ35 (ground).                                                                                                    | DMM to control box                                                                                                    |                                                     |
|      | d.  | Set DMM to ranges indic<br>high (+) side of DMM to<br>test jacks in turn.                                                                                                    | ated and connect<br>the following                                                                                                 |                                                     |
|      |     | Observe voltage indicat                                                                                                    | ed.                                                                                                    | DMM indicates as follows:                           |
|      |     | DMM voltage range                                                                                                    | Test jack no.                                                                                                    |                                                     |
|      |     | 207                                                                                                    | 11                                                                                                    | +11.75 to +12.25 V                                  |
|      |     | 207                                                                                                    | 12                                                                                                    | +4.75 to +5.25 V                                    |
|      |     | 200                                                                                                    | 13                                                                                                    | -11.5 to -12.5 V                                    |
|      | е.  | Set control box PWR tog<br>down (off) position and<br>S2 to OFF.                                                                                                    | gle switch Sl to<br>SEQ toggle switch                                                                                             |                                                     |
| 2    | Lao | ap test                                                                                                    |                                                                                                    |                                                     |
|      | а.  | Press and release test<br>push button S3.                                                                                                    | set LAMP TEST                                                                                                    |                                                     |
|      | Ъ.  | Observe test set displa                                                                                                    | y indication.                                                                                                    | Display indication is as shown in A, figure 4-3.    |
|      | с.  | If display decimal poin<br>there is no display, re<br>stick in accordance wit<br>INSTALLATION (section I<br>steps a and b above. I<br>points are still flashi<br>erratic, isolate fault<br>with table 5-7. | ts are flashing or<br>place battery<br>h BATTERY STICK<br>V) and repeat<br>f display decimal<br>ng or display is<br>in accordance | Display indication is as<br>shown in B, figure 4-3. |

T.O. 33DA123-13-1

| Step | Procedure                                                                                            | <u></u>                                                            | Normal indication                                                                                                    |
|------|----------------------------------------------------------------------------------------------------|--------------------------------------------------------------------|----------------------------------------------------------------------------------------------------|
| 2    | Lamp test - contd<br>d. If display decimal poin<br>and display indication<br>in A, figure 4-3, proce | nts are not flashing<br>is normal as shown<br>eed to step 3 below. |                                                                                                    |
| 3    | Self-test                                                                                            |                                                                    |                                                                                                    |
|      | a. Set control box PWR to                                                                            | ggle switch Sl to ON.                                              |                                                                                                    |
|      | b. Set control box RPT to<br>GND, then set to TEST.                                                  | ggle switch S3 to                                                  |                                                                                                    |
|      | c. Observe display indica                                                                            | tion.                                                              | Display indicates the mode<br>interrogated, the attenua-<br>tion level indicates a<br>zero (0), the test failure<br>code indicates a zero (0),<br>and the reject (red) light<br>is on. |
| 4    | Transmitter RF detected pu<br>and pulse spacing<br>a. Set storage oscillosco<br>follows:             | lse width<br>pe controls as                                        |                                                                                                    |
|      | Control                                                                                              | Setting                                                            |                                                                                                    |
|      | READOUT poten-<br>tiometer                                                                           | Fully ccw                                                          |                                                                                                    |
|      | INTENSITY poten-<br>tiometer                                                                         | Fully ccw                                                          |                                                                                                    |
|      | STORE push button                                                                                    | Press and set<br>to in position.                                   |                                                                                                    |
|      | SAVE TIME poten-<br>tiometer                                                                         | Fully cw                                                           |                                                                                                    |
|      | PERSISTENCE poten-<br>tiometer                                                                       | Fully ccw                                                          |                                                                                                    |
|      | SAVE push button                                                                                     | Press and release<br>to out position.                              |                                                                                                    |

# Table 5-2. Test Set Operational Checkout - Continued

# Table 5-2. Test Set Operational Checkout - Continued

| Step | Procedure                                                                                                    | Normal indication |
|------|----------------------------------------------------------------------------------------------------|-------------------|
| 4    | Transmitter RF detected pulse width<br>and pulse spacing - contd                                                                                                    |                   |
|      | Control Setting                                                                                                    |                   |
|      | STORED INTENSITY 3/4 fully cw<br>potentiometer                                                                                                    |                   |
|      | MAIN TRIGGERING NORMAL<br>MODE push buttons                                                                                                    |                   |
|      | TIME/DIV rotary •5 us<br>switch                                                                                                    |                   |
|      | DLY TIME rotary .5 us<br>switch                                                                                                    |                   |
|      | CH 1 VOLTS/DIV .2 V<br>rotary switch                                                                                                    |                   |
|      | CH 2 VOLTS/DIV 20 mV<br>rotary switch                                                                                                    |                   |
|      | DISPLAY MODE CH 2<br>rotary switch                                                                                                    |                   |
|      | TRIGGER SOURCE CH 1<br>rotary switch                                                                                                    |                   |
|      | b. Connect oscilloscope 10X probe, BNC end,<br>to oscilloscope CH 1. Connect 10X probe<br>ground lead to TJ35 and probe to TJ15 (M4<br>& SIF SUM MOD) on control box.                                   |                   |
|      | c. Ensure coaxial cable from transfer oscil-<br>lator plug-in PULSED RF OUT is disconnected<br>and connected to Sum channel as indicated<br>by dashed line 5, figure 5-1.                               |                   |
|      | d. Set control box PWR toggle switch Sl to<br>ON. Set control box SEQ toggle switch S2<br>to GND, then set to TEST until Mode l is<br>observed in test set display. Set SEQ<br>toggle switch S2 to OFF. |                   |
|      | e. Set control box RPT toggle switch S3 to<br>GND, then set to TEST and observe Mode l<br>in the test set display.                                                                                      |                   |

| Table 5 | -2. | Test | Set | Operational | Checkout | <br>Continued |
|---------|-----|------|-----|-------------|----------|---------------|
|         |     |      |     |             |          |               |

| Step |            | Procedure                                                                                                    | Normal indication                                                                   |  |  |  |
|------|------------|----------------------------------------------------------------------------------------------------|-------------------------------------------------------------------------------------|--|--|--|
| 4    | Tra        | nsmitter RF detected pulse width<br>nd pulse spacing - contd                                                                                                    |                                                                                     |  |  |  |
|      | f.         | Press and release oscilloscope ERASE push<br>button. Adjust oscilloscope INTENSITY<br>potentiometer fully cw.                                                                                                    |                                                                                     |  |  |  |
|      | g.         | Slowly adjust oscilloscope MAIN TRIGGER-<br>ING LEVEL rotary switch to observe oscil-<br>loscope CH 2 leading edge of detected video<br>pulse. Adjust horizontal FINE POSITION<br>potentiometer as required to place leading<br>edge on second vertical graticule. | Oscilloscope displays Mode<br>1 (waveform A, FO-3).                                 |  |  |  |
|      | h.         | Press and release oscilloscope ERASE push<br>button. Allow trace to intensify, then<br>press and set oscilloscope SAVE push<br>button to in position.                                                                                                    |                                                                                     |  |  |  |
|      |            | (1) Observe Sum channel Mode 1 pulse<br>width.                                                                                                    | 0.8 ( <u>+</u> 0.1) usec                                                            |  |  |  |
|      |            | (2) Observe Sum channel Mode 1 pulse<br>spacing.                                                                                                    | 3.0 ( <u>+</u> 0.2) usec                                                            |  |  |  |
|      | <b>i</b> . | Set control box RPT toggle switch S3<br>to OFF.                                                                                                    |                                                                                     |  |  |  |
|      | j.         | Disconnect KC-89-64 BNC plug termination from Difference channel.                                                                                                    |                                                                                     |  |  |  |
|      | k.         | Disconnect coaxial cables from Sum chan-<br>nel and connect to Difference channel.                                                                                                    |                                                                                     |  |  |  |
|      | 1.         | Connect KC-89-64 BNC plug termination to Sum channel.                                                                                                    |                                                                                     |  |  |  |
|      | m.         | Set control box RPT toggle switch S3 to<br>GND, then set to TEST and observe Mode l<br>in test set display.                                                                                                    |                                                                                     |  |  |  |
|      | n.         | Press and release oscilloscope SAVE push<br>button to out position. Allow trace to<br>intensify, then press and set SAVE push<br>button to in position.                                                                                                    | Oscilloscope displays Mode<br>1 Sum and Difference chan-<br>nel (waveform B, FO-3). |  |  |  |
|      |            | (1) Observe Difference channel Mode 1<br>pulse width.                                                                                                    | 0.8 ( <u>+</u> 0.1) usec (second pulse)                                             |  |  |  |
| Step | 1                                                                | Procedure                                                                                                    | Normal indication                                                                   |
|------|------------------------------------------------------------------|----------------------------------------------------------------------------------------------------|-------------------------------------------------------------------------------------|
| 4    | Transmitter RF detected pulse width<br>and pulse spacing - contd |                                                                                                    |                                                                                     |
|      |                                                                  | (2) Observe Mode 1 pulse spacing between<br>Sum channel and Difference channel.                                                                                                    | 2.0 ( <u>+</u> 0.2) usec (first<br>pulse to second pulse)                           |
|      | 0.                                                               | Set control box RPT toggle switch S3 to OFF.                                                                                                    |                                                                                     |
|      | p.                                                               | Set and release control box SEQ toggle<br>switch S2 to GND to observe Mode 2.<br>Set RPT toggle switch S3 to GND, then<br>set to TEST.                                                                         |                                                                                     |
|      | q.                                                               | Press and release oscilloscope SAVE push<br>button to out position. Press and release<br>ERASE push button. Allow trace to intens-<br>ify, then press and set oscilloscope SAVE<br>push button to in position. |                                                                                     |
|      | r.                                                               | Set control box RPT toggle switch S3 to OFF.                                                                                                    |                                                                                     |
|      | s.                                                               | Disconnect KC-89-64 BNC plug termination from Sum channel.                                                                                                    |                                                                                     |
|      | t.                                                               | Disconnect coaxial cable from Difference<br>channel and connect it to Sum channel.                                                                                                    |                                                                                     |
|      | u.                                                               | Connect KC-89-64 BNC plug termination to Difference channel.                                                                                                    |                                                                                     |
|      | ۷.                                                               | Set control box RPT toggle switch S3 to<br>GND, then set to TEST and observe Mode 2<br>in test set display.                                                                                                    |                                                                                     |
|      | w.                                                               | Press and release oscilloscope SAVE push<br>button to out position. Allow trace to<br>intensify, then press and set SAVE push<br>button to in position.                                                        | Oscilloscope displays Mode<br>2 Sum and Difference chan-<br>nel (waveform C, FO-3). |
|      |                                                                  | (1) Observe Sum channel Mode 2 pulse<br>width.                                                                                                    | 0.8 (+0.1) usec (first pulse)                                                       |
|      |                                                                  | (2) Observe Difference channel Mode 2<br>pulse width.                                                                                                    | 0.8 (+0.1) usec (second<br>pulse)                                                   |
|      |                                                                  | (3) Observe Mode 2 pulse spacing between<br>Sum channel and Difference channel.                                                                                                    | 2.0 (+0.2) usec (first pulse to second pulse)                                       |

| Table 5-2. | Test Set | Operational | Checkout | - Continued |
|------------|----------|-------------|----------|-------------|
|            |          |             | VARE.    | COM         |

| Step |          | Procedure                                                                                                    | Normal indication                                                                     |
|------|----------|----------------------------------------------------------------------------------------------------|---------------------------------------------------------------------------------------|
| 4    | Tra<br>a | nsmitter RF detected pulse width<br>nd pulse spacing - contd                                                                                                    |                                                                                       |
|      | x.       | Set oscilloscope TIME/DIV rotary switch<br>to l us.                                                                                                    |                                                                                       |
|      | у.       | Press and release oscilloscope SAVE push<br>button to out position. Press and<br>release ERASE push button. Adjust<br>horizontal FINE POSITION potentiometer<br>as required to place leading edge of<br>first pulse on second vertical graticule. | Oscilloscope displays Sum<br>channel Mode 2 pulse spac-<br>ing (waveform D, FO-3).    |
|      | z.       | Press and release oscilloscope ERASE push<br>button. Allow trace to intensify, then<br>press and set SAVE push button to in<br>position.                                                                                                    |                                                                                       |
|      |          | (1) Observe Sum channel Mode 2 pulse<br>spacing.                                                                                                    | 5.0 ( $\pm 0.2$ ) usec                                                                |
|      | aa.      | Set control box RPT toggle switch S3<br>to OFF.                                                                                                    |                                                                                       |
|      | ab.      | Set and release control box SEQ toggle<br>switch S2 to GND to observe Mode 3/A in<br>test set display. Set RPT toggle switch<br>S3 to GND, then set to TEST.                                                                                      |                                                                                       |
|      | ac.      | Press and release oscilloscope SAVE push<br>button to out position. Press and release<br>ERASE push button. Adjust horizontal<br>FINE POSITION potentiometer as required<br>to place leading edge of first pulse on<br>second vertical graticule. | Oscilloscope displays Sum<br>channel Mode 3/A pulse<br>spacing (waveform E,<br>FO-3). |
|      | ad.      | Press and release oscilloscope ERASE<br>push button. Allow trace to intensify,<br>then press and set SAVE push button to<br>in position.                                                                                                    |                                                                                       |
|      |          | (1) Observe Mode 3/A Sum channel pulse<br>spacing.                                                                                                    | 8.0 ( <u>+</u> 0.2) usec                                                              |
|      | ae.      | Set oscilloscope TIME/DIV rotary switch to .5 US.                                                                                                    |                                                                                       |

|      | i        | CHUSUF I WARE.CUN                                                                                                    |                                                                                        |
|------|----------|----------------------------------------------------------------------------------------------------|----------------------------------------------------------------------------------------|
| Step |          | Procedure                                                                                                    | Normal indication                                                                      |
| 4    | Tra<br>a | nsmitter RF detected pulse width<br>nd pulse spacing - contd                                                                                                    |                                                                                        |
|      | af.      | Press and release SAVE push button to out<br>position. Press and release ERASE push<br>button. Adjust horizontal FINE POSITION<br>potentiometer as required to place<br>leading edge of first pulse on second<br>vertical graticule. |                                                                                        |
|      | ag.      | Press and release ERASE push button.<br>Allow trace to intensify, then press and<br>set oscilloscope SAVE push button to in<br>position.                                                                                             |                                                                                        |
|      | ah.      | Repeat steps j thru n.                                                                                                    |                                                                                        |
|      | ai.      | Press and release oscilloscope SAVE push<br>button to out position. Allow traces to<br>intensify, then press and set SAVE push<br>button to in position.                                                                             | Oscilloscope displays Mode<br>3/A Sum and Difference<br>channel (waveform C,<br>FO-3). |
|      |          | <ol> <li>Observe Mode 3/A Sum channel pulse<br/>width.</li> </ol>                                                                                                    | 0.8 (+0.1) usec (first<br>pulse)                                                       |
|      |          | (2) Observe Mode 3/A Difference channel<br>pulse width.                                                                                                    | 0.8 (+0.1) usec (second pulse)                                                         |
|      |          | (3) Observe Mode 3/A pulse spacing be-<br>tween Sum channel and Difference<br>channel.                                                                                                    | 2.0 (+0.2) usec (first<br>pulse to second pulse)                                       |
|      | aj.      | Set control box RPT toggle switch S3 to OFF.                                                                                                    |                                                                                        |
|      | ak.      | Set and release control box SEQ switch to<br>GND and observe Mode C in test set<br>display. Set RPT toggle switch S3 to GND,<br>then set to TEST.                                                                                    |                                                                                        |
|      | al.      | Press and release oscilloscope SAVE push<br>button to out position. Press and release<br>ERASE push button. Allow trace to<br>intensify, then press and set SAVE push<br>button to in position.                                      |                                                                                        |
|      | an.      | Repeat steps s thru v above.                                                                                                    | ł                                                                                      |

| Step<br>4 |          |                                              | Procedure                                                                                                    | Normal indication                                                                              |  |
|-----------|----------|----------------------------------------------|----------------------------------------------------------------------------------------------------|------------------------------------------------------------------------------------------------|--|
|           | Tra<br>a | nsmit<br>nd pu                               | ter RF detected pulse width<br>lse spacing — contd                                                                                                    |                                                                                                |  |
|           | an.      | Set<br>GND,<br>in t                          | control box RPT toggle switch S3 to<br>then set to TEST and observe Mode C<br>est set display.                                                                                                    |                                                                                                |  |
|           | ao.      | Pres<br>butt<br>inte<br>butt                 | s and release oscilloscope SAVE push<br>on to out position. Allow trace to<br>nsify, then press and set SAVE push<br>on to in position.                                                                          | Oscilloscope displays Mode<br>C Sum channel and Differ-<br>ence channel (waveform C,<br>FO-3). |  |
|           |          | (1)                                          | Observe Mode C Sum channel pulse width.                                                                                                    | 0.8 (+0.1) usec (first<br>pulse)                                                               |  |
|           |          | (2)                                          | Observe Mode C Difference channel pulse width.                                                                                                    | 0.8 (+0.1) usec (second<br>pulse)                                                              |  |
|           |          | (3)                                          | Observe Mode C pulse spacing between<br>Sum channel and Difference channel.                                                                                                    | 2.0 (+0.2) usec (first pulse to second pulse)                                                  |  |
|           | ap.      | Set<br>to 5                                  | oscilloscope TIME/DIV rotary switch<br>US.                                                                                                    |                                                                                                |  |
|           | aq.      | Pres<br>posi<br>butt<br>pote<br>lead<br>vert | as and release SAVE push button to out<br>tion. Press and release ERASE push<br>on. Adjust horizontal FINE POSITION<br>entiometer as required to place<br>ling edge of first pulse on second<br>cical graticule. | Oscilloscope displays Mode<br>C Sum channel pulse spac-<br>ing (waveform F, FO-3).             |  |
|           | ar.      | Pres<br>Allc<br>set                          | es and release ERASE push button.<br>Now tract to intensify, then press and<br>SAVE push button to in position.                                                                                                  |                                                                                                |  |
|           |          | (1)                                          | Observe Sum channel Mode C pulse spacing.                                                                                                    | 21.0 ( <u>+</u> 0.2) usec                                                                      |  |
|           |          |                                              | NOTE                                                                                                    |                                                                                                |  |
|           |          |                                              | For a more accurate Sum<br>Channel Mode C Pulse Spacing<br>measurement perform steps<br>ar.l through ar.8.                                                                                                    |                                                                                                |  |
|           |          |                                              |                                                                                                    |                                                                                                |  |

| Step | CHUSUFIWARE.CU<br>Procedure                                                                                                    | Normal indication |
|------|----------------------------------------------------------------------------------------------------|-------------------|
| 4    | Transmitter RF detected pulse width<br>and pulse spacing - contd                                                                                                    |                   |
|      |                                                                                                    |                   |
|      | ar.l Set oscilloscope controls as follows:                                                                                                    |                   |
|      | Control Setting                                                                                                    |                   |
|      | TIME/DIV rotary switch 5 us                                                                                                    |                   |
|      | DLY TIME rotary switch .2 us                                                                                                    |                   |
|      | DLY'D TRIG LEVEL dial Fully cw                                                                                                    |                   |
|      | SLOPE push button + (in position)                                                                                                    |                   |
|      | COUPLING push button AC (in position)                                                                                                    |                   |
|      | SOURCE push button INT (in position)                                                                                                    |                   |
|      | DELAY TIME MULT 0.0 (fully ccw)<br>potentiometer                                                                                                    |                   |
|      | ar.2 Press and release SAVE push button to<br>out position. Press and release ERASE<br>push button. Adjust horizontal<br>POSITION potentiometer to place<br>trailing edge of first detected pulse<br>on center vertical graticule. |                   |
|      | ar.3. Use a BNC tee connector at the oscillo-<br>scope CH 1 input to connect control<br>box TJ15 to electronic counter CHANNEL<br>A input. Connect oscilloscope MAIN<br>+GATE output to the electronic counter<br>CHANNEL B input. |                   |

| Step | CHOS<br>Procedure                                            | OFTWARE.C        | Normal indication |
|------|--------------------------------------------------------------|------------------|-------------------|
| 4    | Transmitter RF detected pulse w<br>and pulse spacing - contd |                  |                   |
|      | ar.4 Set the electronic counter follows:                     | c controls as    |                   |
|      | Control                                                      | Setting          |                   |
|      | FUNCTION selector                                            | TIME INT. A to B |                   |
|      | GATE TIME switch                                             | MIN              |                   |
|      | DISPLAY POSITION switch                                      | AUTO             |                   |
|      | SAMPLE RATE control                                          | Midrange         |                   |
|      | CHANNEL A                                                    |                  |                   |
|      | 50 ohm/1M ohm                                                | lM ohm           |                   |
|      | ATTEN slide switch                                           | X10              |                   |
|      | AC/DC slide switch                                           | DC               |                   |
|      | CHECK/COM A/SEP<br>slide switch                              | SEP              |                   |
|      | SLOPE                                                        |                  |                   |
|      | - LEVEL + potentiometer                                      | +0.080V          |                   |
|      | CHANNEL B                                                    |                  |                   |
|      | 50 ohm/1M ohm                                                | 1M ohm           |                   |
|      | ATTEN slide switch                                           | X1               |                   |
|      | AC/DC slide switch                                           | DC               |                   |
|      | SLOPE                                                        | +                |                   |
|      | - LEVEL + potentiometer                                      | +0.30 V          |                   |
|      |                                                              |                  |                   |

| Step | Procedure                                                                                                    | Normal indication          |
|------|----------------------------------------------------------------------------------------------------|----------------------------|
| 4    | Transmitter RF detected pulse width<br>and pulse spacing - contd                                                                                                    |                            |
|      | NOTE                                                                                                    |                            |
|      | Electronic counter reading<br>should be in usec. Oscillo-<br>scope MAIN TRIGGERING<br>- LEVEL + potentiometer<br>adjustment will affect<br>electronic counter reading.<br>Do not adjust after refer-<br>ence reading is made.                                                                                                    |                            |
|      | ar.5 Adjust oscilloscope MAIN TRIGGERING<br>- LEVEL + , electronic counter<br>CHANNEL A - LEVEL + , and CHANNEL B<br>- LEVEL + potentiometers to observe a<br>stable electronic counter reference<br>indication of 0.100 usec to 5.000<br>usec. (Typically .500 usec.) Observe<br>and record the electronic counter<br>indication. |                            |
|      | ar.6 Press and release ERASE push button.<br>Adjust horizontal FINE POSITION poten-<br>tiometer to place trailing edge of<br>first detected pulse on center<br>vertical graticule.                                                                                                    |                            |
|      | ar.7. Adjust the oscilloscope DELAY TIME MULT<br>dial until the second detected video<br>pulse leading edge is coincident with<br>the center vertical graticule.<br>Observe and record the electronic<br>counter indication and subtract from<br>it the indication recorded in step<br>4.ar.5.                                     |                            |
| ĺ    | Example: 20.70 usec - (value from 4.ar.5 of .50 usec) = 20.20 usec.                                                                                                    |                            |
|      | <ul><li>(1) Verify that the result added to the<br/>pulse width value recorded in<br/>step 4.ao.(1) is correct.</li></ul>                                                                                                    | 21.0 ( <u>+</u> 0.2) usec. |

| Step | Procedure                                                      |                  | Normal indication |
|------|----------------------------------------------------------------|------------------|-------------------|
| 4    | Transmitter RF detected pulse wid<br>and pulse spacing - contd |                  |                   |
|      | Example: 20.20 usec + (value from<br>0.80 usec) = 21.0 usec    |                  |                   |
|      | ar.8 Disconnect the electronic control the oscilloscope.       | ounter from      |                   |
|      | as. Set control box RPT toggle sv                              | vitch S3 to OFF. |                   |
|      | at. Set oscilloscope controls as                               | follows:         |                   |
|      | Control                                                        | Setting          |                   |
|      | TIME/DIV rotary switch                                         | 10 us            |                   |
|      | DLY TIME rotary switch                                         | .5 us            |                   |
|      |                                                                |                  |                   |
|      |                                                                |                  |                   |
|      |                                                                |                  |                   |
|      |                                                                |                  |                   |
|      |                                                                |                  |                   |
|      |                                                                |                  |                   |
|      |                                                                |                  |                   |
|      |                                                                |                  |                   |
|      |                                                                |                  |                   |
|      |                                                                |                  |                   |
|      |                                                                |                  |                   |
|      |                                                                |                  |                   |
|      |                                                                |                  |                   |
|      |                                                                |                  |                   |
|      |                                                                |                  |                   |

| Table | 5-2. | Test Set | Operational | Checkout - | Continued |
|-------|------|----------|-------------|------------|-----------|
|       |      |          |             |            |           |

| Step | Prócedure                                                                                                    | Normal indication                                                     |
|------|----------------------------------------------------------------------------------------------------|-----------------------------------------------------------------------|
| 4    | Transmitter RF detected pulse width<br>and pulse spacing - contd                                                                                                    |                                                                       |
|      | Control Setting                                                                                                    |                                                                       |
|      | DLY'D TRIG LEVEL dial Fully cw                                                                                                    |                                                                       |
|      | SLOPE push button + (in positi                                                                                                    | .on)                                                                  |
|      | COUPLING push button AC (in posit                                                                                                    | ion)                                                                  |
|      | SOURCE push button INT (in posi                                                                                                    | tion)                                                                 |
|      | DELAY TIME MULT 0.0 (fully of potentiometer                                                                                                    | cw)                                                                   |
|      | au. Press and release test set LAMP TEST<br>button S3.                                                                                                    | push                                                                  |
|      | av. Observe test set display indication.                                                                                                    | Display indication as shown in A, figure 4-3.                         |
|      | aw. Press and release oscilloscope SAVE<br>button to out position. Press and m<br>ERASE push button.                                                                                                    | push<br>elease                                                        |
|      | ax. Wait until test set display goes off<br>then press and release test set LAME<br>push button S3.                                                                                                    | TEST                                                                  |
|      | NOTE                                                                                                    |                                                                       |
|      | When observing detected pulse on<br>oscilloscope display, ensure that<br>CH 2 VOLTS/DIV rotary switch is<br>properly set to observe highest<br>level pulse (approximately 80 mV).<br>If not observing highest level<br>pulse, transmitter RF output power<br>measurements will appear to be out<br>of tolerance in steps 5a, 5q, 5w,<br>and 5ad. |                                                                       |
|      | ay. Adjust oscilloscope horizontal FINE<br>POSITION potentiometer as required<br>place leading edge of second pulse<br>fifth vertical graticule.                                                                                                    | to Oscilloscope displays Mode<br>4 Sum channel (waveform<br>G, FO-3). |

| Step<br>4 |                                                                  | CHOSOFIWARE.C                                                                                                    | Normal indication                              |  |
|-----------|------------------------------------------------------------------|----------------------------------------------------------------------------------------------------|------------------------------------------------|--|
|           | Transmitter RF detected pulse width<br>and pulse spacing - contd |                                                                                                    |                                                |  |
|           | az.                                                              | Press and release oscilloscope ERASE push<br>button. Press and release test set LAMP<br>TEST push button S3. Allow trace to<br>intensify, then press and set oscilloscope<br>SAVE push button to in position.                                                                                                    |                                                |  |
|           |                                                                  | (1) Observe Mode 4 Sum channel pulse<br>width.                                                                                                    | 0.5 ( <u>+</u> 0.1) usec                       |  |
|           |                                                                  | (2) Observe Mode 4 Sum channel pulse<br>spacing.                                                                                                    | 2.0 (+0.2) usec (first pulse to second pulse). |  |
|           | ba.                                                              | Press and release oscilloscope SAVE push<br>button to out position. Press and<br>release ERASE push button. Press and<br>release test set LAMP TEST push button S3.<br>Adjust oscilloscope DELAY TIME MULT<br>potentiometer as required to place<br>leading edge of fourth pulse (M4P4)<br>on second vertical graticule, (see FO-3,<br>waveform H). |                                                |  |
|           | bb.                                                              | Press and release oscilloscope ERASE push<br>button. Press and release test set LAMP<br>TEST push button S3. Allow trace to<br>intensify, then press and set oscilloscope<br>SAVE push button to in position.                                                                                                    |                                                |  |
|           | bc.                                                              | Disconnect KC-89-64 BNC plug termination<br>from Difference channel.                                                                                                    |                                                |  |
|           | bd.                                                              | Disconnect coaxial cable from Sum channel<br>and connect it to Difference channel.<br>Connect KC-89-64 BNC plug termination to<br>Sum channel.                                                                                                    |                                                |  |
|           |                                                                  | NOTE                                                                                                    |                                                |  |
|           |                                                                  | Do not erase oscilloscope waveform<br>display after step be below is<br>completed. The waveform display is<br>needed for steps 5a and b of<br>transmitter RF output power.                                                                                                    |                                                |  |

| Step | Procedure                                                                                                    | Normal indication                                                                              |  |  |
|------|----------------------------------------------------------------------------------------------------|------------------------------------------------------------------------------------------------|--|--|
| 4    | Transmitter RF detected pulse width<br>and pulse spacing - contd                                                                                                    |                                                                                                |  |  |
|      | be. Press and release oscilloscope SAVE push<br>button to out position. Press and<br>release test set LAMP TEST push button S3.<br>Allow trace to intensify, then press and<br>set osciloscope SAVE push button to in<br>position.                                                                                                    | Oscilloscope displays Mode<br>4 Sum channel and Differ-<br>ence channel (waveform H,<br>FO-3). |  |  |
|      | (1) Observe Mode 4 Difference channel<br>pulse width.                                                                                                    | 0.5 (+0.1) usec (second<br>pulse M4P5)                                                         |  |  |
|      | (2) Observe Mode 4 pulse spacing between<br>Sum channel and Difference channel.                                                                                                    | 2.0 ( <u>+</u> 0.2) usec (first<br>pulse M4P4 to second pulse<br>M4P5)                         |  |  |
| 5    | Transmitter RF output power                                                                                                    |                                                                                                |  |  |
|      | NOTE                                                                                                    |                                                                                                |  |  |
|      | When observing detected pulse<br>on oscilloscope display, ensure<br>that CH 2 VOLTS/DIV rotary switch<br>is properly set to observe high-<br>est level pulse (approximately<br>80 mV). If not observing high-<br>est level pulse, transmitter RF<br>output power measurements will<br>appear to be out of tolerance<br>in steps 5a, 5q, 5w, and 5ad. |                                                                                                |  |  |
|      | a. Observe and record Mode 4 Sum channel<br>pulse amplitude (first pulse M4P4)<br>in mV.                                                                                                    | Oscilloscope displays Mode<br>4 Sum channel and Differ-<br>ence channel (waveform H,<br>FO-3). |  |  |
|      | b. Observe and record Mode 4 Difference<br>channel pulse amplitude (second pulse<br>M4P5) in mV.                                                                                                    | Same as step a above                                                                           |  |  |
|      | c. Disconnect KC-89-64 BNC plug termination from Sum channel.                                                                                                    |                                                                                                |  |  |
|      | d. Disconnect coaxial cable from Difference<br>channel and connect it to Sum channel.                                                                                                    |                                                                                                |  |  |

#### Table 5-2. Test Set Operational Checkout - Continued

#### Step Normal indication Procedure 5 Transmitter RF output power - contd e. Connect KC-89-64 BNC plug termination to Difference channel. f. Set oscilloscope TIME/DIV and DLY TIME rotary switches to 10 US. g. Press and release oscilloscope SAVE push Oscilloscope displays Mode button to out position. Press and release 4 Sum channel pulse train ERASE push button. Press and release test (waveform I. FO-3). set LAMP TEST push button S3. Adjust horizontal FINE POSITION potentiometer as required to place leading edge of first pulse on second vertical graticule. h. Press and release oscilloscope ERASE Same as step g above push button. Press and release test set LAMP TEST push button S3. Allow trace to intensify, then press and set oscilloscope SAVE push button to in position. i. Observe and record in mV Mode 4 simulated word Sum channel pulse amplitude of last pulse. j. Disconnect coaxial cable from Sum channel and connect it to pin modulator RF POWER OUTPUT as indicated in solid line (2),figure 5-1. k. Set storage oscilloscope controls as follows: Control Setting NON-STORE push Press and set to in button position. MAIN TRIGGERING AUTO Mode push button TIME/DIV rotary .1 US switch DLY TIME rotary .1 US switch

| Table | 5-2. | Test | Set | Operational | Checkout | - Continued |
|-------|------|------|-----|-------------|----------|-------------|
|       |      |      |     |             |          |             |

| Step | Procedure                                                                                                    | Normal in lication                               |  |
|------|----------------------------------------------------------------------------------------------------|--------------------------------------------------|--|
| 5    | Transmitter RF output power - contd                                                                                                    |                                                  |  |
|      | Control Setting                                                                                                    |                                                  |  |
|      | STORED INTENSITY Adjust as required.<br>potentiometer                                                                                                    |                                                  |  |
|      | TRIGGER SOURCE CH 2<br>rotary switch                                                                                                    |                                                  |  |
|      | 1. Press and set pin modulator INTERNAL<br>PULSE push button to in position.                                                                                |                                                  |  |
|      | m. Rotate signal generator ATTENUATION (DB)<br>knob until voltage level equals recorded<br>level in step a above.                                           |                                                  |  |
|      | n. Press and set pin modulator EXTERNAL AM push button to in position.                                                                                      |                                                  |  |
|      | o. Set power meter RANGE switch to +10 dBm.                                                                                                    |                                                  |  |
|      | p. Disconnect coaxial cable from crystal<br>detector and connect it to power sensor<br>as indicated by dashed line (3), figure<br>5-1.                      |                                                  |  |
|      | q. Measure and record Sum channel power. If<br>power indication is less than +5 dBm, set<br>range switch to +5 dBm to obtain a more<br>accurate indication. | Power meter indicates +4<br>dBm ( <u>+2</u> dB). |  |
|      | r. Disconnect coaxial cable from power sen-<br>sor and connect it to crystal detector as<br>indicated by solid line 2, figure 5-1.                          |                                                  |  |
|      | s. Press and set pin modulator INTERNAL<br>PULSE push button to in position.                                                                                |                                                  |  |
|      | t. Rotate signal generator ATTENUATION (DB)<br>knob until voltage level equals recorded<br>level in step i above.                                           |                                                  |  |
|      | u. Press and set pin modulator EXTERNAL AM push button to in position.                                                                                      |                                                  |  |

| Step |           | CHOSOFIWARE.CC                                                                                                    | Normal                                    | indication                                       |
|------|-----------|----------------------------------------------------------------------------------------------------|-------------------------------------------|--------------------------------------------------|
| 5    | Tra       | nsmitter RF output power - contd                                                                                                    |                                           |                                                  |
|      | v.        | Disconnect coaxial cable from crystal<br>detector and connect it to power sensor<br>as indicated by dashed line (3), figure<br>5-1.                             |                                           |                                                  |
|      | <b>w.</b> | Measure and record Mode 4 Sum channel<br>output power in dBm. Substract power<br>meter indication from that of step q<br>above to determine Mode 4 train droop. | Power meter<br>within 1 dB<br>surement in | indicates<br>of power mea-<br>step q.            |
|      | <b>x.</b> | Disconnect coaxial cable from power sen-<br>sor and connect it to crystal detector as<br>indicated by solid line 2, figure 5-1.                                 |                                           |                                                  |
|      | у.        | Press and set pin modulator INTERNAL<br>PULSE push button to in position.                                                                                       |                                           |                                                  |
|      | z.        | Rotate signal generator ATTENUATION (DB)<br>knob until voltage level equals recorded<br>level in step b above.                                                  |                                           |                                                  |
|      | aa.       | Press and set pin modulator EXTERNAL AM push button to in position.                                                                                             |                                           |                                                  |
|      | ab.       | Set power meter RANGE to 0 dBm.                                                                                                    |                                           |                                                  |
|      | ac.       | Disconnect coaxial cable from crystal<br>detector and connect it to power sensor<br>as indicated by dashed line (3),<br>figure 5-1.                             |                                           |                                                  |
|      | ad.       | Measure and record Difference channel<br>output power on power meter.                                                                                           | Power meter<br>dB to 8 dB<br>power measu  | indicates 4<br>less than the<br>prement obtained |
| 6    | Tra       | ansmitter frequency                                                                                                    | in step 5q.                               |                                                  |
|      | a.        | Press and set pin modulator INTERNAL<br>PULSE push button to in position.                                                                                       |                                           |                                                  |
|      | Ъ.        | Disconnect type N connector from pin<br>modulator RF POWER OUTPUT and connect to<br>transfer oscillator plug-in INPUT.                                          |                                           |                                                  |

| Step |     | Procedure                                                                                                    | Normal indication                |  |
|------|-----|----------------------------------------------------------------------------------------------------|----------------------------------|--|
| 6    | Tra | ansmitter frequency - contd                                                                                   |                                  |  |
|      | с.  | Disconnect coaxial cable sor and connect to Sum cha<br>channel should now be com<br>transfer oscillator plug- |                                  |  |
|      | d.  | Disconnect coaxial cable<br>oscilloscope CH 2.                                                                | from                             |  |
|      | е.  | Connect transfer oscillate<br>PULSED RF OUT to oscillos                                                       | or plug-in<br>cope CH 2.         |  |
|      | f.  | Adjust transfer oscillator<br>FREQUENCY MHz tuning dial<br>an electronic counter dis<br>( <u>+</u> 0.02) MHz. |                                  |  |
|      | g.  | Set oscilloscope controls                                                                                     |                                  |  |
|      |     | Control                                                                                                    | Setting                          |  |
|      |     | INTENSITY poten-<br>tiometer                                                                                  | 3/4 of fully cw                  |  |
|      |     | READOUT potentiometer                                                                                         | Fully ccw                        |  |
|      |     | STORE push button                                                                                             | Press and set<br>to in position. |  |
|      |     | SAVE TIME poten-<br>tiometer                                                                                  | Fully cw                         |  |
|      | i   | PERSISTENCE poten-<br>tiometer                                                                                | Fully ccw                        |  |
|      |     | SAVE push button                                                                                              | Press and set<br>to in position. |  |
|      |     | Control                                                                                                    | Setting                          |  |
|      |     | STORED INTENSITY<br>potentiometer                                                                             | 3/4 fully cw                     |  |

| Step | Procedure                                                                                                    | Normal indication        |  |  |
|------|----------------------------------------------------------------------------------------------------|--------------------------|--|--|
| 6    | Transmitter frequency - contd                                                                                                    |                          |  |  |
|      | g - (contd)                                                                                                    |                          |  |  |
|      | Control Setting                                                                                                    |                          |  |  |
|      | MAIN TRIGGERING MODE NORM<br>push button                                                                                                    |                          |  |  |
|      | TIME/DIV rotary switch .1 US                                                                                                    |                          |  |  |
|      | DLY/TIME rotary switch .1 US                                                                                                    |                          |  |  |
|      | CH 2 VOLTS/DIV rotary .1 V<br>switch                                                                                                    |                          |  |  |
|      | TRIGGER SOURCE rotary CH 1<br>switch                                                                                                    |                          |  |  |
|      | h. Press and set oscilloscope SAVE push<br>button to out position.                                                                                                    |                          |  |  |
|      | NOTE                                                                                                    |                          |  |  |
|      | For each transfer oscillator plug-in<br>FREQUENCY MHz fine adjustment, it will<br>be necessary to first erase oscilloscope<br>display, then press and release test<br>set LAMP TEST push button S3. Repeat<br>steps i and j below, as required. |                          |  |  |
|      | <ol> <li>Press and release oscilloscope ERASE<br/>push button.</li> </ol>                                                                                                    |                          |  |  |
|      | j. Press and release test set LAMP TEST push<br>button S3. As oscilloscope trace intensifys,<br>adjust transfer oscillator plug-in<br>FREQUENCY MHz tuning dial to obtain a<br>zero beat indication.                                            |                          |  |  |
|      | (1) Observe transmitter frequency on<br>electronic counter display.                                                                                                    | 1030 ( <u>+</u> 0.2) MHz |  |  |
| 7    | Receiver sensitivity                                                                                                    |                          |  |  |
|      | a. Disconnect coaxial cable from transfer<br>oscillator plug-in INPUT. Ensure that                                                                                                    |                          |  |  |

| Step | Procedure                                                                                                    | Normal indication |  |  |
|------|----------------------------------------------------------------------------------------------------|-------------------|--|--|
| 7    | Receiver sensitivity - contd                                                                                                    |                   |  |  |
|      | a - (contd)                                                                                                    |                   |  |  |
|      | electronic counter is connected to<br>oscilloscope CH 2 as indicated by dashed<br>line 1, figure 5-2.                                                                                                    |                   |  |  |
|      | <ul> <li>b. Disconnect coaxial cable from pin modula-<br/>tor RF POWER INPUT and connect to<br/>transfer oscillator plug-in INPUT as<br/>indicated by dashed line (2), figure 5-2.<br/>Signal generator RF POWER OUTPUTS CAL<br/>should now be connected to transfer<br/>oscillator plug-in INPUT.</li> </ul> |                   |  |  |
|      | c. Set oscilloscope TIME/DIV rotary switch<br>to 10 US and DLY TIME rotary switch to<br>10 US.                                                                                                    |                   |  |  |
|      | d. Adjust transfer oscillator plug-in FRE-<br>QUENCY MHz tuning dial to observe an elec-<br>tronic counter display of 1090 ( <u>+</u> 1) MHz.                                                                                                    |                   |  |  |
|      | e. Adjust signal generator FREQUENCY (MC)<br>display for 1090 on dial.                                                                                                    |                   |  |  |
|      | f. Adjust signal generator ∆F and FREQUENCY<br>(MC) knobs as required to obtain a zero<br>beat display on oscilloscope CH 2.                                                                                                    |                   |  |  |
|      | g. Disconnect coaxial cable from transfer<br>oscillator plug-in INPUT and connect to<br>pin modulator RF_POWER INPUT as indicated<br>by solid line (3), figure 5-2.                                                                                                    |                   |  |  |
|      | h. Disconnect type N connector from transfer<br>oscillator plug-in INPUT and connect to<br>pin modulator RF POWER OUTPUT.                                                                                                    |                   |  |  |
|      | i. Disconnect coaxial cable from<br>oscilloscope CH 2.                                                                                                    |                   |  |  |
|      | j. Rotate signal generator ATTENUATION (DB)<br>knob as required to indicate 24 dBm on<br>dial.                                                                                                    |                   |  |  |
|      | k. Set rf power meter RANGE rotary switch to<br>-20 dBm.                                                                                                    |                   |  |  |

| Step |                                      | Procedure                                                                                                    | Normal                           | indication |  |
|------|--------------------------------------|----------------------------------------------------------------------------------------------------|----------------------------------|------------|--|
| 7    | Rec                                  | ceiver sensitivity - contd                                                                                                    |                                  | <u> </u>   |  |
|      | 1.                                   | If using Hewlett-Packard 4<br>meter, press and hold powe<br>push button. If using Hew<br>436A power meter, press an<br>SENSOR ZERO push button. |                                  |            |  |
|      | m.                                   | Connect coaxial cable from<br>RF POWER OUTPUT to power a<br>by dashed line 4, figure                                                            |                                  |            |  |
|      | n.                                   | Press and set pin modulato<br>push button to in position                                                                                        | or EXTERNAL AM                   |            |  |
|      | 0.                                   | Adjust signal generator AI<br>and ATTENUATION (DB) knobs<br>observe -24 dBm ( <u>+</u> 0.5 dB)                                                  |                                  |            |  |
|      | p.                                   | Using coaxial cable, conne<br>tor SYNC OUTPUTS to oscill<br>indicated by dashed line (                                                          |                                  |            |  |
|      | q۰                                   | Set storage oscilloscope c<br>follows:                                                                                                    |                                  |            |  |
|      |                                      | Control                                                                                                    | Setting                          |            |  |
|      |                                      | NON-STORE push<br>button                                                                                                    | Press and set<br>to in position. |            |  |
|      |                                      | CH 1 VOLTS/DIV rotary<br>switch                                                                                                    | .1 V                             |            |  |
|      | CH 2 VOLTS/DIV rotary 1 V<br>switch  |                                                                                                    |                                  |            |  |
|      | CH2 POLARITY slide + UP<br>switch    |                                                                                                    |                                  |            |  |
|      | TRIGGER SOURCE rotary CH 2<br>switch |                                                                                                    |                                  |            |  |
|      |                                      | DISPLAY MODE rotary<br>switch                                                                                                    | СН 2                             |            |  |
|      |                                      | TIME/DIV rotary switch                                                                                                    | •5 US                            |            |  |

| Step | Procedure                                                                                                    | Normal                                                                             | indication                                              |                                                |
|------|----------------------------------------------------------------------------------------------------|------------------------------------------------------------------------------------|---------------------------------------------------------|------------------------------------------------|
| 7    | Receiver sensitivity - contd                                                                                                    |                                                                                    |                                                         |                                                |
|      | q - (contd)                                                                                                    |                                                                                    |                                                         |                                                |
|      | Control                                                                                                    | Setting                                                                            |                                                         |                                                |
|      | DLY TIME rotary switch                                                                                                    | •5 US                                                                              |                                                         |                                                |
|      | MAIN TRIGGERING SLOPE<br>rotary switch                                                                                                    | -                                                                                  |                                                         |                                                |
|      | MAIN TRIGGERING LEVEL<br>potentiometer                                                                                                    | Slightly<br>negative                                                               |                                                         |                                                |
|      | r. Connect oscilloscope 10X pr<br>ground lead to TJ35 and pro<br>(PVID) on control box.                                                                                                    | obe from CH 1<br>be to TJ28                                                        |                                                         |                                                |
|      | s. Disconnect coaxial cable fr<br>sor and connect it to Sum c<br>set as indicated by dashed<br>figure 5-2.                                                                                                    |                                                                                    |                                                         |                                                |
|      | t. Set control box RPT toggle<br>GND, then set to TEST.                                                                                                    | switch S3 to                                                                       |                                                         |                                                |
|      | u. Press and set pin modulator<br>PULSE push button to in pos                                                                                                    | INTERNAL<br>ition.                                                                 |                                                         |                                                |
|      | v. Slowly adjust oscilloscope<br>ING LEVEL potentiometer to<br>oscilloscope CH 2 leading e<br>pulse. Adjust horizontal F<br>potentiometer as required t<br>leading edge of negative-go<br>second vertical graticule. | MAIN TRIGGER-<br>observe<br>dge of sync<br>INE POSITION<br>o place<br>ing pulse on |                                                         |                                                |
|      | w. Set storage oscilloscope DI                                                                                                    | SPLAY MODE                                                                         |                                                         | NOTE                                           |
|      | rotary switch to CH 1.                                                                                                    |                                                                                    | An MTL pulse<br>ized by nega<br>just present<br>FO-3).  | is character-<br>tive pulse<br>(waveform J,    |
|      | x. Observe PVID on oscilloscor                                                                                                    | e CH 1.                                                                            | Oscilloscope<br>output negat<br>pulse just p<br>form J) | e displays PVID<br>ive-going<br>present (wave- |

### Table 5-2. Test Set Operational Checkout - Continued

## CHOSOFTWARF.COM

| Step |                                                             | Procedure                                                                                                    | Normal indication                                  |
|------|-------------------------------------------------------------|----------------------------------------------------------------------------------------------------|----------------------------------------------------|
| 7    | Rec                                                         | eiver sensitivity - contd                                                                                                    |                                                    |
|      | у.                                                          | If pulse is solid (waveform K, FO-3),<br>slowly increase attenuation level until<br>pulse is just present (waveform J, FO-3).<br>If pulse is not present or less than<br>MTL (waveform L, FO-3), slowly decrease<br>attenuation until pulse is just present<br>(waveform J, FO-3).               |                                                    |
|      | z.                                                          | Set control box RPT toggle switch S3 to OFF.                                                                                                    |                                                    |
|      | aa.                                                         | Press and set pin modulator EXTERNAL AM push button to in position.                                                                                                    |                                                    |
|      | ab.                                                         | If using Hewlett-Packard 435B power<br>meter, press and hold power meter ZERO<br>push-button switch to obtain a stable<br>meter zero indication on the mW range;<br>release ZERO push-button switch. If<br>using Hewlett-Packard 436A power meter,<br>press and release SENSOR ZERO push button. |                                                    |
|      | ac.                                                         | Disconnect coaxial cable from Sum channel<br>and connect it to power sensor indicated<br>by dashed line 4, figure 5-2.                                                                                                    |                                                    |
|      | ad. Observe and record power meter indica-<br>tion.<br>NOTE |                                                                                                    | Power meter indicates -24<br>dBm ( <u>+</u> 2 dB). |
|      |                                                             |                                                                                                    |                                                    |
|      |                                                             | Recorded power meter indication will be used in step 8 below.                                                                                                    |                                                    |
|      | ae.                                                         | Disconnect coaxial cable from power sen-<br>sor and connect it to Sum channel as<br>indicated by dashed line 6, figure 5-2.                                                                                                    |                                                    |
|      | af.                                                         | Move oscilloscope probe from TJ28 to TJ29<br>(RPEPD).                                                                                                    |                                                    |
|      | ag.                                                         | Set control box RPT toggle switch S3 to GND, then TEST.                                                                                                    |                                                    |

| Table | 5-2. | Test | Set | Operational | Checkout | - Continued |
|-------|------|------|-----|-------------|----------|-------------|
|       |      |      |     |             |          |             |

| Step |     | Procedure                                                                                                    | Normal indication                                                                     |
|------|-----|----------------------------------------------------------------------------------------------------|---------------------------------------------------------------------------------------|
| 7    | Rec | eiver sensitivity - contd                                                                                                    |                                                                                       |
|      | ah. | Press and set pin modulator INTERNAL<br>PULSE push button to in position.                                                                                                    |                                                                                       |
|      | ai. | Rotate signal generator ATTENUATION (DB)<br>knob as required to indicate 21 dBm on<br>dial.                                                                                                    |                                                                                       |
|      | aj. | Adjust oscilloscope horizontal FINE POSI-<br>TION potentiometer as required to observe<br>RPEPD on oscilloscope CH 1 and place lead-<br>ing edge on third vertical graticule.                                                                                                    | Oscilloscope displays<br>RPEPD output negative-<br>going pulse (waveform M,<br>FO-3). |
|      | ak. | If pulse is solid, slowly increase atten-<br>uation level until pulse is just solid.<br>If pulse is not present, slowly decrease<br>attenuation until pulse if just solid.                                                                                                    |                                                                                       |
|      | al. | Set control box RPT toggle switch S3 to OFF.                                                                                                    |                                                                                       |
|      | am. | Press pin modulator EXTERNAL AM push<br>button to in position.                                                                                                    |                                                                                       |
|      | an. | Set Hewlett-Packard 435B power meter<br>RANGE rotary switch to -15 dBm.                                                                                                    |                                                                                       |
|      | a0. | If using Hewlett-Packard 435B power<br>meter, press and hold power meter ZERO<br>push-button switch to down position to<br>obtain a stable meter zero indication<br>on the mW range; release ZERO push-button<br>switch. If using Hewlett-Packard 436A<br>power meter, press and release SENSOR<br>ZERO push button. |                                                                                       |
|      | ap. | Disconnect coaxial cable from Sum channel<br>and connect it to power sensor as indi-<br>cated by dashed line 4 , figure 5-2.                                                                                                    |                                                                                       |
|      |     | NOTE                                                                                                    |                                                                                       |
|      |     | If using Hewlett-Packard 436A, proceed<br>to step at below. Otherwise, continue<br>with step aq below.                                                                                                    |                                                                                       |

| Step |                                     | Procedure                                                                                                    | Normal indication                                                                                           |  |  |  |  |
|------|-------------------------------------|----------------------------------------------------------------------------------------------------|----------------------------------------------------------------------------------------------------|--|--|--|--|
| 7    | Rec                                 | eiver sensitivity - contd                                                                                                    |                                                                                                    |  |  |  |  |
|      | aq.                                 | Observe power meter indication. If power<br>meter indication is less than -20 dBm,<br>disconnect coaxial cable from power sen-<br>sor and set power meter RANGE rotary<br>switch to -20 dBm. If power meter<br>indication is greater than -20 dBm but<br>within tolerance, proceed to step at<br>below. | Power meter indicates 3.5 to<br>5.5 dB greater than recorded<br>power meter indication in<br>step ad above. |  |  |  |  |
|      | ar.                                 | Press and hold power meter ZERO push-<br>button switch to obtain a stable meter<br>zero indication on the mW range; release<br>ZERO push-button switch.                                                                                                    |                                                                                                    |  |  |  |  |
|      | as.                                 | Connect coaxial cable to power sensor<br>as indicated by dashed line 4 , figure<br>5-2.                                                                                                    |                                                                                                    |  |  |  |  |
|      | at. Observe power meter indication. |                                                                                                    | Power meter indicates 3.5 to<br>5.5 dB greater than recorded<br>power meter indication in<br>step ad above. |  |  |  |  |
|      | au.                                 | Disconnect coaxial cable from power sen-<br>sor and connect it to Sum channel as<br>indicated by solid line 6 , figure 5-2.                                                                                                    |                                                                                                    |  |  |  |  |
|      | av.                                 | Move oscilloscope probe from TJ29 to test<br>point 3 (RPHID) on receiver board as<br>shown in figure 5-3.                                                                                                    |                                                                                                    |  |  |  |  |
|      | aw.                                 | Set control box RPT toggle switch S3 to GND, then set to TEST.                                                                                                    |                                                                                                    |  |  |  |  |
|      | ax.                                 | Press and set pin modulator INTERNAL<br>PULSE push button to in position.                                                                                                    |                                                                                                    |  |  |  |  |
|      | ay.                                 | Rotate signal generator ATTENUATION (DB)<br>knob as required to indicate ll dBm on<br>display.                                                                                                    |                                                                                                    |  |  |  |  |
|      | az.                                 | Adjust oscilloscope horizontal FINE POSI-<br>TION potentiometer as required to observe<br>RPHID on oscilloscope CH 1 and place lead-<br>ing edge on third vertical graticule.                                                                                                    | Oscilloscope displays RPHID<br>output negative-going pulse<br>(waveform N, FO-3).                           |  |  |  |  |

| Step | Procedure                                                                                                    | Normal indication                                                                                                |  |  |
|------|----------------------------------------------------------------------------------------------------|----------------------------------------------------------------------------------------------------|--|--|
| 7    | Receiver sensitivity - contd                                                                                                    |                                                                                                    |  |  |
|      | ba. If pulse is solid (waveform 0, FO-3),<br>slowly increase attenuation level until<br>pulse is just present (waveform N, FO-3).<br>If pulse is not present, slowly<br>decrease attenuation until pulse is<br>just present (waveform N, FO-3).                                                      | NOTE<br>The RPHID pulse is charac-<br>terized by a negative-go-<br>ing pulse just present<br>(waveform N, FO-3). |  |  |
|      | bb. Set control box RPT toggle switch S3 to OFF.                                                                                                    |                                                                                                    |  |  |
|      | bc. Press and set pin modulator EXTERNAL AM push button to in position.                                                                                                    |                                                                                                    |  |  |
|      | bd. Set power meter RANGE rotary switch to -5 dBm.                                                                                                    |                                                                                                    |  |  |
|      | be. If using Hewlett-Packard 435B power<br>meter, press and hold power meter ZERO<br>push-button switch to obtain a stable<br>meter zero indication on the mW range;<br>release ZERO push-button switch. If<br>using Hewlett-Packard 436A power meter,<br>press and release SENSOR ZERO push button. |                                                                                                    |  |  |
|      | bf. Disconnect coaxial cable from Sum channel<br>and connect it to power sensor as indi-<br>cated by dashed line 4, figure 5-2.                                                                                                    |                                                                                                    |  |  |
|      | bg. Observe power meter indication.                                                                                                    | Power meter indicates -11<br>dBm ( <u>+</u> 2 dB),                                                               |  |  |
| 8    | Receiver on-frequency pulse                                                                                                    |                                                                                                    |  |  |
|      | a. Rotate signal generator ATTENUATION (DB)<br>knob as required to indicate 24 dBm on<br>dial.                                                                                                    |                                                                                                    |  |  |
|      | b. Disconnect coaxial cable from power sen-<br>sor.                                                                                                    |                                                                                                    |  |  |
|      | c. If recorded power meter indication in<br>step 7ad above was less than -23 dBm, set<br>power meter RANGE rotary switch to -20 dBm.<br>If recorded power meter indication was<br>greater than -23 dBm, set power meter<br>RANGE rotary switch to -15 dBm.                                           |                                                                                                    |  |  |

|      | CHUSUF I WAKE.                                                                                                    | LOW                                                                                             |
|------|----------------------------------------------------------------------------------------------------|-------------------------------------------------------------------------------------------------|
| Step | Procedure                                                                                                    | Normal indication                                                                               |
| 8    | Receiver on-frequency pulse - contd                                                                                                    |                                                                                                 |
|      | d. If using Hewlett-Packard 435B power meter,<br>press and hold power meter ZERO push-<br>button switch to obtain a stable meter<br>zero indication on the mW range; release<br>ZERO push-button switch. If using Hewlett-<br>Packard 436A power meter, press and release<br>SENSOR ZERO push button. |                                                                                                 |
|      | e. Connect coaxial cable from pin modulator<br>to RF POWER OUTPUT power sensor as indi-<br>cated by dashed line 4, figure 5-2.                                                                                                    |                                                                                                 |
|      | f. Add 3 dB of power to recorded power in<br>step 7ad above.                                                                                                    |                                                                                                 |
|      | Example: $3 dB + -24 dBm = -21 dBm$ .                                                                                                    |                                                                                                 |
|      | g. Rotate signal generator ATTENUATION (DB)<br>knob as required to observe recorded<br>power meter indication in step 7ad (+3 dB<br>on power meter).                                                                                                    |                                                                                                 |
|      | h. Disconnect coaxial cable from power sen-<br>sor and connect it to Sum channel as<br>indicated by dashed line 6, figure 5-2.                                                                                                    |                                                                                                 |
|      | <ol> <li>Press and set pin modulator INTERNAL<br/>PULSE push button to in position.</li> </ol>                                                                                                    |                                                                                                 |
|      | j. Move oscilloscope probe from test point<br>to TJ30 (ON FREQ).                                                                                                    |                                                                                                 |
|      | k. Set control box RPT toggle switch S3 to GND, then set to TEST.                                                                                                    |                                                                                                 |
|      | 1. Observe oscilloscope CH 1.                                                                                                    | Oscilloscope displays ON<br>FREQ output negative-<br>going solid pulse (wave-<br>form P, FO-3). |
|      | m. Disconnect type N connector from pin<br>modulator RF POWER INPUT and connect to<br>transfer oscillator plug-in INPUT.<br>Signal generator RF POWER OUTPUTS CAL<br>should now be connected to transfer<br>oscillator plug-in INPUT.                                                                 |                                                                                                 |

| Step | Procedure                                                                                                    | Normal indication                                                                            |
|------|----------------------------------------------------------------------------------------------------|----------------------------------------------------------------------------------------------|
| 8    | Receiver on-frequency pulse - contd                                                                                                    |                                                                                              |
|      | n. Disconnect oscilloscope probe from CH 1.                                                                                                    |                                                                                              |
|      | <ul> <li>Change trigger source to CHAN 1.</li> <li>Connect coaxial cable from transfer<br/>oscillator plug-in PULSED RF OUT to<br/>oscilloscope CH 1.</li> </ul>                                                                                                    |                                                                                              |
|      | p. Adjust transfer oscillator FREQUENCY MHz<br>tuning dial to observe 1093 (+0.1) MHz<br>on electronic counter display.                                                                                                    |                                                                                              |
|      | q. Rotate signal generator FREQUENCY (MC)<br>knob as required to indicate 1093 on<br>dial.                                                                                                    |                                                                                              |
| -    | r. Adjust signal generator △F and FREQUENCY<br>(MC) knobs to obtain zero beat display on<br>oscilloscope CH 1. It may be necessary<br>to adjust transfer oscillator plug-in<br>PULSED RF LEVEL ADJ potentiometer to<br>observe a 3/4 scale PHASE meter LEVEL<br>indication. |                                                                                              |
|      | s. Disconnect coaxial cable from<br>oscilloscope CH 1.                                                                                                    |                                                                                              |
|      | t. Connect oscilloscope probe BNC connector<br>to oscilloscope CH 1. CH 1 probe should<br>now be connected to TJ30.                                                                                                    |                                                                                              |
|      | u. Disconnect type N connector from transfer<br>oscillator plug-in INPUT and connect to<br>pin modulator RF POWER INPUT. Signal<br>generator RF POWER OUTPUTS CAL should now<br>be connected to pin modulator INPUT.                                                        |                                                                                              |
|      | v. Observe oscilloscope CH l display.                                                                                                    | Oscilloscope displays ON<br>FREQ output negative-going<br>solid pulse (waveform Q,<br>FO-3). |
|      | w. Disconnect type N connector from pin<br>modulator RF POWER INPUT and connect to<br>transfer oscillator plug-in INPUT.<br>Signal generator RF POWER OUTPUTS CAL<br>OUTPUTS should now be connected to<br>transfer oscillator plug-in INPUT.                               |                                                                                              |

|      | 1    | CHQSOFI WARE,                                                                                                    |                                                                                              |
|------|------|----------------------------------------------------------------------------------------------------|----------------------------------------------------------------------------------------------|
| Step |      | Procedure                                                                                                    | Normal indication                                                                            |
| 8    | Rec  | eiver on-frequency pulse - contd                                                                                                    |                                                                                              |
|      | х.   | Disconnect oscilloscope probe from CH 1.                                                                                                    |                                                                                              |
|      | у.   | Connect coaxial cable from transfer<br>oscillator plug-in PULSED RF OUT to<br>oscilloscope CH 1.                                                                                                    |                                                                                              |
|      | z.   | Adjust transfer oscillator FREQUENCY MHz<br>tuning dial to observe 1094 (+0.1) MHz on<br>electronic counter display.                                                                                                    |                                                                                              |
|      | ·aa. | Rotate signal generator FREQUENCY (MC)<br>knob as required to indicate 1094 on<br>dial.                                                                                                    |                                                                                              |
|      | ab.  | Adjust signal generator $\Delta F$ and FREQUENCY<br>(MC) knobs to obtain zero beat display on<br>oscilloscope CH 1. It may be necessary<br>to adjust transfer oscillator plug-in<br>PULSED RF LEVEL ADJ potentiometer to<br>observe a 3/4 scale PHASE meter LEVEL<br>indication. |                                                                                              |
|      | ac.  | Disconnect coaxial cable from<br>oscilloscope CH l.                                                                                                    |                                                                                              |
|      | ad.  | Connect oscilloscope probe BNC connector<br>to oscilloscope CH 1. CH l probe should<br>now be connected to TJ30.                                                                                                    |                                                                                              |
|      | ae.  | Disconnect type N connector from transfer<br>oscillator plug-in INPUT and connect to<br>pin modulator RF POWER INPUT. Signal<br>generator RF POWER OUTPUTS CAL should now<br>be connected to pin modulator RF POWER<br>INPUT.                                                    |                                                                                              |
|      | af.  | Observe oscilloscope CH l display.                                                                                                    | Oscilloscope displays<br>pulse absent with ap-<br>proximately +5V level<br>sweep. (Typically |
|      | ag.  | Disconnect type N connector from pin<br>modulator RF POWER INPUT and connect to<br>transfer oscillator plug-in INPUT.<br>Signal generator RF POWER OUTPUTS CAL<br>should now be connected to transfer<br>oscillator plug-in INPUT.                                               | 4.5V).                                                                                       |

| Step | Procedure                                                                                                    | Normal indication                                               |
|------|----------------------------------------------------------------------------------------------------|-----------------------------------------------------------------|
| 8    | Receiver on-frequency pulse - contd                                                                                                    |                                                                 |
|      | ah. Disconnect oscilloscope probe from CH 1.                                                                                                    |                                                                 |
|      | ai. Connect coaxial cable from transfer<br>oscillator plug-in PULSED RF OUT to<br>oscilloscope CH 1.                                                                                                    |                                                                 |
|      | aj. Adjust transfer oscillator FREQUENCY MHz<br>tuning dial to observe 1086 (+0.1) MHz<br>on electronic counter display.                                                                                                    |                                                                 |
|      | ak. Rotate signal generator FREQUENCY (MC) knob<br>as required to indicate 1086 on dial.                                                                                                    |                                                                 |
|      | al. Adjust signal generator △F and FREQUENCY<br>(MC) knobs to obtain zero beat display on<br>oscilloscope CH 1. It may be necessary<br>to adjust transfer oscillator plug-in<br>PULSED RF LEVEL ADJ potentiometer to<br>observe a 3/4 scale PHASE meter LEVEL<br>indication. |                                                                 |
|      | am. Disconnect coaxial cable from oscilloscope CH 1.                                                                                                    |                                                                 |
|      | an. Connect oscilloscope probe BNC connector<br>to oscilloscope CH 1. CH 1 probe should<br>now be connected to TJ30.                                                                                                    |                                                                 |
|      | ao. Disconnect type N connector from transfer<br>oscillator plug-in INPUT and connect to<br>pin modulator RF POWER INPUT. Signal gen-<br>erator RF POWER OUTPUTS CAL should now be<br>connected to pin modulator RF POWER INPUT.                                             |                                                                 |
|      | ap. Observe oscilloscope CH l display.                                                                                                    | Oscilloscope displays<br>pulse absent with +5 V<br>level sweep. |
|      | aq. Disconnect type N connector from pin<br>modulator RF POWER INPUT and connect to<br>transfer oscillator plug-in INPUT.<br>Signal generator RF POWER OUTPUTS CAL<br>should now be connected to transfer<br>oscillator plug-in INPUT.                                       |                                                                 |
|      | ar. Disconnect oscilloscope probe from CH 1.                                                                                                    |                                                                 |

| Table 5-2. | Test Set | Operational | Checkout - | Continued |
|------------|----------|-------------|------------|-----------|
|            |          |             |            |           |

| Step |                                                                                                    | Procedure                                                                                                    | Normal                                              | indication                                      |
|------|----------------------------------------------------------------------------------------------------|----------------------------------------------------------------------------------------------------|-----------------------------------------------------|-------------------------------------------------|
| 8    | Rec                                                                                                    | eiver on-frequency pulse - contd                                                                                                    |                                                     |                                                 |
|      | as.                                                                                                    | Connect coaxial cable from transfer<br>oscillator plug-in PULSED RF OUT to<br>oscilloscope CH 1.                                                                                                    |                                                     |                                                 |
|      | at.                                                                                                    | Adjust transfer oscillator FREQUENCY MHz<br>tuning dial to observe 1087 (+0.1) MHz<br>on electronic counter display.                                                                                                    |                                                     |                                                 |
|      | au.                                                                                                    | Rotate signal generator FREQUENCY (MC) knob<br>as required to indicate 1087 on dial.                                                                                                    |                                                     |                                                 |
|      | av.                                                                                                    | Adjust signal generator $\Delta F$ and FREQUENCY<br>(MC) knobs to obtain zero beat display on<br>oscilloscope CH 1. It may be necessary<br>to adjust transfer oscillator plug-in<br>PULSED RF LEVEL ADJ potentiometer to<br>observe a 3/4 scale PHASE meter LEVEL<br>indication. |                                                     |                                                 |
|      | aw. Disconnect coaxial cable from<br>oscilloscope CH l.                                                                                                    |                                                                                                    |                                                     |                                                 |
|      | ax. Connect oscilloscope probe BNC connector<br>to oscilloscope CH 1. CH 1 probe should<br>now be connected to TJ30.                                                                                                    |                                                                                                    |                                                     |                                                 |
|      | ay. Disconnect type N connector from transfer<br>oscillator plug-in INPUT and connect to<br>pin modulator RF POWER INPUT. Signal<br>generator RF POWER OUTPUTS CAL should now<br>be connected to pin modulator RF POWER<br>INPUT. |                                                                                                    |                                                     |                                                 |
|      | az,                                                                                                    | Observe oscilloscope CH l display.                                                                                                    | Oscilloscop<br>FREQ output<br>solid pulse<br>FO-3). | e displays ON<br>negative-going<br>(waveform Q, |
|      | ba.                                                                                                    | If continuing with step 9 or if no<br>further operational testing is to be<br>performed, proceed with steps bb thru<br>bh below.                                                                                                    |                                                     |                                                 |
|      | bb.                                                                                                    | Ensure control box RPT, SEQ, and PWR<br>toggle switches S3, S2, and S1,<br>respectively, are set to OFF.                                                                                                    |                                                     |                                                 |

| Step |     | Procedure                                                                                                    | Normal indication |
|------|-----|----------------------------------------------------------------------------------------------------|-------------------|
| 8    | Rec | eiver on-frequency pulse - contd                                                                                                    |                   |
|      | bc. | Remove battery stick (or standard C-size batteries, if used).                                                                                                    |                   |
|      | bd. | Disconnect and remove power cable W3 from both lower housing and upper housing.                                                                                                    |                   |
|      | be. | Disconnect coaxial cable from Sum channel.                                                                                                    |                   |
|      | bf. | Remove KC-89-64 BNC plug 50-ohm ter-<br>mination on Difference channel as shown<br>in figure 5-2.                                                                                                    |                   |
|      | bg. | Remove BNC jack to SMA plug connectors on<br>both Sum channel (30, FO-15) and Dif-<br>ference channel (31, FO-15) ports as<br>shown in figure 5-2.                                                                                                    |                   |
|      | bh. | Disconnect control box interconnect cable from test set connector J6.                                                                                                    |                   |
| 9    | Coa | xial cables W1 and W2 operational checkout                                                                                                    |                   |
|      |     | NOTE                                                                                                    |                   |
|      |     | It is not necessary to remove coaxial<br>cables Wl and W2 from upper housing to<br>perform the following operational<br>checkout.                                                                                                    |                   |
|      | a.  | Rotate signal generator ATTENUATION (DB)<br>knob as required to indicate 5 dBm on<br>dial.                                                                                                    |                   |
|      | Ъ.  | Disconnect type N connector from pin<br>modulator RF POWER INPUT and connect to<br>transfer oscillator plug-in INPUT.<br>Signal generator RF POWER OUTPUTS CAL<br>should now be connected to transfer<br>oscillator plug-in INPUT as indicated by<br>dashed line 1, figure 5-4. |                   |
|      | с.  | Disconnect oscilloscope probe from CH 1.                                                                                                    |                   |

| Table : | 5-2. | Test | Set | Operational | Checkout | - | Continued |
|---------|------|------|-----|-------------|----------|---|-----------|
|         |      |      |     |             |          |   |           |

| Step | Procedure                                                                                                    | Normal indication |
|------|----------------------------------------------------------------------------------------------------|-------------------|
| 9    | Coaxial cable W1 and W2 operational checkout - contd                                                                                                    |                   |
|      | d. Connect coaxial cable from transfer<br>oscillator plug-in PULSED RF OUT to<br>oscilloscope CH 1.                                                                                                    |                   |
|      | e. Adjust transfer oscillator FREQUENCY MHz<br>tuning dial to observe 1090 (+0.1) MHz<br>on electronic counter display.                                                                                                    |                   |
|      | f. Rotate signal generator FREQUENCY (MC)<br>knob as required to indicate 1090 on<br>dial.                                                                                                    |                   |
|      | g. Adjust signal generator ∆F and FREQUENCY<br>(MC) knobs to obtain zero beat display on<br>oscilloscope CH 1. It may be necessary<br>to adjust transfer oscillator plug-in<br>PULSED RF LEVEL ADJ potentiometer to<br>observe a 3/4 scale PHASE meter LEVEL<br>indication. |                   |
|      | h. Set power meter RANGE rotary switch to<br>O dBm.                                                                                                    |                   |
|      | <ol> <li>Connect equipment as shown in figure 5-4,<br/>solid lines.</li> </ol>                                                                                                    |                   |
|      | j. Disconnect signal generator RF POWER<br>OUTPUTS CAL from transfer oscillator<br>plug-in RF POWER INPUT and connect to<br>SMA plug-to-BNC jack as indicated by<br>dashed line (2), figure 5-4.                                                                            |                   |
|      | k. Adjust signal generator ATTENUATION (DB)<br>and ALC CAL OUTPUT knobs as required to<br>indicate 0 dBm (+0.1 dB) on power meter.                                                                                                    |                   |
|      | <ol> <li>Disconnect and remove SMA plug to plug<br/>connector.</li> </ol>                                                                                                    |                   |

| Table 5-2. | Test S | et | Operational | Checkout | - | Continued |
|------------|--------|----|-------------|----------|---|-----------|
|            |        |    |             |          |   |           |

| Step | Procedure                                                                                                    | Normal indication                      |
|------|----------------------------------------------------------------------------------------------------|----------------------------------------|
| 9    | Coaxial cable Wl and W2 operational checkout - contd                                                                                                    |                                        |
|      | CAUTION                                                                                                    |                                        |
|      | Do not bend cables Wl and W2 exces-<br>sively or otherwise damage cable jackets<br>or connectors when handling cables.<br>Excessive bending or damage may cause<br>cables to present a high impedance to<br>RF energy, resulting in test set<br>malfunction. |                                        |
|      | m. Connect W1 coaxial cable in place of SMA<br>plug-to-plug connector as indicated by<br>dashed line (3), figure 5-4.                                                                                                    |                                        |
| i    | n. Observe power meter indication.                                                                                                    | Power meter indicates 0 to $-1  dBm$ . |
|      | o. Disconnect both ends of coaxial cable Wl.                                                                                                    |                                        |
|      | p. Connect coaxial cable W2 in place of<br>coaxial cable W1 as indicated by dashed<br>line 3, figure 5-4.                                                                                                    |                                        |
|      | q. Observe power meter indication.                                                                                                    | Power meter indicates 0 to<br>-1 dBm.  |
|      | r. Disconnect both ends of coaxial cable W2.                                                                                                    |                                        |
| ;    | s. Disconnect and remove BNC jack-to-SMA<br>plug (2) and SMA jack-to-jack (2) connec-<br>tors from test setup.                                                                                                    |                                        |
| 10   | Test set antenna operational checkout                                                                                                    |                                        |
|      | NOTE                                                                                                    |                                        |
|      | If continuing operational checkout<br>from step 9, proceed with step 10c;<br>otherwise, begin with step 10a.                                                                                                    |                                        |
|      | a. Perform step a in paragraph 5-8 above.                                                                                                    |                                        |

| Step | Procedure                                                                                                    |                                                                                                    |                                                                                     | Normal indication |  |
|------|----------------------------------------------------------------------------------------------------|----------------------------------------------------------------------------------------------------|-------------------------------------------------------------------------------------|-------------------|--|
| 10   | Test set antenna operational<br>checkout - contd                                                                                                    |                                                                                                    |                                                                                     |                   |  |
|      | <ul> <li>b. Accomplish preliminary control settings<br/>in accordance with table 5-1 for the<br/>following test equipment: oscilloscope<br/>signal generator, power meter, and<br/>electronic counter with transfer oscilla-<br/>tor plug-in.</li> <li>c. Set oscilloscope controls as follows:</li> </ul> |                                                                                                    | ontrol settings<br>5-1 for the<br>s oscilloscope<br>meter, and<br>transfer oscilla- |                   |  |
|      |                                                                                                    |                                                                                                    |                                                                                     |                   |  |
|      |                                                                                                    | Control                                                                                               | Setting                                                                             |                   |  |
|      |                                                                                                    | Main Frame                                                                                            |                                                                                     |                   |  |
|      |                                                                                                    | NON-STORE push<br>button                                                                              | Press and set<br>to out position.                                                   |                   |  |
|      |                                                                                                    | Dual Time Base                                                                                        |                                                                                     |                   |  |
|      |                                                                                                    | TIME/DIV rotary<br>switch                                                                             | .5 US                                                                               |                   |  |
|      |                                                                                                    | DLY TIME rotary<br>switch                                                                             | .5 US                                                                               |                   |  |
|      |                                                                                                    | Dual Trace Amplifier                                                                                  |                                                                                     |                   |  |
|      |                                                                                                    | CH 1 VOLTS/DIV rotary<br>switch                                                                       | .1 V                                                                                |                   |  |
|      |                                                                                                    | TRIGGER SOURCE rotary<br>switch                                                                       | CH 2                                                                                |                   |  |
|      |                                                                                                    | DISPLAY MODE rotary<br>switch                                                                         | CH 1                                                                                |                   |  |
|      | d.                                                                                                    | Connect coaxial cable front for RF POWER OUTPUTS CAL oscillator plug-in INPUT dashed line (1), figure | om signal genera-<br>to transfer<br>as indicated by<br>5-5.                         |                   |  |
|      | e.                                                                                                    | Connect coaxial cable fr<br>oscillator plug-in PULSE<br>oscilloscope CH l.                            | om transfer<br>D RF OUT to                                                          |                   |  |

| Step | Procedure                                                                                                    | Normal indication |
|------|----------------------------------------------------------------------------------------------------|-------------------|
| 10   | Test set antenna operational<br>checkout - contd                                                                                                    |                   |
|      | f. Adjust transfer oscillator FREQUENCY MHz<br>tuning dial to observe 1090 (+0.1) MHz<br>on electronic counter display.                                                                                                    |                   |
|      | g. Adjust signal generator △F and FREQUENCY<br>(MC) knobs to obtain zero beat display on<br>oscilloscope CH 1. It may be necessary<br>to adjust transfer oscillator plug-in<br>PULSED RF LEVEL ADJ potentiometer to<br>observe a 3/4 scale PHASE meter LEVEL<br>indication. |                   |
|      | h. Set power meter RANGE rotary switch to O dBm.                                                                                                    |                   |
|      | <ul> <li>Disconnect coaxial cable from transfer oscillator plug-in INPUT and connect to power sensor as indicated by dashed lines</li> <li>and 3, figure 5-5.</li> </ul>                                                                                                    |                   |
|      | j. Adjust signal generator ATTENUATION (DB)<br>and ALC CAL OUTPUT knobs as required to<br>indicate 0 dBm (+0.1 dB) on power meter.                                                                                                    |                   |
|      | k. Disconnect coaxial cable from power sen-<br>sor and connect to omnidirectional<br>antenna. The omnidirectional antenna<br>should now be connected to signal genera-<br>tor RF POWER OUTPUTS CAL.                                                                         |                   |
|      | <ol> <li>Set power meter LINE ON/OFF push-button<br/>switch to OFF.</li> </ol>                                                                                                    |                   |
|      | m. Disconnect Hewlett-Packard 8481A power<br>sensor from power sensor cable.                                                                                                    |                   |
|      | n. Connect Hewlett-Packard 8484A power sen-<br>sor to power sensor cable. Connect 30<br>dBm reference attenuator to power sensor.                                                                                                    |                   |
|      | CAUTION                                                                                                    |                   |
|      | Do not connect signal generator RF<br>POWER OUTPUTS CAL to Hewlett-Packard<br>8484A power sensor since damage to<br>power sensor would occur.                                                                                                    |                   |

| Step | Procedure                                                                                                    | Normal indication |
|------|----------------------------------------------------------------------------------------------------|-------------------|
| 10   | Test set antenna operational<br>checkout - contd                                                                                                    |                   |
|      | CAUTION                                                                                                    |                   |
|      | Hewlett-Packard 8484A power sensor<br>power range is -70 dBm (100 pW) to -20<br>dBm (10 uW). Exceeding these limits<br>may cause damage to power sensor.                           |                   |
|      | o. Press and set power meter LINE ON/OFF push-button switch to ON.                                                                                                    |                   |
|      | p. Press and set power meter MODE WATT push<br>button to in position.                                                                                                    |                   |
|      | q. Set power meter CAL FACTOR % rotary<br>switch to REF CAL listed on power sensor.                                                                                                |                   |
|      | r. Press and release power meter SENSOR ZERO<br>push button. Allow ZERO indicator to go<br>off before proceeding.                                                                  |                   |
|      | s. Connect power sensor with 30 dB reference<br>attenuator to power meter POWER REF<br>OUTPUT.                                                                                     |                   |
|      | t. Press and set power meter POWER REF push<br>button to ON position.                                                                                                    |                   |
|      | NOTE                                                                                                    |                   |
|      | To ensure power meter measurement<br>accuracy, power meter with power sensor<br>must be calibrated daily as instructed<br>in power sensor operation manual and on<br>power sensor. |                   |
| 5    | u. Calibrate power meter with power sensor<br>as noted above.                                                                                                    |                   |
|      | v. After power meter calibration is<br>completed, press and set power meter MODE<br>dBm push button to in position.                                                                |                   |

| Step | Procedure                                                                                                    |                                                                                                    | Normal indication                                                                                               |  |
|------|----------------------------------------------------------------------------------------------------|----------------------------------------------------------------------------------------------------|----------------------------------------------------------------------------------------------------|--|
| 10   | <pre>Test set antenna operational<br/>checkout - contd<br/>w. Verify power meter indication to be -30<br/>(+1.0) dBm. If out of tolerance, power<br/>meter is defective.</pre> |                                                                                                    |                                                                                                    |  |
|      |                                                                                                    |                                                                                                    |                                                                                                    |  |
|      | x.                                                                                                    | Disconnect power sensor from 30 dB<br>reference attenuator.                                                                                                    |                                                                                                    |  |
|      | у.                                                                                                    | Connect adapters and 50-ohm load to test set antenna $\Delta$ (Difference) channel as indicated in figure 5-5.                                                                                         |                                                                                                    |  |
|      | z.                                                                                                    | Press and release power meter SENSOR ZERO<br>push button. Allow ZERO indicator to go<br>off before proceeding.                                                                                         |                                                                                                    |  |
|      | aa.                                                                                                    | Using a 10-foot minimum length coaxial cable and connectors, connect test set antenna $\Sigma$ (Sum) channel to power sensor as indicated by dashed lines $(5)$ and $(6)$ , figure 5-5.                |                                                                                                    |  |
|      |                                                                                                    | NOTE                                                                                                    |                                                                                                    |  |
|      |                                                                                                    | To obtain accurate test results in the<br>following steps, it is essential that<br>the testing environment be clear of<br>metal obstructions.                                                          |                                                                                                    |  |
|      | ab.                                                                                                    | Place test set antenna in palm of hand<br>and stand a maximum of 5 feet away from<br>onmidirectional antenna.                                                                                          |                                                                                                    |  |
|      | ac.                                                                                                    | Rotate test set antenna to obtain a zero<br>boresight position and record power meter<br>indication in dBm. Maximum power meter<br>indication should be obtained at zero<br>boresight position (null). | Power meter indicates max-<br>imum power -45 dBm ( <u>+</u> 15<br>dB).                                          |  |
|      | ad.                                                                                                    | Rotate test set antenna 90° to right of<br>boresight. Observe power meter indica-<br>tion.                                                                                                    | Power meter indicates a<br>minimum of 10 dB less than<br>recorded power meter indi-<br>cation in step ac above. |  |

|      | CHUSUF I WAKE.CUW                                |                                                                                                    |                                                                                                    |  |
|------|--------------------------------------------------|----------------------------------------------------------------------------------------------------|----------------------------------------------------------------------------------------------------|--|
| Step | [                                                | Procedure                                                                                                    | Normal indication                                                                                               |  |
| 10   | Test set antenna operational<br>checkout — contd |                                                                                                    |                                                                                                    |  |
|      | ae.                                              | Rotate test set antenna 90° to left of<br>boresight. Observe power meter indica-<br>tion.                                                                            | Power meter indicates a<br>minimum of 10 dB less than<br>recorded power meter indi-<br>cation in step ac above. |  |
|      | af.                                              | Disconnect KC-89-64 BNC plug termination from Difference channel.                                                                                                    |                                                                                                    |  |
|      | ag.                                              | Disconnect coaxial cable from test set<br>antenna Sum channel and connect it to<br>Difference channel.                                                               |                                                                                                    |  |
|      | ah.                                              | Connect KC-89-64 BNC plug termination to Sum channel.                                                                                                    |                                                                                                    |  |
|      | ai.                                              | Place test set antenna in palm of hand<br>and stand a minimum of 5 feet away from<br>omnidirectional antenna.                                                        |                                                                                                    |  |
|      | aj.                                              | Rotate test set antenna 45° to left of<br>boresight and record power meter indica-<br>tion in dBm.                                                                   | Power meter indicates max-<br>imum power of -45 dBm ( <u>+</u> 10<br>dB).                                       |  |
|      |                                                  | NOTE                                                                                                    |                                                                                                    |  |
|      |                                                  | Zero boresight position is approx-<br>imately <u>+</u> 2°. It may be necessary<br>to slowly adjust antenna position<br>to observe null on power meter<br>indication. |                                                                                                    |  |
|      | ak.                                              | Rotate test set antenna to obtain a zero<br>boresight position (null). Observe and<br>record power meter indication.                                                 | Power meter indicates a<br>minimum of 15 dB less than<br>recorded power meter indi-<br>cation in step aj above. |  |
| Table | 5-2 | . Tes | t Set | Operational | Checkout | <br>Continued |
|-------|-----|-------|-------|-------------|----------|---------------|
|       |     |       |       |             |          |               |

| Step | Procedure                                        |                                                                                                    | Normal indication                                                                                   |
|------|--------------------------------------------------|----------------------------------------------------------------------------------------------------|----------------------------------------------------------------------------------------------------|
| 10   | Test set antenna operational<br>checkout - contd |                                                                                                    |                                                                                                    |
|      | al.                                              | Rotate test set antenna 45° to right of<br>boresight. Observe power meter indica-<br>tion.                     | Power meter indicates 15<br>dB or more than recorded<br>power meter indication in<br>step ak above. |
|      | am.                                              | Disconnect test set antenna from test<br>setup.                                                                |                                                                                                    |
|      | an.                                              | Install upper housing in accordance with<br>INSTALLATION OF UPPER HOUSING (section<br>V).                      |                                                                                                    |
|      | ao.                                              | Install lower housing in accordance with<br>INSTALLATION OF LOWER HOUSING (section<br>V).                      |                                                                                                    |
|      | ap.                                              | Install antenna assembly in accordance<br>with INSTALLATION OF ANTENNA ASSEMBLY<br>(section V).                |                                                                                                    |
|      | aq.                                              | Perform operational self-test in accor-<br>dance with TEST SET PRELIMINARY OPERATION<br>AND TEST (section IV). |                                                                                                    |

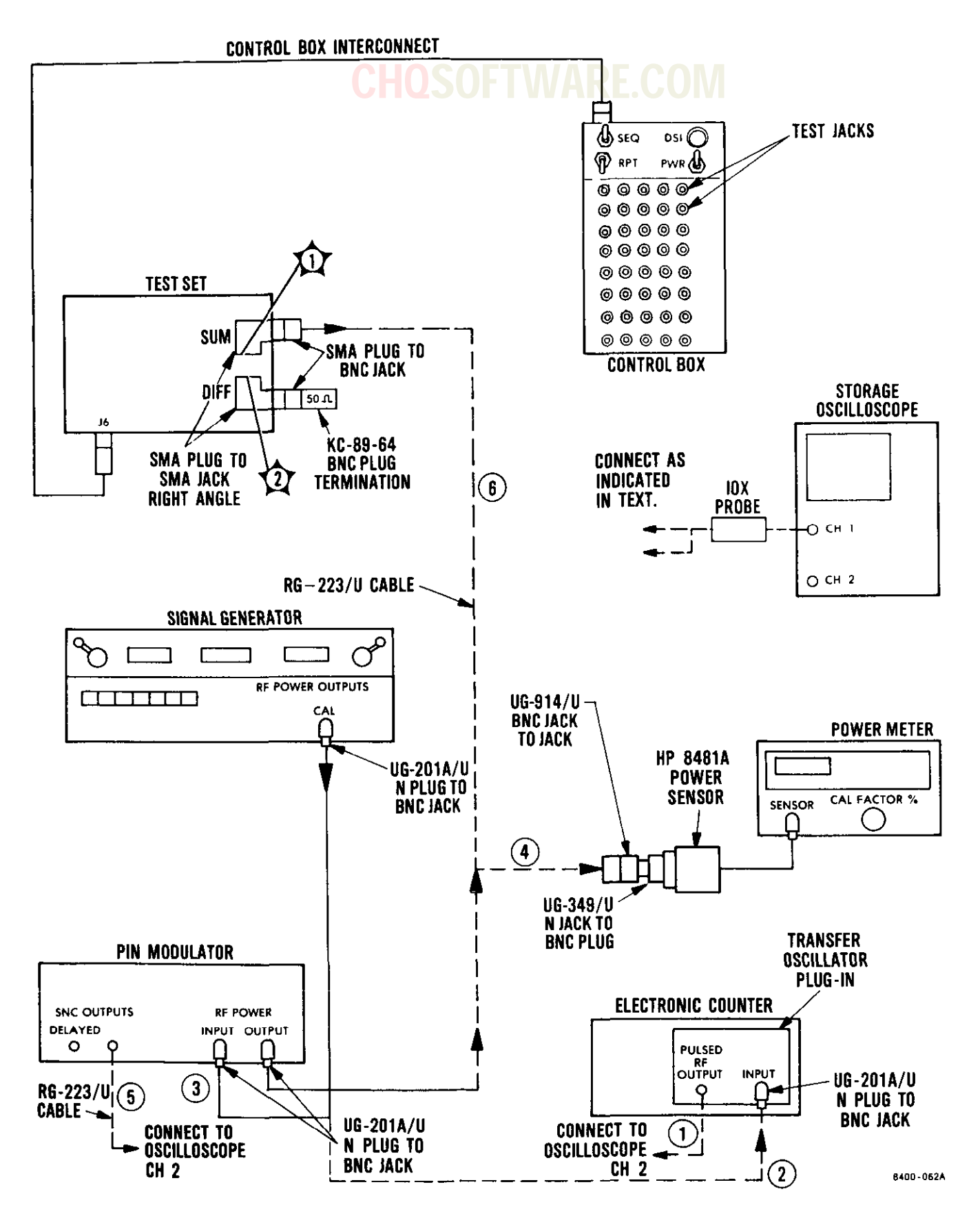

Figure 5-2. Receiver Operational Checkout Test Setup

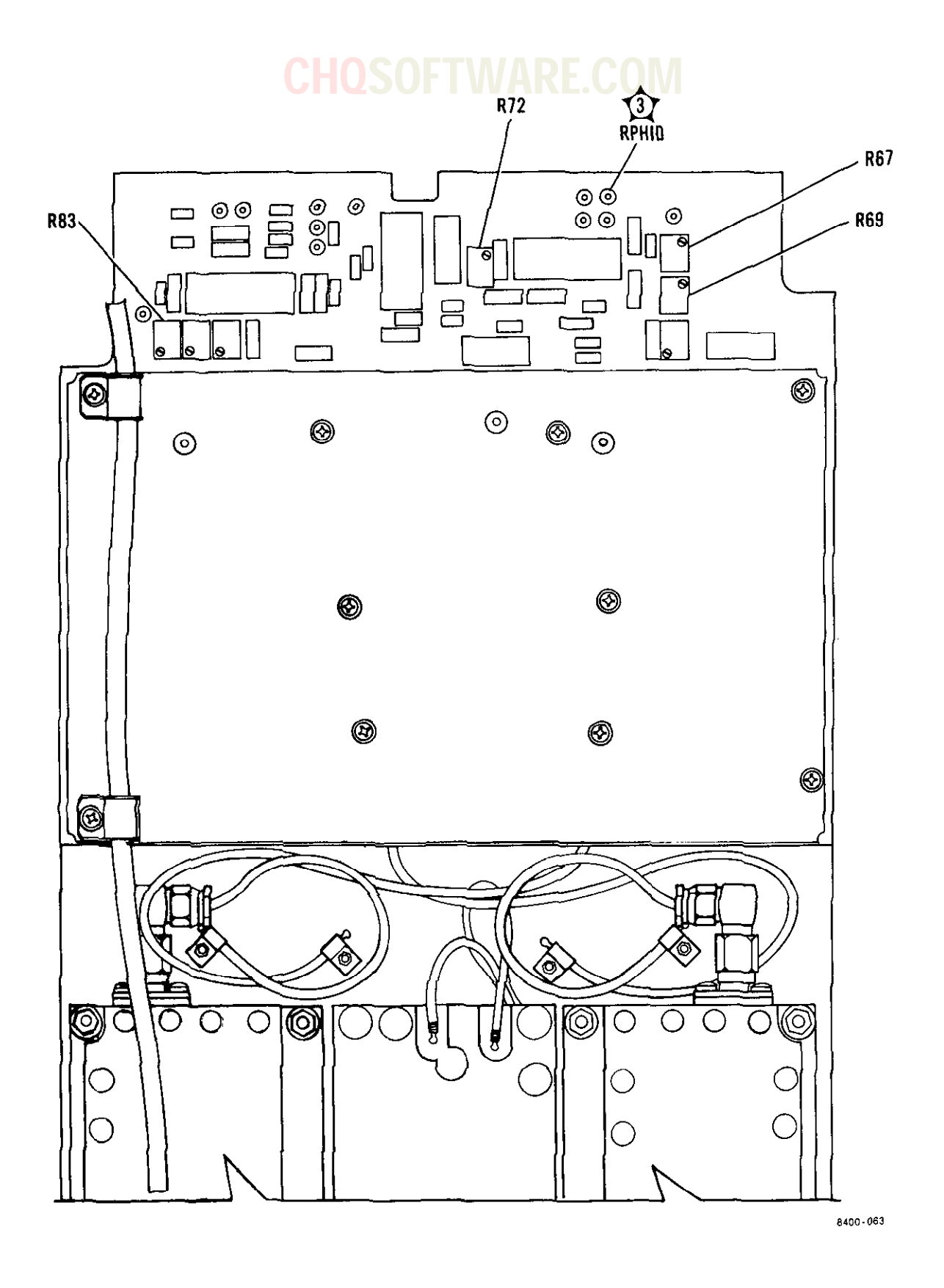

Figure 5-3. Receiver Board Assembly A10 Layout

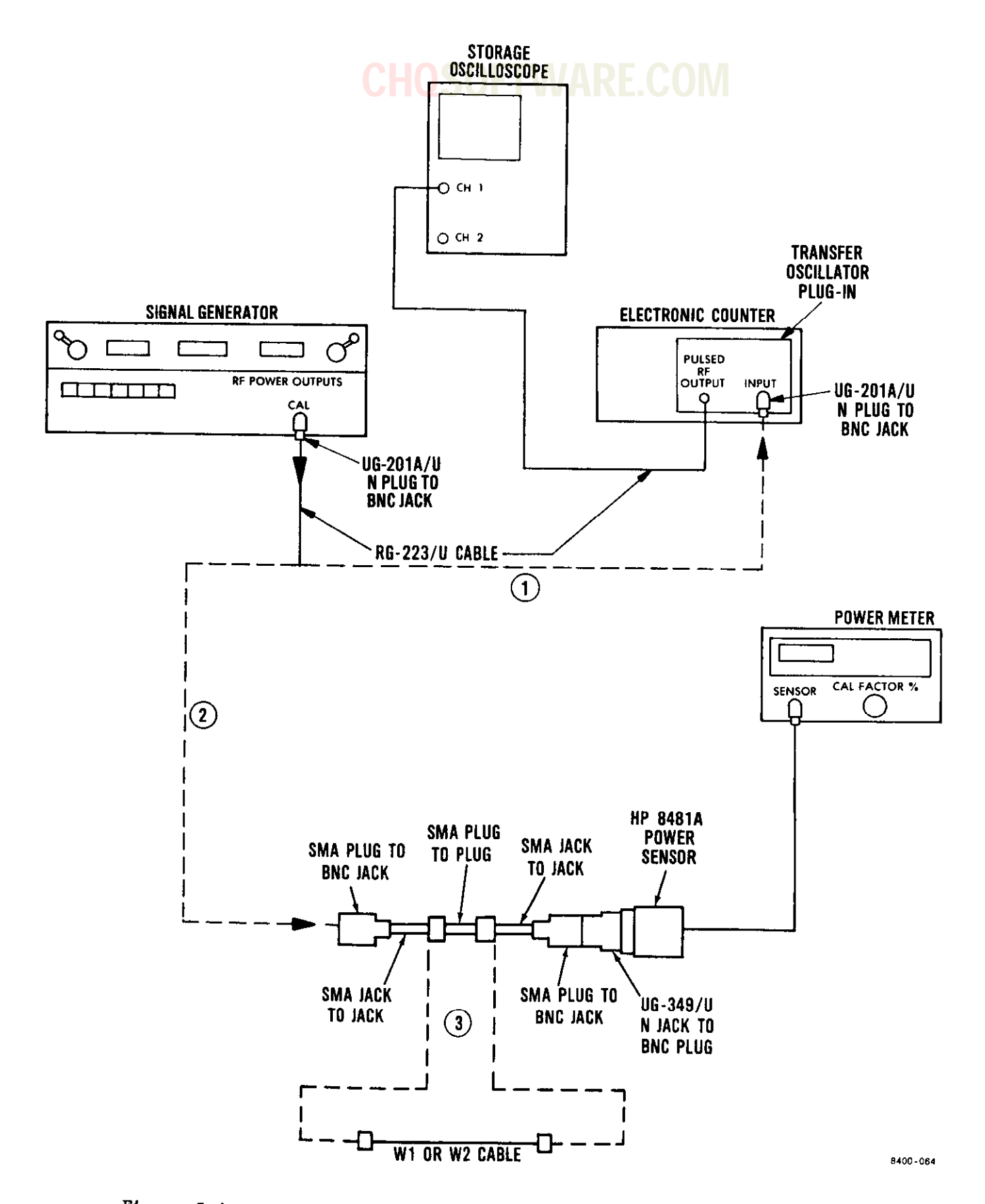

Figure 5-4. Coaxial Cables W1 and W2 Operational Checkout Test Setup

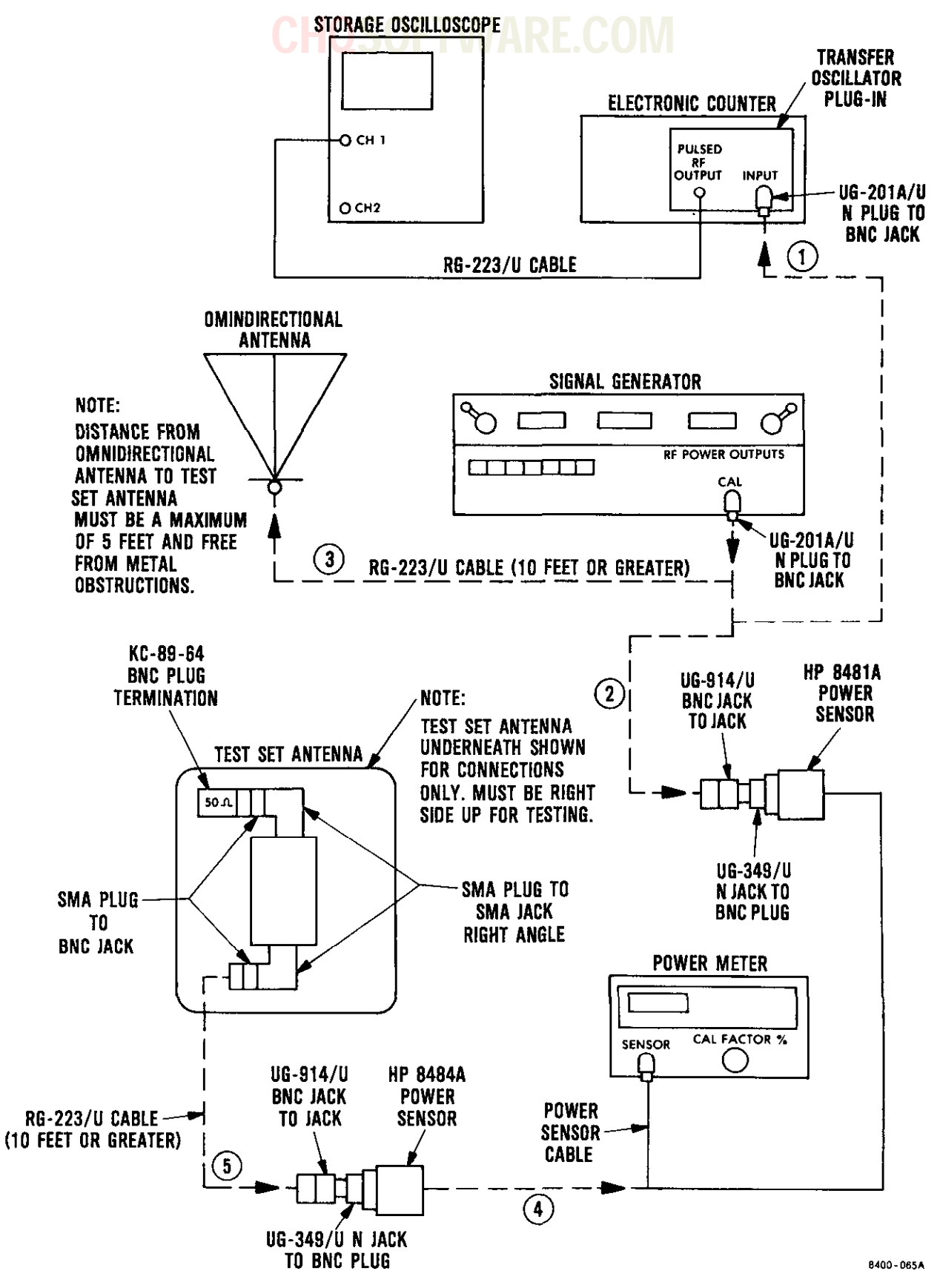

Figure 5-5. Test Set Antenna Operational Checkout Test Setup

| Control                        | Setting                           |
|--------------------------------|-----------------------------------|
| DMM                            |                                   |
| FUNCTION push-button switches  | Press and set DCV to in position. |
| RANGE push-button switches     | Press and set 20 to in position.  |
| POWER ON/OFF push button       | ON                                |
| Battery charger                |                                   |
| 230V/OFF/115V input power      | OFF                               |
| select switch                  |                                   |
| NO. 1 BATTERY                  |                                   |
| PACK/CELLS toggle switch       | РАСК                              |
| CHG/DISCH toggle switch        | CHG                               |
| NO. 2 BATTERY                  |                                   |
| PACK/CELLS toggle switch       | РАСК                              |
| CHG/DISCH toggle switch        | СНБ                               |
| Electronic counter             |                                   |
| POWER ON/STANDBY toggle switch | ON                                |
| FUNCTION selector              | FREQ A                            |
| GATE TIME rotary switch        | 10 MS                             |
| DISPLAY POSITION rotary switch | 1 S                               |
| SAMPLE RATE control            | Midrange, then as required        |
| CHECK/COM A/SEP slide switch   | SEP                               |
| CHANNEL A                      |                                   |
| -LEVEL+ knob                   | Fully cw, then ccw 1/8 turn       |

## Table 5-3. Battery Charger Checkout Preliminary Control Settings

| Control                    | Setting |
|----------------------------|---------|
| Electronic counter - contd |         |
| SLOPE slide switch         | +       |
| 50 /1M slide switch        | 1M      |
| ATTEN slide switch         | x1      |
| AC/DC                      | DC      |
|                            |         |

### Table 5-3. Battery Charger Checkout Preliminary Control Settings -Continued

### Table 5-4. Battery Charger Operational Checkout

| Step | Procedure                                                                                                    | Normal indication |
|------|----------------------------------------------------------------------------------------------------|-------------------|
| 1    | Discharge circuit test                                                                                                    |                   |
| ł    | CAUTION                                                                                                    |                   |
|      | Battery charger BAT 1 battery access<br>and BAT 2 battery access contacts are<br>polarized so that battery sticks will<br>not make contact if installed with<br>incorrect polarity. Do not use undue<br>force when installing a battery stick.<br>Damage to battery stick and/or battery<br>charger may result. |                   |
|      | Before installing battery stick into<br>battery charger, ensure that NO. 1 or<br>NO. 2 BATTERY (whichever is to be used)<br>CHG/DISCH toggle switch is set to CHG<br>position. Otherwise, the end cap or<br>battery stick end may be damaged by<br>arching.                                                     |                   |
|      | NOTE                                                                                                    |                   |
|      | Do not set NO. 1 or NO. 2 BATTERY<br>CHG/DISCH toggle switch to DISCH<br>until instructed to do so.                                                                                                    |                   |

| Step |    | Procedure                                                                                                    | Normal indication |  |  |
|------|----|----------------------------------------------------------------------------------------------------|-------------------|--|--|
| 1    |    | Discharge circuit test - contd                                                                                                    |                   |  |  |
|      | a. | Remove BAT 1 and/or BAT 2 end cap(s) if installed.                                                                                                    |                   |  |  |
|      |    | WARNING                                                                                                    |                   |  |  |
|      |    | Do not short positive and negative ter-<br>minals together when handling nickel-<br>cadmium batteries. Shorting can cause<br>batteries to explode or get extremely<br>hot, resulting in serious injury or<br>burns to personnel. |                   |  |  |
|      | b. | Install battery stick in BAT 1 and second<br>battery stick in BAT 2 battery compart-<br>ment, ensuring that positive terminal of<br>battery stick is inserted first. See<br>figure 4-11.                                         |                   |  |  |
|      | C. | Remove end caps from transit case and<br>install on BAT 1 and BAT 2 battery<br>compartments. (See figure 4-11.)<br>Tighten snugly by hand.                                                                                       |                   |  |  |
|      |    | NOTE                                                                                                    |                   |  |  |
|      |    | Refer to figures 5-6 and 5-7 for circuit<br>card Al connector Pl pin location, test<br>point location, and battery charger<br>chassis ground El terminal location.                                                               |                   |  |  |
|      | d. | Using black clip leads, connect DMM INPUT<br>COMMON (-) to battery charger chassis<br>ground El terminal (test point ①) as<br>indicated by solid line, figure 5-6.                                                               |                   |  |  |
|      | e. | Using red clip leads, connect DMM INPUT<br>V-OHM (+) to circuit card AlP1-10B (test<br>point 🙀 ), figure 5-7.                                                                                                    |                   |  |  |

| Step | Procedure                                                                                                    | Normal indication                                           |
|------|----------------------------------------------------------------------------------------------------|-------------------------------------------------------------|
| 1    | Discharge circuit test - contd                                                                                                    |                                                             |
|      | f. Set battery charger NO. 1 BATTERY CHG/<br>DISCH toggle switch to DISCH.                                                                                                    |                                                             |
| I    | g. Observe battery charger NO. 1 BATTERY<br>DISCH discharging indicator and DMM<br>indication.                                                                                                    | Indicator comes on (red)<br>and DMM indicates $\ge +5.3$ V. |
|      | h. Set battery charger NO. 1 BATTERY CHG/<br>DISCH toggle switch to CHG.                                                                                                    |                                                             |
|      | <ol> <li>Disconnect red test lead (+) from circuit<br/>card AlP1-10B and connect it to AlP1-8B<br/>(test point ), figure 5-7.</li> </ol>                                                                                         |                                                             |
| ļ    | j. Set battery charger NO. 2 BATTERY CHG/<br>DISCH toggle switch to DISCH.                                                                                                    |                                                             |
|      | k. Observe NO. 2 BATTERY DISCH discharging indicator and DMM indication.                                                                                                    | Indicator comes on (red)<br>and DMM indicates ≽+5.3 V.      |
|      | <ol> <li>Set NO. 2 BATTERY CHG/DISCH toggle<br/>switch to CHG.</li> </ol>                                                                                                    |                                                             |
| ļ    | m. Disconnect red test lead (+) from<br>AlP1-8B.                                                                                                    |                                                             |
| 2    | Charging circuit test                                                                                                    |                                                             |
| l    | WARNING                                                                                                    |                                                             |
|      | Do not short positive and negative ter-<br>minals together when handling nickel-<br>cadmium batteries. Shorting can cause<br>batteries to explode or get extremely<br>hot, resulting in serious injury or<br>burns to personnel. |                                                             |
| Ì    | NOTE                                                                                                    |                                                             |
| (    | Do not energize battery charger until instructed to do so.                                                                                                    |                                                             |

T.O. 33DA123-13-1

| Table | 5-4. | Battery | Charger | Operational | Checkout | - | <b>Continued</b> |
|-------|------|---------|---------|-------------|----------|---|------------------|
|       |      |         |         |             |          |   |                  |

| Step |     | Procedure                                                                                                    | Normal indication               |
|------|-----|----------------------------------------------------------------------------------------------------|---------------------------------|
| 2    | Cha | rging circuit test - contd                                                                                                    |                                 |
|      | a.  | Ensure that 230V/OFF/115V input power select switch is set to OFF.                                                                                                    |                                 |
|      | b.  | Select either 115 Vac or 230 Vac battery<br>charger power cable in accordance with<br>the available primary power.                                                                                                    |                                 |
|      | c.  | Connect battery charger power cable con-<br>nector P2 to battery charger input power<br>connector J1 as indicated in figure 4-11.                                                                                                    |                                 |
|      | d.  | Connect battery charger power cable con-<br>nector P1 to proper 115 Vac or 230 Vac<br>primary power.                                                                                                    |                                 |
|      | e.  | Set 230V/OFF/115V input power select<br>switch to selected primary power in step<br>b above. Observe PWR ON indicator.                                                                                                    | Indicator comes on<br>(green).  |
|      | f.  | Press and release NO. 1 BATTERY START<br>push-button switch and observe NO. 1<br>BATTERY CHG indicator.                                                                                                    | Indicator comes on<br>(yellow). |
|      |     | NOTE                                                                                                    |                                 |
|      |     | If both battery sticks are installed<br>in battery charger, proceed to step<br>g below. If only one battery stick<br>is installed in battery charger,<br>proceed to step h below.                                                                          |                                 |
|      | g•  | Press and release NO. 2 BATTERY START<br>push-button switch and observe NO. 2<br>BATTERY CHG indicator.                                                                                                    | Indicator comes on<br>(yellow). |
|      | h.  | Using oscilloscope X10 probe, connect BNC<br>end to electronic counter CHANNEL A<br>input. Connect probe ground lead to bat-<br>tery charger chassis ground El (test<br>point $(1)$ ) and probe to circuit card<br>Al-TPl (test point $(1)$ ), figure 5-6. |                                 |
|      | i.  | Adjust electronic counter -LEVEL+ control<br>as required to observe steady frequency<br>indication of approximately 388 Hz.                                                                                                    |                                 |

5-60 Change 7

| Step | Procedure                                                                                                    | Normal indication               |
|------|----------------------------------------------------------------------------------------------------|---------------------------------|
| 2    | Charging circuit test - contd                                                                                                    |                                 |
|      | j. Observe electronic counter display.                                                                                                    | 388.4 ( <u>+</u> 3.9) Hz        |
|      | k. Set battery charger NO. 1 BATTERY<br>PACK/CELLS toggle switch to CELLS.                                                                                                    |                                 |
|      | 1. Observe electronic counter display.                                                                                                    | 145.6 ( <u>+</u> 1.5) Hz.       |
|      | NOTE                                                                                                    |                                 |
|      | If both battery sticks are installed in<br>battery charger, proceed to step s<br>below. If only one battery stick is<br>installed in battery charger, proceed<br>to step m below. |                                 |
|      | m. Set battery charger 230V/OFF/115V input<br>power select switch to OFF.                                                                                                    |                                 |
|      | n. Remove end cap from BAT 1 battery access.                                                                                                    |                                 |
|      | <ul> <li>Remove battery stick from BAT 1 position<br/>and install in BAT 2 compartment,<br/>ensuring that positive terminal of bat-<br/>tery stick is installed first.</li> </ul> |                                 |
|      | p. Install end cap on BAT 2 battery compart-<br>ment.                                                                                                    |                                 |
|      | q. Set battery charger 230V/OFF/115V input<br>power select switch to selected primary<br>power in step b above.                                                                   |                                 |
|      | r. Press and release NO. 2 BATTERY START<br>push-button switch and observe NO. 2<br>BATTERY CHG indicator.                                                                        | Indicator comes on<br>(yellow). |
|      | s. Disconnect X10 probe from circuit card<br>A1-TP1 and connect to circuit card<br>A1-TP2 (test point ① ), figure 5-6.                                                            |                                 |
|      | t. Adjust electronic counter -LEVEL+ control<br>as required to observe steady frequency<br>indication of approximately 388 Hz.                                                    |                                 |

T.O. 33DA123-13-1

| Step | Procedure                                                                                                    | Normal indication        |
|------|----------------------------------------------------------------------------------------------------|--------------------------|
| 2    | Charging circuit test - contd                                                                                                    |                          |
|      | u. Observe electronic counter display.                                                                                                    | 388.4 ( <u>+</u> 3.9) Hz |
|      | v. Set battery charger NO. 2 BATTERY<br>PACK/CELLS toggle switch to CELLS.                                                                                                    |                          |
|      | w. Observe electronic counter display.                                                                                                    | 145.6 ( <u>+</u> 1.5) Hz |
|      | x. Set battery charger 230V/OFF/115V input<br>power select switch to OFF.                                                                                                    |                          |
|      | y. Remove end cap from BAT 2 compartment and<br>BAT 1 compartment if installed.                                                                                                    |                          |
| 3    | Charging current                                                                                                    |                          |
|      | a. Press and set DMM RANGE 2000MA push-button switch to in position.                                                                                                    |                          |
|      | b. Press and set DMM FUNCTION DCMA push-button switch to in position.                                                                                                    |                          |
| -    | c. Ensure that DMM COMMON is connected to<br>battery charger chassis ground El (test<br>point ), figure 5-6.                                                                                    |                          |
|      | d. Disconnect (+) lead from DMM INPUT V-OHM<br>and connect to DMM INPUT MA.                                                                                                    |                          |
|      | <ul> <li>e. Using (+) lead from DMM INPUT MA, connect</li> <li>to battery stick (-) (test point 1) in</li> <li>BAT 2 compartment as indicated by dashed</li> <li>line 2, figure 5-6.</li> </ul> |                          |
|      | f. Set battery charger 230V/OFF/115V input<br>power select switch to selected primary<br>power in step 2b above.                                                                                |                          |
|      | NOTE                                                                                                    |                          |
|      | If DMM indication is not observed in<br>step g below, it may be necessary to<br>press and release NO. 2 BATTERY START<br>push-button switch.                                                    |                          |

| Step | Procedure                                                                                                    | Normal indication                   |
|------|----------------------------------------------------------------------------------------------------|-------------------------------------|
| 3    | Charging current - contd                                                                                                    |                                     |
|      | g. Observe DMM indication.                                                                                                    | DMM indicates 155 (+15,             |
|      | h. Set battery charger NO. 2 BATTERY PACK/<br>CELLS toggle switch to PACK position.                                                                                                 | -25) mA.                            |
|      | i. Observe DMM indication.                                                                                                    | DMM indicates 436 (+34,<br>-36) mA. |
|      | NOTE                                                                                                    |                                     |
|      | If both battery sticks are installed<br>in battery charger, proceed to step k<br>below. If only one battery stick is<br>installed in battery charger, proceed<br>with step j below. |                                     |
|      | j. Remove battery stick from BAT 2 battery<br>compartment and install in BAT 1 battery<br>compartment.                                                                              |                                     |
|      | k. Press and release NO. 1 BATTERY START<br>push button.                                                                                                    |                                     |
|      | <ol> <li>Using (+) lead from DMM INPUT MA, connect<br/>to battery stick (-) (test point 1)<br/>in BAT 1 compartment as indicated by<br/>dashed line 2), figure 5-6.</li> </ol>      |                                     |
|      | m. Observe DMM indication.                                                                                                    | DMM indicates 155 (+15,<br>-25) mA. |
|      | n. Set battery charger NO. 1 BATTERY PACK/<br>CELLS toggle switch to PACK.                                                                                                    |                                     |
|      | o. Observe DMM indication.                                                                                                    | DMM indicates 436 (+34,<br>-36) mA. |
|      | p. Disconnect (+) lead from BAT 1 battery.                                                                                                    |                                     |
| 4    | Charging open circuit test                                                                                                    |                                     |
|      | a. Disconnect (+) lead from DMM INPUT MA<br>and connect to INPUT V-OHM.                                                                                                    |                                     |

| Step | Procedure                                                                                              | Normal indication                          |
|------|----------------------------------------------------------------------------------------------------|--------------------------------------------|
| 4    | Charging open circuit test - contd                                                                     | <u> </u>                                   |
|      | b. Press and set DMM RANGE 200 push-button<br>switch to in position.                                   |                                            |
|      | c. Press and set DMM FUNCTION DCV push-button switch to in position.                                   |                                            |
|      | d. Connect (+) lead from DMM INPUT V-OHM to<br>AlP1-32B (test point ), figure 5-7)<br>BAT 1.           |                                            |
|      | e. Observe DMM indication.                                                                             | DMM indicates between +9.5<br>and +30.0 V. |
|      | f. Disconnect (+) lead from AlPl-32B and<br>connect to AlPl-30B (test point 12),<br>figure 5-7) BAT 2. |                                            |
|      | g. Observe DMM indication.                                                                             | DMM indicates between +9.5<br>and +30.0 V. |
|      | h. Disconnect (+) lead from AlP1-30B.                                                                  |                                            |
|      | i. Set battery charger 230V/OFF/115V input<br>power select switch to OFF.                              |                                            |
| 5    | Accelerated charge cycle time                                                                          |                                            |
|      | a. Ensure that battery charger controls are set as follows:                                            |                                            |
|      | Control Setting                                                                                        |                                            |
|      | 230V/OFF/115V input OFF<br>power select switch                                                         |                                            |
|      | NO. 1 BATTERY                                                                                          |                                            |
|      | PACK/CELLS toggle switch PACK                                                                          |                                            |
|      | CHG/DISCH toggle switch CHG                                                                            |                                            |
|      | NO. 2 BATTERY                                                                                          |                                            |
|      | PACK/CELLS toggle switch PACK                                                                          |                                            |
|      | CHG/DISCH toggle switch CHG                                                                            |                                            |

| Step | <u> </u> | Procedure                                                                                                    | Normal | indication |
|------|----------|----------------------------------------------------------------------------------------------------|--------|------------|
| 5    | Acc      | elerated charge cycle time - contd                                                                                                    |        |            |
|      | b.       | Ensure that battery sticks are installed<br>in battery charger BAT 1 and BAT 2 com-<br>partments.                                                                                                    |        |            |
|      |          | CAUTION                                                                                                    | -      |            |
|      |          | When connecting and disconnecting<br>jumper leads to and from circuit card<br>Al, exercise caution to prevent acci-<br>dental shorting.                                                                                     |        |            |
|      | с.       | Install end cap on BAT 1 and BAT 2 battery accesses.                                                                                                    |        |            |
|      | d.       | Using jumper leads, connect 6.8 kilohm,<br>1/4 watt, 5% resistor from Al-TPl<br>(test point 1) ) to AlPl-12B (test<br>point 1) ) as indicated by dashed<br>line 3 , figures 5-6 and 5-7.                                    |        |            |
|      | е.       | Using oscilloscope X10 probe, connect BNC<br>end to electronic counter CHANNEL A<br>input. Connect probe ground lead to AlEl<br>(test point (1)) and probe to Al-TPl<br>(test point (1)) on circuit card Al,<br>figure 5-7. |        |            |
|      | f.       | Set battery charger 230V/OFF/115V input<br>power select switch to selected primary<br>power in step 2b above.                                                                                                    |        |            |
|      | g٠       | Press and release battery charger NO. 1<br>BATTERY START push button.                                                                                                    |        |            |
|      | h.       | Press and release electronic counter<br>RESET push button.                                                                                                    |        |            |
|      | 1.       | Adjust electronic counter CHANNEL A<br>-LEVEL+ control fully cw, then slowly<br>ccw until just past where frequency is<br>displayed.                                                                                        |        |            |

T.O. 33DA123-13-1

# Table 5-4. Battery Charger Operational Checkout - Continued OFFICIARE.COM

.

| Step | Procedure                                                                                                    |                                                                                        | Normal indication |
|------|----------------------------------------------------------------------------------------------------|----------------------------------------------------------------------------------------|-------------------|
| 5    | Accelerated charge cycle time                                                                                                    | - contd                                                                                |                   |
|      | NOTE                                                                                                    |                                                                                        |                   |
|      | The recorded frequency m<br>j below will be used to<br>lerated charge cycle tim<br>quency should be about 7<br>calculated time should b<br>tes. | neasured in step<br>calculate acce-<br>ne. The fre-<br>7 kHz. The<br>be about 21 minu- |                   |
|      | j. Observe and record electro<br>frequency display.                                                                                             | onic counter                                                                           |                   |
|      | k. Calculate time in seconds<br>charge to end by using the<br>formula:                                                                          | from start of<br>e following                                                           |                   |
|      | Charge cycle time = <u>8,388</u><br>freque                                                                                                    | ,608<br>ency                                                                           |                   |
|      | <ol> <li>Set electronic counter con<br/>follows:</li> </ol>                                                                                     | ntrols as                                                                              |                   |
|      | Control                                                                                                    | Setting                                                                                |                   |
|      | FUNCTION selector                                                                                                    | TIME INT. A TO B                                                                       |                   |
|      | SAMPLE RATE control                                                                                                    | Midrange, then<br>as required                                                          |                   |
|      | GATE TIME rotary<br>switch                                                                                                    | 1 S                                                                                    |                   |
|      | DISPLAY POSITION<br>rotary switch                                                                                                    | 1 mS                                                                                   |                   |
|      | CHANNEL A                                                                                                    |                                                                                        |                   |
|      | -LEVEL+ knob                                                                                                    | Fully cw                                                                               |                   |
|      | SLOPE +/- slide<br>switch                                                                                                    | +                                                                                      |                   |
|      | 50 $\Omega/1M \ \Omega$ slide switch                                                                                                    | 1ΜΩ                                                                                    |                   |

| Step | Procedure                                                                                                    |                                                                            | Normal indication |
|------|----------------------------------------------------------------------------------------------------|----------------------------------------------------------------------------|-------------------|
| 5    | Accelerated charge cycle time<br>1 - (contd)                                                                                             | - contd                                                                    |                   |
|      | Control                                                                                                    | Setting                                                                    |                   |
|      | ATTEN slide switch                                                                                                    | X1                                                                         |                   |
|      | AC/DC slide switch                                                                                                    | DC                                                                         |                   |
|      | CHECK/COM A/SEP<br>slide switch                                                                                                    | COM A                                                                      |                   |
|      | CHANNEL B                                                                                                    |                                                                            |                   |
|      | -LEVEL+ knob                                                                                                    | Fully cw                                                                   |                   |
|      | SLOPE +/- slide<br>switch                                                                                                    | -                                                                          |                   |
|      | $50 \Omega / 1M \Omega$ slide switch                                                                                                    | 1ΜΩ                                                                        |                   |
|      | ATTEN slide switch                                                                                                    | X1                                                                         |                   |
|      | AC/DC slide switch                                                                                                    | DC                                                                         |                   |
|      | m. Disconnect X10 probe from<br>nect to A1P1-16B (test poi<br>5-7.                                                                       | Al-TPl and con-<br>int (1) ), figure                                       |                   |
| l    | n. If battery charger NO. 1 E<br>indicator is off, press an<br>BATTERY START push button.                                                | BATTERY CHG<br>nd release NO. 1                                            |                   |
|      | NOTE                                                                                                    |                                                                            |                   |
|      | Steps o thru t below are<br>adjust and verify that e<br>counter is properly adju<br>(GATE) in coincidence wi<br>charger charge cycle beg | e required to<br>electronic<br>isted to trigger<br>ith battery<br>ginning. |                   |
|      | o. Press and release electron<br>RESET push button.                                                                                      | nic counter                                                                |                   |

T.O. 33DA123-13-1

| Step |     | Procedure                                                                                                    | Normal indication |
|------|-----|----------------------------------------------------------------------------------------------------|-------------------|
| 5    | Acc | elerated charge cycle time - contd                                                                                                    |                   |
|      |     | NOTE                                                                                                    |                   |
|      | l.  | Do not adjust electronic counter<br>CHANNEL A -LEVEL+ control so GATE indi-<br>cator remains on. GATE indicator may go<br>off after approximately 3 seconds.                        |                   |
|      | p.  | Slowly adjust electronic counter CHANNEL<br>A -LEVEL+ control ccw until GATE indica-<br>tor just comes on.                                                                          |                   |
|      | đ•  | Set battery charger 230V/OFF/115V input<br>power select switch to OFF. Wait a<br>minimum of 5 seconds, then set switch<br>to selected primary power in step 2b<br>above.            |                   |
|      | r.  | Ensure that NO. 1 BATTERY CHG indicator<br>is off. If on, repeat step q above.<br>A longer period of off time may be<br>required.                                                   |                   |
|      | s.  | Press and release electronic counter<br>RESET push button.                                                                                                    |                   |
|      | t.  | Press and release NO. 1 BATTERY START<br>push button and observe that electronic<br>counter GATE indicator comes on.                                                                |                   |
|      |     | NOTE                                                                                                    |                   |
|      |     | If electronic counter GATE indicator<br>does not come on, perform step u below.<br>Then repeat steps q thru t above. If<br>step t above is satisfied, proceed with<br>step v below. |                   |
|      | u.  | Adjust electronic counter CHANNEL A<br>~LEVEL+ control to obtain GATE indication<br>when battery charger NO. 1 BATTERY START<br>push button is pressed.                             |                   |

| Step | Procedure                                                                                                    | Normal indication |
|------|----------------------------------------------------------------------------------------------------|-------------------|
| 5    | Accelerated charge cycle time - contd                                                                                                    |                   |
|      | NOTE                                                                                                    |                   |
|      | Steps v thru y below are required to<br>adjust and verify that electronic<br>counter is properly adjusted to trigger<br>at end of charge cycle.                                                                                                    |                   |
|      | <ul> <li>V. Observe electronic counter CHANNEL A         -LEVEL+ control placement and adjust         CHANNEL B -LEVEL+ control for same physi-         cal position.</li> </ul>                                                                                          |                   |
|      | w. Set battery charger 230V/OFF/115V input<br>power select switch to OFF. Wait a<br>minimum of 5 seconds, then set switch<br>to selected primary power in step 2b<br>above.                                                                                               |                   |
|      | x. Ensure that NO. 1 BATTERY CHG indicator<br>is off. If on, repeat step w above.<br>A longer period of off time may be<br>required.                                                                                                    |                   |
|      | y. Press and release electronic counter<br>RESET push button.                                                                                                    |                   |
|      | NOTE                                                                                                    |                   |
|      | Be prepared to set battery charger<br>230V/OFF/115V input power select<br>switch to OFF within 2 seconds after<br>pressing NO. 1 BATTERY START push<br>button in step z below.                                                                                            |                   |
|      | z. Press and release NO. 1 BATTERY START<br>push button and observe that electronic<br>counter GATE indicator comes on. Then<br>set battery charger 230V/OFF/115V input<br>power select switch to OFF within 2<br>seconds of pressing NO. 1 BATTERY START<br>push button. |                   |

| Step | Procedure                                                                                                    | Normal indication |
|------|----------------------------------------------------------------------------------------------------|-------------------|
| 5    | Accelerated charge cycle time - contd                                                                                                    |                   |
|      | NOTE                                                                                                    |                   |
|      | If no display is observed in step aa<br>below, the 3-second period may have<br>been exceeded before setting battery<br>charger 230V/OFF/115V input power<br>select switch to OFF or electronic<br>counter CHANNEL B -LEVEL+ control<br>may need fine adjustment. If so,<br>adjust CHANNEL B -LEVEL+ control, then<br>repeat steps w thru z above. |                   |
|      | aa. Observe that electronic counter display<br>indicates less than 3 seconds.                                                                                                    |                   |
|      | NOTE                                                                                                    |                   |
|      | Upon completion of steps o thru aa<br>above, -LEVEL+ controls on both CHANNEL<br>A and CHANNEL B should not be readjusted<br>for the remainder of the procedure.<br>If controls are readjusted, steps o<br>thru aa should be performed again.                                                                                                    |                   |
|      | ab. Set electronic counter GATE TIME rotary switch to 1000 S.                                                                                                    |                   |
|      | ac. Set battery charger 230V/OFF/115V input<br>power select switch to OFF. Wait a<br>minimum of 5 seconds, then set switch<br>to selected primary power in step 2b<br>above.                                                                                                    |                   |
|      | ad. Ensure that NO. 1 BATTERY CHG indicator<br>is off. If on, repeat step ac above. A<br>longer period of off time may be<br>required.                                                                                                    |                   |
|      | ae. Press and release electronic counter<br>RESET push button.                                                                                                    |                   |

| Step | ļ   | Procedure                                                                                                    | Normal indication                                                        |
|------|-----|----------------------------------------------------------------------------------------------------|--------------------------------------------------------------------------|
| 5    | Aco | celerated charge cycle time - contd                                                                                                    |                                                                          |
|      | af. | Press and release NO. 1 BATTERY START<br>push button and observe that electronic<br>counter GATE indicator comes on.                                                                       |                                                                          |
|      | ag. | After approximately 21 minutes, observe electronic counter display and record.                                                                                                    | Display is + 15% of calcu<br>lated charge cycle time is<br>step k above. |
|      | ah. | Set battery charger 230V/OFF/115V input power select switch to OFF.                                                                                                    |                                                                          |
|      | ai. | Disconnect jumper leads with 6.8 kilohm resistor from Al-TPl and AlPl-12B.                                                                                                    |                                                                          |
|      | aj. | Using jumper leads, connect 6.8 kilohm,<br>1/4 watt, 5% resistor from Al-TP2 (test<br>point (1)) to AlP1-19B (test point (16))<br>as indicated by dashed line (4), figures<br>5-6 and 5-7. |                                                                          |
|      | ak. | Disconnect X10 probe from AlP1-16B and<br>connect X10 probe from Al-TP2 (test<br>point (), figure 5-7.                                                                                     |                                                                          |
| E.   | al. | Set electronic counter controls as follows:                                                                                                    |                                                                          |
|      |     | Control Setting                                                                                                    |                                                                          |
|      |     | FUNCTION selector FREQ A                                                                                                    |                                                                          |
|      |     | GATE TIME switch 100 mS                                                                                                    |                                                                          |
|      | am. | Set battery charger 230V/OFF/115V input<br>power select switch to selected primary<br>power in step 2b above.                                                                              |                                                                          |
|      | an. | Press and release battery charger NO. 2<br>BATTERY START push button.                                                                                                    |                                                                          |
|      | ao. | Press and release electronic counter<br>RESET push button.                                                                                                    |                                                                          |

| Step | Procedure                                                                                                    | Normal indication |
|------|----------------------------------------------------------------------------------------------------|-------------------|
| 5    | Accelerated charge cycle time - contd                                                                                                    |                   |
|      | NOTE                                                                                                    |                   |
|      | The recorded frequency measured in step<br>ap below will be used to calculate<br>accelerated charge cycle time. The<br>frequency should be about 7 kHz. The<br>calculated time should be about 21 minu-<br>tes. |                   |
|      | ap. Observe and record electronic counter frequency display.                                                                                                    |                   |
|      | aq. Calculate the time in seconds from start of<br>charge to end of charge by using the<br>following formula:                                                                                                   |                   |
|      | Charge cycle time = <u>8,388,608</u><br>frequency                                                                                                    |                   |
|      | ar. Set electronic counter controls as follows:                                                                                                    |                   |
|      | Control Setting                                                                                                    |                   |
|      | FUNCTION selector TIME INT, A TO B                                                                                                    |                   |
|      | GATE TIME switch 1 S                                                                                                    |                   |
|      | as. Set battery charger 230V/OFF/115V input<br>power select switch to OFF.                                                                                                    |                   |
|      | at. Disconnect X10 probe from Al-TP2 and con-<br>nect X10 probe to AlP1-26B (test point<br>(), figure 5-7.                                                                                                    | •                 |
|      | au. Set battery charger 230V/OFF/115V input<br>power select switch to selected primary<br>power in step 2b above.                                                                                               |                   |
|      | av. Ensure that NO. 2 BATTERY CHG indicator<br>is off. If on, set 230V/OFF/115V input<br>power select switch to off, then repeat<br>step au above. A longer period of time<br>may be required.                  |                   |

| Step | [                                                                                 | Procedure                                                                                                    | Normal indication |
|------|-----------------------------------------------------------------------------------|----------------------------------------------------------------------------------------------------|-------------------|
| 5    | Accelerated charge cycle time - contd<br>aw. Press and release electronic counter |                                                                                                    |                   |
|      |                                                                                   | NOTE<br>Be prepared to set battery charger<br>230V/OFF/115V input power select<br>switch to OFF within 2 seconds after<br>pressing NO. 2 BATTERY START push<br>button in step ax below.                                                                                                    |                   |
|      | ax.                                                                               | Press and release NO. 2 BATTERY START push<br>button and observe that electronic<br>counter GATE indicator comes on. Then<br>set 230V/OFF/115V input power select<br>switch to OFF within 2 seconds of pressing<br>NO. 2 BATTERY START push button.                                                                                                    |                   |
|      |                                                                                   | NOTE<br>If no display is observed in step ay<br>below, the 3-second period may have<br>been exceeded before setting<br>230V/OFF/115V input power select switch<br>to OFF or electronic counter CHANNEL<br>B -LEVEL+ control may need fine<br>adjustment. If so, adjust CHANNEL B<br>-LEVEL+ control, then set battery<br>charger 230V/OFF/115V input power<br>select switch to OFF and repeat steps<br>au thru ax above. |                   |
|      | ay.                                                                               | Observe that electronic counter display<br>lasts less than 3 seconds.                                                                                                    |                   |

| Step |                                       | Procedure                                                                                                    | Normal indication                                                                 |
|------|---------------------------------------|----------------------------------------------------------------------------------------------------|-----------------------------------------------------------------------------------|
| 5    | Accelerated charge cycle time - contd |                                                                                                    |                                                                                   |
|      |                                       | NOTE                                                                                                    |                                                                                   |
|      |                                       | Upon completion of steps as thru ay<br>above, -LEVEL+ controls on both CHANNEL<br>A and CHANNEL B should not be read-<br>justed for the remainder of the proce-<br>dure. If controls are readjusted,<br>steps as and au thru ay above should be<br>performed again. |                                                                                   |
|      | az.                                   | Set electronic counter GATE TIME rotary switch to 1000 S.                                                                                                    |                                                                                   |
|      | ba.                                   | Set battery charger 230V/OFF/115V input<br>power select switch to OFF. Wait a<br>minimum of 5 seconds, then set to selected<br>primary power in step 2b above.                                                                                                    |                                                                                   |
|      | bb.                                   | Ensure that NO. 2 BATTERY CHG indicator<br>is off. If on, repeat step ba above.<br>A longer period of off time may be<br>required.                                                                                                    |                                                                                   |
|      | bc.                                   | Press and release electronic counter RESET push button.                                                                                                    |                                                                                   |
|      | bd.                                   | Press and release NO. 2 BATTERY START<br>push button and observe that electronic<br>counter GATE indicator comes on.                                                                                                    |                                                                                   |
|      | be.                                   | After approximately 21 minutes, observe electronic counter display and record.                                                                                                    | Display is <u>+</u> 15% of calcu-<br>lated charge cycle time in<br>step aq above. |
|      | bf.                                   | Set battery charger 230V/OFF/115V input power select switch to OFF.                                                                                                    |                                                                                   |
|      | bg.                                   | Disconnect jumper leads with 6.8 kilohm<br>resistor from Al-TP2 and AlP1-19B.                                                                                                    |                                                                                   |
|      | bh.                                   | Disconnect X10 probe from A1-TP2.                                                                                                    |                                                                                   |

| Step | Procedure                                                                                                    | Normal indication |
|------|----------------------------------------------------------------------------------------------------|-------------------|
| 5    | Accelerated charge cycle time - contd                                                                                                    |                   |
|      | WARNING                                                                                                    |                   |
|      | Do not short positive and negative ter-<br>minals together when handling nickel-<br>cadmium batteries. Shorting can cause<br>batteries to explode or get extremely<br>hot, resulting in serious injury or burns<br>to personnel. |                   |
|      | bi. Remove end caps and battery sticks from<br>BAT 1 and BAT 2 compartments. Stow end<br>caps and battery sticks in transit case.                                                                                                |                   |
|      | bj. Disconnect power cable plug from primary<br>power source. Disconnect power cable from<br>battery charger.                                                                                                    |                   |
|      | bk. Stow power cable in transit case.                                                                                                    |                   |
|      | bl. Install battery charger bottom cover;<br>refer to INSTALLATION OF BATTERY CHARGER<br>BOTTOM COVER (section V).                                                                                                    |                   |

## **CHQSOFTWARE.COM**

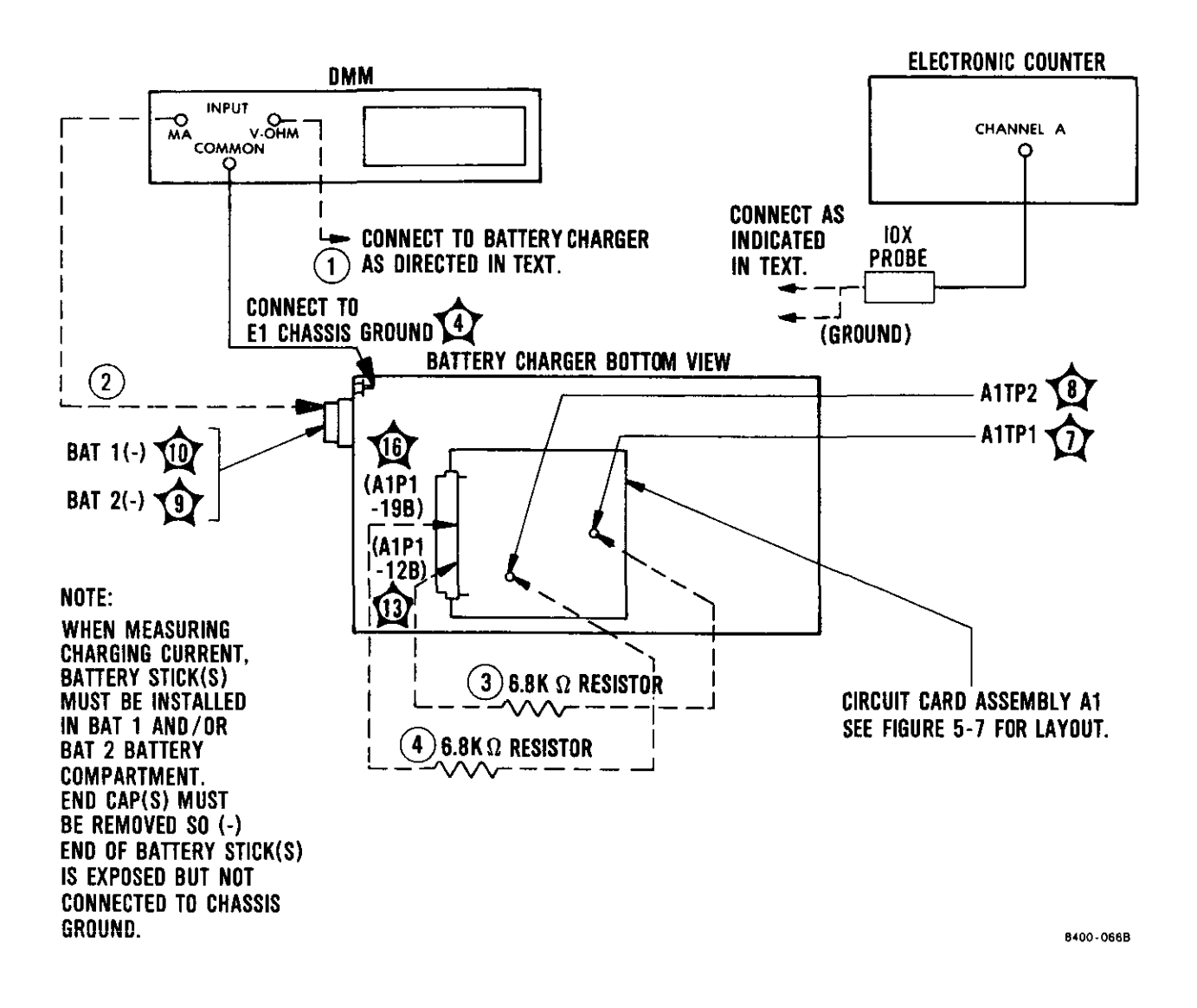

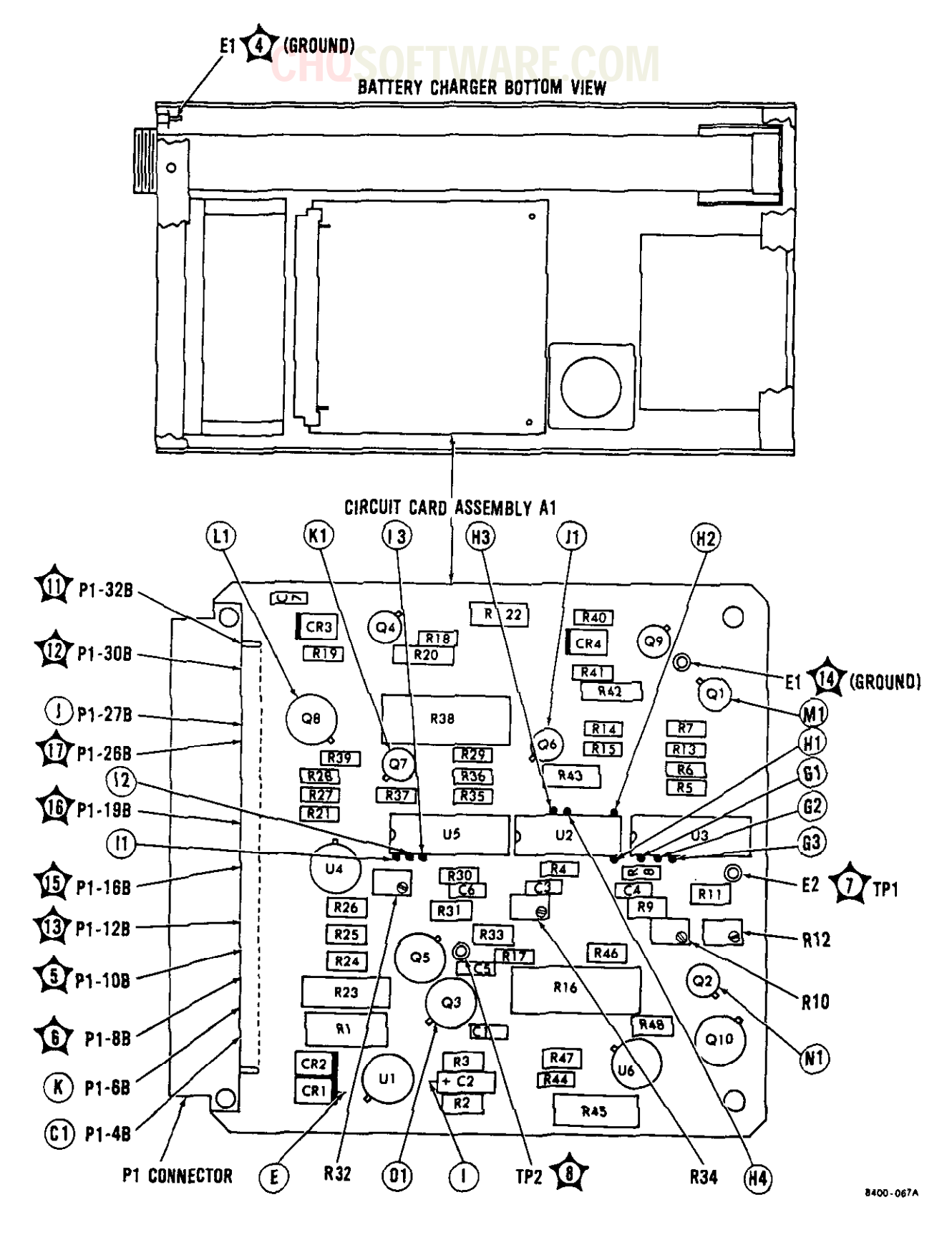

Figure 5-7. Battery Charger Circuit Card Al Layout

5-12. INSPECTION AND PREVENTIVE MAINTE-NANCE. The following paragraphs provide procedures for routine inspection, minor repair and adjustment, cleaning, and lubrication.

5-13. Inspection. Routine inspection is required to determine the extent of preventive maintenance or repair necessary to maintain the test set and battery charger in an operable, like-new condition. A visual inspection of exterior surfaces shall be performed in accordance with table 5-5 before each use of the test set and battery charger. The table lists inspection criteria and describes the preventive maintenance or corrective action to be performed.

5-14. <u>Minor Repair and Adjustment</u>. Minor repair of the test set is limited to the replacement and tightening of loose parts as described in table 5-5. No overall adjustment of the test set and battery charger is required at organizational level maintenance.

#### NOTE

After battery replacement, perform test set self-test and recharge the removed battery.

5-14.1 <u>Replacement of Rubber Eye Cup and</u> <u>Eyepiece Lens</u>. Remove and replace the rubber eye cup and eyepiece lens as follows: a. Rubber Eye Cup.

IKE.UU

 Remove damaged or loose rubber eye cup (1, figure 5-7.1) by gently peeling eye cup away from lens holder (2).

#### WARNING

Use solvent only in well-ventilated areas away from energized electrical circuits, heated objects such as soldering irons, or open flames. Avoid excessive inhalation of solvent vapors or prolonged and repeated contact of solvent with skin. Solvent is flammable, toxic, and can cause injury, physical disorder, or DEATH.

- (2) Using a clean, soft cloth moisted with trichlorotrifluoroethane, wipe rubber eye cup and lens holder groove until clean.
- (3) Apply a small bead of adhesive MIL-A-46050, type II, class 3, around the entire groove of lens holder.
- (4) Install rubber eye cup (1) on lens holder (2).

# Table 5-5. Routine Inspection CHOSOFTWARE COM

| Inspection item                                    | Criteria                                                                                                    | Repair                       |  |
|----------------------------------------------------|----------------------------------------------------------------------------------------------------|------------------------------|--|
| Test set                                           | Inspect for dents, abrasions,<br>deep scratches, damaged or missing<br>hardware, damaged or broken con-<br>nectors, and character legibility. | Repair or replace            |  |
| Window                                             | Inspect for cracks, scratches, or breaks.                                                                                                    | Replace at inter-<br>mediate |  |
| Rubber eyepiec <i>e</i>                            | Inspect for cracks, scratches,<br>breaks, or absence of rubber<br>eyepiece.                                                                   | Replace                      |  |
| Eyepiece lens                                      | Inspect for cracks, scratches, or breaks.                                                                                                    | Replace                      |  |
| Battery end cap<br>and standard<br>battery end cap | Inspect for burrs, cross-threads,<br>and end cap O-ring.                                                                                      | Replace                      |  |
| Operating in-<br>struction decal                   | Inspect for legibility, deep<br>scratches, and peeling.                                                                                       | Replace                      |  |
| Antenna                                            | Inspect for dents, abrasions, and deep scratches.                                                                                             | Replace at inter-<br>mediate |  |
| Battery charger                                    | Inspect for dents, abrasions, deep<br>scratches, damaged or missing<br>hardware, damaged or broken con-<br>nectors, and character legibility. | Replace                      |  |
| Fuses                                              | Inspect for cracked glass or defects.                                                                                                    | Replace                      |  |
| Fuse holders                                       | Fuse holders shall be securely mounted.                                                                                                    | Repair by tight-<br>ening    |  |
| Indicator lamps                                    | Inspect for correct operation.                                                                                                    | Replace at inter-<br>mediate |  |
| Lamp holders                                       | Lamp holders shall be securely<br>mounted.                                                                                                    | Repair at inter-<br>mediate  |  |
| Switches                                           | Switches shall be secured and properly aligned.                                                                                               | Repair by tight-<br>ening    |  |
| Battery sticks                                     | Inspect for dents, deep scratches,<br>and leakage.                                                                                            | Replace                      |  |

| Table 5-5. | Routine | Inspection | - | Continued |
|------------|---------|------------|---|-----------|
|            |         |            |   |           |

| Inspection item                        | Criteria                                                                                                    | Repair  |
|----------------------------------------|----------------------------------------------------------------------------------------------------|---------|
| Computer interface<br>cable            | All cables and connectors shall be<br>free of physical damage such as<br>nicks, cracks, broken wires and<br>connectors, distorted or loose<br>contacts, and damaged insulator<br>tubing.       | Replace |
| Battery charger<br>115 Vac power cable | Cable and connectors shall be free<br>of physical damage such as nicks,<br>cracks, broken wires and con-<br>nectors, and distorted or loose<br>contacts.                                       | Replace |
| Battery charger<br>230 Vac power cable | Cable and connectors shall be free<br>of physical damage such as nicks,<br>cracks, broken wires and con-<br>nectors, and distorted or loose<br>contacts.                                       | Replace |
| Umbilical RF cable                     | Cable and connectors shall be free<br>of physical damage such as nicks,<br>cracks, broken wires and con-<br>nectors, and distorted or loose<br>contacts.                                       | Replace |
| Antiradiation hood                     | Inspect for dents, deep scratches,<br>tears, damaged or missing velcro<br>straps, and damaged or broken flap.                                                                                  | Replace |
| Transit case and<br>transit case lid   | Inspect for dents, abrasions, deep<br>scratches, damaged or missing hard-<br>ware, damaged or broken latches,<br>handles, pressure relief valve,<br>cover gasket, and character<br>legibility. | Replace |

### **CHOSOFTWARE.COM**

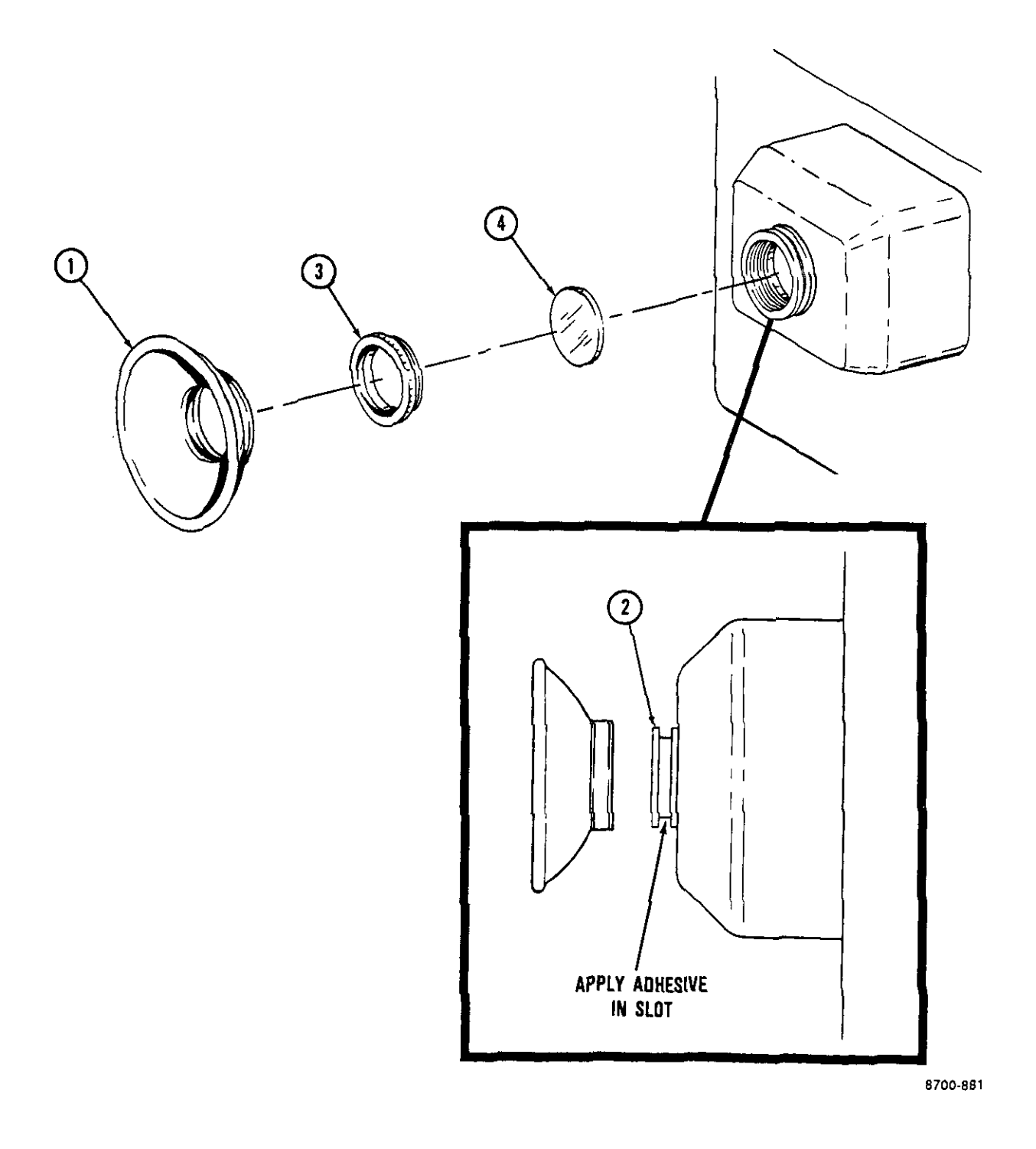

### Figure 5-7.1. Test Set Replacement Parts

b. Eyepiece Lens.

### Remove rubber eye cup (1, figure 5-7.1) by gently peeling eye cup away from lens holder (2).

- (2) Unscrew lens holder (3) by turning it ccw with thumb.
- (3) Remove damaged lens (4) and install a replacement.
- (4) Reinstall lens holder (3) and tighten by turning cw.
- (5) Install rubber eye cup (1) on lens holder (2) by performing steps a(2) through (4).

5-14.2 <u>Replacement of Test Set Operat-</u> ing Instructions Decal. Remove and replace the decal as follows:

 Remove damaged or loose decal (figure 4-9) by gently peeling decal off antenna.

### WARNING

Use solvent only in well-ventilated areas away from energized electrical circuits, heated objects such as soldering irons, or open flames. Avoid excessive inhalation of solvent vapors or prolonged and repeated contact of solvent with skin. Solvent is flammable, toxic, and can cause injury, physical disorder, or DEATH.

- b. Using a clean, soft cloth moistened with trichlorotrifluoroethane, wipe antenna until clean.
- c. Position new decal over antenna so that holes in decal line up with antenna screw heads. Install decal.
- d. Using a clean, soft cloth, work air bubbles out by pressing from decal center outward. Repeat until all air bubbles are worked out.

5-15. <u>Cleaning</u>. Cleaning procedures are provided in the following OSOFTW/ paragraphs.

### WARNING

Use solvent only in well-ventilated areas away from energized electrical circuits, heated objects such as soldering irons, or open flames. Avoid excessive inhalation of solvent vapors or prolonged and repeated contact of solvent with skin. Solvent is flammable, toxic, and can cause injury, physical disorder, or DEATH.

5-16. Electrical Parts. Clean foreign material from battery contacts and connectors by wiping with a clean, cotton cheesecloth that is moistened with MIL-C-81302 solvent cleaning compound. Wipe dry with a clean, dry, cotton cheesecloth.

5-17. Mechanical Parts. Clean foreign material from mechanical parts in accordance with the cleaning techniques provided in table 5-6.

5-18. Corrosion Protection. Corrosion is a form of metal deterioration caused by exposure of bare metal surfaces to the elements and is evidenced by the formation of a white powdery residue on affected surface areas. Clean areas of corrosion as described in table 5-6 and refinish surfaces in accordance with REFINISHING INTERIOR SURFACES and RE-FINISHING EXTERIOR SURFACES (section V).

5-19. <u>Refinishing interior surfaces</u>. Refinish the test set and battery charger interior surfaces, except antenna assembly, as follows:

 Clean surfaces to be refinished as described in table 5-6. b. Apply a thin film of chemical conversion coating to cleaned surface within 8 hours after cleaning by brush-coating using a flat, 1-inch varnish brush.

5-20. <u>Refinishing exterior surfaces</u>. Refinish the test set and battery charger exterior surfaces as follows:

- a. Clean surfaces to be refinished.
   (Refer to table 5-6.)
- b. Apply a thin film of chemical conversion coating to cleaned surface, except antenna assembly, within 8 hours after cleaning by brush-coating using a flat, 1-inch varnish brush.
- c. Apply one coat of epoxy-polyamide primer to all surfaces except antenna spacers.
- Apply one coat of zinc chromate primer to antenna spacers.
- e. Apply two coats of FED-STD-595, color no. 24052 (dark green), semigloss urethane to exterior surfaces except for antenna spacers (20, FO-15) and antenna assembly (3).
- f. Apply two coats of FED-STD-595, color no. 37886 (white), lusterless alkyd enamel to antenna spacers (20).
- g. Apply two coats of FED-STD-595, color no. 17875 (insignia white), lead-free gloss urethane to antenna assembly (3) exterior surfaces.

5-21. Lubrication. There is no lubrication required for the test set or battery charger.

## **CHQSOFTWARE.COM**

| Type of contamination              | Cleaning technique                                                                                                    |  |  |
|------------------------------------|----------------------------------------------------------------------------------------------------|--|--|
|                                    | CAUTION                                                                                                    |  |  |
|                                    | Do not use abrasives such as emery or<br>sandpaper which could cause corrosive<br>action when embedded in metal.                                                   |  |  |
| Rust or other oxidation            | Sand using aluminum oxide abrasive mat or MIL-C-38334 corrosion removing compound, as required.                                                                    |  |  |
| Loose solder and/or<br>metal chips | Brush or vaccum                                                                                                    |  |  |
| Oil or grease                      | Wipe with disposable paper toweling.                                                                                                    |  |  |
| Dust and dirt                      | Wipe with a clean, dry, cotton cheesecloth.                                                                                                    |  |  |
| Grime and fingerprints             | Wipe with a clean, cotton cheesecloth that is moistened<br>with solvent cleaning compound. Wipe dry with a clean,<br>dry, cotton cheesecloth before cleaner dries. |  |  |

### Table 5-6. Cleaning Techniques

5-22. TROUBLESHOOTING. Troubleshooting consists of performing the operational checkout. When a malfunction is noted, refer to the applicable trouble listed in table 5-7 for test set and table 5-8 for battery charger. Once trouble is identified, the procedures in tables 5-7 and 5-8 will isolate the fault to a replacement part of assembly. All referenced test points are located in figures 5-1 thru 5-3, 5-6, and 5-7.

#### NOTE

When replacement of a part or assembly is specified in the troubleshooting procedures, remove power from the test setup, remove the failed part or assembly, replace it with a known good unit, and repeat the applicable portion of the OPERATIONAL CHECKOUT (section V). Then perform the complete operational checkout procedure.

| Table | 5-7. | Test | Set | Troubleshooting |  |
|-------|------|------|-----|-----------------|--|
|       |      |      |     |                 |  |

| Performance              |                                          | DUT I WAKE.CO                                                                                                    | TVI                                                                                                    |
|--------------------------|------------------------------------------|----------------------------------------------------------------------------------------------------|----------------------------------------------------------------------------------------------------|
| test step<br>(table 5-2) | Trouble                                  | Probable cause                                                                                                    | Remedy                                                                                                    |
| 1d                       | Improper or no voltage<br>at TJ11, +12 V | Low 7.2 Vdc battery<br>input power                                                                                                    | Disconnect power cable<br>W3 from connector P1<br>(13, FO-15) and check<br>that +7.2 (+1.0) V is<br>present at connector<br>P1-1 (test point )).<br>If voltage is normal<br>and there is no vol-<br>tage at TJ-11, probable<br>cause may be blown fuse<br>A6F1. If not, check<br>that battery installa-<br>tion is in accordance<br>with figure 4-3. If<br>correct, recharge bat-<br>tery and replace with<br>fully charged battery<br>(approximately +8.2 V).<br>If voltage is improper<br>at TJ-11, +12 V may be<br>improperly adjusted. |
|                          | No voltage at TJ11                       | No voltage or blown<br>fuse A6Fl                                                                                                    | Disconnect power cable<br>W3 from battery cable<br>connector Pl (13, FO-<br>15). Replace fuse A6F1.<br>Refer to POWER SUPPLY<br>FUSE A6F1 REPLACEMENT<br>(section V).                                                                                                    |
|                          |                                          | CAUTION                                                                                                    |                                                                                                    |
|                          |                                          | To prevent inad-<br>vertent shorting<br>of batteries dur-<br>ing the following<br>procedure, discon-<br>nect power cable<br>W3 from connector<br>AlJ12 (26, FO-15). |                                                                                                    |
|                          |                                          |                                                                                                    | If fuse A6F1 blows<br>again, replace fuse and<br>check resistance be-<br>tween pin 1, connector                                                                                                    |
| Table | 5-7. | Test | Set | Troubleshooting | - Continued |
|-------|------|------|-----|-----------------|-------------|
|       |      |      |     |                 |             |

| Performance<br>test step<br>(table 5-2) | Trouble                                          | Probable cause                           | Remedy                                                                                                    |
|-----------------------------------------|--------------------------------------------------|------------------------------------------|----------------------------------------------------------------------------------------------------|
| ld -<br>contd                           | Improper or no voltage<br>at TJ11, +12 V - contd | No voltage or blown<br>fuse A6F1 - contd | AlJ12 (test point 19)<br>and TJ35 (ground). If<br>resistance is infinity,<br>allow test lead to re-<br>main connected to TJ35<br>and check resistance at<br>test jacks TJ11, TJ12,<br>and TJ13. If any short<br>indication (less than<br>400 ohms) is present,<br>disconnect circuit<br>cards or assemblies one<br>at a time until short<br>clears; replace defec-<br>tive circuit card or<br>assembly. |
|                                         |                                                  | +5V KA improper<br>voltage               | Check that +4.5 (+0.5)<br>V is present at TJ21<br>when control box SEQ<br>toggle switch S2 or RPT<br>toggle switch S3 is<br>switched to GND, then<br>TEST. If voltage is<br>not normal, probable<br>cause may be defective<br>PWR ON circuit.                                                                                                    |
|                                         |                                                  |                                          | Check that +4.5 (+0.5)<br>V is present at TJ1<br>when control box SEQ<br>toggle switch S2 and<br>RPT toggle switch S3<br>are switched to OFF.<br>If voltage is not nor-<br>mal, replace power sup-<br>ply. If voltage is<br>normal but TJ21 is not,<br>replace microprocessor<br>A2. If voltage is nor-<br>mal and TJ21 is normal,<br>perform the following<br>action.                                  |

| Performance<br>test step<br>(table 5-2) | Trouble                                          | Probable cause                                                                                                    | Remedy                                                                                                    |
|-----------------------------------------|--------------------------------------------------|----------------------------------------------------------------------------------------------------|----------------------------------------------------------------------------------------------------|
| ld -<br>contd                           | Improper or no voltage<br>at TJ11, +12 V - contd | Defective PWR ON<br>circuit                                                                                                    | Check that 4.5 (+0.5) V<br>is present at AlJ5-19<br>(test point A) when<br>control box SEQ toggle<br>switch S2 or RPT toggle<br>switch S3 is switched<br>to GND, then test. If<br>voltage is normal, re-<br>place power supply A6.<br>If voltage is not nor-<br>mal, then disconnect<br>power cable W3 from<br>AlJ12 (22), remove<br>power supply A6 and mi-<br>croprocessor A2, and<br>check resistance be-<br>tween AlJ5-19 and AlJ3-<br>63 (test points A) and<br>(B). If open, re-<br>place motherboard A1.<br>If ground, replace<br>motherboard A1. If re-<br>sistance checks are<br>good, then replace<br>microprocessor A2. |
|                                         |                                                  | +12 V improperly<br>adjusted.                                                                                                    | Adjust +12 V. Refer to<br>ALIGNMENT OF POWER SUP-<br>PLY A6 (section V). If<br>+12 V cannot be adjust-<br>ed, probable cause may<br>be an improper load on<br>+12 V.                                                                                                    |
|                                         |                                                  | CAUTION                                                                                                    |                                                                                                    |
|                                         |                                                  | Before removing cir-<br>cuit cards or assem-<br>blies, disconnect<br>power cable W3 from<br>AlJ12 (22, FO-15);<br>otherwise, inadvert-<br>ent shorting of bat-<br>tery stick could<br>result. |                                                                                                    |

| Performance<br>test step |                                                  |                               |                                                                                                    |
|--------------------------|--------------------------------------------------|-------------------------------|----------------------------------------------------------------------------------------------------|
| (table 5-2)              | Trouble                                          | Probable cause                | Remedy                                                                                                    |
| ld -<br>contd            | Improper or no voltage<br>at TJ11, +12 V - contd | Improper load on<br>+12 V     | Disconnect power cable<br>W3 from A1J12 (22) and<br>check that resistance<br>between TJ11 and ground<br>is greater than 400<br>ohms. If short (less<br>than 400 ohms) is not<br>present, replace power<br>supply A6. If short<br>(less than 400 ohms) is<br>present, locate by dis-<br>connecting circuit<br>cards or assemblies un-<br>til short clears. Then<br>replace defective cir-<br>cuit card or assembly. |
|                          | Improper or no voltage<br>at TJ12, +5 V          | +12 V improperly<br>adjusted. | Adjust +12 V. Refer to<br>ALIGNMENT OF POWER SUP-<br>PLY A6 (section V).                                                                                                    |
|                          |                                                  | Improper load on<br>+5 V      | Disconnect power cable<br>W3 from AlJl2 (22) and<br>check that resistance<br>between TJl2 and ground<br>is greater than 400<br>ohms. If no short<br>(greater than 400 ohms)<br>is present, replace<br>power supply A6. If<br>short (less than 400<br>ohms) is present,<br>locate by disconnecting<br>circuit cards or assem-<br>blies until short<br>clears. Then replace<br>defective assembly or<br>circuit.     |
|                          | Improper or no voltage<br>at TJ13, -12 V         | +12 V improperly<br>adjusted. | Adjust +12 V. Refer to<br>ALIGNMENT OF POWER SUP-<br>PLY A6 (section V).                                                                                                    |
|                          |                                                  | Improper load on<br>-12 V     | Disconnect power cable<br>W3 from AlJ12 (22) and<br>check that resistance<br>between TG13 and ground                                                                                                    |

| Performance<br>test step<br>(table 5-2) |                                                                                    | Probable cause                                      | Remedy                                                                                                    |
|-----------------------------------------|------------------------------------------------------------------------------------|-----------------------------------------------------|----------------------------------------------------------------------------------------------------|
| ld -<br>contd                           | Improper or no voltage<br>at TJ13, -12 V - contd                                   | Improper load on<br>-12 V - contd                   | is greater than 400<br>ohms. If no short<br>(greater than 400 ohms)<br>is present, replace<br>power supply A6. If<br>short (less than 400<br>ohms) is present,<br>locate by disconnecting<br>circuit cards or assem-<br>blies until short<br>clears. Then replace<br>defective assembly or<br>circuit card.                                                                                                    |
| 2d                                      | Lamp test display<br>failure: all seg-<br>ments in one alpha-<br>numeric display   | Defective micropro-<br>cessor A2 or dis-<br>play A5 | Identify alphanumeric<br>display on A, FO-17.<br>Check the corresponding<br>pin (Cl thru C7) in C,<br>FO-17 for positive pulses<br>(waveform R, FO-3). Volt-<br>age shall be +5 (+0.5) V.<br>If voltage is improper,<br>check resistance be-<br>tween display A5 and<br>motherboard A1 (C,<br>FO-17). If open or<br>shorted to ground or<br>adjacent pin, replace<br>motherboard A1. If<br>continuity test is<br>good, replace micropro-<br>cessor A2. If voltage is<br>proper, replace display<br>A5. |
|                                         | Lamp test display<br>failure: same seg-<br>ment in all alpha-<br>numeric displays. |                                                     | Identify segment on B,<br>FO-17. Check the corre-<br>sponding pin (a thru g)<br>in C, FO-17 for positive<br>level. Voltage shall be<br>+5 (+0.5) V. If voltage<br>is improper, check<br>resistance between dis-<br>play A5 and motherboard                                                                                                    |

| Performance<br>test step<br>(table 5-2) | Trouble                                                                                      | Probable cause                                                | Remedy                                                                                                    |
|-----------------------------------------|----------------------------------------------------------------------------------------------|---------------------------------------------------------------|----------------------------------------------------------------------------------------------------|
| 2d -<br>contd                           | Lamp test display<br>failure: same seg-<br>ment in all alpha-<br>numeric displays -<br>contd | Defective micropro-<br>cessor A2 or dis-<br>play A5 - contd   | Al (C, FO-17). If open<br>or shorted to ground or<br>adjacent pin, replace<br>motherboard Al. If<br>continuity test is good,<br>replace microprocessor<br>A2. If voltage is pro-<br>per, replace display<br>A5.                                                                                                    |
|                                         | Lamp test display<br>failure: all three<br>status LEDs                                       |                                                               | Identify LED on A, FO-<br>17. If alphanumeric<br>display a, b, and c<br>segments are on and if<br>LED DS1 (RED), DS2<br>(YEL), or DS3 (GRN) are<br>not on, check A5P1-7<br>and A2P1-20 3 LIGHT<br>CATHODE for positive<br>pulses (S, FO-3). Volt-<br>age shall be +5 (+0.5) V.<br>If voltage is improper,<br>check resistance<br>between display<br>A5 and motherboard A1.<br>If open or shorted to<br>ground or adjacent pin,<br>replace motherboard A1.<br>If continuity test is<br>good, replace micropro-<br>cessor A2. If voltage<br>is proper, replace dis-<br>play A5. |
|                                         | Lamp test display<br>failure: one of<br>three status LEDs                                    |                                                               | Identify LED on A, FO-<br>17. If alphanumeric<br>display a, b, and c<br>segments are on (B, FO-<br>17) and if one of the<br>LEDs is off (A, FO-17),<br>replace display A5.                                                                                                    |
|                                         | Lamp test display<br>failure: blank<br>display                                               | Defective micropro-<br>cessor A2, display<br>A5, or clocks A4 | Check the following<br>test points for vol-<br>tage:                                                                                                    |

Change 7 5-87

| Table : | 5-7. | Test | Set | Troubleshooting | ō | Continued |
|---------|------|------|-----|-----------------|---|-----------|
|         |      |      |     |                 |   |           |

| Performance<br>test step<br>(table 5-2) | Trouble                                                | Probable cause                                                           | Remedy                                                                                                    |
|-----------------------------------------|--------------------------------------------------------|--------------------------------------------------------------------------|----------------------------------------------------------------------------------------------------|
| 2d -<br>contd                           | Lamp test display<br>failure: blank<br>display - contd | Defective micropro-<br>cessor A2, display<br>A5, or clocks A4 -<br>contd | TJ12 +5 V<br>TJ11 +12 V<br>TJ13 -12 V<br>BATT + A5P1-24 36<br>battery voltage<br>7.2 Vdc                                                                                                    |
|                                         |                                                        |                                                                          | If voltage is not pre-<br>sent, see table 5-7,<br>step 1d. If voltage is<br>present, check TJ6 for<br>2.5 MHz clock pulses.<br>If clock pulses are<br>present, replace micro-<br>processor A2. If clock<br>pulses are not present,<br>replace clocks A4.                                                                                                    |
| 3c                                      | Test set fails self-<br>test                           | Defective receiver-<br>transmitter section                               | Check that Mode C deci-<br>mal point comes on when<br>control box SEQ toggle<br>switch S2 is switched<br>to GND, then TEST.<br>Allow test set to se-<br>quence five times. If<br>Mode C decimal point<br>comes on, probable<br>cause may be receiver-<br>transmitter ( $\Sigma$ and $\Delta$<br>power) monitors. Check<br>for negative pulses at<br>TJ31 (waveform T, FO-<br>3) and TJ32 (waveform<br>U, FO-3). To observe<br>negative pulses at<br>TJ31 and TJ32, set<br>storage oscilloscope<br>control Setting |
|                                         |                                                        |                                                                          | Control Setting<br>READOUT po- Midrange                                                                                                    |
|                                         |                                                        |                                                                          | meter                                                                                                    |

| Performance<br>test step<br>(table 5-2) | Trouble                              | Probable cause                                        | Remedy                                              |                                                  |
|-----------------------------------------|--------------------------------------|-------------------------------------------------------|-----------------------------------------------------|--------------------------------------------------|
| 3c -<br>contd                           | Test set fails self-<br>test - contd | Defective receiver-<br>transmitter section -<br>contd | Control<br>INTENSITY                                | Setting<br>Fully ccw                             |
|                                         |                                      |                                                       | meter                                               |                                                  |
|                                         |                                      |                                                       | STORE push<br>button                                | Press and<br>set to<br>in po-<br>sition.         |
|                                         |                                      |                                                       | SAVE TIME<br>potentio-<br>meter                     | Fully cw                                         |
|                                         |                                      |                                                       | PERSISTENCE<br>potentio-<br>meter                   | Fully ccw                                        |
|                                         |                                      |                                                       | SAVE push<br>button                                 | Press and<br>release<br>to out<br>posi-<br>tion. |
|                                         |                                      |                                                       | STORED IN-<br>TENSITY<br>potentio-<br>meter         | 3/4 fully<br>cw                                  |
|                                         |                                      |                                                       | MAIN TRIG-<br>GERING<br>SLOPE<br>rotary<br>switch   | +                                                |
|                                         |                                      |                                                       | MAIN TRIG-<br>GERING<br>LEVEL<br>potentio-<br>meter | Slightly<br>posi-<br>tive                        |
|                                         |                                      |                                                       | MAIN TRIG-<br>GERING<br>MODE push<br>buttons        | NORMAL                                           |

| Performance<br>test step<br>(table 5-2) | Trouble                              | Probable cause                               | Remedy                                                                                                    |
|-----------------------------------------|--------------------------------------|----------------------------------------------|----------------------------------------------------------------------------------------------------|
| 3c -<br>contd                           | Test set fails self-<br>test - contd | Defective receiver-<br>transmitter section - | Control Setting                                                                                                    |
|                                         |                                      | contd                                        | TIME/DIV 2 us<br>rotary<br>switch                                                                                                    |
|                                         |                                      |                                              | DLY TIME 2 us<br>rotary<br>switch                                                                                                    |
|                                         |                                      |                                              | CH 1 VOLTS/ .2 V<br>DIV ro-<br>tary<br>switch                                                                                                    |
|                                         |                                      |                                              | CH 2 VOLTS/ 100 mV<br>DIV ro-<br>tary<br>switch                                                                                                    |
|                                         |                                      |                                              | DISPLAY MODE CH 2<br>rotary<br>switch                                                                                                    |
|                                         |                                      |                                              | TRIGGER CH 1<br>SOURCE<br>rotary<br>switch                                                                                                    |
|                                         |                                      |                                              | Connect oscilloscope<br>CH 1 probe to TJ15 to<br>use as trigger source.<br>Connect oscilloscope<br>CH 2 probe to TJ31.<br>Press and release os-<br>cilloscope ERASE push<br>button. Adjust oscil-<br>loscope INTENSITY po-<br>tentiometer 3/4 fully<br>cw. Set control box<br>RPT toggle switch S3 to<br>GND, then release. Ob-<br>serve oscilloscope dis-<br>plays SPWR negative<br>pulses (waveform T,<br>FO-3). To observe |

| Performance<br>test step<br>(table 5-2) | Trouble                              | Probable cause                                        | Remedy                                                                                                    |
|-----------------------------------------|--------------------------------------|-------------------------------------------------------|----------------------------------------------------------------------------------------------------|
| 3c -<br>contd                           | Test set fails self-<br>test - contd | Defective receiver-<br>transmitter section -<br>contd | Remedy<br>negative pulse at TJ32,<br>disconnect oscilloscope<br>CH 2 probe from TJ31<br>and connect to TJ32.<br>Press and release<br>ERASE push button. Set<br>control box RPT toggle<br>switch S3 to GND, then<br>release. Observe os-<br>cilloscope displays<br>DPWP negative pulse<br>(waveform U, FO-3). If<br>pulses are not present<br>at TJ31 and TJ32, re-<br>place receiver-trans-<br>mitter section. If<br>pulses are present,<br>replace high-speed I/O<br>board A3. If Mode C<br>decimal point does not<br>come on, ensure Mode C<br>decimal point is opera-<br>tional by performing<br>lamp test. If Mode C<br>decimal point still<br>does not come on but<br>passes lamp test, pro-<br>bable cause may be BIT<br>MOD circuit. |
|                                         |                                      | Defective BIT MOD<br>circuit                          | Check that 7 or 14 sets<br>of pulse pairs with 3<br>(+0.2) usec spacing be-<br>tween pulses in each<br>pair and 0.5 (+0.1)<br>usec pulse widths are<br>present at TJ16 (wave-<br>form V, FO-3).<br>To observe pulse pairs<br>as in waveform V, FO-3,<br>disconnect oscilloscope<br>CH 1 from TJ15 and con-<br>nect to TJ16. Set<br>storage oscilloscope<br>controls as above in                                                                                                    |

| Table 5-7. | Test | Set | Troubleshooting | - | Continued |
|------------|------|-----|-----------------|---|-----------|
|            |      |     |                 |   |           |

| Performance<br>test step<br>(table 5-2) | Trouble                              | Probable cause                       | Remedy                                                                                                    |
|-----------------------------------------|--------------------------------------|--------------------------------------|----------------------------------------------------------------------------------------------------|
| (10010 ) 2/                             |                                      |                                      |                                                                                                    |
| 3c -<br>contd                           | Test set fails self-<br>test - contd | Defective BIT MOD<br>circuit - contd | defective receiver-<br>transmitter section,<br>except as follows:                                                                                                    |
|                                         |                                      |                                      | Control Setting                                                                                                    |
|                                         |                                      |                                      | MAIN TRIG- SINGLE<br>GERING SWP<br>MODE push<br>buttons                                                                                                    |
|                                         |                                      |                                      | TIME/DIV 1 ms<br>rotary<br>switch                                                                                                    |
|                                         |                                      |                                      | DLY TIME 1 ms<br>rotary<br>switch                                                                                                    |
|                                         |                                      |                                      | CH 1 VOLTS/ .5 V<br>DIV ro-<br>tary<br>switch                                                                                                    |
|                                         |                                      |                                      | CH 2 VOLTS/ .2 V<br>DIV ro-<br>tary<br>switch                                                                                                    |
|                                         |                                      |                                      | DISPLAY MODE CH 1<br>rotary<br>switch                                                                                                    |
|                                         |                                      |                                      | TRIGGER CH 1<br>SOURCE<br>rotary<br>switch                                                                                                    |
|                                         |                                      |                                      | Press and release os-<br>cilloscope ERASE push<br>button. Press and re-<br>lease oscilloscope MAIN<br>TRIGGERING MODE RESET<br>READY push button. Ad-<br>just oscilloscope IN-<br>TENSITY potentiometer |

| Performance<br>test step<br>(table 5-2) | Trouble                              | Probable cause                       | Remedy                                                                                                    |
|-----------------------------------------|--------------------------------------|--------------------------------------|----------------------------------------------------------------------------------------------------|
| 3c -<br>contd                           | Test set fails self-<br>test - contd | Defective BIT MOD<br>circuit - contd | 3/4 cw. Set control<br>box RPT toggle switch<br>S3 to GND, then re-<br>lease. To intensify<br>oscilloscope display,<br>wait until test set<br>display goes off, then<br>press and release os-<br>cilloscope MAIN TRIG-<br>GERING MODE RESET READY<br>push button. Set con-<br>trol box RPT toggle<br>switch S3 to GND, then<br>release. If seven<br>pulse pairs are pre-<br>sent, probable cause<br>may be defective PVID<br>circuit. If 14 pulse<br>pairs are present, pro-<br>bable cause may be de-<br>fective high-speed I/O<br>board A3 circuit. If 7<br>or 14 pulse pairs are<br>not present, perform<br>the following. If pul-<br>ses are missing, remove<br>high-speed I/O board A3<br>and check for contin-<br>uity between AlJ2-57<br>and AlJ8-2. If open or<br>shorted to ground or<br>adjacent pins, replace<br>motherboard A1. If<br>continuity is OK, re-<br>place high-speed I/O<br>board A3. |
|                                         |                                      | Defective PVID<br>and RSLS circuit   | Check that only the<br>first seven sets of<br>pulse pairs with 3<br>(+0.2) usec spacing be-<br>tween pulses in each<br>pair and 0.5 (+0.1)<br>usec pulse widths are<br>present at TJ28 on os-<br>cilloscope CH 2 while                                                                                                    |

| Performance<br>test step |                                      |                                               |                                                                                                    |
|--------------------------|--------------------------------------|-----------------------------------------------|----------------------------------------------------------------------------------------------------|
| (table 5-2)              | Trouble                              | Probable cause                                | Remedy                                                                                                    |
| 3c -<br>contd            | Test set fails self-<br>test - contd | Defective PVID<br>and RSLS circuit -<br>contd | observing TJ16 on CH 1<br>(waveform W, FO-3).<br>To observe pulse pairs<br>on TJ16 and TJ28, con-<br>nect oscilloscope CH 2<br>probe to TJ28. Set<br>storage oscilloscope<br>controls as above in<br>defective BIT MOD cir-<br>cuit and as follows:                                            |
|                          |                                      |                                               | Control Setting                                                                                                    |
|                          |                                      |                                               | DISPLAY CHOP<br>MODE<br>rotary<br>switch                                                                                                    |
|                          |                                      |                                               | Press and release os-<br>cilloscope ERASE push<br>button. Press and re-<br>lease oscilloscope MAIN<br>TRIGGERING MODE RESET<br>READY push button. Ad-<br>just oscilloscope IN-<br>TENSITY potentiometer<br>3/4 fully cw. Set con-<br>trol box RPT toggle<br>switch S3 to GND, then<br>release. |
|                          |                                      |                                               | To intensify oscillo-<br>scope display, wait un-<br>til test set display<br>goes off, then press<br>and release oscillo-<br>scope MAIN TRIGGERING<br>MODE RESET READY push<br>button. Set control<br>box RPT toggle switch<br>S3 to GND, then re-<br>lease.                                    |

| Performance<br>test step |                                      |                                               |                                                                                                    |
|--------------------------|--------------------------------------|-----------------------------------------------|----------------------------------------------------------------------------------------------------|
| (table 5-2)              | Trouble                              | Probable cause                                | Remedy                                                                                                    |
| 3c -<br>contd            | Test set fails self-<br>test - contd | Defective PVID<br>and RSLS circuit -<br>contd | If seven pulse pairs<br>are not present, re-<br>place receiver-trans-<br>mitter section. If 14<br>pulse pairs are pre-<br>sent, replace receiver-<br>transmitter section.                                                       |
|                          |                                      |                                               | If pulses are normal,<br>probable cause may be<br>high-speed I/O board<br>A3.                                                                                                    |
|                          |                                      | Defective high-speed<br>I/O board A3          | If PVID pulses are pro-<br>per, check that pulses<br>are present at TJ16<br>(BIT MOD) and TJ7 (VAR<br>CLK) (waveform X,<br>FO-3).                                                                                               |
|                          |                                      |                                               | To observe pulse pairs<br>on TJ16 and VAR CLK on<br>TJ7, connect oscillo-<br>scope CH 2 probe to<br>TJ7. Set storage os-<br>cilloscope controls as<br>above in defective PVID<br>and RSLS circuit, ex-<br>cept as follows:      |
|                          |                                      |                                               | Control Setting<br>CH 2 VOLTS/ .5 V<br>DIV ro-<br>tary<br>switch                                                                                                    |
|                          |                                      |                                               | Press and release os-<br>cilloscope ERASE push<br>button. Press and re-<br>lease oscilloscope MAIN<br>TRIGGERING MODE RESET<br>READY button. Adjust<br>oscilloscope INTENSITY<br>potentiometer 3/4 fully<br>cw. Set control box |

| Performance<br>test step<br>(table 5-2) | Trouble                              | Probable cause                               | Reme dy                                                                                                    |
|-----------------------------------------|--------------------------------------|----------------------------------------------|----------------------------------------------------------------------------------------------------|
| 3c -<br>contd                           | Test set fails self-<br>test - contd | Defective high-speed<br>I/O board A3 - contd | RPT toggle switch S3 to<br>GND, then release.                                                                                                    |
|                                         |                                      |                                              | To intensify oscillo-<br>scope display, wait un-<br>til test set display<br>goes off, then press<br>and release oscillo-<br>scope MAIN TRIGGERING<br>MODE RESET READY but-<br>ton. Set control box<br>RPT toggle switch S3 to<br>GND, then release.<br>Clock pulses (VAR CLK)<br>at TJ7 should be 1.45<br>usec spacing. To ac-<br>curately observe VAR<br>CLK pulse spacing at<br>TJ7, set storage oscil-<br>loscope controls as<br>follows: |
|                                         |                                      |                                              | Control Setting                                                                                                    |
|                                         |                                      |                                              | READOUT po- Midrange<br>tentio-<br>meter                                                                                                    |
|                                         |                                      |                                              | INTENSITY 3/4 fully<br>potentio- cw<br>meter                                                                                                    |
|                                         |                                      |                                              | STORE push Press and<br>button set to<br>in po-<br>sition.                                                                                                    |
|                                         |                                      |                                              | SAVE TIME Fully cw<br>potentio-<br>meter                                                                                                    |
|                                         |                                      |                                              | PERSISTENCE Fully ccw<br>potentio-<br>meter                                                                                                    |

| Performance<br>test step<br>(toble 5-2) | Trouble                              | Brobable sever                               | Barro da                                            |                                                  |
|-----------------------------------------|--------------------------------------|----------------------------------------------|-----------------------------------------------------|--------------------------------------------------|
| (table 5-2)                             | ILOUDIE                              | Probable cause                               | Kemeay                                              | <u> </u>                                         |
| 3c -<br>contd                           | Test set fails self-<br>test - contd | Defective high-speed<br>I/O board A3 - contd | Control                                             | Setting                                          |
|                                         |                                      |                                              | SAVE push<br>button                                 | Press and<br>release<br>to out<br>posi-<br>tion. |
|                                         |                                      |                                              | STORED IN-<br>TENSITY<br>potentio-<br>meter         | 3/4 fully<br>cw                                  |
|                                         |                                      |                                              | MAIN TRIG-<br>GERING<br>SLOPE<br>rotary<br>switch   | +                                                |
|                                         |                                      |                                              | MAIN TRIG-<br>GERING<br>LEVEL<br>potentio-<br>meter | Slightly<br>posi-<br>tive                        |
|                                         |                                      |                                              | MAIN TRIG-<br>GERING<br>MODE push<br>buttons        | NORMAL                                           |
|                                         |                                      |                                              | TIME/DIV<br>rotary<br>switch                        | •5 us                                            |
|                                         |                                      |                                              | DLY TIME<br>rotary<br>switch                        | •5 us                                            |
|                                         |                                      |                                              | CH 1 VOLTS/<br>DIV ro-<br>tary<br>switch            | .5 V                                             |

| Performance<br>test step<br>(table 5-2) | Trouble                              | Probable cause                               | Remedy                                                                                                    |
|-----------------------------------------|--------------------------------------|----------------------------------------------|----------------------------------------------------------------------------------------------------|
| 3c -<br>contd                           | Test set fails self-<br>test - contd | Defective high-speed<br>1/0 board A3 - contd | Control Setting                                                                                                    |
|                                         |                                      |                                              | CH 2 VOLTS/ .5 V<br>DIV ro-<br>tary<br>switch                                                                                                    |
|                                         |                                      |                                              | DISPLAY MODE CHOP<br>rotary<br>switch                                                                                                    |
|                                         |                                      |                                              | TRIGGER CH 1<br>SOURCE<br>rotary<br>switch                                                                                                    |
|                                         |                                      |                                              | Press and release os-<br>cilloscope ERASE but-<br>ton. Set control box<br>RPT toggle switch S3 to<br>GND, then TEST. Ob-<br>serve that oscilloscope<br>CH 2 displays VAR CLK<br>pulse spacing 1.45 usec<br>(waveform Y, FO-3).                                                                                                    |
|                                         |                                      |                                              | If VAR CLK is not pre-<br>sent at TJ7, check mi-<br>croprocessor A2 board<br>connector pin A2P1-44<br>()) (PVID'). To ob-<br>serve PVID' pulses<br>(waveform Z, FO-3) on<br>oscilloscope, connect<br>oscilloscope, CH 2 probe<br>to A2P1-44 ()) . Set<br>storage oscilloscope<br>controls as above when<br>observing VAR CLK at<br>TJ7, except as follows: |

| Performance<br>test step<br>(table 5-2) | Trouble                              | Probable cause                               | Remedy                                                                                                    |
|-----------------------------------------|--------------------------------------|----------------------------------------------|----------------------------------------------------------------------------------------------------|
| 3c -<br>contd                           | Test set fails self-<br>test - contd | Defective high-speed<br>I/O board A3 - contd | Controls Setting                                                                                                    |
|                                         |                                      |                                              | MAIN TRIG- SINGLE<br>GERING SWP<br>push but-<br>tons                                                                                                    |
|                                         |                                      |                                              | TIME/DIV 1 ms<br>rotary<br>switch                                                                                                    |
|                                         |                                      |                                              | DLY TIME l ms<br>rotary<br>switch                                                                                                    |
|                                         |                                      |                                              | Press and release os-<br>cilloscope ERASE but-<br>ton. Press and release<br>oscilloscope MAIN TRIG-<br>GERING MODE RESET READY<br>button. Adjust oscil-<br>loscope INTENSITY po-<br>tentiometer 3/4 fully<br>cw. Set control box<br>RPT toggle switch S3 to<br>GND, then release. |
|                                         |                                      |                                              | To intensify oscillo-<br>scope display, wait un-<br>til test set display<br>goes off, then press<br>and release oscillo-<br>scope MAIN TRIGGERING<br>MODE RESET READY but-<br>ton. Set control box<br>RPT toggle switch S3 to<br>GND, then release.                               |
|                                         |                                      |                                              | If PVID' pulses at<br>A2P1-44 my are not<br>present, replace micro-<br>processor A2. If PVID'<br>pulses are present,<br>check for presense of<br>VAR CLK CON pulses at<br>A3U4-10 my (figure                                                                                      |

| Performance<br>test step<br>(table 5-2) | Trouble                                                                                                    | Probable cause                                                                                                    | Remedy                                                                                                    |                                                                                            |
|-----------------------------------------|----------------------------------------------------------------------------------------------------|----------------------------------------------------------------------------------------------------|----------------------------------------------------------------------------------------------------|--------------------------------------------------------------------------------------------|
| 3c -<br>contd                           | Test set fails self-<br>test - contd                                                                                                    | Defective high-speed<br>I/O board A3 - contd                                                                                     | Control                                                                                                    | Setting                                                                                    |
|                                         |                                                                                                    |                                                                                                    | DLY TIME<br>rotary<br>switch                                                                                                    | •5 us                                                                                      |
|                                         |                                                                                                    |                                                                                                    | CH 1 VOLTS/<br>DIV ro-<br>tary<br>switch                                                                                                    | .5 V                                                                                       |
|                                         |                                                                                                    |                                                                                                    | CH 2 VOLTS/<br>DIV ro-<br>tary<br>switch                                                                                                    | .5 V                                                                                       |
|                                         |                                                                                                    |                                                                                                    | DISPLAY MODE<br>rotary<br>switch                                                                                                    | СНОР                                                                                       |
|                                         |                                                                                                    |                                                                                                    | TRIGGER<br>SOURCE<br>rotary<br>switch                                                                                                    | CH 1                                                                                       |
|                                         |                                                                                                    | NOTE                                                                                                    |                                                                                                    |                                                                                            |
|                                         | Be prepared to press an<br>button to in position i<br>control box RPT toggle<br>should minimize oscillo<br>display of pulses after<br>pulses. | d set oscilloscope SAVE<br>mmediately after settin<br>switch S3 to GND. This<br>scope retrace and unece<br>the first two BIT MOD | l push<br>ng<br>essary                                                                                                    |                                                                                            |
|                                         |                                                                                                    |                                                                                                    | Press and rele<br>cilloscope ER<br>button. Set<br>box RPT toggle<br>S3 to GND, the<br>lease.<br>To intensify<br>scope display<br>til test set | ease os-<br>ASE push<br>control<br>e switch<br>en re-<br>oscillo-<br>, wait un-<br>display |

| Performance<br>test step<br>(table 5-2) | Trouble                                                  | Probable cause                                                       | Remedy                                                                                                    |
|-----------------------------------------|----------------------------------------------------------|----------------------------------------------------------------------|----------------------------------------------------------------------------------------------------|
| 3c -<br>contd                           | Test set fails self-<br>test - contd                     | Defective high-speed<br>I/O board A3 - contd                         | <pre>goes off, then press<br/>and release oscillo-<br/>scope SAVE push button<br/>to out position. Set<br/>control box RPT toggle<br/>switch S3 to GND, then<br/>release. Immediately<br/>press and set oscillo-<br/>scope SAVE push button<br/>to in position. Repeat<br/>above steps as necess-<br/>ary to intensify dis-<br/>play.<br/>If timing from BIT MOD<br/>first pulse and VAR CLK<br/>first pulse is impro-<br/>per, replace clocks A4.<br/>If timing is proper,<br/>replace high-speed I/O<br/>board A3.</pre> |
| 4h(1)                                   | Sum channel SIF modes<br>pulse width out of<br>tolerance | High-speed I/O board<br>A3 out of adjustment<br>Defective high-speed | Adjust high-speed I/O<br>board A3. Refer to<br>TRANSMITTED RF DETECTED<br>PULSE WIDTH ALIGNMENT<br>(section V). If cannot<br>adjust, probable cause<br>may be high-speed I/O<br>board A3 or receiver-<br>transmitter section.<br>If adjustment A3R32                                                                                                    |
|                                         |                                                          | I/O board A3                                                         | will not adjust pulse<br>width at TJ15 and de-<br>tected RF pulse width,<br>replace high-speed I/O<br>board A3.                                                                                                    |
|                                         |                                                          | Defective receiver-<br>transmitter section                           | If adjustment A3R32<br>will adjust pulse width<br>at TJ15 and will not<br>adjust detected RF<br>pulse width, replace<br>receiver-transmitter<br>section.                                                                                                    |

| Performance<br>test step<br>(table 5-2) | Trouble                                                    | Probable cause      | Remedy                                                                                                    |
|-----------------------------------------|------------------------------------------------------------|---------------------|----------------------------------------------------------------------------------------------------|
| 4h(2)                                   | Sum channel SIF modes<br>pulse spacing out of<br>tolerance | Defective clocks A4 | If pulse spacing is<br>less than 1 usec from<br>nominal, check TJ4<br>TRANSMIT CLK for 1 usec<br>spacing. If improper,<br>replace clocks A4.<br>To observe TRANSMIT CLK<br>pulses at TJ4, discon-<br>nect crystal detector<br>from oscilloscope CH 2.<br>Connect oscilloscope<br>10X probe, BNC end, to<br>oscilloscope CH 2.<br>Connect 10X probe<br>ground lead to TJ35 and<br>probe to TJ4 on control<br>box. Set storage os-<br>cilloscope as follows: |
|                                         |                                                            |                     | Control Setting                                                                                                    |
|                                         |                                                            |                     | MAIN TRIG- +<br>GERING<br>SLOPE<br>rotary<br>switch                                                                                                    |
|                                         |                                                            |                     | MAIN TRIG- Slightly<br>GERING posi-<br>LEVEL tive<br>potentio-<br>meter                                                                                                    |
|                                         |                                                            |                     | STORED IN- 3/4 fully<br>TENSITY cw<br>potentio-<br>meter                                                                                                    |
|                                         |                                                            |                     | MAIN TRIG- NORMAL<br>GERING<br>MODE push<br>buttons                                                                                                    |

| Table 5-7. | Test Set Troubleshooting - Continued |
|------------|--------------------------------------|
|            |                                      |

| Performance<br>test step<br>(table 5-2) | Trouble                                                            | Probable cause                 | Remedy                                                                                                    |
|-----------------------------------------|--------------------------------------------------------------------|--------------------------------|----------------------------------------------------------------------------------------------------|
| 4h(2) -<br>contd                        | Sum channel SIF modes<br>pulse spacing out of<br>tolerance - contd | Defective clocks<br>A4 - contd | Control Setting                                                                                                    |
|                                         |                                                                    |                                | TIME/DIV lus<br>rotary<br>switch                                                                                                    |
|                                         |                                                                    |                                | DLY TIME lus<br>rotary<br>switch                                                                                                    |
|                                         |                                                                    |                                | CH 1 VOLTS/ .5 V<br>DIV ro-<br>tary<br>switch                                                                                                    |
|                                         |                                                                    |                                | CH 2 VOLTS/ .5 V<br>DIV ro-<br>tary<br>switch                                                                                                    |
|                                         |                                                                    |                                | CH 2 POLAR- + UP<br>ITY slide<br>switch                                                                                                    |
|                                         |                                                                    |                                | DISPLAY MODE ALT<br>rotary<br>switch                                                                                                    |
|                                         |                                                                    |                                | TRIGGER CH 1<br>SOURCE<br>rotary<br>switch                                                                                                    |
|                                         |                                                                    |                                | Press and release os-<br>cilloscope ERASE but-<br>ton. Set control box<br>RPT toggle switch S3 to<br>GND, then release. Ob-<br>serve oscilloscope CH 1<br>displays SIF SUM MOD<br>pulses and CH 2 dis-<br>plays TRANSMIT CLK<br>pulses. For mode ob-<br>served, refer to wave-<br>form as follows: |

| Performance<br>test step<br>(table 5-2) | Trouble                                                            | Probable cause                               | Reme                                                                                                    | dy                                                                                                    |
|-----------------------------------------|--------------------------------------------------------------------|----------------------------------------------|----------------------------------------------------------------------------------------------------|----------------------------------------------------------------------------------------------------|
| 4h(2) -<br>contd                        | Sum channel SIF modes<br>pulse spacing out of<br>tolerance - contd | Defective clocks<br>A4 - contd               | SIF mode                                                                                                    | Waveform<br>FO-3                                                                                                    |
|                                         |                                                                    |                                              | 1                                                                                                    | AC                                                                                                    |
|                                         |                                                                    |                                              | 2                                                                                                    | AD                                                                                                    |
|                                         |                                                                    |                                              | 3/A                                                                                                    | AE                                                                                                    |
|                                         |                                                                    | Defective micropro-<br>cessor A2             | If only one<br>out of tole<br>usec or gre<br>place micro<br>A2.                                                                                                    | SIF mode is<br>rance (1<br>ater), re-<br>processor                                                                                                    |
|                                         |                                                                    | Defective high-speed<br>I/O board A3         | If each SIF<br>of toleranc<br>greater), r<br>speed I/O b                                                                                                    | mode is out<br>e (l usec or<br>eplace high-<br>oard A3.                                                                                                    |
|                                         |                                                                    | Defective motherboard<br>Al; missing pulses  | Check that<br>SUM MOD is<br>TJ15. If p<br>check conti<br>tween AlJ2-<br>1. If open<br>to adjacent<br>place mothe<br>If proper,<br>receiver-tr<br>section. I<br>at TJ15, ch<br>TRANSMIT CL<br>per, replac<br>I/O board A<br>proper, rep<br>A4. | the M4 & SIF<br>present at<br>resent,<br>nuity be-<br>51 to A1J8-<br>or shorted<br>pin, re-<br>rboard A1.<br>replace<br>ansmitter<br>f improper<br>eck TJ4<br>K. If pro-<br>e high-speed<br>3. If im-<br>blace clocks |
| 4n(1)                                   | Difference channel SIF<br>modes pulse width out<br>of tolerance    | High-speed I/O board<br>A3 out of adjustment | Adjust high<br>board A3.<br>TRANSMITTER<br>PULSE WIDTH                                                                                                    | -speed I/O<br>Refer to<br>RF DETECTED<br>ALIGNMENT                                                                                                    |

| Performance<br>test step<br>(table 5-2) | Trouble                                                                                          | Probable cause                                            | Remedy                                                                                                    |
|-----------------------------------------|--------------------------------------------------------------------------------------------------|-----------------------------------------------------------|----------------------------------------------------------------------------------------------------|
| 4n(1) -<br>contd                        | Difference channel SIF<br>modes pulse width out<br>of tolerance - contd                          | High-speed I/O board<br>A3 out of adjust-<br>ment - contd | (section V). If cannot<br>adjust, probable cause<br>may be high-speed I/O<br>board A3 or receiver-<br>transmitter section.                                                                                                    |
|                                         |                                                                                                  | Defective high-speed<br>I/O board A3                      | If adjustment A3R34<br>will not adjust pulse<br>width at TJ17 and de-<br>tected RF pulse width,<br>replace high-speed I/O<br>board A3.                                                                                                    |
|                                         |                                                                                                  | Defective receiver-<br>transmitter section                | If adjustment A3R34<br>will adjust pulse width<br>at TJ17 and will not<br>adjust detected RF<br>pulse width, replace<br>receiver-transmitter<br>section.                                                                                                    |
| 4n(2)                                   | Sum channel SIF modes<br>pulse spacing out of<br>tolerance                                       | Refer to step 4h(2)<br>above.                             | Refer to step 4h(2)<br>above.                                                                                                    |
| 4w(1)                                   | Sum channel SIF modes<br>pulse width out of<br>tolerance                                         | Refer to step 4h(1)<br>above.                             | Refer to step 4h(1)<br>above.                                                                                                    |
| 4w(2)                                   | Difference channel SIF<br>modes pulse width out<br>of tolerance                                  | Refer to step 4n(1)<br>above.                             | Refer to step 4n(1)<br>above.                                                                                                    |
| 4w(3)                                   | Sum channel to Differ-<br>ence channel SIF modes<br>pulse spacing out of<br>tolerance or missing | Defective clocks A4                                       | If Sum channel to Dif-<br>ference channel spac-<br>ing is out of toler-<br>ance, check Sum channel<br>spacing at TJ15 with<br>oscilloscope CH 1.<br>Refer to 4h(2) above.<br>If spacing is not nomi-<br>nal but spacing is less<br>than + 1 usec from nom-<br>inal, replace clocks<br>A4. |

| Performance<br>test step<br>(table 5-2) | Trouble                                                                                                    | Probable cause                                                                        | Remedy                                                                                                    |
|-----------------------------------------|----------------------------------------------------------------------------------------------------|---------------------------------------------------------------------------------------|----------------------------------------------------------------------------------------------------|
| 4w(3) -<br>contd                        | Sum channel to Differ-<br>ence channel SIF modes<br>pulse spacing out of<br>tolerance or missing -<br>contd | Defective high-speed<br>I/O board A3                                                  | If Sum channel to Dif-<br>ference channel spacing<br>is out of tolerance by<br>greater than + 1 usec<br>in all SIF modes, re-<br>place high-speed I/O<br>A3.                                                                                                    |
|                                         |                                                                                                    | Defective micropro-<br>cessor A2; missing<br>pulses                                   | If Sum channel to Dif-<br>ference channel spacing<br>is out of tolerance by<br>greater than + 1 usec<br>in only one SIF mode,<br>replace microprocessor<br>A2.                                                                                                    |
|                                         |                                                                                                    | Defective motherboard<br>Al or receiver-trans-<br>mitter section; miss-<br>ing pulses | If Sum channel to Dif-<br>ference channel spacing<br>is missing, check spac-<br>ing at TJ15 M4 & SIF<br>SUM MOD to TJ17 $\Delta$ MOD.<br>If not present, replace<br>high-speed I/O A3. If<br>present, check con-<br>tinuity from A1J2-61 to<br>A1J8-3. If open or<br>shorted to adjacent<br>pins, replace mother-<br>board A1. If contin-<br>uity checks good, re-<br>place receiver-trans-<br>mitter section. |
| 4z(1)                                   | Sum channel SIF modes<br>pulse spacing out of<br>tolerance                                                  | Refer to 4h(2) above.                                                                 | Refer to 4h(2) above.                                                                                                    |
| 4ad(1)                                  | Sum channel SIF modes<br>pulse spacing out of<br>tolerance                                                  | Refer to 4h(2) above.                                                                 | Refer to 4h(2) above.                                                                                                    |
| 4ai(l)                                  | Sum channel SIF modes<br>pulse width out of<br>tolerance                                                    | Refer to 4h(1) above.                                                                 | Refer to 4h(1) above.                                                                                                    |

| Table | 5-7. | Test | Set | Troubleshooting - | - Continued |
|-------|------|------|-----|-------------------|-------------|
|       |      |      |     |                   |             |

| Performance<br>test step<br>(table 5-2) | Trouble                                                                               | Probable cause                               | Remedy                                                                                                    |
|-----------------------------------------|---------------------------------------------------------------------------------------|----------------------------------------------|----------------------------------------------------------------------------------------------------|
| 4ai(2)                                  | Difference channel SIF<br>modes pulse width out<br>of tolerance                       | Refer to 4n(1) above.                        | Refer to 4n(l) above.                                                                                                    |
| 4ai(3)                                  | Sum channel to Differ-<br>ence channel SIF modes<br>pulse spacing out of<br>tolerance | Refer to 4w(3) above.                        | Refer to 4w(3) above.                                                                                                    |
| 4ao(1)                                  | Sum channel SIF modes<br>pulse width out of<br>tolerance                              | Refer to 4h(1) above.                        | Refer to 4h(1) above.                                                                                                    |
| 4ao(2)                                  | Difference channel SIF<br>modes pulse width out<br>of tolerance                       | Refer to 4n(1) above.                        | Refer to 4n(1) above.                                                                                                    |
| 4ao(3)                                  | Sum channel to Differ-<br>ence channel SIF modes<br>pulse spacing out of<br>tolerance | Refer to 4w(3) above.                        | Refer to 4w(3) above.                                                                                                    |
| 4ar(1)                                  | Sum channel SIF modes<br>pulse spacing out of<br>tolerance                            | Refer to 4h(2) above.                        | Refer to 4h(2) above.                                                                                                    |
| 4az(1)                                  | Sum channel Mode 4<br>pulse width out of<br>tolerance                                 | High-speed I/O board<br>A3 out of adjustment | Adjust high-speed I/O<br>board A3. Refer to<br>TRANSMITTER RF DETECTED<br>PULSE WIDTH ALIGNMENT<br>(section V). If cannot<br>adjust, probable cause<br>may be high-speed I/O<br>board A3 or receiver-<br>transmitter section. |
|                                         |                                                                                       | Defective high-speed<br>I/O board A3         | If adjustment A3R33<br>will not adjust pulse<br>width at TJ15 and de-<br>tected RF pulse width,<br>replace high-speed I/O<br>board A3.                                                                                        |

| Performance<br>test step<br>(table 5-2) | Trouble                                                       | Probable cause                             | Remedy                                                                                                    |
|-----------------------------------------|---------------------------------------------------------------|--------------------------------------------|----------------------------------------------------------------------------------------------------|
| 4az(1) -<br>contd                       | Sum channel Mode 4<br>pulse width out of<br>tolerance - contd | Defective receiver-<br>transmitter section | If adjustment A3R33<br>will adjust pulse width<br>at TJ15 and will not<br>adjust detected RF<br>pulse width, replace<br>receiver-transmitter<br>section.                                                                                                    |
| 4az(2)                                  | Sum channel Mode 4<br>pulse spacing out<br>of tolerance       | Defective clocks A4                        | If pulse spacing is<br>less than 1 usec from<br>nominal (2 usec), check<br>TJ4 TRANSMIT CLK for 2<br>usec spacing (waveform<br>AF, FO-3). If impro-<br>per, replace clocks A4.<br>To observe TRANSMIT CLK<br>pulses at TJ4, discon-<br>nect crystal detector<br>from oscilloscope CH 2.<br>Connect oscilloscope<br>10X probe, BNC end, to<br>oscilloscope CH 2.<br>Connect 10X probe<br>ground lead to TJ35 and<br>probe to TJ4 on control<br>box. Set storage os-<br>cilloscope as follows: |
|                                         |                                                               |                                            | Control Setting                                                                                                    |
|                                         |                                                               |                                            | MAIN TRIG- +<br>GERING<br>SLOPE<br>rotary<br>switch                                                                                                    |
|                                         |                                                               |                                            | MAIN TRIG- Slightly<br>GERING posi-<br>LEVEL tive<br>potentio-<br>meter                                                                                                    |
|                                         |                                                               |                                            | STORED IN- 3/4 fully<br>TENSITY cw<br>potentio-<br>meter                                                                                                    |

| Performance<br>test step |                                         |                                |                                                                                                    |                                                                |
|--------------------------|-----------------------------------------|--------------------------------|----------------------------------------------------------------------------------------------------|----------------------------------------------------------------|
| (table 5-2)              | Trouble                                 | Probable cause                 | Remedy                                                                                                    |                                                                |
| 4az(2) -<br>contd        | Sum channel Mode 4<br>pulse spacing out | Defective clocks A4 -<br>contd | a shu sh                                                                                                    |                                                                |
|                          | of tolerance - contd                    |                                | Control                                                                                                    | Setting                                                        |
|                          |                                         |                                | MAIN TRIG-<br>GERING<br>MODE push<br>buttons                                                                              | SINGLE<br>SWP                                                  |
|                          |                                         |                                | TIME/DIV<br>rotary<br>switch                                                                                              | l us                                                           |
|                          |                                         |                                | DLY TIME<br>rotary<br>switch                                                                                              | l us                                                           |
|                          |                                         |                                | CH 1 VOLTS/<br>DIV ro-<br>tary<br>switch                                                                                  | .5 V                                                           |
|                          |                                         |                                | CH 2 VOLTS/<br>DIV ro-<br>tary<br>switch                                                                                  | • 5 V                                                          |
|                          |                                         |                                | CH 2 POLAR-<br>ITY slide<br>switch                                                                                        | + UP                                                           |
|                          |                                         |                                | DISPLAY MODE<br>rotary<br>switch                                                                                          | ALT                                                            |
|                          |                                         |                                | TRIGGER<br>SOURCE<br>rotary<br>switch                                                                                     | CH 1                                                           |
|                          |                                         |                                | Press and rele<br>cilloscope ERA<br>ton. Press ar<br>lease test set<br>TEST push butt<br>Press and rele<br>oscilloscope M | ase os-<br>SE but-<br>d re-<br>LAMP<br>con S3.<br>ease<br>IAIN |

| Performance<br>test step<br>(table 5-2) | Trouble                                                         | Probable cause                               | Remedy                                                                                                    |
|-----------------------------------------|-----------------------------------------------------------------|----------------------------------------------|----------------------------------------------------------------------------------------------------|
| 4az(2) -<br>contd                       | Sum channel Mode 4<br>pulse spacing out<br>of tolerance - contd | Defective clocks A4 -<br>contd               | TRIGGERING MODE RESET<br>READY push button con-<br>tiniously while test<br>set lamp test display<br>is on. Repeat above<br>steps to intensify os-<br>cilloscope display<br>(waveform AF, FO-3).                                                                                                    |
|                                         |                                                                 | Defective high-speed<br>I/O board A3         | If pulse spacing is<br>greater than 1 usec<br>from nominal (2 usec)<br>or if any pulse is<br>missing, replace high-<br>speed I/O board A3.                                                                                                    |
|                                         |                                                                 | Defective motherboard<br>Al; missing pulse   | Check that M4 & SIF SUM<br>MOD is present at TJ15.<br>If present, check con-<br>tinuity between AlJ2-51<br>to AlJ8-1. If open or<br>shorted to adjacent<br>pins, replace mother-<br>board A1. If proper,<br>replace receiver-trans-<br>mitter section. If im-<br>proper at TJ15, check<br>TJ4 TRANSMIT CLK. If<br>proper, replace high-<br>speed I/O board A3. If<br>improper, replace<br>clocks A4. |
| 4be(1)                                  | Difference channel<br>Mode 4 pulse width<br>out of tolerance    | High-speed I/O board<br>A3 out of adjustment | Adjust high-speed I/O<br>board A3. Refer to<br>TRANSMITTER RF DETECTED<br>PULSE WIDTH ALIGNMENT<br>(section V). If cannot<br>adjust, probable cause<br>may be high-speed I/O<br>board A3 or receiver-<br>transmitter section.                                                                                                    |
|                                         |                                                                 | Defective high-speed<br>I/O board A3         | If adjustment A3R35<br>will not adjust pulse                                                                                                    |

| Performance<br>test step<br>(table 5-2) | Trouble                                                                            | Probable cause                                                                       | Remedy                                                                                                    |
|-----------------------------------------|------------------------------------------------------------------------------------|--------------------------------------------------------------------------------------|----------------------------------------------------------------------------------------------------|
| 4be(1) -<br>contd                       | Difference channel<br>Mode 4 pulse width<br>out of tolerance -<br>contd            | Defective high-speed<br>I/O board A3 - contd                                         | width at TJ17 and de-<br>tected RF pulse width,<br>replace high-speed I/0<br>board A3.                                                                                                    |
|                                         |                                                                                    | Defective receiver-<br>transmitter section                                           | If adjustment A3R35<br>will adjust pulse width<br>at TJ17 and will not<br>adjust detected RF<br>pulse width, replace<br>receiver-transmitter<br>section.                                                                                                    |
| 4be(2)                                  | Sum channel to Differ-<br>ence channel Mode 4<br>pulse spacing out of<br>tolerance | Defective clocks A4                                                                  | If Sum channel to Dif-<br>ference channel spacing<br>is out of tolerance,<br>check Sum channel spac-<br>ing at TJ15 with oscil-<br>loscope CH 1. Refer to<br>4az(1) above. If spac-<br>ing is not normal but<br>spacing is less than<br>+ 1 usec from nominal<br>(2 usec), replace<br>clocks A4. |
|                                         |                                                                                    | Defective high-speed<br>I/O board A3                                                 | If Sum channel to Dif-<br>ference channel spacing<br>is out of tolerance by<br>greater than + 1 usec,<br>replace high-speed I/O<br>board A3.                                                                                                    |
|                                         |                                                                                    | Defective micropro-<br>cessor board A2;<br>missing pulses                            | If Sum channel to Dif-<br>ference channel spacing<br>is not present but is<br>proper in SIF, replace<br>microprocessor A2.                                                                                                    |
|                                         |                                                                                    | Defective mother-<br>board Al or receiver-<br>transmitter section;<br>missing pulses | If Sum channel to Dif-<br>ference channel spacing<br>is missing, check spac-<br>ing at TJ15 M4 & SIF<br>SUM MOD to TJ17 $\Delta$ MOD.<br>If not present, replace<br>high-speed 1/0 board<br>A3. If present, check                                                                                |

| Performance<br>test step<br>(table 5-2) | Trouble                                                                                     | Probable cause                                                                                                    | Remedy                                                                                                    |
|-----------------------------------------|---------------------------------------------------------------------------------------------|----------------------------------------------------------------------------------------------------|----------------------------------------------------------------------------------------------------|
| 4be(2) -<br>contd                       | Sum channel to Differ-<br>ence channnel Mode 4<br>pulse spacing out of<br>tolerance - contd | Defective mother-<br>board Al or receiver-<br>transmitter section;<br>missing pulses -<br>contd                                                                                                    | continuity from AlJ2-61<br>to AlJ8-3. If open or<br>shorted to adjacent<br>pins, replace mother-<br>board Al. If contin-<br>uity checks good,<br>replace receiver-trans-<br>mitter section.                                                                                                    |
|                                         |                                                                                             | NOTE                                                                                                    |                                                                                                    |
|                                         |                                                                                             | When observing de-<br>tected pulse on os-<br>cilloscope display,<br>ensure that CH 2<br>VOLTS/DIV rotary<br>switch is properly<br>set to observe high-<br>est level pulse<br>(approximately 80<br>mV). If not observ-<br>ing highest level<br>pulse, transmitter<br>RF output power mea-<br>surements will appear<br>to be out of toler-<br>ance in steps 5a, 5q,<br>5w, and 5ad. |                                                                                                    |
| 5q, 5w,<br>and 5ad                      | Sum channel or Dif-<br>ference channel trans-<br>mitter output power<br>out of tolerance    | Defective receiver-<br>transmitter section                                                                                                    | Check that Sum channel<br>modulation is present<br>at TJ15 M4 & SIF SUM<br>MOD. If proper and de-<br>tected RF pulse ampli-<br>tude is out of specifi-<br>cation limits, replace<br>receiver-transmitter<br>section. If not pro-<br>per, probable cause may<br>be microprocessor board<br>A2, high-speed I/O<br>board A3, and clocks<br>A4. |

#### Table 5-7. Test Set Troubleshooting - Continued CHOSOFTWARE.COM

| Performance<br>test step<br>(table 5-2)                                                                                              | Trouble                                   | Probable cause                             | Remedy                                                                                                    |
|----------------------------------------------------------------------------------------------------|-------------------------------------------|--------------------------------------------|----------------------------------------------------------------------------------------------------|
| 5q, 5w,<br>and 5ad -<br>contd<br>Sum channel or Dif-<br>ference channel trans-<br>mitter output power<br>out of tolerance -<br>contd |                                           | Defective high-speed<br>I/O board A3       | Check TRANSMIT CLK at<br>TJ4. If proper and sum<br>modulation at TJ15 is<br>missing, replace high-<br>speed I/O board A3. If<br>2.5 MHZ is missing at<br>TJ6, replace clocks<br>A4.                                                                                                    |
|                                                                                                    |                                           | Defective micropro-<br>cessor A2           | If 2.5 MHZ is present<br>at TJ6 and signals at<br>TJ15 M4 & SIF SUM MOD<br>and TJ17 MODE are<br>missing in SIF and M4<br>operation, replace<br>microprocessor A2.                                                                                                    |
| 6j(1)                                                                                                    | Transmitter frequency<br>out of tolerance | Defective receiver-<br>transmitter section | Replace receiver-trans-<br>mitter section.                                                                                                    |
| 7                                                                                                    | Improper or no re-<br>ceiver sensitivity  | Receiver out of ad-<br>justment            | Adjust receiver sensi-<br>tivity. Refer to RE-<br>CEIVER SENSITIVITY<br>ALIGNMENT (section V).<br>If cannot align re-<br>ceiver sensitivity,<br>probable cause may be<br>receiver-transmitter<br>section. If not re-<br>ceiver sensitivity,<br>probable cause may be<br>microprocessor A2. |
|                                                                                                    |                                           | Defective receiver→<br>transmitter section | If cannot align re-<br>ceiver-transmitter sec-<br>tion per RECEIVER SEN-<br>SITIVITY ALIGNMENT<br>(section V), replace<br>receiver-transmitter<br>section.                                                                                                    |
|                                                                                                    |                                           | Defective micropro-<br>cessor A2           | If no receiver sensi-<br>tivity, check PWR ON<br>circuit. If defective,<br>replace microprocessor<br>A2. If proper, check<br>voltages at TJ12                                                                                                    |

| Performance<br>test step<br>(table 5-2) | Trouble                                             | Probable cause                                                                                | Remedy                                                                                                    |
|-----------------------------------------|-----------------------------------------------------|-----------------------------------------------------------------------------------------------|----------------------------------------------------------------------------------------------------|
| 7 -<br>contd                            | Improper or no re-<br>ceiver sensitivity -<br>contd | Defective micropro-<br>cessor A2 - contd                                                      | (+5 VDC), TJ11 (+12<br>VDC), and TJ13 (-12<br>VDC). If improper, re-<br>place power supply A6.<br>If proper, check trans-<br>mitter output power and<br>transmitter frequency.<br>If improper, replace<br>receiver-transmitter<br>section. If proper and<br>cannot adjust receiver<br>sensitivity, replace<br>receiver-transmitter<br>section.         |
| 8                                       | Improper or no re-<br>ceiver on-frequency<br>pulse  | Receiver on-fre-<br>quency pulse out of<br>adjustment                                         | Adjust receiver on-<br>frequency pulse. Refer<br>to RECEIVER ON-FRE-<br>QUENCY PULSE ALIGNMENT<br>(section V). If cannot<br>align receiver on-fre-<br>quency pulse, probable<br>cause may be defective<br>receiver-transmitter<br>section. If receiver<br>on-frequency pulse is<br>missing, probable cause<br>may be defective micro-<br>processor A2. |
|                                         |                                                     | Defective receiver-<br>transmitter section                                                    | If cannot align re-<br>ceiver on-frequency<br>pulse, replace re-<br>ceiver-transmitter sec-<br>tion.                                                                                                    |
|                                         |                                                     | Defective micropro-<br>cessor A2, power<br>supply A6, or re-<br>ceiver-transmitter<br>section | Check for proper vol-<br>tages at TJ12 (+ 5<br>VDC), TJ11 (+ 12 VDC),<br>and TJ13 (- 12 VDC).<br>If improper, refer to<br>test step 1d above. If<br>proper, check trans-<br>mitter output power and<br>transmitter frequency.                                                                                                    |

| Table 5-7. | Test | Set | Troubleshooting | - | Continued |
|------------|------|-----|-----------------|---|-----------|
|            |      |     |                 |   |           |
|            |      |     |                 |   |           |

| Performance<br>test step<br>(table 5-2) | Trouble                                                    | Probable cause                                                                                        | Remedy                                                   |
|-----------------------------------------|------------------------------------------------------------|----------------------------------------------------------------------------------------------------|----------------------------------------------------------|
| 8 -<br>contd                            | Improper or no re-<br>ceiver on-frequency<br>pulse - contd | Defective micropro-<br>cessor A2, power<br>supply A6, or re-<br>ceiver-transmitter<br>section - contd | If improper, replace<br>receiver-transmitter<br>section. |
| 9                                       | Coaxial cable Wl in-<br>sertion loss out of<br>tolerance   | Defective coaxial<br>cable Wl                                                                         | Replace coaxial cable<br>Wl.                             |
|                                         | Coaxial cable W2 in-<br>sertion loss out of<br>tolerance   | Defective coaxial<br>cable W2                                                                         | Replace coaxial cable<br>W2.                             |
| 10                                      | Test set antenna per-<br>formance out of tol-<br>erance    | Defective test set<br>antenna                                                                         | Replace test set<br>antenna.                             |

#### Table 5-8. Battery Charger Troubleshooting

| test step<br>(table 5-4) | Trouble                                                                                                    | Probable cause                                                                                                    | Remedy                                                                                                    |
|--------------------------|----------------------------------------------------------------------------------------------------|----------------------------------------------------------------------------------------------------|----------------------------------------------------------------------------------------------------|
|                          | Ensure that DMM FUNCTION<br>when measuring voltages<br>10B(+) (test points of<br>generated by the batter<br>is set to another position<br>dmm may be low enough to<br>cuit. Shorting can can<br>extremely hot, resulting<br>sonnel. If DMM FUNCTION<br>and causes batteries to | WARNING<br>ON DCV button is set to<br>s between ground El(-) a<br>and () ). These vol<br>cy stick. If any DMM FU<br>tion, the internal resis<br>to cause the batteries to<br>use battery cells to exp<br>ng in serious injury or<br>ON button is set to another<br>o short circuit, the DMM | in position<br>and AlPl-<br>itages are<br>UNCTION button<br>stance of the<br>to short cir-<br>blode or get<br>burns to per-<br>ther position<br>M may be damaged. |

| Performance<br>test step<br>(table 5-4) | Trouble                                                                                                    | Probable cause                                                                                                    | Remedy                                                                                                    |  |  |  |
|-----------------------------------------|----------------------------------------------------------------------------------------------------|----------------------------------------------------------------------------------------------------|----------------------------------------------------------------------------------------------------|--|--|--|
|                                         | CAUTION<br>Before removing or installing battery stick into battery<br>charger, ensure that battery charger NO. 1 BATTERY CHG/<br>DISCH toggle switch S5 is set to CHG. Otherwise, end<br>cap or the battery stick end may be damaged by arcing. |                                                                                                    |                                                                                                    |  |  |  |
|                                         | NOTE<br>For battery charger test point location, refer to figures                                                                                                    |                                                                                                    |                                                                                                    |  |  |  |
| lg                                      | NO. 1 BATTERY DISCH<br>indicator DS2 does not<br>come on (red) when dis-<br>charging no. 1 battery.                                                                                                    | Battery incorrectly<br>installed.<br>Battery end cap not<br>snugly tightened.<br>Battery stick not<br>sufficiently<br>charged. | Remove BAT 1 end cap.<br>Verify battery is in-<br>stalled correctly. Re-<br>fer to figure 4-11 and<br>BATTERY CHARGER OPER-<br>ATION (section IV).<br>Verify end cap is not<br>cross-threaded and is<br>snugly tightened.<br>Ensure battery end cap<br>is secured and NO. 1<br>BATTERY CHG/DISCH tog-<br>gle switch S5 is set<br>to DISCH. Using DMM,<br>measure dc voltage<br>across E1(-) and A1P1-<br>10B(+) (test points<br>M and M ).<br>If between +6.3 and<br>+8.2 V, suspect cir-<br>cuit card assembly A1.<br>If less than +6.3 V,<br>replace battery stick<br>with a fully charged<br>battery stick and then<br>retest. If O V after<br>battery stick replace-<br>ment, suspect NO. 1 |  |  |  |

## Table 5-8. Battery Charger Troubleshooting - Continued

| Table 5-8. | Battery | Charger | Troubleshooting | - | Continued |
|------------|---------|---------|-----------------|---|-----------|
|            |         |         |                 |   |           |

| Performance<br>test step<br>(table 5-4) | Trouble                                                                                                    | Probable cause                                                                                                    | Remedy                                                                                                    |
|-----------------------------------------|----------------------------------------------------------------------------------------------------|----------------------------------------------------------------------------------------------------|----------------------------------------------------------------------------------------------------|
| lg -<br>contd                           | NO. 1 BATTERY DISCH<br>indicator DS2 does not<br>come on (red) when dis-<br>charging no. 1 bat-<br>tery - contd | Faulty circuit card<br>assembly A1<br>Faulty NO. 1 BATTERY<br>DISCH indicator DS2,<br>transistor A2Q1, or<br>resistor A2R1 | Replace circuit card<br>assembly A1.<br>Using DMM, measure dc<br>voltage across E1(-)<br>and A2Ql collector<br>(test point 1) and<br>(A1)). See figure 5-7<br>If between +5.6 and +7.5<br>V, replace NO. 1<br>BATTERY DISCH indicator<br>DS2. If not, replace<br>transistor A2Ql or<br>resistor A2R1, whichever<br>is defective.    |
|                                         |                                                                                                    | Faulty NO. 1 BATTERY<br>CHG/DISCH toggle<br>switch S5 or no. 1<br>battery positive<br>contact                              | Remove battery end<br>cap. Ensure NO. 1<br>BATTERY CHG/DISCH<br>toggle switch S5 is<br>set to DISCH. Using<br>DMM, measure dc vol-<br>tage across El(-) and<br>AP1-10B (test points<br>and 1) ).<br>If 0 V, replace NO. 1<br>BATTERY CHG/DISCH<br>switch S5 or no. 1<br>battery positive con-<br>tact, whichever is de-<br>fective. |

WARNING

Ensure that DMM FUNCTION DCV button is set to in position when measuring voltages between ground El(-) and AlP1-10B(+) (test points () and ()). These voltages are generated by the battery stick. If any DMM FUNCTION button is set to another position, the internal resistance of the DMM may be low enough to cause the batteries to short circuit. Shorting can cause battery cells to explode or get extremely hot, resulting in serious injury or burns to personnel.
| Performance<br>test step<br>(table 5-4) | Trouble                                                                                                    | Probable cause                                                                                                    | Remedy                                                                                                    |  |  |  |
|-----------------------------------------|----------------------------------------------------------------------------------------------------|----------------------------------------------------------------------------------------------------|----------------------------------------------------------------------------------------------------|--|--|--|
|                                         |                                                                                                    | CAUTION                                                                                                    |                                                                                                    |  |  |  |
|                                         | Before removing or insta<br>charger, ensure that NO.<br>S7 is set to CHG. Other<br>may be damaged by arcing | re removing or installing battery stick into battery<br>ger, ensure that NO. 2 BATTERY CHG/DISCH toggle switch<br>s set to CHG. Otherwise, end cap or battery stick end<br>be damaged by arcing. |                                                                                                    |  |  |  |
| lk                                      | NO. 2 BATTERY DISCH in-<br>dicator DS4 does not<br>come on (red) when dis-<br>charging no. 2 battery.       | Battery incorrectly installed.                                                                                                    | Remove BAT 2 end cap.<br>Verify battery is in-<br>stalled correctly.<br>Refer to figure 4-11<br>and BATTERY CHARGER<br>OPERATION (section<br>IV).                                                                                                    |  |  |  |
|                                         |                                                                                                    | Battery end cap not<br>snugly tightened.                                                                                                    | Verify end cap is not<br>cross-threaded and is<br>snugly tightened.                                                                                                    |  |  |  |
|                                         |                                                                                                    | Battery stick not<br>sufficiently<br>charged.                                                                                                    | Ensure battery end<br>cap is secured and<br>NO. 2 BATTERY CHG/<br>DISCH toggle switch S7<br>is set to DISCH. Us-<br>ing DMM, measure dc<br>voltage across El(-)<br>and AlPl-8B(+) (test<br>points 1 and 1).<br>If between +6.3 and<br>+8.2 V, suspect cir-<br>cuit card assembly Al.<br>If less than +6.3 V,<br>replace battery stick<br>with a fully charged<br>battery stick and then<br>retest. If 0 V after<br>battery stick replace-<br>ment, suspect NO. 2<br>BATTERY CHG/DISCH tog-<br>gle switch S7. |  |  |  |
|                                         |                                                                                                    | Faulty circuit card<br>assembly Al                                                                                                    | Replace circuit card<br>assembly Al.                                                                                                    |  |  |  |

|                                         | Table 5-8. Battery Cha                                                                                            | rger Troubleshooting -                                                                                    | Continued                                                                                                    |
|-----------------------------------------|----------------------------------------------------------------------------------------------------|----------------------------------------------------------------------------------------------------|----------------------------------------------------------------------------------------------------|
| Performance<br>test step<br>(table 5-4) | Trouble CHOS                                                                                                    | Probable cause                                                                                            | M Remedy                                                                                                    |
| 1k -<br>contd                           | NO. 2 BATTERY DISCH in-<br>dicator DS4 does not<br>come on (red) when dis-<br>charging no. 2 bat-<br>tery - contd | Faulty NO. 2 BATTERY<br>DISCH indicator DS4,<br>transistor A2Q2, or<br>resistor A2R2                      | Using DMM, measure dc<br>voltage across El(-)<br>and A2Q2 collector<br>(test points and<br>(B1) ). If between<br>+5.6 and +7.5 V, re-<br>place NO. 2 BATTERY<br>DISCH indicator DS4.<br>If not, replace tran-<br>sistor A2Q2 or resis-<br>tor A2R2, whichever is<br>defective.                                                          |
|                                         | Voltage is present o                                                                                              | Faulty NO. 2 BATTERY<br>CHG/DISCH toggle<br>switch S7 or no. 1<br>battery positive<br>contact.<br>WARNING | Remove battery end<br>cap. Ensure NO. 2<br>BATTERY CHG/DISCH tog-<br>gle switch S7 is set<br>to DISCH. Using DMM,<br>measure dc voltage<br>across E1(-) and AP1-<br>8B(+) (test points<br>10 and 10 ). If<br>0 V, replace NO. 2<br>BATTERY CHG/DISCH<br>switch S7 or no. 1<br>battery positive con-<br>tact, whichever is<br>defective. |
|                                         | Input voltages are in<br>when switch S1 is in                                                                     | removed from all four (<br>the "OFF" position.                                                            | 4) fuses                                                                                                    |
| 2e                                      | PWR ON indicator DS1<br>does not come on<br>(green) when 230V/OFF/<br>115V switch S1 is set                       | Defective 115V 1 AMP<br>fuse F2 or F5                                                                     | Replace 115V 1 AMP<br>fuse F2 or F5.                                                                                                    |
|                                         | to 115V or 230V in ac-<br>cordance with primary<br>power available.                                               | Defective 230V .5<br>AMP fuse Fl or F4                                                                    | Replace 230V .5 AMP<br>fuse Fl or F4.                                                                                                    |
|                                         |                                                                                                    | Defective PWR ON<br>indicator DSl                                                                         | Press and set DMM<br>FUNCTION DCV button to<br>in position. Connect<br>DMM(+) lead to AlP1-4B<br>and (-) lead to El<br>ground terminal (test<br>points Cl and Q ).<br>Set battery charger<br>230V/OFF/115V switch<br>S1 to proper setting<br>(115V or 230V). If                                                                         |

| Performance<br>test step<br>(table 5-4) | Trouble                                                                                                    | Probable cause                               | Remedy                                                                                                    |
|-----------------------------------------|----------------------------------------------------------------------------------------------------|----------------------------------------------|----------------------------------------------------------------------------------------------------|
| 2e -<br>contd                           | PWR ON indicator DS1<br>does not come on<br>(green) when 230V/OFF/<br>115V switch S1 is set<br>to 115V or 230V in ac-<br>cordance with primary | Defective PWR ON<br>indicator DS1 -<br>contd | DMM voltage indication<br>is +5 V or greater,<br>replace PWR ON indica-<br>tor DS1. If less than<br>+5 V, suspect resistor<br>A1R1.                                                                                                    |
|                                         | contd                                                                                                    | Defective resistor<br>AlR1                   | Connect DMM(+) lead to<br>cathode side of A1CR1<br>and DMM(-) lead to E1<br>(test points (E) and<br>(1)). If DMM vol-<br>tage indication is<br>greater than +18V, re-<br>place resistor A1R1.<br>If DMM voltage indica-<br>tion is less than<br>+18 V, suspect power<br>source, power cable,<br>or 230V/OFF/115V<br>switch S1.                                                                      |
|                                         |                                                                                                    | Faulty power source                          | Press and set DMM<br>FUNCTION DCV to in<br>position. If 230 Vac<br>source is being mea-<br>sured, press and set<br>DMM RANGE 1200 button<br>to in position. If<br>115 Vac source is be-<br>ing measured, press<br>and set DMM RANGE 200<br>button to in position.<br>Set battery charger<br>230V/OFF/115V switch<br>S1 to OFF. Unplug<br>battery charger power<br>cable from power re-<br>ceptacle. |
|                                         |                                                                                                    |                                              | NOTE                                                                                                    |
|                                         |                                                                                                    |                                              | Do not reconnect bat-<br>tery charger 115 Vac<br>or 230 Vac power ca-<br>ble until instructed<br>to do so.                                                                                                    |

| Performance<br>test step<br>(table 5-4) | Trouble                                                                                                    | Probable cause                                                                                                    | Remedy                                                                                                    |  |  |
|-----------------------------------------|----------------------------------------------------------------------------------------------------|----------------------------------------------------------------------------------------------------|----------------------------------------------------------------------------------------------------|--|--|
| 2e -<br>contd                           | PWR ON indicator DS1<br>does not come on<br>(green) when 230V/OFF/<br>115V switch S1 is set<br>to 115V or 230V in ac-<br>cordance with primary<br>power available -<br>contd                                                               | Faulty power source -<br>contd                                                                                     | Using DMM, verify 115<br>Vac (+ 10%) or 230 Vac<br>(+ 10%) power is pre-<br>sent at source.                                                                                                    |  |  |
|                                         |                                                                                                    | WARNING                                                                                                    |                                                                                                    |  |  |
|                                         | Ensure that the battery charger power cable plug is discon-<br>nected before measuring resistance across ac power cable<br>plug terminals. Contact with hazardous voltage (115 Vac or<br>230 Vac) may otherwise result in personal injury. |                                                                                                    |                                                                                                    |  |  |
|                                         |                                                                                                    | Defective power ca-<br>ble; transformer Tl;<br>switch Sl; fuse hold-<br>ers Fl, F2, F3, and<br>F4; or connector J1 | Set 230V/OFF/115V<br>switch S1 to 115V.<br>Measure resistance<br>across 115 Vac power<br>cable plug terminals<br>(test points 20) and<br>20). Resistance<br>should be approximately<br>24 ohms. For 230 Vac,<br>set 230V/OFF/115V<br>switch S1 to 230V.<br>Measure resistance<br>across 230 Vac power<br>cable plug terminals<br>(test points 20) and<br>20). Resistance<br>should be approximately<br>78 ohms. If resistance<br>is low or infinity,<br>check and replace power<br>cable; transformer T1;<br>switch S1; fuse holders<br>F1, F2, F3, and F4; or<br>connector J1. If re-<br>sistance is normal,<br>suspect full wave<br>rectifier circuits:<br>transformer T1, diodes |  |  |

| Performance<br>test step<br>(table 5m/) | Trouble                                                                                                    |                                                                                                    | Demo las                                                                                                    |
|-----------------------------------------|----------------------------------------------------------------------------------------------------|----------------------------------------------------------------------------------------------------|----------------------------------------------------------------------------------------------------|
| (table J=4)                             |                                                                                                    |                                                                                                    | Reme dy                                                                                                    |
| 2e -<br>contd                           | PWR ON indicator DS1<br>does not come on<br>(green) when 230V/OFF/<br>115V switch S1 is set<br>to 115V or 230V in ac-<br>cordance with primary<br>power available - | Defective power ca-<br>ble; transformer Tl;<br>switch Sl; fuse hold-<br>ers Fl, F2, F3, and<br>F4; or connector Jl -<br>contd | AlCR1 and AlCR2, capa-<br>citors Cl and C2, and<br>AlC1.                                                                                                    |
|                                         | contd                                                                                                    | Defective trans-<br>former Tl                                                                                                 | Remove circuit card<br>assembly Al. Press<br>and set DMM FUNCTION<br>ACV button and RANGE<br>200 button to in posi-<br>tion. Connect DMM(+)<br>lead to T1-5 and (-)<br>lead to T1-6 (test<br>points $(F)$ and $(G)$ ).<br>Set 230V/OFF/115V<br>switch S1 to OFF.<br>Connect proper battery<br>charger power cable to<br>power receptacle. If<br>using 115 Vac power<br>cable, set 230V/OFF/<br>115V switch S1 to<br>115V. If using 230<br>Vac power cable, set<br>230V/OFF/115V switch<br>S1 to 230V. Observe<br>DMM voltage indica-<br>tion. If +19 (+3) V,<br>disconnect (+) lead<br>from T1-5 and connect<br>to T1-7 (test point<br>(H)). If DMM vol-<br>tage indication is<br>+19 (+3) V, suspect a<br>possible short on cir-<br>cuit card assembly Al<br>or connector AlP1. If<br>ac voltage between<br>T1-6 and T1-7 (test<br>points $(F)$ and $(G)$ )<br>or T1-6 and T1-7 (test<br>points $(G)$ and $(H)$ ) |

| Performance<br>test step<br>(table 5-4) | Trouble                                                                                                    | Probable cause                               | Remedy                                                                                                    |
|-----------------------------------------|----------------------------------------------------------------------------------------------------|----------------------------------------------|----------------------------------------------------------------------------------------------------|
| 2e -<br>contd                           | PWR ON indicator DS1<br>does not come on<br>(green) when 230V/OFF/<br>115V switch S1 is set<br>to 115V or 230V in ac-<br>cordance with primary | Defective trans-<br>former Tl - contd        | is low, suspect a pos-<br>sible short on connec-<br>tor Pl. If not short-<br>ed, replace transform-<br>er Tl. Set 230V/OFF/<br>115V switch Sl to OFF.                                                                                                    |
|                                         | power available - contu                                                                                                    | Defective diodes Al-<br>CRl or AlCR2         | Set DMM FUNCTION K OHM<br>button to in position<br>and isolate defective<br>diode AlCR1 or AlCR2.                                                                                                    |
|                                         |                                                                                                    | Defective capaci-<br>tors Cl, C2, or<br>AlCl | Set DMM FUNCTION K OHM<br>button to in position<br>and connect DMM(+) lead<br>to E4 and (-) lead to<br>E5 (test points D1)<br>and D2 ). Set DMM<br>RANGE 2 button to in<br>position. If DMM re-<br>sistance indication is<br>> 2K OHM, set DMM RANGE<br>to 20K OHM. If neces-<br>sary, set DMM RANGE to<br>200K to isolate defec-<br>tive capacitor. If<br>capacitors Cl and C2<br>are good, suspect capa-<br>citor AlCl. Using DMM,<br>check capacitor AlCl<br>and replace if defec-<br>tive. |
|                                         |                                                                                                    | Defective IC Alul                            | Replace IC AlUl.                                                                                                    |
|                                         |                                                                                                    |                                              | NOTE                                                                                                    |
|                                         |                                                                                                    |                                              | Upon completion of<br>component replace-<br>ment, install cir-<br>cuit card assembly<br>Al and repeat trans-<br>former checks under<br>defective trans-<br>former Tl probable<br>cause column above.                                                                                                    |

| Performance<br>test step |                                                                    |                                                                                                    |                                                                                                    |
|--------------------------|--------------------------------------------------------------------|----------------------------------------------------------------------------------------------------|----------------------------------------------------------------------------------------------------|
| (table 5-4)              | Trouble                                                            | Probable cause                                                                                               | Remedy                                                                                                    |
| 2f                       | NO. 1 BATTERY CHG indi-<br>cator DS3 does not come<br>on (yellow). | Battery incorrectly installed.                                                                               | Remove BAT 1 end cap.<br>Verify battery is in-<br>stalled correctly. Re-<br>fer to figure 4-11 and<br>BATTERY CHARGER OPERA-<br>TION (section IV).                                                                                                    |
|                          |                                                                    | Battery end cap not snugly tightened.                                                                        | Verify end cap is not<br>cross-threaded and is<br>snugly tightened.                                                                                                    |
|                          |                                                                    | Battery open or<br>defective.                                                                                | Remove battery and<br>visually check for<br>corrosion on both<br>ends. Press and set<br>DMM FUNCTION DCV but-<br>ton to in position.<br>Verify battery voltage<br>indication is between<br>+0.5 V to +8.5 V; if<br>not, replace battery<br>with a known good bat-<br>tery and retest.                                                                                                    |
|                          |                                                                    | NO. 1 BATTERY CHG/<br>DISCH switch S5 or<br>no. 1 battery pos-<br>itive contact (94,<br>FO-16) is defective. | Verify 230V/OFF/115V<br>input power select<br>switch S1 is set to<br>OFF. Install known<br>good battery in BAT 1<br>access with end cap.<br>Set NO. 1 BATTERY CHG/<br>DISCH switch S5 to<br>CHG. Using DMM, mea-<br>sure dc voltage across<br>E1(-) and A1P1-32B<br>(test points 1) and<br>10). If voltage<br>is between +0.5 V to<br>+8.5 V, suspect A1Q4<br>or DS3. If voltage is<br>not between +0.5 V to<br>+8.5 V, isolate NO. 1<br>BATTERY CHG/DISCH<br>switch S5 or no. 1<br>battery positive con-<br>tacts as follows: to<br>access NO. 1 BATTERY |

### Table 5-8. Battery Charger Troubleshooting - Continued CHOSOFTWARE.CO

| Performance<br>test step<br>(table 5-4) | Trouble                                                                      | Probable cause                                                                                                    | Remedy                                                                                                    |
|-----------------------------------------|------------------------------------------------------------------------------|----------------------------------------------------------------------------------------------------|----------------------------------------------------------------------------------------------------|
| 2f -<br>contd                           | NO. 1 BATTERY CHG in-<br>dicator DS3 does not<br>come on (yellow) -<br>contd | NO. 1 BATTERY CHG/<br>DISCH switch S5 or<br>no. 1 battery posi-<br>tive contact (94,<br>FO-16) is defec-<br>tive - contd | CHG/DISCH switch S5,<br>remove capacitor<br>bracket assembly in<br>accordance with REMOVAL<br>OF CAPACITORS C1 AND<br>C2, steps a thru g.<br>Remove end cap from BAT<br>1 access. Connect DMM<br>(-1) lead to negative<br>end of BAT 1 (test<br>point (D) ) and DMM<br>(+) lead to NO. 1 BAT-<br>TERY CHG/DISCH switch<br>S5 center jumper wire<br>at terminal 5 - (test<br>point (E1) ). If vol-<br>tage indication at<br>switch S5-5 is 0 V, re-<br>place no. 1 battery<br>positive contact.<br>If voltage is present<br>at switch S5-5, connect<br>DMM(+) lead to switch<br>S5 terminal 6 (test<br>point (E2) ). If vol-<br>tage indication is<br>0.0 V, replace NO. 1<br>BATTERY CHG/DISCH tog-<br>gle switch S5. If vol-<br>tage is between +0.5 V<br>to +8.5 V, suspect AlQ4<br>or NO. 1 BATTERY CHG<br>indicator DS3. Remove<br>end cap from BAT 1 ac-<br>cess. Set NO. 1 BAT-<br>TERY CHG/DISCH toggle<br>switch S5 to CHG. Set<br>230V/OFF/115V input<br>power select switch S1<br>to 230V or 115V in<br>accordance with avail-<br>able power. Using DMM,<br>measure dc voltage<br>across E1(-) and AlPI-<br>32B (test points (Y) |
|                                         | 1                                                                            | ł                                                                                                    | 1                                                                                                    |

| Performance<br>test step<br>(table 5-4) | Trouble                                                                      | Probable cause                                                                                                    | Remedy                                                                                                    |
|-----------------------------------------|------------------------------------------------------------------------------|----------------------------------------------------------------------------------------------------|----------------------------------------------------------------------------------------------------|
| 2f -<br>contd                           | NO. 1 BATTERY CHG in-<br>dicator DS3 does not<br>come on (yellow) -<br>contd | NO. 1 BATTERY CHG/<br>DISCH switch S5 or<br>no. 1 battery posi-<br>tive contact (94,<br>FO-16) is defec-<br>tive - contd | and (1)). If DMM vol-<br>tage indication is<br>+9.5 V to +35 V, pro-<br>ceed with charging<br>tests in table 5-4,<br>steps 2h thru 3u, as<br>applicable. If charg-<br>ing tests pass and in-<br>dicator still does not<br>come on, replace tran-<br>sistor AlQ4 or NO. 1<br>BATTERY CHG indicator<br>DS3, whichever is<br>defective. |
| 2g                                      | NO. 2 BATTERY CHG in-<br>dicator DS5 does not<br>come on (yellow).           | Battery incorrectly installed.                                                                                           | Remove BAT 2 end cap.<br>Verify battery is in-<br>stalled correctly.<br>Refer to figure 4-11<br>and BATTERY CHARGER<br>OPERATION (section<br>IV).                                                                                                    |
|                                         |                                                                              | Battery end cap not snugly tightened.                                                                                    | Verify end cap is snugly tightened.                                                                                                    |
|                                         |                                                                              | Battery open or<br>defective                                                                                             | Remove battery and<br>visually check for<br>corrosion on both<br>ends. Press and set<br>DMM FUNCTION DCV but-<br>ton to in position.<br>Verify battery voltage<br>indication is between<br>+0.5 V to +8.5 V. If<br>not, replace battery<br>with a known good bat-<br>tery and retest.                                                |
|                                         |                                                                              | NO. 2 BATTERY CHG/<br>DISCH switch S7 or<br>no. 1 battery posi-<br>tive contact (94,<br>FO-16) is defec-<br>tive.        | Verify 230V/OFF/115V<br>input power select<br>switch S1 is set to<br>OFF. Install known<br>good battery in BAT 2<br>access with end cap.                                                                                                    |

| Table 5-8. | Battery | Charger | Troubleshooting - Continued |
|------------|---------|---------|-----------------------------|
|            |         |         |                             |

| Performance              | 1                                                                            |                                                                                                    |                                                                                                    |
|--------------------------|------------------------------------------------------------------------------|----------------------------------------------------------------------------------------------------|----------------------------------------------------------------------------------------------------|
| test step<br>(table 5-4) | Trouble                                                                      | Probable cause                                                                                                    | Remedy                                                                                                    |
| 2g -<br>contd            | NO. 2 BATTERY CHG in-<br>dicator DS5 does not<br>come on (yellow) -<br>contd | NO. 2 BATTERY CHG/<br>DISCH switch S7 or<br>no. 1 battery posi-<br>tive contact (94,<br>FO-16) is defec-<br>tive - contd | Set NO. 2 BATTERY CHG/<br>DISCH switch S7 to<br>CHG. Using DMM, mea-<br>sure dc voltage across<br>El(-) and AlP1-30B<br>(test points 1) and<br>12). If voltage<br>is between +0.5 V and<br>+8.5 V, suspect Al09<br>or DS5. If voltage is<br>not between +0.5 V to<br>+8.5 V, isolate NO. 2<br>BATTERY CHG/DISCH<br>switch S7 or no. 1<br>battery positive con-<br>tact as follows: to<br>access NO. 2 BATTERY<br>CHG/DISCH switch S7,<br>remove capacitor<br>bracket assembly in<br>accordance with REMOVAL<br>OF CAPACITORS C1 AND<br>C2, steps a thru g.                     |
|                          |                                                                              | NO. 2 BATTERY CHG/<br>DISCH switch S7 or<br>no. 2 battery posi-<br>tive contact (91,<br>FO-16) is defec-<br>tive.        | Remove end cap from BAT<br>2 access. Connect DMM<br>(-) lead to negative<br>end of BAT 2 (test<br>point 9) ) and DMM(+)<br>lead to NO. 2 BATTERY<br>CHG/DISCH toggle switch<br>S7 center jumper wire<br>at terminal 5 (test<br>point (F1) ). If vol-<br>tage indication at S7-5<br>is 0.0 V, replace posi-<br>tive contact. If vol-<br>tage is present at<br>switch S7-5, connect<br>DMM(+) lead to switch<br>S7 terminal 6 (test<br>point (F2) ). If vol-<br>tage indication is<br>0.0 V, replace switch<br>S7. If voltage is be-<br>tween +0.5 V and<br>+8.5 V, suspect Al09 |

| Performance<br>test step<br>(table 5-4) | Trouble                                                                                                    | Probable cause                                                                                                    | Remedy                                                                                                    |
|-----------------------------------------|----------------------------------------------------------------------------------------------------|----------------------------------------------------------------------------------------------------|----------------------------------------------------------------------------------------------------|
| 2g -<br>contd                           | NO. 2 BATTERY CHG in-<br>dicator DS5 does not<br>come on (yellow) -<br>contd                                         | NO. 2 BATTERY CHG/<br>DISCH switch S7 or<br>no. 1 battery posi-<br>tive contact (94,<br>FO-16) is defec-<br>tive - contd        | or NO. 2 BATTERY CHG<br>indicator DS5.                                                                                                    |
|                                         |                                                                                                    | Faulty transistor<br>AlQ9 or NO. 2<br>BATTERY CHG indi-<br>cator DS5                                                            | Remove end cap from<br>BAT 2 access. Set<br>NO. 2 BATTERY CHG/<br>DISCH toggle switch S7<br>to CHG. Set 230V/OFF/<br>115V input power sel-<br>ect switch S1 to 230V<br>or 115V in accordance<br>with available power.<br>Using DMM, measure dc<br>voltage across E1(-)<br>and A1P1-30B (test<br>points 1 and 1 ).<br>If DMM voltage indica-<br>tion is +9.5 V to<br>+35 V, proceed with<br>charging tests in table<br>5-4, steps 2h thru 3u,<br>as applicable. If<br>charging tests pass and<br>NO. 2 BATTERY CHG indi-<br>cator DS5 still does<br>not come on, replace<br>transistor A1Q9 or NO.<br>2 BATTERY CHG indicator<br>DS5. |
| 2j                                      | Improper frequency in-<br>dication at AlTP1 when<br>NO. 1 BATTERY PACK/<br>CELLS toggle switch S4<br>is set to PACK. | No. 1 battery pack<br>frequency 388.4 Hz<br>improperly adjusted.                                                                | Adjust no. l battery<br>pack frequency. Refer<br>to BATTERY CHARGER<br>ALIGNMENT (section V).                                                                                                    |
|                                         |                                                                                                    | Defective microcir-<br>cuit AlU3; capacitor<br>AlC4; resistor AlR8,<br>AlR11, or AlR12;<br>switch S4; or micro-<br>circuit AlU2 | Set battery charger<br>230V/OFF/115V switch S1<br>to OFF; wait a minimum<br>of 10 seconds. Connect<br>oscilloscope CH 1 probe<br>to A1U3-1 (test point                                                                                                    |

| Performance<br>test step<br>(table 5-4) | Trouble                                                                                                    | Probable cause                                                                                                    | Remedy                                                                                                    |
|-----------------------------------------|----------------------------------------------------------------------------------------------------|----------------------------------------------------------------------------------------------------|----------------------------------------------------------------------------------------------------|
| 2j -<br>contd                           | Improper frequency in-<br>dication at AlTP1 when<br>NO. 1 BATTERY PACK/<br>CELLS toggle switch S4<br>is set to PACK - contd | Defective microcir-<br>cuit AlU3; capacitor<br>AlC4; resistor AlR8,<br>AlR11, or AlR12;<br>switch S4; or micro-<br>circuit AlU2 - contd | <ul> <li>(1)). Set oscillo-<br/>scope TIME/DIV to .2<br/>usec. Set battery<br/>charger 230V/OFF/115V<br/>switch S1 to 230V or<br/>115V, as applicable,<br/>and observe that oscil-<br/>loscope CH 1 displays<br/>pulse width of 0.1 usec<br/>or greater. If pulse<br/>is not present at AlU3-<br/>1, suspect microcircuit<br/>AlU2. If pulse is pre-<br/>sent, connect oscillo-<br/>scope CH 1 probe to<br/>AlU3-2 (test point<br/>(2)). Set battery<br/>charger 230V/OFF/115V<br/>switch S1 to OFF; wait<br/>10 seconds, then set to<br/>230V or 115V, as appli-<br/>cable, and observe that<br/>oscilloscope CH 1 dis-<br/>plays pulse width<br/>greater than or equal<br/>to 0.1 usec.</li> <li>If pulse at AlU3-2 is<br/>correct, set NO. 1 BAT-<br/>TERY PACK/CELLS toggle<br/>switch S4 to PACK and<br/>set 230V/OFF/115V<br/>switch S1 to OFF. Con-<br/>nect DMM INPUT COMMON<br/>(-) to AlTP1 and V-OHM<br/>(+) to AlU3-3 (test<br/>points 1) and (3)).<br/>Set DMM FUNCTION to<br/>KOHM and RANGE to<br/>2000K. Observe DMM<br/>display; if resistance<br/>is from 250 to 450<br/>kilohm, replace AlU3,<br/>then AlC4.</li> </ul> |

| Performance<br>test step<br>(table 5-4) | Trouble                                                                                                    | Probable cause                                                                                                    | Remedy                                                                                                    |
|-----------------------------------------|----------------------------------------------------------------------------------------------------|----------------------------------------------------------------------------------------------------|----------------------------------------------------------------------------------------------------|
| 2j -<br>contd                           | Improper frequency in-<br>dication at AlTP1 when<br>NO. 1 BATTERY PACK/<br>CELLS toggle switch S4<br>is set to PACK - contd | Defective microcir-<br>cuit AlU3; capacitor<br>AlC4; resistor AlR8,<br>AlR11, or AlR12;<br>switch S4; or micro-<br>circuit AlU2 - contd | NOTE<br>Ensure that NO. 1<br>BATTERY PACK/CELLS<br>toggle switch S4 is<br>set to PACK.                                                                                                    |
|                                         |                                                                                                    |                                                                                                    | If resistance is less<br>than 250 kilohms, re-<br>place AlU3. If resist-<br>ance is greater than<br>450 kilohms, replace<br>resistors AlR8, AlR11,<br>and AlR12, or switch<br>S4, whichever is defec-<br>tive. If pulse at<br>AlU3-2 is not present,<br>connect oscilloscope<br>CH 1 probe to AlU2-8<br>(test point (H1)).<br>If level is less than<br>+9.5 V, replace AlU3.<br>If level at AlU3-2 is<br>greater than +9.5 V,<br>connect oscilloscope<br>CH 1 probe to AlU2-9<br>(test point (H2)).<br>Press and hold NO. 1<br>BATTERY START push-but-<br>ton switch S2 while ob-<br>serving oscilloscope<br>display. If low (less<br>than +2.5 V), replace<br>NO. 1 BATTERY START<br>push-button switch S2.<br>If high (greater than<br>+2.5 V), replace AlU2. |
|                                         |                                                                                                    | Microcircuit AlU2,<br>capacitor AlC3, or<br>resistor AlR4                                                                               | Using DMM, set FUNCTION<br>switch to DCV and RANGE<br>switch to 200. Connect<br>DMM INPUT COMMON (-) to<br>El and INPUT V-OHM (+)<br>to AlC2 (+) (test<br>points (1) and (1)).                                                                                                    |

|                                         | 1                                                                                                    | [                                                                                                    | ſ                                                                                                    |
|-----------------------------------------|----------------------------------------------------------------------------------------------------|----------------------------------------------------------------------------------------------------|----------------------------------------------------------------------------------------------------|
| Performance<br>test step<br>(table 5-4) | Trouble                                                                                                    | Probable cause                                                                                                    | Remedy                                                                                                    |
| 2j -<br>contd                           | Improper frequency in-<br>dication at AlTP1 when<br>NO. 1 BATTERY PACK/<br>CELLS toggle switch S4<br>is set to PACK - contd | Microcircuit AlU2,<br>capacitor AlC3, or<br>resistor AlR4 -<br>contd                                                                                                    | If DMM display indi-<br>cates 10 (+.5) V, re-<br>place microcircuit<br>AlU2, capacitor AlC3,<br>and resistor AlR4. If<br>DMM display indicates<br>less than +9.5 V, sus-<br>pect regulator AlU1 or<br>capacitor AlC2.                                                                                                    |
|                                         |                                                                                                    |                                                                                                    | Connect DMM (+) lead to<br>cathode side of AlCR1<br>(test point E). If<br>DMM voltage indication<br>is between +18 and<br>+24 V, replace regula-<br>tor AlUI or capacitor<br>AlC2. If DMM voltage<br>indication is 0 to<br>+18 V, suspect these<br>full wave rectifier<br>circuits: transformer<br>T1, diodes AlCR1 and<br>AlCR2, capacitors C1<br>and C2, and AlC1.<br>(Refer to troubleshoot-<br>ing step 2e above.) |
| 21                                      | Improper frequency in-<br>dication at AlTP1 when<br>NO. 1 BATTERY PACK/<br>CELLS toggle switch S4<br>is set to CELLS.       | No. 1 battery cells<br>frequency 145.6 Hz<br>improperly adjusted.<br>Defective microcir-<br>cuit AlU3; capacitor<br>AlC4; resistor AlR8,<br>AlR9, AlR10, AlR11,<br>or AlR12; switch S4;<br>or microcircuit AlU2 | Adjust no. 1 battery<br>cells frequency. Refer<br>to BATTERY CHARGER<br>ALIGNMENT (section V).<br>Set battery charger<br>230V/OFF/115V switch Sl<br>to OFF; wait a minimum<br>of 10 seconds. Connect<br>oscilloscope CH 1 probe<br>to A1U3-1 (test point<br>G1 ). Set oscillo-<br>scope TIME/DIV to .2<br>usec. Set battery<br>charger 230V/OFF/115V<br>switch Sl to 230V or<br>l15V, as applicable.                   |

| Performance<br>test step<br>(table 5-4) | Trouble                                                                                                    | Probable cause                                                                                                    | Remedy                                                                                                    |
|-----------------------------------------|----------------------------------------------------------------------------------------------------|----------------------------------------------------------------------------------------------------|----------------------------------------------------------------------------------------------------|
| 21 -<br>contd                           | Improper frequency in-<br>dication at AlTP1 when<br>NO. 1 BATTERY PACK/<br>CELLS toggle switch S4<br>is set to CELLS -<br>contd | Defective microcir-<br>cuit AlU3; capacitor<br>AlC4; resistor AlR8,<br>AlR9, AlR10, AlR11,<br>or AlR12; switch S4;<br>or microcircuit<br>AlU2 - contd | Observe that oscillo-<br>scope CH 1 displays<br>pulse width of 0.1 usec<br>or greater. If pulse<br>is not present at<br>AlU3-1, suspect micro-<br>circuit AlU2. If pulse<br>is present, connect os-<br>cilloscope CH 1 probe<br>to AlU3-2 (test point<br>(C2) ). Set battery<br>charger 230V/OFF/115V<br>switch S1 to OFF; wait<br>10 seconds, then set to<br>230V or 115V as appli-<br>cable. Observe that<br>oscilloscope CH 1 dis-<br>plays pulse width<br>greater than or equal<br>to 0.1 usec. If pulse<br>at AlU3-2 is correct,<br>set NO. 1 BATTERY PACK/<br>CELLS toggle switch S4<br>to CELLS and set 230V/<br>OFF/115V switch S1 to<br>OFF. Connect DMM INPUT<br>COMMON (-) to AlTP1 and<br>V-OHM (test points 1)<br>and (C3) ). Set DMM<br>FUNCTION to KOHM and<br>RANGE to 2000K. Ob-<br>serve DMM display; if<br>resistance is from 350<br>to 700 kilohms, replace<br>AlU3, then AlC4. |

### Table 5-8. Battery Charger Troubleshooting - Continued CHOSOFTWARE.COM

| Performance<br>test step<br>(table 5-4) | Trouble                                                                                                    | Probable cause                                                                                                    | Remedy                                                                                                    |
|-----------------------------------------|----------------------------------------------------------------------------------------------------|----------------------------------------------------------------------------------------------------|----------------------------------------------------------------------------------------------------|
| 21 -<br>contd                           | Improper frequency in-<br>dication at AlTP1 when<br>NO. 1 BATTERY PACK/<br>CELLS toggle switch S4<br>is set to CELLS -<br>contd | Defective microcir-<br>cuit AlU3; capacitor<br>AlC4; resistor AlR8,<br>AlR9, AlR10, AlR11,<br>or AlR12; switch S4;<br>or microcircuit<br>AlU2 - contd | If resistance is less<br>than 350 kilohms, re-<br>place AlU3 or switch<br>S4. If resistance is<br>greater than 700<br>kilohms, replace resis-<br>tors AlR8, AlR9, AlR10,<br>AlR11, or AlR12, which-<br>ever is defective. If<br>pulse at AlU3-2 is not<br>present, connect oscil-<br>loscope CH 1 probe to<br>AlU2-8 (test point<br>(H1)). If level is<br>less than +9.5 V, re-<br>place AlU3. If level<br>at AlU3-2 is greater<br>than +9.5 V, connect<br>oscilloscope CH 1 probe<br>to AlU2-9 (test point<br>(H2)). Press and<br>hold NO. 1 BATTERY<br>START switch S2 while<br>observing oscilloscope<br>display. If low (less<br>than +2.5 V), replace<br>NO. 1 BATTERY START<br>switch S2. If high<br>(greater than +2.5 V),<br>replace AlU2. |
|                                         |                                                                                                    | Microcircuit AlU2,<br>capacitor AlC3, or<br>resistor AlR4                                                                                             | Refer to 2j above for remedy.                                                                                                    |
| 2u                                      | Improper frequency in-<br>dicator or AlTP2 when<br>NO. 2 BATTERY PACK/<br>CELLS toggle switch S6                                | No. 2 battery pack<br>frequency 388.4 Hz<br>improperly adjusted.                                                                                      | Adjust No. 2 battery<br>pack frequency. Refer<br>to BATTERY CHARGER<br>ALIGNMENT (section V).                                                                                                    |
|                                         | 15 SET TO FACK.                                                                                                    | Defective microcir-<br>cuit AlU5; capacitor<br>AlC6; resistor AlR30,<br>AlR33, or AlR34;<br>switch S6; or micro-<br>circuit AlU2                      | Set battery charger<br>230V/OFF/115V switch S1<br>to OFF; wait a minimum<br>of 10 seconds. Connect<br>oscilloscope CH i probe<br>to AlU5-1 (test point                                                                                                    |

| Table 5-8 | Battery | Charger | Troubleshooting | - | Continued |
|-----------|---------|---------|-----------------|---|-----------|
|           |         |         |                 |   |           |

| Performance<br>test step<br>(table 5-4) | Trouble                                                                                                    | Probable cause                                                                                                    | Remedy                                                                                                    |
|-----------------------------------------|----------------------------------------------------------------------------------------------------|----------------------------------------------------------------------------------------------------|----------------------------------------------------------------------------------------------------|
| 2u -<br>contd                           | Improper frequency in-<br>dicator or AlTP2 when<br>NO. 2 BATTERY PACK/<br>CELLS toggle switch S6<br>is set to PACK - contd | Defective microcir-<br>cuit AlU5; capacitor<br>AlC6; resistor AlR30,<br>AlR33, or AlR34;<br>switch S6; or micro-<br>circuit AlU2 - contd | (1) ). Set oscillo-<br>scope TIME/DIV to .2<br>usec. Set battery<br>charger 230V/OFF/115V<br>switch S1 to 230V or<br>115V, as applicable.<br>Observe that oscillo-<br>scope CH 1 displays<br>pulse width of 0.1 usec<br>or greater. If pulse<br>is not present at<br>AlU5-1, suspect micro-<br>circuit AlU2. If pulse<br>is present, connect<br>oscilloscope CH 1 probe<br>to AlU5-2 (test point<br>(12) ). Set battery<br>charger 230V/OFF/115V<br>switch S1 to OFF; wait<br>10 seconds, then set to<br>230V or 115V, as appli-<br>cable. Observe that<br>oscilloscope CH 1 dis-<br>plays pulse width<br>greater than or equal<br>to 0.1 usec. If pulse<br>at AlU5-2 is correct,<br>set NO. 2 BATTERY PACK/<br>CELLS toggle switch S6<br>to PACK and set 230V/<br>OFF/115V switch S1 to<br>OFF. Connect DMM IN-<br>PUT COMMON (-) to A1TP2<br>and V-OHM (+) to AlU5-3<br>(test points 1) and<br>(13) ). Set DMM FUNC-<br>TION to KOHM and RANGE<br>to 2000K. Observe DMM<br>display; if resistance<br>is from 250 to 450 kil-<br>ohms, replace AlU5,<br>then AlC6. |

| Performance<br>test step<br>(table 5-4) | Trouble                                                                                                    | Probable cause                                                                                                    | Remedy                                                                                                    |
|-----------------------------------------|----------------------------------------------------------------------------------------------------|----------------------------------------------------------------------------------------------------|----------------------------------------------------------------------------------------------------|
| 2u -<br>contd                           | Improper frequency in-<br>dicator or AlTP2 when<br>NO. 2 BATTERY PACK/<br>CELLS toggle switch S6<br>is set to PACK - contd | Defective microcir-<br>cuit AlU5; capacitor<br>AlC6; resistor AlR30,<br>AlR33, or AlR34;<br>switch S6; or micro-<br>circuit AlU2 - contd | NOTE<br>Ensure that NO. 2<br>BATTERY PACK/CELLS<br>toggle switch S6 is<br>set to PACK.                                                                                                    |
|                                         |                                                                                                    | Microcircuit AlU2,                                                                                                    | If resistance is less<br>than 250 kilohms, re-<br>place A1U5. If resis-<br>tance is greater than<br>450 kilohms, replace<br>resistor A1R30, A1R33,<br>A1R34, or switch S6,<br>whichever is defective.<br>If pulse at A1U5-2<br>(test point 12) ) is<br>still not present, con-<br>nect oscilloscope CH 1<br>probe to A1U2-13 (test<br>point (H3) ). If level<br>is less than +9.5 V,<br>replace A1U5. If level<br>at A1U5-2 is greater<br>than +9.5 V, connect<br>oscilloscope CH 1 probe<br>to A1U2-12 (test point<br>(H4) ). Press and<br>hold NO. 2 BATTERY<br>START push-button<br>switch S3 while ob-<br>serving oscilloscope<br>display. If low (less<br>than +2.5 V), replace<br>NO. 2 BATTERY START<br>switch S3. If high<br>(greater than +2.5 V),<br>replace A1U2.<br>Refer to 2j above for |
|                                         |                                                                                                    | capacitor AlC3, or resistor AlR4                                                                                                    | remedy.                                                                                                    |

| Performance<br>test step<br>(table 5-4) | Trouble                                                                                                    | Probable cause                                                                                                    | Remedy                                                                                                    |
|-----------------------------------------|----------------------------------------------------------------------------------------------------|----------------------------------------------------------------------------------------------------|----------------------------------------------------------------------------------------------------|
| 2w                                      | Improper frequency in-<br>dicator at AlTP2 when<br>NO. 2 BATTERY PACK/<br>CELLS toggle switch S6<br>is set to CELLS. | No. 2 battery cells<br>frequency 145.6 Hz<br>improperly adjusted.<br>Defective microcir-<br>cuit AlU5; capacitor<br>AlC6; resistor AlR30,<br>AlR31, AlR32, AlR33,<br>or AlR34; switch S6;<br>or microcircuit AlU2 | Adjust no. 2 battery<br>cells frequency. Refer<br>to BATTERY CHARGER<br>ALIGNMENT (section V).<br>Set battery charger<br>230V/OFF/115V switch S1<br>to OFF; wait a minimum<br>of 10 seconds. Connect<br>oscilloscope CH 1 probe<br>to AlU5-1 (test point<br>(1)). Set oscillo-<br>scope TIME/DIV to .2<br>usec. Set battery<br>charger 230V/OFF/115V<br>switch S1 to 230V or<br>115V, as applicable.<br>Observe that oscillo-<br>scope CH 1 displays<br>pulse width of 0.1 usec<br>or greater. If pulse<br>is not present at<br>AlU5-1, suspect micro-<br>circuit AlU2. If pulse<br>is present, connect os-<br>cilloscope CH 1 probe<br>to AlU5-2 (test point<br>(12)). Set battery<br>charger 230V/OFF/115V<br>switch to OFF; wait 10<br>seconds, then set to<br>230V or 115V, as appli-<br>cable. Observe that<br>oscilloscope CH 1 dis-<br>plays pulse width<br>greater than or equal<br>to 0.1 usec. If pulse<br>at AlU5-2 is correct,<br>set NO. 2 BATTERY PACK/<br>CELLS toggle switch S6<br>to CELLS and set 230V/<br>OFF/115V switch to OFF.<br>Connect DMM INPUT COM-<br>MON (-) to AlTP2 and |

| Performance<br>test step<br>(table 5-4) | Trouble                                                                                                    | Probable cause                                                                                                    | Remedy                                                                                                    |
|-----------------------------------------|----------------------------------------------------------------------------------------------------|----------------------------------------------------------------------------------------------------|----------------------------------------------------------------------------------------------------|
| 2w -<br>contd                           | Improper frequency in-<br>dicator at AlTP2 when<br>NO. 2 BATTERY PACK/<br>CELLS toggle switch S6<br>is set to CELLS - contd | Defective microcir-<br>cuit AlU5; capacitor<br>AlC6; resistor AlR30,<br>AlR31, AlR32, AlR33,<br>or AlR34; switch S6;<br>or microcircuit<br>AlU2 - contd | V-OHM (+) to A1U5-3<br>(test points 1) and<br>(13) ). Set DMM FUNC-<br>TION to KOHM and RANGE<br>to 2000K. Observe DMM<br>display; if resistance<br>is from 350 to 700<br>kilohms, replace A1U5,<br>then A1C6.                                                                                                    |
|                                         |                                                                                                    |                                                                                                    | NOTE<br>Ensure that NO. 2<br>BATTERY PACK/CELLS<br>toggle switch S6<br>switch is set to<br>CELLS.                                                                                                    |
|                                         |                                                                                                    |                                                                                                    | If resistance is less<br>than 350 kilohms, re-<br>place AlU5 or switch<br>S6. If resistance is<br>greater than 700 kil-<br>ohms, replace resistor<br>AlR30, AlR31, AlR32,<br>AlR33, or AlR34, which-<br>ever is defective. If<br>pulse at AlU5-2 (test<br>point (12)) is still<br>not present, connect<br>oscilloscope CH 1 probe<br>to AlU2-13 (test point<br>(H3)). If level is<br>less than +9.5 V, re-<br>place AlU5. If level<br>at AlU5-2 is greater<br>than +9.5 V, connect<br>oscilloscope CH 1 probe<br>to AlU2-12 (test point<br>(H4)). Press and<br>hold NO. 2 BATTERY<br>START switch S3 while<br>observing oscilloscope<br>display. If low (less |

| Performance<br>test step<br>(table 5-4) | Trouble                                                                                                    | Probable cause                                                                                                    | Remedy                                                                                                    |
|-----------------------------------------|----------------------------------------------------------------------------------------------------|----------------------------------------------------------------------------------------------------|----------------------------------------------------------------------------------------------------|
| 2w -<br>contd                           | Improper frequency in-<br>dicator at AlTP2 when<br>NO. 2 BATTERY PACK/<br>CELLS toggle switch S6<br>is set to CELLS - contd | Defective microcir-<br>cuit AlU5; capacitor<br>AlC6; resistor AlR30,<br>AlR31, AlR32, AlR33,<br>or AlR34; switch S6;<br>or microcircuit<br>AlU2 - contd | than +2.5 V), replace<br>NO. 2 BATTERY START<br>switch S3. If high<br>(greater than +2.5 V),<br>replace AlU2.                                                                                                    |
|                                         |                                                                                                    | Microcircuit AlU2,<br>capacitor AlC3, or<br>resistor AlR4                                                                                               | Refer to 2j above for remedy.                                                                                                    |
| 3g                                      | No. 2 battery cells<br>charge current out of<br>tolerance                                                                   | No. 2 battery cells<br>charge circuit is<br>not turned on.                                                                                              | Press and release NO. 2<br>BATTERY START switch S3<br>and retest.                                                                                                    |
|                                         |                                                                                                    | Defective battery<br>stick, No. 2 BATTERY<br>CHG/DISCH toggle<br>switch S7, or no. 2<br>battery positive<br>contact                                     | Disconnect DMM (+) lead<br>from BAT 2 battery at<br>access port and from<br>DMM input MA and con-<br>nect it to DMM V-OHM.<br>Press and set DMM RANGE<br>200 button to in posi-<br>tion. Press and set<br>DMM FUNCTION DCV button<br>to in position. Con-<br>nect (+) lead from DMM<br>INPUT V-OHM to AlP1-30B<br>(BAT 2) (test point<br>V2) ). Measure dc<br>voltage across AlP1-30B<br>and ground terminal E1.<br>If DMM voltage indica-<br>tion is 0 V, suspect<br>AlR41 and AlCR4. (See<br>probable cause at end<br>of this trouble col-<br>umn.) If voltage is<br>greater than +0.5 V,<br>set battery charger<br>230V/OFF/115V switch S1<br>to OFF. Install bat-<br>tery end cap. Set<br>230V/OFF/115V switch S1<br>to 230V or 115V in ac-<br>cordance with available |

5-139

## **CHOSOFTWARE.COM**

| Performance              | UNU                                                               | JULI MAKE.CO                                                                                                    |                                                                                                    |
|--------------------------|-------------------------------------------------------------------|----------------------------------------------------------------------------------------------------|----------------------------------------------------------------------------------------------------|
| test step<br>(table 5-4) | Trouble                                                           | Probable cause                                                                                                    | Remedy                                                                                                    |
| 3g -<br>contd            | No. 2 battery cells<br>charge current out of<br>tolerance - contd | Defective battery<br>stick, No. 2 BATTERY<br>CHG/DISCH toggle<br>switch S7, or no. 2<br>battery positive<br>contact - contd | power. Press and re-<br>lease NO. 2 BATTERY<br>START switch S3. Mea-<br>sure dc voltage across<br>AlPl-30B and El (test<br>points 12) and 11).<br>If greater than +8.5<br>V, isolate and replace<br>defective component,<br>battery stick, NO. 2<br>BATTERY CHG/DISCH<br>switch S7, or no. 2<br>battery positive con-<br>tact. If less than<br>+8.5 V, suspect resis-<br>tor AlR41, regulator<br>A2U1, and NO. 2 BATTERY<br>PACK/CELLS toggle<br>switch S6. |
|                          |                                                                   | Defective resistor<br>AlR41, regulator<br>A2U2, or NO. 2<br>BATTERY PACK/CELLS<br>toggle switch S6                          | Disconnect (if connect-<br>ed) DMM (+) lead from<br>AlP1-30B and connect to<br>AlP1-27B (test point<br>J). Measure dc<br>voltage. If greater<br>than +15 V, replace<br>AlR41 or microcircuit<br>A2U2. If DMM voltage<br>indication at AlP1-27B<br>is less than +15 V,<br>suspect full wave<br>rectifier circuits.                                                                                                    |
|                          |                                                                   | Defective full<br>wave rectifier<br>circuits                                                                                | Disconnect (+) lead<br>from AlP1-27B and con-<br>nect to AlCR1 cathode<br>(test point E). If<br>voltage is less than<br>less than +18 V, go to<br>step 2e and trouble-<br>shoot the following<br>full wave rectifier<br>circuits: transformer<br>T1, diodes AlCR1 and<br>AlCR2, capacitors C1                                                                                                    |

| Table | 5-8. | Battery | Charger | Troubleshooting | - | Continued |
|-------|------|---------|---------|-----------------|---|-----------|
|       |      |         | JF I W  |                 |   |           |
|       |      |         |         |                 |   |           |

| Performance<br>test step<br>(table 5-4) | Trouble                                                           | Probable cause                                          | Remedy                                                                                                    |
|-----------------------------------------|-------------------------------------------------------------------|---------------------------------------------------------|----------------------------------------------------------------------------------------------------|
| 3g -<br>contd                           | No. 2 battery cells<br>charge current out of<br>tolerance - contd | Defective full<br>wave rectifier<br>circuits - contd    | and C2, and AlCl. If<br>voltage is greater than<br>+18 V, suspect AlUl or<br>AlC2.                                                                                                    |
|                                         |                                                                   | Defective AlUl or<br>ALC2                               | Disconnect DMM (+) lead<br>from AlCR1 and connect<br>to AlC2 (+) side (test<br>point (1)). Measure<br>dc voltage across AlC2<br>(+) and El ground ter-<br>minal. If voltage is<br>less than +10 V, iso-<br>late and replace defec-<br>tive component AlU1 or<br>AlC2. If voltage is<br>greater than +10 V,<br>suspect AlQ6 and asso-<br>ciated circuits.                         |
|                                         |                                                                   | Defective AlQ6 and<br>associated circuits               | Disconnect (+) lead<br>from AlCRI and connect<br>to AlQ6 collector (test<br>point J1) ). Measure<br>dc voltage across<br>AlQ6-C and El. If less<br>than +9.5 V, isolate<br>and replace defective<br>resistor AlR35, AlR29,<br>AlR36, AlR37, or tran-<br>sistor AlQ6. If vol-<br>tage at AlQ6-C is<br>greater than +9.5 V,<br>suspect transistor AlQ7<br>and associated circuits. |
|                                         |                                                                   | Defective transistor<br>AlQ7 and associated<br>circuits | Disconnect (+) lead<br>from transistor AlQ6-C<br>and connect to AlQ7-C<br>(test point (K1) ).<br>Measure dc voltage<br>across AlQ7-C and El.<br>If greater than +16 V,                                                                                                    |

# Table 5-8. Battery Charger Troubleshooting - Continued CHOSOFTWARE.COM

| Performance<br>test step<br>(table 5-4) | Trouble                                                           | Probable cause                                                  | Remedy                                                                                                    |
|-----------------------------------------|-------------------------------------------------------------------|-----------------------------------------------------------------|----------------------------------------------------------------------------------------------------|
| 3g -<br>contd                           | No. 2 battery cells<br>charge current out of<br>tolerance - contd | Defective transistor<br>AlQ7 and associated<br>circuits - contd | isolate and replace de-<br>fective resistor A1R37,<br>A1R38, A1R39, or tran-<br>sistor A1Q7. If<br>greater than +16 V,<br>suspect A1Q8 and asso-<br>ciated circuits.                                                                                                    |
|                                         |                                                                   | Defective transistor<br>AlQ8 and associated<br>circuits         | Connect (+) lead to<br>Al08-C (test point<br>(L1)). Measure dc<br>voltage across Al08-C<br>and El. If less than<br>+16 V, isolate and re-<br>place defective resis-<br>tor AlR38 or AlR39,<br>transistor Al08, or<br>capacitor AlC7.                                                                                                    |
|                                         |                                                                   | Defective resistor<br>AlR41 or diode<br>AlCR4                   | If voltage across AlPI-<br>30B and El is 0 V (test<br>points 12) and 14),<br>connect DMM (+) lead to<br>AlPI-26B (test point<br>11) ). Measure dc<br>voltage across AlPI-26B<br>and El. If greater<br>than +1 V, isolate and<br>replace defective re-<br>sistor AlR41 or diode<br>AlCR4. If less than<br>+1 V, connect DMM (+)<br>lead to AlPI-27B (test<br>point J). Measure<br>dc voltage across AlPI-<br>27B and El. If voltage<br>is greater than +15 V,<br>suspect resistor AlR41<br>or regulator A2U2. |
| 31                                      | No. 2 battery pack<br>charge current out of<br>tolerance.         | No. 2 battery pack<br>charge circuit is<br>not turned on.       | Press and release NO. 2<br>BATTERY START switch S3<br>and retest.                                                                                                    |

| Performance<br>test step<br>(table 5-4) | Trouble                                                          | Probable cause                                                                                            | Remedy                                                                                                    |
|-----------------------------------------|------------------------------------------------------------------|----------------------------------------------------------------------------------------------------|----------------------------------------------------------------------------------------------------|
| 3i -<br>contd                           | No. 2 battery pack<br>charge current out of<br>tolerance - contd | Defective battery<br>stick, NO. 2 BATTERY<br>CHG/DISCH switch S7,<br>or no. 2 battery<br>positive contact | Disconnect DMM (+) lead<br>from BAT 2 battery at<br>access port and from<br>DMM input MA and con-<br>nect it to DMM V-OHM.<br>Press and set DMM RANGE<br>200 button to in posi-<br>tion. Press and set<br>DMM FUNCTION DCV button<br>to in position. Con-<br>nect (+) lead from DMM<br>INPUT V-OHM to AlP1-30B<br>(BAT 2) (test point<br>V2) ). Measure dc<br>voltage across AlP1-30B<br>and ground terminal E1.<br>If DMM voltage indica-<br>tion is 0 V, suspect<br>AlR41, AlR42, and<br>AlCR4. (See probable<br>cause at end of this<br>trouble column.) If<br>voltage is greater than<br>+0.5 V, set battery<br>charger 230V/OFF/115V<br>switch S1 to OFF. In-<br>stall end cap. Set<br>230V/OFF/115V switch S1<br>to 115V. Press and re-<br>lease NO. 2 BATTERY<br>START switch S3. Mea-<br>sure dc voltage across<br>AlP1-30B and E1 (test<br>points v2 and v2).<br>If greater than +8.5 V,<br>isolate and replace de-<br>fective component,<br>battery stick, NO. 2<br>BATTERY CHG/DISCH<br>switch S7, or no. 2<br>battery positive con-<br>tact. If less than<br>+8.5 V, suspect<br>resistor AlR41 and<br>AlR42, regulator A2U1,<br>and NO. 2 BATTERY PACK/<br>CELLS toggle switch S6. |

| Table 5-8. | Battery | Charger | Troubleshooting | Ā | Continued |
|------------|---------|---------|-----------------|---|-----------|
|            |         |         |                 |   |           |

| Performance<br>test step<br>(table 5-4) | Trouble                                                          | Probable cause                                                                                        | Remedy                                                                                                    |
|-----------------------------------------|------------------------------------------------------------------|----------------------------------------------------------------------------------------------------|----------------------------------------------------------------------------------------------------|
| 31 -<br>contd                           | No. 2 battery pack<br>charge current out of<br>tolerance - contd | Defective resistor<br>AlR41 or AlR42,<br>regulator A2U2, or<br>NO. 2 BATTERY PACK/<br>CELLS switch S6 | Disconnect (if con-<br>nected) DMM (+) lead<br>from AlPl-30B and con-<br>nect to AlPl-27B (test<br>point J). Measure<br>dc voltage. If greater<br>than +15 V, replace<br>AlR41, AlR42, and<br>microcircuit A2U2. If<br>DMM voltage indication<br>at AlPl-27B is less<br>than +15 V, suspect<br>full wave rectifier<br>circuits.                                              |
|                                         |                                                                  | Defective full wave<br>rectifier circuits                                                             | Disconnect (+) lead<br>from AlP1-27B and<br>connect to AlCR1 cath-<br>ode (test point E).<br>If voltage is less than<br>+18 V, go to step 2e<br>above and troubleshoot<br>the following full wave<br>rectifier circuits:<br>transformer T1, diodes<br>AlCR1 and AlCR2, capa-<br>citors C1 and C2, and<br>AlC1. If voltage is<br>greater than +18 V,<br>suspect AlU1 or AlC2. |
|                                         |                                                                  | Defective AlUl or<br>AlC2                                                                             | Refer to 3g above for remedy.                                                                                                    |
|                                         |                                                                  | Defective AlQ6 and<br>associated cir-<br>cuits                                                        | Refer to 3g above for remedy.                                                                                                    |
|                                         |                                                                  | Defective transistor<br>AlQ7 and associated<br>circuits                                               | Refer to 3g above for remedy.                                                                                                    |
|                                         |                                                                  | Defective transistor<br>AlQ8 and associated<br>circuits                                               | Refer to 3g above for remedy.                                                                                                    |

| Performance<br>test step<br>(table 5-4) | Trouble                                                          | Probable cause                                                                                                    | Remedy                                                                                                    |
|-----------------------------------------|------------------------------------------------------------------|----------------------------------------------------------------------------------------------------|----------------------------------------------------------------------------------------------------|
| 3i -<br>contd                           | No. 2 battery pack<br>charge current out of<br>tolerance - contd | Defective resistor<br>AlR41, AlR42, or<br>diode AlCR4                                                                                                    | If voltage across AlPI-<br>30B and El is 0 V (test<br>points 127 and 147),<br>connect DMM (+) lead to<br>AlPI-26B (test point<br>1197). Measure dc<br>voltage across AlPI-26B<br>and El. If greater<br>than +1 V, isolate and<br>replace defective re-<br>sistor AlR41, AlR42, or<br>diode AlCR4. If less<br>than +1 V, connect DMM<br>(+) lead to AlPI-27B<br>(test point J).<br>Measure dc voltage<br>across AlPI-27B and El.<br>If voltage is greater<br>than +15 V, suspect<br>resistor AlR41, AlR42,<br>or regulator A2U2.                                                         |
| 3m                                      | No. 1 battery cells<br>charge current out of<br>tolerance.       | No. 1 battery cells<br>charge circuit is<br>not turned on.<br>Defective battery<br>stick, NO. 1 BATTERY<br>CHG/DISCH switch S5,<br>or no. 1 battery<br>positive contact. | Press and release NO. 1<br>BATTERY START switch S2<br>and retest.<br>Disconnect DMM (+) lead<br>from BAT 1 battery at<br>access port and from<br>DMM input MA. Connect<br>it to DMM V-OHM. Press<br>and set DMM RANGE 200<br>button to in position.<br>Press and set DMM FUNC-<br>TION DCV button to in<br>position. Connect (+)<br>lead from DMM INPUT<br>V-OHM to AlP1-32B<br>(BAT 1) (test point<br>$\mathcal{W}$ ). Measure dc<br>voltage across AlP1-32B<br>and ground terminal E1.<br>If DMM voltage is 0 V,<br>suspect AlR19 and<br>AlCR3. (See probable<br>cause at end of this |

| Table 5-8. | Battery Charg | ger Troubleshoot: | ing - Continued |
|------------|---------------|-------------------|-----------------|
|            | CHO2          |                   |                 |
|            |               |                   |                 |

| Performance<br>test step<br>(table 5-4) | Trouble                                                           | Probable cause                                                                                                    | Remedy                                                                                                    |
|-----------------------------------------|-------------------------------------------------------------------|----------------------------------------------------------------------------------------------------|----------------------------------------------------------------------------------------------------|
| 3m -<br>contd                           | No. 1 battery cells<br>charge current out of<br>tolerance - contd | Defective battery<br>stick, NO. 1 BATTERY<br>CHG/DISCH switch S5,<br>or no. 1 battery<br>positive contact -<br>contd | trouble column.) If<br>voltage is greater than<br>+0.5 V, set battery<br>charger 230V/OFF/115V<br>switch S1 to OFF. In-<br>stall battery end cap.<br>Set 230V/OFF/115V<br>switch S1 to 115V.<br>Press and release NO. 1<br>BATTERY START switch<br>S2. Measure dc voltage<br>across A1P1-32B and E1<br>(test points 1) and<br>1). If greater<br>than +8.5 V, isolate<br>and replace defective<br>component, battery<br>stick, NO. 1 BATTERY<br>CHG/DISCH switch S5, or<br>no. 1 battery positive<br>contact. If less than<br>+8.5 V, suspect resis-<br>tor A1R19, regulator<br>A2U1, and NO. 1 BATTERY<br>PACK/CELLS switch S4. |
|                                         |                                                                   | Defective resistor<br>AlR19, regulator<br>A2U1, or NO. 1<br>BATTERY PACK/CELLS<br>switch S4                          | Disconnect (if con-<br>nected) DMM (+) lead<br>from AlPI-32B and con-<br>nect to AlPI-6B (test<br>point (K)). Measure<br>dc voltage. If greater<br>than +15 V, replace<br>AlR19 or microcircuit<br>A2U1. If DMM voltage<br>indication at AlPI-6B<br>is less than +15 V,<br>suspect full wave<br>rectifier circuits.                                                                                                    |
|                                         |                                                                   | Defective full wave<br>rectifier circuits                                                                            | Disconnect (+) lead<br>from AlP1-6B and con-<br>nect to AlCR1 cathode<br>(test point E). If<br>voltage is less than<br>+18 V, go to step 2e                                                                                                    |

| Performance<br>test step<br>(table 5-4) | Trouble                                                           | Probable cause                                       | Remedy                                                                                                    |
|-----------------------------------------|-------------------------------------------------------------------|------------------------------------------------------|----------------------------------------------------------------------------------------------------|
| 3m -<br>contd                           | No. l battery cells<br>charge current out of<br>tolerance - contd | Defective full wave<br>rectifier circuits -<br>contd | above and troubleshoot<br>the following full wave<br>rectifier circuits:<br>transformer T1, diodes<br>AlCR1 and AlCR2, capa-<br>citors C1 and C2, and<br>AlC1. If voltage is<br>greater than +18 V,<br>suspect AlU1 or AlC2.                                                                                                    |
|                                         |                                                                   | Defective AlUl or<br>AlC2                            | Disconnect DMM (+) lead<br>from AlCR1 and connect<br>to AlC2 (+) side (test<br>point I). Measure<br>dc voltage across AlC2<br>(+) and El ground ter-<br>minal. If voltage is<br>less than +10 V, iso-<br>late and replace defec-<br>tive component AlU1 or<br>AlC2. If voltage is<br>greater than +10 V,<br>suspect AlQ1 and asso-<br>ciate circuits.                                |
|                                         |                                                                   | Defective AlQl and<br>associated circuits            | Disconnect (+) lead<br>from AlCR1 and connect<br>to AlQ1 collector (test<br>point M1) ). Measure<br>dc voltage across AlQ1-<br>C and E1. If less than<br>+9.5 V, isolate and re-<br>place defective resis-<br>tor AlR13, AlR7, AlR14,<br>AlR15, or transistor<br>AlQ1. If voltage at<br>AlQ1-C is greater than<br>+9.5 V, suspect tran-<br>sistor AlQ2 and asso-<br>ciated circuits. |

| Table 5-8. | Battery | Charger | Troubleshooting - | - Continued |
|------------|---------|---------|-------------------|-------------|
|            |         |         |                   |             |
|            |         |         |                   | 1           |

| Performance<br>test step<br>(table 5-4) | Trouble                                                           | Probable cause                                              | Remedy                                                                                                    |
|-----------------------------------------|-------------------------------------------------------------------|-------------------------------------------------------------|----------------------------------------------------------------------------------------------------|
| 3m -<br>contd                           | No. 1 battery cells<br>charge current out of<br>tolerance - contd | Defective transistor<br>AlQ2 and associated<br>circuits     | Disconnect (+) lead<br>from transistor A1Q1-C<br>and connect to A1Q2-C<br>(test point (N1)).<br>Measure dc voltage<br>across A1Q2-C and E1.<br>If greater than +16 V,<br>isolate and replace de-<br>fective resistor A1R15,<br>A1R16, A1R17, or tran-<br>sistor A1Q2. If great-<br>er than +16 V, suspect<br>A1Q3 and associated<br>circuits.                                                                                                    |
|                                         |                                                                   | Defective transis-<br>tor AlQ3 and asso-<br>ciated circuits | Connect (+) lead to<br>AlQ3-C (test point<br>(01)). Measure dc<br>voltage across AlQ3-C<br>and E1. If less than<br>+16 V, isolate and re-<br>place defective resis-<br>tor AlR16 or AlR17,<br>transistor AlQ3, or<br>capacitor AlC5.                                                                                                    |
|                                         |                                                                   | Defective resistor<br>AlR19 or diode<br>AlCR3               | If voltage across AlP1-<br>32B and El is 0 V (test<br>points W) and W),<br>connect DMM (+) lead to<br>AlP1-16B (test point<br>W) Measure dc<br>voltage across AlP1-16B<br>and El. If greater<br>than +1 V, isolate and<br>replace defective re-<br>sistor AlR19 or diode<br>AlCR3. If less than<br>+1 V, connect DMM (+)<br>lead to AlP1-6B (test<br>point K). Measure<br>dc voltage across AlP1-<br>6B and El. If voltage<br>is greater than +15 V,<br>suspect resistor AlR19,<br>AlR20, or regulator<br>A2U1. |

| Table 5-8. | Battery | Charger        | Troubleshooting | ī | Continued |
|------------|---------|----------------|-----------------|---|-----------|
|            |         | <b>U</b> F I I |                 |   | I         |

| Performance<br>test step<br>(table 5-4)       | Trouble                                              | Probable cause                                                                                                    | Remedy                                                                                                    |
|-----------------------------------------------|------------------------------------------------------|----------------------------------------------------------------------------------------------------|----------------------------------------------------------------------------------------------------|
| Performance<br>test step<br>(table 5-4)<br>30 | Trouble<br>BAT 1 charge current<br>out of tolerance. | Probable cause<br>No. 1 battery pack<br>charge circuit is<br>not turned on.<br>Defective battery<br>stick, NO. 1 BATTERY<br>CHG/DISCH switch S5,<br>or no. 1 battery<br>positive contact | Remedy<br>Press and release NO. 1<br>BATTERY START button<br>and retest.<br>Disconnect DMM (+) lead<br>from BAT 1 battery at<br>access port and from<br>DMM input MA. Connect<br>it to DMM V-OHM. Press<br>and set DMM RANGE 200<br>button to in position.<br>Press and set DMM FUNC-<br>TION DCV button to in<br>position. Connect (+)<br>lead from DMM INPUT<br>V-OHM to AlPI-32B<br>(BAT 1) (test point<br>). Measure dc<br>voltage across AlPI-32B<br>and ground terminal E1.<br>If DMM voltage indica-<br>tion is 0 V, suspect<br>AlR19, AlR20, and<br>AlCR3. (See probable<br>cause at end of this<br>trouble column ) If |
|                                               |                                                      |                                                                                                    | voltage is greater than<br>0.5 V, set battery<br>charger 230V/OFF/115V<br>switch S1 to OFF. In-<br>stall end cap. Set<br>230V/OFF/115V switch S1<br>to 230V or 115V in<br>accordance with avail-<br>able power. Press and<br>release NO. 1 BATTERY<br>START switch S2. Measure<br>dc voltage across AlP1-32B<br>and E1 (test points 1)<br>and (1). If greater<br>than +8.5 V, isolate and<br>replace defective com-<br>ponent, battery stick,                                                                                                    |

### Table 5-8. Battery Charger Troubleshooting - Continued CHQSOFTWARE.COM

|                                         |                                                     | JUF I WARE.GU                                                                                                    |                                                                                                    |
|-----------------------------------------|-----------------------------------------------------|----------------------------------------------------------------------------------------------------|----------------------------------------------------------------------------------------------------|
| Performance<br>test step<br>(table 5-4) | Trouble                                             | Probable cause                                                                                                    | Remedy                                                                                                    |
| 30 -<br>contd                           | BAT 1 charge current<br>out of tolerance -<br>contd | Defective battery<br>stick, NO. 1 BATTERY<br>CHG/DISCH switch S5,<br>or no. 1 battery<br>positive contact -<br>contd | CHG/DISCH switch S5 or<br>no. 2 battery positive<br>contact. If less than<br>+8.5 V, suspect resis-<br>tor AlR19 and AlR20,<br>regulator A2U1, and<br>NO. 1 BATTERY PACK/<br>CELLS switch S4.                                                                                                    |
|                                         |                                                     | Defective resistor<br>AlR19 or AlR20,<br>regulator A2U1, or<br>NO. 1 BATTERY PACK/<br>CELLS switch S4                | Disconnect (if con-<br>nected) DMM (+) lead<br>from AlP1-32B and con-<br>nect to AlP1-6B (test<br>point $(K)$ ). Measure<br>dc voltage. If greater<br>than +15 V, replace<br>AlR19 and AlR20, and<br>microcircuit A2U1. If<br>DMM voltage indication<br>at AlP1-6B is less than<br>+15 V, suspect full<br>wave rectifier cir-<br>cuits.                                     |
|                                         |                                                     | Defective full wave<br>rectifier circuits                                                                            | Disconnect (+) lead<br>from AlP1-6B and con-<br>nect to AlCR1 cathode<br>(test point E). If<br>voltage is less than<br>+18 V, go to step 2e<br>above and troubleshoot<br>the following full wave<br>rectifier circuits:<br>transformer T1, diodes<br>AlCR1 and AlCR2, capa-<br>citors C1 and C2, and<br>AlC1. If voltage is<br>greater than +18 V,<br>suspect AlU1 or AlC2. |
|                                         |                                                     | Defective AlUl or<br>AlC2                                                                                            | Refer to 3m above for remedy.                                                                                                    |
|                                         |                                                     | Defective AlQl and associated circuits                                                                               | Refer to 3m above for remedy.                                                                                                    |
|                                         |                                                     |                                                                                                    |                                                                                                    |

| Table 5-8. | Battery | Charger | Troubleshooting - | Continued |
|------------|---------|---------|-------------------|-----------|
|            |         |         |                   |           |

| Performance<br>test step<br>(table 5-4) | Trouble                                                                       | Probable cause                                          | Remedy                                                                                                    |
|-----------------------------------------|-------------------------------------------------------------------------------|---------------------------------------------------------|----------------------------------------------------------------------------------------------------|
| 3o -<br>contd                           | BAT 1 charge current<br>out of tolerance -<br>contd                           | Defective transistor<br>AlQ2 and associated<br>circuits | Refer to 3m above for remedy.                                                                                                    |
|                                         |                                                                               | Defective transistor<br>AlQ3 and associated<br>circuits | Refer to 3m above for remedy.                                                                                                    |
|                                         |                                                                               | Defective resistor<br>AlR19, AlR20, or<br>diode AlCR3   | If voltage across AlPl-<br>32B and El is 0 V (test<br>points (1) and (1)),<br>connect DMM (+) lead to<br>AlPl-16B (test point<br>(15)). Measure dc<br>voltage across AlPl-16B<br>and El. If greater<br>than +1 V, isolate and<br>replace defective re-<br>sistor AlR19, AlR20, or<br>diode AlCR3. If less<br>than +1 V, connect DMM<br>(+) lead to AlPl-6B<br>(test point (K)).<br>Measure dc voltage<br>across AlPl-6B and El.<br>If voltage is greater<br>than +15 V, suspect re-<br>sistor AlR19, AlR20, or<br>regulator A2U1. |
| 4e                                      | No. 1 battery pack<br>charging open circuit<br>voltage out of toler-<br>ance. | Defective A1R19,<br>A1R20, or A1CR3                     | Connect (+) lead from<br>DMM INPUT V-OHM to<br>AlPI-16B (test point<br>(15)). Measure dc<br>voltage across AlPI-16B<br>and El ground terminal.<br>If voltage is greater<br>than +9.7 V, isolate<br>and replace defective<br>AlR19, AlR20, or AlCR3.<br>If voltage is less than<br>+9.7 V, suspect A2U1.                                                                                                    |
|                                         |                                                                               | Defective A2Ul                                          | Refer to 3o above for remedy.                                                                                                    |

### Table 5-8. Battery Charger Troubleshooting - Continued CHOSOFTWARE.COM

|                                         | GIUJUFI WARL.GUM                                                              |                                                         |                                                                                                    |  |  |  |
|-----------------------------------------|-------------------------------------------------------------------------------|---------------------------------------------------------|----------------------------------------------------------------------------------------------------|--|--|--|
| Performance<br>test step<br>(table 5-4) | Trouble                                                                       | Probable cause                                          | Remedy                                                                                                    |  |  |  |
| 4e -<br>contd                           | No. 1 battery pack<br>charging open circuit                                   | Defective full wave<br>rectifier circuits               | Refer to 3o above for remedy.                                                                                                    |  |  |  |
|                                         | ance - contd                                                                  | Defective AlUl or<br>A1C2                               | Refer to 3o above for remedy.                                                                                                    |  |  |  |
|                                         |                                                                               | Defective AlQl and associated circuits                  | Refer to 3o above for remedy.                                                                                                    |  |  |  |
|                                         |                                                                               | Defective transistor<br>AlQ2 and associated<br>circuits | Refer to 3o above for remedy.                                                                                                    |  |  |  |
|                                         |                                                                               | Defective transistor<br>AlQ3 and associated<br>circuits | Refer to 3o above for remedy.                                                                                                    |  |  |  |
| 4g                                      | No. 2 battery pack<br>charging open circuit<br>voltage out of toler-<br>ance. | Defective A1R41,<br>AlR42, or A1CR4                     | Connect DMM (+) lead to<br>AlP1-26B (test point<br>1) . Measure dc<br>voltage across AlP1-26B<br>and El ground terminal.<br>If voltage is greater<br>than +9.7 V, isolate<br>and replace defective<br>AlR41, AlR42, or AlCR4.<br>If voltage is less than<br>+9.7 V, suspect A2U2. |  |  |  |
|                                         |                                                                               | Defective A2U2                                          | Refer to 3i above for remedy.                                                                                                    |  |  |  |
|                                         |                                                                               | Defective full wave<br>rectifier circuits               | Refer to 3g above for<br>remedy.                                                                                                    |  |  |  |
|                                         |                                                                               | Defective AlUl or<br>AlC2                               | Refer to 3g above for remedy.                                                                                                    |  |  |  |
|                                         |                                                                               | Defective AlQ6 and associated circuits                  | Refer to 3g above for remedy.                                                                                                    |  |  |  |
|                                         |                                                                               | Defective transistor<br>AlQ7 and associated<br>circuits | Refer to 3g above for remedy.                                                                                                    |  |  |  |

| Table 5-8. | Battery | Charger | Troubleshooting | - Continued |
|------------|---------|---------|-----------------|-------------|
|            |         |         |                 |             |

| Performance<br>test step<br>(table 5-4) | Trouble                                                                              | Probable cause                                                     | Remedy                                                                                                    |
|-----------------------------------------|--------------------------------------------------------------------------------------|--------------------------------------------------------------------|----------------------------------------------------------------------------------------------------|
| 4g -<br>contd                           | No. 2 battery pack<br>charging open circuit<br>voltage out of toler-<br>ance - contd | Defective transistor<br>AlQ8 and associated<br>circuits            | Refer to 3g above for remedy.                                                                                                    |
| 5ag                                     | No. 1 battery pack<br>calculated charge time<br>is not within 15% tol-<br>erance.    | Incorrect jumper re-<br>sistor value between<br>AlPl-12B and AlTPl | Using DMM, press and<br>set KOHM button to in<br>position. Disconnect<br>jumper resistor from<br>AlTPl, and measure re-<br>sistance value. If<br>resistor value is in-<br>correct, replace jumper<br>resistor. |
|                                         |                                                                                      | Defective microcir-<br>cuit AlU3                                   | Replace microcircuit<br>AlU3. Retest starting<br>with step 2, table 5-4.                                                                                                    |
| 5 be                                    | No, 2 battery pack<br>calculated charge time<br>is not within 15% tol-<br>erance.    | Incorrect jumper re-<br>sistor value between<br>AlP1-19B and AlTP2 | Using DMM, press and<br>set KOHM button to in<br>position. Disconnect<br>jumper resistor from<br>AlTP2, and measure re-<br>sistance value. If<br>resistor value is in-<br>correct, replace jumper<br>resistor. |
|                                         |                                                                                      | Defective microcir-<br>cuit AlU5                                   | Replace microcircuit<br>AlU5. Retest starting<br>with step 2, table 5-4.                                                                                                    |

5-23. REPAIR. The following paragraphs provide procedures for disassembly, cleaning, inspection, repair or replacement, assembly, and alignment of the test set and battery charger.

5.24. TEST SET DISASSEMBLY. Disassembly of the test set consists of removal of its assemblies, components, or parts. Disassembly should be accomplished only to the extent necessary to effect removal of a faulty or damaged assembly, component, or part. The following paragraphs provide procedures for removal of test set assemblies, components, or parts.

#### NOTE

To facilitate reassembly, electrical harness wire connections to a component being removed shall be temporarily tagged for identification before removal.

5-25. Removal of Antenna Assembly El.

#### CAUTION

Ensure battery stick (or standard C-cell nickel-cadmium batteries, if used) is removed before removing any electrical components. To remove battery stick, unscrew end cap (1, FO-15) and remove battery stick (2).

To avoid damaging coaxial cables W2 (5) and W1 (6), exercise care when lifting antenna assembly (3) away from test set.

Remove antenna assembly (3, FO-15) from test set as follows:

- Remove six screws (4) and lift antenna assembly as required to obtain access to coaxial cables W2 (5) and W1 (6).
- Disconnect coaxial cables WI and W2. Remove antenna assembly.

5-26. Removal of Lower Housing. Remove lower housing (7, FO-15) as follows:

#### CAUTION

Remove batteries to prevent damage to display board (A5) in the event the lower housing makes contact with the display board.

- a. Turn test set upside down.
- b. Remove protective cover (8).
- c. Remove connector J6 nut (9) and protective cover retaining ring (10).
- d. Loosen four captive screws (11).

#### CAUTION

To avoid damaging cable harness and coaxial cables, exercise care when lifting lower housing from upper housing.

e. Lift lower housing up and rest on bench with handle side down.

#### CAUTION

Exercise care to prevent misalignment of pins when disconnecting and connecting switch assembly cable connector Pl and battery cable connector Pl. Otherwise, damage to connectors may result.

- f. Disconnect switch assembly cable connector Pl (12) and battery cable connector Pl (13).
- g. Disconnect coaxial cable connector A7P5 (14) from receiver-transmitter to attenuator AT1 on lower housing.

5-154 Change 7
card cage chassis (B) and upper housing (15).

# NOTE

Take precautionary measures not to lose O-ring (16) and cable grommets (21) when disassembling test set.

i. Remove eyepiece (17) from lower housing if cracked, scratched, broken, or missing rubber.

5-27. Removal of Display A5. Remove display A5 (35, FO-15) as follows:

- a. Remove four screws (36) and washers (37).
- ь. Remove display A5 by pulling gently with a rocking motion.

h. Remove lower housing away from 5-28. Removal of Upper Housing. Remove upper housing (15, FO-15) as follows:

- Remove eight screws (18) and a. washers (19).
- b. Turn card cage chassis (B), with upper housing, right side up.

# CAUTION

To avoid damaging coaxial cables W2 (5) and W1 (6), exercise care when lifting upper housing (15) away from card cage chassis.

- c. Lift upper housing as required to obtain access to coaxial cables W2 (5) and W1 (6).
- d. Disconnect coaxial cables Wl and W2, and separate card cage chassis from upper housing.

# **CHQSOFTWARE.COM**

5-29. <u>Removal of Microprocessor A2,</u> <u>High-speed I/O Board A3, and Clocks A4</u>. Remove microprocessor A2 (32, FO-15), high-speed I/O board A3 (33), and clocks A4 (34) circuit card assemblies as follows:

- Remove circuit cards, in any order, as required.
- b. Carefully remove each circuit card by using holes provided at each top corner with a circuit card extractor.

5-30. <u>Removal of Power Supply A6</u>. Remove power supply A6 (38, F0-15) as follows:

- a. Loosen three captive screws (39).
- b. Remove power supply by pulling gently upward with a rocking motion.

5-31. Removal of Motherboard Al. Remove motherboard Al (40, FO-15) as follows:

- a. Disconnect receiver-transmitter cable connectors AlOP2 (41), A9P1 (42), and AlOP1 (43).
- b. Remove two screws (44), lock washers (45), washers (46), and the connector clamp (47).
- c. Remove two screws (48), lock washers (49), washers (50), and the connector bracket (51).
- d. Remove nut (52), washer (53), screw (54), and cable clamp (55).
- e. Remove two screws (56), lock washers (57), washers (58), and the connector bracket (59).
- f. Remove 10 screws (60), lock washers (61), washers (62), and motherboard A1 (40).

5-32. Removal of Receiver-Transmitter Section. Remove receiver-transmitter section (63, FO-15) as follows: NOTE

Receiver-transmitter section is a complete assembly consisting of individual assemblies mounted on a common baseplate. Receiver-transmitter section comprises the following assemblies: integrated stripline A7, transmitter A8, logic and drive A9, and receiver A10. When removing the receiver-transmitter section, it must be kept intact.

- a. Remove five screws (64), lock washers (65), washers (66), and the chassis frame (67).
- b. Lift up receiver-transmitter section and remove.

5-33. BATTERY CHARGER DISASSEMBLY PROCEDURE. The following paragraphs contain procedures for complete disassembly of battery charger assembly. Disassembly should be accomplished only to the extent necessary to remove faulty or damaged assemblies, components, or parts.

5-34. <u>Removal of Battery Charger Bottom</u> <u>Cover</u>. Remove battery charger bottom cover (5, FO-16) as follows:

# WARNING

Ensure battery charger 115 V or 230 V cables are disconnected before attempting disassembly of battery charger. Hazardous voltages (115 Vac or 230 Vac) are present when plugged into power source and contact may result in severe personal injury.

# CAUTION

Ensure battery sticks (or standard Ccell, nickel-cadmium batteries) are removed prior to removing any electrical components. To remove battery sticks, unscrew end caps (1, FO-16) and remove battery sticks (2).

a. Remove 14 screws (3) and washers
(4) securing bottom cover (5).

b. Turn battery charger upside down and remove bottom cover (5).

5-35. <u>Removal of Battery Charger Circuit</u> Card Assembly Al. Remove battery charger circuit card assembly Al (7) as follows:

- a. Remove 14 screws (3) and washers
  (4) securing bottom cover (5).
- b. Turn battery charger upside down and remove bottom cover (5).
- c. Remove two screws (6) securing circuit card assembly Al (7).
- d. Remove circuit card assembly A1(7) by pulling gently with a rocking motion.

5-36. <u>Removal of Capacitors Cl and C2</u>. Remove capacitor Cl (20, FO-16) and capacitor C2 (21) as follows:

- a. Remove 14 screws (3) and washers
  (4) securing botton cover (5).
- b. Turn battery charger up side down and remove bottom cover (5).
- c. Remove two screws (6) securing battery charger circuit card assembly Al (7).
- Remove circuit card assembly Al (7) by pulling gently with a rocking motion.
- e. Turn battery charger right side up. Remove two screws (8) and flat washers (9) securing circuit card Al bracket (12). Remove one screw (10) and washer (11), and remove circuit card Al bracket (12).

# CAUTION

Exercise care not to exert pressure on capacitor wiring or breakage and/ or damage to wiring may occur. f. Remove two screws (13) securing capacitor bracket assembly (17) to battery charger chassis side.

- g. Remove two screws (14) and flat washers (15) securing capacitor bracket assembly standoffs (16). Remove capacitor bracket assembly (17).
- h. Label and unsolder four wires from capacitors Cl (20) and C2 (21) to terminals E4 thru E7.
- Remove two screws (18) from capacitor retaining mount (20). Remove capacitors Cl (20) and C2 (21) from capacitor bracket assembly (17).

5-37. <u>Removal of Transformer T1</u>. Remove transformer T1 (25, F0-16) as follows:

- a. Remove 12 screws (3) and washers
  (4) securing bottom cover (5).
- b. Turn battery charger upside down and remove bottom cover (5).
- c. Label and unsolder seven wires on transformer Tl (25), terminals 1 thru 7.

# CAUTION

Exercise care to prevent transformer from dropping from mount while removing mounting screws. Dropping equipment may cause damage to transformer terminal contacts.

d. Remove four screws (22), lock washers (23), and flat washers (24) securing transformer T1. Remove transformer T1 (25).

5-38. <u>Removal of Battery Charger 230V</u>/ OFF/115V Input Power Select Switch S1. Remove battery charger 230V/OFF/115V input power select switch S1 (31, FO-16) as follows:

- a. Remove 14 screws (3) and washers
  (4) securing bottom cover (5).
- b. Turn battery charger upside down and remove bottom cover (5).
- c. Remove two screws (6) securing battery charger circuit card assembly A1 (7).
- d. Unplug and remove circuit card assembly A1 (7) by pulling gently with a rocking motion.
- e. Turn battery charger right side up. Remove two screws (8) and flat washers (9) securing circuit card Al bracket (12). Remove one screw (10) and washer (11). Remove circuit card Al bracket (12).

# CAUTION

Exercise care not to exert pressure on capacitor wiring or breakage and/or damage to wiring may occur.

- f. Remove two screws (13) securing capacitor bracket assembly (17) to battery charger chassis side.
- g. Remove two screws (14) and flat washers (15) securing capacitor bracket assembly standoffs (16). Remove capacitor bracket assembly (17).
- h. Label eight wires and remove eight screws (26) and star washers (27). Remove eight terminal lugs (28) and wires from battery charger 230V/OFF/115V input power select switch S1 (31).

A 1. Remove hex nut (29) and flat washer (30) securing battery charger 230V/OFF/115V input power select switch S1. Remove switch S1 (31).

5-39. Removal of Connector J2. Remove connector J2 (34, F0-16) as follows:

- a. Remove 14 screws (3) and washers
  (4) securing bottom cover (5).
- b. Turn battery charger upside down and remove bottom cover (5).
- c. Remove two screws (6) securing battery charger circuit card assembly Al (7).
- d. Unplug and remove circuit card assembly Al (7) by pulling gently with a rocking motion.
- e. Turn battery charger right side up. Remove two screws (8) and flat washers (9) securing circuit card Al bracket (12). Remove one screw (10) and washer (11). Remove circuit card Al bracket (12).

# CAUTION

Exercise care not to exert pressure on capacitor wiring or breakage and/or damage to wiring may occur.

- f. Remove two screws (13) securing capacitor bracket assembly (17) to battery charger chassis side.
- g. Remove two screws (14) and flat washers (15) securing capacitor bracket assembly standoffs (16). Remove capacitor bracket assembly standoffs (16). Remove two screws (14) and flat washers (15) securing capacitor bracket assembly standoffs (16). Remove capacitor bracket assembly (17).

T.O. 33DA123-13-1

# NOTE

# CAUTION

If connector J2 is removed to facilitate other maintenance, it is not necessary to label or unsolder 32 wires. If connector J2 is to be replaced or repaired, label 32 wires prior to unsoldering wiring to facilitate reassembly.

- h. Remove two screws (32) and two flat washers (33). Remove connector J2 (34) from heat sink assembly standoff mounts.
- i. Label and unsolder 32 wires from connector J2.

5-40. <u>Removal of Heat Sink Assembly A2</u>, <u>Resistor A2R1, and Resistor A2R2</u>. (See view A, FO-16.) Remove heat sink assembly A2 (38), resistor A2R1 (43), or resistor A2R2 (44) as follows:

# NOTE

Removal procedures for resistors A2-Rl (43) and A2-R2 are identical; therefore, only one procedure is given.

- a. Remove 14 screws (3) and washers
  (4) securing bottom cover (5).
- b. Turn battery charger upside down and remove bottom cover (5).
- c. Remove two screws (6) securing battery charger circuit card assembly A1 (7).
- d. Unplug and remove circuit card assembly Al (7) by pulling gently with a rocking motion.
- Remove two screws (35), washer (36), and two standoffs (37) securing heat sink assembly (38).

Exercise care not to exert pressure on wiring harness while removing heat sink assembly from battery charger or breakage and/or damage to wiring harness may occur.

- f. Remove three screws (39) and washers (40) securing heat sink assembly (38). Carefully remove heat sink assembly.
- g. Label and unsolder three wires connected to A2-R1 (43) and A2-R2 (44).
- h. Remove two screws (41) and washers (42) securing applicable resistor A2R1 (43) or A2R2 (44) to heat sink assembly (38).

5-41. Removal of Transistor A2Q1, Transistor A2Q2, Microcircuit A2U1, and Microcircuit A2U2. Remove transistor A2Q1 (52), transistor A2Q2 (53), microcircuit A2U1 (54), or microcircuit A2U2 (55, FO-16) as follows:

# NOTE

Removal procedures for transistors and microcircuits are identical; therefore, only one procedure is given.

- a. Remove 14 screws (3) and washers
  (4) securing bottom cover (5).
- b. Turn battery charger upside down and remove bottom cover (5).
- c. Remove two screws (6) securing battery charger circuit card assembly Al (7).
- Unplug and remove circuit card assembly Al. (7) by pulling gently with a rocking motion.

e. Remove two screws (35), washers (36), and standoffs (37) securing heat sink assembly A2 (38).

### CAUTION

Exercise care not to exert presssure on wiring harness while removing heat sink assembly from battery charger or breakage and/or damage to wiring harness may occur.

f. Remove three screws (39) and washers (40) securing heat sink assembly (38). Carefully remove heat sink assembly A2 (38).

#### NOTE

Do not unsolder wire lead attached to terminal lug (49) held by hex nut (46).

g. Label and unsolder two wires from applicable transistor or microcircuit.

#### NOTE

Note order in which mounting hardware is disassembled to facilitate reassembly and prevent shorting of transistors and microcircuits to battery charger chassis.

h. Remove two screws (45), hex nuts (46), lock washer (47), flatwasher (48) or terminal lug (49), and plastic insulators (50). Remove applicable transistor or microcircuit, exercising care not to lose flat insulator (51) between transistor and heat sink assembly A2 (38).

5-42. Removal of NO. 1 BATTERY CHG/DISCH Toggle Switch S5, NO. 2 BATTERY CHG/DISCH Toggle Switch S7, NO. 1 BATTERY PACK/ CELLS Toggle Switch S4, and NO. 2 BATTERY CELLS Toggle Switch S6. Remove NO. 1 BATTERY CHG/DISCH toggle switch S5 (58), NO. 2 BATTERY CHG/DISCH toggle switch S7 (59), NO. 1 BATTERY PACK/CELLS toggle switch S4 (60), and NO. 2 BATTERY PACK/CELLS toggle switch S6 (61, FO-16) as follows:

# NOTE

Removal procedure for switches S5, S7, S4, and S6 are identical; therefore, only one procedure is given.

- a. Remove 14 screws (3) and washers
  (4) securing bottom cover (5).
- b. Turn battery charger upside down and remove bottom cover (5).
- c. Remove two screws (6) securing battery charager circuit card assembly Al (7).
- d. Unplug and remove circuit card assembly Al (7) by pulling gently with a rocking motion.
- e. Turn battery charger right side up. Remove two screws (8) and flat washers (9) securing circuit card Al bracket (12). Remove one screw (10) and washer (11). Remove circuit card Al bracket (12).

# CAUTION

Exercise care not to exert pressure on capacitor wiring or breakage and/or damage to wiring may occur.

f. Remove two screws (13) securing capacitor bracket assembly (17) to battery charger chassis side.

# T.O. 33DA123-13-1

- g. Remove two screws (14) and flat washers (15) securing capacitor bracket assembly standoffs (16). Remove capacitor bracket assembly (17).
- h. Remove two screws (35), washer (36), and two standoffs (37) securing heat sink assembly (38).

# CAUTION

Exercise care not to exert pressure on wiring harness while removing heat sink assembly from battery charger or breakage and/or damage to wiring harness may occur.

- Remove three screws (39) and washers (40) securing heat sink assembly (38). Carefully remove heat sink assembly (38).
- j. Label and unsolder four wires from applicable switch.
- k. Remove hex nut (56), star washer (57), and applicable switch index numbers (58) thru (61).

5-43. <u>Removal of NO. 1 BATTERY START</u> Start Charging Push-button Switch S2 and <u>NO. 2 BATTERY START Start Charging Push-</u> button Switch S3. Remove NO.1 BATTERY START start charging push-button switch S2 (63) or NO. 2 BATTERY START start charging push-button switch S3 (64, FO-16) as follows:

# NOTE

Removal procedures for both switches are identical; therefore, only one procedure is given.

a. Remove 14 screws (3) and washers
(4) securing bottom cover (5).

- b. Turn battery charger upside down and remove bottom cover (5).
- c. Remove two screws (6) securing battery charger circuit card assembly Al (7).
- d. Unplug and remove circuit card assembly Al (7) by pulling gently with a rocking motion.
- e. Turn battery charger right side up. Remove two screws (8) and flat washers (9) securing circuit card Al bracket (12). Remove one screw (10) and washer (11). Remove circuit card Al bracket (12).

# CAUTION

Exercise care not to exert pressure on capacitor wiring or breakage and/ or damage to wiring may occur.

- f. Remove two screws (13) securing capacitor bracket assembly (17) to battery charger chassis side.
- g. Remove two screws (14) and flat washers (15) securing capacitor bracket assembly standoffs (16). Remove capacitors bracket assembly (17).
- h. Remove two screws (35), washers (36), and standoffs (37) securing heat sink assembly (38).

# CAUTION

Exercise care not to exert pressure on wiring harness while removing heat sink assembly from battery charger or breakage and/or damage to wiring harness may occur.

 Remove three screws (39) and washers (40) securing heat sink assembly (38). Carefully remove heat sink assembly (38).

- j. Label and unsolder four wires from applicable switch.
- k. Remove hex nut (62). Remove switch S2 (63) or S3 (64).

5-44. Removal of NO. 1 BATTERY DISCH Discharging Indicator DS2, NO. 2 BATTERY DISCH Discharging Indicator DS4, NO. 1 BATTERY CHG Charging Indicator DS3, and NO. 2 BATTERY CHG Charging Indicator DS5. Remove NO. 1 BATTERY DISCH discharging indicator DS2 (68), NO. 2 BATTERY DISCH discharging indicator DS4 (67), NO. 1 BATTERY CHG charging indicator DS3 (69), or NO. 2 BATTERY CHG charging indicator DS5 (70, FO-16) as follows:

# NOTE

Removal procedures for all switches are identical; therefore, only one procedure is given.

- a. Remove 14 screws (3) and washers
  (4) securing bottom cover (5).
- b. Turn battery charger upside down and remove bottom cover (5).
- c. Remove two screws (6) securing battery charger circuit card assembly A1 (7).
- d. Unplug and remove circuit card assembly Al (7) by pulling gently with a rocking motion.
- Turn battery charger right side up. Remove two screws (8) and flat washers (9) securing circuit card Al bracket (12). Remove one screw (10) and washer (11). Remove circuit card Al bracket (12).

#### CAUTION

Exercise care not to exert pressure on capacitor wiring or breakage and/or damage to wiring may occur.

- f. Remove two screws (13) securing capacitor bracket assembly (17) to battery charger chassis side.
- g. Remove two screws (14) and flat washers (15) securing capacitor bracket assembly standoffs (16). Remove capacitor bracket assembly (17).
- h. Remove two screws (35), washers (36), and standoffs (37) securing heat sink assembly (38).

#### CAUTION

Exercise care not to exert pressure on wiring harness while removing heat sink assembly from battery charger or breakage and/or damage to wiring harness may occur.

- Remove three screws (39) and washers (40) securing heat sink assembly (38). Carefully remove heat sink assembly (38).
- j. Label and unsolder two wires from NO. 1 BATTERY DISCH discharging indicator DS2 (68), NO. 2 BATTERY DISCH discharging indicator DS4 (67), NO. 1 BATTERY CHG charging indicator DS3 (69), or NO. 2 BATTERY CHG charging indicator DS5 (70).
- k. Remove hex nut (65) and star washer (66) from applicable indicator. Remove indicator.

5-45. Removal of PWR ON Indicator DS1. Remove PWR ON indicator DS1 (43, F0-16) as follows:

- a. Remove 14 screws (3) and washers
  (4) securing bottom cover (5).
- b. Turn battery charger upside down and remove bottom cover (5).

- c. Remove two screws (6) securing d. I battery charger circuit card assembly A1 (7).
- d. Unplug and remove circuit card assembly Al (7) by pulling gently with a rocking motion.
- e. Label and unsolder two wires from PWR ON indicator DSL (73).
- f. Remove hex nut (71) and star washer (72). Remove PWR ON indicator DS1 (73).

5-46. Removal of Connector J1. Remove connector J1 (79, F0-16) as follows:

- a. Remove 14 screws (3) and washers
  (4) securing bottom cover (5).
- b. Turn battery charger upside down and remove bottom cover (5).
- c. Label and unsolder four wires.
- d. Remove four hex nuts (74), lock washers (75), terminal lug (76), flat washers (77), and screws (78). Remove connector J1 (79).

5-47. Removal of Fuses F1, F2, F4, and F5; Fuseholders; and Spare Caps. Remove fuses (81, F0-16), fuseholders (84), and spare caps (80) as follows:

#### NOTE

Removal procedures for each fuse are identical; therefore, only one procedure is given.

- a. Remove 14 screws (3) and washers
  (4) securing bottom cover (5).
- b. Turn battery charger upside down and remove bottom cover (5).
- c. Remove two screws (6) securing battery charger circuit card assembly A1 (7).

d. Unplug and remove circuit card assembly Al (7) by pulling gently with a rocking motion.

e. Turn battery charger right side up. Remove two screws (8) and flat washers (9) securing circuit card A1 bracket (12). Remove one screw (10) and washer (11). Remove circuit card A1 bracket (12).

# CAUTION

Exercise care not to exert pressure on capacitor wiring or breakage and/or damage to wiring may occur.

- f. Remove two screws (13) securing capacitor bracket assembly (17) to battery charger chassis side.
- g. Remove two screws (14) and flat washers (15) securing capacitor bracket assembly standoffs (16). Remove capacitors bracket assembly (17).
- h. Remove applicable fuse cap (80) and fuse (81).
- i. Remove heatshrink from three wires on applicable fuseholder (84).
- j. Label and unsolder wires on applicable fuseholder.
- k. Remove hex nut (82) and star washer (83). Remove fuseholder (84).

5-48. <u>Removal of No. 1 Battery and No. 2</u> <u>Battery Positive Contacts</u>. <u>Removal</u> applicable no. 1 or no. 2 battery stick tube (88) and no. 1 battery or no. 2 battery positive contact (94) as follows:

# NOTE

Removal procedures for both positive contacts are identical; therefore, only one procedure is given.

- a. Remove 14 screws (3) and washers
  (4) securing bottom cover (5).
- b. Turn battery charger upside down and remove bottom cover (5).
- c. Remove two screws (6) securing battery charger circuit card assembly Al (7).
- d. Unplug and remove circuit card assembly Al (7) by pulling gently with a rocking motion.
- e. Turn battery charger right side up. Remove two screws (8) and flat washers (9) securing circuit card Al bracket (12). Remove one screw (10) and washer (11). Remove circuit card Al bracket (12).

# CAUTION

Exercise care not to exert pressure on capacitor wiring or breakage and/ or damage to wiring may occur.

- f. Remove two screws (13) securing capacitor bracket assembly (17) to battery charger chassis side.
- g. Remove two screws (14) and flat washers (15) securing capacitor bracket assembly standoffs (16). Remove capacitor bracket assembly (17).
- h. Remove two screws (35), washers (36), and standoffs (37) securing heat sink assembly (38).

# CAUTION

Exercise care not to exert pressure on wiring harness while removing heat sink assembly from battery charger or breakage and/or damage to wiring harness may occur.

- Remove three screws (39) and washers (40) securing heat sink assembly A2. Carefully remove heat sink assembly A2 (38).
- j. Remove four screws (22), lock washers (23), and flat washers (24) securing transformer T1. Remove transformer T1 (25).
- k. Remove three screws (85) and washers (86) securing contact bracket assembly (87).
- Turn battery charger bottom side up with battery stick tubes (88) on far side of battery charger.
- m. Tilt top end of contact bracket assembly (87) inward to a 90° horizontal position, causing battery stick tubes (88) to fold inward. Remove contact bracket assembly (87).
- n. Remove hex nut (89), washer (90), and terminal lug (91).
- Remove hex nut (92), washer (93), bracket assembly (87).

5-49. <u>Removal of Ground Terminal El</u>. Remove El ground terminal (98, FO-16) as follows:

- a. Remove 14 screws (3) and washers
  (4) securing bottom cover (5).
- b. Turn battery charger upside down and remove bottom cover (5).
- c. Remove hex nut (95), lock washer (96), flat washer (97), screw (99), washer (98), and El ground terminal (102).
- d. Unsolder seven wires from El ground terminal (98).

5-50. CLEANING PROCEDURES. Refer to CLEANING (section V) for cleaning procedures.

5-51. INSPECTION. A complete inspection of the test set and battery charger detail parts shall be performed in accordance with table 5-9.

5-52. REPAIR OR REPLACEMENT. Repair of test set consists of repair or replacement of parts and/or assemblies found to be defective by use of the troubleshooting charts in section V, wiring diagrams in section VI, and schematic diagrams provided as foldouts. Table 5-10 lists the test set items and any components or assemblies which are either repaired or replaced at the intermediate maintenance level. The table also contains instructions on how to carry out the required action, either directly or by reference to a paragraph. Where the action is obvious, no references or instructions are given beyond stating whether to repair or replace the item. All printed circuit card assemblies in the test set and battery charger are covered with a protective conformal coating. Remove coating before making repairs. Take care to prevent cutting or otherwise damaging printed circuit lands when removing the coating. Use standard procedures for removing coated parts. Be sure replacement component(s) do not occupy more space above the circuit board than component(s) being replaced. After repaired printed circuit card assembly has been tested and adjusted, the assembly should be thoroughly cleaned with isopropyl alcohol and dried. Then conformal coat affected areas and cure before returning to service. Refer to CONFORMAL COATING (section V) for conformal coating procedures.

5-53. <u>Power Supply Fuse A6F1 Re-</u> placement. Replace power supply fuse A6F1 as follows:

#### WARNING

Ensure that all electrical power is removed from transponder computer interface cable before attempting repair. Contact with hazardous voltage (115 Vac, 60 Hz) may otherwise result.

Ensure that battery charger 230V/ OFF/115V input power select switch S1 is set to OFF and the power plug is disconnected before removing any electrical component. Contact with hazardous voltage (115 or 230 Vac, 60 Hz) may otherwise result.

#### CAUTION

Ensure that battery stick (or commercial C-size, nickel-cadmium batteries, if used) is removed from test set before removing any electrical component or damage to the test set may result.

Ensure that battery stick (or commercial C-size, nickel-cadmium batteries, if used) is removed before removing lower housing. Inadvertent shorting of battery stick could otherwise result.

# NOTE

Disassembly procedures for the battery charger and transponder computer interface cables are obvious. Therefore, no disassembly or assembly procedures for these items are presented in this technical manual.

 Remove lower housing as described in REMOVAL OF LOWER HOUSING (section V).

# Table 5-9. Detail Inspection

| Item                                                                  | Inspect for                                                                  | Corrective action                                                                                                    |  |
|-----------------------------------------------------------------------|------------------------------------------------------------------------------|----------------------------------------------------------------------------------------------------|--|
| a. Test set                                                           |                                                                              |                                                                                                    |  |
| (1) Upper and lower<br>housing                                        | Cracks, dents, and other<br>deformities                                      | Stop-drill each end of crack<br>using No. 60 drill. Minor<br>dents not affecting fit or<br>function are acceptable;<br>otherwise, repair or replace. |  |
|                                                                       | Damage to surface finish                                                     | Refinish surface; refer to<br>REFINISHING EXTERIOR SURFACES<br>(section V).                                                                          |  |
| (2) Upper housing<br>O-ring                                           | Deterioration                                                                | Replace O-ring.                                                                                                    |  |
| (3) RF connector P1                                                   | Obstructions and Pl<br>cable installation                                    | Clean connector. If P1 RF con-<br>nector does not accept P1<br>coaxial cable connector<br>easily, replace P1 connector.                              |  |
| (4) Transponder com-<br>puter inter-<br>face cable<br>connector J6    | Loose, bent, broken, or<br>missing contacts;<br>cracked insulator or<br>body | Seat loose contacts. Straight-<br>en bent contacts. Replace<br>connector which has cracked<br>insulator or body. Replace<br>missing contacts.        |  |
| (5) Connector J6<br>O-ring                                            | Deterioration, nicked,<br>or broken                                          | Replace O-ring.                                                                                                    |  |
| (6) Hardware<br>(including an-<br>tenna assem<br>bly)                 | Loose, burred, cross-<br>threaded, or missing<br>hardware                    | Tighten loose hardware. Remove<br>burrs by sanding. Replace<br>crossthreaded or missing<br>hardware.                                                 |  |
| (7) Electrical con-<br>nectors (in-<br>cluding anten-<br>na assembly) | Loose, bent, broken, or<br>missing contacts;<br>cracked insulator or<br>body | Replace circuit card assembly.<br>Straighten bent contacts.                                                                                          |  |
| (8) Circuit card<br>assemblies                                        | Loose or broken parts;<br>cracked or broken<br>board                         | Replace circuit card assembly.                                                                                                    |  |
|                                                                       | Defective conformal coat-<br>ing or test probe holes<br>present              | Apply conformal coating as<br>described in CONFORMAL<br>COATING (section V).                                                                         |  |

# Table 5-9. Detail Inspection - Continued

| Item |                                                            | Inspect for                                                                  | Corrective action                                                                                                    |  |
|------|------------------------------------------------------------|------------------------------------------------------------------------------|----------------------------------------------------------------------------------------------------|--|
| a. T | est set - contd                                            |                                                                              |                                                                                                    |  |
| (9)  | Power supply<br>assembly                                   | Fuseholder and fuse sec-<br>urely mounted                                    | Secure fuseholder and fuse.                                                                                                    |  |
| (10) | Antenna assembly                                           | Cracks, dents, broken<br>board, or other de-<br>formities                    | Minor dents not affecting fit<br>or function are acceptable;<br>otherwise, replace.                                                                  |  |
| (10) | Antenna assem-<br>bly - (contd)                            | Damage to surface finish                                                     | Refinish surface; refer to<br>REFINISHING EXTERIOR SURFACES<br>(section V).                                                                          |  |
| (11) | Receiver-trans-<br>mitter cable<br>grommets (18,<br>FO-15) | Deterioration or broken;<br>grommets are intention-<br>ally split            | Replace grommet.                                                                                                    |  |
| b.B  | attery charger                                             |                                                                              |                                                                                                    |  |
| (1)  | Chassis and<br>cover                                       | Cracks, dents, and other<br>deformities                                      | Stop-drill each end of crack<br>using No. 60 drill. Minor<br>dents not affecting fit or<br>function are acceptable;<br>otherwise, repair or replace. |  |
|      |                                                            | Damage to surface finish                                                     | Refinish surface; refer to<br>REFINISHING EXTERIOR SURFACES<br>(section V).                                                                          |  |
| (2)  | Input power con-<br>nector J1                              | Loose, bent, broken, or<br>missing contacts;<br>cracked insulator or<br>body | Seat loose contacts. Straight-<br>en bent contacts. Replace<br>connector which has cracked<br>insulator or body. Replace<br>missing contacts.        |  |
| (3)  | Hardware                                                   | Loose, burred, cross-<br>threaded, or missing<br>hardware                    | Tighten loose hardware. Remove<br>burrs by sanding. Replace<br>crossthreaded or missing<br>hardware.                                                 |  |
| (4)  | Battery charger<br>circuit card<br>assembly Al             | Loose or broken parts;<br>cracked or broken<br>board                         | Repair circuit card assembly.                                                                                                    |  |
|      |                                                            | Defective conformal coat-<br>ing or test probe holes<br>present              | Apply conformal coating as<br>described in CONFORMAL COAT-<br>ING (section V).                                                                       |  |

| Item |                            | Inspect for                                                                  | Corrective action                                                                                                    |  |
|------|----------------------------|------------------------------------------------------------------------------|----------------------------------------------------------------------------------------------------|--|
| b. B | attery charger -<br>contd  |                                                                              |                                                                                                    |  |
| (5)  | Heat sink assem-<br>bly A2 | Loose or broken parts                                                        | Repair                                                                                                    |  |
| (6)  | 115 Vac power<br>cable     | Loose, bent, broken, or<br>missing contacts;<br>cracked insulator or<br>body | Seat loose contacts. Straight-<br>en bent contacts. Replace<br>connector which has cracked<br>insulator or body. Replace<br>missing contacts. |  |
| (7)  | 230 Vac power<br>cable     | Loose, bent, broken, or<br>missing contacts;<br>cracked insulator or<br>body | Seat loose contacts. Straight-<br>en bent contacts. Replace<br>connector which has cracked<br>insulator or body. Replace<br>missing contacts. |  |

# Table 5-9. Detail Inspection - Continued

# Table 5-10. Test Set Repair or Replacement Actions

| Item/assembly                                      | Action                                                                                           |  |
|----------------------------------------------------|--------------------------------------------------------------------------------------------------|--|
| Test set                                           |                                                                                                  |  |
| Antenna assembly E1                                | Replace and discard.                                                                             |  |
| Circuit card assemblies Al thru A6                 | Replace and route to depot for repair.                                                           |  |
| Receiver-transmitter section                       | Replace and route to depot for repair.                                                           |  |
| Power supply fuse A6F1                             | Replace as described in POWER SUPPLY<br>FUSE A6F1 REPLACEMENT (section V).                       |  |
| Upper housing assembly coaxial cables<br>Wl and W2 | Remove and repair as described in<br>COAXIAL CABLES W1 AND W2 REMOVAL AND<br>REPAIR (section V). |  |
| Battery charger assembly                           |                                                                                                  |  |
| Battery charger assembly                           | Repair by replacing defective com-<br>ponents.                                                   |  |

| Item/assembly            | Action                                                                |
|--------------------------|-----------------------------------------------------------------------|
| Circuit card assembly Al | Repair by replacing defective com-<br>ponents.                        |
| Heat sink assembly A2    | Repair by replacing defective com-<br>ponents.                        |
| Computer interface cable | Disassemble and replace wires and/or<br>connectors. (See figure 6-2.) |
| Transit case             | Repair as required.                                                   |

# Table 5-10. Test Set Repair or Replacement Actions - Continued

- b. Remove four screws (68, FO-15), washers (69), and power supply cover (70).
- c. See figure 5-8 and locate fuse A6F1. Remove and replace fuse element.
- d. Connect power cable W3 to battery cable connector P1 (13).
- Connect opposite end of power cable W3 to connector AlJ12 (26), if disconnected.
- f. Perform dc-to-dc power supply voltage checkout procedure in table 5-2.
- g. Using four screws (68) and washers (69), install power supply cover (70).
- h. Reinstall lower housing in accordance with INSTALLATION OF LOWER HOUSING (section V).

5-54. Coaxial Cables W1 and W2 Removal and Repair. Remove and repair coaxial cables W1 and/or W2 as follows: a. Remove antenna assembly El as described in REMOVAL OF ANTENNA ASSEMBLY El (section V).

# CAUTION

Ensure that battery stick (or standard C-size, nickel-cadmium battery, if used) is removed before removing lower housing. Inadvertent shorting of battery stick could otherwise result.

- b. Remove lower housing as described in REMOVAL OF LOWER HOUSING (section V).
- c. Remove upper housing and disconnect cables W1 (6, FO-15) and W2 (5) from card cage chassis in accordance with REMOVAL OF UPPER HOUSING (section V).
- Invert upper housing and remove ring (22, FO-15) from cable bushing (23) with seal (24).

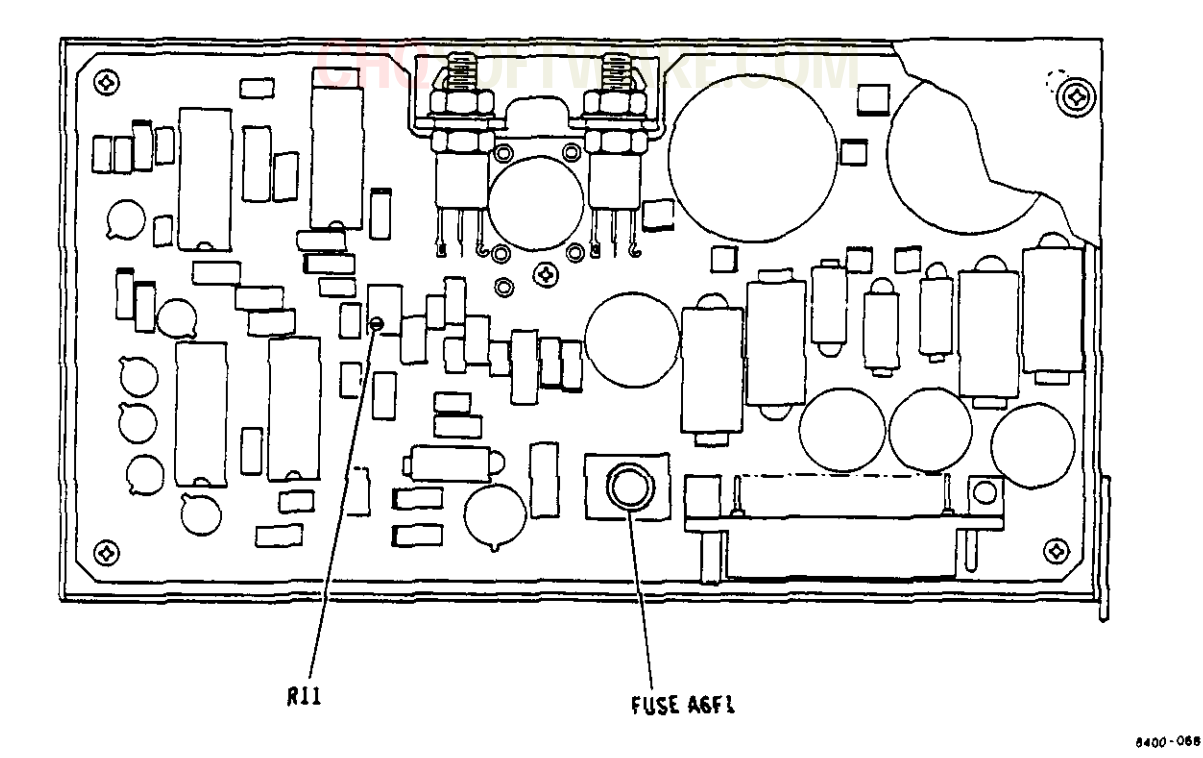

Figure 5-8. Power Supply A6 Fuse A6F1 and Adjustment Location

# CAUTION

Do not bend cables W1 and W2 excessively or otherwise damage cable jackets or connectors when removing cables. Excessive bending or damage may cause cables to present a high impedance to RF energy resulting in test set malfunction.

- Remove coaxial cable Wl and/or cable W2 with cable bushing.
- f. Install coaxial cable Wl and/or cable W2 with cable bushing into upper housing. Install ring (22) onto cable bushing (23) with seal (24).

- g. Connect coaxial cable W2 (5) to Sum channel A7Jl (30) and/or cable W1 (6) to Difference channel A7J2 (31).
- h. Install upper housing in accordance with INSTALLATION OF UPPER HOUSING (section V).
- Bond coaxial cable to cable bushing (23) using translucent sealant, MIL-A-46106, Type I.
- j. Install lower housing in accordance with INSTALLATION OF LOWER HOUSING (section V).
- k. Install antenna assembly in accordance with INSTALLATION OF ANTENNA ASSEMBLY (section V).

5-55. CONFORMAL COATING. Components mounted on printed wiring cards are covered with a conformal coating. This conformal coating is a protective polyurethane (type UR) plastic, 0.08 (+0.004) inch. The coating is applied in accordance with MIL-I-46058, coatings, conformal (for coating printed assemblies). (For more detail in removal and replacement of conformal coating. refer to: PROTECTIVE COATINGS outlined in T.O. 00-25-234 (ARMY TM 43-0158). Removal, application, and testing of conformal coating must be accomplished when components are being repaired or replaced, when the coating is defective, and when test probe holes have been made during operational checkout or troubleshooting. To remove and replace conformal coating, proceed as follows:

- a. Applicability. Test set circuit card assemblies Al thru A6, and battery charger circuit card assembly Al are conformal coated.
- b. Removal of Conformal Coating.

# CAUTION

Heat must not be applied to any local area of the module board for more than 2 seconds at a time because thermal delamination may result.

#### CAUTION

Soldering iron tips used for removal of conformal coating become contaminated and must not be used for soldering or desoldering parts.

> Mount the printed wiring card securely in a work positioning vise or holding jig.

# CAUTION

A temperature lower than 525° F will not effectively strip the conformal coating material, and a temperature higher than 550° F will damage the printed wiring on the printed wiring card.

- (2) Remove conformal coating with soldering iron (temperature controlled tip type) and a chisel tip.
- (3) Hold the soldering iron tip a approximately 45° angle with the conformal coating to be removed.

# CAUTION

Do not attempt to remove the conformal coating in one pass; the area being worked can be easily damaged through abrasion or nicking.

- (4) Apply a firm, gentle pushing action into the conformal coating, starting from the middle of the area to be worked and working toward the terminal area. Repeat this action until the conformal coating is removed. Remove melted coating with a syringe and teflon tip.
- (5) Brush or burnish the area from which the conformal coating was removed before attempting any soldering or recoating operation.
- (6) Perform component repair or replacement as required.

- (7) Remove any loose or defective coating around repaired or replaced parts with a nylon brush.
- c. Touch-up of Reference Designations
  - Touch up illegible reference designations. Allow touch up to dry.
  - (2) Using a soft-bristled brush apply a light coat of epoxy compound consisting of 40 parts resin and 60 parts epoxy over designations.

# WARNING

Ensure that heat-resistant gloves are used when handling hot modules. Handling hot modules without protective gloves can cause injury to personnel and damage to modules. Allow modules to cool to ambient temperature before continuing rework.

#### CAUTION

Ensure that modules are not subjected to temperatures exceeding 150° F (65.6° C). Temperatures exceeding 150° F (65.6° C) can cause module degradation.

- (3) Cure module at ambient temperature for 16 hours minimum or at 140 (+ 5)° F (60.0 (+2.7)° C) for 1 hour and 10 minutes.
- d. Washing of Boards.

Wash boards prior to recoating.

# NOTE

Cleaned assemblies require protection from dust and contamination until the conformal coating has been applied.

- Remove residual solder flux from printed wiring board with solvent.
- (2) Clean replaced parts including terminals and areas around replaced parts.
- (3) Wash boards with deionized in a spray booth if available.

# CAUTION

Ensure that modules are not subjected to temperatures exceeding 150° F (65.6° C). Temperatures exceeding 150° F (65.6° C) can cause module degradation.

- (4) Allow boards to dry at 140° F(60° C) for one hour.
- (5) Accomplish a contamination test in accordance with MIL-P-28809 using an Omega meter or equivalent.
- e. Application of conformal coating.

# WARNING

Coating compounds must be prepared and applied in a well-ventilated area to prevent injury to personnel.

Avoid prolonged or repeated contact between coating compound and skin. These materials can cause physical disorders.

Remove resin or solvent solution from skin with isopropyl alcohol, followed by a thorough washing of skin with soap and water to prevent injury to personnel.

# WARNING

# CHOSOFTWARE.COM

Eye and nose areas affected by processing materials must be flushed immediately with clean water. Refer personnel to First Aid for any required follow-up treatment.

#### NOTE

Apply a minimum of two coats of conformal coating to surface.

# NOTE

Cleaned assemblies require protection from dust and contamination until the conformal coating has been applied.

Filleting, when required, must be performed within 12 hours after an oven-dry or forced-cure operation.

Humiseal 1A20 is a one-part moisture-curing type conformal coating. Certain Humiseals, such as Humiseal 1A20, use a moisture curing process and, therefore, shall not be oven cured. Oven heat will retard curing of moisture-cured Humiseal since the amount of moisture in a heated oven is substantially reduced.

Conathane CE-1155 is a two-part temperature-curing type conformal coating. Oven heat may be used to decrease required curing time. If an oven is not available, room temperature curing will be adequate.

 Prepare conformal coating. For one-part type coating, use appropriate thinner as required. Compounds with specified pot life must have the allowable life and expiration date/time marked on container.

- (2) Using a soft-bristled brush, apply coating compound to replaced parts and areas where coating is defective. Ensure that application areas are thoroughly covered with no apparent voids or air bubbles.
- (3) Do not apply compound to the following areas:
  - (a) Connector pins or guides
  - (b) Capacitor adjustments and pot adjustments
  - (c) Terminals used for interconnections or test points
  - (d) Chassis ground areas
  - (e) Grounding circuits in contact with mounting hardware or mounting surfaces. These grounding circuits shall be free of coating 0.03 inch greater than mounting surface.
  - (f) Seven-segment LED's U1 thru U7 or solid state lamp LED's DS1 thru DS3 on Display A5.
  - (g) U1 and U2 Microcircuit socket pins on Microprocessor A2.
- (4) Suspend module in vertical position with connector end up, and remove any excess resin beads or tears.

- (5) Allow module to air-dry for g. Curing of Temperature-curing a minimum of 30 minutes. Conformal Coating.
- (6) Repeat steps (2) thru (5) above to apply second coat. Cure in accordance with steps f or g below, as applicable.
- (7) Remove coating compound from tools and equipment using tissue and isopropyl alcohol.
- f. Curing of Moisture-curing Type Conformal Coating.

Certain Humiseals, such as Humiseal 1A20, use a moisture curing process and therefore shall not be oven cured. Oven heat will retard curing of moisture-cured Humiseal since the amount of moisture in a heated oven is substantially reduced.

#### NOTE

After curing, inspect coating for a smooth, continuous surface from mounted parts to module board with no breaks at junction of parts and board. If necessary, retouch module board with coating compound until this requirement is met.

> For 90% cure, allow coating to (1)cure for 24 hours at room temperature.

#### NOTE

Small areas (approximately 5% or less of the total board area) which were masked over or otherwise missed in the original application of polyurethane coating must be touched up by brushing to give a continuous and reasonable smooth coating.

- (2) If touch-up is required, allow a 30-minute air-dry period.
- (3) Remove coating compound from tools and equipment using tissue and isopropyl alcohol.

# WARNING

Ensure that heat-resistant gloves are used when handling hot modules. Handling hot modules without protective gloves can cause injury to personnel and damage to modules. Allow modules to cool to ambient temperature before continuing rework.

# CAUTION

Ensure that modules are not subjected to temperatures exceeding 150° F (65.6° C). Temperatures exceeding 150° F (65.6° C) can cause module degradation.

# NOTE

After curing, inspect coating for a smooth, continuous surface from mounted parts to module board with no breaks at junction of parts and board. If necessary, retouch module board with coating compound until this requirement is met.

- (1) Air dry coated boards for a minimum of 8 hours.
- (2) Cure conformating coating at one of the following:
  - o 142.5 (+7.5)° F/61.4 (+4.15) C for 2 hours minimum
  - o 125 (+10)° F/51.65  $(+5.5)^{\circ}$  C for 3 hours minimum
  - o 102.5 (+12.5)° F/39.15 (+7)° C for 5 hours minimum

# o Room temperature for 5 days h. Testing. minimum

# NOTE

Small area (approximately 5% or less of the total board area) which were masked over or otherwise missed in the original application of polyurethane coating must be touched up by brushing to give a continuous and reasonably smooth coating.

- (3) If touch-up is required, cure at one of the following schedules after a 30-minute air-dry period:
  - o 130 to 150° F/54.5 to 65.6° C for 1 hour
  - o 110 to 130° F/43.3 to 54.4° C for 2 hours
  - o 90 to 110° F/32.2 to 43.3° C for 3 hours
  - o 67 to 90° F/19.4 to 32.2° C for 4 hours
  - o 60 to 67° F/15.6 to 19.4° C for 6 hours
- (4) Remove coating compound from tools and equipment using tissue and isopropyl alcohol.

# NOTE

Cured compound must be dry and hard when tested. Wear clean, lint-free gloves.

- Support assembly with fingers, and rest thumb on recoated film to be tested.
- (2) Exert a substantial downward pressure (without twisting thumb) on film.
- (3) Lightly polish area with nylon glove.
- (4) Ensure that there are no imprints visible after polishing.

5-56. TEST SET ASSEMBLY. Use the following procedures and related figures for assembling test set assemblies, components, or parts.

5-57. Installation of Receiver-Transmitter Section. See FO-15.) Install receiver-section transmitter (59) as follows:

# **CHQSOFTWARE.COM**

#### NOTE

# (44), two lock washers (45), and two washers (46).

Receiver-transmitter section is a complete assembly consisting of individual assemblies mounted on a common baseplate. Receiver-transmitter section is comprised of the following assemblies: integrated stripline A7, transmitter A8, logic and drive A9, and receiver AlO. When installing receivertransmitter section, it must be kept intact.

- a. Carefully place receiver-transmitter section upside down on work surface (padded, if possible).
- b. Install chassis frame (67) with five screws (64), lock washers (65), and washers (66).

5-58. Installation of Motherboard Al. (See FO-15.) Install motherboard Al (40) as follows:

- Install motherboard Al with 10 а. screws (60), lock washers (61), and washers (62).
- b. Install connector bracket (59) with two screws (56), lock washers (57), and washers (58).
- c. Place J6 cable in cable clamp (55), and install cable clamp with screw (54), washer (53), and nut (52).
- d. Install connector bracket (51) with two screws (48), lock washers (49), and washers (50).
- e. Install connector assembly (A) on connector bracket (51) with connector clamp (47), two screws

# CAUTION

Exercise care to prevent misalignment of pins when connecting three connectors from receiver-transmitter AlOP2, A9P1, and AlOP1. Damage to connectors may result if misalignment occurs.

f. Connect three connectors from receiver-transmitter AlOP2 (41) to A1J11 (27), A9P1 (42) to A1J8 (28), and AlOP1 (43) to AlJ7 (29). Remove tags.

```
5-59. Installation of Power Supply A6.
(See FO-15.) Install power supply A6
```

- (38) as follows:
  - Install power supply A6 carefully a. to prevent misalignment of contact pins.
  - b. Tighten three captive screws (39).

5-60. Installation of Microprocessor A2, High-speed I/O Board A3, and Clocks A4. (See FO-15.) Install microprocessor A2 (32), high-speed I/O board A3 (33), and clocks A4 (34) circuit card assemblies as follows:

- a. Install circuit cards carefully to prevent misalignment of contact pins.
- Ъ. Install each circuit card in any order but into its proper place.

5-61. Installation of Upper Housing. (See FO-15.) Install upper housing (15) as follows:

a. Observe receiver-transmitter cable d. Connect battery cable connector Pl grommets (21) are in place. VIII WAKE

#### CAUTION

Do not bend cables Wl and W2 excessively or otherwise damage cable jackets or connectors when installing cables. Excessive bending or damage may cause cables to present a high impedance to RF energy, resulting in test set malfunction.

- Install coaxial cables W2 (5) and Ъ. Wl (6) in receiver-transmitter section (63) of card cage chassis (B).
- c. Carefully install card cage chassis into upper housing while gently taking out the slack in coaxial cables W1 and W2.
- d. Install eight screws (18) and washers (19).

5-62. Installation of Display A5. (See FO-15.) Install display A5 (35) as follows:

- a. Install display A5 carefully to prevent misalignment of contact pins.
- Ъ. Install four screws (36) and washers (37).

5-63. Installation of Lower Housing. (See FO-15.) Install lower housing (7) as follows:

- Install eyepiece (17) on lower a. housing, if removed.
- Observe that connector J6 O-ring ь. (16) is in place.
- c. Place lower housing next to test set on handle side.

- to AlJ12 (26) and switch assembly cable connector Pl (12) to AlJ10 (25). Remove tags.
  - e. Connect coaxial cable connector A7P5 (14) from receiver-transmitter to attenuator AT1 on lower housing.

#### NOTE

Observe that connector J6 O-ring (16) and cable grommets (21) are in place before installing lower housing.

- f. Install lower housing on card cage chassis and tighten four captive screws (11).
- Install connector J6 protective g. cover retaining ring (10), nut (9), and protective cover (8).
- h. Turn test set right side up.

5-64. Installation of Antenna Assembly. (See F0-15.)

a. Connect coaxial cables W2 (5) and W1 (6) from receiver-transmitter to antenna assembly via upper housing.

# CAUTION

Do not bend cables W1 and W2 excessively or otherwise damage cable jackets or connectors when handling cables. Excessive bending or damage may cause cables to present a high impedance to RF energy, resulting in test set malfunction.

Ъ. Carefully place antenna assembly (3) on upper housing and route coaxial cables W1 and W2 between antenna cavity and hybrid so cables will not be bent, pinched, or crushed.

c. Install antenna assembly with six screws (4).

5-65. BATTERY CHARGER ASSEMBLY PROCEDURE. The following paragraphs contain assembly procedures for the battery charger, components, and parts.

5-66. Installation of No. 1 Battery Positive Contact and No. 2 Battery Positive Contact. Install applicable no. 1 or no. 2 battery stick tubes (88, FO-15), applicable no. 1 or no. 2 positive contacts (94), and contact bracket assembly (87) as follows:

# WARNING

Ensure battery charger 115 V or 230 V cable (whichever used) is disconnected before attempting assembly of battery charger. Hazardous voltage (115 Vac or 230 Vac) is present when cable is plugged into power source.

#### CAUTION

Ensure battery stick (or commercial C-cell, nickel-cadmium batteries) is removed prior to installing any electrical components. To remove battery sticks, unscrew end caps (1,FO-16) and remove battery sticks (2).

#### NOTE

Installation procedure for positive contacts are identical; therefore, only one procedure is given.

a. Turn battery charger bottom side up. Install positive contact (94) using one flat washer (93) and hex nut (92). Secure positive contact to contact bracket assembly (87). b. Secure terminal lug (91) onto positive contacts (94) using flat washers (90) and hex nut (89).

- c. Place recessed end of battery stick tubes (88) onto contact bracket assembly battery stick holder (101). Place other end of battery stick tubes (88) into battery charger battery stick holders.
- d. Tilt contact bracket assembly (87) inward to a 90° horizontal position.

#### NOTE

Ensure battery stick tubes are seated and properly aligned. Do not apply pressure when installing battery stick tubes (88). Battery stick tubes should slide in with a slight push when contact bracket assembly (87) is tilted inward to a 90° horizontal position.

Ensure all mounting hardware on positive contacts (94) is sufficiently tightened prior to seating and securing contact bracket assembly (87).

 e. Seat and secure contact bracket assembly (87) using three screws (85) and washers (86).

#### NOTE

Do not tighten screws (35) at this time.

f. Install heat sink assembly A2 (38) onto battery charger chassis using two screws (35), washers (36), standoffs (37), three screws (39), and washers (40). g. Tighten screws (35) and all heat sink assembly mounting hardware at this time.

# CAUTION

Exercise care not to exert pressure on capacitor bracket assembly or breakage and/or damage to capacitor wiring harness may occur.

- h. Install capacitor bracket assembly (17) using two screws (13) to secure capacitor bracket assembly to battery charger chassis side.
- Install capacitor bracket assembly standoffs (16) using two screws (14) and washers (15) to secure capacitor bracket assembly (17) to battery charger chassis top.
- j. Install transformer Tl (25) using four screws (22), lock washers (23), and flat washers (24).
- k. Install circuit card Al bracket assembly (12) using two screws (8) and washers (9) plus one screw (10) and washer (11).
- Install battery charger circuit card assembly Al (7) using two screws (6).
- m. Install battery charger cover (5) using 14 screws (3) and washers (4).

5-67. Installation of Fuses F1, F2, F4, and F5; Fuseholders; and Spare Caps. Install fuses (81, F0-16), fuseholders (84), and spare caps (80) as follows:

#### NOTE

Installation procedures for fuses are identical; therefore, only one procedure is given.

- a. Install applicable fuseholder (84)
   onto chassis and secure with star
   washer (83) and hex nut (82).
- b. Solder wires to terminals of fuseholder (84) and remove labels.
- c. Install applicable fuse (81) and cap (80).

# CAUTION

Exercise care not to exert pressure on capacitor bracket assembly or breakage and/or damage to capacitor wiring harness may occur.

- Install capacitor bracket assembly (17) using two screws (13) to secure capacitor bracket assembly (17) to battery charger chassis side.
- e. Install capacitor bracket assembly standoffs (16) using two screws (14) and washers (15) to secure capacitor bracket assembly (17) to battery charger chassis top.
- f. Install circuit card Al bracket assembly (12) using two screws (8) and washers (9) plus one screw (10) and washer (11).
- g. Install battery charger circuit card assembly A1 (7) using two screws (6).
- h. Install battery charger cover (5) using 14 screws (3) and washers (4).

5-68. Installation of Connector J1. Install connector J1 (79, F0-16) as follows:

 Install connector J1 (79) onto chassis using four screws (78), flat washers (77), and one terminal lug (76). Secure connector J1 onto chassis using four lock washers (75) and hex nut (74).

NOTE

Ensure heat shrinks are in place on wiring prior to soldering wires to terminals.

- Solder four wires onto connector J1 terminal and remove labels.
- c. Install battery charger cover (5) using 14 screws (3) and washers (4).

5-69. Installation of PWR ON Indicator DS1. Install PWR ON indicator DS1 (73, FO-16) as follows:

- a. Install PWR ON indicator DS1 (73)
   onto chassis using star washer
   (72) and hex nut (71).
- Solder two wires onto indicator
   DS1 terminals and remove labels.
- c. Install circuit card Al bracket assembly (12) using two screws (8) and washers (9) plus one screw (10) and washer (11).
- Install battery charger circuit card assembly A1 (7) using two screws (6).
- e. Install battery charger cover (5) using 14 screws (3) and washers (4).

5-70. Installation of NO. 1 BATTERY DISCH Discharging Indicator DS2, NO. 2 BATTERY DISCH Discharging Indicator DS4, NO. 1 BATTERY CHG Charging Indicator DS3, and NO. 2 BATTERY CHG Charging Indicator DS5. Install NO. 1 BATTERY DISCH discharging indicator DS2 (68, FO-16), NO. 2 BATTERY DISCH discharging indicator DS4 (67), NO. 1 BATTERY CHG charging indicator DS3 (69), and NO. 2 BATTERY CHG charging indicator DS5 (70) as follows: Installation procedures for indi-

cators are identical; therefore, only one procedure is given.

- Install applicable indicator index numbers (67) thru (70) using star washer (66) and hex nut (65).
- b. Solder two wires onto applicable indicator terminals and remove labels.

#### CAUTION

Exercise care not to exert pressure on capacitor bracket assembly or breakage and/or damage to capacitor wiring harness may occur.

- c. Install capacitor bracket assembly (17) using two screws (13) to secure capacitor bracket assembly to battery charger chassis sides.
- d. Install capacitor bracket assembly standoff (16) using two screws (14) and washers (15) to secure capacitor bracket assembly (17) to battery charger chassis top.
- e. Install circuit card Al bracket assembly (12) using two screws (8) and washers (9) plus one screw (10) and washer (11).
- f. Install circuit card assembly Al (7) using two screws (6).
- g. Install battery charger cover (5) using 14 screws (3) and washers (4).

5-71. Installation of NO. 1 BATTERY Start Charging Push-button Switch S2 and NO. 2 BATTERY Start Charging Push-button Switch S3. Install NO. 1 BATTERY start charging push-button switch S2 (63, FO-16) and NO. 2 BATTERY start charging push-button switch S3 (64) as follows:

# NOTE CHOSOFT

Installation procedures for battery start switches are identical; therefore, only one procedure is given.

- Install battery start switch S2 (63) or S3 (64) using hex nut (62).
- b. Solder four wires onto applicable battery start switch and remove labels.

# CAUTION

Exercise care not to exert pressure on capacitor bracket assembly or breakage and/or damage to capacitor wiring harness may occur.

- c. Install capacitor bracket assembly (17) using two screws (13) to secure capacitor bracket assembly to battery charger chassis side.
- Install capacitor bracket assembly standoffs (16) using two screws (14) and washers (15) to secure capacitor bracket assembly (17) to battery charger chassis top.
- e. Install circuit card Al bracket assembly (12) using two screws (8) and washers (9) plus one screw (10) and washer (11).
- f. Install battery charger circuit card assembly Al (7) using two screws (6).
- g. Install battery charger cover (5) using 14 screws (3) and washers (4).

5-72. Installation of NO. 1 BATTERY CHG/ DISCH Toggle Switch S5, NO. 2 BATTERY CHG/DISCH Toggle Switch S7, NO. 1 BATTERY PACK/CELLS Toggle Switch S4, and NO. 2 BATTERY PACK/CELLS Toggle Switch S6. Install NO.1 BATTERY CHG/DISCH toggle switch S5 (58, FO-16), NO. 2 BATTERY CHG/DISCH toggle switch S7 (59), NO. 1 BATTERY PACK/CELLS toggle switch S4 (60), and NO. 2 BATTERY PACK/CELLS toggle switch S6 (61) as follows:

# NOTE

Installation procedure for all switches are identical; therefore, only one procedure is given.

- Install applicable CHG/DISCH toggle switch or PACK/CELLS toggle switch index numbers (58) thru (61) using star washers (57) and hex nut (56).
- b. Solder four wires to switch terminals and remove labels.

# CAUTION

Exercise care not to exert pressure on capacitor bracket assembly or breakage and/or damage to capacitor wiring harness may occur.

- c. Install capacitor bracket assembly (17) using two screws (13) to secure capacitor bracket assembly to battery charger chassis side.
- Install capacitor bracket assembly standoffs (16) using two screws (14) and washers (15) to secure capacitor bracket assembly (17) to battery charger chassis top.

- e. Install circuit card Al bracket assembly (12) using two screws (8) and washers (9) plus one screw (10) and washer (11).
- f. Install battery charger circuit card assembly A1 (7) using two screws (6).
- g. Install battery charger cover (5) using 14 screws (3) and washers (4).

5-73. Installation of Transistors A2Q1 and A2Q2 Plus Microcircuits A2U1 and A2U2. Install transistor A2Q1 (52, FO-16), transistor A2Q2 (53), microcircuit A2U1 (54), or microcircuit A2U2 (55) as follows:

# CAUTION

Exercise care not to exert pressure on wiring harness while installing heat sink assembly onto battery charger or breakage and/or damage to wiring harness may occur.

# NOTE

Installation procedure for transistors and microcircuits are identical; therefore, only one procedure is given. Note order that mounting hardware is disassembled to facilitate reassembly and prevent shorting of transistors and microcircuits to battery charger chassis.

a. Install applicable transistors or microcircuits index numbers (52) thru (55) by placing flat plastic insulator (51) between subassemblies being installed and heat sink assembly (38). Secure applicable transistors or microcircuits (52) thru (55) using plastic insulator (50) on opposite side of heat sink assembly A2, one flat washer (48), one terminal lug (49), two lock washers (47), two hex nuts (46), and two screws (45).

b. Solder two wires onto applicable transistor or microcircuit and remove labels.

#### NOTE

Do not tighten screws (35) at this time.

- c. Install heat sink assembly A2 (38) onto chassis using two screws (35), washers (36), and standoffs (37) plus three screws (39) and washers (40).
- d. Tighten screws (35) and all heat sink assembly mounting hardware at this time.
- Install battery charger circuit card assembly A1 (7) using two screws (6).
- f. Install battery charger cover (5) using 14 screws (3) and washers (4).

5-74. Installation of Resistor A2R1 and Resistor A2R2. Install resistor A2R1 (43, FO-16) and resistor A2R2 (44) as follows:

#### NOTE

Installation procedures for resistors are identical; therefore, only one procedure is given.

# CAUTION

Exercise care not to exert pressure on wiring harness while installing heat sink assembly onto battery charger or breakage and/or damage to wiring harness may occur.

a. Install applicable resistor A2R1 (43) or A2R2 (44) using two flat washers (42) and screws (41).

- Solder three wires onto applicable resistor terminal and remove labels.
- c. Install connector J2 (34) using two flat washers (33) and screws (32).

# NOTE

Do not tighten screws (35) at this time.

- d. Install heat sink assembly A2 (38) onto chassis using two screws (35), washers (36), and standoffs (37) plus three screws (39) and washers (40).
- e. Tighten screws (35) and all heat sink assembly mounting hardware at this time.
- f. Install battery charager circuit card assembly Al (7) using two screws (6).
- g. Install battery charger cover (5) using 14 screws (3) and washers (4).

5-75. Installation of Connector J2. Install connector J2 (34, FO-16) as follows:

#### NOTE

Due to number of wires, connector J2 should be placed in a vice to stabilize connector for soldering.

- a. Solder 32 wires onto connector J2 and remove labels.
- b. Install connector J2 (34) using two flat washers (33) and screws (32).

# CAUTION

Exercise care not to exert pressure on capacitor bracket assembly or breakage and/or damage to capacitor wiring harness may occur.

- c. Install capacitor bracket assembly (17) using two screws (13) to secure capacitor bracket assembly to battery charger chassis side.
- d. Install capacitor bracket assembly standoff (16) using two screws (14) and washers (15) to secure capacitor bracket assembly (17) to battery charger chassis top.
- e. Install circuit card Al bracket assembly (12) using two screws (8) and washers (9) plus one screw (10) and washer (11).
- f. Install battery charger circuit card assembly Al (7) using two screws (6).
- g. Install battery charger cover (5) using 14 screws (3) and washers (4).

5-76. Installation of 230V/OFF/115V Input Power Select Switch S1. Install 230V/ OFF/115V input power select switch S1 (31, FO-16) as follows:

- a. Install 230V/OFF/115V input power select switch S1 using one flat washer (30) and hex nut (29).
- b. Solder six wires onto switch Sl terminals and remove labels.

# CAUTION

Exercise care not to exert pressure on capacitor bracket assembly or breakage and/or damage to capacitor wiring harness may occur.

- c. Install capacitor bracket assembly (17) using two screws (13) to secure capacitor bracket assembly to battery charger chassis side.
- Install capacitor bracket assembly standoff (16) using two screws (14) and washers (15) to secure capacitor bracket assembly (17) to battery charger chassis top.

- e. Install circuit card Al bracket assembly (12) using two screws (8) and washers (9) plus one screw (10) and washer (11).
- f. Install battery charger circuit card assembly Al (7) using two screws (6).
- g. Install battery charger cover (5) using 14 screws (3) and washers (4).

5-77. Installation of Transformer T1. Install transformer T1 (25, FO-16) as follows:

- a. Install transformer T1 (25) using four flat washers (24), lock washers (23), and screws (22).
- b. Solder seven wires onto transformer Tl terminals l thru 7 and remove labels.
- c. Install battery charger cover (5) using 14 screws (3) and washers (4).

5-78. Installation of Capacitors Cl and C2. Install capacitor Cl (20, FO-16) and capacitor CC2 (21) as follows:

# CAUTION

Exercise care not to exert pressure on capacitor bracket assembly or breakage and/or damage to capacitor wiring harness may occur.

#### NOTE

Installation procedures for capacitors Cl and capacitor C2 are identical; therefore, only one procedure is given.

a. Install capacitor bracket assembly (17) using two screws (13) to secure capacitor bracket assembly to battery charger chassis side.

- b. Install capacitor bracket assembly standoffs (16) using two screws (14) and washers (15) to secure capacitor bracket assembly (17) to battery charger chassis top.
- c. Solder labeled wires onto applicable capacitor Cl (20) or capacitor C2 (21) terminal post connectors, and remove label.
- d. Secure capacitors Cl and C2 with retaining mount (19) using two screws (18).
- e. Install circuit card Al bracket assembly (12) using two screws (8) and washers (9) plus one screw (10) and washer (11).
- f. Install battery charger circuit card assembly Al (7) using two screws (6).
- g. Install battery charger cover (5) using 14 screws (3) and washers (4).

5-79. Installation of Battery Charger Circuit Card Assembly Al. Install battery charger circuit card assembly Al (7, FO-16) as follows:

- a. Plug circuit card assembly Al (7) into connector J2 (34). Using two screws (6), secure circuit card assembly onto circuit card bracket assembly (12).
- b. Install battery charger cover (5) using 14 screws (3) and washers (4).

5-80. Installation of El Ground Terminal. Install El ground terminal (98, FO-16) as follows:

 a. Solder labeled wires onto El ground terminal GND (98) and remove labels.

- b. Install E1 GND (98) using screw (100), flat washers (99 and 97), lock washer (96), and hex nut (95).
- c. Install battery charger cover (5) using 14 screws (3) and washers (4).

5-81. Installation of Battery Charger Bottom Cover. Install battery charger bottom cover (5, FO-16) as follows:

- a. Turn battery charger bottom side up.
- b. Install cover (5) using 14 screws(3) and washers (4).

5-82. TEST SET ALIGNMENT. Alignment adjustments of the test set are required whenever the operational checkout procedure reveals an out-of-tolerance condition or after replacement of a circuit card in which adjustments are provided. After alignment adjustments are completed, repeat applicable operational checkout procedure.

5-83. Alignment of Power Supply A6. Whenever it has been determined that power supply A6 needs to be adjusted, perform the following procedure.

# CAUTION

Ensure battery stick (or commercial C-size, nickel-cadmium batteries) is removed before removing lower housing. Inadvertent shorting of battery stick could otherwise result.

- Remove lower housing in accordance with REMOVAL OF LOWER HOUSING (section V).
- b. Connect power cable W3 to battery cable connector P1 (11, FO-15).
- c. Connect opposite end of power cable W3 to connector AlJ12 (22).

d. Remove four screws (64), washers (65), and power supply cover (66).

- e. Connect DMM, control box, and test set dashed line (4) as shown in figure 5-1.
- f. Set DMM POWER switch to ON. Press and set DMM FUNCTION DCV push button to in position and RANGE 20V push button to in position.
- g. Connect banana plug end of test leads to DMM INPUT high (+) side to V-OHM and low (-) side to COMMON jacks.
- h. Connect test lead opposite end low
   (-) side to control box TJ35 ground.
- Connect high (+) side of DMM to TJll.
- j. Install battery stick or commercial C-size, nickel-cadmium batteries and end cap.
- k. Set control box PWR toggle switch S1 to ON.
- Set control box SEQ toggle switch S2 to GND, then to TEST.
- m. Observe DMM indication of +12.00 (+0.25) V.
- n. Adjust R11 (figure 5-8) for DMM indication of +12.00 (+0.01) V. If +12.0 V is not adjustable, refer to TROUBLESHOOTING (section V).
- o. Move DMM high (+) side from TJll
  to TJl2.
- p. Observe indication to be +5.00 (+0.25) V. If not within tolerance, refer to TROUBLESHOOTING (section V).
- q. Move DMM high (+) side from TJ12
   to TJ13.

- r. Observe that DMM indication is -12.0 (+0.5) V. If not within tolerance, refer to TROUBLESHOOT-ING (section V).
- s. Set control box SEQ toggle switch S2 to OFF.
- t. Set control box PWR toggle switch Sl to off (down position).
- u. Install power supply cover (66, FO-15) and secure with four screws (64) and washers (65).
- v. If no further adjustments are to be performed, remove battery stick or commercial C-size, nickel-cadmium batteries, whichever is used.
- w. Disconnect power cable W3 from battery cable connector P1 (11, FO-15) and from connector A1J12 (22).
- x. Connect battery cable connector P1 (11) to connector AlJ12 (22).
- y. Install lower housing in accordance with INSTALLATION OF LOWER HOUSING (section V).

5-84. Transmitter RF Detected Pulse Width Alignment. Whenever it has been determined that transmitted RF detected pulse width is out of tolerance on either Sum or Difference channel, perform the following procedure.

- a. <u>Sum Channel Modes 1, 2, 3/A, and</u> <u>C (SIF) Pulse Width Alignment.</u>
  - Perform steps 4a thru 4h of table 5-2, if not previously accomplished.
  - (2) Observe Sum channel Mode 1 pulse width to be 0.8 (+0.1) usec wide. If not within tolerance, press and set oscilloscope SAVE button to out position and erase oscilloscope

display. Adjust R32 (figure 5-9) to observe a pulse width of 0.8 (+0.1) usec.

- (3) Set control box RPT toggle switch S3 to OFF.
- (4) Set and release control box SEQ toggle switch S2 to GND to observe Mode 2 in test set display.
- (5) Set control box RPT toggle switch S3 to GND, then TEST.
- (6) Repeat steps (2) thru (5) above until Modes 3/A and C have been observed.
- (7) Set control box RPT toggle switch S3 to OFF.
- b. Difference Channel Modes 1, 2, <u>3/A, and C Pulse Width Alignment.</u>
  - Perform steps 4i thru 41 of table 5-2, if not previously performed.
  - (2) If Mode 1 is not displayed in test set, set control box SEQ toggle switch S2 to GND, then TEST until Mode 1 is observed in test set display. Then set SEQ toggle switch S2 to OFF.
  - (3) Set control box RPT toggle switch S3 to GND, then TEST. Observe Mode 1 in test set display.
  - (4) Press and release oscilloscope ERASE button.
  - (5) Observe Difference channel Mode

    pulse width to be 0.8 (+0.1)
    usec wide. If not within tolerance, erase oscilloscope display and adjust R34 (figure
    5-9) to observe a pulse width
    of 0.8 (+0.1) usec.

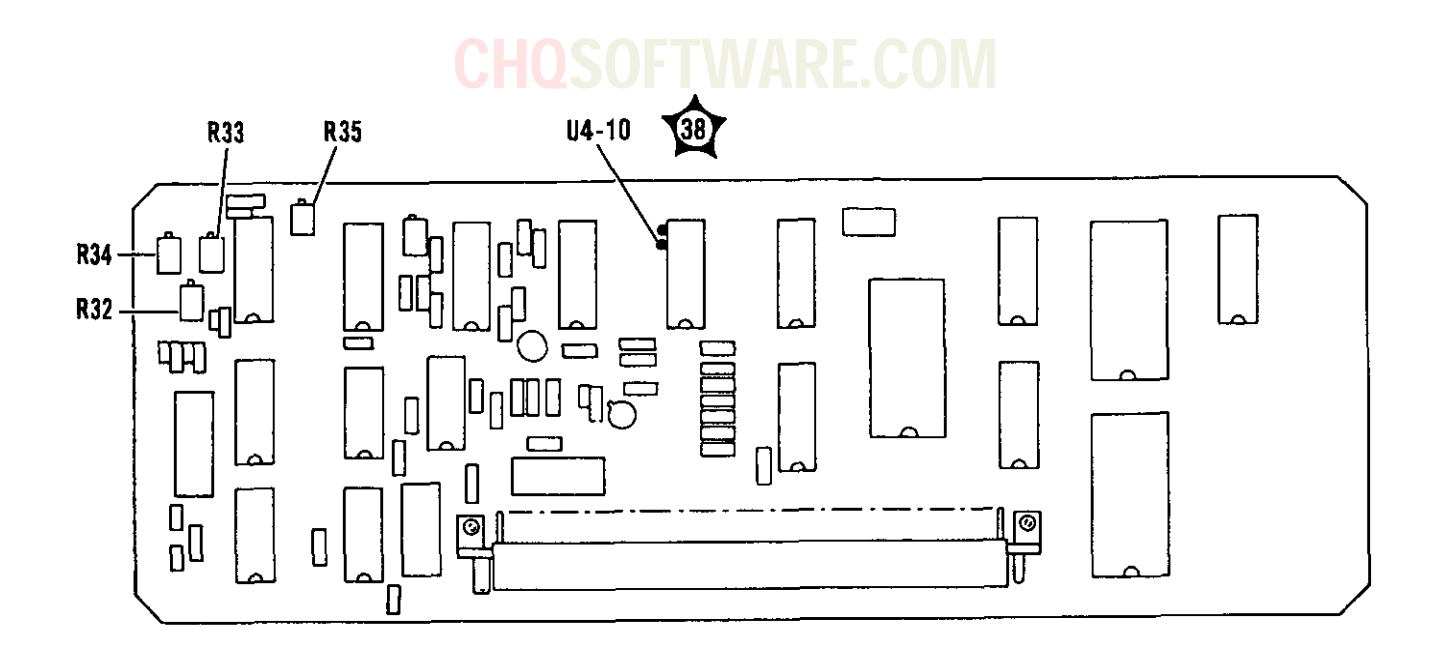

8400-069A

Figure 5-9. High-Speed I/O Board A3 Adjustment and Test Point Location

- (6) Set control box RPT toggle switch S3 to OFF.
- (7) Set and release control box SEQ toggle switch S2 to GND to observe Mode 2 in test set display.
- (8) Set control box RPT toggle switch S3 to GND, then TEST.
- (9) Repeat steps (4) thru (8) above until Modes 2, 3/A, and C have been observed.
- (10) Set control box RPT toggle switch S3 to OFF.
- c. <u>Sum Channel Mode 4 Pulse Width</u> <u>Alignment</u>.
  - Perform steps b(2) thru b(4) above, if not previously performed.

- (2) Disconnect KC-89-64 BNC plug termination from Sum channel.
- (3) Disconnect coaxial cable from Difference channel and connect it to Sum channel.
- (4) Connect KC-89-64 BNC plug termination to Difference channel.
- (5) Perform steps 4au thru 4az of table 5-2, if not previously performed.

# NOTE

To observe pulse width adjustments on oscilloscope display in step 6 below, it will be necessary to repeat step 4az in table 5-2, as required.

- (6) Observe Sum channel Mode 4 pulse width to be 0.5 (+0.1) usec. If not within tolerance, press and set oscilloscope SAVE button to out position and erase oscilloscope display. Adjust R33 (figure 5-9) to observe a pulse width of 0.5 (+0.1) usec.
- d. Difference Channel Mode 4 Pulse Width Alignment.
  - Perform steps 4ba thru 4be of table 5-2, if not previously performed.

#### NOTE

To observe pulse width adjustments on oscilloscope display in step 2 below, it will be necessary to repeat step 4be in table 5-2, as required.

(2) Observe Difference channel Mode 4 pulse width to be 0.5 (±0.1) usec. If not within tolerance, press and set oscilloscope SAVE button to out position and erase oscilloscope display. Adjust R35 (figure 5-9) to observe a pulse width of 0.5 (±0.1) usec.

5-85. Receiver Sensitivity Alignment. Whenever it has been determined that receiver sensitivity is out of tolerance, perform the following procedure.

- a. Perform steps 7a thru 7ad of table 5-2.
- b. Observe power meter indication to be -24 dBm (+1 dB). If not within tolerance, proceed with step c below for alignment. If indication is within tolerance, proceed to step 1 below.
- Disconnect coaxial cable from power sensor.

d. If using Hewlett-Packard 435B power meter, press and hold power meter ZERO push-button switch to obtain a stable meter zero indication on the mW range; then release ZERO push-button switch. If using Hewlett-Packard 436A power meter, press and release SENSOR ZERO push-button switch.

- Connect coaxial cable to power sensor as indicated in figure 5-2, dashed line 4
- f. Adjust signal generator ALC CAL OUTPUT and ATTENUATION (DB) knobs as required to observe -24 dBm (±0.5 dB) on power meter.
- g. Disconnect coaxial cable from power sensor and connect it to Sum channel on test set as indicated by solid line 6, figure 5-2.
- h. Set control box RPT toggle switch S3 to GND, then TEST.
- Press and set pin modulator INTERNAL PULSE push-button to in position.
- j. Observe that oscilloscope CH 1 displays a negative-going pulse that is just present (waveform J, FO-3).
- k. If pulse is solid (waveform K, FO-3), slowly adjust R67 (figure 5-3) until PVID pulse is just present (waveform J, FO-3) (MTL). If pulse is not present (waveform L, FO-3), slowly adjust R67 until pulse is just present (waveform J, FO-3) (MTL).
- 1. Locate R69 and adjust fully ccw.
- m. Set control box RPT toggle switch S3 to OFF.
- n. Press and set pin modulator EXTERNAL AM push button to in position.
- o. Set power meter RANGE switch to -5 y. Set dBm.
- p. If using Hewlett-Packard 435B power meter, press and hold power meter ZERO push-button switch to obtain a stable meter zero indication on the mW range; then release ZERO push-button switch. If using Hewlett-Packard 436A power meter, press and release SENSOR ZERO push-button switch.
- q. Disconnect coaxial cable from Sum channel and connect it to power sensor as indicated by dashed line
   (4), figure 5-2.
- r. Rotate signal generator ATTENUA-TION (DB) knob as required to observe -11 dBm (+0.5 dB) on power meter.
- s. Move oscilloscope probe from TJ28 to test point (RPHID) on receiver board as indicated by figure 5-3.
- t. Disconnect coaxial cable from power meter and connect it to Sum channel on test set as indicated by solid line  $\begin{pmatrix} 6 \end{pmatrix}$ , figure 5-2.
- u. Set control box RPT toggle switch
   S3 to GND, then TEST.
- v. Press and set pin modulator INTER-NAL PULSE push button to in position.
- w. Observe that oscilloscope CH l displays a negative-going pulse that is just present (waveform N, FO-3).
- x. If pulse is solid (waveform 0, FO-3), slowly adjust R72 (figure 5-3) until pulse width is just present (waveform N, FO-3). If pulse is not present, slowly adjust R72 until pulse is just present (waveform N, FO-3).

Set control box RPT toggle switch S3 to OFF.

- z. Press and set pin modulator EXTER-NAL AM push button to in position.
- aa. Rotate signal generator ATTENUA-TION (DB) knob as required to indicate -21 dBm on dial.
- ab. Set power meter RANGE switch to -15 dBm.
- ac. If using Hewlett-Packard 435B power meter, press and hold power meter ZERO push-button switch to obtain a stable meter zero indication on the mW range; then release ZERO push-button switch. If using Hewlett-Packard 436A power meter, press and release SENSOR ZERO push-button switch.
- ad. Disconnect coaxial cable from Sum channel and connect it to power sensor as indicated by dashed line
   (4), figure 5-2.
- ae. Rotate signal generation ATTENUA-TION (DB) knob as required to observe -21 dBm (+0.5 dB) on power meter.
- af. Move oscilloscope probe from the test point (1) on receiver board to TJ29 (RPEPD).
- ag. Disconnect coaxial cable from power sensor and connect it to Sum channel on test set as indicated by solid line (6), figure 5-2.
- ah. Set control box RPT toggle switch S3 to GND, then TEST.
- ai. Press and set pin modulator INTER-NAL PULSE push button to in position.

- aj. Observe that oscilloscope CH 1 displays a negative-going pulse that is just solid (waveform, FO-3).
- ak. If pulse is solid, slowly adjust R69 (figure 5-3) until pulse starts to disappear, then until just solid (waveform M, FO-3). If pulse is not present, slowly adjust R69 until pulse becomes just solid (waveform M, FO-3).

5-86. Receiver On-frequency Pulse Alignment. Whenever it has been determined that receiver on-frequency pulse is out of tolerance, perform the following procedure.

#### NOTE

Before proceeding with this alignment procedure, make sure test set passes the entire receiver sensitivity operational checkout procedure in table 5-2. If test set does not pass operational checkout, perform RECEIVER SENSITIVITY ALIGN-MENT (section V).

- a. Repeat steps 7a thru 7ad in table 5-2.
- b. Repeat steps 8b thru 8i in table 5-2.
- c. Move CH 1 oscilloscope probe from TJ28 to TJ30 (ON FREQ).
- d. Disconnect type N connector from pin modulator RF POWER INPUT and connect to transfer oscillator plug-in INPUT. Signal generator RF POWER OUTPUTS CAL should now be connected to transfer oscillator plug-in INPUT.
- e. Disconnect oscilloscope probe from CH 1.
- f. Connect coaxial cable from transfer oscillator plug-in PULSED RF OUT to oscilloscope CH 1.

 g. Adjust transfer oscillator FRE-QUENCY MHz tuning dial to observe 1086.5 (+0.1) MHz on electronic counter display.

- h. Rotate signal generator FREQUENCY (MC) knob as required to indicate 1086.5 on dial.
- i. Adjust signal generator △F and FREQUENCY (MC) knobs to obtain zero beat display on oscilloscope CH 1. It may be necessary to adjust transfer oscillator plug-in PULSED RF LEVEL ADJ potentiometer to observe a 3/4 scale PHASE meter LEVEL indication.
- j. Disconnect coaxial cable from oscilloscope CH 1.
- k. Connect oscilloscope probe BNC connector to oscilloscope CH 1.
   CH 1 probe should now be connected to TJ30.
- Disconnect type N connector from transfer oscillator plug-in INPUT and connect to pin modulator RF POWER INPUT. Signal generator RF POWER OUTPUTS CAL should now be connected to pin modulator INPUT.
- m. Set control box RPT toggle switch S3 to GND, then TEST.
- n. Observe oscilloscope CH l to display a negative-going pulse that is just present (waveform AG, FO-3).
- o. If pulse is solid, slowly adjust AlOR83 (figure 5-3) until ON FREQ pulse disappears. Then reverse adjustment direction until pulse is just present as in step n above (waveform AG, FO-3). If pulse is not present, slowly adjust AlOR83 (figure 5-3) until ON FREQ pulse is just present as in step n above (waveform AG, FO-3).
- p. Disconnect type N connector from pin modulator RF POWER INPUT and

connect to transfer oscillator plug-in INPUT. Signal generator RF POWER OUTPUTS CAL OUTPUTS should now be connected to transfer oscillator plug-in INPUT.

- q. Disconnect oscilloscope probe from CH 1.
- r. Connect coaxial cable from transfer oscillator plug-in PULSED RF OUT to oscilloscope CH 1.
- s. Adjust transfer oscillator FRE-QUENCY MHz tuning dial to observe 1090 (+0.1) MHz on electronic counter display.
- t. Rotate signal generator FREQUENCY (MC) knob as required to indicate 1090 on dial.
- u. Adjust signal generator △F and FREQUENCY (MC) knobs to obtain zero beat display on oscilloscope CH 1. It may be necessary to adjust transfer oscillator plug-in PULSED RF LEVEL ADJ potentiometer to observe a 3/4 scale PHASE meter LEVEL indication.
- v. Disconnect coaxial cable from oscilloscope CH 1.
- w. Connect oscilloscope probe BNC connector to oscilloscope CH 1. CH 1 probe should now be connected to TJ30.
- x. Disconnect type N connector from transfer oscillator plug-in INPUT and connect to pin modulator RF POWER INPUT. Signal generator RF POWER OUTPUTS CAL should now be connected to pin modulator RF POWER INPUT.
- y. Repeat steps 81 thru 8bh in table 5-2.

5-87. BATTERY CHARGER ALIGNMENT. Alignment adjustments of the battery charger are required whenever the operational checkout procedure reveals an out-oftolerance condition or after replacement of battery charger circuit card assembly Al in which adjustments are provided. After alignment adjustments are completed, repeat applicable operational checkout procedure.

5-88. No. 1 Battery Pack/Cells Frequency Circuit Alignment. Whenever it has been determined necessary to adjust no. 1 battery pack or cells frequency circuits, perform the following procedure.

- Perform steps 2a thru 2i in table 5-4, if not previously accomplished.
- b. Observe that electronic counter displays pack frequency of 388.4 (+3.9) Hz. If not within toler-ance, locate and adjust AlR12 (figure 5-7) to observe a 388.4 (+3.9) Hz frequency indication.
- c. Set battery charger NO. 1 BATTERY PACK/CELLS toggle switch S4 to CELLS.
- d. Observe that electronic counter displays cells frequency of 145.6 (+1.5) Hz. If not within tolerance, locate and adjust AlRIO (figure 5-7) to observe a 145.6 (+1.5) Hz frequency indication.

5-89. No. 2 Battery Pack/Cells Frequency Circuit Alignment. Whenever it has been determined necessary to adjust no. 2 battery pack or cells frequency circuits, perform the following procedure.

- Perform steps 2m thru 2t (observing note above 2m) in table 5-4, if not previously accomplished.
- b. Observe that electronic counter displays pack frequency of 388.4 (+3.9) Hz. If not within tolerance, locate and adjust AlR34 (figure 5-7) to observe a 388.4 (+3.9) Hz frequency indication.

- c. Set battery charger NO. 2 BATTERY PACK/CELLS toggle switch S6 to CELLS.
- d. Observe that electronic counter displays cells frequency of 145.6 (+1.5) Hz. If not within tolerance, locate and adjust AlR32 (figure 5-7) to observe a 145.6 (+1.5) Hz frequency indication.

5-90. TEST. Testing to be performed after repair of the test set, computer interface cable, and battery charger consists of continuity checks and operational checkouts as appropriate for the type of repair accomplished. For wiring diagrams and schematic diagrams of the test set, computer interface cable, battery charger and battery charger power cables, refer to section VI and applicable foldouts.

5-91. CALIBRATION. Calibration of the test set shall be performed in accordance with information contained in the following paragraphs. The test set and its components requiring calibration must be operational prior to calibration.

5-92. Equipment Required. The equipment, or its equivalent, listed in table 2-1 is required for calibration of the test set.

5-93. Power Required. The external power required for test set calibration is as

follows: 115 (+ 10%) Vac, 50 to 60 Hz, single-phase or 230 (+ 10%) Vac, 50 to 60 Hz, single-phase.

5-94. Calibration Interval. Calibration of the test set shall be performed every 12 months. Components or functions listed in table 5-2 shall be calibrated at the interval specified.

5-95. Test Set Calibration. Perform the operations described in the following paragraphs to calibrate the test set.

- a. Perform PREPARATION FOR TEST SET OPERATIONAL CHECKOUT (section V).
- b. Perform test set calibration in accordance with procedures in table 5-2.

#### NOTE

If readings are not within tolerances, perform appropriate alignment procedures.

c. Perform operational self-test in accordance with TEST SET PRELIM-INARY OPERATION AND TEST (section IV).

# SECTION VI

6-1. GENERAL. This section contains diagrams required for maintenance technicians to accomplish general and specific trouble analysis of the test set, KIR interface cable, and battery charger.

6-2. USE OF DIAGRAMS. Wiring and schematic diagrams in figures 6-1 thru 6-3 are provided to support information contained in sections III, IV, and V. These diagrams show point-to-point connections of the test set, KIR interface cable wiring, and battery charger power cables.

6-3. SYMBOLS. Standard electrical and electronic symbols on the wiring diagrams are in accordance with ANSI Y32.2.

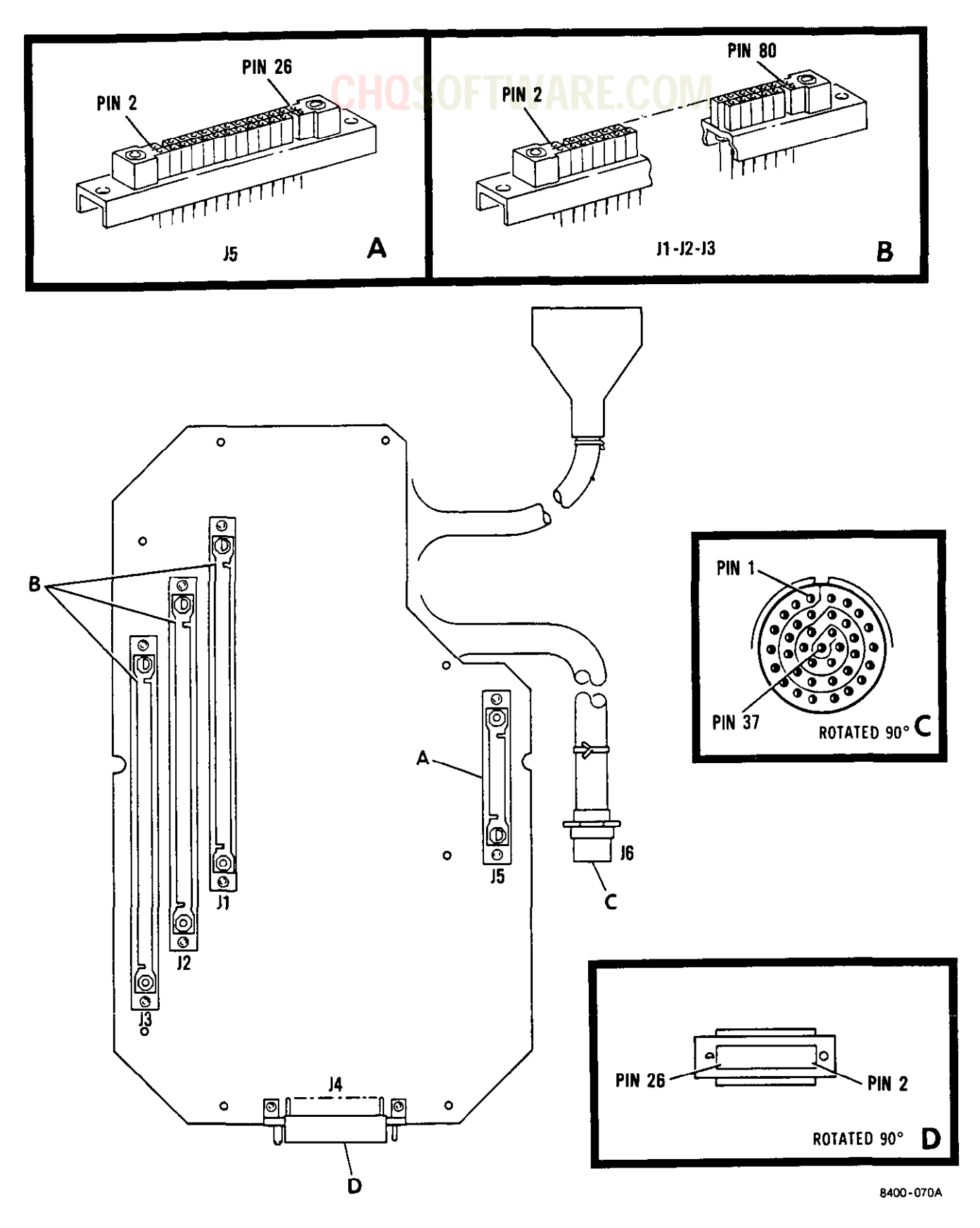

Figure 6-1. Motherboard Al Connector Layout and Details

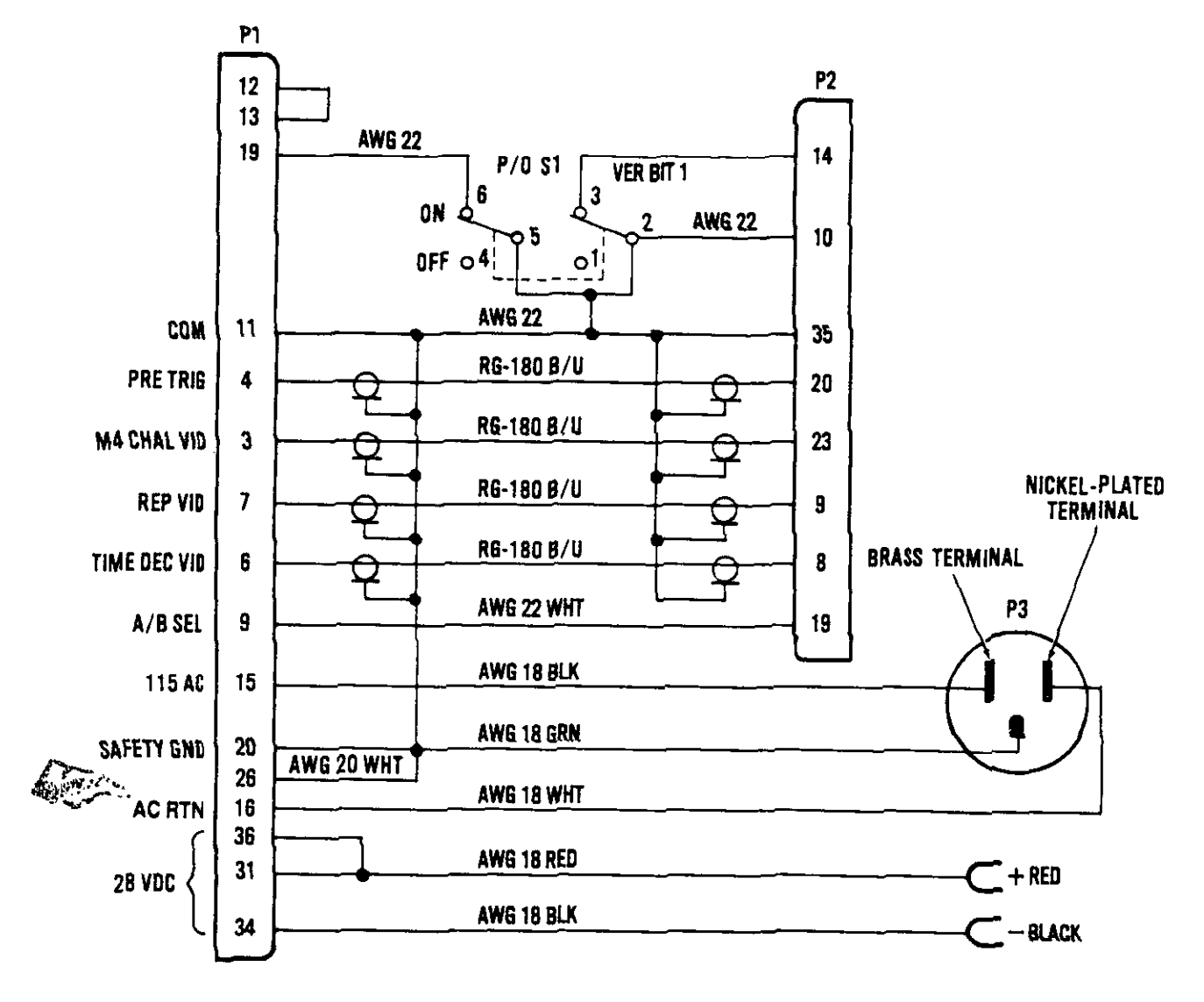

## **CHQSOFTWARE.COM**

3400-871A

Figure 6-2. Computer Interface Cable Wiring Diagram

## **CHQSOFTWARE.COM**

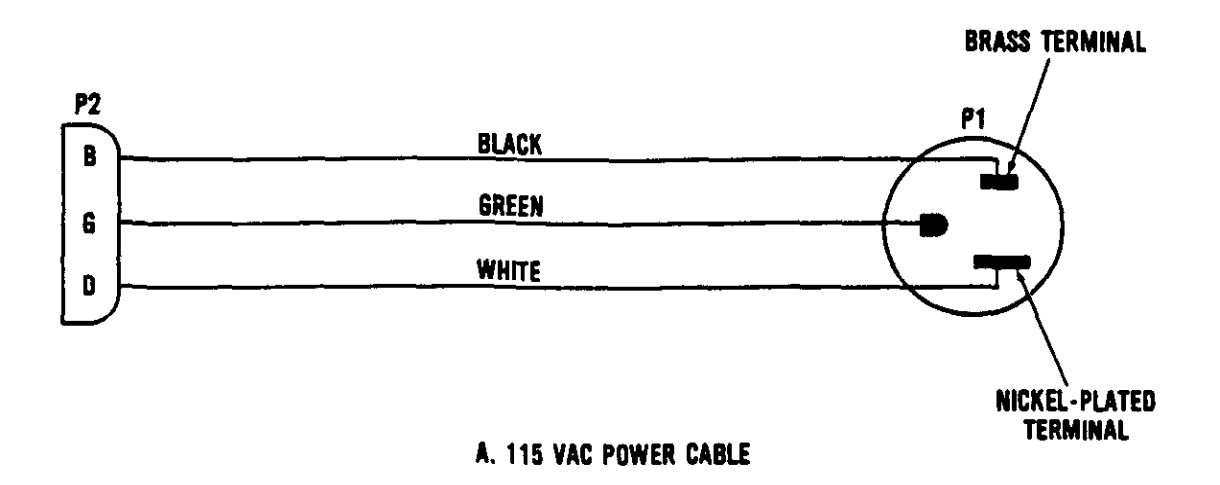

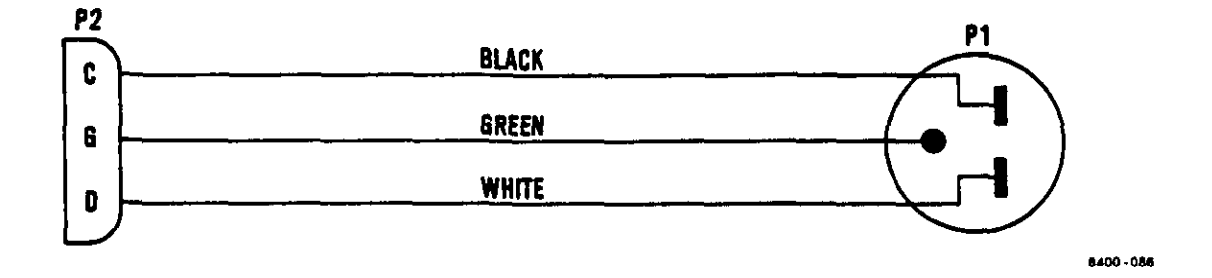

8. 230 VAC POWER CABLE

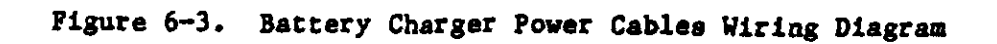

#### SECTION VII ILLUSTRATED PARTS BREAKDOWN

SUBSECTION A INTRODUCTION TO ILLUSTRATED PARTS BREAKDOWN

7-1. GENERAL. This illustrated parts breakdown (IPB) lists and describes the items necessary for the support of the Transponder Set Test Set AN/APM-424(V)2, part number 155600, manufactured by Teledyne Electronics Newbury Park, California. This IPB is used for requisitioning, storing, issuing, identifying parts and for illustrating assembly and disassembly relationships.

7-2. SUBSECTIONS. This IPB is divided into four subsections as follows:

Subsection A - Introduction to Illustrated Parts Breakdown

How to use the illustrated parts breakdown. Detailed information for using the IFB is shown at the end of Subsection A.

Subsection B - Maintenance Parts List

Subsection C - Numerical Index

Subsection D - Reference Designation Index

7-3. SUBSECTION B - MAINTENANCE PARTS LIST. The maintenance parts list (MPL) is separated into figures by main groups or assemblies and keyed to associated illustrations by figure and index numbers. In general, the assemblies and parts installed at the time the end item(s) was manufactured are listed and identified in the manual. When an assembly or part (including vendor items), which is different from the original, was installed during the manufacture of later items, series or blocks, all assemblies and parts are listed (and usable on coded). However, when the original assembly or part does not have continued application (no spares of the original were procured or such parts are no longer authorized for replacement), only the preferred assembly or part is listed. Also, when an assembly or part was installed during modification and the original does not have continued application, only the preferred item is listed. Interchangeable and substitute assemlies and parts, subsequently authorized by the Government, are not listed in this manual; such items are identified in current issues of D097. Interchangeable and Substitute Grouping. When a standard size part can be replaced with an oversize or undersize part. the latter parts, showing sizes, are also listed. Repair parts kits and quick-change units are listed when they are available for replacement.

7-4. Figure and Index Number. When necessary to use two or more illustrations to completely illustrate a particular assembly, such illustrations are numbered sheet 1, sheet 2, etc.

7-5. Indentation. Parts listed in the MPL are indented to indicate item relationship or next higher assembly (NHA). The nomenclature of each assembly is followed in the list (except for attaching parts) by the nomenclature of its component indented one column to the right. This indentation indicates the relationship of the component to the assembly. To determine the NHA of a part or assembly, note the column in which the first word of the nomenclature appears. The first item directly above, which appears one column to the left (except for attaching parts), is the NHA.

7-6. Federal Supply Code For Manufacturers (FSCM). The appropriate FSCM, published in current issues of H4-1, H4-2, or H4-3, Federal Supply Code for Manufacturers, is listed in the column entitled FSCM directly opposite each part number except for Government and industry standard parts. The word NONE appears in the FSCM column directly opposite the part number when there has not been an appropriate FSCM assigned. The complete name will appear in parentheses at the end of the description of these items. See Manufacturers' Code List to determine manfacturer's name and address.

#### 7-7. Cross-References.

7-8. The notation (See figure --for detail breakdown) following the description of a part number indicates that further breakdown of the part will be shown on the figure noted.

7-9. The notation (See figure --for NHA) following the description of a part number indicates that the correct assembly relationship of the part will be shown on the figure and index number noted.

7-10. The notation (Intchg with ---) is used when two or more parts are dimensionally and functionally interchangeable and none are preferred over the other. The notation is shown in the description column of all such interchangeable parts.

7-11. The notation (Altered from or make from ---) as applicable, following the description of a part number indicates the design manufacturer part number, FSCM, or government standard part number of the part being altered.

7-12. <u>Similar Assemblies</u>. Similar assemblies which contain a majority of identical parts are combined and listed as follows; otherwise, the assemblies are listed separately.

7-13. The similar assembly part numbers are listed first, followed by the detail parts.

7-14. A part common to all assemblies in the same quantity is listed once.

7-15. A part common to all assemblies in differing quantities is listed once for each quantity and identified with (Use only on ---) note to which assembly it pertains.

7-16. Peculiar parts are listed once and identified with (Use only on ---) note to which assembly it pertains.

7-17. <u>Abbreviations</u>. All symbols and abbreviations used in the MPL are in accordance with Military Standard MIL-STD-12, Abbreviations for Use on Drawings, Specifications, Standards and in Techinical Documents, except as follows:

 (AP) Attaching Parts
 \* Requisition this marking or nameplate in accordance with the requirements of AFR 6-4

TE Teledyne Electronics

7-18. Units Per Assembly. The quantity shown in this column represents the units required for one NHA, subassembly, or subsubassembly. The abbreviation AR (as required) is used when the quantity required must be determined when the parts are installed. The abbreviation REF (reference) indicates that the item has been previously listed under its NHA. The SEE FIGURE notation in the description of the item will indicate the figure and index number at which the units per assembly can be determined.

7-19. Usable On Code. Parts variations within the different part numbers are indicated by a letter symbol in the Usable on Code column. The absence of a letter symbol in the Usable on Code column indicates that the part is used on all parts covered by this manual.

7-20. SUBSECTION C - NUMERICAL INDEX. The numerical index contains an alpha-numerical listing of all parts listed in the MPL. When a part number other than the original manufacturer part number has been assigned to a specification controlled part, both the specification control drawing number and the actual manufacturer part number are listed in the numerical index.

7-21. Part Number. This column lists all parts used on the article. An alpha-numerical system provides uniformity of listing to permit rapid location of part numbers. Part number arrangement begins at the extreme left position and continues, one position at a time, until all numbers are arranged. The order of precedence for the extreme left position is as follows: Letters A through Z Numerals 0 through 9

The order of precedence for the second and succeeding positions is as follows:

Space (blank column) Dash (-) Letters A through Z, then Numerals 0 through 9

7-22. <u>Stock Numbers</u>. The policy of including stock number information in the IPB manuals has been discontinued. See C-RL-1-AF, Master Cross-Reference List, for converted part number to stock number information.

7-23. Figure and Index Number. This column gives the figure and index number of the illustration on which the part is found. The letter F means follows. The letter F preceding a figure and index number in the numerical index is used to identify an assembly or part that has not been assigned an index number. The figure and index number of the preceding illustrated part or assembly in the MPL is assigned to facilitate locating these parts in the MPL.

7-24. Quantity Per End Item. The quantity shown in this column is the total quantity required per end item. Quantities for identical part numbers will appear opposite the first listing of the part. The abbreviation AR (as required) is used when the quantity required must be determined when the parts are installed. The abbreviation REF (reference) indicates that this item has been listed twice in the MPL, once under its NHA with the total quantity used and once as a referenced item where a detail breakdown is listed.

T.O. 33DA123-13-1

7-25. <u>Source</u>, <u>Maintenance and</u> <u>Recoverability (SMR) Codes</u>. This <u>manual contains Joint Military</u> Services Uniform SMR codes only. Definitions of these SMR codes are available in T.O. 00-25-195.

7-26. SUBSECTION D - REFERENCE DESIGNATION INDEX. The reference designation index contains an alpha-numerical listing of reference designations assigned to electrical components listed in the MPL.

7-27. Figure and Index Number. This column gives the figure and index number of the illustration on which the part is found. The letter F means follows. The letter F preceding a figure and index number in the reference designation index is used to identify an assembly or part that has not been assigned an index number. The figure and index number of the preceding illustrated part or assembly in the MPL is assigned to facilitate locating these parts in the MPL. FSCM MANUFACTURER'S NAME & ADDRESS

FTWARE.CO

- S0545 Nippon Electric Co. Ltd. PO 1 Takanawa Tokyo, Japan
- 00779 AMP Inc. 2800 Fulling Mill P.O. Box 3608 Harrisburg, PA 17105
- 01295 Texas Instruments Inc. Semiconductor Group Mail Stop 3684 13500 N. Central Expressway P.O. Box 655303 Dallas, TX 75265-5303
- 02310 AAR Hardware Abscoa Div. 3160 W. El Segundo Blvd. Hawthorne, CA 90250-4842
- 02735 RCA Corp. Solid State Div. Route 202 Somerville, NJ 08876
- 03888 Pyrofilm Div. Div. of KDI Electronics Inc. 60 S. Jefferson Rd. Whippany, NJ 07981-1001
- 04620 Rayco Electronics Mfg Co. 1220 W. 130th Gardena, CA 90247
- 04713 Motorola Inc. Semiconductor Products Sector 5005 E. McDowell Rd. Phoenix, AZ 85008-4229
- 04729 Unicorp 291 Cleveland St. Orange, NJ 07050-2817
- 05079 Tansitor Electronics Inc. Sub of Waycom Ltd. West Rd. P.O. Box 230 Bennington, VT 05201-9714

| FSCM  | MANUFACTURER'S NAME & ADDRESS                                      | FSCM  | MANUFACTURER'S NAME & ADDRESS                                                          |
|-------|--------------------------------------------------------------------|-------|----------------------------------------------------------------------------------------|
|       |                                                                    |       |                                                                                        |
| 05375 | Vari-1 Co. Inc.<br>11101 East 51st Ave.<br>Denver, CO 80239-2601   | 08717 | The Sloan Co.<br>7704 San Fernando Rd.<br>Sun Valley, CA 91353                         |
| 06090 | Raychem Corp.<br>300 Constitution Dr.<br>Menlo Park, CA 94025-1111 | 11139 | The Deutsch Co.<br>Electronics Components Div.<br>700 S. Hathaway Municipal<br>Airport |
| 06324 | Glenair Inc.<br>1211 Air Way                                       |       | Banning, CA 92220                                                                      |
| 0(202 | Glendale, CA 91201-2497                                            | 11451 | Nikon Inc.<br>Instrument Div.                                                          |
| 06383 | Pandult Corp.<br>17301 Ridgeland<br>Tipley Park II. 60477-3048     |       | Garden City, NY 11530-4709                                                             |
|       | 11111ey 1atk, 12 004/7 3040                                        | 12615 | U.S. Terminals Inc.                                                                    |
| 06540 | New Haven Mfg. Corp.                                               |       | 7504 Camargo Rd.                                                                       |
|       | Amatom Elec. Hardware Div.<br>446 Blake St.                        |       | Cincinatti, OH 45243-3147                                                              |
|       | New Haven, CT 06515-1238                                           | 12969 | Unitrode Corp.<br>5 Forbes Rd.                                                         |
| 06865 | Thomas and Betts Corp.<br>Hwy 218 S.                               |       | Lexington, MA 02173-7305                                                               |
|       | Iowa City, IA 52240                                                | 13691 | Sensor Systems Inc.<br>8929 Fullbright Ave.                                            |
| 07263 | Fairchild Semiconductor<br>Corp. North American Sales              |       | Chatsworth, CA 91311-612'                                                              |
|       | Sub of Schlumberger Ltd.<br>Mail Stop 118                          | 14298 | Insilco Corp.<br>Acíc Div.                                                             |
|       | 10400 Ridgeview Court<br>Cupertino, CA 95014                       |       | Research Triangle Park, NC                                                             |
| 07277 |                                                                    | 17540 | Alpha Industries, Inc.                                                                 |
| 07344 | 379 Lyell Ave.                                                     |       | 20 Sylvan Road                                                                         |
|       | Rochester, NY 14606-1635                                           |       | P.O. Box 1044<br>Woburn, MA 01801-1854                                                 |
| 07418 | Sunbank Electronics Inc.                                           | 19203 | Engelmenn Microsome Div                                                                |
|       | Paso Robles, CA 93446-3620                                         | 10209 | Div. of KDI Elec. Inc.<br>60 S. Jefferson Rd.                                          |
| 08289 | The Blinn Delbert Co. Inc.<br>1678 E. Mission Blvd.                |       | Whippany, NJ 07981-1001                                                                |
|       | P.O. Box 2007<br>Pomona, CA 91769                                  | 18310 | Concord Electronics Corp.<br>30 Great Jones St.<br>New York NY 10012-1115              |
| 08714 | Aero-Stat Co.                                                      |       | New TOTR, MI 10012-1113                                                                |
|       | 1734 W. 139th St.<br>Gardena, CA 90249-3004                        | 18324 | Signetics Co.<br>Military Products Div.<br>1275 S. 800 E. St.<br>Orem, UT 84058        |

T.O. 33DA123-13-1

| FSCM  | MANUFACTURER'S NAME & ADDRESS                                                                                                    | FSCM  | MANUFACTURER'S NAME & ADDRESS                                                                                       |
|-------|----------------------------------------------------------------------------------------------------|-------|----------------------------------------------------------------------------------------------------|
| 18565 | Chomerics Inc.<br>77 Dragon Court<br>Woburn, MA 01801-1039                                                                           | 30990 | Connecting Devices Inc.<br>2400 Grand Ave.<br>P.O. Box 92619                                                        |
| 19112 | Garry Electronics<br>Langhorne, PA                                                                                                   | 31019 | Long Beach, CA 90809-2019<br>Sprague Electric Co.<br>Semiconductor Group                                            |
| 19209 | Gates Energy Products Inc.<br>441 Hwy N.<br>P.O. Box 861                                                                             |       | 3900 Welsh Rd.<br>Willow Grove, PA 19090-2909                                                                       |
| 19345 | Gainsville, FL 32602<br>SEE 57489                                                                                                    | 34333 | Silicon General Inc.<br>11861 Western Ave.<br>Garden Grove, CA 92641-1816                                           |
| 21845 | Solitron Devices Inc. Corp.<br>HDQS and Semiconductor Mfg.<br>Group<br>1177 Blue Heron Blvd. Bldg. 1<br>Ríviera Beach, FL 33404-4703 | 34371 | Harris Corp.<br>Harris Semiconductor<br>Products Group<br>200 Palm Bay Blvd.<br>P.O. Box 883<br>Melbourne, FL 32919 |
| 24022 | Teledyne Microwave<br>Teledyne Inc. Co.<br>1290 Terra Bella Ave.<br>Mountain View, CA 94043-1834                                     | 45413 | Teledyne Electronics<br>Teledyne Industries Inc.<br>Sub of Teledyne Inc.<br>649 Lawrence Dr.                        |
| 24539 | Avantek Inc.<br>3175 Bowers Ave.                                                                                                    |       | Newbury Park, CA 91320-2206                                                                                         |
| 27014 | Santa Clara, CA 95054-5292<br>National Semiconductor Corp.<br>2900 Semiconductor Drive<br>Santa Clara, CA 95051-0606                 | 40384 | Old Easton Rd.<br>P.O. Box 1000<br>Danboro, PA 18916                                                                |
| 28480 | Hewlett-Packard Co. Corp. HQ<br>3000 Hanover St.<br>Palo Alto, CA 94304-1112                                                         | 5P726 | Dot Line Corp.<br>11916 Valerio St.<br>North Hollywood, CA 91605-<br>3734                                           |
| 29971 | Lorch Electronics Corp.<br>Div. of Vernitron Corp.<br>2801 72nd St. N.<br>Saint Petersburg, FL 33710                                 | 50021 | Technical Research & Mfg. Co.<br>Grenier Field<br>401 Kelly Ave.<br>Manchester, NH 03103                            |
| 29990 | American Technical Ceramics<br>1 Norden Lane<br>Huntington Station, NY 11746-<br>2102                                                | 50140 | K and L Microwave Inc.<br>Sub of Dover Corp.<br>408 Coles Circle<br>Salisbury, MD 21801-3214                        |
| 3N087 | Mill-Max Mfg. Corp.<br>190 Pine Hollow Rd.<br>P.O. Box 300<br>Oyster Bay, NY 11771-4704                                              | 50316 | Mini-Systems Inc.<br>20 David Rd.<br>P.O. Box 69<br>North Attleboro, MA 02761                                       |
|       |                                                                                                    |       |                                                                                                    |

7-6 Change 7

| FSCM | MANUFACTURER'S | NAME a | δ | ADDRESS |
|------|----------------|--------|---|---------|
|      |                |        |   |         |

FSCM MANUFACTURER'S NAME & ADDRESS

### HOSOFTWARE.C

- 50434 Hewlett-Packard Co. Optoelectronic Div. 370 W. Trimble Rd. San Jose, CA 95131
- 51406 Murata Erie North Americia Inc. HDQS and Georgia OPNS 2200 Lake Park Dr. Smyrna, GA 30080
- 51506 Accurate Screw Machine Co. 19 Baltimore St. Nutley, NJ 07110-1303
- 51546 Craftech International Ltd. Croydon, PA
- 53217 Technical Wire Products Inc. DBA Tecknit Inc. 320 N. Nopal St. Santa Barbara, CA 93103-3225
- 53387 Minnesota Mining & Mfg. Co. Electronic Products Div. 3M Austin Center Austin, TX 78769-2963
- 55153 Dielectric Labratories Inc. Route 20 E. P.O. Box 321 Cazenovia, NY 13035-0321
- 56289 Sprague Electric Co. World Headquarters 61 Spit Brook Rd. Suite 305 Nashua, NH 03060
- 57489 Ohmtek Inc. 2160 Liberty Dr. Box 170 La Salle Station Niagara Falls, NY 14304-3727
- 58361 General Instrument Corp. Optoelectronics Div. 3400 Hillview Ave. Palo Alto, CA 94304-1319
- 59942 AVX Filters Corp. 11144 Penrose St. Sun Valley, CA 91352-2749

- 6V439 Erni Components Inc. 520 Southlake Blvd. Richmond, VA 23236
- 60415 Kirchhan Industries Inc. 27 Hughs Irvíne, CA 92714-6273
- 70316 Allmetal Screw Products Co.
  Inc.
  200 Executive Dr.
  Edgewood, NY 11717
- 71279 Interconnection Products Inc. 2601 S. Garnsey St. Santa Ana, CA 92707
- 71468 ITT Corp. ITT Cannon Div. 666 E. Dyer Rd. Santa Ana, CA 92702
- 72962 Elastic Stop Nut A Div. of Harvard Ind. Inc. 2330 Vauxhall Rd. Union, NJ 07083-5038
- 73734 Federal Screw Products Inc. 3917 N. Kedzie Ave. Chicago, IL 60618-3415
- 74545 Hubbell Harvey Inc. 584 Derby Milford Rd. Orange, CT 06477-2204
- 74868 Amphenol Corp. RF/Microwave OPNS 1 Kennedy Ave. Danbury, CT 06810-5803
- 76545 Mueller Electric Co. 1583 E. 31st St. Cleveland, OH 44114-4332
- 79136 Waldes Kohinoor Inc. 47-16 Austel Place Long Island City, NY 11101-4402

T.O. 33DA123-13-1

| FSCM  | MANUFACTURER'S NAME & ADDRESS                                                                                     | FSCM  | MANUFACTURER'S NAME & ADDRESS                                                                       |
|-------|----------------------------------------------------------------------------------------------------|-------|----------------------------------------------------------------------------------------------------|
| 79963 | Zierick Mfg. Co.<br>Radio Circle<br>Mount Kisco, NY 10549                                                         | 94375 | Automatic Connector Inc.<br>400 Moreland Rd.<br>Commack, NY 11725-5707                              |
| 8W388 | The Fastener Group<br>Westlake Village, CA                                                                        | 95077 | Solitron Devices Inc.<br>Solitron/Microwave Div.<br>1177 Blue Heron Blvd. Bldg. 2                   |
| 83330 | Díalight Corp.<br>Manasquan Div.<br>1913 Atlantic Ave.                                                            | 95987 | Riviera Beach, FL 33404<br>SEE 85480                                                                |
|       | Manasquan, NJ 08736-1005                                                                                          | 08201 |                                                                                                    |
| 84411 | American Shizuki Corp.<br>Ogallala OPNS<br>301 West O St.<br>Ogallala, NE 69153-1844                              | 98291 | Sealectro Corp.<br>Bicc Electronics<br>40 Lindeman Dr.<br>Trumbull, CT 06611-4739                   |
| 85480 | W.H. Brady Co. Corp. HQ<br>Industrial Products Div.<br>2221 W. Camden Rd.<br>P.O. Box 2131<br>Milwaukee, WI 53201 | 99378 | Atlee of Delaware Inc.<br>North Andover Business Park<br>10 Bayfield Dr.<br>North Andover, MA 01845 |
| 86928 | Seastrom Mfg. Co. Inc.<br>701 Sonora Ave.<br>Glendale, CA 91201-2431                                              |       |                                                                                                    |
| 88245 | Winchester Electronics<br>Litton Systems —<br>Useco Div.<br>13536 Saticoy St.<br>Van Nuys, CA 91409               |       |                                                                                                    |
| 91293 | Johanson Mfg. Co.<br>400 Rockway Valley Rd.<br>Boonton, NJ 07005                                                  |       |                                                                                                    |
| 91637 | Dale Electronics Inc.<br>1122 23rd St.<br>P.O. Box 609<br>Columbus, NE 68601-3632                                 |       |                                                                                                    |
| 92219 | Waldom Electronics Inc.<br>4301 W. 69th St.<br>Chicago, IL 60629-5719                                             |       |                                                                                                    |
| 94222 | Southco Inc.<br>210 N. Brinton Lake Rd.<br>Concordville, PA 19331                                                 |       |                                                                                                    |

7-8 Change 7

#### HOW TO USE THIS ILLUSTRATED PARTS BREAKDOWN

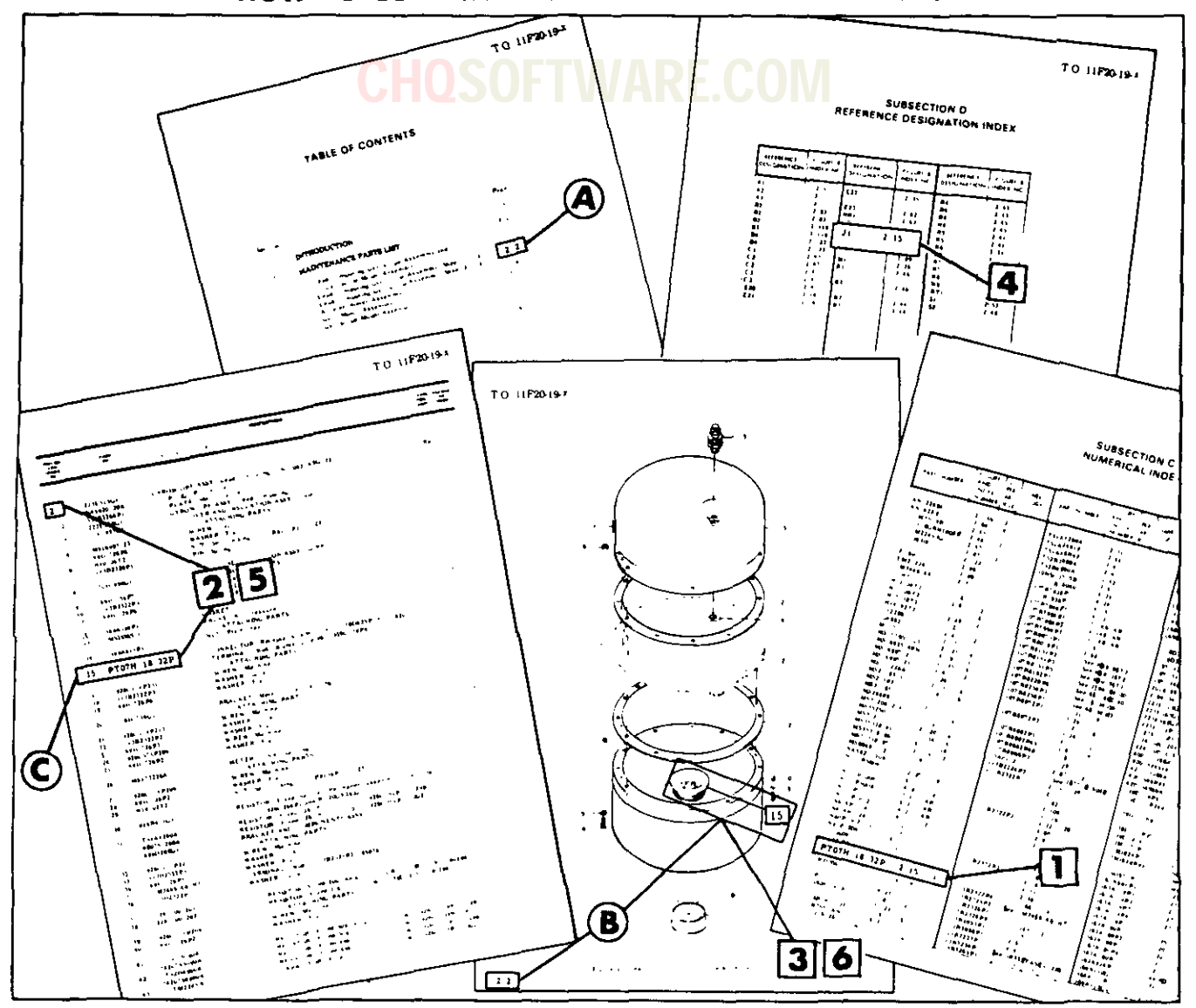

HOW TO FIND THE PART NUMBER OR DESCRIPTION WHEN THE PART NUMBER IS NOT KNOWN

Determine the function and application of the part required. Turn to the Table of Contents and select the most appropriate title. Note the illustration page number.

**B** Turn to the page indicated and locate the desired part on the illustration.

From the illustration, obtain the index number assigned to the part desired. Refer to the accompanying description for specific information regarding the part. HOW TO FIND THE ILLUSTRATION OR DESCRIPTION WHEN THE PART NUMBER OR REFERENCE DESIGNATION IS KNOWN

When the part number is known refer to Subsection C, Numerical Index, locate the part number, and note the figure and index number assigned.

Turn to the figure number indicated and locate the index number referenced in the Numerical Index.

3 If a pictorial representation of the part, or its location is desired, refer to the same index number on the accompanying illustration.

**4** When the reference designation is known, refer to Subsection D, Reference Designation Index. Locate the reference designation and note the figure and index number assigned.

**5** Turn to the figure indicated and locate the index number referenced in the Reference Designation Index.

**6** If a pictorial representation of the part, or its location is desired, refer to the same index number on the accompanying illustration. 8400-130

SUBSECTION B MAINTENANCE PARTS LIST

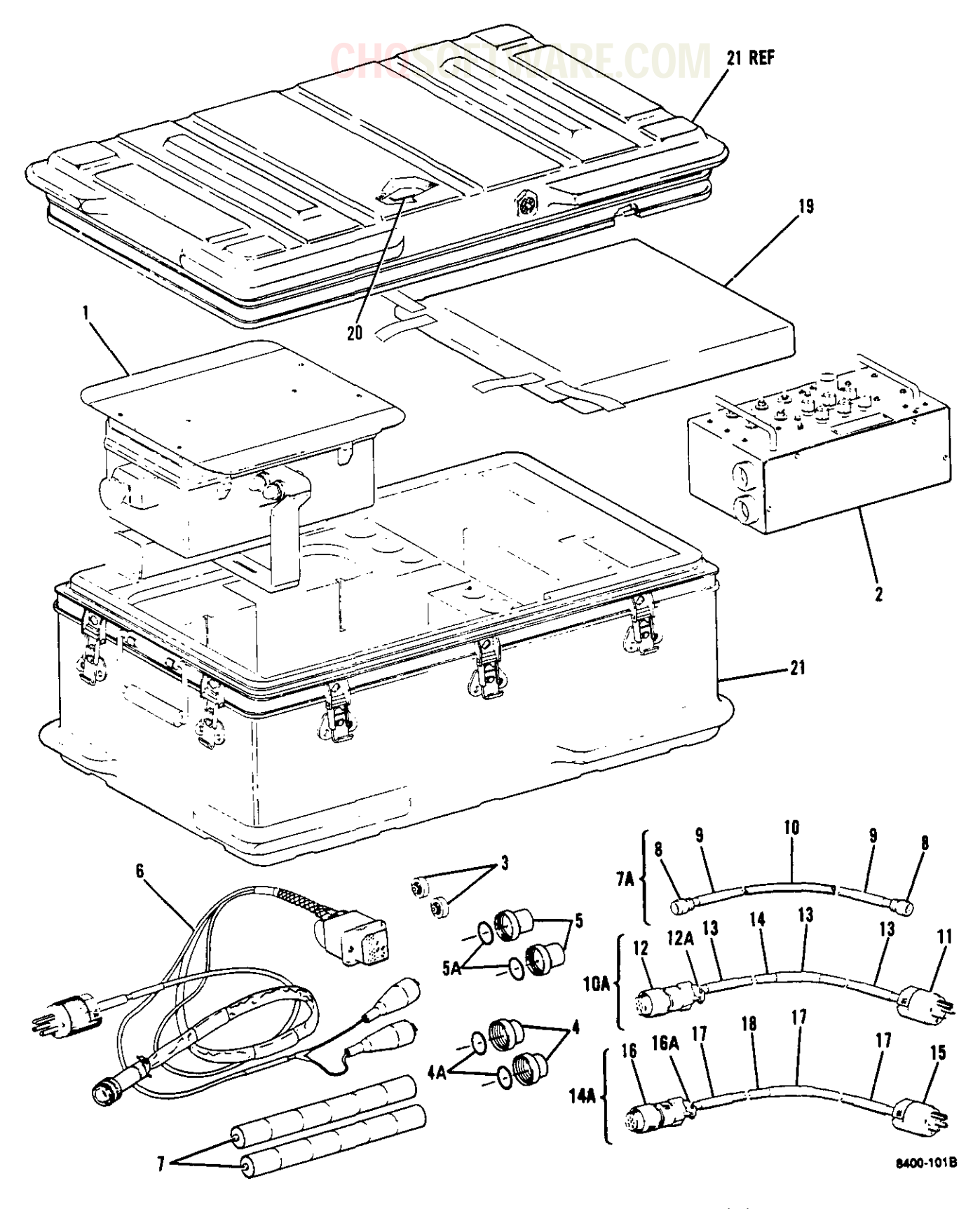

Figure 7-1. Transponder Set Test Set AN/APM-424(V)2

| FIGURE<br>& INDEX<br>NUMBER | PART NUMBER              | FSCM           | 1234567 DESCRIPTION                                                                                                    | UNITS<br>PER<br>ASSY | USABLE<br>ON<br>CODE |
|-----------------------------|--------------------------|----------------|----------------------------------------------------------------------------------------------------|----------------------|----------------------|
| 7-1-                        | 155600                   | 45413          | TEST SET, Transponder set                                                                                                    | 1                    |                      |
| -1                          | 155601                   | 45413          | . TEST SET, Transponder set TS-4077/<br>APM-424(V) (See figure 7-2 for                                                                    | 1                    |                      |
| -2                          | 141454-1                 | 45413          | <ul> <li>BATTERY CHARGER ASSEMBLY (TE</li></ul>                                                                                           | 1                    |                      |
| _2                          | 154401                   | 45412          | CONTACT Battery                                                                                                    | 2                    |                      |
| -3                          | 154491                   | 43413          | CAD Front                                                                                                    | 2                    |                      |
| -4                          | 10001-1                  | 4J41J<br>52017 | CRAI 101 Ding DE (TE and                                                                                                    | 1                    |                      |
| -4A                         | 84-90305                 | JJ217          | cont dwg 156875)                                                                                                    | · <b>1</b>           |                      |
| -5                          | 156901-2                 | 45413          | . CAP, Front                                                                                                    | . 2                  |                      |
| -5A                         | 84-90305                 | 53217          | SEAL, 'O' Ring, RF (TE spec<br>cont dwg 156875)                                                                                           | . 1                  |                      |
| -6                          | 156547                   | 45413          | . CABLE ASSEMBLY, KIR Interface (See .<br>figure 7-16 for detail breakdown)                                                               | , 1                  |                      |
| -7                          | 418035AG00301            | 19209          | . BATTERY, Sealed, nickel-cadmium,<br>rechargeable (TE spec cont dwg<br>134964-1)                                                         | . 2                  |                      |
| -7A                         | 155390                   | 45413          | . CABLE ASSEMBLY, RF                                                                                                    | , 1                  |                      |
| -8                          | M39012/26-0101           |                | CONNECTOR                                                                                                    | . 2                  |                      |
| -9                          | M23053/5-107-4           |                | SLEEVING, Insulation                                                                                                    | , AR                 |                      |
| -10                         | RG223/U                  |                | CABLE, Coax                                                                                                    | AR                   |                      |
| -10A                        | 155411                   | 45413          | . CABLE ASSEMBLY, Power, 115 VAC (W2)                                                                                                    | . 1                  |                      |
| -11                         | ₩-C-596/13-3             |                | CONNECTOR                                                                                                    | . 1                  |                      |
| -12                         | MS3106F-18-9S            |                | CONNECTOR                                                                                                    | . 1                  |                      |
| -12A                        | MS3420-8A                |                | ADAPTER                                                                                                    | . 1                  |                      |
| -13                         | M23053/5-107-4           |                | SLEEVING, Insulation                                                                                                    | , AR                 |                      |
| -14                         | CO-03-MGF(3/<br>16)-0365 |                | CABLE                                                                                                    | . AR                 |                      |
| -14A                        | 155412                   | 45413          | . CABLE ASSEMBLY, Power, 230 VAC (W3)                                                                                                    | . 1                  |                      |
| -15                         | W-C-596/17-1             |                | CONNECTOR                                                                                                    | . 1                  |                      |
| -16                         | MS3106F-18-9S            |                | CONNECTOR                                                                                                    | . 1                  |                      |
| -16A                        | MS3420-8A                |                | ADAPTER                                                                                                    | . 1                  |                      |
| -17                         | M23053/5-107-4           |                | SLEEVING, Insulation                                                                                                    | . AR                 |                      |
| -18                         | CO-03-MGF(3/<br>16)-0365 |                | CABLE                                                                                                    | . AR                 |                      |
| -19                         | 65+90071                 | 53217          | . HOOD, Radiations (TE spec cont<br>dwg 141452)                                                                                           | . 1                  |                      |
| -20                         | 156116                   | 45413          | . PLATE, Identification, Transponder .                                                                                                    | . 1                  |                      |
| -21                         | 84215                    | 60415          | <ul> <li>TRANSIT CASE, Transponder set test .<br/>set (TE spec cont dwg 156113)<br/>(See figure 7-17 for detail<br/>breakdown)</li> </ul> | . 1                  |                      |

### CHOSOFTWARE.COM

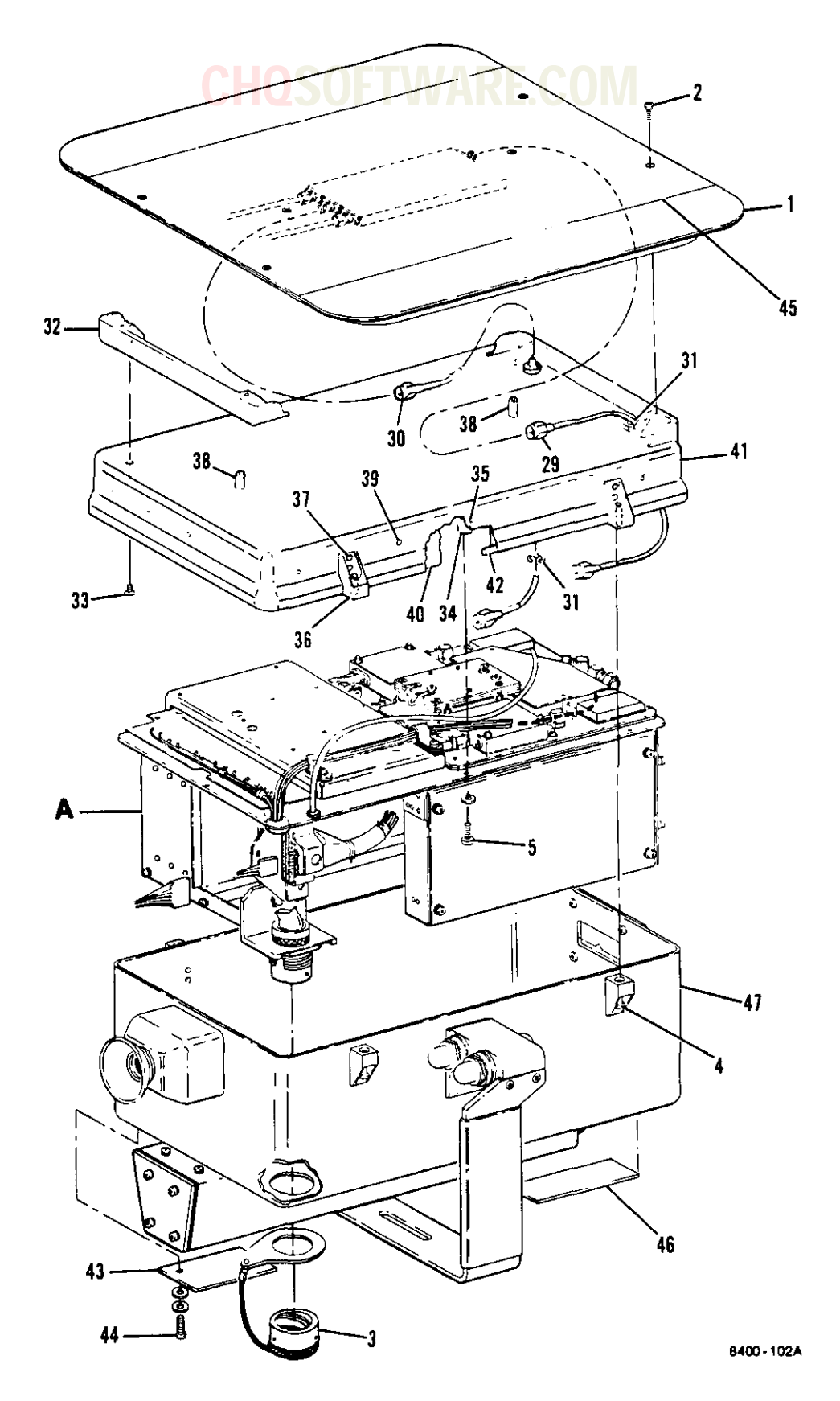

Figure 7-2. Transponder Set Test Set TS-4077/APM-424(V) (Sheet 1 of 2)

7-12 Change 7

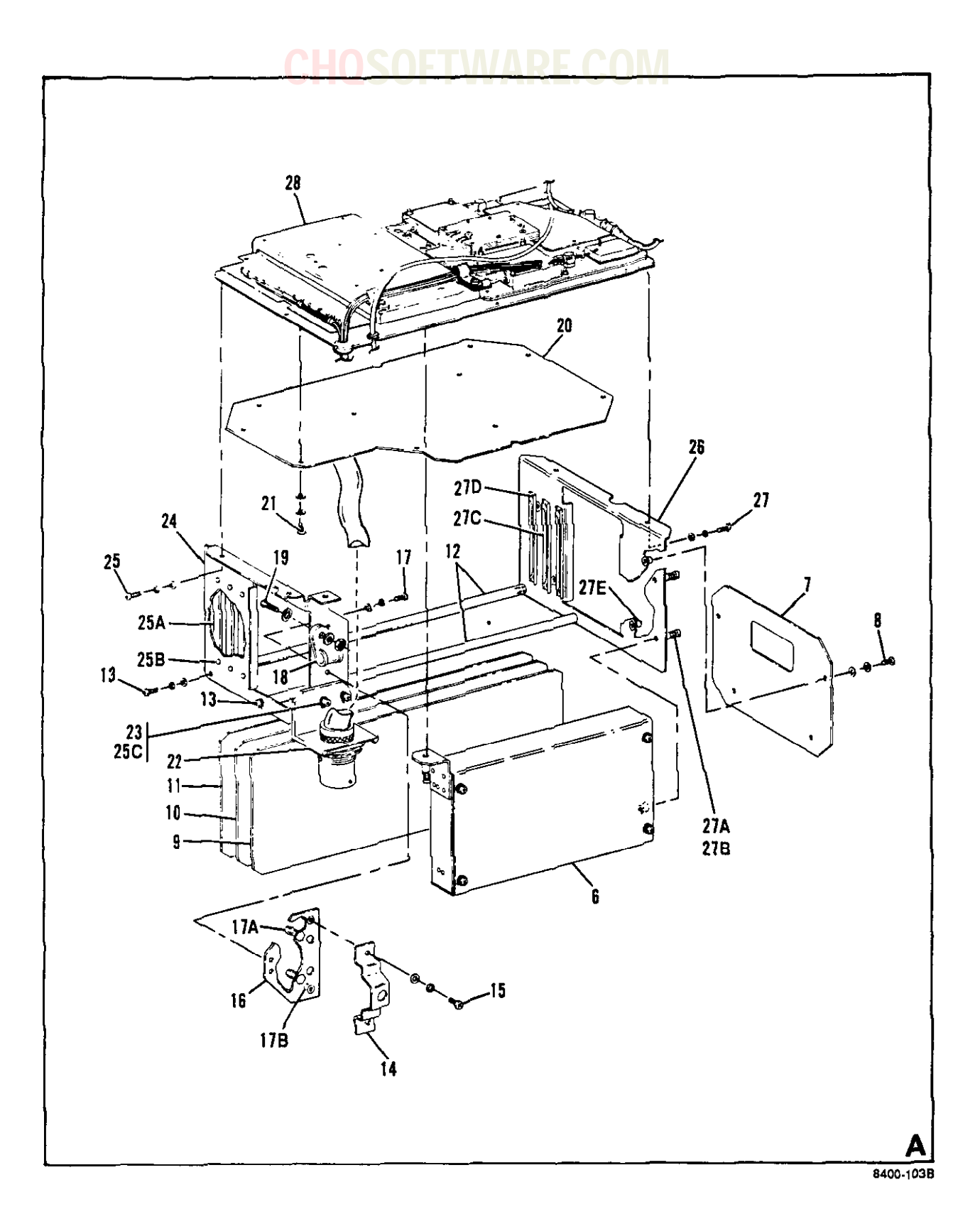

Figure 7-2. Transponder Set Test Set TS~4077/APM-424(V) (Sheet 2 of 2)

| FIGURE<br>& INDEX | PART NUMBER               |       | HUSUF I WARE.CUIVI                                                                                       | NITS<br>PER | USABLE<br>ON |
|-------------------|---------------------------|-------|----------------------------------------------------------------------------------------------------|-------------|--------------|
| NUMBER            |                           | FSCM  | 1 2 3 4 5 6 7 DESCRIPTION                                                                                | ASSY        | CODE         |
| 7-2-              | 155601                    | 45413 | TEST SET, Transponder set TS-4077/<br>APM-424(V) (See figure 7-1-1 for NHA)                              | REF         |              |
| -1                | S65-5366-106              | 13691 | . ANTENNA SYSTEM (TE spec cont dwg<br>134675-1)                                                          | 1           |              |
| -2                | MS24693C3                 |       | . SCREW (AP)                                                                                             | 6           |              |
| -3                | S1400-15DC3.25<br>-R2E-34 | 07418 | . COVER, Protective (TE spec cont<br>dwg 141461-1) (Intchg with<br>661-002NF15G3.25-20)                  | 1           |              |
|                   | 661-002NF15G              | 06324 | . COVER, Protective (TE spec cont                                                                        | 1           |              |
|                   | 3.25-20                   |       | dwg 141461-1) (Intchg with S1400-15DC3.25-R2E-34)                                                        |             |              |
|                   | 156500                    | 45413 | . HOUSING ASSEMBLY, Upper                                                                                | 1           |              |
| -4                | 154148                    | 45413 | . SCREW, Modified (Altered from<br>MS51957-45) (AP)                                                      | 4           |              |
|                   | 156114                    | 45413 | CHASSIS ASSEMBLY, Logic and RF                                                                           | 1           |              |
| -5                | MS51957-12                |       | SCREW (AP)                                                                                               | 8           |              |
|                   | NAS620C4L                 |       | WASHER, Flat, reduced OD (AP)                                                                            | 8           |              |
| -6                | 153814                    | 45413 | POWER SUPPLY ASSEMBLY (See fig<br>ure 7-3 for detail breakdown)                                          | 1           |              |
| -7                | 153855                    | 45413 | CIRCUIT CARD ASSEMBLY, Display<br>(A5) (See figure 7-4 for<br>detail breakdown)                          | 1           |              |
| -8                | MS51957-13                |       | SCREW (AP)                                                                                               | 4           |              |
|                   | MS15795-803               |       | WASHER (AP)                                                                                              | 4           |              |
|                   | MS35338-135               |       | WASHER (AP)                                                                                              | 4           |              |
| -9                | 153865                    | 45413 | <ul> <li>CIRCUIT CARD ASSEMBLY, Clock</li> <li>(A4) (See figure 7-5 for<br/>detail breakdown)</li> </ul> | 1           |              |
| -10               | 153849                    | 45413 | CIRCUIT CARD ASSEMBLY, High<br>speed input/output (A3) (See<br>figure 7-6 for detail breakdown)          | 1           |              |
| -11               | 156115                    | 45413 | CIRCUIT CARD ASSEMBLY, Micro<br>processor (A2) (See figure<br>7-7 for detail breakdown)                  | 1           |              |
| -12               | 153886                    | 45413 | SPACER                                                                                                   | 2           |              |
| -13               | MS51957-13                |       | SCREW (AP)                                                                                               | 2           |              |
|                   | MS15795-803               |       | WASHER (AP)                                                                                              | 2           |              |
|                   | MS35338-135               |       | WASHER (AP)                                                                                              | 2           |              |
| -14               | 154281                    | 45413 | CLAMP. Connector                                                                                         | 1           |              |
| -15               | MS51957-13                |       | SCREW (AP)                                                                                               | 2           |              |
|                   | MS15795-803               |       | WASHER (AP)                                                                                              | 2           |              |
|                   | MS35338-135               |       | WASHER (AP)                                                                                              | 2           |              |
| -16               | 154280                    | 45412 | BRACKET Connector                                                                                        | 1           |              |
| -17               | MS51957-13                | JALI  | SCREW (AD)                                                                                               | 2           |              |
| ±/                | MS15795-803               |       | WASHER (AD)                                                                                              | 2           |              |
|                   | MS35338-125               |       | WASHER (AD)                                                                                              | 2           |              |
|                   | 110000000 IJJ             |       | WAJUUA (AE)                                                                                              | 4           |              |

\_

| FIGURE<br>& INDEX<br>NUMBER | PART NUMBER   | FSCM  | 1234567 DESCRIPTION                                                                        | UNITS<br>PER<br>ASSY | USABLE<br>ON<br>CODE |
|-----------------------------|---------------|-------|--------------------------------------------------------------------------------------------|----------------------|----------------------|
| 7-2-17A                     | BS05-6440-14  | 46384 | STANDOFF, Self clinching                                                                   | 2                    |                      |
| -17B                        | F-440-1       | 46384 | NUT, Clinch (TE spec cont<br>dwg 137152)                                                   | 2                    |                      |
| -18                         | MS25281F4     |       | CLAMP, Cable                                                                               | 1                    |                      |
| -19                         | MS51957-16    |       | SCREW (AP)                                                                                 | 1                    |                      |
|                             | MS15795-804   |       | WASHER (AP)                                                                                | 2                    |                      |
|                             | MS21044N04    |       | NUT (AP)                                                                                   | 1                    |                      |
| -20                         | 153877        | 45413 | CIRCUIT CARD ASSEMBLY, Mother<br>board (A1) (See figure 7-8<br>for detail breakdown)       | I                    |                      |
| -21                         | MS51957-13    |       | SCREW (AP)                                                                                 | 10                   |                      |
| ~•                          | MS15795-803   |       | WASHER (AP)                                                                                | 10                   |                      |
|                             | MS35338-135   |       | WASHER (AP)                                                                                | 10                   |                      |
| -22                         | 153887        | 45413 | • BRACKET, Connector (See figure<br>7-8-7B)                                                | REF                  |                      |
| -23                         | MS51957-15    |       | SCREW (AP)                                                                                 | 2                    |                      |
|                             | MS15795-803   |       | WASHER (AP)                                                                                | 2                    |                      |
|                             | MS35338-135   |       | WASHER (AP)                                                                                | 2                    |                      |
| -24                         | 157659        | 45413 | FRAME, End, rear                                                                           | 1                    |                      |
| -25                         | MS51957-13    |       | SCREW (AP)                                                                                 | 3                    |                      |
|                             | MS15795-803   |       | WASHER (AP)                                                                                | 3                    |                      |
|                             | MS35338-135   |       | WASHER (AP)                                                                                | 3                    |                      |
| -25A                        | 35-1221       | 07344 | Guide, Card (TE spec cont<br>dwg 138137-1) (Intchg with<br>35-7BH-2-8-3 and CS0268)        | 3                    |                      |
|                             | 35-7вн-2-8-3  | 07344 | • • • • Guide, Card (TE spec cont<br>dwg 138137-1) (Intchg with<br>35-1221 and CS0268)     | 3                    |                      |
|                             | CS0268        | 99378 | Guide, Card (TE spec cont<br>dwg 138137-1) (Intchg with<br>35-1221 and 35-7BH-2-8-3)       | 3                    |                      |
| -25B                        | MS20470AD2-3  |       | RIVET (AP)                                                                                 | 2                    |                      |
| -25C                        | PLC-440       | 46384 | NUT, Clinch (TE spec cont<br>dwg 137158-1)                                                 | 2                    |                      |
| -26                         | 153885        | 45413 | FRAME, End, front                                                                          | 1                    |                      |
| -27                         | MS51957-13    |       | • • • SCREW (AP)                                                                           | 2                    |                      |
|                             | MS15795-803   |       | ••••• WASHER (AP)                                                                          | 2                    |                      |
|                             | MS35338-135   |       | ••••• WASHER (AP)                                                                          | 2                    |                      |
| -27A                        | D7920-P-4-B-4 | 11139 | SCREW, Captive                                                                             | 2                    |                      |
| -27B                        | NAS620C4      |       | • • • WASHER ••••••                                                                        | 4                    |                      |
| -27C                        | 35-1221       | 07344 | ••••••••••••••••••••••••••••••••••••••                                                     | 3                    |                      |
|                             | 35-7BH-2-8-3  | 07344 | ••••• Guide, Card (TE spec cont •••••<br>dwg 138137-1) (Intchg with<br>35-1221 and CS0268) | 3                    |                      |

| FIGURE<br>& INDEX<br>NUMBER | PART NUMBER   | FSCM  | 1234567 DESCRIPTION                                                                          | UNITS<br>PER<br>ASSY | USABLE<br>ON<br>CODE |
|-----------------------------|---------------|-------|----------------------------------------------------------------------------------------------|----------------------|----------------------|
| 7-2-                        | CS0268        | 99378 | Guide, Card (TE spec cont<br>dwg 138137-1) (Intchg with<br>35-1221 and 35-78H-2-8-3)         | 3                    |                      |
| -27D                        | MS20470AD2-3  |       | RIVET (AP)                                                                                   | 2                    |                      |
| -27E                        | BS05-6440-14  | 46384 | STANDOFF, Self clinching                                                                     | 4                    |                      |
| -28                         | 156959        | 45413 | LOGIC ASSEMBLY, Receiver/<br>transmitter (See figure 7-9<br>for detail breakdown)            | 1                    |                      |
| -29                         | 154206-1      | 45413 | CABLE ASSEMBLY, Coax                                                                         | 1                    |                      |
| -30                         | 154206-2      | 45413 | CABLE ASSEMBLY, Coax                                                                         | 1                    |                      |
| -31                         | Х5131-31-Н    | 79136 | RING, Retaining                                                                              | 2                    |                      |
| -32                         | 153807        | 45413 | SPACER, Antenna mounting                                                                     | 2                    |                      |
| 33                          | MS3213-1      |       | SCREW, Self-sealing (AP)                                                                     | 2                    |                      |
|                             | 154005        | 45413 | HOUSING ASSEMBLY, Upper                                                                      | , 1                  |                      |
| -34                         | F22A27M-22-40 | 72962 | NUT, Right angle, floating<br>(TE spec cont dwg 137142)                                      | 8                    |                      |
| -35                         | MS20426AD2-4  |       | RIVET (AP)                                                                                   | . 2                  |                      |
| -35                         | 154127        | 45413 | NUT, Right Angle                                                                             | . 4                  |                      |
| -37                         | MS20470AD3-5  |       | RIVET (AP)                                                                                   | , 2                  |                      |
| -30                         | 154708        | 45413 | STANDOFF, Self clinching<br>(Altered from 46384 part no.<br>BSOS-6440-14)                    | . 2                  |                      |
| -39                         | MS20426AD3-4  |       | RIVET                                                                                        | , 13                 |                      |
| -40                         | 154005-99     | 45413 | BAND, Inner                                                                                  | , 2                  |                      |
| -41                         | 153806-2      | 45413 | HOUSING, Upper                                                                               | , 1                  |                      |
| -42                         | MIL-G-1149    |       | . RUBBER, Type II, Class 5, 0.103<br>diameter                                                | , AR                 |                      |
| -43                         | 156518        | 45413 | <ul> <li>PLATE, Identification, Transponder .<br/>set test set TS-4077/APM-424(V)</li> </ul> | , 1                  |                      |
| -44                         | MS3213-1      |       | . SCREW (AP)                                                                                 | . 2                  |                      |
|                             | MS15795-803   |       | . WASHER (AP)                                                                                | . 2                  |                      |
|                             | MS35338-135   |       | . WASHER (AP)                                                                                | . 2                  |                      |
|                             | C5947-2       | 70318 | . NUT, Plain, cap (TE spec cont dwg<br>137021) (Intchg with 74100) (AP)                      | . 2                  |                      |
|                             | 74100         | 73734 | . NUT, Plain, cap (TE spec cont dwg<br>137021) (Intchg with C5947-2) (AP)                    | . 2                  |                      |
| -45                         | 156120        | 45413 | . DECAL, Operating instructions                                                              | . 1                  |                      |
| -46                         | 154725        | 45413 | . LABEL, Warning                                                                             | . 1                  |                      |
| -47                         | 156567        | 45413 | . HOUSING ASSEMBLY, Lower (See<br>figure 7-14 for detail breakdown)                          | . 1                  |                      |

## **CHOSOFTWARE.COM**

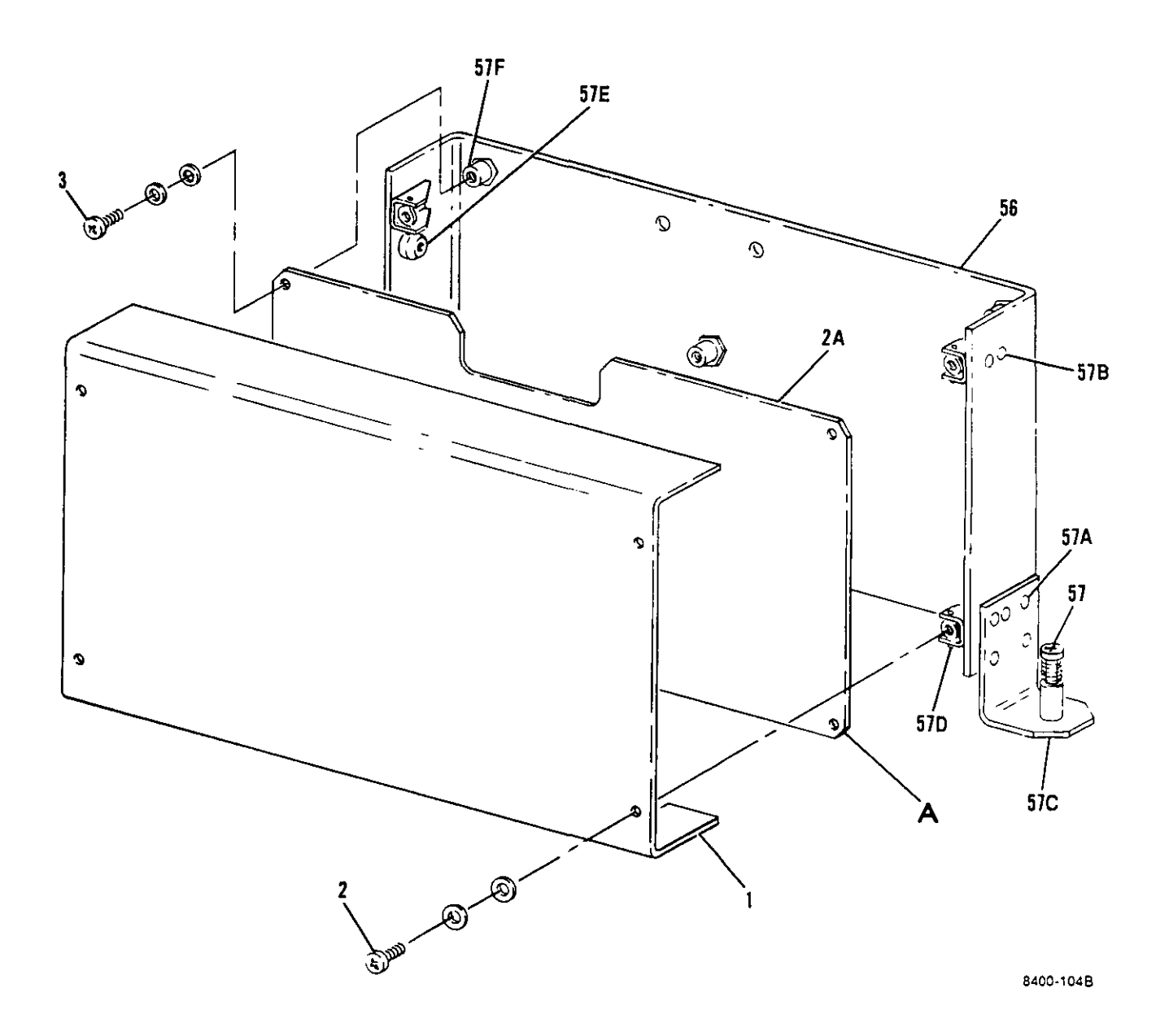

Figure 7-3. Power Supply Assembly (Sheet 1 of 2)

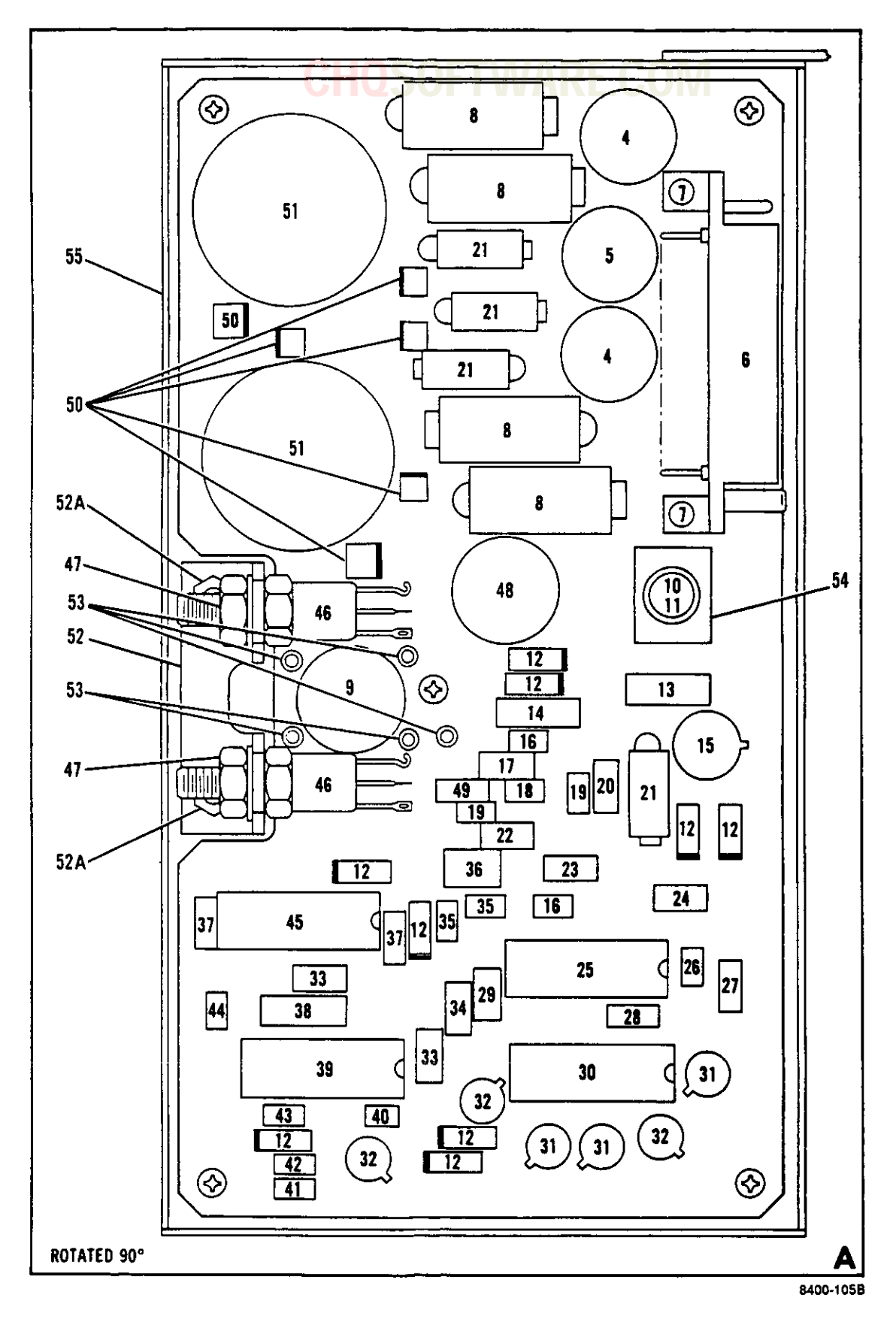

Figure 7-3. Power Supply Assembly (Sheet 2 of 2)

| FIGURE<br>& INDEX<br>NUMBER | PART NUMBER                    | FSCM      | 1234567 DESCRIPTION                                       | UNITS<br>PER<br>ASSY | USABLE<br>ON<br>CODE |
|-----------------------------|--------------------------------|-----------|-----------------------------------------------------------|----------------------|----------------------|
|                             |                                |           |                                                           |                      |                      |
| 7-3-                        | 153814                         | 45413     | POWER SUPPLY ASSEMBLY (See figure<br>7-2-6 for NHA)       | REF                  |                      |
| -1                          | 153823                         | 45413     | . COVER, Power supply                                     | 1                    |                      |
| -2                          | MS51957-14                     |           | . SCREW (AP)                                              | 4                    |                      |
|                             | MS15795-804                    |           | . WASHER (AP)                                             | 4                    |                      |
| -2A                         | 153817                         | 45413     | . CIRCUIT CARD ASSEMBLY, Power<br>supply (A6)             | 1                    |                      |
| -3                          | MS51957-13                     |           | . SCREW (AP)                                              | 7                    |                      |
|                             | NAS620C4L                      |           | . WASHER (AP)                                             | 7                    |                      |
|                             | MS35338-135                    |           | WASHER (AP)                                               | 7                    |                      |
| -4                          | 154245-2                       | 45413     | . INDUCTOR                                                | 2                    |                      |
| -5                          | 154245-1                       | 45413     | . INDUCTOR                                                | 1                    |                      |
| -6                          | 153916-1                       | 45413     | . CONNECTOR. Pin                                          | 1                    |                      |
| -7                          | MS16535-79                     |           | . RIVET (AP)                                              | 2                    |                      |
|                             | 154022-1                       | 45413     | SPACER (AP)                                               | 2                    |                      |
| -8                          | M39003/01-2301                 |           | . CAPACITOR                                               | 4                    |                      |
| -9                          | 154243-1                       | 45413     | . TRANSFORMER                                             | 1                    |                      |
| -10                         | FM01-125V3A                    |           | FUSE. 125V 3A                                             | 1                    |                      |
| -11                         | 016-8700-00-                   | 71279     | CONNECTOR. Electrical.                                    | 2                    |                      |
|                             | 0349                           |           | receptacle, test point type                               |                      |                      |
|                             | 1 ANTEV 1 12 C 00              |           | (IL SPEC CONC dwg 194000-1)                               | ٥                    |                      |
| -12                         | DNCCOURCE                      |           | 0 00 10 00 0 000 000 000 000 000 000 00                   | 2                    |                      |
| -13                         | KNCOUNZUUIFK<br>DNC6OU96D6FD   |           | REDIDIOR                                                  | 1                    |                      |
| -14                         | KNUDUHODKOFK                   | 22014     | KICHOCIDCUIT Linoan                                       | 1                    |                      |
| 1)                          | LM1 VII                        | 27014     | operational amplifier/buffer                              | -                    |                      |
|                             |                                |           | (TE spec cont dwg 134973-1)                               |                      |                      |
| -16                         | M39014/01-1443                 |           | . CAPACITOR                                               | 2                    |                      |
| -17                         | RNC55H2261FR                   |           | RESISTOR                                                  | 1                    |                      |
| -18                         | RCR05G563JS                    |           | . RESISTOR                                                | ī                    |                      |
| -19                         | M39014/01-1455                 |           | . CAPACITOR                                               | 2                    |                      |
| <b>−20</b>                  | RNC55H4322FR                   |           | . RESISTOR                                                | 1                    |                      |
| -21                         | M39003/01-2304                 |           | . CAPACITOR                                               | 4                    |                      |
| -22                         | RNC55H1022FR                   |           | . RESISTOR                                                | 1                    |                      |
| -23                         | RNC55H2491FR                   |           | . RESISTOR                                                | 1                    |                      |
| -24                         | RNC55H1152FR                   |           | . RESISTOR                                                | 1                    |                      |
| -25                         | SG1543J/883                    | 34333     | . MICROCIRCUIT, Linear, regulating                        | 1                    |                      |
|                             |                                | • • • • • | pulse width modulator (TE spec                            | -                    |                      |
| 76                          | W30016/01-1227                 |           | CONC UWS 1047/171/                                        | 1                    |                      |
|                             | NJ7V14/U1~12J/<br>DCD07C14970  |           | • • UALBUILUR ••••••••••••••••••••••••••••••••••••        | 1                    |                      |
|                             | RUKU/G102J5                    |           | • • ACDIDIUA ••••••••••••••••••••••••••••••••••••         | 1                    |                      |
| ~28                         | KUKU/GJ12JS                    |           | • • RESIJIUR ••••••••••••••••••••••••••••••               | 1                    |                      |
| ~29                         | KNUJJEJJZZEK<br>NO260102410023 |           | • • RESISIUR ••••••••••••••••••••••••••••••••••••         | ,<br>T               |                      |
|                             |                                | n         | • • REDIDIOR NEIWORK •••••••••••••••••••••••••••••••••••• |                      |                      |
| - 27                        | JAN 184822228                  |           | * • IAMPIGIUR ••••••••••••••••••••••••••••••••••••        | 2                    |                      |
| ~32                         | JANIXKWZYU/A                   |           | • • IAMNSISIUR ••••••••••••••••••••                       | 2                    |                      |

### CHUSOFI WARE.COM

| FIGURE<br>& INDEX<br>NUMBER | PART NUMBER        | C     | 1 | 2 | <b>S</b><br>3 4 | 0F                   | 67                |           | DES                    | RE.                     | CO<br>rion           | M               |              |         | UNITS<br>PER<br>ASSY | USABLE<br>ON<br>CODE |
|-----------------------------|--------------------|-------|---|---|-----------------|----------------------|-------------------|-----------|------------------------|-------------------------|----------------------|-----------------|--------------|---------|----------------------|----------------------|
| 7_3_33                      | PNC55H5111FR       |       | _ |   | DEC             | T S T                | OR OR             |           |                        |                         |                      |                 |              |         | 2                    |                      |
| -34                         | RNC55H2492FR       |       | • | • | RFS             | 101.<br>TCT          | ∩R                | •••       |                        |                         | •••••                |                 |              |         | 1                    |                      |
| -35                         | M30014/01-1467     |       | • | • | CAP             | ACT                  | TOR               | •••       |                        |                         |                      |                 |              |         | 2                    |                      |
| -36                         | R TR 26 FW 102M    |       | • |   | RES             | TST                  | OR.               | v         | arial                  | nle.                    |                      |                 |              |         | 1                    |                      |
| -37                         | RCR07C510.1S       |       |   |   | RES             | TST                  | OR,               |           |                        |                         |                      |                 |              |         | 2                    |                      |
| -38                         | RNC60H2102FR       |       | • |   | RES             | TST                  | OR                |           |                        |                         |                      |                 |              |         | 1                    |                      |
| - 39                        | SC15241/883        | 34333 | • |   | MTC             | ROC                  |                   | 111       | т. L                   | inear                   | . re                 | gula            | ting         |         | 1                    |                      |
|                             | 56192457 665       | 0,000 | • | • | ¢               | ouls<br>ont          | e w<br>dw         | id:<br>g  | th mo<br>1349          | odula<br>70-1)          | tor                  | ( TE            | spec         |         | _                    |                      |
| -40                         | RCR05G333JS        |       | • | • | RES             | SIST                 | OR                | •••       |                        |                         |                      |                 |              | • • •   | 1                    |                      |
| -41                         | RCR05G562JR        |       | • | • | RES             | SIST                 | OR                | • • •     |                        |                         |                      |                 | • • • •      | • • •   | 1                    |                      |
| -42                         | RCR05C102JR        |       | • | ÷ | RES             | SIST                 | OR                | • • •     |                        |                         |                      |                 | • • • •      | • • •   | 1                    |                      |
| -43                         | M39014/01-1473     |       | • | • | CAF             | PACI                 | TOR               | •         |                        |                         | • • • •              |                 | • • • •      | • • •   | 1                    |                      |
| -44                         | CCR05CG821JM       |       | • | • | CAI             | PACI                 | TOR               | •         | • • • •                |                         | • • • •              |                 |              | • • •   | 1                    |                      |
| -45                         | SG1627J/883B       | 34333 | • | • | MIC             | CROC<br>Curr<br>Cont | IRC<br>ent<br>dw  | UI:<br>01 | T, L:<br>utpu<br>1349( | inear<br>t dri<br>69-1) | , du<br>ver          | al h<br>(TE     | igh<br>spec  | • • •   | 1                    |                      |
| -46                         | 2N5659             | 21845 | • | • | TRA<br>C        | ANSI<br>levi<br>1349 | STO<br>ce,<br>74- | R,<br>N   | Sem<br>PN ('<br>(In    | icond<br>TE sp          | ucto<br>ec c<br>with | r<br>ont<br>VK2 | dwg<br>(021) | • • •   | 2                    |                      |
|                             | VK2021             | 12969 | • | • | TRA             | ANSI<br>levi<br>1349 | STO<br>ce,<br>74- |           | Sem<br>PN ('<br>(In    | icond<br>TE sp<br>tchg  | ucto<br>ec c<br>with | ont<br>2N5      | dwg<br>(659) | • • •   | 2                    |                      |
| -47                         | MS35650-304        |       | • |   | NU              | Г (А                 | P)                | ••        |                        |                         |                      |                 |              |         | 1                    |                      |
|                             | MS35333-73         |       |   |   | WAS             | SHER                 | (A                | P)        |                        |                         |                      |                 |              |         | 1                    |                      |
| -48                         | 154243-2           | 45413 | • |   | TRA             | ANSF                 | ORM               | IER       | • • •                  |                         |                      |                 |              |         | 1                    |                      |
| -49                         | M39014/01-1231     |       | • | • | CA              | PACI                 | TOR               | ι.        |                        |                         |                      |                 |              |         | 1                    |                      |
| -50                         | JANTX1N6080        |       |   |   | DIC             | DDE                  | (In               | itc       | hg w                   | ith J                   | ANTX                 | (IN58           | 309)         |         | 6                    |                      |
|                             | <b>JANTX1N5809</b> |       | • |   | DIC             | ODE                  | (In               | itc       | hg w                   | ith J                   | ANTX                 | (1N6C           | (08          | • • •   | 6                    |                      |
| -51                         | 154244-1           | 45413 | • | • | TR              | ANSF                 | ORM               | IER       |                        |                         |                      |                 |              |         | 2                    |                      |
| -52                         | 154057             | 45413 | • | • | BRA             | ACKE                 | Ξ,                | Tr        | ansi                   | stor                    |                      |                 |              |         | . 1                  |                      |
| -52A                        | F-440-1            | 46384 | • | • | • 1             | NUT,<br>dw           | C1<br>g 1         | in<br>37  | ch (<br>152)           | TE sp                   | ec c                 | ont             | • • • •      |         | 2                    |                      |
| -53                         | 2520-B4            | 88245 | ٠ | ٠ | ΤE              | RMIN                 | AL,               | F         | eedt                   | hru .                   |                      |                 |              | • • •   | . 5                  |                      |
| -54                         | 154250             | 45413 | • | • | SP              | ACER                 | i, F              | 'us       | е                      | • • • • •               | • • • •              | • • • •         |              | • • •   | . 1                  |                      |
| -55                         | 153816             | 45413 | ٠ | ٠ | PR:             | INTE                 | D W               | IIR       | ING                    | BOARI                   | )                    |                 |              |         | . 1                  |                      |
| -56                         | 153824             | 45413 | • | C | HAS             | sis,                 | Po                | we        | r Su                   | pply                    |                      |                 |              |         | . 1                  |                      |
| -57                         | D7920-P-4-B-4      | 11139 | ٠ | ٠ | SC              | REW,                 | Ca                | ipt       | ive                    | ••••                    | • • • •              | • • • •         |              |         | . 1                  |                      |
| -57A                        | MS20426AD2-5       |       | • | ٠ | RI              | VET                  | • • •             | • • •     | ••••                   | • • • • •               |                      |                 |              | • • • • | , <u>)</u>           |                      |
| -57B                        | MS20426AD2-3       |       | • | • | RI              | VET                  | •••               | • •       | • • • •                | • • • • •               |                      |                 |              |         | . 0                  |                      |
| -570                        | 153824-98          | 45413 | • | ٠ | BR              | ACKE                 | T.                | • • •     | ••••                   | ••••                    |                      |                 |              | • • • • | · 1                  |                      |
| -57D                        | F22A2/M-22-40      | 72962 | • | • | NU              | г, Е<br>(ТЕ          | spe               | nt<br>≥c  | angl<br>cont           | e, fl<br>dwg            | .oati<br>1371        | ing<br>142)     |              |         | . 4                  |                      |
| -57E                        | PLC-440            | 46384 | • | ٠ | NU              | T, (<br>1371         | 21 ir<br>158-     | 10h       | (TE                    | spec                    | : cor                | nt di           | wg .         |         | , 2<br>,             |                      |
| -57F                        | SOS-6440-6         | 46384 | • | • | ST.             | ANDO                 | )FF,              | , s       | elf                    | cline                   | ching                | 3 • • •         |              |         |                      |                      |

## **CHQSOFTWARE.COM**

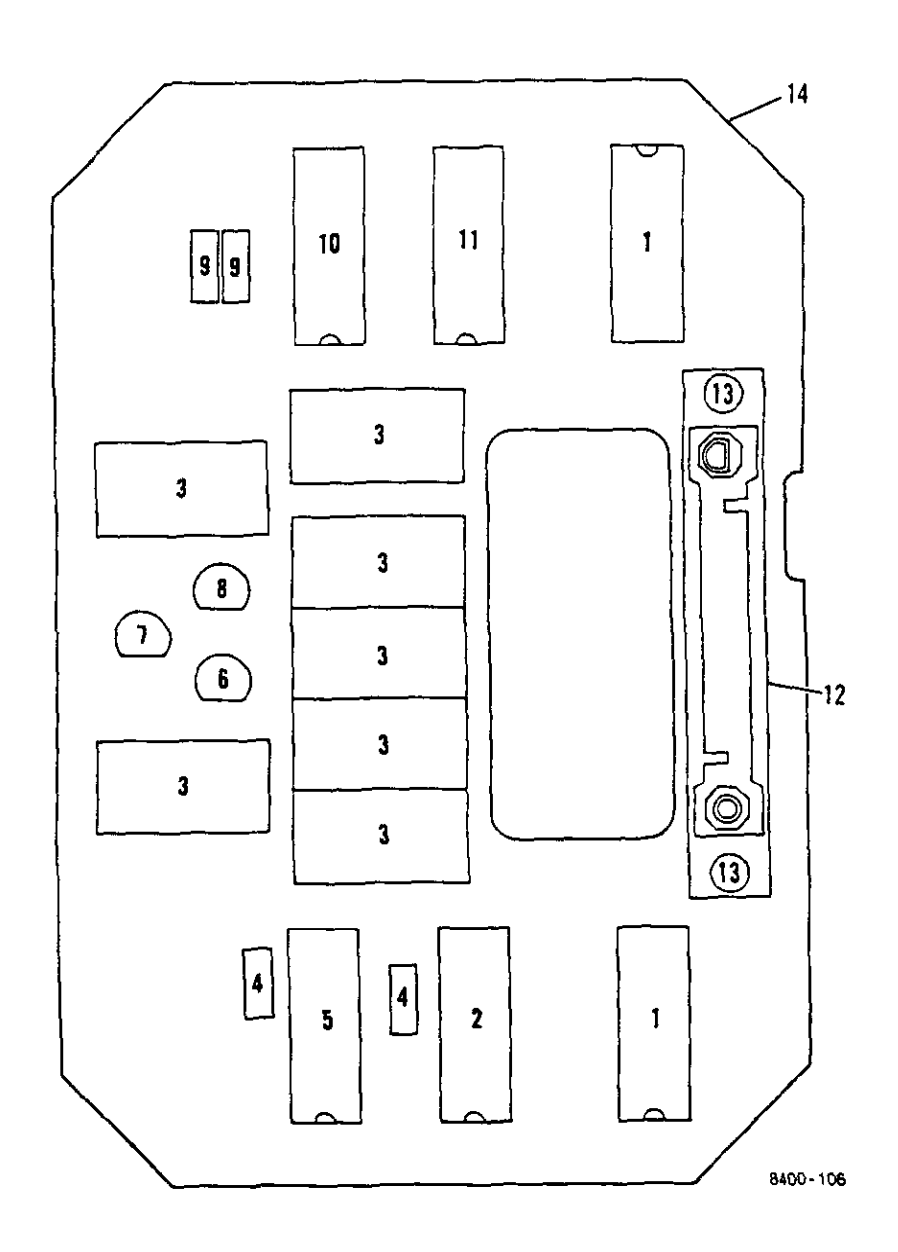

| FIGURE<br>& INDEX<br>NUMBER | PART NUMBER          | FSCM  | 1234567 DESCRIPTION                                                                                                    | UNITS<br>PER<br>ASSY | USABLE<br>ON<br>CODE |
|-----------------------------|----------------------|-------|----------------------------------------------------------------------------------------------------|----------------------|----------------------|
|                             |                      |       |                                                                                                    |                      |                      |
| 7-4-                        | 153855               | 45413 | CIRCUIT CARD ASSEMBLY, Display (A5)<br>(See figure 7-2-7 for NHA)                                                                        | REF                  |                      |
| -1                          | M83401/02K47<br>01GA |       | . RESISTOR NETWORK                                                                                                    | 2                    |                      |
| -2                          | CA3081F/3            | 02735 | . MICROCIRCUIT, Linear, high<br>current, NPN transistor array<br>(TE spec cont dwg 134685-1)                                             | 1                    |                      |
| -3                          | MAN3840A526F86       | 58361 | DISPLAY, Seven segment light<br>emitting diode, yellow (TE spec<br>cont dwg 134963-1) (Intchg with<br>MAN3840A526F82 and MAN3840A526F84) | 7                    |                      |
|                             | MAN3840A526F82       | 58361 | DISPLAY, Seven segment light<br>emitting diode, yellow (TE spec<br>cont dwg 134963-1) (Intchg with<br>MAN3840A526F86 and MAN3840A526F84) | 7                    |                      |
|                             | MAN3840A526F84       | 58361 | DISPLAY, Seven segment light<br>emitting diode, yellow (TE spec<br>cont dwg 134963-1) (Intchg with<br>MAN3840A526F86 and MAN3840A526F82) | 7                    |                      |
| -4                          | RCR07G151JS          |       | . RESISTOR                                                                                                    | 2                    |                      |
| -5                          | CA3083F/3            | 02735 | . MICROCIRCUIT, Linear, high<br>current NPN transistor array<br>(TE spec cont dwg 134684-1)                                              | 1                    |                      |
| -6                          | HLMP-3316            | 50434 | . LAMP, Solid state (TE spec cont<br>dwg 134960-3)                                                                                       | 1                    |                      |
| -7                          | HLMP-3416            | 50434 | . LAMP, Solid state (TE spec cont<br>dwg 134960-1)                                                                                       | 1                    |                      |
| -8                          | HLMP-3517            | 50434 | . LAMP, Solid state (TE spec cont<br>dwg 134960-2)                                                                                       | 1                    |                      |
| -9                          | RCR07G680JS          |       | . RESISTOR                                                                                                    | 2                    |                      |
| -10                         | M83401/02K68<br>ROGA |       | . RESISTOR NETWORK                                                                                                    | 1                    |                      |
| -11                         | CA3082F/3            | 02735 | . MICROCIRCUIT, Linear, high<br>current, NPN transistor array<br>(TE spec cont dwg 134683-1)                                             | 1                    |                      |
| -12                         | 153917-1             | 45413 | . CONNECTOR, Socket                                                                                                    | 1                    |                      |
| -13                         | MS16535-84           |       | . RIVET (AP)                                                                                                    | 2                    |                      |
|                             | 154022-2             | 45413 | . SPACER (AP)                                                                                                    | 2                    |                      |
| -14                         | 153854               | 45413 | . PRINTED WIRING BOARD                                                                                                    | 1                    |                      |

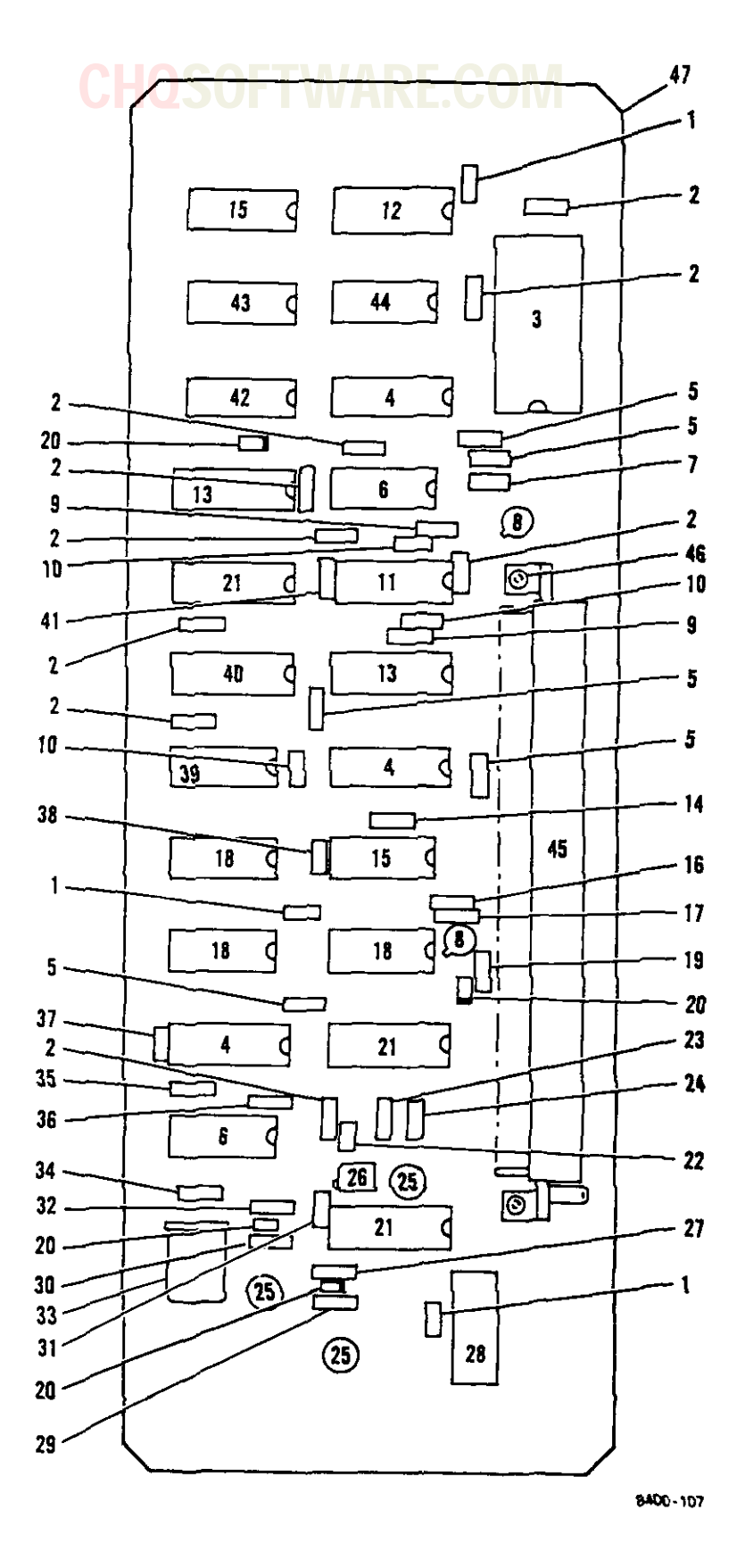

Figure 7-5. Clock Board Circuit Card Assembly (A4)

| FIGURE<br>& INDEX<br>NUMBER | PART NUMBER    | FSCM  | 1234567 DESCRIPTION                                                                                                    | UNITS<br>PER<br>ASSY | USABLE<br>ON<br>CODE |
|-----------------------------|----------------|-------|----------------------------------------------------------------------------------------------------|----------------------|----------------------|
| 7-5-                        | 153865         | 45413 | CIRCUIT CARD ASSEMBLY, Clock board<br>(A4) (See figure 7-2-9 for NHA)                                                                                    | REF                  |                      |
| -1                          | M39014/22-0158 |       | . CAPACITOR                                                                                                    | 3                    |                      |
| -2                          | RCR07G224JS    |       | . RESISTOR                                                                                                    | 9                    |                      |
| -3                          | CD4508BF/3     | 02735 | . MICROCIRCUIT, Digital, CMOS, dual<br>4-bit latch (TE spec cont dwg<br>134686-1) (Intchg with MC14508BBJBS<br>and 883/4508BC)                           | 1                    |                      |
|                             | MC14508BBJBS   | 04713 | <ul> <li>MICROCIRCUIT, Digital, CMOS, dual</li> <li>4-bit latch (TE spec cont dwg<br/>134686-1) (Intchg with CD4508BF/3<br/>and 883/4508BC)</li> </ul>   | 1                    |                      |
|                             | 883/4508BC     | 31019 | <ul> <li>MICROCIRCUIT, Digital, CMOS, dual</li> <li>4-bit latch (TE spec cont dwg<br/>134686-1) (Intchg with CD4508BF/3<br/>and MC14508BBJBS)</li> </ul> | 1                    |                      |
| -4                          | CD4049UBF/3    | 02735 | . MICROCIRCUIT, Digital, CMOS, hex<br>buffer/converter (TE spec cont<br>dwg 134687-1) (Intchg with<br>MC14049ABEAS and BCL4049/883)                      | 3                    |                      |
|                             | MC14049ABEAS   | 04713 | <ul> <li>MICROCIRCUIT, Digital, CMOS, hex<br/>buffer/converter (TE spec cont<br/>dwg 134687-1) (Intchg with<br/>CD4049UBF/3 and BCL4049/883)</li> </ul>  | 3                    |                      |
|                             | BCL4049/883    | 56289 | . MICROCIRCUIT, Digital, CMOS, hex<br>buffer/converter (TE spec cont<br>dwg 134687-1) (Intchg with<br>CD4049UBF/3 and MC14049ABEAS)                      | 3                    |                      |
| -5                          | RCR07G202JS    |       | . RESISTOR                                                                                                    | . 5                  |                      |
| -6                          | CD4011BMJ/883B | 27014 | . MICROCIRCUIT, Digital, CMOS, nand<br>gates (TE spec cont dwg 134681-1)<br>(Intchg with BCL4011/883)                                                    | . 2                  |                      |
|                             | BCL4011/883    | 56289 | . MICROCIRCUIT, Digital, CMOS, nand<br>gates (TE spec cont dwg 134681-1)<br>(Intchg with CD4011BMJ/883B)                                                 | . 2                  |                      |
| -7                          | RCR07G102JS    |       | . RESISTOR                                                                                                    | . 1                  |                      |
| -8                          | JANTX2N2222A   |       | . TRANSISTOR                                                                                                    | . 2                  |                      |
| -9                          | RCR07G153JS    |       | . RESISTOR                                                                                                    | . 2                  |                      |
| -10                         | M39014/01-1204 |       | . CAPACITOR                                                                                                    | . 3                  |                      |
| -11                         | CD4098BF/3     | 02735 | <ul> <li>MICROCIRCUIT, Digital, CMOS, dual<br/>monostable multivibrator (TE<br/>spec cont dwg 134682-1)</li> </ul>                                       | . 1                  |                      |
| -12                         | CD40103BF/3    | 02735 | <ul> <li>MICROCIRCUIT, Digital, CMOS, 8</li> <li>stage presettable synchronous down<br/>counter (TE spec cont dwg 134693-1</li> </ul>                    | . 1<br>)             |                      |

### CHOSOFTWARE.COM

| FIGURE<br>& INDEX<br>NUMBER | PART NUMBER    | FSCM  | 1234567 DESCRIPTION                                                                                                    | UNITS<br>PER<br>ASSY | USABLE<br>ON<br>CODE |
|-----------------------------|----------------|-------|----------------------------------------------------------------------------------------------------|----------------------|----------------------|
| 7-5-13                      | CD4043BF/3     | 02735 | • MICROCIRCUIT, Digital, CMOS, quad,<br>NOR R/S latch (TE spec cont dwg<br>134699-1) (Intchg with 883/4043BC<br>and CD4043BM1/883)                                             | 2                    |                      |
|                             | 883/4043BC     | 31019 | MICROCIRCUIT, Digital, CMOS, quad,<br>NOR R/S latch (TE spec cont dwg<br>134699-1) (Intchg with CD4043BF/3<br>and CD4043BMJ/883)                                               | 2                    |                      |
|                             | CD4043BMJ/883  | 27014 | <ul> <li>MICROCIRCUIT, Digital, CMOS, quad,</li> <li>NOR R/S latch (TE spec cont dwg<br/>134699-1) (Intchg with CD4043BF/3<br/>and 883/4043BC)</li> </ul>                      | 2                    |                      |
| -14                         | RCR07C562JS    |       | . RESISTOR                                                                                                    | 1                    |                      |
| -14<br>-15                  | CD4081BF/3     | 02735 | <ul> <li>MICROCIRCUIT, Digital, COS/MOS and<br/>gates (TE spec cont dwg 134952-1)<br/>(Intchg with CD4081BMJ/883B,<br/>MC14081BBCBS and 883/4081BC)</li> </ul>                 | 2                    |                      |
|                             | CD4081BMJ/883B | 27014 | <ul> <li>MICROCIRCUIT, Digital, COS/MOS and<br/>gates (TE spec cont dwg 134952-1)<br/>(Intchg with CD4081BF/3,<br/>MC14081BBCBS and 883/4081BC)</li> </ul>                     | 2                    |                      |
|                             | MC14081BBCBS   | 04713 | <ul> <li>MICROCIRCUIT, Digital, COS/MOS and<br/>gates (TE spec cont dwg 134952-1)<br/>(Intchg with CD4081BF/3,<br/>CD4081BM1/883B and 883/4081BC)</li> </ul>                   | 2                    |                      |
|                             | 883/4081BC     | 31019 | <ul> <li>MICROCIRCUIT, Digital, COS/MOS and<br/>gates (TE spec cont dwg 134952-1)<br/>(Intchg with CD4081BF/3,<br/>CD4081BMJ/883B and MC14081BBCBS)</li> </ul>                 | 2                    |                      |
| -16                         | RCR07G113JS    |       | . RESISTOR                                                                                                    | 1                    |                      |
| -17                         | RCR07G910JS    |       | . RESISTOR                                                                                                    | 1                    |                      |
| -18                         | CD4013BF/3     | 02735 | <ul> <li>MICROCIRCUIT, Digital, CMOS, dual<br/>"D" type flip-flop (TE spec cont<br/>dwg 134698-1) (Intchg with<br/>CD4013BMJ/883B, MC14013BBEBS and<br/>883/4013BC)</li> </ul> | 3                    |                      |
|                             | CD4013BMJ/883B | 27014 | <ul> <li>MICROCIRCUIT, Digital, CMOS, dual<br/>"D" type flip-flop (TE spec cont<br/>dwg 134698-1) (Intchg with<br/>CD4013BF/3, MC14013BBEBS and<br/>883/4013BC)</li> </ul>     | 3                    |                      |
|                             | MC14013BBEBS   | 04713 | <ul> <li>MICROCIRCUIT, Digital, CMOS, dual<br/>"D" type flip-flop (TE spec cont<br/>dwg 134698-1) (Intchg with<br/>CD4013BF/3, CD4013BMJ/883B and<br/>883/4013BC)</li> </ul>   | 3                    |                      |

| FIGURE<br>& INDEX<br>NUMBER | PART NUMBER    | FSCM  | 1 | 2   | 3 4                           | . 5 (                                | 67                                   | D                                        | ESCR:                                   | IPTION                               |                                  |             | UNITS<br>PER<br>ASSY | USABLE<br>ON<br>CODE |
|-----------------------------|----------------|-------|---|-----|-------------------------------|--------------------------------------|--------------------------------------|------------------------------------------|-----------------------------------------|--------------------------------------|----------------------------------|-------------|----------------------|----------------------|
| 7-5-                        | 883/4013BC     | 31019 | • | M   | CD4                           | CIR<br>ty<br>134<br>013<br>401       | CUIT<br>pe f<br>4698<br>BF/3<br>3BBB | , Di<br>11p-<br>1)<br>1, CI<br>(BS)      | gita<br>flop<br>(Int<br>4013            | l, CMO<br>(TE s<br>chg wi<br>BMJ/88  | S, dua<br>pec co<br>th<br>3B and | 1<br>ont    | 3                    |                      |
| -19                         | RCR07G333JS    |       | • | R   | ESIS                          | STOR                                 | • • •                                |                                          |                                         |                                      |                                  |             | . 1                  |                      |
| -20                         | JANTX1N4148-1  |       |   | D   | IODE                          |                                      |                                      |                                          |                                         |                                      |                                  |             | . 4                  |                      |
| -21                         | CD4017BF/3     | 02735 | • | M   | ICRO<br>COU<br>dwg<br>CD4     | OCIR<br>Inte<br>3 13<br>4017         | CUI1<br>r/di<br>4697<br>BMJ/<br>3/44 | [, Di<br>[vide<br>7-1)<br>/8831          | lgita<br>ers (<br>(Int<br>B, MC<br>T)   | l, CMO<br>TE spe<br>chg wi<br>14017B | S,<br>c cont<br>th<br>BEBS       |             | 3                    |                      |
|                             | CD4017BMJ/883B | 27014 | • | M   | ICR<br>cou<br>dwg<br>CD<br>AD | CIR<br>DCIR<br>Inte<br>3 13<br>4017  | CUI<br>r/d<br>469<br>BF/<br>3/4      | 7, Di<br>ivide<br>7-1)<br>3, M(<br>0178) | igita<br>ers (<br>(Int<br>Cl401<br>C)   | l, CMC<br>TE spe<br>chg wi<br>7BBEBS | S,<br>c cont<br>th               |             | , 3                  |                      |
|                             | MC14017BBEBS   | 04713 | • | М   | ICR<br>cor<br>dw;<br>CD       | OCIR<br>unte<br>g 13<br>4017         | CUI<br>r/d<br>469<br>BF/             | F, D:<br>ivid<br>7-1)<br>3, C:<br>017B   | igita<br>ers (<br>(Int<br>D4017<br>C)   | 1, CMC<br>TE spe<br>chg wi<br>BMJ/88 | DS,<br>ec cont<br>lth<br>33B     | • • • • • • | . 3                  |                      |
|                             | 883/4017BC     | 31019 | • | Μ   | ICR<br>co<br>dw<br>CD<br>an   | OCIR<br>unte<br>g 13<br>4017<br>d MC | CUI<br>r/d<br>469<br>BF/<br>140      | Γ, D<br>ivid<br>7-1)<br>3, C<br>17BB     | igits<br>ers (<br>(Int<br>D4017<br>EBS) | 1, CMC<br>TE spe<br>chg wi<br>BMJ/88 | DS,<br>ec con<br>ith<br>B3B      | ••••        | . 3                  |                      |
| -22                         | CCR05CG150FM   |       |   | C   | APA                           | CITC                                 | R (                                  | Sele                                     | ct at                                   | test                                 | )                                |             | . 1                  |                      |
|                             | CCR05CG270FM   |       |   | . C | APA                           | CITC                                 | DR (                                 | Sele                                     | ct at                                   | test                                 | )                                |             | . 1                  |                      |
|                             | CCR05CG330FM   |       |   | . 0 | APA                           | CITC                                 | DR (                                 | Sele                                     | ct at                                   | test:                                | )                                |             | . 1                  |                      |
|                             | CCR05CG470FM   |       |   | . c | APA                           | CITC                                 | DR (                                 | Sele                                     | ct al                                   | test                                 | )                                |             | . 1                  |                      |
|                             | CCR05CG560FM   |       |   | . c | APA                           | CITC                                 | DR (                                 | Sele                                     | ct al                                   | test                                 | )                                |             | . 1                  |                      |
|                             | CCR05CG680FM   |       |   | . C | APA:                          | CITO                                 | DR (                                 | Sele                                     | ct al                                   | t test                               | )                                |             | . 1                  |                      |
|                             | CCR05CG750FM   |       |   | , C | APA;                          | CITC                                 | DR (                                 | Sele                                     | ct at                                   | t test                               | )                                |             | . 1                  |                      |
|                             | CCR05CG820FM   |       |   | . C | APA                           | CITO                                 | DR (                                 | Sele                                     | ct al                                   | t test                               | )                                | • • • • •   | . 1                  |                      |
| -23                         | RCR07G332JS    |       |   | . F | ESI                           | STOP                                 | λ.,                                  | • • • •                                  |                                         |                                      |                                  | • • • • •   | . 1                  |                      |
| -24                         | RCR07G512JS    |       |   | . F | ESI                           | STOR                                 | R                                    | • • • •                                  | • • • •                                 |                                      |                                  | • • • • •   | . 1                  |                      |
| -25                         | RTH06BS102K    |       |   | . ] | HER                           | MIST                                 | ΓOR                                  | • • • •                                  |                                         | • • • • • •                          | • • • • • •                      | • • • • •   | . 3                  |                      |
| -26                         | RJ26FX103      |       | • | . E | LESI                          | STOR                                 | <b>α, V</b>                          | aria                                     | ble                                     | • • • • • •                          | • • • • • •                      | • • • • •   | . 1                  |                      |
| -27                         | RCR07G821JS    |       |   | . E | RESI                          | STOR                                 | R                                    | • • • •                                  | ••••                                    | • • • • • •                          | • • • • • •                      | • • • • •   | • 1                  |                      |
| -28                         | M39003/01-2377 | ,     |   | . ( | CAPA                          | CIT                                  | DR .                                 | • • • •                                  | • • • •                                 |                                      | • • • • • •                      | • • • • •   | . 1                  |                      |
| -29                         | RCR07G362JS    |       |   | . E | RESI                          | STO                                  | R                                    | • • • •                                  | ••••                                    | •••••                                | • • • • • •                      | • • • • •   | • 1                  |                      |
| -30                         | RCR07G222JS    |       |   | . I | RESI                          | STO                                  | R (S                                 | elec                                     | t at                                    | test)                                | • • • • •                        | • • • • •   | . 1                  |                      |
|                             | RCR07G431JS    |       |   | • I | RESJ                          | STO                                  | R (S                                 | elec                                     | t at                                    | test)                                | • • • • •                        |             | • <u> </u>           |                      |
|                             | RCR07G102JS    |       |   | • 1 | RESI                          | STO                                  | K (S                                 | elec                                     | t at                                    | test)                                |                                  | ••••        | ·• 1                 |                      |
|                             | RCR07C182JS    |       |   | . I | KE\$1                         | STO                                  | к (S                                 | erec                                     | c at                                    | test)                                |                                  |             | . 1                  |                      |

### CHOSOF WVARECOW

| FIGURE<br>& INDEX<br>NUMBER | PART NUMBER    | HOS   | 1 2 3 4 5 6 7 DESCRIPTION                                                                                                    | UNITS<br>PER<br>ASSY | USABLE<br>ON<br>CODE |
|-----------------------------|----------------|-------|----------------------------------------------------------------------------------------------------|----------------------|----------------------|
| <u> </u>                    |                |       |                                                                                                    |                      | <u> </u>             |
| 7−5→                        | RCR07G332JS    |       | . RESISTOR (Select at test)                                                                                                    | 1                    |                      |
|                             | RCR07G272JS    |       | . RESISTOR (Select at test)                                                                                                    | 1                    |                      |
|                             | RCR07G392JS    |       | . RESISTOR (Select at test)                                                                                                    | 1                    |                      |
|                             | RCR07G512JS    |       | . RESISTOR (Select at test)                                                                                                    | 1                    |                      |
| -31                         | M39014/01-1207 |       | CAPACITOR                                                                                                    | 1                    |                      |
| -32                         | RCR07G302JS    |       | . RESISTOR (Select at test)                                                                                                    | 1                    |                      |
| -                           | RCR07C362JS    |       | . RESISTOR (Select at test)                                                                                                    | 1                    |                      |
|                             | RCR07G432JS    |       | . RESISTOR (Select at test)                                                                                                    | 1                    |                      |
|                             | RCR07G332JS    |       | . RESISTOR (Select at test)                                                                                                    | 1                    |                      |
|                             | RCR07G272JS    |       | . RESISTOR (Select at test)                                                                                                    | 1                    |                      |
| -33                         | CR64/U10.00000 |       | . CRYSTAL UNIT. Quartz                                                                                                    | 1                    |                      |
|                             | OMHZ           |       |                                                                                                    | -                    |                      |
| -34                         | RCR07G106JS    |       | RESISTOR                                                                                                    | 1                    |                      |
| -35                         | RCR07G155JS    |       | RESISTOR                                                                                                    | ĩ                    |                      |
| -36                         | RCR07G205JS    |       | RESISTOR                                                                                                    | 1                    |                      |
| -37                         | M39014/22-0095 |       | CAPACITOR                                                                                                    | 1                    |                      |
| -38                         | CCR05CG150FM   |       | . CAPACITOR                                                                                                    | 1                    |                      |
| -39                         | CD4023BF/3     | 02735 | . MICROCIRCUIT, Digital, CMOS, nand                                                                                                    | 1                    |                      |
|                             |                |       | gates (TE spec cont dwg 134680-1)<br>(Intchg with CD4023BMJ/883B,<br>MC14023BBCBS and 883/4023BC)                                                             |                      |                      |
|                             | CD4023BMJ/883B | 27014 | <ul> <li>MICROCIRCUIT, Digital, CMOS, nand<br/>gates (TE spec cont dwg 134680-1)<br/>(Intchg with CD4023BF/3,<br/>MC14023BBCBS and 883/4023BC)</li> </ul>     | 1                    |                      |
|                             | MC14023BBCBS   | 04713 | <ul> <li>MICROCIRCUIT, Digital, CMOS, nand<br/>gates (TE spec cont dwg 134680-1)<br/>(Intchg with CD4023BF/3,<br/>CD4023BMJ/883B and 883/4023BC)</li> </ul>   | 1                    |                      |
|                             | 883/4023BC     | 31019 | <ul> <li>MICROCIRCUIT, Digital, CMOS, nand<br/>gates (TE spec cont dwg 134680-1)<br/>(Intchg with CD4023BF/3,<br/>CD4023BMJ/883B and MC14023BBCBS)</li> </ul> | 1                    |                      |
| -40                         | CD40102BF/3    | 02735 | . MICROCIRCUIT, Digital, CMOS, 8<br>stage presettable synchronous down<br>counter (TE spec cont dwg 134694-1)                                                 | 1                    |                      |
| -41                         | RCR07G822JS    |       | . RESISTOR                                                                                                    | 1                    |                      |
| -42                         | CD4073BF/3     | 02735 | . MICROCIRCUIT, Digital, COS/MOS and<br>gates (TE spec cont dwg 134951-1)<br>(Intchg with CD4073BMJ/883B,<br>MC14073BBCHS and 883(4073BC)                     | 1                    |                      |
|                             | CD4073BMJ/883B | 27014 | <ul> <li>MICROCIRCUIT, Digital, COS/MOS and<br/>gates (TE spec cont dwg 134951-1)<br/>(Intchg with CD4073BF/3,<br/>MC14073BBCBS and 883/4073BC)</li> </ul>    | 1                    |                      |

| FIGURE<br>& INDEX<br>NUMBER | PART NUMBER    | FSCM  | 1 | 2 | 3                           | 4                          | 5 6                             | 5                      | 7                       | DESCRIPTION                                                                                                    | UNITS<br>PER<br>ASSY | USABLE<br>ON<br>CODE |
|-----------------------------|----------------|-------|---|---|-----------------------------|----------------------------|---------------------------------|------------------------|-------------------------|----------------------------------------------------------------------------------------------------|----------------------|----------------------|
| 7-5-                        | MC14073BBCBS   | 04713 | • | M | ICR<br>ga<br>(I             | OC<br>te                   | IR(<br>s (<br>chg               | CU<br>( T<br>3         | IT,<br>Es               | f, Digital, COS/MOS and .<br>spec cont dwg 134951-1)<br>th CD4073BF/3,                                                   | . 1                  |                      |
|                             | 883/4073BC     | 31019 | • | М | CD<br>ICR<br>ga<br>(1<br>CD | 40<br>0C<br>te<br>nt<br>40 | 73E<br>IR(<br>s (<br>chg<br>73E | 3M<br>CU<br>( T<br>3 m | J/8<br>IT,<br>Es<br>wit | 883B and 883/40/3BC)<br>, Digital, COS/MOS and .<br>spec cont dwg 134951-1)<br>th CD4073BF/3,<br>(883B and MC14073BBCBS) | . 1                  |                      |
| -43                         | CD4030BF/3     | 02735 | • | M | ICR<br>ex<br>dw<br>88       | 0C<br>cl<br>g<br>3/        | IR(<br>usi<br>134<br>401        | CU<br>iv<br>46<br>30   | IT,<br>e c<br>95-<br>BC | r, Digital, CMOS, quad<br>or gate (TE spec cont<br>5-1) (Intchg with                                                     | . 1                  |                      |
|                             | 883/4030BC     | 31019 | • | M | ICR<br>ex<br>dw             | 00<br>cl<br>g              | IR(<br>usi<br>134               | CU<br>iv<br>46         | IT,<br>e (<br>95-       | , Digital, CMOS, quad<br>or gate (TE spec cont<br>5-1) (Intchg with                                                      | . 1                  |                      |
| -44                         | CD4001BF/3     | 02735 | • | M | ICR<br>ga<br>(1             | 00<br>te<br>nt             | IR<br>s<br>ch                   | CU<br>(T<br>g<br>n1    | IT<br>E<br>wit          | f, Digital, CMOS, NOR<br>spec cont dwg 134696-1)<br>ith CD4001BMJ/883B and                                               | . 1                  |                      |
|                             | CD4001BMJ/883B | 27014 | • | M | ICR<br>ga<br>(1<br>88       | 00<br>te<br>nt<br>3/       | IR(<br>s<br>ch<br>40            | CU<br>(T<br>g<br>01    | JIT<br>E<br>Wi<br>BC    | f, Digital, CMOS, NOR<br>spec cont dwg 134696-1)<br>ith CD4001BF/3 and<br>c)                                             | . 1                  |                      |
|                             | 883/4001BC     | 31019 | • | M | ICR<br>ga<br>(1<br>CD       | 00<br>.te<br>nt<br>40      | IR<br>s<br>.ch<br>01            | CU<br>(1<br>g<br>BM    | IIT<br>E<br>vi<br>U/:   | F, Digital, CMOS, NOR<br>spec cont dwg 134696-1)<br>ith CD4001BF/3 and<br>(883B)                                         | . 1                  |                      |
| -45                         | 153916-2       | 45413 |   | C | ONN                         | EC                         | TO                              | R,                     | , P                     | Pin                                                                                                    | . 1                  |                      |
| -46                         | MS16535-79     |       |   | R | IVE                         | Т                          | (A)                             | P)                     | ).                      |                                                                                                    | . 2                  |                      |
|                             | 154022-1       | 45413 |   | S | PAC                         | EF                         | t (.                            | AP                     | ?)                      |                                                                                                    | . 2                  |                      |
| -47                         | 153867         | 45413 | • | F | RIN                         | TE                         | D I                             | WI                     | RI                      | ING BOARD                                                                                                    | . 1                  |                      |
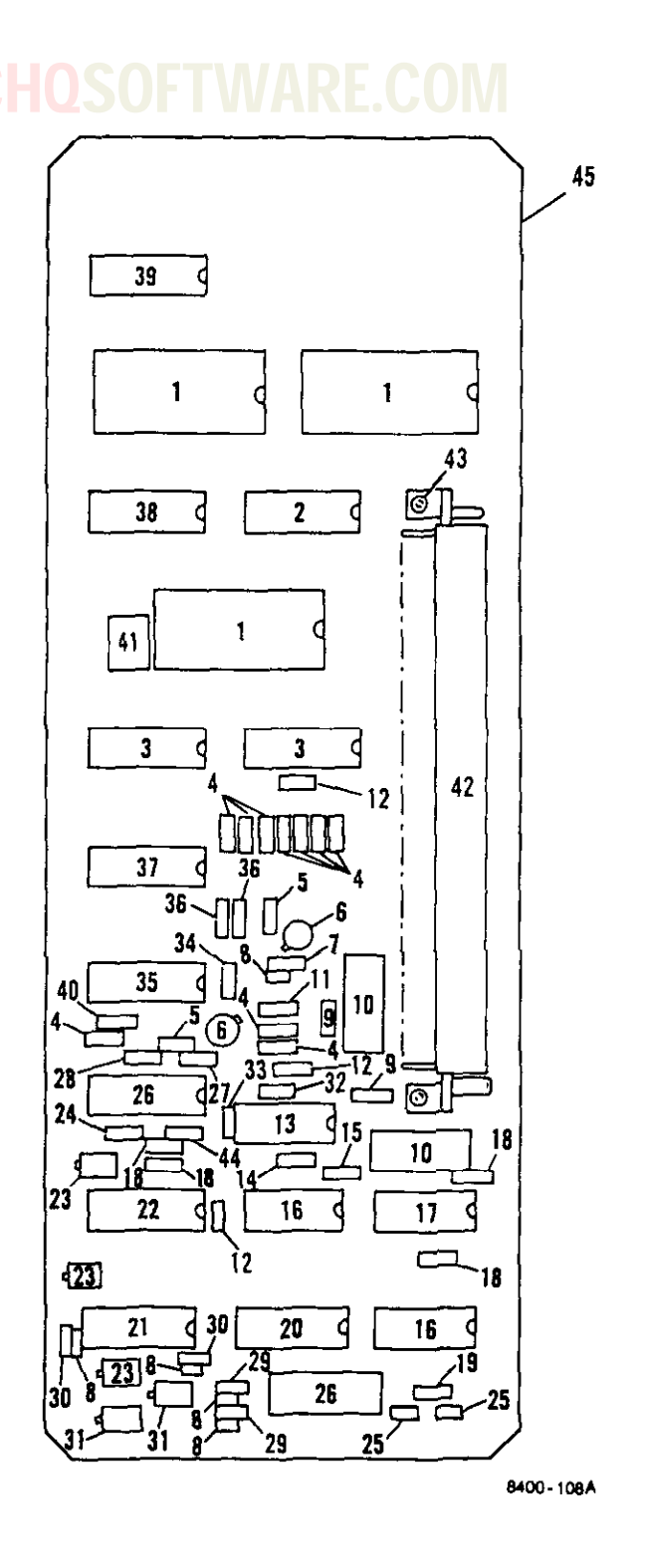

Figure 7-6. High Speed Input/Output Circuit Card Assembly (A3)

Change 7 7-29

| FIGURE<br>& INDEX | PART NUMBER  | C     | HQSOFTWARE.COM                                                                                                    | UNITS<br>PER | USABLE |
|-------------------|--------------|-------|----------------------------------------------------------------------------------------------------|--------------|--------|
| NUMBER            |              | FSCM  | 1 2 3 4 5 6 7 DESCRIPTION                                                                                                    | ASSY         | CODE   |
| 7-6-              | 153849       | 45413 | CIRCUIT CARD ASSEMBLY, High speed<br>input/output (A3) (See figure                                                                                          | REF          |        |
| -1                | CD4508BF/3   | 02735 | <ul> <li>MICROCIRCUIT, Digital, CMOS, dual</li> <li>4-bit latch (TE spec cont<br/>dwg 134686-1) (Intchg with</li> </ul>                                     | 3            |        |
|                   | MC14508BBJBS | 04713 | MC14508BBJBS and 883/4508BC)<br>MICROCIRCUIT, Digital, CMOS, dual<br>4-bit latch (TE spec cont<br>dwg 134686-1) (Intchg with<br>CD4508BF/3 and 883/4508BC)  | 3            |        |
|                   | 883/4508BC   | 31019 | MICROCIRCUIT, Digital, CMOS, dual<br>4-bit latch (TE spec cont<br>dwg 134686-1) (Intchg with<br>CD4508BF/3 and MC14508BBJBS)                                | 3            |        |
| -2                | CD4094BF/3   | 02735 | MICROCIRCUIT, Digital, CMOS, 8<br>stage shift and store bus regis-<br>ter (TE spec cont dwg 134954-1)<br>(Intchg with MC14094BBEBS and<br>883/4094BC)       | 1            |        |
|                   | MC14094BBEBS | 04713 | MICROCIRCUIT, Digital, CMOS, 8<br>stage shift and store bus regis-<br>ter (TE spec cont dwg 134954-1)<br>(Intchg with CD4094BF/3 and<br>883/4094BC)         | 1            |        |
|                   | 883/4094BC   | 31019 | MICROCIRCUIT, Digital, CMOS, 8<br>stage shift and store bus regis-<br>ter (TE spec cont dwg 134954-1)<br>(Intchg with CD4094BF/3 and<br>MC14094BBEBS)       | 1            |        |
| ~3                | CD4044BF/3   | 02735 | • MICROCIRCUIT, Digital, CMOS, quad,<br>NOR R/S latch (TE spec cont<br>dwg 134677-1) (Intchg with<br>MC14044BBCBS and 883/4044BC)                           | 2            |        |
|                   | MC14044BBCBS | 04713 | <ul> <li>MICROCIRCUIT, Digital, CMOS, quad,</li> <li>NOR R/S latch (TE spec cont<br/>dwg 134677-1) (Intchg with<br/>CD4044BF/3 and 883/4044BC)</li> </ul>   | 2            |        |
|                   | 883/4044BC   | 31019 | <ul> <li>MICROCIRCUIT, Digital, CMOS, quad,</li> <li>NOR R/S latch (TE spec cont<br/>dwg 134677-1) (Intchg with<br/>CD4044BF/3 and MC14044BBCBS)</li> </ul> | 2            |        |
| ~4                | RCR07G204JS  |       | . RESISTOR                                                                                                    | 10           |        |
| ~5                | RCR07G822JS  |       | . RESISTOR                                                                                                    | 2            |        |
| -6                | JANTX2N2222A |       | . TRANSISTOR                                                                                                    | 2            |        |
| -7                | RCRU/G203JS  |       | . RESISTOR                                                                                                    | 1            |        |

| 7-6-8 JANTX1N4148-1 . DIODE<br>-9 M39014/22-0158 . CAPACITOR<br>-10 M39003/01-2377 . CAPACITOR<br>-11 RCR07G102JS . RESISTOR<br>-12 RCR07G103JS . RESISTOR<br>-13 CD4025BF/3 02735 . MICROCIRCUIT, D<br>gates (TE species of the species of the species            | igital, CMOS, NOR<br>c cont dwg 134950-1)<br>CD4025BMJ/883B,<br>and 883/4025BC)<br>igital, CMOS, NOR<br>c cont dwg 134950-1) | 5<br>2<br>2<br>1<br>3<br>1 |  |
|----------------------------------------------------------------------------------------------------|----------------------------------------------------------------------------------------------------|----------------------------|--|
| -9       M39014/22-0158       . CAPACITOR         -10       M39003/01-2377       . CAPACITOR         -11       RCR07G102JS       . RESISTOR         -12       RCR07G103JS       . RESISTOR         -13       CD4025BF/3       02735         MICROCIRCUIT, D       gates (TE specified of the specified of the speci                                                                                                    | igital, CMOS, NOR<br>c cont dwg 134950-1)<br>CD4025BMJ/883B,<br>and 883/4025BC)<br>igital, CMOS, NOR<br>c cont dwg 134950-1) | 2<br>2<br>1<br>3<br>1      |  |
| -10 M39003/01-2377 . CAPACITOR<br>-11 RCR07G102JS . RESISTOR<br>-12 RCR07G103JS . RESISTOR<br>-13 CD4025BF/3 02735 . MICROCIRCUIT, D.<br>gates (TE species of the species of the        | igital, CMOS, NOR<br>c cont dwg 134950-1)<br>CD4025BMJ/883B,<br>and 883/4025BC)<br>igital, CMOS, NOR<br>c cont dwg 134950-1) | 2<br>1<br>3<br>1           |  |
| -11 RCR07G102JS . RESISTOR<br>-12 RCR07G103JS . RESISTOR<br>-13 CD4025BF/3 02735 . MICROCIRCUIT, D<br>gates (TE species of the species of the species     | igital, CMOS, NOR<br>c cont dwg 134950-1)<br>CD4025BMJ/883B,<br>and 883/4025BC)<br>igital, CMOS, NOR<br>c cont dwg 134950-1) | 1<br>3<br>1                |  |
| -12 RCR07G103JS . RESISTOR<br>-13 CD4025BF/3 02735 . MICROCIRCUIT, D.<br>gates (TE species of the species of the species of | igital, CMOS, NOR<br>c cont dwg 134950-1)<br>CD4025BMJ/883B,<br>and 883/4025BC)<br>igital, CMOS, NOR<br>c cont dwg 134950-1) | 3<br>1<br>1                |  |
| -13 CD4025BF/3 02735 MICROCIRCUIT, D<br>gates (TE species)<br>(Intchg with (<br>MC14025BBCBS a<br>CD4025BMJ/883B 27014 MICROCIRCUIT, D<br>gates (TE species)                                                                                                    | igital, CMOS, NOR<br>c cont dwg 134950-1)<br>CD4025BMJ/883B,<br>and 883/4025BC)<br>igital, CMOS, NOR<br>c cont dwg 134950-1) | 1                          |  |
| CD4025BMJ/883B 27014 . MICROCIRCUIT, D:<br>gates (TE spec                                                                                                    | igital, CMOS, NOR<br>c cont dwg 134950-1)                                                                                    | 1                          |  |
| (Intchg with (<br>MC14025BBCBS a                                                                                                    | CD4025BF/3,<br>and 883/4025BC)                                                                                               | -                          |  |
| MC14025BBCBS 04713 . MICROCIRCUIT, D:<br>gates (TE spec<br>(Intchg with (<br>CD4025BMJ/8831                                                                                                    | igital, CMOS, NOR<br>c cont dwg 134950-1)<br>CD4025BF/3,<br>3 and 883/4025BC)                                                | 1                          |  |
| 883/4025BC 31019 . MICROCIRCUIT, Di<br>gates (TE spec<br>(Intchg with (<br>CD4025BMJ/883)                                                                                                    | igital, CMOS, NOR<br>c cont dwg 134950-1)<br>CD4025BF/3,<br>3 and MC14025BBCBS)                                              | 1                          |  |
| -14 RCR07G472JS . RESISTOR                                                                                                    | ••••••                                                                                                    | 1                          |  |
| -15 M39014/22-0194 . CAPACITOR                                                                                                    | • • • • • • • • • • • • • • • • • • • •                                                                                      | 1                          |  |
| -16 CD4023BF/3 02735 . MICROCIRCUIT, Di<br>gates (TE spec<br>(Intchg with (<br>MC14023BBCBS a                                                                                                    | igital, CMOS, nand<br>cont dwg 134680-1)<br>CD4023BMJ/883B,<br>and 883/4023BC)                                               | 2                          |  |
| CD4023BMJ/883B 27014 . MICROCIRCUIT, Di<br>gates (TE spec<br>(Intchg with (<br>MC14023BBCBS a                                                                                                    | igital, CMOS, nand<br>cont dwg 134680-1)<br>CD4023BF/3,<br>and 883/4023BC)                                                   | 2                          |  |
| MC14023BBCBS 04713 . MICROCIRCUIT, Di<br>gates (TE spec<br>(Intchg with (<br>CD4023BMJ/883B                                                                                                    | igital, CMOS, nand<br>cont dwg 134680-1)<br>CD4023BF/3,<br>3 and 883/4023BC)                                                 | 2                          |  |
| 883/4023BC 31019 MICROCIRCUIT, Di<br>gates (TE spec<br>(Intchg with (<br>CD4023BMJ/883B                                                                                                    | igital, CMOS, nand<br>cont dwg 134680-1)<br>CD4023BF/3,<br>and MC14023BBCBS)                                                 | 2                          |  |
| -17 CD4011BMJ/883B 27014 . MICROCIRCUIT, Di<br>gates (TE spec<br>(Intchg with E                                                                                                    | gital, CMOS, nand<br>cont dwg 134681-1)<br>3CL4011/883)                                                                      | 1                          |  |
| BCL4011/883 56289 . MICROCIRCUIT, Di<br>gates (TE spec<br>(Intchg with C                                                                                                    | igital, CMOS, nand<br>cont dwg 134681-1)<br>CD4011BMJ/883B)                                                                  | 1                          |  |
| -18 RCR07G202JS . RESISTOR                                                                                                    |                                                                                                    | 4                          |  |

| FIGURE<br>& INDEX<br>NUMBER | PART NUMBER    | C     | 234567 DESCRIPTION                                                                                                    | UNITS<br>PER<br>ASSY | USABLE<br>ON<br>CODE |
|-----------------------------|----------------|-------|----------------------------------------------------------------------------------------------------|----------------------|----------------------|
| 7-6-19                      | RCR07G105.JS   |       | RESISTOR                                                                                                    | 1                    | <u> </u>             |
| -20                         | CD4015BF/3     | 02735 | MICROCIRCUIT, Digital, CMOS, dual<br>4-stage static register (TE spec<br>cont dwg 134956-1) (Intchg with                                                                                                    | 1                    |                      |
|                             | MC14015BBEBS   | 04713 | MICROCIRCUIT, Digital, CMOS, dual<br>4-stage static register (TE spec<br>cont dwg 134956-1) (Intchg with                                                                                                    | 1                    |                      |
|                             | 883/4015BC     | 31019 | CD4015BF/3 and 883/4015BC)<br>MICROCIRCUIT, Digital, CMOS, dual<br>4-stage static register (TE spec<br>cont dwg 134956-1) (Intchg with<br>CD4015BD/2 and MC14015BDEBE)                                                                                                    | 1                    |                      |
| -21                         | CD4517BF/3     | 02735 | (Interpretended) (Interpretended) (Inter | 1                    |                      |
|                             | 883/4517BC     | 31019 | <pre>(Interng with 000/451780) . MICROCIRCUIT, Digital, CMOS, dual 64-bit static shift register (TE spec cont dwg 134955-1) (Interne with CD451788(3))</pre>                                                                                                    | 1                    |                      |
| -22                         | CD4049UBF/3    | 02735 | (Inteng with CD451/BF/3)<br>. MICROCIRCUIT, Digital, CMOS, hex<br>buffer/converter (TE spec cont<br>dwg 134687-1) (Inteng with<br>MC14049ABEAS and BCL4049/883)                                                                                                    | . 1                  |                      |
|                             | MC14049ABEAS   | 04713 | . MICROCIRCUIT, Digital, CMOS, hex<br>buffer/converter (TE spec cont<br>dwg 134687-1) (Intchg with<br>CD4049UBF/3 and BCL4049/883)                                                                                                    | . 1                  |                      |
|                             | BCL4049/883    | 56289 | <ul> <li>MICROCIRCUIT, Digital, CMOS, hex<br/>buffer/converter (TE spec cont<br/>dwg 134687-1) (Intchg with<br/>CD4049UBF/3 and MC14049ABEAS)</li> </ul>                                                                                                    | . 1                  |                      |
| -23                         | R 126FY502     |       | RESISTOR                                                                                                    | . 3                  |                      |
| -24                         | RCR07C392.1S   |       | . RESISTOR                                                                                                    | . 1                  |                      |
| -25                         | CCR05CG150FM   |       | . CAPACITOR                                                                                                    | . 2                  |                      |
| -26                         | CD4098BF/3     | 02735 | . MICROCIRCUIT, Digital, CMOS, dual<br>monostable multivibrator (TE<br>spec cont dwg 134682-1)                                                                                                    | . 2                  |                      |
| -27                         | M39014/01-1204 | ,     | . CAPACITOR                                                                                                    | . 1                  |                      |
| -28                         | RCR07G303JS    |       | . RESISTOR                                                                                                    | . 1                  |                      |
| -29                         | RCR07G622JS    |       | . RESISTOR                                                                                                    | . 2                  |                      |
| -30                         | RCR07G362JS    |       | RESISTOR                                                                                                    | . 2                  |                      |
| -31                         | RJ26FX103      |       | . RESISTOR, Variable                                                                                                    | . 2                  |                      |
| -32                         | RCR07G473JS    |       | . RESISTOR                                                                                                    | . 1                  |                      |
| -33                         | M39014/22-0074 | ł     | . CAPACITOR                                                                                                    | . 1                  |                      |

| FIGURE<br>& INDEX<br>NUMBER | PART NUMBER                  | FSCM  | <b>S</b> ( | 2        | 34                               | 5                                  | 67                                     | RE.COM<br>DESCRIPTION                                                                                | UNITS<br>PER<br>ASSY | USABLE<br>ON<br>CODE |
|-----------------------------|------------------------------|-------|------------|----------|----------------------------------|------------------------------------|----------------------------------------|----------------------------------------------------------------------------------------------------|----------------------|----------------------|
| 7-6-34<br>-35               | M39014/22-0080<br>CD4050BF/3 | 02735 | •          | C4<br>M1 |                                  | ITO<br>CIR<br>fer                  | R                                      | T, Digital, CMOS, hex<br>nverter (TE spec cont                                                       | . <u>1</u><br>. 1    | ,                    |
|                             |                              |       |            |          | dwg<br>CD4<br>and                | 13<br>050<br>88                    | 4972<br>BMJ/                           | 2-1) (Intchg with<br>/883B, MC14050BBEBS<br>050BC)                                                   |                      |                      |
|                             | CD4050BMJ/883B               | 27014 | •          | MJ       | CRC<br>buf<br>dwg<br>CD4         | CIR<br>fer<br>13<br>050            | CUI1<br>/con<br>14972<br>18F/3         | T, Digital, CMOS, hex<br>nverter (TE spec cont<br>2-1) (Intchg with<br>3, MC14050BBEBS<br>050BC)     | . 1                  |                      |
|                             | MC14050BBEBS                 | 04713 | •          | M        | CD4                              | CIR<br>fer<br>13<br>050            | CUI1<br>/cor<br>4972<br>BF/3           | T, Digital, CMOS, hex<br>nverter (TE spec cont<br>2-1) (Intchg with<br>3, CD4050BMJ/883B             | . 1                  |                      |
|                             | 883/4050BC                   | 31019 | •          | M        | ICRC<br>buf<br>dwg<br>CD4        | 0CIR<br>fer<br>13<br>050           | CUI1<br>/cor<br>4972<br>BF/3           | T, Digital, CMOS, hex<br>nverter (TE spec cont<br>2-1) (Intchg with<br>3, CD4050BMJ/883B<br>50BBEBS) | . 1                  |                      |
| - 36                        | RCR07G304.1S                 |       |            | RI       | ESIS                             | TOR                                | 1                                      |                                                                                                    | . 2                  |                      |
| -37                         | CD4043BF/3                   | 02735 | •          | M        | ICRO<br>NOF<br>dwg<br>883        | CIE<br>R/<br>13                    | CUI1<br>S 1a<br>S4699                  | T, Digital, CMOS, quad<br>atch (TE spec cont<br>9-1) (Intchg with<br>C and CD4043BMJ/883)            | . 1                  |                      |
|                             | 883/4043BC                   | 31019 | •          | M        | I CRC<br>NOF<br>dwg<br>CD4       | CIE<br>R/<br>134                   | CUI1<br>/S 14<br>699-<br>BF/3          | T, Digital, CMOS, quad<br>atch (TE spec cont<br>-1) (Intchg with<br>3 and CD4043BMJ/883)             | . 1                  |                      |
|                             | CD4043BMJ/883                | 27014 | •          | M        | I CRO<br>NOF<br>dwg<br>CD4       | CIE<br>R/<br>; 13<br>;043          | CUIT<br>/S 14<br>84699<br>88F/3        | T, Digital, CMOS, quad<br>atch (TE spec cont<br>9-1) (Intchg with<br>3 and 883/4043BC)               | . 1                  |                      |
| -38                         | CD4520BF/3                   | 02735 | •          | M        | ICRO<br>dua<br>dwg<br>CD4<br>and | CIF<br>1 u<br>520<br>1 88          | CUI<br>1p-co<br>8495:<br>DBMJ<br>83/4: | T, Digital, CMOS,<br>ounter (TE spec cont<br>3-1) (Intchg with<br>/883B, MC14520BBEBS<br>520BC)      | . 1                  |                      |
|                             | CD4520BMJ/883B               | 27014 | •          | м        | ICRO<br>dua<br>dwg<br>CD4<br>and | DCIH<br>11 1<br>13<br>1520<br>1 81 | RCUI<br>1p-co<br>3495<br>3BF/<br>33/4  | T, Digital, CMOS,<br>ounter (TE spec cont<br>3-1) (Intchg with<br>3, MC14520BBEBS<br>520BC)          | . 1                  |                      |

| Т | .0 | . 3 | 3D. | A12 | 23- | 13- | -1 |
|---|----|-----|-----|-----|-----|-----|----|
|---|----|-----|-----|-----|-----|-----|----|

| FIGURE<br>& INDEX<br>NUMBER | PART NUMBER    | FSCM  | 1234567 DESCRIPTION                                                                                                    | UNITS<br>PER<br>ASSY | USABLE<br>ON<br>CODE              |
|-----------------------------|----------------|-------|----------------------------------------------------------------------------------------------------|----------------------|-----------------------------------|
| 7-6-                        | MC14520BBEBS   | 04713 | . MICROCIRCUIT, Digital, CMOS,<br>dual up-counter (TE spec cont<br>dwg 134953-1) (Intchg with<br>CD4520BF/3, CD4520BMJ/883B<br>and 883/4520BC)                         | 1                    | · · · · · · · · · · · · · · · · · |
|                             | 883/4520BC     | 31019 | . MICROCIRCUIT, Digital, CMOS,<br>dual up-counter (TE spec cont<br>dwg 134953-1) (Intchg with<br>CD4520BF/3, CD4520BMJ/883B<br>and MC14520BBEBS)                       | 1                    |                                   |
| -39                         | CD4021BF/3A    | 02735 | MICROCIRCUIT, Digital, CMOS, 8<br>stage static shift register (TE<br>spec cont dwg 134957-1) (Intchg<br>with MC140218BEBS and 883/4021BC)                              | 1                    |                                   |
|                             | MC14021BBEBS · | 04713 | <ul> <li>MICROCIRCUIT, Digital, CMOS, 8</li> <li>stage static shift register (TE<br/>spec cont dwg 134957-1) (Intchg<br/>with CD4021BE/34 and 883/4021BC)</li> </ul>   | 1                    |                                   |
|                             | 883/4021BC     | 31019 | <ul> <li>MICROCIRCUIT, Digital, CMOS, 8</li> <li>stage static shift register (TE<br/>spec cont dwg 134957-1) (Intchg<br/>with CD4021BF/3A and MC14021BBEBS)</li> </ul> | 1                    |                                   |
| -40                         | RCR07G513JS    |       | RESISTOR                                                                                                    | 1                    |                                   |
| -41                         | CMR05E330GPDM  |       | . CAPACITOR                                                                                                    | 1                    |                                   |
| -42                         | 153916-2       | 45413 | . CONNECTOR, Pin                                                                                                    | 1                    |                                   |
| -43                         | MS16535-79     |       | . RIVET (AP)                                                                                                    | 2                    |                                   |
|                             | 154022-1       | 45413 | . SPACER (AP)                                                                                                    | 2                    |                                   |
| -44                         | CCR05CG150FM   |       | . CAPACITOR (Select at test)                                                                                                    | 1                    |                                   |
|                             | CCR05CG270FM   |       | . CAPACITOR (Select at test)                                                                                                    | 1                    |                                   |
| -45                         | 153848         | 45413 | . PRINTED WIRING BOARD                                                                                                    | 1                    |                                   |

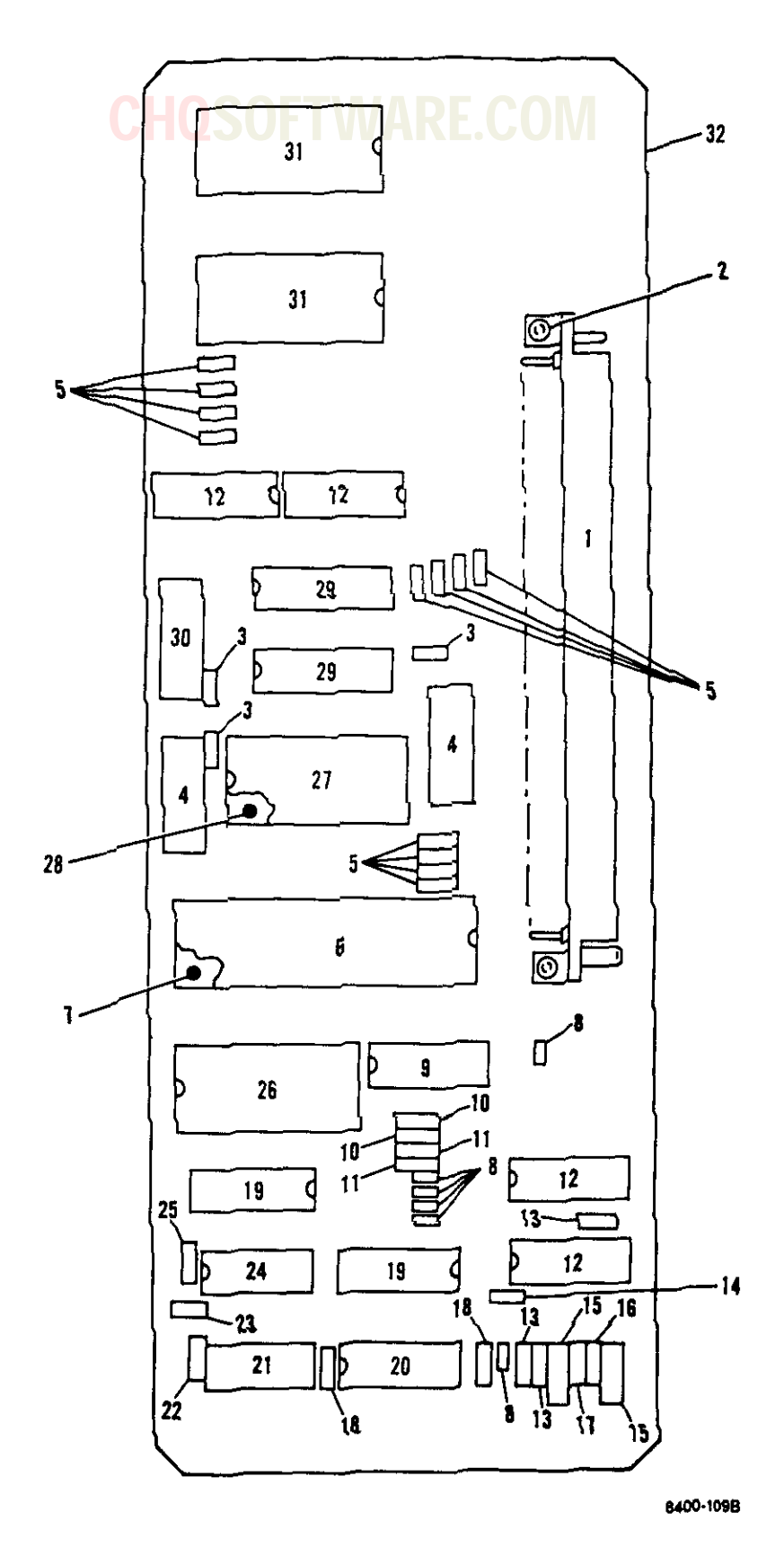

Figure 7-7. Microprocessor Circuit Card Assembly (A2)

| FIGURE<br>& INDEX<br>NUMBER | PART NUMBER    | FSCM  | 1234567 DESCRIPTION                                                                                                    | UNITS<br>PER<br>ASSY | USABLE<br>ON<br>CODE |
|-----------------------------|----------------|-------|----------------------------------------------------------------------------------------------------|----------------------|----------------------|
| 7-7-                        | 156115         | 45413 | CIRCUIT CARD ASSEMBLY, Micro<br>processor (A2) (See figure 7-2-11<br>for NHA)                                                                                | REF                  |                      |
| -1                          | 153916-2       | 45413 | . CONNECTOR, Pin                                                                                                    | 1                    |                      |
| -2                          | MS16535-79     |       | . RIVET (AP)                                                                                                    | 2                    |                      |
|                             | 154022-1       | 45413 | . SPACER (AP)                                                                                                    | 2                    |                      |
| -3                          | M39014/22-0158 |       | . CAPACITOR                                                                                                    | 3                    |                      |
| -4                          | M39003/01-2377 |       | CAPACITOR                                                                                                    | 2                    |                      |
| -5                          | RCR07G103JS    |       | . RESISTOR                                                                                                    | 12                   |                      |
| -6                          | MC6802BQCA     | 04713 | . MICROCIRCUIT, Microprocessor,<br>clock and ram (TE spec cont<br>dwg 134691-1)                                                                              | 1                    |                      |
| -7                          | 300-40-CC-B    | 19112 | . SOCKET, 40 pin                                                                                                    | 1                    |                      |
| -8                          | JANTX1N4148-1  |       | . DIODE                                                                                                    | 6                    |                      |
| -9                          | CD4043BF/3     | 02735 | <ul> <li>MICROCIRCUIT, Digital, CMOS, quad,</li> <li>NOR R/S latch (TE spec cont dwg<br/>134699-1) (Intchg with 883/4043BC<br/>and CD4043BMJ/883)</li> </ul> | 1                    |                      |
|                             | 883/4043BC     | 31019 | . MICROCIRCUIT, Digital, CMOS, quad,<br>NOR R/S latch (TE spec cont dwg<br>134699-1) (Intchg with CD4043BF/3<br>and CD4043BMJ/883)                           | 1                    |                      |
|                             | CD4043BMJ/883  | 27014 | . MICROCIRCUIT, Digital, CMOS, quad,<br>NOR R/S latch (TE spec cont dwg<br>134699-1) (Intchg with CD4043BF/3<br>and 883/4043BC)                              | 1                    |                      |
| -10                         | RCR07G105JS    |       | . RESISTOR                                                                                                    | 2                    |                      |
| -11                         | RCR07G224JS    |       | . RESISTOR                                                                                                    | 2                    |                      |
| -12                         | CD40109BF/3    | 02735 | . MICROCIRCUIT, Digital, CMOS, quad,<br>lo/hi voltage level shifter<br>(TE spec cont dwg 134679-1)                                                           | 4                    |                      |
| -13                         | RCR07G204JS    |       | . RESISTOR                                                                                                    | 3                    |                      |
| -14                         | RCR07G513JS    |       | . RESISTOR                                                                                                    | 1                    |                      |
| -15                         | M39003/01-5078 |       | . CAPACITOR                                                                                                    | 2                    |                      |
| -16                         | RCR07G184JS    |       | . RESISTOR                                                                                                    | 1                    |                      |
| +17                         | RCR07G825JS    |       | . RESISTOR                                                                                                    | . 1                  |                      |
| -18                         | RCR07G202JS    |       | . RESISTOR                                                                                                    | . 2                  |                      |
| -19                         | CD4049UBF/3    | 02735 | . MICROCIRCUIT, Digital, CMOS, hex<br>buffer/converter (TE spec cont<br>dwg 134687-1) (Intchg with<br>MC14049ABEAS and BCL4049/883)                          | 2                    |                      |
|                             | MC14049ABEAS   | 04713 | . MICROCIRCUIT, Digital, CMOS, hex<br>buffer/converter (TE spec cont<br>dwg 134687-1) (Intchg with<br>CD4049UBF/3 and BCL4049/883)                           | . 2                  |                      |

| FIGURE<br>& INDEX | PART NUMBER    | HQS   | 50 |   |                           | W                        | AR                          |                     | E.COM                                                                                           | UNITS<br>PER | USABLE<br>ON |
|-------------------|----------------|-------|----|---|---------------------------|--------------------------|-----------------------------|---------------------|-------------------------------------------------------------------------------------------------|--------------|--------------|
| NUMBER            |                | FSCM  | 1  | 2 | 34                        | 5                        | 67                          |                     | DESCRIPTION                                                                                     | ASSY         | CODE         |
| 7-7-              | BCL4049/883    | 56289 | •  | М | ICRO<br>buf<br>dwg        | CIR<br>fer               | CUIT<br>/con<br>4687        | ,<br>ve<br>-1       | Digital, CMOS, hex<br>erter (TE spec cont<br>1) (Intchg with                                    | 2            |              |
| -20               | CD4098BF/3     | 02735 | •  | M | ICRO<br>dua<br>(TE        |                          | CUIT<br>onos                | J<br>,<br>ta        | Digital, CMOS,<br>able multivibrator<br>at dwg 134682-1)                                        | 1            |              |
| -21               | CD4023BF/3     | 02735 | •  | М | ICRO<br>gat<br>(In<br>MC1 | CIR<br>es<br>tch         | CUIT<br>(TE<br>g wi<br>3BBC | sf<br>th<br>BS      | Digital, CMOS, nand<br>pec cont dwg 134680-1)<br>h CD4023BMJ/883B,<br>S and 883/4023BC)         | 1            |              |
|                   | CD4023BMJ/883B | 27014 | •  | M | ICRO<br>gat<br>(In<br>MC1 | CIR<br>es<br>tch<br>402  | CUIT<br>(TE<br>g wi<br>3BBC | ,<br>sp<br>th<br>BS | Digital, CMOS, nand<br>pec cont dwg 134680-1)<br>h CD4023BF/3,<br>5 and 883/4023BC)             | 1            |              |
|                   | MC14023BBCBS   | 04713 | •  | М | ICRO<br>gat<br>(In<br>CD4 | CIR<br>es<br>tch<br>023  | CUIT<br>(TE<br>g wi<br>BMJ/ | ,<br>sp<br>th<br>88 | Digital, CMOS, nand<br>pec cont dwg 134680-1)<br>n CD4023BF/3,<br>83B and 883/4023BC)           | 1            |              |
|                   | 883/4023BC     | 31019 | •  | M | ICRO<br>gat<br>(In<br>CD4 | CIR<br>es<br>tch<br>023  | CUIT<br>(TE<br>g wi<br>BMJ/ | ,<br>sp<br>th<br>88 | Digital, CMOS, nand<br>pec cont dwg 134680-1)<br>n CD4023BF/3,<br>83B and MC14023BBCBS)         | 1            |              |
| -22               | M39014/01-1473 |       | •  | С | APAC                      | ITO                      | R                           |                     |                                                                                                 | 1            |              |
| -23               | M39014/22-0080 |       | ٠  | С | APAC                      | ITO                      | R                           | • •                 |                                                                                                 | 1            |              |
| -24               | CD4011BMJ/883B | 27014 | •  | М | ICRO<br>gat<br>(In        | CIR<br>es<br>tch         | CUIT<br>(TE<br>g wi         | ,<br>sp<br>th       | Digital, CMOS, nand<br>pec cont dwg 134681-1)<br>n BCL4011/883)                                 | 1            |              |
|                   | BCL4011/883    | 56289 | •  | М | IICRO<br>gat<br>(In       | CIR<br>es<br>tch         | CUIT<br>(TE<br>g wi         | ,<br>sç<br>th       | Digital, CMOS, nand<br>pec cont dwg 134681-1)<br>h CD4011BMJ/883B)                              | 1            |              |
| -25               | RCR07G102JS    |       | •  | R | ESIS                      | TOR                      | •••                         | • •                 |                                                                                                 | 1            |              |
| ~26               | CD4514BF/3     | 02735 | •  | M | ICRO<br>lat<br>spe<br>wit | CIR<br>ch/<br>c c<br>c c | CUIT<br>4-to<br>ont<br>D451 | ,<br>1<br>dw<br>4E  | Digital, CMOS, 4-bit<br>16 line decoder (TE<br>wg 134688-1) (Intchg<br>BMJ/883B and 883/4514BC) | 1            |              |
|                   | CD4514BMJ/883B | 27014 | •  | M | ICRO<br>lat<br>spe<br>wit | CIR<br>ch/<br>c c<br>h C | CUIT<br>4-to<br>ont<br>D451 | ,<br>-)<br>du<br>48 | Digital, CMOS, 4-bit<br>16 line decoder (TE<br>wg 134688-1) (Intchg<br>BF/3 and 883/4514BC)     | 1            |              |
|                   | 883/4514BC     | 31019 | •  | M | ICRO<br>lat<br>spe<br>wit | CIR<br>ch/<br>ccc<br>h C | CUIT<br>4-to<br>ont<br>D451 | ,<br>-1<br>d.<br>4E | Digital, CMOS, 4-bit<br>16 line decoder (TE<br>wg 134688-1) (Intchg<br>BF/3 and CD4514BMJ/883B) | 1            |              |
| -27               | 156868-0002    | 45413 | •  | M | ICRO                      | CIR                      | CUIT                        | ,                   | Programmed                                                                                      | 1            |              |
| -28               | 300-24-CC-B    | 19112 | ٠  | S | OCKE                      | т,                       | 24 p                        | ir                  | B •••••••••                                                                                     | 1            |              |

| FIGURE            | PART NUMBER    | C     | UNITS                                                                                                    | USABLE |      |
|-------------------|----------------|-------|----------------------------------------------------------------------------------------------------|--------|------|
| & INDEX<br>NUMBER |                | FSCM  | 1234567 DESCRIPTION                                                                                                    | ASSY   | CODE |
| 7-7-29            | HM6561-1       | 34371 | . MICROCIRCUIT, Digital, CMOS,<br>256 x 4 CMOS ram (TE spec<br>cont dwg 134689-1)                                              | 2      |      |
| -30               | M39003/01-2295 |       | . CAPACITOR                                                                                                    | 1      |      |
| -31               | CD4508BF/3     | 02735 | . MICROCIRCUIT, Digital, CMOS,<br>dual 4-bit latch (TE spec cont<br>dwg 134686-1) (Intchg with<br>MC14508BBJBS and 883/4508BC) | 2      |      |
|                   | MC14508BBJBS   | 04713 | . MICROCIRCUIT, Digital, CMOS,<br>dual 4-bit latch (TE spec cont<br>dwg 134686-1) (Intchg with<br>CD4508BF/3 and 883/4508BC)   | 2      |      |
|                   | 883/4508BC     | 31019 | . MICROCIRCUIT, Digital, CMOS,<br>dual 4-bit latch (TE spec cont<br>dwg 134686-1) (Intchg with<br>CD4508BF/3 and MC14508BBJBS) | 2      |      |
| -32               | 156431         | 45413 | . PRINTED WIRING BOARD                                                                                                    | 1      |      |

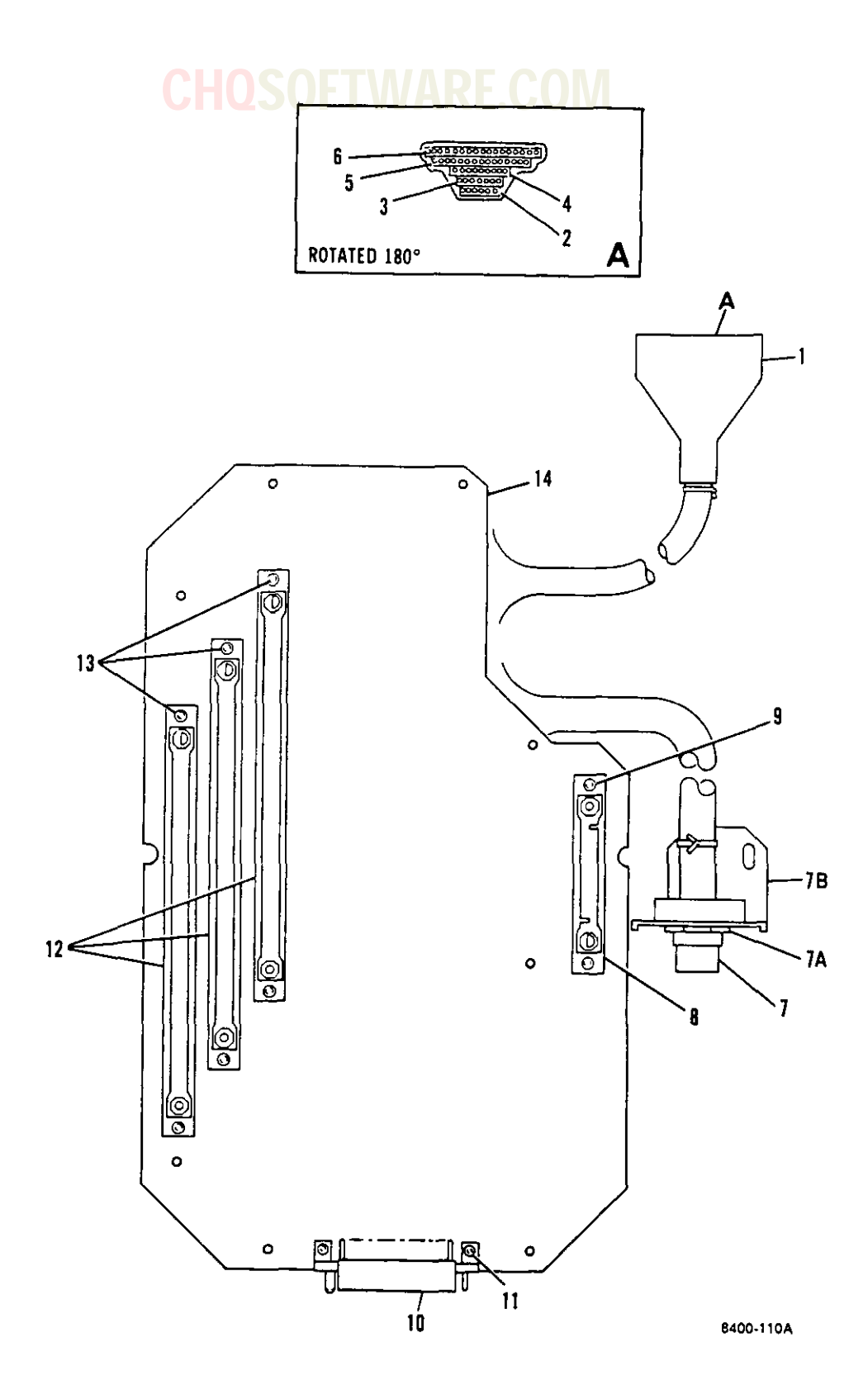

Figure 7-8. Motherboard Circuit Card Assembly (A1)

| Т | .0 | • | -33 | DA | 12 | 3- | 13 | -1 |
|---|----|---|-----|----|----|----|----|----|
|---|----|---|-----|----|----|----|----|----|

| FIGURE<br>& INDEX | PART NUMBER    | С     | HOSOFTWARE.COM                                                                                       | UNITS<br>PER | USABLE<br>ON |
|-------------------|----------------|-------|----------------------------------------------------------------------------------------------------|--------------|--------------|
| NUMBER            | _              | FSCM  | 1 2 3 4 5 6 7 DESCRIPTION                                                                            | ASSI         | CODE         |
| 7-8-              | 153877         | 45413 | CIRCUIT CARD ASSEMBLY, Motherboard<br>(A1) (See figure 7-2-20 for NHA)                               | REF          |              |
| -1                | 154283         | 45413 | . COVER, Connector group                                                                             | 1            |              |
| -2                | CTA95980-7     | 71468 | . CONNECTOR, Strip, Pin, 0.075<br>centers (supplied with pins)<br>(TE spec cont dwg 139742-3)        | 1            |              |
| -3                | CTA95981-25    | 71468 | . CONNECTOR, Strip, Socket, 0.075<br>centers (supplied with sockets)<br>(TE spec cont dwg 139741-10) | 1            |              |
| -4                | CTA95980-8     | 71468 | . CONNECTOR, Strip, Pin, 0.075<br>centers (supplied with pins)<br>(TE spec cont dwg 139742-4)        | 1            |              |
| -5                | CTA95980-33    | 71468 | . CONNECTOR, Strip, Pin, 0.075<br>centers (supplied with pins)<br>(TE spec cont dwg 139742-8)        | 1            |              |
| -6                | CTA95980-27    | 71468 | . CONNECTOR, Strip, Pin, 0.075<br>centers (supplied with pins)<br>(TE spec cont dwg 139742-7)        | 1            |              |
| -7                | MS27468E15B35S |       | . CONNECTOR                                                                                          | 1            |              |
| -7A               | M38999/1-14B   |       | . NUT, Ring                                                                                          | 1            |              |
| -7B               | 153887         | 45413 | . BRACKET. Connector                                                                                 | 1            |              |
| -8                | 153917-1       | 45413 | . CONNECTOR, Socket                                                                                  | 1            |              |
| -9                | MS16535-83     |       | . RIVET (AP)                                                                                         | 2            |              |
|                   | 154022-2       | 45413 | . SPACER (AP)                                                                                        | 2            |              |
| -10               | 153916-1       | 45413 | . CONNECTOR, Pin                                                                                     | 1            |              |
| -11               | MS16535-79     |       | . RIVET (AP)                                                                                         | 2            |              |
|                   | 154022-1       | 45413 | . SPACER (AP)                                                                                        | 2            |              |
| -12               | 153917-2       | 45413 | . CONNECTOR, Socket                                                                                  | 3            |              |
| -13               | MS16535-83     |       | . RIVET (AP)                                                                                         | 2            |              |
|                   | 154022-2       | 45413 | . SPACER (AP)                                                                                        | 2            |              |
| -14               | 153879         | 45413 | . PRINTED WIRING BOARD                                                                               | . 1          |              |

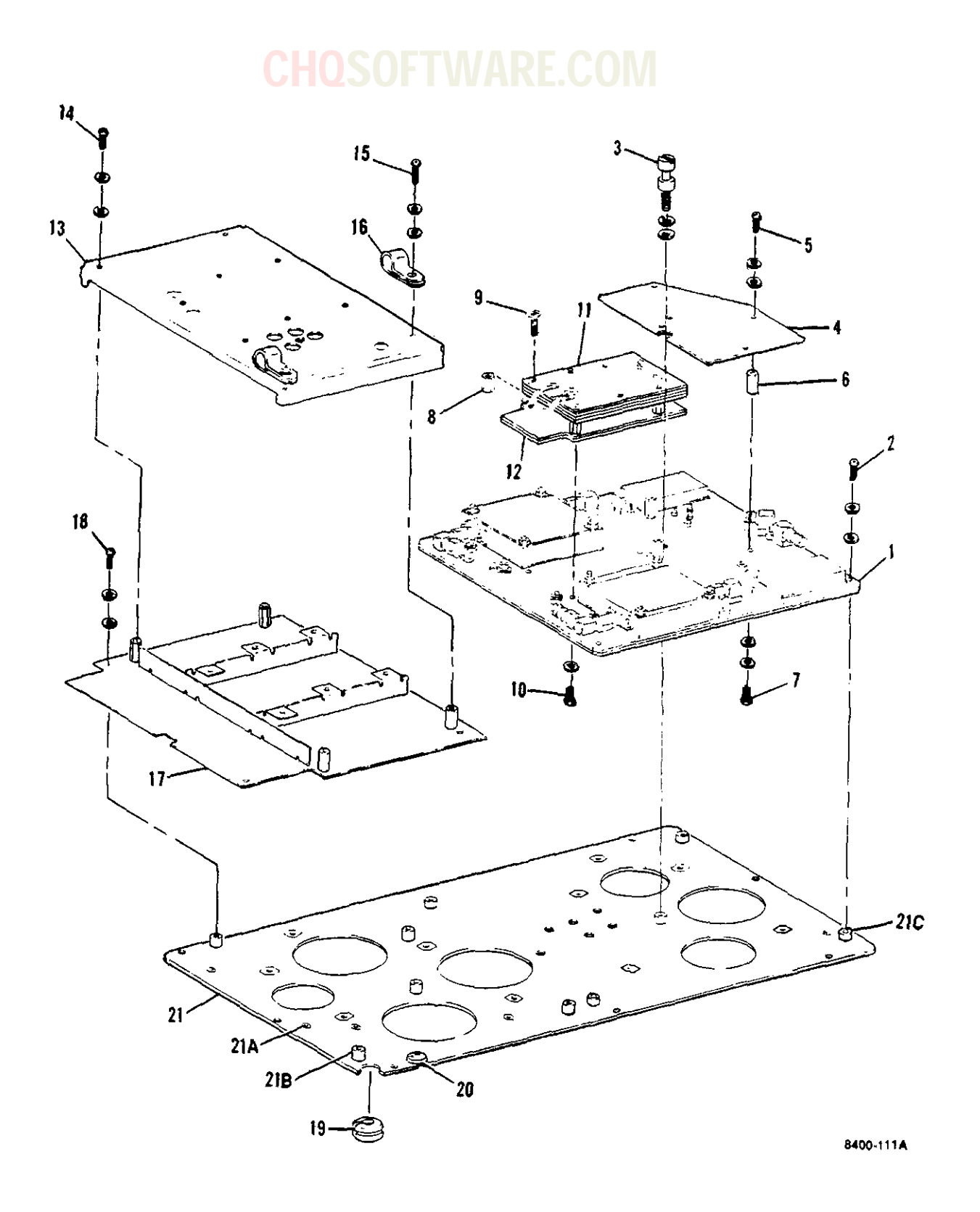

Figure 7-9. Receiver/Transmitter Logic Assembly

Change 7 7-41

| FIGURE<br>& INDEX | PART NUMBER           | С     | HQSOFTWARE.COM                                                                                                    | UNITS<br>PER | USABLE<br>ON |
|-------------------|-----------------------|-------|----------------------------------------------------------------------------------------------------|--------------|--------------|
| NUMBER            |                       | FSCM  | 1234567 DESCRIPTION                                                                                                    | ASSY         | CODE         |
| 7-9-              | 156959                | 45413 | LOGIC ASSEMBLY, Receiver/<br>transmitter (See figure 7-2-28<br>for NHA)                                                  | REF          |              |
| -1                | 153858                | 45413 | . STRIPLINE BOARD ASSEMBLY,<br>Integrated (A7) (See figure<br>7-10 for detail breakdown)                                 | 1            |              |
| -2                | MS51957-14            |       | . SCREW (AP)                                                                                                    | 4            |              |
|                   | MS15795-803           |       | . WASHER (AP)                                                                                                    | 4            |              |
|                   | MS35338-135           |       | . WASHER (AP)                                                                                                    | 4            |              |
| -3                | 154864                | 45413 | . SCREW, Shoulder (AP)                                                                                                   | 1            |              |
|                   | 138135                | 45413 | . WASHER, Retaining (AP)                                                                                                 | 1            |              |
|                   | NAS1676C4             |       | . WASHER, Lock-spring, helical,<br>hi-collar (AP)                                                                        | 1            |              |
| -4                | 156377                | 45413 | . CIRCUIT CARD ASSEMBLY, Logic and<br>drive (A9) (Alternate part) (See<br>figure 7-11 for detail breakdown)              | 1            |              |
|                   | 165630                | 45413 | . CIRCUIT CARD ASSEMBLY, Logic and<br>drive (A9) (Preferred alternate<br>part) (See figure 7-11 for detail<br>breakdown) | 1            |              |
| -5                | MS51957-3             |       | . SCREW (AP)                                                                                                    | 4            |              |
|                   | NAS620C2              |       | . WASHER, Flat, reduced OD (AP)                                                                                          | 4            |              |
|                   | MS35338-134           |       | . WASHER (AP)                                                                                                    | 4            |              |
| -6                | P2848-M09-<br>F09-256 | 04729 | . SPACER, Threaded                                                                                                    | 4            |              |
| -7                | MS51957-5             |       | . SCREW (AP)                                                                                                    | 1            |              |
|                   | MS15795-802           |       | . WASHER (AP)                                                                                                    | 1            |              |
|                   | MS35338-134           |       | . WASHER (AP)                                                                                                    | 1            |              |
| -8                | 8102550440            | 06540 | . STANDOFF                                                                                                    | 4            |              |
| -9                | NAS1189E04P6          |       | . SCREW, Self-locking, flat 100<br>deg hd, full thd (AP)                                                                 | 1            |              |
|                   | 153825                | 45413 | . TRANSMITTER ASSEMBLY (A8)                                                                                              | 1            |              |
| -10               | NAS1635-04LE6         |       | . SCREW, Machine, pan hd, cross<br>recessed, full thd (AP)                                                               | 4            |              |
|                   | MS15795-803           |       | . WASHER (AP)                                                                                                    | 4            |              |
| -11               | 154113                | 45413 | BANDPASS FILTER ASSEMBLY (A8A2)                                                                                          | 1            |              |
| -12               | 153828                | 45413 | OSCILLATOR/AMPLIFIER ASSEMBLY,<br>Transmitter (A8A1) (See figure<br>7-12 for detail breakdown)                           | 1            |              |
| -13               | 153839                | 45413 | . COVER, Shield, receiver board                                                                                          | 1            |              |
| -14               | MS51957-2             |       | . SCREW (AP)                                                                                                    | 8            |              |
|                   | MS15795-802           |       | . WASHER (AP)                                                                                                    | 8            |              |
|                   | MS35338-134           |       | . WASHER (AP)                                                                                                    | 8            |              |
| +15               | MS51957-3             |       | . SCREW (AP)                                                                                                    | 2            |              |
|                   | MS15795-802           |       | . WASHER (AP)                                                                                                    | . 2          |              |
|                   | MS35338-134           |       | . WASHER (AP)                                                                                                    | . 2          |              |

| FIGURE<br>& INDEX<br>NUMBER | PART NUMBER | FSCM  | 1234567 DESCRIPTION                                                                        | UNITS<br>PER<br>ASSY | USABLE<br>ON<br>CODE |
|-----------------------------|-------------|-------|--------------------------------------------------------------------------------------------|----------------------|----------------------|
| 7-9-16                      | 1/4-2       | 95987 | . CLAMP, Cable                                                                             | 2                    |                      |
| -17                         | 153836      | 45413 | . CIRCUIT CARD ASSEMBLY, Receiver<br>board (AlO) (See figure 7-13<br>for detail breakdown) | 1                    |                      |
| -18                         | MS51957-13  |       | . SCREW (AP)                                                                               | 5                    |                      |
|                             | MS15795-803 |       | . WASHER (AP)                                                                              | 5                    |                      |
|                             | MS35338-135 |       | . WASHER (AP)                                                                              | 5                    |                      |
| -19                         | 25N0.G-403  | 92219 | . GROMMET, Vinyl                                                                           | 1                    |                      |
| -20                         | MS35490-1   |       | . GROMMET                                                                                  | 1                    |                      |
| -21                         | 153884      | 45413 | . BASE, Chassis                                                                            | 1                    |                      |
| -21A                        | F-440-1     | 46384 | NUT, Clinch (TE spec cont dwg<br>dwg 137152)                                               | 6                    |                      |
| -21B                        | SOS-6440-8  | 46384 | STANDOFF, Self clinching                                                                   | 15                   |                      |
| -21C                        | SOS-6440-6  | 46384 | STANDOFF, Self clinching                                                                   | 5                    |                      |

## CHOSOFTWARF COM-

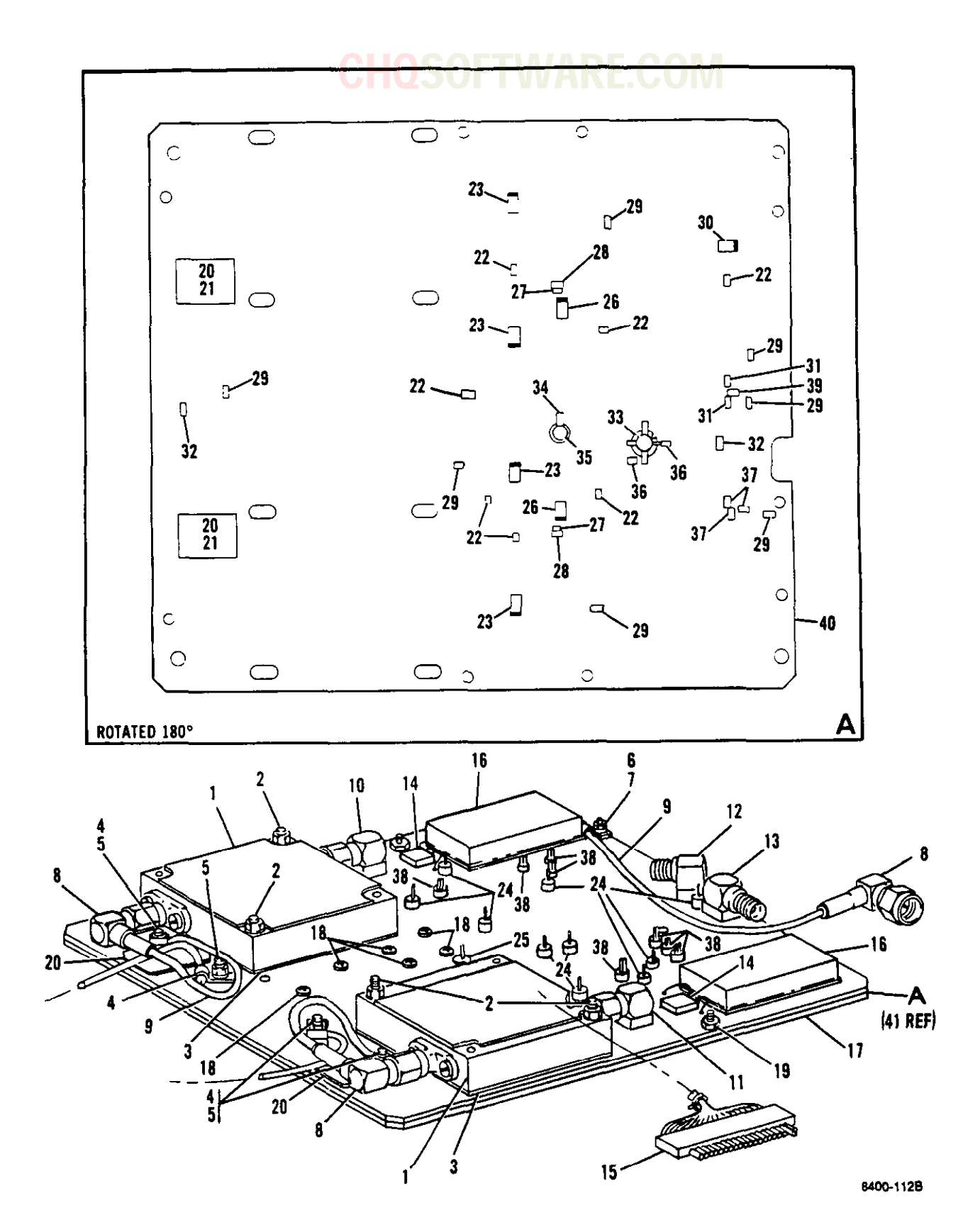

Figure 7-10. Integrated Stripline Board Assembly (A7)

7-44 Change 7

\_\_\_\_\_

# CHQSOFTWARE.COM-

| FIGURE<br>& INDEX<br>NUMBER | PART NUMBER                           | FSCM                                    | 1234567 DESCRIPTION                                                                                                    | UNITS<br>PER<br>ASSY | USABLE<br>ON<br>CODE |
|-----------------------------|---------------------------------------|-----------------------------------------|----------------------------------------------------------------------------------------------------|----------------------|----------------------|
| 7-10-                       | 153858                                | 45413                                   | STRIPLINE BOARD ASSEMBLY,<br>Integrated (A7) (See figure 7-9-1<br>for NHA)                                                | REF                  |                      |
| -1                          | 4288                                  | 24022                                   | FILTER, Bandpass (TE spec cont<br>dwg 134959-1) (Intchg with<br>4B54-1090/15-0/0)                                         | 2                    |                      |
|                             | 4B54-1090/15-<br>0/0                  | 50140                                   | . FILTER, Bandpass (TE spec cont<br>dwg 134959-1) (Intchg with 4288)                                                      | 2                    |                      |
| -2                          | MS51957-20<br>NAS620C4L<br>MS21042L04 |                                         | . SCREW (AP)<br>. WASHER, Flat, reduced OD (AP)<br>. NUT (AP)                                                             | 2<br>4<br>2          |                      |
| -3                          | 154186                                | 45413                                   | . SHIM. Bandpass filter                                                                                                   | 2                    |                      |
| - <u>-</u>                  | 152847                                | 45413                                   | CLIP, Ground                                                                                                    | 4                    |                      |
| -5                          | MC51057-4                             | ,,,,,,,,,,,,,,,,,,,,,,,,,,,,,,,,,,,,,,, | SCREW (AP)                                                                                                    | 1                    |                      |
| -                           | MS15795-802                           |                                         | WASHER (AP)                                                                                                    | 1                    |                      |
|                             | NAS620C2                              |                                         | WASHER (AP)                                                                                                    | 1                    |                      |
|                             | MC35339-136                           |                                         | WASHER (AP)                                                                                                    | î                    |                      |
|                             | NAS671C2                              |                                         | . NUT, Plain hex, small pattern,<br>nonstructural (AP)                                                                    | 1                    |                      |
| -6                          | 154469                                | 45413                                   | . CLIP, Ground                                                                                                    | 1                    |                      |
| -7                          | MS51957-4                             |                                         | . SCREW (AP)                                                                                                    | 1                    |                      |
|                             | MS15795-802                           |                                         | . WASHER (AP)                                                                                                    | 2                    |                      |
|                             | MS35338-134                           |                                         | . WASHER (AP)                                                                                                    | 1                    |                      |
|                             | NAS671C2                              |                                         | . NUT, Plain hex, small pattern,<br>nonstructural (AP)                                                                    | 1                    |                      |
| -8                          | 2913-6001                             | 95077                                   | . CONNECTOR, Plug, electrical<br>(TE spec cont dwg 134190-007)<br>(Intchg with 150520-6272,<br>FF03095B and CD15851-2CC)  | 3                    |                      |
|                             | 150520-6272                           | 71468                                   | . CONNECTOR, Plug, electrical<br>(TE spec cont dwg 134190-007)<br>(Intchg with 2913-6001,<br>FF03095B and CD15851-2CC)    | 3                    |                      |
|                             | FF03095B                              | 94375                                   | . CONNECTOR, Plug, electrical<br>(TE spec cont dwg 134190-007)<br>(Intchg with 2913-6001,<br>150520-6272 and CD15851-2CC) | 3                    |                      |
|                             | CD15851-2CC                           | 30990                                   | . CONNECTOR, Plug, electrical<br>(TE spec cont dwg 134190-007)<br>(Intchg with 2913-6001,<br>150520-6272 and FF03095B)    | 3                    |                      |
| -9                          | M17/113-RC316                         |                                         | . CABLE, Coaxial                                                                                                    | AR                   |                      |
| -10                         | 154188-1                              | 45413                                   | . CONNECTOR, Printed circuit<br>mounting, SMA plug (Altered from<br>98291 part no. 50-654-0000-31)                        | 1                    |                      |

| FIGURE<br>& INDEX<br>NUMBER | PART NUMBER    | FSCM  | 1 | 2 | 3                  | 4                      | 5                   | 6                       | 7                       |                | D                        | ESC                                 | RIP                          | r101                     | 1                       |                            |                        |     | UNITS<br>PER<br>ASSY | <b>;</b> 1 | USABI<br>ON<br>CODI | .E<br>? |
|-----------------------------|----------------|-------|---|---|--------------------|------------------------|---------------------|-------------------------|-------------------------|----------------|--------------------------|-------------------------------------|------------------------------|--------------------------|-------------------------|----------------------------|------------------------|-----|----------------------|------------|---------------------|---------|
| 7-10-11                     | 154188-2       | 45413 | • | С | ON<br>m<br>9       | NE(<br>011<br>82 (     | CT<br>nt<br>91      | OR<br>in;               | , P:<br>g, <sup>2</sup> | ri<br>SM       | nt<br>A                  | ed<br>plu<br>50                     | cir<br>g ()<br>-65           | cui<br>Alt<br>4-0(       | ered                    | <br>fr<br>31)              | ••••<br>om             | ••  | 1                    |            |                     |         |
| -12                         | 154187-1       | 45413 | • | С | ON<br>m<br>f       | NE(<br>Our             | CT<br>nt            | OR<br>in<br>M3          | , P<br>g,<br>901        | ri<br>SM<br>2/ | nt<br>A<br>94            | ed<br>jac<br>-30                    | cir<br>k ()<br>01)           | cui<br>Alto              | ered                    | •••                        | • • •                  | ••  | 1                    |            |                     |         |
| -13                         | 154187-2       | 45413 | • | C | ON<br>m<br>f       | NE(<br>Our             | CT<br>nt<br>m       | OR<br>in<br>M3          | , P<br>g,<br>901        | ri<br>SM<br>2/ | nt<br>IA<br>94           | ed<br>jac<br>-30                    | cir<br>k (<br>01)            | cui)<br>Alto             | erec                    | <br>l                      | • • •                  | ••  | 1                    |            |                     |         |
| -14                         | M39014/02-1407 |       |   | C | :AP                | AC                     | 11                  | 'OR                     |                         |                |                          | • • •                               | • • •                        |                          |                         |                            |                        | ••  | 2                    |            |                     |         |
| -15                         | CTA95981-22    | 71468 | • | C | CON<br>C<br>(      | NE(<br>en f<br>TE      | CI<br>te<br>s       | OR<br>rs<br>pe          | , S<br>(s<br>c c        | tr<br>up<br>on | ip<br>pl                 | , S<br>ied<br>dwg                   | ock<br>wi<br>13              | et,<br>th :<br>974       | 0.(<br>sock<br>1-12     | )75<br>lets<br>!)          | )                      | ••  | 1                    |            |                     |         |
| -16                         | DAP-A01        | 18203 | • | A | TT)<br>)           | 'En i<br>Te            | UA<br>s             | TO<br>pe                | R, `<br>c c             | Va<br>on       | ri<br>t                  | abl<br>dwg                          | e,<br>13                     | ste <sub>l</sub><br>467  | ррес<br>5-1)            | 1<br>)                     | •••                    | ••  | 2                    |            |                     |         |
| -17                         | 153864         | 45413 | • | C | :ov                | ER                     | B                   | <b>OA</b>               | RD,                     | Ι              | nt                       | egr                                 | ate                          | d s                      | trij                    | olin                       | e.                     | • • | 1                    |            |                     |         |
| -18                         | NAS662C2LER4   |       | • | S | CR<br>s            | EW<br>el:              | ,<br>f-             | Ma<br>10                | chi<br>cki              | ne<br>ng       | ;,<br>; (                | fla<br>AP)                          | the                          | ad                       | 100                     | deg                        | ., •                   | ••  | 6                    |            |                     |         |
|                             | MS15795-802    |       |   | ĥ | IAS                | HE                     | R                   | (A                      | P)                      | ••             |                          |                                     |                              |                          |                         |                            |                        | ••  | 6                    |            |                     |         |
|                             | NAS671C2       |       | • | N | TUI<br>n           | ,<br>on                | P1<br>st            | ai<br>ru                | n h<br>ctu              | ex<br>ra       | ,<br>1                   | sma<br>(AP                          | 11<br>)                      | pat                      | ter                     | 1, .                       | •••                    | ••  | 6                    |            |                     |         |
| -19                         | MS51957-4      |       | • | S | SCR                | EW                     | (                   | AP                      | ).                      | • •            |                          |                                     |                              |                          | • • •                   |                            |                        | ••  | 22                   |            |                     |         |
|                             | MS15795-802    |       |   | Ļ | IAS                | HE                     | R                   | (A                      | P)                      | ••             |                          |                                     |                              |                          |                         |                            |                        | • • | 44                   |            |                     |         |
|                             | MS35338-134    |       | • | 5 | IAS                | HE                     | R                   | (A                      | P)                      | • •            | ••                       |                                     |                              |                          |                         |                            |                        | • • | 22                   |            |                     |         |
|                             | NAS671C2       |       | • | N | IUT<br>n           | ,<br>on                | P1<br>st            | .ai<br>:ru              | n h<br>ctu              | ex<br>ra       | ι,<br>1                  | sma<br>(AP                          | 11<br>)                      | pat                      | ter                     | 1, .                       | • • •                  | ••  | 22                   |            |                     |         |
| -20                         | 153861         | 45413 | • | 2 | SHI                | EL                     | D,                  | , M                     | ixe                     | r              | • •                      | • • •                               | • • •                        | • • •                    | • • •                   |                            |                        | • • | 4                    |            |                     |         |
| -21                         | MD305          | 50021 | • | ۲ | IIX<br>c<br>S      | ER<br>on<br>M-         | ,<br>t<br>46        | Do<br>dw<br>57          | ubl<br>g l<br>and       | e<br>34<br>F   | ba<br>96<br>7C2          | 1 an<br>2 - 1<br>002                | ced<br>) (<br>FT-            | (T<br>Int<br>1)          | E sj<br>chg             | pec<br>wit                 | •••<br>h               | ••  | 2                    |            |                     |         |
|                             | SM-467         | 05375 | • | ŀ | 4IX<br>c<br>M      | ER<br>on<br>ID3        | ,<br>t<br>09        | Do<br>dw<br>á á         | ubl<br>g l<br>nd        | e<br>34<br>FC  | ba<br>196<br>20          | 1 an<br>2 - 1<br>0 Z F              | iced<br>) (<br>'T-1          | (T<br>Int<br>)           | E s<br>chg              | pec<br>wit                 | •••<br>h               | ••  | 2                    |            |                     |         |
|                             | FC200ZFT-1     | 29971 | • | M | AIX<br>C<br>M      | (ER<br>: 0n<br>1D3     | ,<br>t<br>05        | Do<br>dw<br>5 a         | ubl<br>g 1<br>nd        | e<br>34<br>SM  | ba<br>49€<br>1−4         | 1 an<br>2-1<br>67)                  | iced                         | (T<br>Int                | E s<br>chg              | pec<br>wil                 | <br>h                  | ••  | 2                    |            |                     |         |
| -22                         | ATC100A101MP50 | 29990 | • | C | CAP<br>P<br>c      | PAC<br>of<br>on<br>211 | I1<br>po<br>t<br>Al | COR<br>Drm<br>dw<br>H10 | , F<br>20<br>g 1<br>1M5 | ix<br>34<br>34 | ked<br>bot<br>451<br>KL  | , p<br>, 5<br>.8-2<br>and           | orc<br>0 w<br>2) (<br>1 Cl   | ela<br>vdc<br>Int<br>1AH | in,<br>(T<br>chg<br>101 | 10(<br>E sj<br>wit<br>W5S  | )<br>pec<br>th<br>(L)  | ••  | 7                    |            |                     |         |
|                             | Cllah101M5TXL  | 55153 | • | ( | CAP<br>F<br>C<br>A | PAC<br>of<br>on<br>ATC | 17<br>p0<br>t       | COR<br>Drn<br>dw<br>DOA | , F<br>20<br>g 1<br>101 | 'ix<br>)       | ced<br>pot<br>451<br>950 | l, <u>r</u><br>:, 5<br>18-2<br>) ar | oord<br>50 w<br>2) (<br>nd C | ela<br>vdc<br>Int<br>11A | in,<br>(T<br>chg<br>H10 | 10(<br>E sj<br>wit<br>1M5: | )<br>pec<br>th<br>SXL) | ••  | 7                    |            |                     |         |

#### CHOSOFEWARF COM

| FIGURE<br>& INDEX<br>NUMBER | PART NUMBER              | FSCM  | 1 2 3 4 5 6 7 DESCRIPTION                                                                                                    | UNITS<br>PER<br>ASSY | USABLE<br>ON<br>CODE |
|-----------------------------|--------------------------|-------|----------------------------------------------------------------------------------------------------|----------------------|----------------------|
| 7-10-                       | C11AH101M5SXL            | 55153 | . CAPACITOR, Fixed, porcelain, 100<br>pf porm 20 pct, 50 wvdc (TE spec<br>cont dwg 134518-2) (Intchg with<br>ATC100A101MP50 and Cl1AH101M5TXL)                                                         | 7                    |                      |
| -23                         | D5151                    | 17540 | <ul> <li>DIODE, Semiconductor device,</li> <li>switching (TE spec cont dwg<br/>134470-1)</li> </ul>                                                                                                    | 4                    |                      |
| -24                         | ZR1B3-101HD              | 59942 | . CAPACITOR, Fixed, ceramic, feed<br>thru, 100 pf plus 60 pct minus<br>20 pct, 200 wvdc (TE spec cont<br>dwg 134471-10)                                                                                | 10                   |                      |
| -25                         | 460-2976-02-<br>03-00    | 71279 | . CONNECTOR, Pin                                                                                                    | 1                    |                      |
| -26                         | 5082-6962                | 28480 | . DIODE, Semiconductor device,<br>hot carrier (TE spec cont dwg<br>134595-1) (Intchg with A25835)                                                                                                    | 2                    |                      |
|                             | A25835                   | 84411 | <ul> <li>DIODE, Semiconductor device,</li> <li>hot carrier (TE spec cont dwg<br/>134595-1) (Intchg with 5082-6962)</li> </ul>                                                                          | 2                    |                      |
| -27                         | ATC100A120FP50           | 29990 | . CAPACITOR, Fixed, porcelain,<br>12.0 pf porm 1 pct, 50 wvdc<br>(TE spec cont dwg 134518-22)                                                                                                    | 2                    |                      |
| -28                         | RCWP5100-43-<br>1200HM5% | 91637 | . RESISTOR, Fixed, film, chip, 120<br>ohm porm 5 pct (TE spec cont<br>dwg 134484-13) (Intchg with<br>G100W1200J, WA9-1200J-SN62,<br>PCT50X1001205% and J159-121J)                                      | 2                    |                      |
|                             | G100W1200J               | 57489 | . RESISTOR, Fixed, film, chip, 120<br>ohm porm 5 pct (TE spec cont dwg<br>134484-13) (Intchg with RCWP5100-<br>43-1200HM5%, WA9-1200J-SN62,<br>PCT50X1001205% and J159-121J)                           | 2                    |                      |
|                             | WA9-1200J-SN62           | 50316 | <ul> <li>RESISTOR, Fixed, film, chip, 120</li> <li>ohm porm 5 pct (TE spec cont<br/>dwg 134484-13) (Intchg with<br/>RCWP5100-43-1200HM5%, G100W1200J,<br/>PCT50X1001205% and J159-121J)</li> </ul>     | 2                    |                      |
|                             | PCT50X1001205%           | 03888 | . RESISTOR, Fixed, film, chip, 120<br>ohm porm 5 pct (TE spec cont<br>dwg 134484-13) (Intchg with<br>RCWP5100-43-1200HM5%, G100W1200J,<br>WA9-1200J-SN62 and J159-121J)                                | 2                    |                      |
|                             | J159-121J                | 50316 | <ul> <li>RESISTOR, Fixed, film, chip, 120</li> <li>ohm porm 5 pct (TE spec cont<br/>dwg 134484-13) (Intchg with<br/>RCWP5100-43-1200HM5%, G100W1200J,<br/>WA91200J-SN62 and PCT50X1001205%)</li> </ul> | 2                    |                      |

| FIGURE<br>& INDEX<br>NUMBER | PART NUMBER              | FSCM  | 1 | 2 | 2 3 4                                | UF<br>56                             | 7                                  | VA<br>De                    | RE.C                                                        | OW<br>N                                           |                  | UNITS<br>PER<br>ASSY | USABLE<br>ON<br>CODE |
|-----------------------------|--------------------------|-------|---|---|--------------------------------------|--------------------------------------|------------------------------------|-----------------------------|-------------------------------------------------------------|---------------------------------------------------|------------------|----------------------|----------------------|
| 7-10-29                     | RCWP5100-43-<br>500HM5%  | 91637 | ٠ | F | RESIST<br>ohm<br>dwg<br>J159         | OR,<br>porn<br>1344                  | Fix<br>n 5<br>484-                 | ed,<br>pct<br>8) (          | film, ch<br>(TE spec<br>Intchg w                            | ip, 50<br>cont<br>vith                            | •••••            | 7                    |                      |
|                             | J159-500J                | 50316 | • | E | CESISI<br>ohm<br>dwg<br>RCWF         | OR,<br>porm<br>1344<br>25100         | Fix<br>n 5<br>484-<br>)-43         | ed,<br>pct<br>8) (<br>-500  | film, ch<br>(TE spec<br>Intchg w<br>HM5 <b>2</b> )          | ip, 50<br>cont<br>vith                            | ••••             | 7                    |                      |
| -30                         | 5082-3185                | 28480 | • | I | DIODE,<br>(TE)                       | Ser<br>spec                          | nico<br>c co<br>wit                | nduc<br>nt d<br>h .IA       | tor devi<br>wg 14146<br>NTX1N571                            | ce, pir<br>6-1)<br>9)                             | 1                | 1                    |                      |
|                             | JANTX 1N5719             |       | ٠ | 1 | DIODE,<br>(TE)<br>(Int               | , Sen<br>spec                        | nico<br>c co<br>wit                | nduc<br>nt d<br>h 50        | tor devi<br>wg 14146<br>82-3185)                            | ce, pin<br>6-1)                                   |                  | 1                    |                      |
| -31                         | RCWP5100-43-<br>330HM5%  | 91637 | • | E | RESIST<br>ohm<br>dwg<br>G100<br>and  | OR,<br>porm<br>1344<br>)W33H         | Fix<br>n 5<br>484-<br>ROJ,<br>9-33 | ed,<br>pct<br>16)<br>WA9    | film, ch<br>(TE spec<br>(Intchg<br>-33R0J-S                 | ip, 33<br>cont<br>with<br>SN62                    | ••••             | 2                    |                      |
|                             | G100W33R0J               | 57489 | • | I | RESIST<br>ohm<br>1344<br>43-3<br>and | OR,<br>porr<br>484-<br>330HI         | Fix<br>n 5<br>16)<br>M5%,<br>9-33  | ed,<br>pct<br>(Int<br>WA9   | film, ch<br>(TE spec<br>chg with<br>-33R0J-9                | nip, 33<br>c cont o<br>n RCWP5:<br>SN62           | iwg<br>100-      | 2                    |                      |
|                             | WA9-33ROJ-SN62           | 50316 | • | J | RESIST<br>ohm<br>dwg<br>RCWH<br>and  | rOR,<br>porr<br>1344<br>2510<br>J15  | Fix<br>m 5<br>484-<br>0-43<br>9-33 | ed,<br>pct<br>(16)<br>(-330 | film, ch<br>(TE spec<br>(Intchg<br>OHM5%, (                 | níp, 33<br>c cont<br>with<br>G100W331             |                  | 2                    |                      |
|                             | J159-330J                | 50316 | • | J | RESIST<br>ohm<br>dwg<br>RCWI<br>and  | rOR,<br>porr<br>134<br>2510          | Fix<br>m 5<br>484-<br>0-43         | ed,<br>pct<br>-16)<br>-330  | film, ch<br>(TE spec<br>(Intchg<br>OHM52, (<br>N62)         | nip, 33<br>c cont<br>with<br>G100W33              | ROJ              | 2                    |                      |
| -32                         | RCWP5100-43-<br>1000HM5% | 91637 | • | 1 | RESIS<br>ohm<br>dwg<br>G100          | FOR,<br>pori<br>134<br>DW10          | Fix<br>m 5<br>484-<br>00J,         | ed,<br>pct<br>12)<br>WA9    | film, cl<br>(TE spec<br>(Intchg<br>-1000J-9                 | nip, 10<br>c cont<br>with<br>SN62,<br>D-5601)     | 0                | 2                    |                      |
|                             | G100W1000J               | 57489 | • | 3 | RESIST<br>ohm<br>1344<br>43-1<br>PCT | FOR,<br>pori<br>484-<br>1000<br>50X1 | Fix<br>m 5<br>12)<br>HM52<br>0010  | ed,<br>pct<br>(Int<br>, WA  | film, cl<br>(TE spectrum)<br>chg with<br>9-1000J<br>and J15 | hip, 10<br>c cont<br>h RCWP5<br>-SN62,<br>9-560J) | 0<br>dwg<br>100- | 2                    |                      |

\_

| FIGURE<br>& INDEX<br>NUMBER | PART NUMBER             | FSCM  | 1 | 2 | 3 4                              | 5                                | <b>A</b>                         | 7                              | E.(                            | DESCRIPT                                                | ION                                                     |             | UNITS<br>PER<br>ASSY | USABLE<br>ON<br>CODE |
|-----------------------------|-------------------------|-------|---|---|----------------------------------|----------------------------------|----------------------------------|--------------------------------|--------------------------------|---------------------------------------------------------|---------------------------------------------------------|-------------|----------------------|----------------------|
| 7-10-                       | WA9-1000J-SN62          | 50316 | • | R | ESIS<br>ohn<br>dwg<br>RCW<br>PCT | 5T0<br>1 p<br>1 1<br>1 P 5       | )R,<br>)ori<br>.344<br>101       | Fi<br>m 5<br>484<br>0-4<br>001 | xed<br>pc<br>-12<br>3-1<br>005 | , film,<br>t (TE sp<br>) (Intch<br>000HM5%,<br>% and J1 | chip, 100<br>ec cont<br>g with<br>G100W100<br>59-560J)  | )           | 2                    |                      |
|                             | PCT50X1001005%          | 03888 | • | R | ESIS<br>ohn<br>dwg<br>RCW<br>WA9 | STC<br>n p<br>; 1<br>/P5<br>)-1  | OR,<br>Ori<br>34<br>10           | Fi<br>m 5<br>484<br>0-4<br>0J- | xed<br>pc<br>-12<br>3-1<br>SN6 | , film,<br>t (TE sp<br>) (Intch<br>000HM5%,<br>2 and Jl | chip, 100<br>ec cont<br>g with<br>G100W100<br>59-560J)  | )           | 2                    |                      |
|                             | J159-560J               | 50316 | • | R | ESIS<br>ohn<br>dwg<br>RCW<br>WAS | STC<br>n p<br>g 1<br>VP5<br>V-1  | R,<br>or<br>.34<br>10            | Fi<br>m 5<br>484<br>0-4<br>0J~ | xed<br>pc<br>-12<br>3-1<br>SN6 | , film,<br>t (TE sp<br>) (Intch<br>000HM5%,<br>2 and PC | chip, 100<br>ec cont<br>g with<br>G100W100<br>T50X10010 | )           | 2                    |                      |
| -33                         | QXTR-5804               | 28480 | • | T | RANS<br>NPN<br>(Ir               | SIS<br>N (                       | TO<br>TE<br>hg                   | R,<br>sp<br>wi                 | Sem<br>ec<br>th                | iconduct<br>cont dwg<br>503)                            | or device<br>134961-1                                   | ;<br>)      | 1                    |                      |
|                             | 503                     | 50434 | • | T | RANS<br>NPN<br>(Ir               | SIS<br>V (                       | TO<br>TE<br>be                   | R,<br>sp<br>wi                 | Sem<br>ec<br>th                | iconduct<br>cont dwg<br>OXTR-580                        | or device<br>134961~1<br>4)                             | .)          | 1                    |                      |
| -34                         | 13UJ2R5C100T            | 55153 | • | С | APAC<br>ten<br>2.5<br>(TE<br>(Ir | CIT<br>npe<br>p<br>E<br>s<br>ntc | FOR<br>of<br>pe<br>chg           | , F<br>tur<br>por<br>c C<br>wi | ixe<br>e c<br>m 0<br>ont<br>th | d, ceram<br>ompensat<br>.25 pf,<br>dwg 134<br>GRM40-1U  | ic,<br>ing,<br>100 wvdc<br>483-16)<br>2J2R5C100         | ))          | 1                    |                      |
|                             | GRM40-1U2J2R5<br>C100   | 51406 | • | С | APAC<br>ten<br>2.5<br>(TF<br>(Ir | CIT<br>npe<br>j p<br>Z s<br>ntc  | COR<br>era<br>of<br>spe<br>chg   | , F<br>tur<br>por<br>c c<br>wi | ixe<br>e c<br>m O<br>ont<br>th | d, ceram<br>ompensat<br>.25 pf,<br>dwg 134<br>13UJ2R5C  | ic,<br>ing,<br>100 wvdc<br>483-16)<br>100T)             | • • • • •   | 1                    |                      |
| -35                         | 5855-7658-4680          | 91293 | • | С | APAC<br>8.5<br>dwg               | )<br> <br> <br> <br> <br> <br>   | OR<br>of,<br>34                  | , V<br>50<br>521               | ari<br>0 w<br>-10              | able, 2.<br>vdc (TE<br>)                                | 5 pf to a<br>spec cont                                  |             | 1                    |                      |
| -36                         | ATC100A4R5CP50          | 29990 | • | С | APAC<br>4.5<br>( TE              | CI7<br>5 p<br>2 s                | FOR<br>of<br>spe                 | , F<br>por<br>c c              | ixe<br>m O<br>ont              | d, porce<br>.25 pf,<br>dwg 134                          | lain,<br>50 wvdc<br>518-23)                             |             | 2                    |                      |
| -37                         | RCWP5100-43-<br>220HM5% | 91637 | • | R | ESIS<br>ohn<br>dwg<br>(Ir<br>WAS | STC<br>n p<br>g l<br>ntc<br>9-2  | )R,<br>)or:<br> 34<br>:hg<br>!2R | Fi<br>m 5<br>484<br>wi<br>0J~  | xed<br>pc<br>-17<br>th<br>SN6  | , film,<br>t (TE sp<br>) (Selec<br>G100W22R<br>2 and J1 | chip, 22<br>ec cont<br>t at test<br>0J,<br>59-220J)     | .)          | 3                    |                      |
|                             | G100W22R0J              | 57489 | • | R | ESIS<br>ohn<br>134<br>(In<br>WAS | 5T(<br>n p<br>448<br>nto<br>9-2  | )R,<br>oor<br>34-<br>chg<br>22R  | Fi<br>m 5<br>17)<br>wi<br>0J~  | xed<br>pc<br>(S<br>th<br>SN6   | , film,<br>t (TE sp<br>elect at<br>RCWP5100<br>2 and J1 | chip, 22<br>ec cont (<br>test)<br>-43-220H<br>59-220J)  | iwg<br>15%, | 3                    |                      |

| FIGURE<br>& INDEX<br>NUMBER | PART NUMBER             | FSCM  | 1234567 DESCRIPTION                                                                                                    | UNITS<br>PER<br>ASSY | USABLE<br>ON<br>CODE |
|-----------------------------|-------------------------|-------|----------------------------------------------------------------------------------------------------|----------------------|----------------------|
| 7-10-                       | WA9-22R0J-SN62          | 50316 | . RESISTOR, Fixed, film, chip, 22<br>ohm porm 5 pct (TE spec cont<br>dwg 134484-17) (Select at test)<br>(Intchg with RCWP5100-43-220HM5%,<br>C100W22P01 and U150-2301)                                | 3                    |                      |
|                             | J159-220J               | 50316 | CIOUW22ROJ and J199-22037 RESISTOR, Fixed, film, chip, 22 ohm porm 5 pct (TE spec cont dwg 134484-17) (Select at test) (Intchg with RCWP5100-43-220HM5%, G100W22ROJ and WA9-22ROJ-SN62)               | 3                    |                      |
|                             | RCWP5100-43-<br>330HM5% | 91637 | . RESISTOR, Fixed, film, chip, 33<br>ohm porm 5 pct (TE spec cont<br>dwg 134484-16) (Select at test)<br>(Intchg with Gl00W33ROJ,<br>WA9-33ROJ-SN62 and J159-330J)                                     | . 3                  |                      |
|                             | G100W33R0J              | 57489 | <ul> <li>RESISTOR, Fixed, film, chip, 33</li> <li>ohm porm 5 pct (TE spec cont dwg<br/>134484-16) (Select at test)<br/>(Intchg with RCWP5100-43-330HM5%,<br/>WA9-33R0J-SN62 and J159-330J)</li> </ul> | . 3                  |                      |
|                             | WA9-33R0J-SN62          | 50316 | RESISTOR, Fixed, film, chip, 33<br>ohm porm 5 pct (TE spec cont<br>dwg 134484-16) (Select at test)<br>(Intchg with RCWP5100-43-3300HM5%,<br>C100W33R01 and 1159-3301)                                 | , 3                  |                      |
|                             | J159-330J               | 50316 | RESISTOR, Fixed, film, chip, 33<br>ohm porm 5 pct (TE spec cont<br>dwg 134484-16) (Select at test)<br>(Intchg with RCWP5100-43-3300HM5%,<br>C100W33P01 and WA9-33P01-SN62)                            | . 3                  |                      |
| -38                         | 2000B-1                 | 88245 | . TERMINAL, Ground (TE spec cont<br>dwg 137006) (Intchg with<br>2323-2-01-44-00-00-07-0)                                                                                                    | . 8                  |                      |
|                             | 2323-2-01-44-           | 3N087 | . TERMINAL, Ground (TE spec cont                                                                                                    | . 8                  |                      |
| -39                         | RCWP5100-43-<br>100HM52 | 91637 | RESISTOR, Fixed, film, chip, 10<br>ohm porm 5 pct (TE spec cont<br>dwg 134484-2) (Intchg with<br>G100W10R0J, WA9-10R0J-SN62<br>and J159-1001)                                                         | . 1                  |                      |
|                             | G100W10R0J              | 57489 | . RESISTOR, Fixed, film, chip, 10<br>ohm porm 5 pct (TE spec cont dwg<br>134484-2) (Intchg with RCWP5100-<br>43-100HM5%, WA9-10R0J-SN62<br>and J159-100J)                                             | . 1                  |                      |

| FIGURE<br>& INDEX<br>NUMBER | PART NUMBER         | FSCM           | 1 | 2 | 3                                | 4                                  | 5                                     | 6                                     | 7                                     | DESCE                                                               | RIPTION                                                                |                            | UNITS<br>PER<br>ASSY | USABLE<br>ON<br>CODE |
|-----------------------------|---------------------|----------------|---|---|----------------------------------|------------------------------------|---------------------------------------|---------------------------------------|---------------------------------------|---------------------------------------------------------------------|------------------------------------------------------------------------|----------------------------|----------------------|----------------------|
| 7-10-                       | WA9-10R0J-SN62      | 50316          | • | R | ES<br>ol<br>d<br>R<br>a          | IS'<br>hm<br>wg<br>CW<br>nd        | FOI<br>po<br>1:<br>P5<br>J            | R,<br>orr<br>344<br>101               | Fi<br>n 5<br>484<br>0-4<br>9-1        | xed, fil<br>pct (TE<br>-2) (Int<br>3-100HMS<br>00J)                 | lm, chip<br>E spec c<br>cchg wit<br>5%, Gl00                           | , 10<br>ont<br>h<br>W10R0J | 1                    |                      |
| -40                         | J159-100J<br>153860 | 50316<br>45413 | • | R | ES<br>ol<br>d'<br>R<br>an<br>NTI | IS<br>hm<br>wg<br>CW)<br>nd<br>EGI | FOI<br>P<br>1<br>P5<br>W/<br>RA<br>RA | R,<br>ori<br>344<br>10(<br>A9-<br>TEI | Fi<br>m 5<br>484<br>0-4<br>-10<br>D S | xed, fil<br>pct (TH<br>-2) (Int<br>3-100HM5<br>R0J-SN62<br>TRIPLINE | Lm, chip<br>2 spec c<br>2 chg wit<br>5 <b>%,</b> G100<br>2)<br>2 BOARD | , 10<br>ont<br>h<br>W10R0J | 1                    |                      |

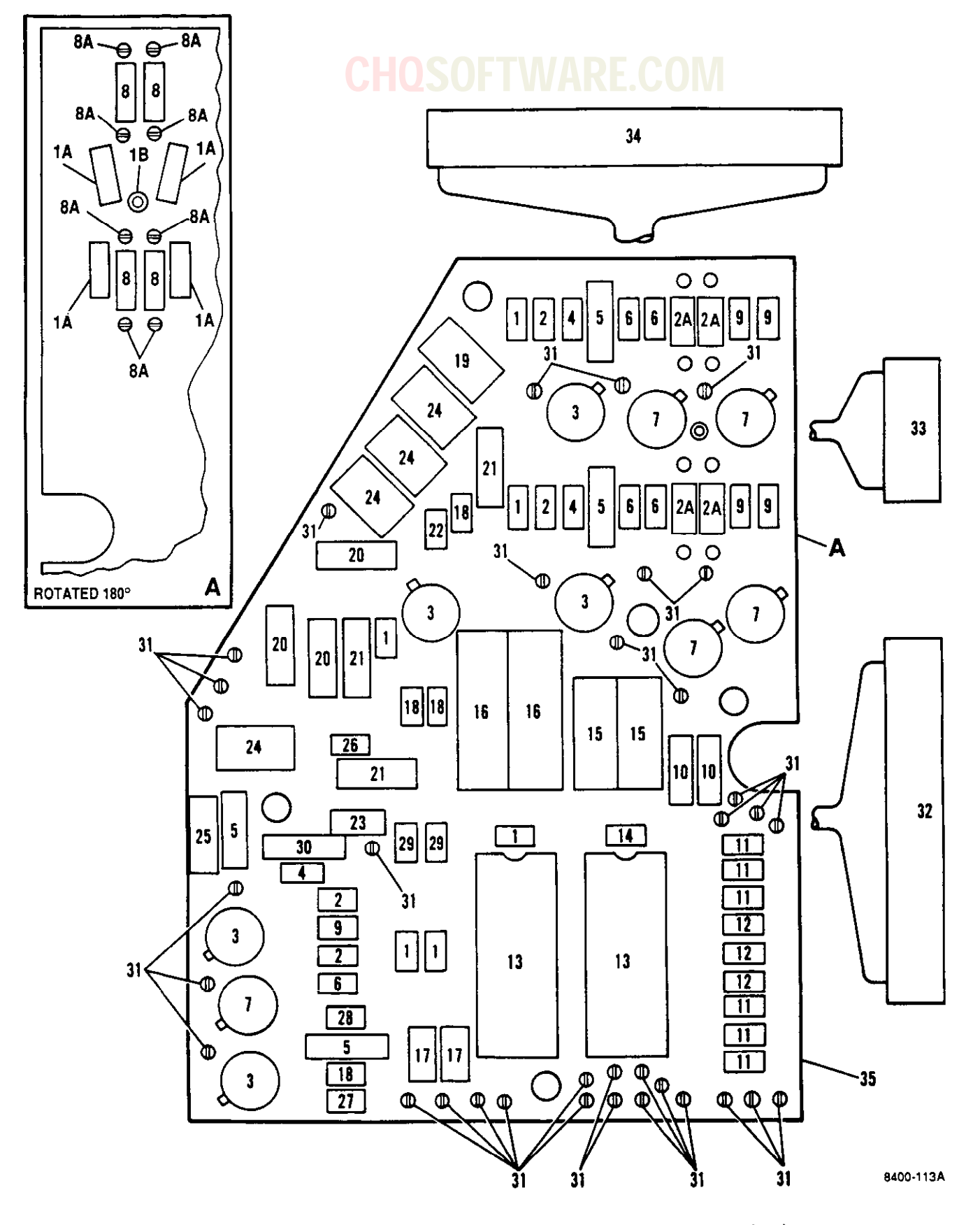

Figure 7-11. Logic and Drive Circuit Card Assembly (A9)

| FIGURE<br>& INDEX<br>NUMBER | PART NUMBER                            | FSCM  | 1234567 DESCRIPTION                                                                                     | UNITS<br>PER<br>ASSY | USABLE<br>ON<br>CODE |
|-----------------------------|----------------------------------------|-------|----------------------------------------------------------------------------------------------------|----------------------|----------------------|
| 7-11-                       | 156377                                 | 45413 | CIRCUIT CARD ASSEMBLY, Logic and<br>drive (A9) (Alternate Part)<br>(See figure 7-9-4 for NHA)           | REF                  |                      |
|                             | 165630                                 | 45413 | CIRCUIT CARD ASSEMBLY, Logic and<br>drive (A9) (Preferred alternate<br>part) (See figure 7-9-4 for NHA) | REF                  |                      |
| -1                          | RCR05G103JS                            |       | . RESISTOR                                                                                              | 6                    |                      |
| -1A                         | RCR05G103JS                            |       | . RESISTOR (Used on 165630)                                                                             | 4                    |                      |
| -1B                         | 2520B-4                                | 88245 | . TERMINAL (Used on 165630)                                                                             | 1                    |                      |
| -2                          | RCR05G102JS                            |       | . RESISTOR                                                                                              | 4                    |                      |
| -2A                         | RCR05G102JS                            |       | . RESISTOR (Used on 156377)                                                                             | 4                    |                      |
|                             | M39014/22-0699                         |       | . CAPACITOR (Used on 165630)                                                                            | 4                    |                      |
| -3                          | JANTX2N2222A                           |       | . TRANSISTOR                                                                                            | 5                    |                      |
| -4                          | RCR05G622JS                            |       | . RESISTOR                                                                                              | 3                    |                      |
| -5                          | M39014/22-0080                         |       | . CAPACITOR                                                                                             | 4                    |                      |
| -6                          | RCR05C151JS                            |       | . RESISTOR                                                                                              | 5                    |                      |
| -7                          | JANTX2N3251A                           |       | . TRANSISTOR                                                                                            | 5                    |                      |
| -8                          | M39014/22-0699                         |       | . CAPACITOR (Used on 156377)                                                                            | 4                    |                      |
|                             | RCR05G102JS                            |       | . RESISTOR (Used on 165630)                                                                             | 4                    |                      |
| -8A                         | 2002B-1                                | 88245 | . TERMINAL, Bifurcated, hollow,<br>noninsulated (TE spec cont<br>dwg 160552-1)                          | 8                    |                      |
| -9                          | RCR05G203JS                            |       | . RESISTOR                                                                                              | 5                    |                      |
| -10                         | M39014/01-1455                         |       | . CAPACITOR                                                                                             | 2                    |                      |
| -11                         | RCR05G911JS                            |       | . RESISTOR                                                                                              | 6                    |                      |
| -12                         | RCR05G563JS                            |       | . RESISTOR                                                                                              | 3                    |                      |
| -13                         | MC3503BCBJC                            | 04713 | . MICROCIRCUIT, Linear, quad, low<br>power operational amplifier<br>(TE spec cont dwg 134976-1)         | 2                    |                      |
| -14                         | RCR05G472JS                            |       | . RESISTOR                                                                                              | 1                    |                      |
| -15                         | MS75089-13                             |       | INDUCTOR                                                                                                | 2                    |                      |
| -16                         | M39003/01-228/                         |       | CAPACITOR                                                                                               | 2                    |                      |
| -17                         | M39014/02-1230                         |       |                                                                                                    | 2                    |                      |
| -18                         | RCRUSG332JS                            |       | RESISTOR                                                                                                | 4                    |                      |
| -19                         | RJKZOFXZUZM                            |       | . KESISIOR, VARIADIE                                                                                    | 1                    |                      |
| -20                         | KTH42ES132J                            |       | TURDAL CTOD                                                                                             | د<br>د               |                      |
| -21                         |                                        |       | · INEXTIDIUR ······························                                                             | נ<br>ו               |                      |
| -22                         | KUNUUUUUUUUUUUUUUUUUUUUUUUUUUUUUUUUUUU |       | CADACITIOD                                                                                              | 1                    |                      |
| -23                         | m39014/04-140/                         |       | DESTETOR Variable                                                                                       | 1<br>/               |                      |
| -24<br>_25                  | NJK2018JU2M<br>DTU/2801821             |       | THEDMISTOR                                                                                              | 4                    |                      |
| -27                         | RIN42631033                            |       | DESTCIOR                                                                                                | ۲<br>۲               |                      |
| -20                         |                                        |       | - NF91810K                                                                                              | 1                    |                      |
| -27                         | 80803030233<br>202050750 10            |       | 0 FCTCTAD                                                                                               | 1                    |                      |
| -20                         | 808036/3038<br>808036/3038             |       | PRETETOR                                                                                                | 1<br>2               |                      |
| -27                         | M30014/22-0059                         |       | CAPACITOR                                                                                               | ∠<br>1               |                      |
|                             |                                        |       | ·                                                                                                    | -                    |                      |

CHUSUF I WARE.COM

| FIGURE<br>& INDEX<br>NUMBER | PART NUMBER | CHOSOFTWARE.COM<br>FSCM 1 2 3 4 5 6 7 DESCRIPTION                                                         | UNITS<br>PER<br>ASSY | USABLE<br>ON<br>CODE |
|-----------------------------|-------------|----------------------------------------------------------------------------------------------------|----------------------|----------------------|
| 7-11-31                     | 20458-1     | 887/5 TEDMINAI                                                                                            | <br>25               | ·····                |
| -32                         | CTA95981-23 | 71468 . CONNECTOR, Strip, socket, 0.075<br>centers (supplied with sockets)<br>(TE spec cont dwg 139741-8) | 1                    |                      |
| -33                         | CTA95980-35 | 71468 . CONNECTOR, Strip, pin, 0.075<br>centers (supplied with pins)<br>(TE spec cont dwg 139742-10)      | 1                    |                      |
| -34                         | CTA95980-32 | 71468 . CONNECTOR, Strip, pin, 0.075<br>centers (supplied with pins)<br>(TE spec cont dwg 139742-12)      | 1                    |                      |
| -35                         | 156378      | 45413 . PRINTED WIRING BOARD                                                                              | 1                    |                      |

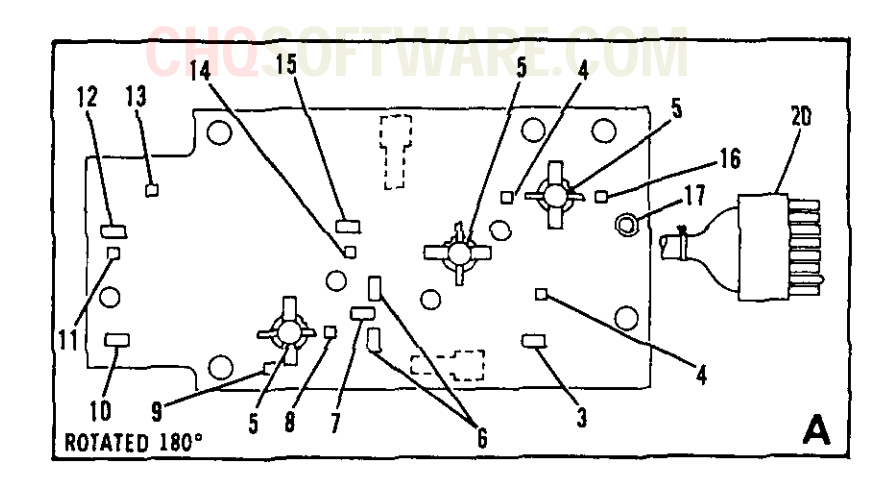

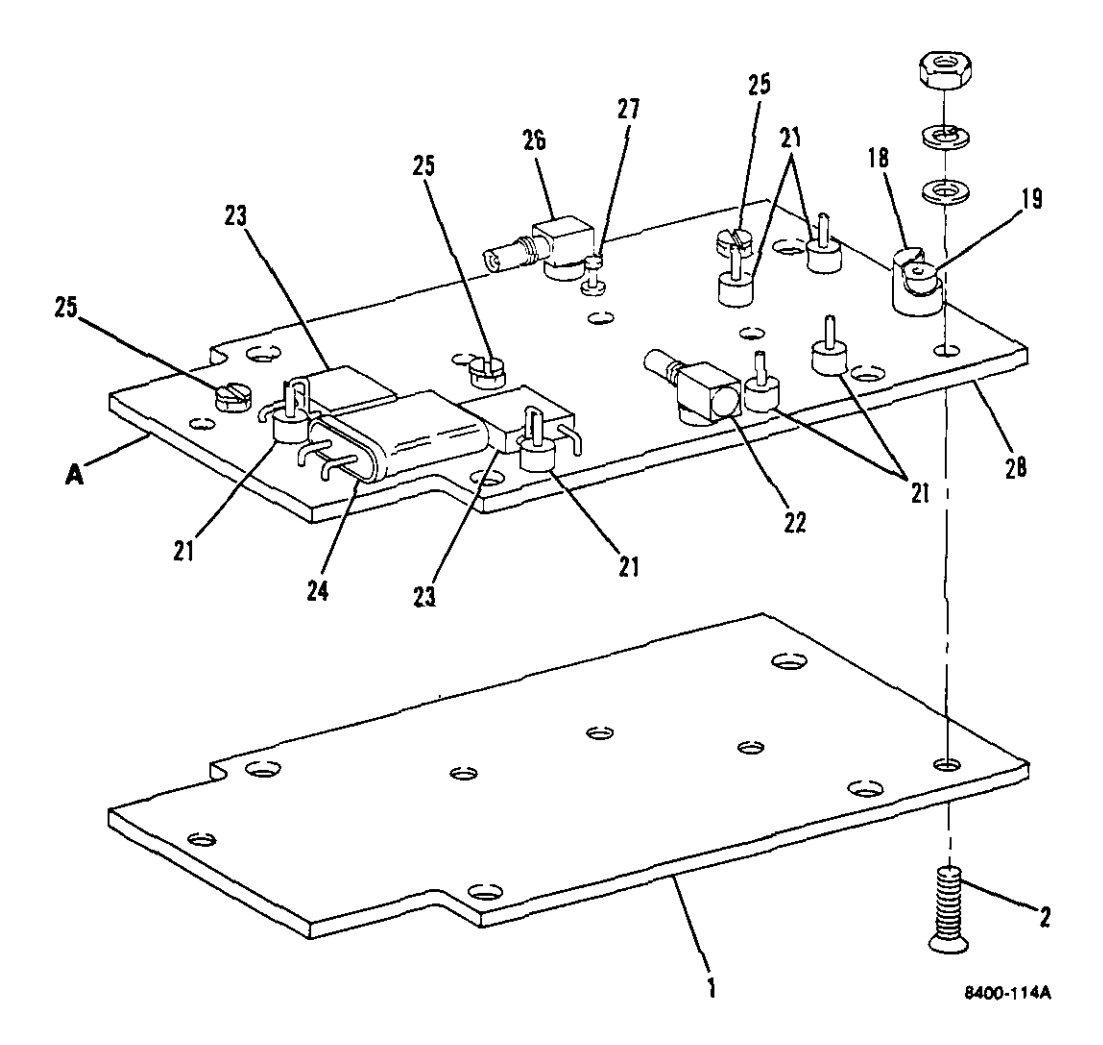

## Figure 7-12. Transmitter Oscillator/Amplifier Assembly (A8A1)

| FIGURE<br>& INDEX<br>NUMBER | PART NUMBER             | FSCM  | 2 3 4                                | <b>UFI</b><br>5 6 7                               | DESC                                                          | <b>RE.COM</b>                                                           | ι          | JNITS<br>PER<br>ASSY | USABLE<br>ON<br>CODE |
|-----------------------------|-------------------------|-------|--------------------------------------|---------------------------------------------------|---------------------------------------------------------------|-------------------------------------------------------------------------|------------|----------------------|----------------------|
| 7-12-                       | 153828                  | 45413 | SCILLAI<br>Transm<br>7-9-12          | FOR/AMPI<br>nitter (<br>for N                     | .IFIER<br>A8A1)                                               | ASSEMBLY,<br>(See figure                                                | •••        | REF                  |                      |
| - 1                         | 153831                  | 45413 | COVER                                | BOARD.                                            | Printe                                                        | ed wiring                                                               |            | 1                    |                      |
| -2                          | NAS662C2R5              |       | SCREW                                | (AP) .                                            |                                                               |                                                                         |            | 5                    |                      |
| -                           | M\$15795-802            |       | WASHEE                               | R (AP)                                            |                                                               |                                                                         |            | 5                    |                      |
|                             | MS35338-134             |       | WASHEE                               | R (AP)                                            |                                                               |                                                                         |            | 5                    |                      |
|                             | NAS671C2                |       | NUT, I                               | Plain, 1<br>structu                               | nex, si<br>al (Al                                             | mall pattern,<br>P)                                                     | • • • •    | 5                    |                      |
| -3                          | RCWP5100-43-<br>100нм5% | 91637 | RESIST<br>ohm<br>dwg<br>G100<br>and  | TOR, Fi:<br>porm 5<br>134484<br>OW10R0J<br>J159-1 | <pre>ced, f:<br/>pct ('<br/>-2) (In<br/>, WA9-<br/>)0J)</pre> | ilm, chip, 10<br>TE spec cont<br>ntchg with<br>10R0J-SN62               | ••••       | 1                    |                      |
|                             | G100W10R0J              | 57489 | RESIS:<br>ohm<br>1344<br>43-1<br>and | TOR, Fi<br>porm 5<br>484-2)<br>100HM5%<br>J159-1  | ked, f<br>pct (<br>(Intch<br>, WA9-<br>DOJ)                   | ilm, chip, 10<br>TE spec cont dwg<br>g with RCWP5100<br>10R0J-SN62      | <br>g<br>- | 1                    |                      |
|                             | WA9-10R0J-SN62          | 50316 | RESIS<br>ohm<br>dwg<br>RCW           | TOR, Fi<br>porm 5<br>134484<br>P5100-4<br>J159-1  | xed, f<br>pct (<br>-2) (1<br>3-100H<br>00J)                   | ilm, chip, 10 .<br>TE spec cont<br>ntchg with<br>M5%, G100W10R0J        | ••••       | 1                    |                      |
|                             | J159-100J               | 50316 | RESIS<br>ohm<br>dwg<br>RCW<br>and    | TOR, Fi<br>porm 5<br>134484<br>P5100-4<br>WA9-10  | xed, f<br>pct (<br>-2) (I<br>3-100H<br>R0J-SN                 | ilm, chip, 10 .<br>TE spec cont<br>ntchg with<br>M5%, G100W10R0J<br>62) | ••••       | 1                    |                      |
| -4                          | ATC100A101MP50          | 29990 | CAPAC<br>100<br>(TE<br>(In<br>and    | ITOR, F<br>pf por<br>spec c<br>tchg wi<br>C11AH1  | ixed,<br>m 20 p<br>ont dw<br>th Cll<br>01M5SX                 | porcelain,<br>ct, 50 wvdc<br>g 134518-2)<br>AH101M5TXL<br>L)            | •••        | 2                    |                      |
|                             | Cllah101m5TXL           | 55153 | CAPAC<br>100<br>(TE<br>(In<br>and    | ITOR, F<br>pf por<br>spec c<br>tchg wi<br>CilAHJ  | ixed,<br>m 20 p<br>ont dw<br>th ATC<br>01M5S2                 | porcelain,<br>porcelain,<br>pg 134518-2)<br>C100A101MP50<br>KL)         | •••        | 2                    |                      |
|                             | CllAH101M55XL           | 55153 | . CAPAC<br>100<br>(TE<br>(In<br>and  | TTOR, F<br>pf por<br>spec c<br>tchg wi<br>CllAH   | ixed,<br>m 20 p<br>ont dv<br>th AT(<br>01M5T)                 | porcelain,<br>oct, 50 wvdc<br>wg 134518-2)<br>Cl00Al01MP50<br>KL)       |            | 2                    |                      |

## CHOSOFTWARE.COM

| FIGURE<br>& INDEX<br>NUMBER | PART NUMBER             | FSCM   | 1 | 2 | 3                       | 4                          | 5                        | 6                           | 7                              |                                                                                            | DI                              | ESCRI                                 | PTION                                 | I                                |             | UNITS<br>PER<br>ASSY | USABLE<br>ON<br>CODE |
|-----------------------------|-------------------------|--------|---|---|-------------------------|----------------------------|--------------------------|-----------------------------|--------------------------------|--------------------------------------------------------------------------------------------|---------------------------------|---------------------------------------|---------------------------------------|----------------------------------|-------------|----------------------|----------------------|
| 7-12-5                      | QXTR-5804               | 28480  | • | T | RAI<br>NI               | NS<br>PN                   | IS<br>(                  | TOI<br>TE                   | R,<br>sp                       | Se                                                                                         | emi<br>C                        | condu<br>ont d                        | ctor<br>wg 13                         | devic<br>4961-                   | e,<br>1)    | . 3                  |                      |
|                             | 503                     | 50434  | • | T | RAI<br>Ni               | NS<br>PN<br>In             | IS<br>(<br>tc            | TOI<br>TE<br>hg             | R,<br>sp<br>wi                 | Se<br>ec                                                                                   | : Di<br>: Ci<br>: Qi            | condu<br>ont d<br>XTR-5               | ctor<br>wg 13<br>804)                 | devic<br>4961-                   | e,<br>1)    | . 3                  |                      |
| -6                          | CRC20150HM5%            | 14298  | • | R | ES<br>o)<br>dv<br>G     | IS<br>hm<br>wg<br>10       | TO<br>P<br>1<br>OW       | R,<br>ori<br>344<br>151     | Fi<br>m 5<br>484<br>ROJ        | xe<br>p<br>-3                                                                              | ed,<br>oct<br>)<br>ind          | film<br>(TE<br>(Intc<br>WA9-          | , chi<br>spec<br>hg wi<br>15R0J       | p, 15<br>cont<br>th<br>-SN62     | :)          | . 2                  |                      |
|                             | G100W15R0J              | 19345  | • | R | ES<br>o<br>d<br>C       | IS<br>hm<br>wg<br>RC       | TO<br>P<br>1<br>20       | R,<br>ori<br>344<br>15(     | Fi<br>m 5<br>484<br>0HM        | .xe<br>i p<br>i~3<br>152                                                                   | ed,<br>oct<br>3)<br>( a         | film<br>(TE<br>(Intc<br>nd WA         | spec<br>bg wi<br>9-15R                | p, 15<br>cont<br>th              | (62)        | . 2                  |                      |
|                             | WA9-15R0J-SN62          | 50316  | • | R | ES<br>o<br>d<br>C       | IS'<br>hm<br>wg<br>RC      | TO<br>P<br>1<br>20       | R,<br>ori<br>34/<br>15(     | Fi<br>m 5<br>484<br>OHM        | xe<br>F<br>-3<br>(57                                                                       | ed,<br>oct<br>3)<br>a           | film<br>(TE<br>(Intc<br>nd Gl         | , chi<br>spec<br>hg wi<br>00W15       | p, 15<br>cont<br>th<br>ROJ)      | ••••        | . 2                  |                      |
| -7                          | RCWP5100-43-<br>680HM5% | 91637  | • | R | ES<br>ol<br>d<br>C<br>a | IS<br>hm<br>wg<br>10<br>nd | TO<br>P<br>1<br>0W<br>J  | R,<br>ori<br>34<br>68<br>15 | Fi<br>m 5<br>484<br>ROJ<br>9-( | .xe<br>i p<br>i-1<br>1,                                                                    | ed,<br>oct<br>18)<br>WA<br>DJ)  | film<br>(TE<br>(Int<br>9-68R          | spec<br>chg v<br>OJ-SN                | p, 68<br>cont<br>vith<br>162     | • • • • •   | . 1                  |                      |
|                             | G100W68R0J              | 57489  | • | R | ES<br>0<br>1<br>4<br>a  | IS<br>hm<br>34<br>3-<br>nd | TO<br>P<br>48<br>68<br>J | R,<br>ori<br>4-<br>OH       | Fi<br>m 5<br>18)<br>M57<br>9-6 | ixe<br>i p<br>(<br>(<br>(<br>(<br>(<br>(<br>(<br>(<br>(<br>(<br>(<br>(<br>(<br>()))))))))) | ed,<br>oct<br>(In<br>WA<br>DJ)  | film<br>(TE<br>tchg<br>9-68F          | spec<br>with<br>0J-SI                 | p, 68<br>cont<br>RCWP5<br>N62    | dwg<br>100- | . 1                  |                      |
|                             | WA9-68R0J-SN62          | 50316  | • | R | ES<br>o<br>d<br>R<br>a  | IS<br>hm<br>wg<br>CW<br>nd | TO<br>P<br>P5<br>J       | R,<br>ori<br>34-<br>10      | Fi<br>m 5<br>484<br>0-4<br>9-4 | ixe<br>5 p<br>4                                                                            | ≥d,<br>oct<br>18)<br>-68        | film<br>(TE<br>(Int<br>OHM52          | spec<br>chg<br>, Gl(                  | p, 68<br>cont<br>vith<br>00W681  | 3<br>Roj    | . 1                  |                      |
|                             | J159-680J               | 50316  | • | R | ES<br>o<br>d<br>R<br>a  | IS<br>hm<br>wg<br>CW<br>nd | TO<br>P<br>P5            | R,<br>or<br>34<br>10        | F<br>m 2<br>484<br>0-4<br>~61  | ixe<br>5 p<br>4]<br>43-<br>8R(                                                             | ed,<br>pct<br>18)<br>-68<br>0J- | film<br>(TE<br>(Int<br>OHM52<br>SN62) | n, chi<br>spec<br>chg v<br>, Gl(<br>) | ip, 68<br>cont<br>vith<br>00W681 | 3<br>Roj    | . 1                  |                      |
| -8                          | ATC100A2R2CP50          | 229990 |   | • | CA<br>2<br>(            | PA<br>.2<br>TE             | CI<br>P<br>s             | TO<br>f<br>pe               | R,<br>poi                      | Fi<br>rm                                                                                   | íxe<br>0.<br>nt                 | d, po<br>25 pf<br>dwg ]               | orcela<br>E, 50<br>134518             | ain,<br>wvdc<br>3-21)            | • • • • • • | •• 1                 | L                    |
| -9                          | ATC100A8R2CP50          | 29990  | • | С | AP<br>8<br>(            | AC                         | IT<br>F<br>s             | OR<br>f<br>pe               | , 1<br>po:<br>c (              | Fiz<br>rm<br>cos                                                                           | ked<br>0.<br>nt                 | , por<br>25 pi<br>dwg                 | cela:<br>E, 50<br>13451               | in, .<br>wvdc<br>8-25)           | • • • • • • | . 1                  |                      |

| FIGURE<br>& INDEX<br>NUMBER | PART NUMBER             | FSCM  | 23456                                                    | 7 DESCRIPTION                                                                                                   | UNITS<br>PER<br>Assy | USABLE<br>ON<br>CODE |
|-----------------------------|-------------------------|-------|----------------------------------------------------------|----------------------------------------------------------------------------------------------------|----------------------|----------------------|
| 7-12-10                     | 13UJ2R5C100T            | 55153 | CAPACITOR,<br>temperatu<br>2.5 pf pd<br>(TE spec         | Fixed, ceramic,<br>ure compensating,<br>orm 0.25 pf, 100 wvdc<br>cont dwg 134483-16)<br>with GRM40-10212R5C100) | 1                    |                      |
|                             | GRM40-1U2J2R5<br>C100   | 51406 | CAPACITOR,<br>tempera<br>2.5 pf p<br>(TE spec<br>(Intchg | Fixed, ceramic,<br>ture compensating,<br>orm 0.25 pf, 100 wvdc<br>cont dwg 134483-16)<br>with 13UJ2R5C100T)     | 1                    |                      |
| -11                         | ATC100A5R6DP50          | 29990 | CAPACITOR,<br>5.6 pf p<br>(TE spec                       | fixed, porcelain,<br>orm 0.5 pf, 50 wvdc<br>cont dwg 134518-34)                                                 | 1                    |                      |
| -12                         | RCWP5100-43-<br>270HM5% | 91637 | RESISTOR,<br>270 ohm<br>cont dwg<br>with J15             | Fixed, film, chip,<br>porm 5 pct (TE spec<br>; 134484-19) (Intchg<br>9-271J)                                    | 1                    |                      |
|                             | J159-271J               | 50316 | RESISTOR,<br>270 ohm<br>cont dwg<br>with RCW             | Fixed, film, chip,<br>porm 5 pct (TE spec<br>; 134484-19) (Intchg<br>JP5100-43-270HM5%)                         | 1                    |                      |
| -13                         | ATC700A102JP50          | 29990 | CAPACITOR,<br>tric, 10<br>(TE spec<br>(Intchg            | Fixed, ceramic, dielec<br>000 pf porm 5 pct, 50 wv<br>c cont dwg 134597-26)<br>with 700BPR0504102JP50)          | 1<br>dc              |                      |
|                             | 700BPR0504102<br>JP50   | 29990 | CAPACITOR,<br>tric, 10<br>(TE spec<br>(Intchg            | , Fixed, ceramic, dielec<br>000 pf porm 5 pct, 50 wv<br>c cont dwg 134597-26)<br>with ATC700A102JP50)           | 1<br>dc              |                      |
| -14                         | ATC100A390GP50          | 29990 | CAPACITOR,<br>39 pf po<br>(TE spec<br>(Select            | Fixed, porcelain,<br>orm 2 pct, 50 wvdc<br>cont dwg 134518-28)<br>at test)                                      | 1                    |                      |
|                             | ATC100A430JP50          | 29990 | CAPACITOR,<br>43 pf po<br>(TE spec<br>(Select            | , Fixed, porcelain,<br>orm 5 pct, 50 wvdc<br>c cont dwg 134518-44)<br>at test)                                  | 1                    |                      |
|                             | CDR12BP470AGSM          |       | CAPACITOR,<br>47 pf po<br>(Select                        | , Fixed, porcelain,<br>orm 2 pct, 50 wvdc<br>at test)                                                           | 1                    |                      |
| -15                         | 13UJ5R0C100T            | 55153 | CAPACITOR,<br>temperat<br>5.0 pf p<br>(TE spec           | , Fixed, ceramic,<br>ture compensating,<br>porm 0.25 pf, 100 wvdc<br>c cont dwg 134483-20)                      | 1                    |                      |

### CHOSO FEWARECOM

|                   |                         |       |    |            |                 | -                  |                |                  |                  |                |                  |                    |                      |                      |                       |       |              |        |
|-------------------|-------------------------|-------|----|------------|-----------------|--------------------|----------------|------------------|------------------|----------------|------------------|--------------------|----------------------|----------------------|-----------------------|-------|--------------|--------|
| FIGURE<br>& INDEX | PART NUMBER             | HQS   | SC | )F         | 1               | V                  | V/             | A                | R                | Ε.             | C                | 0                  | M                    |                      |                       |       | UNITS<br>PER | USABLE |
| NUMBER            |                         | FSCM  | T  | 2          | 3               | 4                  | 2              | 0                | /                | DESCRIPTI      |                  | IPT1               | ON                   |                      |                       | ASSY  | CODE         |        |
| 7-12-16           | ATC100A1R9DP50          | 29990 | •  | C          | PA<br>pf        | ACI<br>E p<br>vdc  | TO<br>lu<br>(  | R,<br>s (<br>TE  | Fi<br>0.3        | xe<br>P<br>ec  | d,<br>fm<br>co   | por<br>inu         | cel<br>s O<br>dwg    | ain,<br>.1 p<br>134  | 1.9<br>f, 50<br>518-2 |       | 1            |        |
| -17               | 016-8700-00-<br>0349    | 71279 | •  | C          | DNN<br>te<br>dv | NEC<br>est<br>vg   | TO<br>P<br>13  | R,<br>011<br>48  | E1<br>nt<br>08-  | ec<br>ty<br>1) | tri<br>pe        | cal<br>(TH         | , r<br>E sp          | ecep<br>ec c         | tacle<br>ont          | y • • | 1            |        |
| -18               | 154215                  | 45413 | •  | SE         | I I E           | <u>LD</u>          |                | ••               |                  | ••             | • • •            |                    |                      |                      |                       |       | 1            |        |
| -19               | 154216                  | 45413 |    | SI         | AC              | ER                 | •              | • •              |                  | ••             | • • •            | • • •              |                      |                      |                       |       | 1            |        |
| -20               | CTA95981-25             | 71468 | •  | CC         | NN<br>Ce<br>(1  | NEC<br>ent<br>rE   | TO<br>er<br>sp | R,<br>s<br>ec    | St<br>su<br>co   | ri<br>pp<br>nt | P,<br>lie<br>dw  | soc<br>dv<br>gl    | ket<br>vith<br>1397  | , 0.<br>soc          | 075 .<br>kets)<br>0)  | ••••  | 1            |        |
| -21               | ZR1C3-103HB             | 59942 | -  | C/         | PA<br>th<br>(1  | ACI<br>Nru<br>TE   | TO<br>,<br>sp  | R,<br>10<br>ec   | Fí<br>,00<br>co  | xe<br>0<br>nt  | d c<br>pf<br>dw  | ere<br>min<br>ng 1 | umic<br>1, 5<br>1344 | , fe<br>0 wv<br>71-9 | ed<br>dc<br>)         | ••••  | 6            |        |
| -22               | 154173-1                | 45413 | •  | CC         | )NN<br>(A<br>50 | IEC<br>11 t<br>)-4 | TO<br>er<br>53 | R,<br>ed<br>-01  | Mo<br>fr<br>000  | di<br>om<br>-2 | fie<br>98<br>20) | d 1<br>291         | rece<br>pa           | ptac<br>rt n         | le<br>0.              | ••••  | 1            |        |
| -23               | M39014/02-1407          |       |    | C          | PA              | CI                 | TO             | R                |                  | ••             |                  | • • •              |                      |                      |                       |       | 2            |        |
| -24               | CR56A/U1030000<br>00MHZ |       | •  | CI         | YS              | STA                | L              | UN:              | IT,              | Q              | uar              | tz                 | •••                  | ••••                 |                       | ••••  | 1            |        |
| -25               | 5855-7658-4680          | 91293 | •  | C          | PA<br>8.<br>dv  | ACI                | T0<br>pf<br>13 | R,<br>, :<br>45: | Va<br>500<br>21- | ri<br>w<br>10  | abl<br>vdc<br>)  | e,<br>(1           | 2.5<br>(E s          | pf<br>pec            | to<br>cont            | ••••  | 3            |        |
| -26               | 154173-2                | 45413 | •  | CC         | )NN<br>(A<br>50 | NEC<br>Nlt<br>)-4  | T0<br>er<br>53 | R,<br>ed<br>-0(  | Mo<br>fr<br>000  | di<br>om<br>-2 | fie<br>98<br>20) | ed 1<br>291        | rece<br>pa           | ptac<br>rt n         | le<br>0.              | ••••  | 1            |        |
| -27               | 2520-B-1                | 88245 | •  | TE         | 13              | 11 N<br>382        | AL<br>62       | (<br>-1          | TE<br>)          | sp             | ec               | con                | nt d                 | wg .                 |                       | ••••  | 1            |        |
| -28               | 153827                  | 45413 |    | <b>Ş</b> ] | RI              | PL                 | IN             | ΕJ               | BOA              | RD             |                  |                    |                      |                      |                       |       | 1            |        |

# **CHQSOFTWARE.COM**

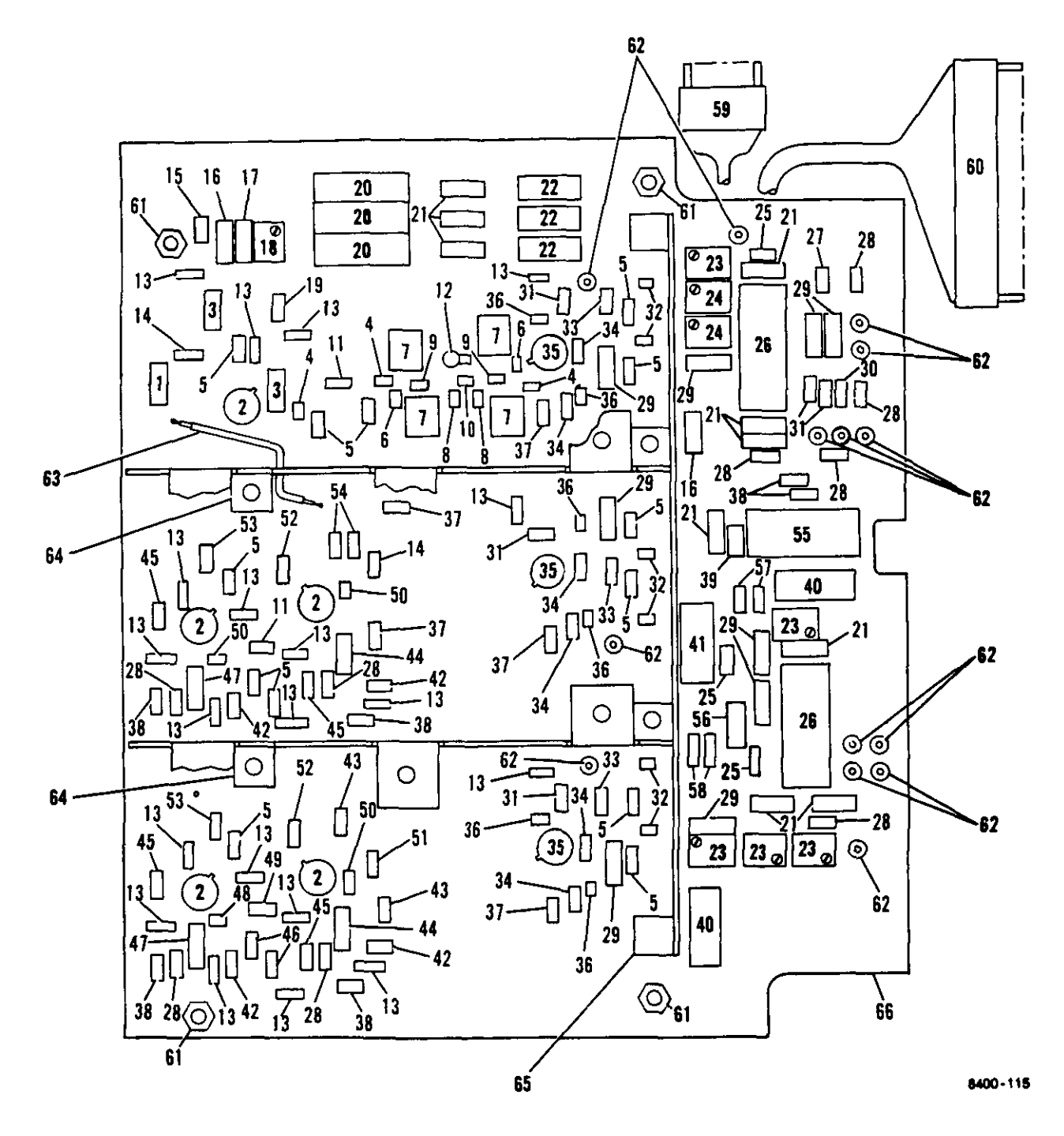

Figure 7-13. Receiver Board Circuit Card Assembly (A10)

| FIGURE<br>& INDEX<br>NUMBER | PART NUMBER              | HOS<br>FSCM | <b>OFTWARE</b> . 2 3 4 5 6 7 1                                                      | COM                                                        | UNITS<br>PER<br>ASSY | USABLE<br>ON<br>CODE |
|-----------------------------|--------------------------|-------------|-------------------------------------------------------------------------------------|------------------------------------------------------------|----------------------|----------------------|
| 7-13-                       | 153836                   | 45413       | DIRCUIT CARD ASSEN<br>board (A10) (Sen                                              | MBLY, Receiver<br>e figure 7-9-17                          | REF                  |                      |
| -1<br>-2                    | CMR03E680J0YM<br>NE41612 | S0545       | CAPACITOR<br>TRANSISTOR, Semi<br>device, NPN (1<br>134975-1) (Int<br>and ST80-0605) | iconductor<br>TE spec cont dwg<br>tchg with 2SC2025        | 1<br>5               |                      |
|                             | 28C2025                  | S0545       | TRANSISTOR, Semi<br>device, NPN (1<br>134975-1) (Int<br>and ST80-0605)              | iconductor<br>TE spec cont dwg<br>tchg with NE41612        | 5                    |                      |
|                             | ST80-0605                | 24539       | TRANSISTOR, Semi<br>device, NPN (<br>134975-1) (Int<br>and 2SC2025)                 | iconductor<br>IE spec cont dwg<br>tchg with NE41612        | 5                    |                      |
| -3                          | MS75083-4                |             | INDUCTOR                                                                            |                                                            | 2                    |                      |
| -4                          | CDR12BG390AKSM           |             | CAPACITOR                                                                           |                                                            | 3                    |                      |
| -5                          | RCR05G101JS              |             | RESISTOR                                                                            |                                                            | 13                   |                      |
| -6                          | CDR12BG680AKSM           |             | CAPACITOR                                                                           |                                                            | 2                    |                      |
| -7                          | 154089                   | 45413       | COIL, Fixed, RF                                                                     |                                                            | 4                    |                      |
| -8                          | CDR12BG820AKSM           |             | CAPACITOR                                                                           |                                                            | 2                    |                      |
| -9                          | CDR12BG100AKSM           |             | CAPACITOR                                                                           |                                                            | 2                    |                      |
| -10                         | CDR12BG3R3ADSM           |             | CAPACITOR                                                                           |                                                            | 1                    |                      |
| -11                         | RCR05G680JS              |             | RESISTOR                                                                            |                                                            | 2                    |                      |
| -12                         | 5855-7433-4680           | 91293       | CAPACITOR, Varia<br>to 3.5 pf, 500<br>cont dwg 13452<br>with STR2504)               | able, 0.65 pf<br>Wydc (TE spec<br>21-3) (Intchg            | 1                    |                      |
|                             | STR2504                  | 05079       | CAPACITOR, Varia<br>to 3.5 pf, 500<br>cont dwg 13452<br>with 5855-7433              | able, 0.65 pf<br>wvdc (TE spec<br>21-3) (Intchg<br>3-4680) | 1                    |                      |
| -13                         | CDR02BX103BKSM           |             | CAPACITOR                                                                           |                                                            | 20                   |                      |
| -14                         | RCR05G510JS              |             | RESISTOR                                                                            |                                                            | 2                    |                      |
| -15                         | RCR05C912JS              |             | RESISTOR                                                                            |                                                            | 1                    |                      |
| -16                         | RTH42ES472J              |             | THERMISTOR                                                                          | • • • • • • • • • • • • • • • • • • • •                    | 2                    |                      |
| -17                         | RTH42ES272J              |             | THERMISTOR                                                                          |                                                            | 1                    |                      |
| -18                         | RJR26FW502M              |             | RESISTOR, Varial                                                                    | ole                                                        | 1                    |                      |
| -19                         | RCR05G102JS              |             | RESISTOR                                                                            | • • • • • • • • • • • • • • • • • • • •                    | 1                    |                      |
| -20                         | M39003/01-2304           |             | CAPACITOR                                                                           | • • • • • • • • • • • • • • • • • • • •                    | 3                    |                      |
| -21                         | M39014/22-0176           |             | CAPACITOR                                                                           | • • • • • • • • • • • • • • • • • • • •                    | 10                   |                      |
| -22                         | MS75089-13               |             | INDUCTOR                                                                            |                                                            | 3                    |                      |
| -23                         | KJR26FW103M              |             | RESISTOR, Varial                                                                    | ole                                                        | 5                    |                      |
| -24                         | KJR26FW202M              |             | RESISTOR, Varial                                                                    | ole                                                        | 2                    |                      |
| -25                         | KCRUSG2U2JS              |             | RESISTOR                                                                            |                                                            | 3                    |                      |

| FIGURE<br>& INDEX<br>NUMBER | PART NUMBER                      | C<br>FSCM | 1 | 2        | 3             | 4           | 0 <br>5            | 6          | <b>Г</b> \<br>7      |                   | AR             | E.(             | CO<br>Ion   |             |              |       | UNITS<br>PER<br>ASSY | 6 1<br>( | USABLE<br>ON<br>CODE |
|-----------------------------|----------------------------------|-----------|---|----------|---------------|-------------|--------------------|------------|----------------------|-------------------|----------------|-----------------|-------------|-------------|--------------|-------|----------------------|----------|----------------------|
|                             |                                  | <u></u>   |   |          | -             | <u></u>     |                    |            |                      |                   |                |                 |             |             |              |       |                      |          | <u> </u>             |
| 7-13-26                     | HA-4902-8                        | 34371     | • | M        | DII<br>P<br>b | RO<br>ua    | CIE<br>d c<br>13   |            | UIT,<br>npar<br>958- | , L<br>:at<br>-1) | inear<br>or (1 | r, p<br>CE s    | pec         | isio<br>con | n<br>t       | •••   | 2                    |          |                      |
| -27                         | RCR05C27215                      |           |   | R        | ES            | "ъ<br>ТС'   | τΩι                | 2          |                      | - /               |                |                 |             |             |              |       | 1                    |          |                      |
| -28                         | PCP05C82215                      |           | • | D        | 221           | 10<br>10    |                    | 2          |                      |                   | ••••           | ••••            |             |             | ••••         | • • • | â                    |          |                      |
| -20                         | M20016/02-1230                   |           | • | л<br>С   |               |             | 101<br>177         | יני.<br>סר | • • • •              |                   |                |                 |             |             |              | • • • | 0                    |          |                      |
| -29                         | PCD05C11319                      |           | • | D        | , LT<br>L     | 10          | 11)<br>T/T         | )<br>)     | • • •                |                   |                |                 |             |             |              | • • • | 1                    |          |                      |
| -30                         | RCR03G113J3                      |           | • | D        |               | 10<br>10    |                    | х.<br>Э    | • • • •              | • • •             | • • • • •      |                 | •••         | • • • •     |              | • • • | 5                    |          |                      |
| -31                         | CCRUJGIUJJJ                      |           | • | Γ<br>Γ   | 1 E B         | 10          | 101<br>777/        | מר         | •••                  |                   |                | • • • •         |             | • • • •     |              | • • • | 2                    |          |                      |
| -32                         |                                  |           | • | С<br>п   | RC            | NG.         | τις<br>Τις         | λ<br>(     | • • •                | • • •             | • • • • •      |                 |             |             |              | • • • | 2                    |          |                      |
| - 33                        |                                  |           | ٠ | R<br>D   | CD<br>DC      | 12          | 101                | <u>s</u>   | • • • •              | • • •             | • • • • •      |                 |             |             | • • • •      |       | 2                    |          |                      |
| ~34                         | KUKUJGIJZJS                      |           | ٠ | EN<br>PT |               | 15          | 101                |            | ••••                 |                   |                |                 |             | • • • •     | • • • •      |       | 0                    |          |                      |
| ~35                         | JAN [X2N2461<br>CDD 12DC 1014VCM |           | • | 1        | . KA<br>1 A D | INS         | 15:<br>TTC         |            | K .,                 | •••               |                | • • • •         | * * *       | • • • •     | • • • •      | • • • | 3                    |          |                      |
| oc~                         | CDK12BG101AK5M                   |           | • | U<br>n   | AP            | AU          |                    | JK<br>V    | • • •                | • • •             |                |                 |             | • • • •     |              | * * * | 0<br>c               |          |                      |
| -37                         | RCRUDGIIIJS                      |           | • | N        | LES           | 15          |                    | <u> </u>   |                      | • • •             |                |                 |             | • • • •     | • • • •      | • • • | 2                    |          |                      |
| 86~                         | RCRU3G242J5                      |           | • | N        |               | 15          |                    | <u>.</u>   | • • • •              | • • •             |                | • • • •         | •••         | • • • •     | • • • •      |       | 0                    |          |                      |
| -39                         | M39014/01-1240                   |           | • | 0        |               | AC          |                    | JK<br>JK   | • • •                | • • •             | ••••           | • • • •         | * * *       | • • • •     | • • • •      |       |                      |          |                      |
| -40                         | RNC60K1212FM                     |           | • | R        | (ES           | 15          | TO                 | 3          | • • • •              | • • •             | • • • • •      | • • • •         | •••         | • • • •     | • • • •      | • • • | 2                    |          |                      |
| -41                         | RNC60K1431FM                     |           | • | H        | LES           | 515         | 101                | <u> </u>   | • • • •              | • • •             | • • • • •      | • • • •         |             | • • • •     | • • • •      | •••   | . 1                  |          |                      |
| -42                         | RCR05G181JS                      |           | ٠ | B        | (ES           | SIS         | TO                 | <u>R</u>   | • • • •              | • • •             | * * * * *      | • • • •         |             | • • • •     | • • • •      | • • • | 4                    |          |                      |
| -43                         | RCR05G221JS                      |           | • | R        | RES           | SIS         | TO                 | R          |                      | • • •             | ****           | • • • •         | •••         | • • • •     | • • • •      |       | 2                    |          |                      |
| -44                         | MS75083-6                        |           | • | I        | . ND          | DUC         | TO                 | R          | • • • •              | • • •             | • • • • •      | • • • •         |             | • • • •     | • • • •      | •••   | 2                    |          |                      |
| -45                         | RCR05G682JS                      |           | • | B        | RES           | IS          | TO                 | R          | • • •                | • • •             | • • • • •      | • • • •         | •••         | • • • •     | • • • •      |       | . 4                  |          |                      |
| ~46                         | RCR05G431JS                      |           | • | B        | RES           | SIS         | TO                 | R          | • • •                | • • •             |                | • • • •         |             | • • • •     | • • • •      | • • • | . 2                  |          |                      |
| -47                         | MS/5083-/                        |           | • | 1        | INC           | OUC         | TO                 | R          | • • • •              | • • •             |                | • • • •         |             | • • • •     |              | * * * | 2                    |          |                      |
| -48                         | CDR12BG2/OAKSM                   |           | • | C        | CAP           | 'AC         | IT(                | OR         | • • •                | • • •             |                | • • • •         |             | • • • •     |              | • • • | . 1                  |          |                      |
| -49                         | RCR05G120JS                      |           | ٠ | B        | RES           | SIS         | TO                 | R          |                      | • • •             | ••••           |                 | • • •       | • • • •     | • • • •      | • • • | . 1                  |          |                      |
| -50                         | CDR12BG180AKSM                   |           | ٠ | 0        | CAF           | 'AC         | IT                 | DR         | ••                   | • • •             | • • • •        |                 | • • •       | • • • •     |              |       | . 3                  |          |                      |
| ~51                         | RCR05G240JS                      |           | ٠ | F        | RES           | SIS         | TO                 | R          | • • •                | • • •             | ••••           |                 |             | • • • •     | • • • •      | • • • | . 1                  |          |                      |
| -52                         | RCR05G100JS                      |           | ٠ | F        | RES           | SIS         | TO                 | R          | • • •                |                   |                |                 |             | • • • •     |              |       | . 2                  |          |                      |
| -53                         | RCR05G5R6JS                      |           | • | F        | RES           | SIS         | TO                 | R          |                      | • • •             |                |                 |             | • • • •     | • • • •      | • • • | . 2                  |          |                      |
| -54                         | RCR05G220JS                      |           | ٠ | F        | RES           | SIS         | TO                 | R          |                      |                   |                |                 | • • •       | • • • •     | • • • •      | * • • | . 2                  |          |                      |
| -55                         | M38510/30001BC                   | A         | • | Þ        | 110           | RO          | ĊII                | RC         | UIT                  | , L               | ow po          | ower            | , s         | chot        | tky,         | • •   | . 1                  |          |                      |
|                             |                                  |           |   |          | q             | lua         | d,                 | .z         | 10                   | put               | nanc           | d ga            | ite         | (TE         | spec         |       |                      |          |                      |
|                             |                                  |           |   |          | 5             | on<br>64L   | t (<br><b>SO</b> ( | dw;<br>0/: | g 1:<br>883,         | 347<br>)          | 50-1           | ) ()            | ntc         | ng w        | nth          |       |                      |          |                      |
|                             | 54LS00/883                       | 01295     |   | Þ        | 110           | RO          | CII                | RCI        | UIT                  | , L               | ow po          | ower            | . s         | chot        | tky,         |       | . 1                  |          |                      |
|                             |                                  |           |   |          | Q             | lua         | d.                 | 2          | in                   | Dut               | nang           | d ga            | ite         | (TE         | spec         | 2     |                      |          |                      |
|                             |                                  |           |   |          | c             | :on         | tí                 | dw         | g 1                  | 347               | 50-1           | ) (1            | [ntc        | hg w        | vith         |       |                      |          |                      |
|                             |                                  |           |   |          | Þ             | 138         | 51(                | 0/         | 300                  | 01B               | CA ai          | nd 5            | 54LS        | 0ŏ/8        | 83)          |       |                      |          |                      |
|                             | 54LS00/883                       | 07263     | - | Þ        | 110           | RO          | CI                 | RC'        | UIT                  | . L               | OW D           | ower            | . s         | chot        | tkv.         |       | . 1                  |          |                      |
|                             |                                  |           | - | Ī        | <br>0         | เบล         | d.                 | 2          | in                   | , -<br>Dut        | nan            | d ga            | ite         | (TE         | spec         | :     | -                    |          |                      |
|                             |                                  |           |   |          |               | 201         | -,<br>t            | _<br>ط     | 2 ]                  | 347               | 50-1           | ) (1            | int c       | he w        | vith         | -     |                      |          |                      |
|                             |                                  |           |   |          | Ň             | (38         | 510                | <u>o/</u>  | 300                  | 018               | CA A           | nd <sup>4</sup> | 54LS        | 00/8        | 83)          |       |                      |          |                      |
|                             | 54LS00/883                       | 27014     | _ | N        | ит <i>с</i>   | 180         | CT                 | RC         |                      | . T               | .04 54         | <br>            |             | chot        | tky          | _     | . 1                  |          |                      |
|                             |                                  |           | • | r,       |               |             | a<br>a             |            |                      | י ע<br>רוח        | nen.           | d as            | .,∂<br>ate  | (TR         | ano/         |       | · 1                  |          |                      |
|                             |                                  |           |   |          |               | 1991<br>200 |                    | ۔<br>طب    | ົ້                   | 347               | 50-1           | ) (1            | nte<br>Inte | ۱۰<br>ho ۳  | spec<br>vith | -     |                      |          |                      |
|                             |                                  |           |   |          |               | (38         | 51                 | ñ/         | 300                  | 019               | CA a           | nd              | 541.9       | 00/8        | 831          |       |                      |          |                      |
|                             |                                  |           |   |          | r             |             | 241                |            | 200                  | Υ×D               |                |                 | , - 10      |             | ,            |       |                      |          |                      |

| FIGURE<br>& INDEX<br>NUMBER | PART NUMBER               | HOS<br>PSCM | 1234567 DESCRIPTION                                                                                                    | UNITS<br>PER<br>ASSY | USABLE<br>ON<br>CODE |
|-----------------------------|---------------------------|-------------|----------------------------------------------------------------------------------------------------|----------------------|----------------------|
| 7-13-                       | 54LS00/883                | 18324       | . MICROCIRCUIT, Low power, schottky,<br>quad, 2 input nand gate (TE spec<br>cont dwg 134750-1) (Intchg with<br>M38510/30001BCA and 54LS00/883)     | 1                    |                      |
| -56                         | M39014/01-1227            |             | . CAPACITOR                                                                                                    | 1                    |                      |
| -57                         | RCR05G182JS               |             | RESISTOR                                                                                                    | 2                    |                      |
| -58                         | JANTX1N4148-1             |             | DIODE                                                                                                    | 2                    |                      |
| -59                         | CTA95981-6                | 71468       | . CONNECTOR, Strip, socket, 0.075<br>centers (supplied with sockets)<br>(TE spec cont dwg 139741-4)                                                | 1                    |                      |
| -60                         | CTA95981-19               | 71468       | . CONNECTOR, Strip, socket, 0.075<br>centers (supplied with sockets)<br>(TE spec cont dwg 139741-7)                                                | 1                    |                      |
| -61                         | A1532-B-3/8-16            | 88245       | . STANDOFF                                                                                                    | 4                    |                      |
| -62                         | 001-3020-000-<br>439WHITE | 98291       | <ul> <li>TERMINAL, Feedthru, insulated</li> <li>(TE spec cont dwg 134289-9)</li> <li>(Intchg with 1022-890-9WHITE<br/>and 1118-32-0519)</li> </ul> | 14                   |                      |
|                             | 1022-890-9WHI<br>TE       | 12615       | . TERMINAL, Feedthru, insulated<br>(TE spec cont dwg 134289-9)<br>(Intchg with 001-3020-000-<br>439WHITE and 1118-32-0519)                         | 14                   |                      |
|                             | 1118-32-0519              | 18310       | . TERMINAL, Feedthru, insulated<br>(TE spec cont dwg 134289-9)<br>(Intchg with 001-3020-000-<br>439WHITE and 1022-890-9WHITE)                      | 14                   |                      |
| -63                         | M17/113-RG316             |             | . CABLE, Coaxial                                                                                                    | AR                   |                      |
| -64                         | 154110                    | 45413       | . SHIELD, Barrier                                                                                                    | 2                    |                      |
| -65                         | 153833                    | 45413       | . SHIELD, Barrier                                                                                                    | 1                    |                      |
| -66                         | 153835                    | 45413       | . PRINTED WIRING BOARD                                                                                                    | 1                    |                      |

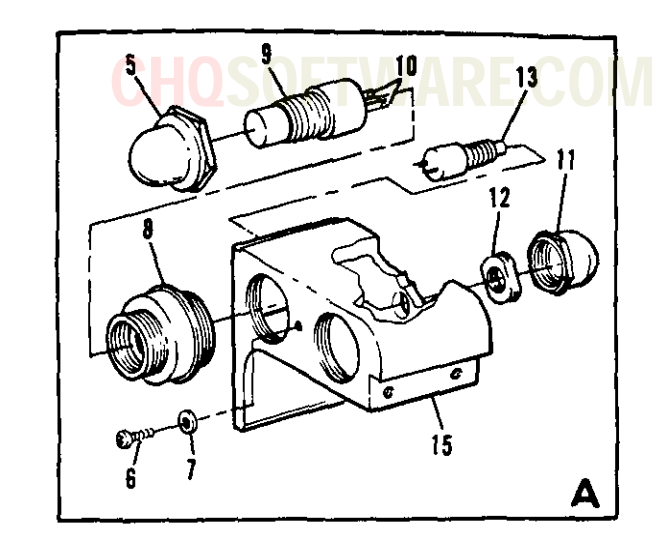

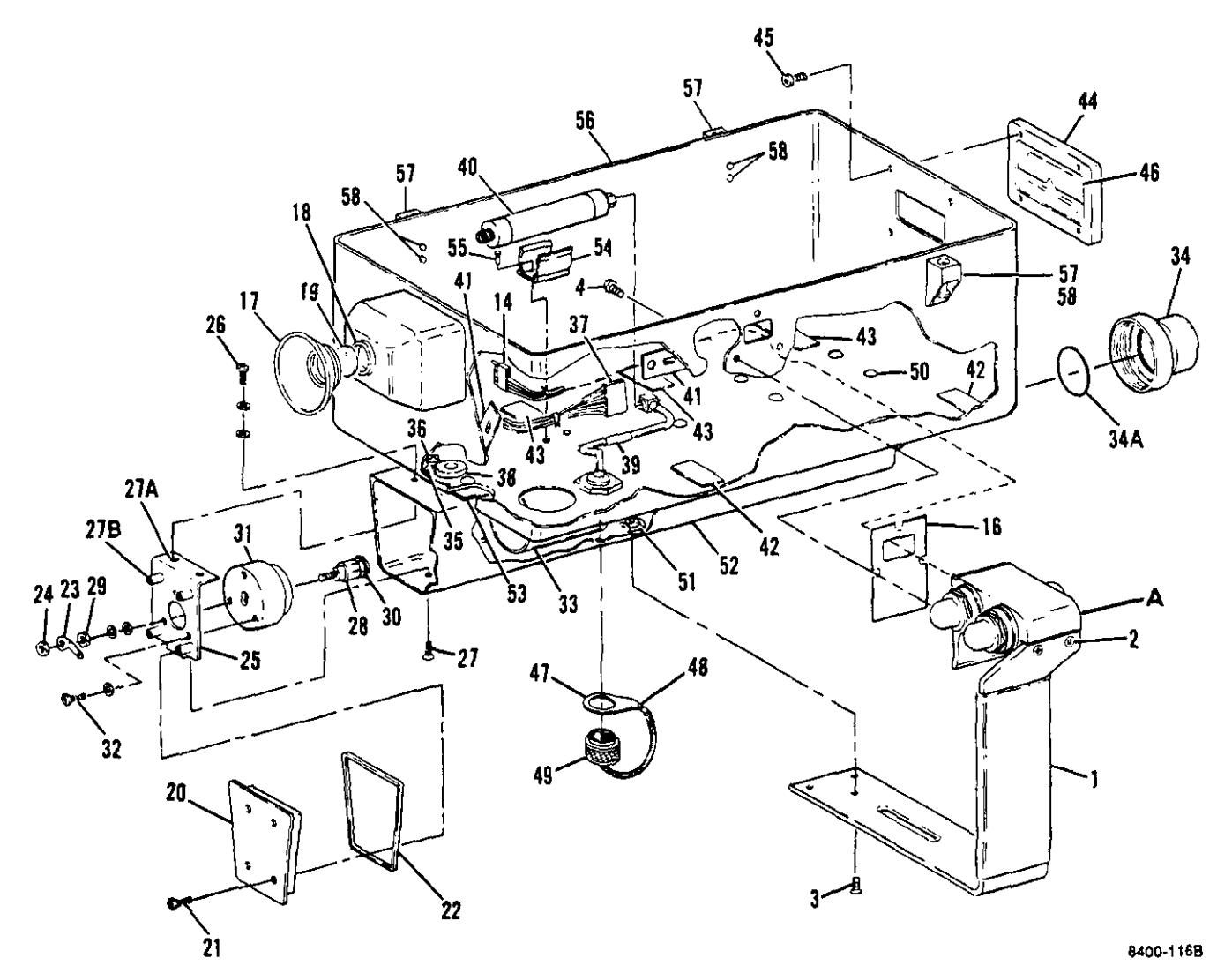

Figure 7-14. Lower Housing Assembly

7-64 Change 7
| FIGURE            |                      | CHQ     | SOFTWARE.COM                                                                                      | UNITS | USABLE |
|-------------------|----------------------|---------|---------------------------------------------------------------------------------------------------|-------|--------|
| & INDEX<br>NUMBER | PART NUMBER          | FSCM    | 1 2 3 4 5 6 7 DESCRIPTION                                                                         | ASSY  | CODE   |
| 7-14-             | 156567               | 45413   | HOUSING ASSEMBLY, Lower (See<br>figure 7-2-47 for NHA)                                            | REF   |        |
| -1                | 154198               | 45413   | HANDLE                                                                                            | 1     |        |
| -2                | MS24693C24           |         | . SCREW (AP)                                                                                      | 2     |        |
| -3                | MS24693C3            |         | . SCREW (AP)                                                                                      | 3     |        |
| •                 | 156897               | 45413   | . SWITCH ASSEMBLY                                                                                 | 1     |        |
| -4                | MS3213-1             |         | SCREW (AP)                                                                                        | 3     |        |
| -5                | M5423/07-09          |         | . BOOT. RF shielding                                                                              | 2     |        |
| -6                | MS51057-4            |         | SCREW                                                                                             | 1     |        |
| -7                | NAS620C2             |         | WASHER                                                                                            | 1     |        |
| _8                | 156800               | 45413   | SUPPORT Switch mounting                                                                           | - 2   |        |
| 0                 | NC25080-1C           | 42415   | SWITCH Puch                                                                                       | 2     |        |
| -9                | M323003-16<br>5411-2 | 96029   | LUC Solder (TR see cont                                                                           | 4     |        |
| -10               | 5411-2               | 00920   | dwg 138401-1)                                                                                     | 4     |        |
| -11               | M5423/07-06          |         | BOOT, RF shielding                                                                                | 1     |        |
| -12               | 156911               | 45413   | RING, Switch mounting                                                                             | 1     |        |
| -13               | M8805/96-014         |         | SWITCH, Single pole                                                                               | 1     |        |
| -14               | CTA95981-5           | 71468   | CONNECTOR, Strip, socket, 0.075<br>centers (supplied with sockets)<br>(TE spec cont dwg 139741-3) | 1     |        |
| -15               | 156898               | - 45413 | HOUSING, Switch                                                                                   | 1     |        |
| -16               | 154195               | 45413   | . GASKET, Handle                                                                                  | 1     |        |
| -17               | 2313                 | 11451   | • EYE CUP (TE spec cont dwg 134984)<br>(Intchg with 2379(DK-4))                                   | 1     |        |
|                   | 2379(DK~4)           | 11451   | . EYE CUP (TE spec cont dwg 134984)<br>(Intchg with 2313)                                         | 1     |        |
| -18               | DL-0115              | 5P726   | . HOLDER, Lens (TE spec cont dwg<br>134985)                                                       | 1     |        |
| -19               | 154255               | 45413   | . LENS. Evepiece                                                                                  | 1     |        |
| -20               | 156859               | 45413   | COVER                                                                                             | 1     |        |
| -21               | AS266-0X-4           | 08714   | . SCREW, Sealing and EMI/RFI<br>(TE spec cont dwg 156960)<br>(Intchg with AB2660M) (AP)           | 4     |        |
|                   | AB2660M              | 02310   | . SCREW, Sealing and EMI/RFI<br>(TE spec cont dwg 156960)<br>(Intchg with AS266-0X-4) (AP)        | 4     |        |
| -22               | 10-05-1362-<br>1250  | 18565   | . GASKET, Cover (TE spec cont dwg<br>156860)                                                      | 1     |        |
| -23               | 502-6                | 79963   | TERMINAL, Lug                                                                                     | 1     |        |
| -24               | MS35649-264          |         | . NUT (AP)                                                                                        | 1     |        |
| -25               | 156861               | 45413   | . BRACKET, Contact holder                                                                         | 1     |        |
| -26               | MS16995-9            |         | SCREW (AP)                                                                                        | 2     |        |
| 20                | MS15795-803          |         | WASHER (AP)                                                                                       | 2     |        |
|                   | MS35338-135          |         | WASHER (AP)                                                                                       | 2     |        |
| -27               | MS24693C3            |         | SCREW (AP)                                                                                        | ĩ     |        |

| FIGURE<br>& INDEX | PART NUMBER  | C      | H | (      |                  | 0                  | F                | T\                | Λ              | IA<br>DR                   | RE.                  | CC                  | JN                      |                 |           |     |     | UNITS<br>PER | <br>5  <br>r | USABLI<br>ON |
|-------------------|--------------|--------|---|--------|------------------|--------------------|------------------|-------------------|----------------|----------------------------|----------------------|---------------------|-------------------------|-----------------|-----------|-----|-----|--------------|--------------|--------------|
|                   |              |        |   | _      |                  |                    |                  |                   |                |                            |                      |                     |                         |                 |           |     |     |              |              |              |
| 7-14-27A          | F-440-1      | 46384  | • | •      | NU               | T,<br>dwa          | C]               | in<br>  37        | ch<br>15'      | (TE<br>2)                  | spe                  | c co1               | nt.                     | •••             | • • •     | ••  | •   | 2            |              |              |
| -27B              | BS0S-6440-12 | 46384  | _ |        | ST               |                    |                  | 7F.               | S              | elf                        | clind                | ching               | ·                       |                 |           | • • | _   | 4            |              |              |
| -28               | 154050       | 45413  |   | Ċ      | ONT              | AC'                | Г                | - ,               |                |                            |                      |                     |                         |                 |           |     |     | i            |              |              |
| -20               | 134030       | 47477  | • | Ň      | ,                | ΛΟ.<br>Λ Δ1        | τ,<br>Ο)         |                   | • •            | ••••                       |                      |                     |                         | ••              | • • •     |     | •   | ī            |              |              |
| -29               | M333043-204  |        | • | - C    | 101<br>1101      | ( <i>л</i> .<br>60 | د :<br>را        | ••<br>۱۵۱         | • •            | ****                       | ****                 |                     | • • • •                 |                 |           | ••  | •   | î            |              |              |
|                   | MSIJ/9J-00J  |        | • | L.     | 1 A C U          |                    |                  | 10)               | •              |                            |                      |                     | • • • •                 |                 | • • •     | ••  | •   | ī            |              |              |
| -20               | 154104       | 45413  | • | 10     | TNC              | <u>сл</u>          |                  | 15)<br>.:         |                |                            |                      |                     | • • • •                 | ••              | • • •     | ••  | •   | 1            |              |              |
| -30               | 154190       | 43413  | ٠ | С<br>2 |                  | , '<br>20          | a pi             | 5 1 11.<br>7 a m. | Б.,            | ••••                       | ****                 |                     | • • • •                 | ••              | • • •     | ••  | •   | 1            |              |              |
| -31               | 104049       | 40410  | • | . С.   |                  | 6R)<br>61          | , \<br>/         | 20U               | La             | CL •                       | ****                 |                     |                         | ••              | • • •     | ••  | •   | 2            |              |              |
| -32               | MS51957-13   |        | • | 2      |                  | W 1<br>17 D        | (A)<br>()        | ?)<br>\D\         | • •            |                            |                      | • • • •             | • • • •                 | ••              | • • •     | ••  | •   | ່<br>ວ       |              |              |
|                   | MS15/95-803  | 15110  | • |        | I CAN            | LK                 | Q                | ar)               | ٠              | • • • •                    | ••••                 |                     |                         | • •             | • • •     | ••  | • • | 3            |              |              |
| -33               | 154045       | 45415  | ٠ | 1      |                  | •                  | • •              | • • •             | * *            | ••••                       | ••••                 | • • • •             | • • • •                 | • •             | • • •     | ••  | • • | 1            |              |              |
| -34               | 120901-1     | 40413  | ٠ | Ľ      | Ar,              | 11<br>• T          | r oi             |                   | ••             | ****                       | ••••<br>/mp          | • • • •             | • • • •                 | ••              | •••       | • • | • • | 1            |              |              |
| -34A              | 84-90305     | 53217  | ٠ | •      | SE               | AL<br>dw;          | ,<br>B           | 156               | к<br>87        | 1ng<br>5)                  | (TE :                | spec                | COL                     | T               | • • •     | ••• | • • | 1            |              |              |
| -35               | 635-6        | 79963  | • | ]      | CERM             | IN.                | AL,              | <b>,</b> ्रा      | ug             |                            | • • • •              | • • • •             |                         | • •             | •••       | • • | • • | 1            |              |              |
| -36               | MS51957-28   |        | ٠ | 5      | SCRE             | W                  | (A)              | P)                | ••             | • • • •                    | • • • •              | • • • •             | • • • •                 | ••              | • • •     | • • | • • | 1            |              |              |
|                   | MS35333-71   |        | • | ļ      | VASH             | ER                 | - (i             | AP)               | •              | • • • •                    | ••••                 |                     | • • • •                 |                 | •••       | • • | • • | 1            |              |              |
|                   | MS35649-264  |        | ٠ | 1      | TUI              | (A)                | P)               |                   | ••             |                            | ••••                 | • • • •             | • • • •                 | • •             | • • •     | • • | • • | 1            |              |              |
| -37               | CTA95980-35  | 71468  | • | (      | CONN<br>ce<br>(T | EC<br>nt<br>E      | TO<br>er:<br>sp: | R,<br>s (<br>ec   | St<br>su<br>co | rip,<br>ppli<br>nt d       | pin<br>ed w<br>lwg l | , 0.<br>ith<br>3974 | 075<br>ping<br>2-1(     | ···<br>;)<br>)) | •••       |     | ••  | 1            |              |              |
| -38               | 91102        | 83330  | • | (      | GROM             | ME                 | Ť                |                   | ••             |                            |                      | • • • •             |                         |                 | • • •     |     | • • | 1            |              |              |
| -39               | 154468       | 45413  | • | (      | CABL<br>co       | E.<br>nn           | AS:<br>eci       | SEM<br>tor        | BL<br>(        | Υ, L<br>W3)                | mbil                 | ical                | • • •                   | ••              | •••       | • • | ••  | 1            |              |              |
| -40               | A8044ES      | 18203  | • | 1      | ATTE<br>50       | NU<br>d            | AT(<br>b         | OR,<br>(TE        | F              | 'ixed<br>pec               | l, co<br>cont        | axia<br>dwg         | 1 1i<br>134             | ine<br>196      | ,<br>5-1  |     | ••  | 1            |              |              |
| -41               | TC105A       | 06865  |   | (      |                  | •                  | Ca               | ble               | (              | Into                       | hg w                 | ith                 | MAB                     | (S-             | A)        | •   | • • | 2            |              |              |
|                   | MABMS-A      | 06383  |   | (      |                  |                    | Cal              | ble               | (              | Into                       | hg w                 | ith                 | TC10                    | )5A             | ).        | ••• | • • | 2            |              |              |
| -42               | 156567-98    | 45413  | • | 1      | PAD,<br>co<br>MI | R<br>nd<br>L-      | ub<br>it<br>R-   | ber<br>ion<br>613 | -<br>          | type                       | : Ì,<br>um (M        | grad<br>ake         | e A <sub>:</sub><br>fro | , •<br>n        | •••       | ••• | ••  | 2            |              |              |
| -43               | 156567-99    | 45413  | • | 1      | PAD,<br>co<br>MI | R<br>nd<br>L-      | ub<br>it<br>R-   | ber<br>ion<br>613 |                | type<br>mediu              | : 1,<br>1m (M        | grad<br>ake         | e A<br>fro              | , .<br>D        | •••       | ••• | ••  | 3            |              |              |
| -44               | 156906       | 45413  | • | 1      | PRAM             | IE,                | W                | ind               | ow             |                            |                      |                     | • • •                   |                 |           |     | • • | 1            |              |              |
| -45               | MS3213-1     |        |   | 1      | SCRE             | พ่                 | (A               | P)                | ••             |                            |                      |                     | • • •                   |                 | • • •     | • • | ••  | 4            |              |              |
| -46               | 71-91050     | 53217  | • | ١      | WINE<br>15       | ЮW<br>68           | ,<br>09          | RF<br>) (         | T)<br>In       | CE sj<br>itch:             | ec c<br>t wit        | ont<br>h 09         | dwg<br>-04.             | <br>10-         | 20        | 74  | ;   | 1            |              |              |
|                   | 09-0410-2074 | 18565  | • | ł      | WIND<br>15       | 0W                 | ,<br>09          | RF<br>) (         | (1<br>In       | E si<br>tchi               | ec c<br>vit          | ont<br>h 71         | dwg<br>-910             | ··<br>050       | ····<br>) | • • | ••  | 1            |              |              |
|                   | 156998       | 45413  |   | (      | COVE             | R                  | AS               | ŚY                |                |                            |                      |                     |                         |                 | •••       | • • |     | 1            |              |              |
| -47               | 154632       |        |   |        | RF               | TA                 | IN               | ER                |                |                            |                      |                     |                         |                 |           |     |     | ī            |              |              |
| -48               | MS20470AD4-4 |        |   |        | RI               | VE                 | T                | ( AP              | 5              |                            |                      |                     |                         |                 |           |     |     | ī            |              |              |
| -40               | 31-5165      | 74868  |   |        |                  | )V F               | R                | .1                | ,<br>1         | יייייי<br>ויד <i>ו</i> ) ז | <br>7 e no           |                     | nt -                    | <br>dwo         |           |     | ••  | ī            |              |              |
| - 7               |              | / 4000 | • |        |                  | 14                 | 14               | 62-               | 1)             | ) (I                       | ntchg                | wit                 | h 1                     | 578             | 12        | )   | • • | -            |              |              |

| FIGURE            |                | CHOSOFTWARE.COM |           |   |     |     |               |                  |           |                   |                    |                       |              |               | UNITS        | USABLE    |      |      |
|-------------------|----------------|-----------------|-----------|---|-----|-----|---------------|------------------|-----------|-------------------|--------------------|-----------------------|--------------|---------------|--------------|-----------|------|------|
| & INDEX<br>NUMBER | PART NUMBER    | FSCM            | 1         | 2 | 3   | . 4 | 4 5           | i 6              | i 7       |                   | D                  | ESCR                  | IPT          | ION           |              |           | ASSY | CODE |
| 7-14-             | 157812         | 45413           | •         |   | С   | :01 | VE9<br>14]    | l,               | Ja<br>2-  | ck<br>1)          | (T)<br>(I)         | E spa<br>ntch         | ec (<br>g wi | cont<br>ith : | dwg<br>31-51 | <br>65)   | . 1  | -    |
|                   | 156566         | 45413           | ٠         | H | οIJ | S:  | INC           | 3,               | Lo        | wer               |                    |                       | -<br>• • • · |               |              |           | . 1  |      |
|                   | 156896         | 45413           | •         |   | H   | 0   | USI           | ÍNC              | ; A       | SSE               | ZMB.               | LY, 1                 | Bati         | tery          |              |           | . 1  |      |
| -50               | 38-204-04-13   | 94222           |           |   | R   | I   | VË            | ٢,               | Dr        | ive               | e (,               | AP) .                 |              |               |              |           | , 9  |      |
| -51               | F12NC4284-2-40 | 72962           | •         | • | •   | 1   | נטא<br>נ<br>ס | Γ,<br>Elc<br>Iwg | Se<br>pat | 1f-<br>ing<br>371 | -10<br>3 (*<br>159 | cking<br>fE sy<br>-1) | g, (<br>pec  | clin<br>con   | ch, .        | • • • • • | , 3  |      |
| -52               | 156900         | 45413           | •         |   |     | . 1 | HOU           | JSI              | NG        | , E               | Bat                | tery                  | • • •        |               |              |           | , 1  |      |
| -53               | 156814         | 45413           | •         |   | G   | A   | SKI           | ЕΤ,              | R         | Fε                | exp                | ande                  | d me         | etal          |              |           | , 1  |      |
| -54               | 4521-50-75-1C  | 86928           |           |   | C   | L   | IP,           | , ċ              | Com       | por               | ien'               | t                     |              |               |              |           | . 1  |      |
| -55               | 38-204-05-13   | 94222           |           |   | R   | 1   | VE            | ſ,               | Dr        | ive               | e (,               | AP)                   | • • • •      |               |              |           | . 2  |      |
| -56               | 156565         | 45413.          | <b></b> . |   | Н   | 0   | USI           | I NC             | ;,        | Lov               | ver                |                       |              |               |              |           | . 1  |      |
| -57               | 154147         | 45413           |           |   | •   | 1   | RE1           | [A]              | NE        | R,                | Sc                 | rew                   |              |               |              |           | . 4  |      |
| -58               | MS20426AD3-4   |                 | •         |   |     | 1   | RI\           | /ej              | r (       | AP)               | ).                 |                       |              |               |              |           | . 2  |      |

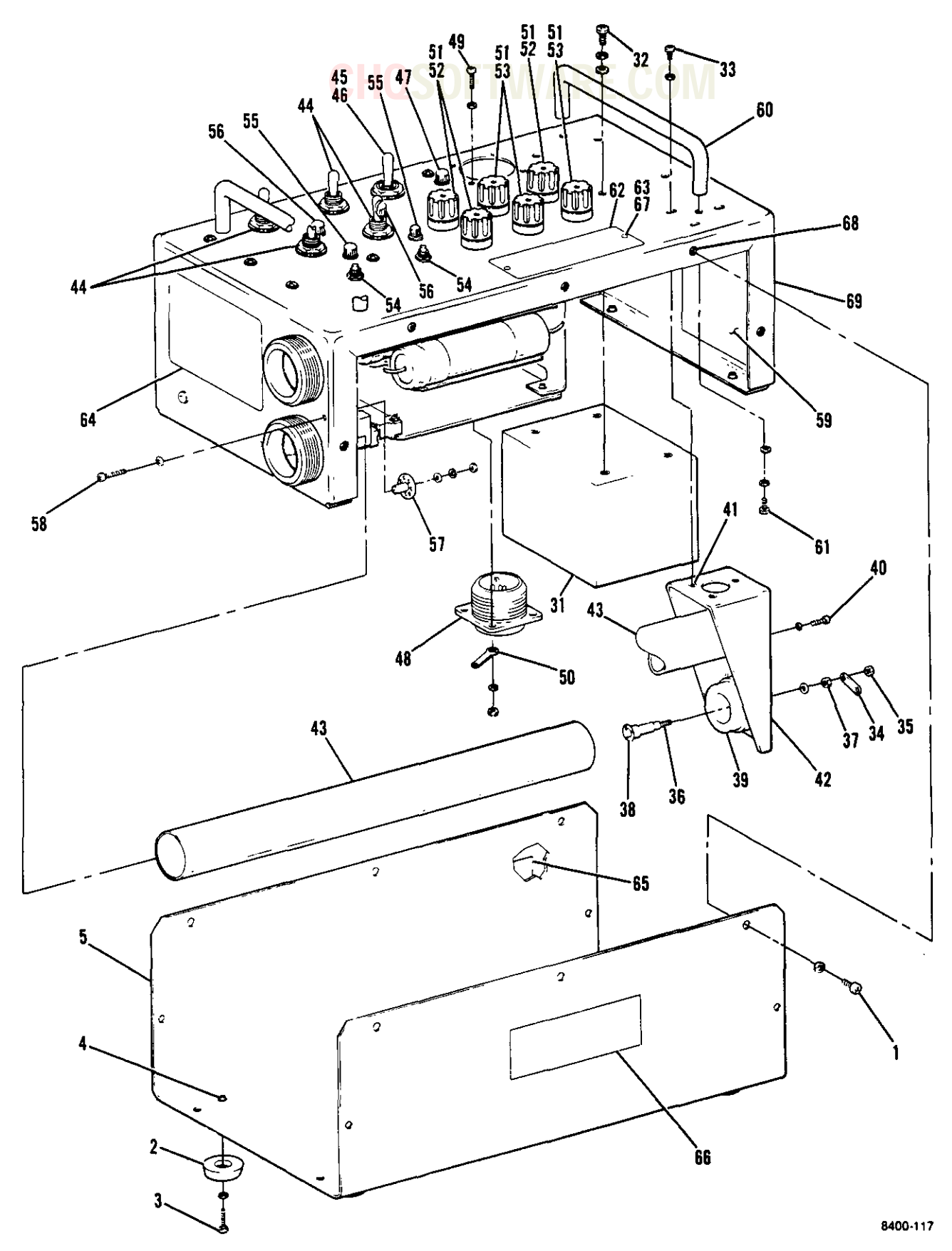

Figure 7~15. Battery Charger Assembly (Sheet 1 of 2)

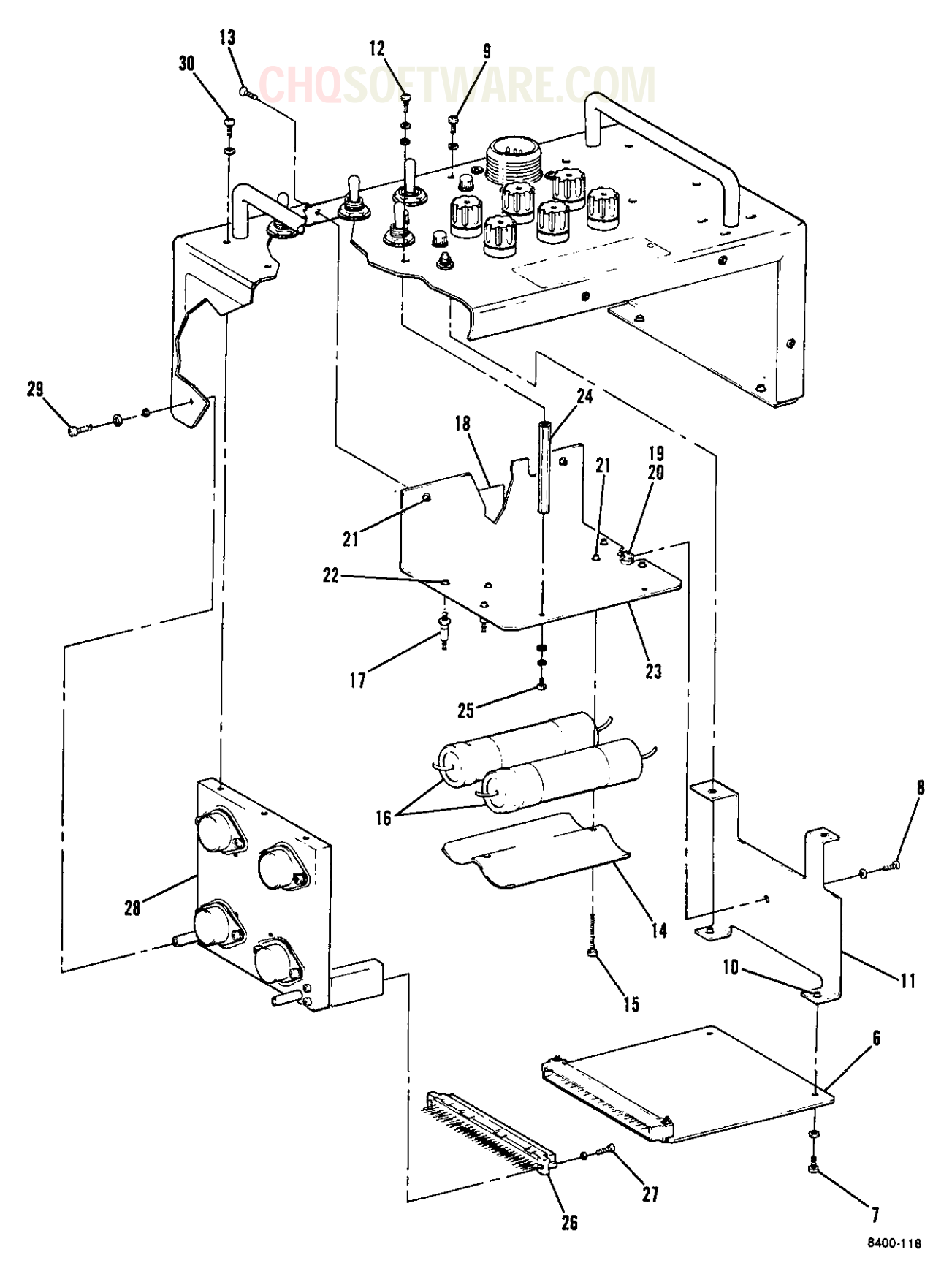

Figure 7-15. Battery Charger Assembly (Sheet 2 of 2)

Change 7 7-69

| FIGURE<br>& INDEX<br>NUMBER | PART NUMBER   | FSCM  | 1234567 DESCRIPTION                                                                                    | UNITS<br>PER<br>Assy | USABLE<br>ON<br>CODE |
|-----------------------------|---------------|-------|----------------------------------------------------------------------------------------------------|----------------------|----------------------|
| 7-15-                       | 141454-1      | 45413 | BATTERY CHARGER ASSEMBLY (TE source<br>cont dwg) (TE part number 156721)<br>(See figure 7-1-2 for NHA) | REF                  |                      |
|                             | 156729        | 45413 | . COVER ASSEMBLY                                                                                       | 1                    |                      |
| -1                          | MS51957-28    |       | SCREW (AP)                                                                                             | 14                   |                      |
| -                           | NAS620C6      |       | . WASHER (AP)                                                                                          | 14                   |                      |
| -2                          | 1363BW        | 06540 | BUMPER, Rubber                                                                                         | 4                    |                      |
| -3                          | MS51957-14    |       | SCREW (AP)                                                                                             | 1                    |                      |
| _                           | MS15795-803   |       | WASHER (AP)                                                                                            | 1                    |                      |
| -4                          | M45938/7-2    |       | NUT                                                                                                    | 4                    |                      |
| -5                          | 156729-99     | 45413 | . COVER                                                                                                | 1                    |                      |
| -6                          | 156594        | 45413 | . CIRCUIT CARD ASSEMBLY, Battery<br>charger (A1) (See figure 7-19<br>for detail breakdown)             | 1                    |                      |
| -7                          | MS51957-16    |       | . SCREW (AP)                                                                                           | 2                    |                      |
|                             | NAS620C4      |       | . WASHER (AP)                                                                                          | 2                    |                      |
|                             | 156728        | 45413 | . BRACKET ASSEMBLY, Printed wiring<br>board                                                            | 1                    |                      |
| -8                          | MS51957-16    |       | . SCREW (AP)                                                                                           | 1                    |                      |
|                             | NAS620C4      |       | . WASHER (AP)                                                                                          | 1                    |                      |
| -9                          | MS51957-14    |       | . SCREW (AP)                                                                                           | 2                    |                      |
|                             | NAS620C4      |       | . WASHER (AP)                                                                                          | 2                    |                      |
| -10                         | M45938/7-2    |       | NUT                                                                                                    | 4                    |                      |
| -11                         | 156728-99     | 45413 | . BRACKET                                                                                              | 1                    |                      |
|                             | 156803        | 45413 | . BRACKET ASSEMBLY, Capacitor                                                                          | 1                    |                      |
| -12                         | MS51957-16    |       | . SCREW (AP)                                                                                           | 2                    |                      |
|                             | NAS620C4      |       | . WASHER (AP)                                                                                          | 2                    |                      |
|                             | MS35338-135   |       | . WASHER (AP)                                                                                          | 2                    |                      |
| -13                         | MS24693C3     |       | . SCREW (AP)                                                                                           | 2                    |                      |
| -14                         | 152169-1      | 45413 | RETAINER, Capacitor mounting                                                                           | 1                    |                      |
| -15                         | MS24693C10    |       | SCREW (AP)                                                                                             | 2                    |                      |
| -16                         | M39018/3-0742 |       | CAPACITOR                                                                                              | 2                    |                      |
| -17                         | 1450A-4-11.2  | 88245 | . TERMINAL                                                                                             | 4                    |                      |
| -18                         | 156877        | 45413 | . PLATE, Caution                                                                                       | 1                    |                      |
|                             | 156///        | 45413 | . BRACKET ASSEMBLY, Capacitor                                                                          | 1                    |                      |
| -19                         | F22A27M-22-40 | 72962 | NUT, Right angle, floating<br>(TE spec cont dwg 137142)                                                | 1                    |                      |
| -20                         | MS20470AD2-3  |       | RIVET (AP)                                                                                             | 2                    |                      |
| -21                         | M45938/7-2    |       | NUT                                                                                                    | 4                    |                      |
| -22                         | M45938/7-4    |       | NUT                                                                                                    | 4                    |                      |
| -23                         | 156777-99     | 45413 | BRACKET                                                                                                | 1                    |                      |
| -24                         | 8231-A-0440   | 06540 | . STANDOFF                                                                                             | 2                    |                      |
| -25                         | MS51957-16    |       | . SCREW (AP)                                                                                           | 1                    |                      |
|                             | NAS620C4      |       | . WASHER (AP)                                                                                          | 1                    |                      |
|                             | m830338-135   |       | . WASHER (AP)                                                                                          | T                    |                      |

| FIGURE<br>& INDEX<br>NUMBER | PART NUMBER               | CHQS<br>FSCM | OFIWARE.COM                                                 | JNITS<br>PER<br>ASSY | USABLE<br>ON<br>CODE |
|-----------------------------|---------------------------|--------------|-------------------------------------------------------------|----------------------|----------------------|
|                             | <u> </u>                  |              |                                                             |                      |                      |
| 7-15-26                     | 9722.543.412              | 6V439        | . CONNECTOR, Printed circuit                                | 1                    |                      |
|                             |                           |              | (IE SPEC CONE awg 141000-2)<br>(Internet with COADA(D2DDBI) |                      |                      |
|                             | 004 D4 4 D 2 D D D        | 71460        | (Inteng with Guobo4r3bbbb)                                  | 3                    |                      |
|                             | GUODO4238DBL              | /1408        | . CONNECTOR, Printed circuit $\dots \dots \dots \dots$      | 1                    |                      |
|                             |                           |              | (12  spec cont dwg 141000-2)                                |                      |                      |
| _97                         | NC51057_4                 |              | (Inteng with 9/22.343.412)<br>COPFW (AP)                    | 2                    |                      |
| -27                         | MAR62002                  |              | . SUREW (AF/                                                | 2                    |                      |
| _20                         | MAS02062                  | 45412        | UPAT STNV ASSEMBLY Battary                                  | 1                    |                      |
| -20                         | 130123                    | 43413        | Charger (A2) (See Figure 7-18                               | -                    |                      |
|                             |                           |              | for detail breakdown)                                       |                      |                      |
| -20                         | NO51057-14                |              | CODEN (AD)                                                  | 3                    |                      |
| -29                         | M92133/-10                |              | . SUREW (AF)                                                | 2                    |                      |
|                             | MR25220_125               |              | UAQUED (AD)                                                 | 2                    |                      |
| _20                         | MGE1057-14                |              | CODEW (AD)                                                  | 2                    |                      |
| -30                         | M8062004                  |              | . JULEN (AF /                                               | 2                    |                      |
| 21                          | NASOZUCA                  | 04620        | TRANCEODNED Down ston-down                                  | 1                    |                      |
| -31                         | 21201                     | 04620        | (TE appe cont due 141457-1)                                 | 1                    |                      |
| 20                          | W051057 00                |              | (It spec cont dwg 1414)/-1/                                 | 4                    |                      |
| -32                         | MSJ19J/-20                |              | UACUED (AD)                                                 | 4                    |                      |
|                             | NA302000<br>NC25220-136   |              | UACUED (AD)                                                 | 4                    |                      |
|                             | 156796                    | 45413        | BDACKET ASSEMBLY Contact                                    | 1                    |                      |
| -22                         | NS51057-16                | 43413        | COPFW (AD)                                                  | 3                    |                      |
| -33                         | MSJ19J7-14<br>MS15705_803 |              | UACHER (AD)                                                 | 3                    |                      |
| -34                         | M313793-003               | 70063        | TERMINAL Lug                                                | 2                    |                      |
| -35                         | MS35649-264               | 79905        | NIT (AP)                                                    | ī                    |                      |
| -36                         | 156050                    | 45413        | CONTACT                                                     | 2                    |                      |
| -30                         | MC35660-266               | 47417        | NIT (AP)                                                    | ĩ                    |                      |
| 57                          | MS15705-805               |              | WASHER (AP)                                                 | 1                    |                      |
|                             | 156106                    |              | BINC Spring                                                 | 2                    |                      |
| -30                         | 154049                    |              | HOLDER Contact                                              | 2                    |                      |
| -40                         | MS51057-13                |              | SCREW (AP)                                                  | 3                    |                      |
|                             | MS15795-803               |              | WASHER (AP)                                                 | 3                    |                      |
|                             | 156727                    | 45413        | BRACKET ASSEMBLY, Contact                                   | 1                    |                      |
| -41                         | M45938/7-2                | 42423        | NUT                                                         | 3                    |                      |
| -42                         | 156727-99                 | 45413        | BRACKET                                                     | 1                    |                      |
| -43                         | 154045                    | 45413        | . TUBE                                                      | 2                    |                      |
| -44                         | MS90311-231               |              | . SWITCH. Toggle                                            | 4                    |                      |
| -45                         | MS24525-21                |              | . SWITCH. Toggle                                            | 1                    |                      |
| -46                         | MS35431-3                 |              | TERMINAL, Lug                                               | 8                    |                      |
| -47                         | 2G601W-CTP-1              | 08717        | . DIODE, Light emitting, panel                              | ī                    |                      |
|                             |                           |              | mount (TE spec cont dwg 141460-2)                           |                      |                      |
| -48                         | MS3102R18-9P              |              | CONNECTOR                                                   | 1                    |                      |
| -49                         | MS51957-16                |              | SCREW (AP)                                                  | 4                    |                      |
|                             | MS35338-135               |              | . WASHER (AP)                                               | 4                    |                      |
|                             | NAS620C4                  |              | . WASHER (AP)                                               | 4                    |                      |

| FIGURE<br>& INDEX<br>NUMBER | PART NUMBER            | C<br>FSCM | HQSOFTWARE.COM<br>1234567 DESCRIPTION                               | UNITS<br>PER<br>ASSY | USABLE<br>ON<br>CODE |
|-----------------------------|------------------------|-----------|---------------------------------------------------------------------|----------------------|----------------------|
| 7-15-                       | MS35649-244            |           | . NUT (AP)                                                          | 4                    |                      |
| -50                         | MS35431-1              |           | . TERMINAL, Lug                                                     | 1                    |                      |
| -51                         | FHN20G                 |           | . HOLDER, FUSE                                                      | 6                    |                      |
| -52                         | FM09B250V1/2A          |           | . FUSE, 230V .5A                                                    | 3                    |                      |
| -53                         | FM09B250V1A            |           | . FUSE, 115V 1A                                                     | 3                    |                      |
| -54                         | MS8805/96-014          |           | . SWITCH, Push button                                               | 2                    |                      |
| -55                         | 2R601W-CPT-1           | 08717     | . DIODE, Light emitting, panel<br>mount (TE spec cont dwg 141460-1) | 2                    |                      |
| -56                         | 2A601W-CTP-1           | 08717     | . DIODE, Light emitting, panel<br>mount (TE spec cont dwg 141460-3) | 2                    |                      |
| -57                         | SE26XF03               |           | . TERMINAL                                                          | 1                    |                      |
| -58                         | MS51957-18             |           | . SCREW (AP)                                                        | 1                    |                      |
|                             | MS15795-803            |           | . WASHER (AP)                                                       | 1                    |                      |
|                             | NAS620C4               |           | . WASHER (AP)                                                       | 1                    |                      |
|                             | MS35338-135            |           | . WASHER (AP)                                                       | 1                    |                      |
|                             | MS35649-244            |           | . NUT (AP)                                                          | 1                    |                      |
| -59                         | 157152                 | 45413     | . INSULATOR                                                         | 1                    |                      |
| -60                         | 8110-4.56-8-<br>32-A-5 | 51506     | . HANDLE                                                            | 2                    |                      |
| -61                         | MS51957-43             |           | . SCREW (AP)                                                        | 2                    |                      |
| •-                          | MS35338-137            |           | . WASHER (AP)                                                       | 2                    |                      |
|                             | NAS620C8               |           | . WASHER (AP)                                                       | 2                    |                      |
| -62                         | 156862                 | 45413     | . PLATE, Identification                                             | 1                    |                      |
| -63                         | MS51957-2              |           | . SCREW (AP)                                                        | 2                    |                      |
|                             | MS35338-134            |           | . WASHER (AP)                                                       | 2                    |                      |
| -64                         | 155180                 | 45413     | . PLATE, Caution                                                    | 1                    |                      |
| -65                         | 158192-1               | 45413     | . PLATE, Information                                                | 1                    |                      |
| -66                         | 158192-2               | 45413     | . PLATE, Information                                                | 1                    |                      |
|                             | 156722                 | 45413     | . CHASSIS ASSEMBLY                                                  | . 1                  |                      |
| -67                         | F-256-1                | 46384     | NUT, Clinch, locking                                                | . 2                  |                      |
| -68                         | FE-632                 | 46384     | NUT, Clinch, locking                                                | 14                   |                      |
| -69                         | 156722 <del>-</del> 99 | 45413     | CHASSIS                                                             | . 1                  |                      |

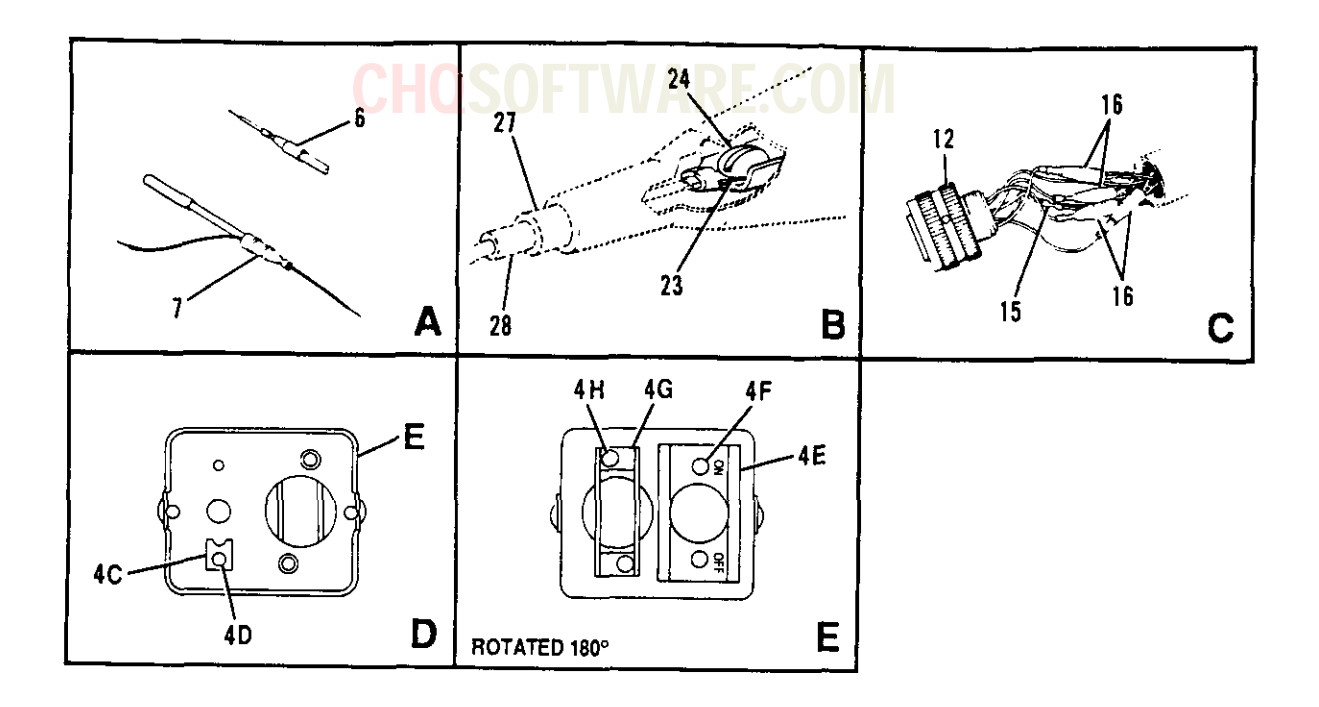

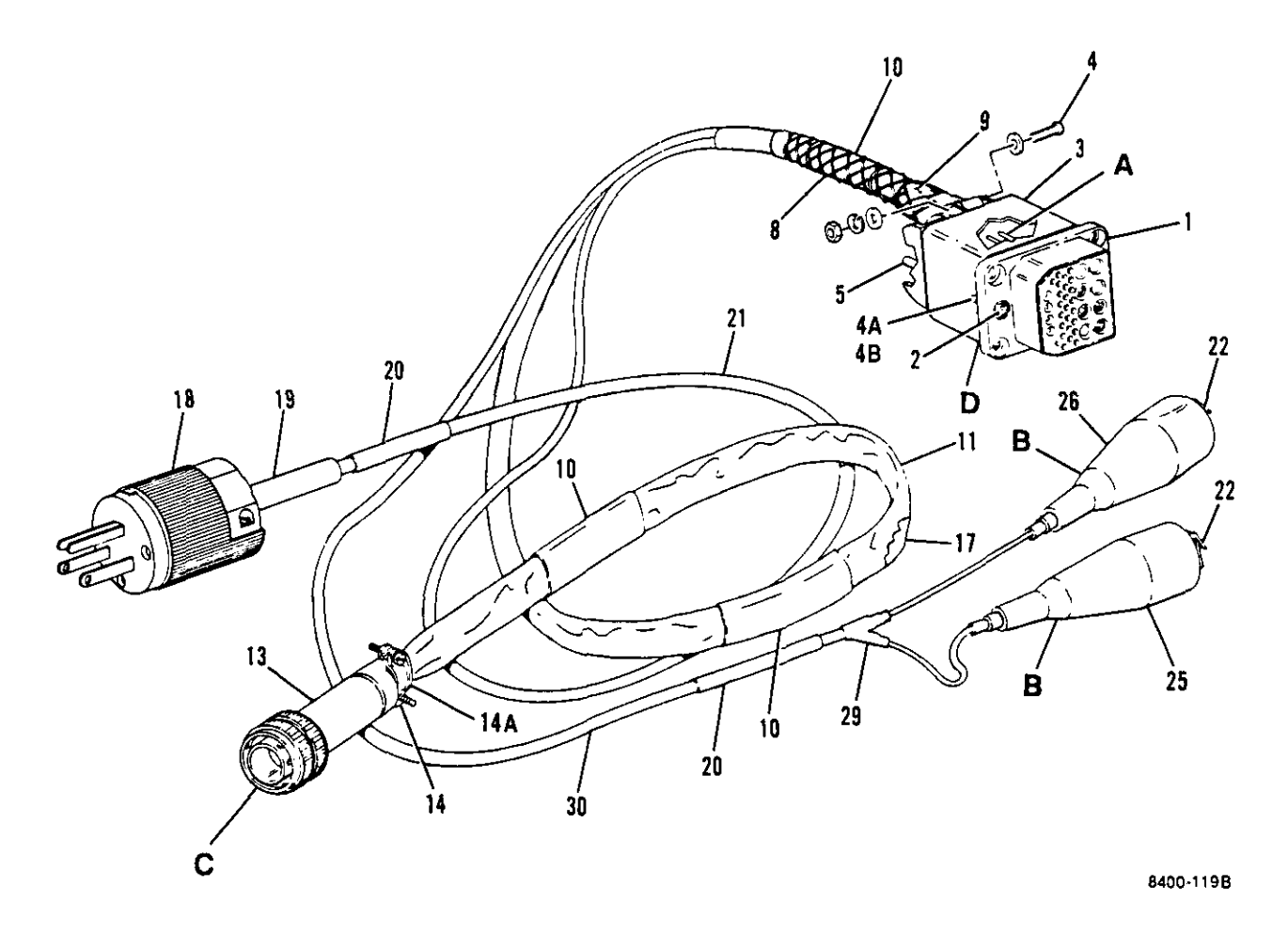

Figure 7-16. KIR Interface Cable Assembly

| FIGURE<br>& INDEX<br>NUMBER | PART NUMBER             | FSCM  | 1234567 DESCRIPTION                                                          | UNITS<br>PER<br>ASSY | USABLE<br>ON<br>CODE |
|-----------------------------|-------------------------|-------|------------------------------------------------------------------------------|----------------------|----------------------|
| 7-16-                       | 156547                  | 45413 | CABLE ASSEMBLY, KIR Interface                                                | REF                  |                      |
| -1                          | ONO89561-1              |       | . CONNECTOR                                                                  | 1                    |                      |
| -2                          | MS21043-06              |       | . NUT (AP)                                                                   | 2                    |                      |
| -3                          | 156519                  | 45413 | . CLAMP ASSEMBLY, Hood and cable                                             | 1                    |                      |
| -4                          | MS51957-18              |       | . SCREW (AP)                                                                 | 2                    |                      |
|                             | NAS620C4                |       | . WASHER, Flat, reduced OD (AP)                                              | 4                    |                      |
|                             | MS35338-135             |       | . WASHER (AP)                                                                | 2                    |                      |
|                             | MS35649-294             |       | . NUT (AP)                                                                   | 2                    |                      |
| -4A                         | E6GZZ0699G              | 70318 | . Bolt, Spade (TE spec cont dwg<br>157125) (Intchg with 27FG2526)            | 2                    |                      |
|                             | 27FG2526                | 8W388 | Bolt, Spade (TE spec cont dwg<br>157125) (Intchg with E6GZZ0699G)            | 2                    |                      |
| -4B                         | MS20470AD4-4            |       | RIVET (AP)                                                                   | 1                    |                      |
| -4C                         | 156519-95               | 45413 | CLIP                                                                         | 1                    |                      |
| -4D                         | MS20426AD3-6-5          |       | RIVET                                                                        | 1                    |                      |
| -4E                         | 156519-97               | 45413 | Guard, Switch                                                                | 1                    |                      |
| -4F                         | MS20426AD3-5            |       | RIVET (AP)                                                                   | 1                    |                      |
| -4G                         | 156519-98               | 45413 | CLAMP, Cable                                                                 | 2                    |                      |
| -48                         | MS20470AD3-4-5          |       | RIVET (AP)                                                                   | 2                    |                      |
|                             | 5710-11-20              | 86928 | WASHER (AP)                                                                  | 2                    |                      |
| -5                          | MS24656-231             |       | . SWITCH, Toggle                                                             | 1                    |                      |
| -6                          | D101-20                 | 06090 | . SLEEVE, Solder                                                             | 3                    |                      |
| -7                          | D144-15                 | 06090 | . SLEEVE, Solder                                                             | 2                    |                      |
| -8                          | н-334                   | 74545 | . GRIP, Cord                                                                 | 1                    |                      |
| -9                          | MS3420-12               |       | . BUSHING                                                                    | 1                    |                      |
| -10                         | M23053/5-109-4          |       | <ul> <li>SLEEVING, Yellow, 2.50 inch porm</li> <li>0.25 inch long</li> </ul> | AR                   |                      |
| -11                         | MIL-I-22076             |       | . TUBING, Insulation, 7/16 inside<br>diameter, black                         | AR                   |                      |
| -12                         | MS27467E15B35P          |       | . CONNECTOR                                                                  | 1                    |                      |
| -13                         | 154396                  | 45413 | . EXTENSION, Clamp                                                           | 1                    |                      |
| -14                         | M85049/49-2-14          | W     | . CLAMP, Strain relief                                                       | . 1                  |                      |
| -14A                        | MS3420-8A               |       | . BUSHING                                                                    | . 1                  |                      |
| ~15                         | D144-15                 | 06090 | . SLEEVE, Solder                                                             | . 1                  |                      |
| -16                         | 328812                  | 00779 | . SPLICE, Crimp, coaxial cable<br>(TE spec cont dwg 137662-3)                | . 4                  |                      |
| -17                         | M17/095-RG180           |       | . CABLE, Coaxial                                                             | AR                   |                      |
| -18                         | W-C-596/13-3            |       | . CONNECTOR, Plug, straight                                                  | . 1                  |                      |
| -19                         | MS3420-6                |       | . BUSHING                                                                    | , 1                  |                      |
| -20                         | M23053/5-106-4          |       | <ul> <li>SLEEVING, Yellow, 2.50 inch porm</li> <li>0.25 inch long</li> </ul> | , AR                 |                      |
| -21                         | CO-O3-LCF(3/<br>18)0260 |       | . CABLE                                                                      | AR                   |                      |
| ~22                         | 24-A                    | 76545 | . CLIP, Electrical                                                           | . 2                  |                      |
| ~23                         | B-10-102                | 53387 | . TERMINAL, Spade                                                            | . 2                  |                      |

|                             |                         | HUS           | t |    |           | T           |                    | ÷,      | R          |                                                 |                      |                      |
|-----------------------------|-------------------------|---------------|---|----|-----------|-------------|--------------------|---------|------------|-------------------------------------------------|----------------------|----------------------|
| FIGURE<br>& INDEX<br>NUMBER | PART NUMBER             | FSCM          | 1 | 2  | 3         | 4           | 5                  | 6       | 7          | DESCRIPTION                                     | UNITS<br>PER<br>ASSY | USABLE<br>ON<br>CODE |
| 7-16-24                     | MS51957-40              |               |   | S  | CRE       | w           | (A                 | P)      | • •        | ····                                            | 1                    |                      |
| -25                         | 26BLACK                 | 7654 <b>5</b> | • | I  | NSU       | L           | TO                 | R       |            |                                                 | . 1                  |                      |
| -26                         | 26RED                   | 76545         | • | I  | NSU       | ГL <b>(</b> | NTO                | R       |            |                                                 | 1                    |                      |
| -27                         | 156547-98               | 45413         | • | B  | USH       | II          | iC                 | (M      | ake        | ke from MS3420-4A)                              | 2                    |                      |
| -28                         | 156547-99               | 45413         | • | BI | USH       | IN          | iG                 | (M      | ake        | ke from MS3420-3A)                              | 2                    |                      |
| -29                         | 301A011-3               | 06090         |   | T  | RAN       | IS I        | TI                 | ОN      | , 1        | Τ                                               | . 1                  |                      |
| -30                         | CO-02-MGF(2/<br>18)0310 |               | • | C  | ABL<br>18 | .Е<br>;)(   | (I<br>)31          | nt<br>0 | chs<br>and | ng with CO-02-MDE(2/<br>nd CO-02-MOF(2/18)0310) | AR                   |                      |
|                             | CO-02-MDE(2/<br>18)0310 |               | • | C  | ABL<br>18 | .E<br>()(   | (1<br>) <b>3</b> 1 | nt<br>0 | chg<br>and | ng with CO-02-MGF(2/<br>nd CO-02-MOF(2/18)0310) | AR                   |                      |
|                             | CO-02-MOF(2/<br>18)0310 |               | • | C  | ABL<br>18 | .Е<br>() (  | (I<br>)31          | nt<br>0 | chg<br>and | ng with CO-O2-MGF(2/<br>nd CO-O2-MDE(2/18)0310) | AR                   |                      |

## 

# **CHQSOFTWARE.COM**

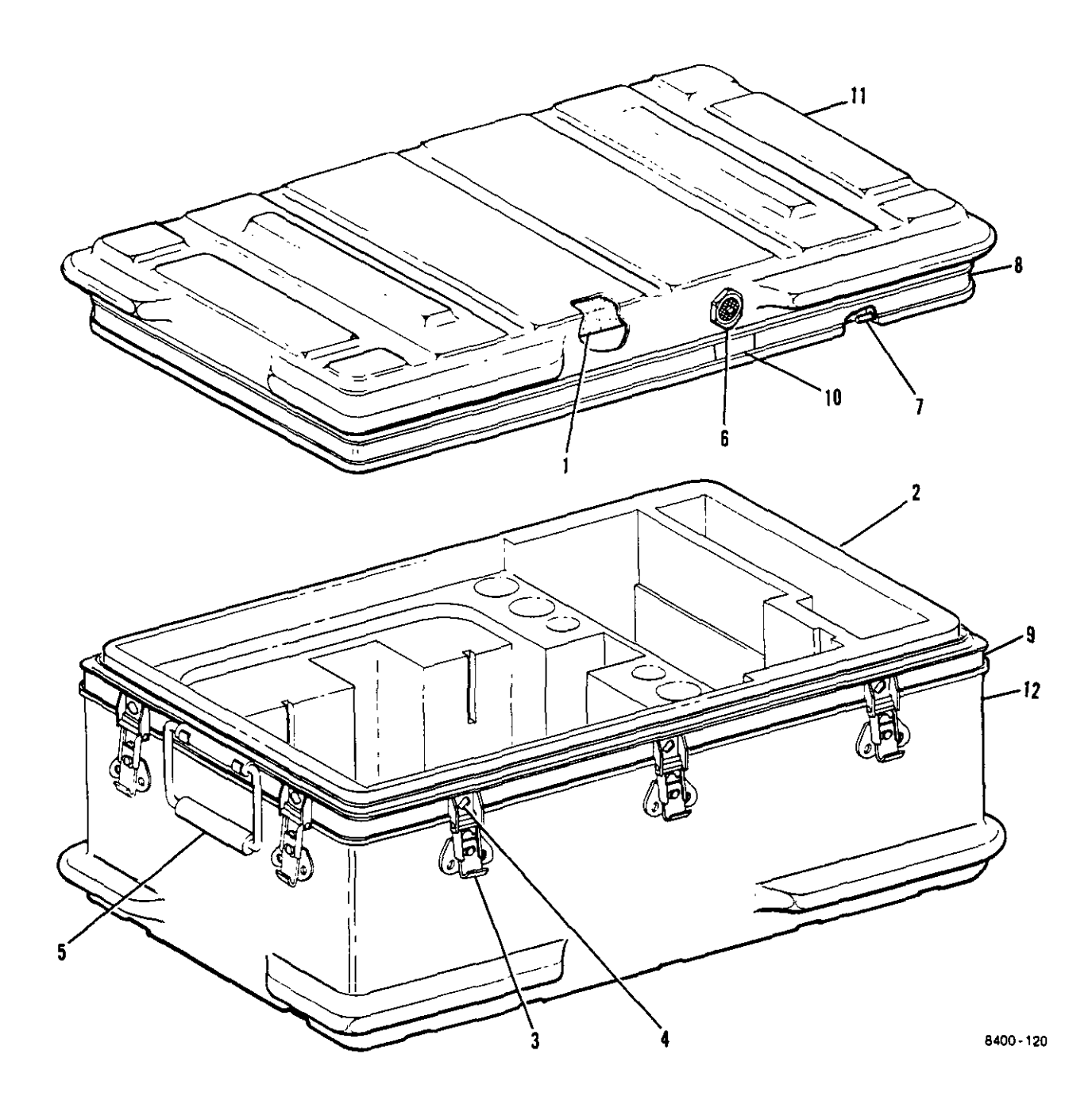

| FIGURE<br>& INDEX<br>NUMBER | PART NUMBER | FSCM  | 1234567 DESCRIPTION                                                                                | UNITS<br>PER<br>ASSY | USABLE<br>ON<br>CODE |
|-----------------------------|-------------|-------|----------------------------------------------------------------------------------------------------|----------------------|----------------------|
| 7-17-                       | 84215       | 60415 | TRANSIT CASE, Transponder set test<br>set (TE spec cont dwg 156113)<br>(See figure 7-1-21 for NHA) | REF                  |                      |
| -1                          | 85230       | 60415 | . CUSHION, Top                                                                                     | 1                    |                      |
| -2                          | 85231       | 60415 | . CUSHION, Bottom                                                                                  | 1                    |                      |
| -3                          | 81126       | 60415 | . FASTENER, 1/4 turn                                                                               | 10                   |                      |
| -4                          | 82197       | 60415 | . RIVET (AP)                                                                                       | 1                    |                      |
| -5                          | 81119       | 60415 | . HANDLE                                                                                           | 2                    |                      |
| -6                          | 82195       | 60415 | . VALVE, Pressure relief                                                                           | 1                    |                      |
| -7                          | 84222       | 60415 | . GASKET                                                                                           | 1                    |                      |
| -8                          | 84221       | 60415 | . EXTRUSION, Female                                                                                | 1                    |                      |
| -9                          | 84220       | 60415 | . EXTRUSION, Male                                                                                  | 1                    |                      |
| -10                         | 84223       | 60415 | . LABEL, Pressure relief valve                                                                     | 1                    |                      |
| -11                         | 84218       | 60415 | . CASE, Top                                                                                        | 1                    |                      |
| -12                         | 84219       | 60415 | . CASE, Bottom                                                                                     | 1                    |                      |

#### 

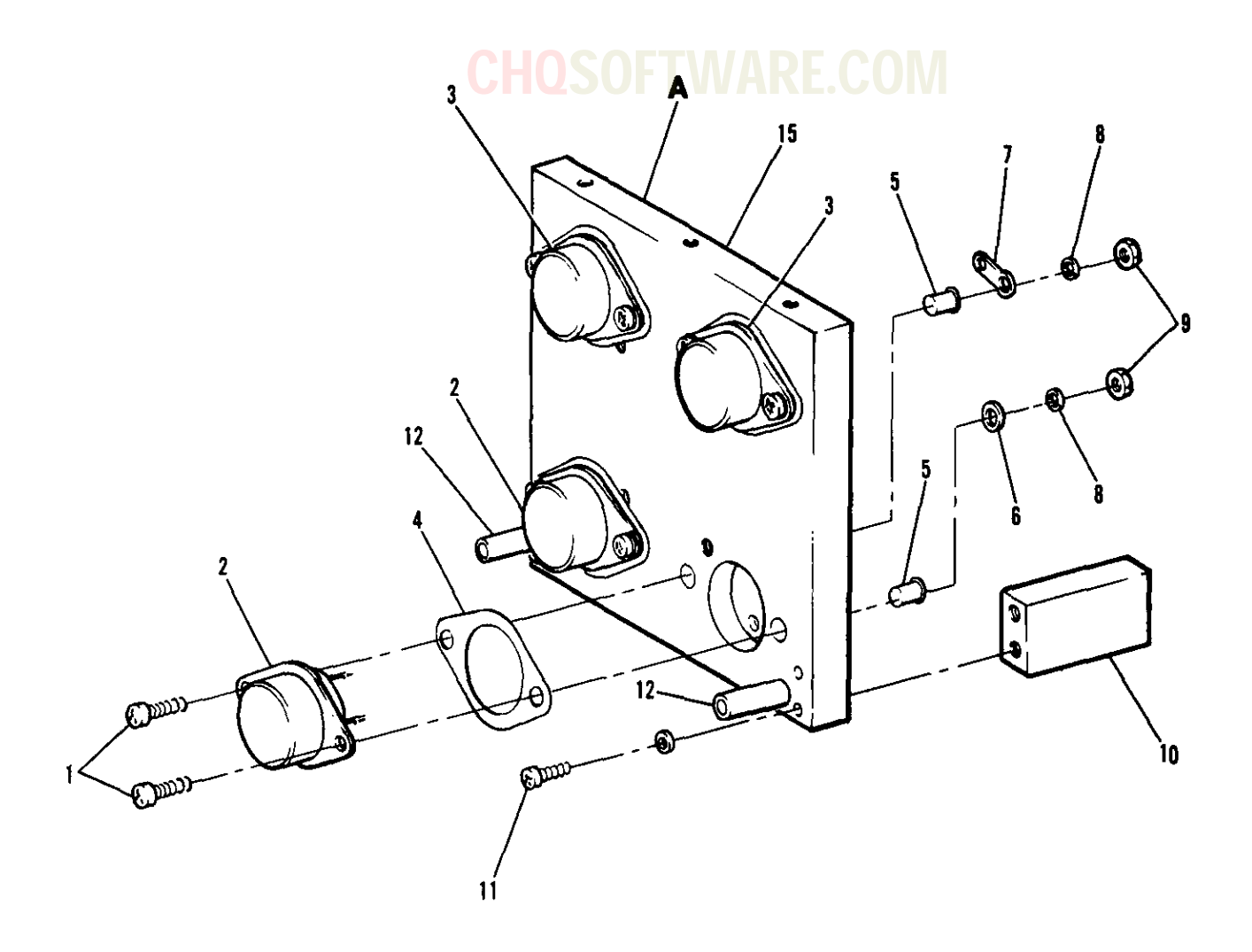

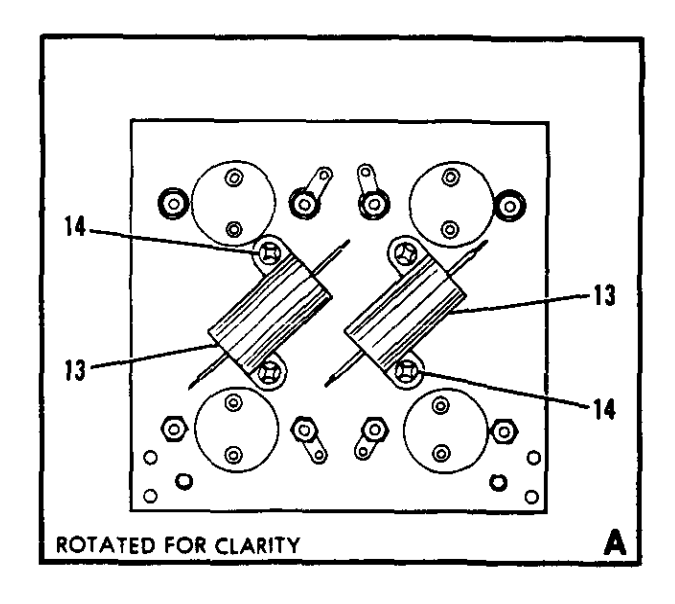

8400-121

Figure 7-18. Battery Charger Heat Sink Assembly (A2)

| FIGURE | DADT NIMBED        |       | UNITS<br>PER                                                                                    | USABLE<br>ON |      |
|--------|--------------------|-------|-------------------------------------------------------------------------------------------------|--------------|------|
| NUMBER | TAKI MUMUGA        | FSCM  | 1 2 3 4 5 6 7 DESCRIPTION                                                                       | ASSY         | CODE |
| 7-18-  | 156723             | 45413 | HEAT SINK ASSEMBLY, Battery charger<br>(A2) (See figure 7-15-28 for NHA)                        | REF          |      |
| -1     | MS51957-32         |       | . SCREW                                                                                         | 8            |      |
| -2     | LM117K             | 27014 | . MICROCIRCUIT, Linear voltage<br>regulator (TE spec cont dwg<br>134983-1) (Intchg with SG117K) | 2            |      |
|        | SC117K             | 34333 | . MICROCIRCUIT, Linear voltage<br>regulator (TE spec cont dwg<br>134983-1) (Intchg with LM117K) | 2            |      |
| -3     | <b>JANTX2N3792</b> |       | . TRANSISTOR                                                                                    | 2            |      |
| -4     | DM-129             | 08289 | . INSULATOR, 0.002 thk, kapton                                                                  | 4            |      |
| -5     | SWS424             | 51546 | . BUSHING, Shoulder                                                                             | 8            |      |
| -6     | NAS620C6L          |       | WASHER                                                                                          | 4            |      |
| -7     | MS35431-3          |       | . TERMINAL, Lug                                                                                 | 4            |      |
| -8     | MS35338-136        |       | . WASHER                                                                                        | 8            |      |
| 9      | MS35649-264        |       | . NUT                                                                                           | 8            |      |
| -10    | 156725             | 45413 | . BRACKET, Connector                                                                            | 2            |      |
| -11    | MS51957-18         |       | . SCREW (AP)                                                                                    | 2            |      |
|        | NAS620C4L          |       | . WASHER (AP)                                                                                   | 2            |      |
| -12    | 9739-55-0440       | 06540 | . STANDOFF                                                                                      | 2            |      |
| -13    | RER70F9R76M        |       | . RESISTOR                                                                                      | 2            |      |
| -14    | MS51957-14         |       | . SCREW (AP)                                                                                    | 2            |      |
|        | NAS620C4L          |       | . WASHER (AP)                                                                                   | 2            |      |
| -15    | 156724             | 45413 | . HEATSINK                                                                                      | 1            |      |

## **CHQSOFTWARE.COM**

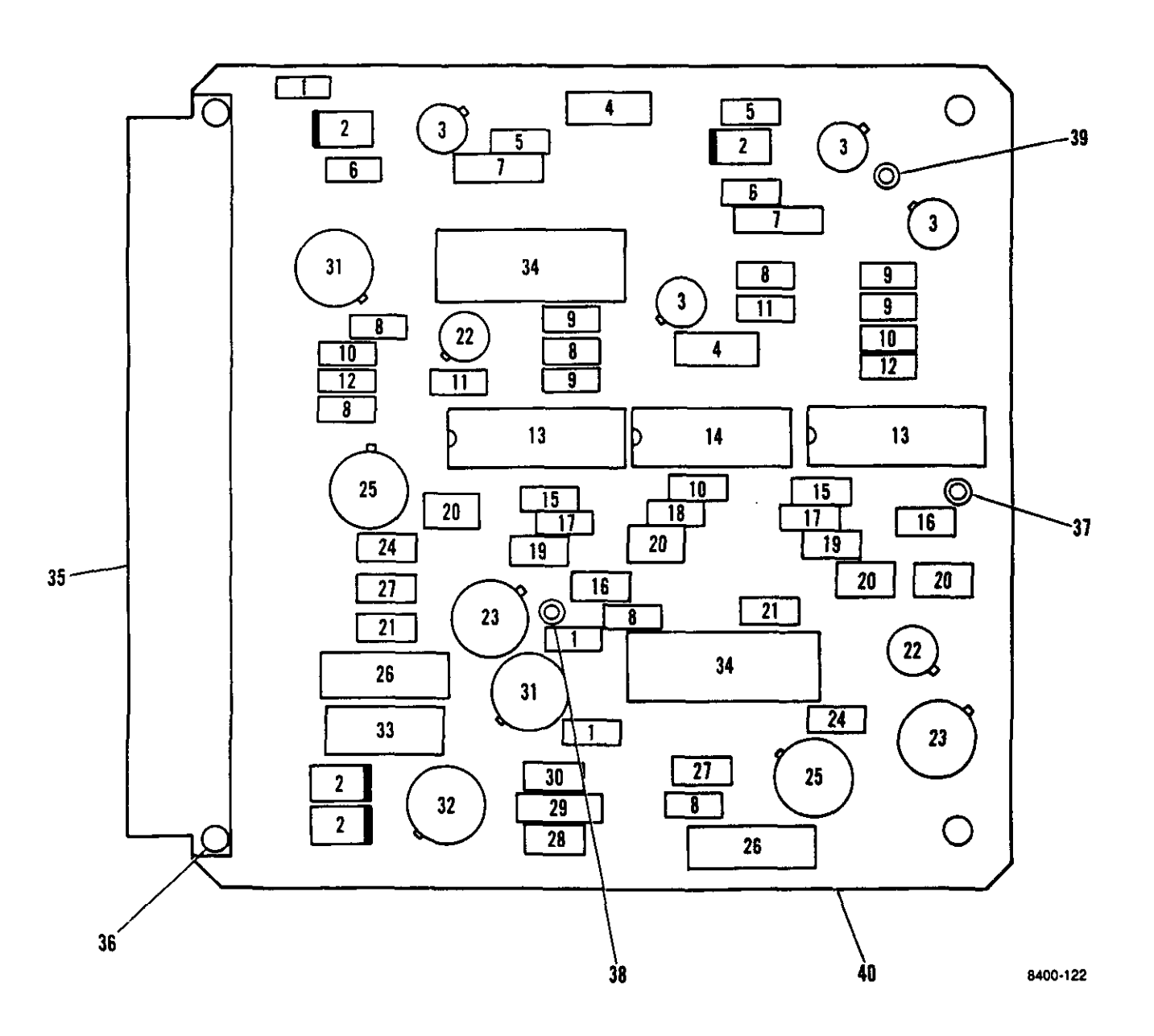

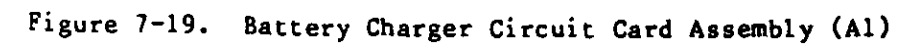

| FIGURE<br>& INDEX<br>NUMBER | PART NUMBER    | FSCM   | 1  | 2 3                | 34                         | 5                       | <b>4 K</b><br>6 7                   | <b>E.</b><br>D               |                                    | TION                                |                              |       | UNITS<br>PER<br>ASSY | USABLE<br>ON<br>CODE |
|-----------------------------|----------------|--------|----|--------------------|----------------------------|-------------------------|-------------------------------------|------------------------------|------------------------------------|-------------------------------------|------------------------------|-------|----------------------|----------------------|
| 7-19-                       | 156594         | 45413  | CI |                    | <br>דידו                   | <u>с</u> а              |                                     |                              |                                    |                                     |                              |       | RFF                  |                      |
| , 13                        | 190994         | -19413 | 01 | cha<br>foi         | argo<br>r Ni               | er<br>HA)               | (A1)                                | (Se                          | e figu                             | re 7-1                              | 5-6                          |       | K DI                 |                      |
| -1                          | M39014/22-0794 |        |    | ÇAI                | PAC                        | ITO                     | R                                   |                              |                                    |                                     |                              |       | 3                    |                      |
| -2                          | JANTX1N5550    |        |    | DIC                | DDE                        | ••                      |                                     |                              |                                    |                                     |                              |       | 4                    |                      |
| -3                          | JANTX2N2907A   |        |    | TR/                | ANS]                       | IST                     | OR .                                |                              |                                    |                                     |                              |       | 4                    |                      |
| -4                          | RCR20G821JS    |        | •  | RES                | SISI                       | TOR                     |                                     |                              |                                    |                                     |                              |       | 2                    |                      |
| -5                          | RCR07G560JS    |        | •  | RES                | SIS                        | TOR                     | •••                                 |                              |                                    |                                     |                              |       | 2                    |                      |
| -6                          | RWR81S8R06FM   |        | •  | RES                | SIS                        | TOR                     |                                     |                              |                                    |                                     |                              |       | 2                    |                      |
| -7                          | RWR80S4R42FM   |        | •  | RES                | SIS                        | TOR                     |                                     |                              |                                    |                                     |                              |       | 2                    |                      |
| -8                          | RCR07G102JS    |        |    | RES                | SIS                        | TOR                     |                                     |                              |                                    |                                     |                              |       | 6                    |                      |
| -9                          | RCR07G103JS    |        |    | RES                | SIS                        | TOR                     |                                     |                              |                                    |                                     |                              |       | 4                    |                      |
| -10                         | RCR07G104JS    |        | •  | RES                | SIST                       | TOR                     |                                     |                              |                                    |                                     |                              |       | 3                    |                      |
| -11                         | RCR07G392JS    |        | •  | RES                | SIS                        | TOR                     |                                     |                              |                                    |                                     |                              |       | 2                    |                      |
| -12                         | RCR07C123JS    |        |    | RES                | S15'                       | TOR                     |                                     |                              |                                    |                                     |                              |       | 2                    |                      |
| -13                         | MC14536BBEBS   | 04713  | •  | MIC                | CRO                        | CIR                     | CUIT                                | , Pr                         | ogramm                             | able I                              | imer,                        |       | 2                    |                      |
|                             |                |        |    | (                  | CMO<br>(Int                | S (<br>tch              | TE sy<br>g wit                      | pec<br>th S                  | cont d<br>C31635                   | wg 141<br>BEA)                      | 458-1)                       |       |                      |                      |
|                             | SC31635BEA     | 04713  | •  | MIC<br>C           | CRO<br>CMO<br>(Int         | CIR<br>S (<br>tch       | CUIT.<br>TE s <sub>l</sub><br>g wit | , Pro<br>pec<br>th M         | ogramm<br>cont d<br>C14536         | able I<br>wg 141<br>BBEBS)          | imer,<br>458-1)              | • • • | 2                    |                      |
| -14                         | CD4081BF/3     | 02735  | •  | MI(<br>8<br>(<br>1 | CRO<br>gat<br>(In)<br>(Cl4 | CIR<br>es<br>tch<br>408 | CUIT<br>(TE )<br>g with<br>1BBC     | , Di<br>spec<br>th C<br>BS a | gital,<br>cont<br>D4081B<br>nd 883 | COS/M<br>dwg 13<br>MJ/883<br>/4081B | OS and<br>4952-1<br>B,<br>C) | )     | 1                    |                      |
|                             | CD4081BMJ/883B | 27014  | •  | MI(<br>8<br>(      | CRO<br>gat<br>(In)<br>(C)  | CIR<br>es<br>tch<br>408 | CUIT<br>(TE s<br>g with<br>1880     | , Di<br>spec<br>th C<br>BS a | gital,<br>cont<br>D4081B<br>nd 883 | COS/M<br>dwg 13<br>F/3,<br>/4081F   | 05 and<br>4952-1             | )     | 1                    |                      |
|                             | MC14081BBCBS   | 04713  | •  | MIC<br>BIC<br>C    | CRO<br>gat<br>(In<br>CD4   | CIR<br>es<br>tch<br>081 | CUIT<br>(TE)<br>g wi<br>BMJ/        | , Di<br>spec<br>th C<br>883B | gital,<br>cont<br>D4081B<br>and 8  | COS/M<br>dwg 13<br>F/3,<br>83/408   | OS and<br>4952-1             | )     | 1                    |                      |
|                             | 883/4081BC     | 31019  | •  | MIC<br>E<br>(      | CRO<br>gat<br>(Ini<br>CD4  | CIR<br>es<br>tch<br>081 | CUIT<br>(TE )<br>g wi<br>BMJ/3      | , Di<br>spec<br>th C<br>883B | gital,<br>cont<br>D4081B<br>and M  | COS/M<br>dwg 13<br>F/3,<br>C14081   | OS and<br>4952-1             |       | 1                    |                      |
| -15                         | RCR07G244JS    |        | •  | RES                | SIS                        | TOR                     | • • •                               |                              |                                    |                                     |                              |       | 2                    |                      |
| -16                         | RNC55H5112FM   |        | •  | RES                | SIS                        | TOR                     |                                     |                              |                                    |                                     |                              |       | 2                    |                      |
| -17                         | M39014/22-0745 |        | •  | CAI                | PAC                        | ITO                     | R                                   | • • • •                      |                                    |                                     | • • • • • •                  |       | 2                    |                      |
| -18                         | M39014/02-1415 |        | ٠  | CAI                | PAC                        | ITO                     | R                                   |                              |                                    |                                     |                              | • • • | 1                    |                      |
| -19                         | RNC55H1153FM   |        | •  | RES                | SIS                        | TOR                     |                                     |                              |                                    |                                     |                              | • • • | 2                    |                      |
| -20                         | RJR26FW104M    |        |    | RES                | SIS                        | TOR                     | , Va:                               | riab                         | 1e                                 |                                     |                              |       | 4                    |                      |
| -21                         | RNC55H1004FM   |        | •  | RES                | SIS                        | TOR                     | • • •                               | • • • •                      |                                    |                                     | • • • • • • •                |       | 2                    |                      |
| -22                         | JANTX2N2222A   |        | •  | TR/                | ANS                        | IST                     | OR .                                |                              |                                    |                                     | • • • • • •                  |       | 2                    |                      |
| -23                         | JANTX2N6782    |        | •  | TR/                | ANS                        | IST                     | OR .                                | • • • •                      | • • • • • •                        |                                     | ••••                         | • • • | 2                    |                      |

| FIGURE<br>& INDEX<br>NUMBER | PART NUMBER               | FSCM       | 1 | 2   | 3 4                        | 5                           | 67                     | 7                       | DESC                               | CRIPTI                               | ON N                                  | /1               | τ     | JNI TS<br>PER<br>AS SY | USABLE<br>ON<br>CODE |
|-----------------------------|---------------------------|------------|---|-----|----------------------------|-----------------------------|------------------------|-------------------------|------------------------------------|--------------------------------------|---------------------------------------|------------------|-------|------------------------|----------------------|
| 7-19-24                     | RNC55H1821FM              | . RESISTOR |   |     |                            |                             |                        |                         |                                    |                                      |                                       |                  |       | 2                      |                      |
| -25                         | lm1 OH                    | 27014      | • | M   | ICRO<br>amp<br>dwg         | CI<br>11:<br>11:            | RCUI<br>fiei<br>3497   | [Т,<br>с/Ба<br>73-:     | Linea<br>uffer<br>1)               | ar, op<br>(TE s                      | erati<br>pec c                        | onal<br>ont      | • •   | 2                      |                      |
| -26                         | RWR89S90R9FM              |            | • | R   | ESIS                       | TO                          | R.                     |                         |                                    |                                      |                                       |                  |       | 2                      |                      |
| ~27                         | RNC55H5232FM              |            | • | R   | ESIS                       | TO                          | R .,                   |                         |                                    |                                      |                                       |                  |       | 2                      |                      |
| ~28                         | RNC55H1741FM              |            | • | R   | ESIS                       | TO                          | R .,                   |                         |                                    |                                      |                                       |                  | • •   | 1                      |                      |
| ~29                         | M39003/01-2356            |            | • | C   | APAC                       | IT                          | OR ,                   |                         |                                    |                                      |                                       |                  |       | 1                      |                      |
| -30                         | RNC55H2430FM              |            | • | R   | ESIS                       | TO                          | R .                    | • • •                   |                                    |                                      |                                       |                  |       | 1                      |                      |
| -31                         | JANTX2N6193               |            | • | T   | RANS                       | <b>IS</b>                   | TOR                    | ••                      |                                    |                                      |                                       |                  | ••    | 2                      |                      |
| -32                         | LM117H                    | 27014      | • | M   | IICRO<br>reg<br>134        | )CI<br>;u1<br>;98           | RCUI<br>atoi<br>3-2)   | IT,<br>r (1<br>) (1     | Linea<br>TE spe<br>Intcha          | ar, vo<br>ec con<br>g with           | ltage<br>t dwg<br>SG11                | 7 <b>T/88</b> 3) | <br>) | 1                      |                      |
|                             | SG117T/883                | 34333      | • | M   | ICRO)<br>reg<br>134        | )CI<br>3u1<br>98            | RCUI<br>ator<br>3-2    | IT,<br>r ('<br>) (      | Linea<br>TE spo<br>Intcha          | ar, vo<br>ec cor<br>g with           | ltage<br>it dwg<br>LM11               | •••••<br>7н)     | ••    | 1                      |                      |
| -33                         | RCR32G152JS               |            | • | R   | ESIS                       | 5TO                         | R                      |                         | •••••                              | -<br>• • • • • •                     |                                       |                  | ••    | 1                      |                      |
| -34                         | RWR84S2740FM              |            | • | R   | ESIS                       | STO                         | R                      |                         |                                    |                                      |                                       |                  | • •   | 2                      |                      |
| -35                         | 9722.533.406              | 6V439      | • | C   | CONNE<br>(TE<br>(In        | CT<br>s<br>s                | OR,<br>pec<br>hg 1     | Pr<br>co:<br>wit!       | inted<br>nt dwg<br>h G061          | circu<br>g 1416<br>D64P4E            | it<br>00-4)<br>EBL)                   | • • • • • • •    | ••    | 1                      |                      |
|                             | GO6D64P4BEBL              | 71468      | • | . C | CONNE<br>(TE<br>(In        | CT<br>S<br>S<br>S<br>S<br>S | OR,<br>pec             | Pr<br>c<br>wit          | inted<br>ont du<br>h 972           | circu<br>wg 141<br>2.533,            | it<br>600-4<br>406)                   | )                | ••    | 1                      |                      |
| -36                         | MS16535-84                |            | • | . 8 | IVET                       | r (                         | AP)                    | ••                      | • • • • •                          |                                      |                                       |                  |       | 2                      |                      |
|                             | NAS620C2                  |            | • | . h | ASHE                       | ER                          | (AP                    | ).                      | ••••                               |                                      |                                       |                  | ••    | 2                      |                      |
| -37                         | 001-3020-000-<br>431brown | 98291      | • | . 1 | ERMI<br>(TE<br>(In<br>and  | [NA<br>3 s<br>ntc<br>1 l    | L, l<br>pec<br>hg 1    | Fee<br>co<br>wit<br>-32 | dthru<br>nt dw;<br>h 102:<br>-0511 | , insu<br>g 1342<br>2-890-<br>)      | lated<br>89-1)<br>1BROW               | N                | ••    | 1                      |                      |
|                             | 1022-890-1BRO<br>WN       | 12615      | • | . 1 | CERMI<br>(TE<br>(In<br>431 | INA<br>3 s<br>ntc<br>LBR    | L,<br>pec<br>hg        | Fee<br>co<br>wit<br>an  | dthru<br>nt dw<br>h 001<br>d 111   | , insu<br>g 1342<br>-3020-<br>8-32-0 | olated<br>189-1)<br>-000-<br>0511)    | • • • • •        | ••    | 1                      |                      |
|                             | 1118-32-0511              | 18310      | • | . 1 | CERMI<br>(TE<br>(Ir<br>(31 | INA<br>Es<br>ntc<br>IBR     | L,  <br>pec<br>hg      | Fee<br>co<br>wit<br>an  | dthru<br>nt dw<br>h 001<br>d 102   | , ins<br>g 1342<br>-3020<br>2-890    | 1 at ed<br>289-1)<br>-000-<br>-1 BROW | · · · · · ·      | ••    | 1                      |                      |
| -38                         | 001-3020-000-<br>432RED   | 98291      | • | . 1 | CERMI<br>(TE<br>(Ir        | INA<br>E s<br>ntc           | L,<br>pec<br>hg        | Fee<br>co<br>wit        | dthru<br>nt dw<br>h 102            | , insu<br>g 134:<br>2-890            | 1 at ed<br>289-2)<br>-2RED            | ****             | ••    | 1                      |                      |
|                             | 1022-890-2RED             | 12615      | • | . 1 | CERMJ<br>(TE<br>(Ir<br>432 | INA<br>Es<br>ntc<br>2RE     | L,<br>pec<br>hg<br>D a | Fee<br>co<br>wit<br>nd  | dthru<br>nt dw<br>h 001<br>1118-   | , ins<br>g 134<br>-3020<br>32-05     | ulated<br>289-2)<br>-000-<br>12)      | ••••             | ••    | 1                      |                      |

| FIGURE<br>& INDEX<br>NUMBER | PART NUMBER               | FSCM  | 1234567 DESCRIPTION                                                                                                    | UNITS USABLE<br>PER ON<br>ASSY CODE |
|-----------------------------|---------------------------|-------|----------------------------------------------------------------------------------------------------|-------------------------------------|
| 7-19-                       | 1118-32-0512              | 18310 | TERMINAL, Feedthru, insulated<br>(TE spec cont dwg 134289-2)<br>(Intchg with 001-3020-000-<br>432BED and 1022-890-2BED)                                             | 1                                   |
| -39                         | 001-3020-000-<br>430BLACK | 98291 | . TERMINAL, Feedthru, insulated<br>(TE spec cont dwg 134289-10)<br>(Intchg with 1022-890-10BLACK<br>and 1118-32-0510)                                               | 1                                   |
|                             | 1022-890-10BL<br>ACK      | 12615 | . TERMINAL, Feedthru, insulated<br>(TE spec cont dwg 134289-10)<br>(Intchg with 001-3020-000-<br>430BLACK and 1118-32-0510)                                         | 1                                   |
|                             | 1118-32-0510              | 18310 | <ul> <li>TERMINAL, Feedthru, insulated</li> <li>(TE spec cont dwg 134289-10)</li> <li>(Intchg with 001-3020-000-</li> <li>430BLACK and 1022-890-10BLACK)</li> </ul> | 1                                   |
| -40                         | 156607                    | 45413 | . PRINTED WIRING BOARD                                                                                                    | 1                                   |

### CHOSOFTWARE.COM

SUBSECTION C

|                 | FI GURE<br>AND  | QTY<br>PER   | AIR FORCE | NAVY     | ARMY     |  |
|-----------------|-----------------|--------------|-----------|----------|----------|--|
| PART NUMBER     | INDEX<br>NUMBER | END<br>I TEM | SMR CODE  | SMR CODE | SMR CODE |  |
| AB2660M         | 7-14-21         | 4            | PAFZZ     | PAGZZ    | PAFZZ    |  |
| AS266-0X-4      | 7-14-21         | 4            | PAFZZ     | PAGZZ    | PAFZZ    |  |
| ATC100A1R9DP50  | 7-12-16         | 1            | PADZZ     | PADZZ    | PADZZ    |  |
| ATC100A101MP50  | 7-10-22         | 9            | XA        | XA       | XA       |  |
|                 | 7-12-4          |              | PADZZ     | PADZZ    | PADZZ    |  |
| ATC100A120FP50  | 7-10-27         | 2            | XA        | XA       | XA       |  |
| ATC100A2R2CP50  | 7-12-8          | 1            | PADZZ     | PADZZ    | PADZZ    |  |
| ATC100A390GP50  | 7-12-14         | 1            | PADZZ     | PADZZ    | PADZZ    |  |
| ATC100A4R5CP50  | 7-10-36         | 2            | XA        | XA       | XA       |  |
| ATC100A430JP50  | 7-12-14         | 1            | PADZZ     | PADZZ    | PADZZ    |  |
| ATC100A5R6DP50  | 7-12-11         | 1            | PADZZ     | PADZZ    | PADZZ    |  |
| ATC100A8R2CP50  | 7-12-9          | 1            | PADZZ     | PADZZ    | PADZZ    |  |
| ATC700A102JP50  | 7-12-13         | 1            | PADZZ     | PADZŻ    | PADZZ    |  |
| A1532-B-3/18-16 | 7-13-61         | 4            | XB        | XB       | ХВ       |  |
| A25835          | 7-10-26         | 2            | XA        | XA       | XA       |  |
| A8044ES         | 7-14-40         | 1            | PAFZZ     | PAGZZ    | PAFZZ    |  |
| B-10-102        | 7-16-23         | 2            | XB        | ХВ       | XB       |  |
| BCL4011/883     | 7-5-6           | 4            | PAFZA     | PADZA    | PAFZA    |  |
|                 | 7-6-17          |              | PADZA     | PADZA    | PADZA    |  |
|                 | 7-7-24          |              | PADZA     | PADZA    | PADZA    |  |
| BCL4049/883     | 7-5-4           | 6            | PAFZA     | PADZA    | PAFZA    |  |
|                 | 7-6-22          |              | PADZA     | PADZA    | PADZA    |  |
|                 | 7-7-19          |              | PADZA     | PADZA    | PADZA    |  |
| BS0S-6440-12    | 7-14-27B        | 4            | PAFZZ     | PAGZZ    | PAFZZ    |  |
| BS0S-6440-14    | 7-2-17A         | 8            | ХВ        | XB       | XB       |  |
|                 | 7-2-27E         |              | ХВ        | ХВ       | XB       |  |
|                 | 7-2-38          | _            | ХВ        | XB       | XB       |  |
| CA3081F/3       | 7-4-2           | 1            | PAFZA     | PADZA    | PAFZA    |  |
| CA3082F/3       | 7-4-11          | 1            | PAFZZ     | PADZZ    | PAFZZ    |  |
| CA3083F/3       | 7-4-5           | 1            | PAFZZ     | PADZZ    | PAFZZ    |  |
| CCR05CG150FM    | 7-5-22          | 5            | PAFZZ     | PADZZ    | PAFZZ    |  |
|                 | 7-5-38          |              | PAFZZ     | PADZZ    | PAFZZ    |  |
|                 | 7-6-25          |              | PADZZ     | PADZZ    | PADZZ    |  |
|                 | 7-6-44          | -            | PADZZ     | PADZZ    | PADZZ    |  |
| CCR05CG270FM    | 7-5-22          | 2            | PAFZZ     | PADZZ    | PAFZZ    |  |
|                 | 7-6-44          |              | PADZZ     | PADZZ    | PADZZ    |  |
| CCR05CG330FM    | 7-5-22          | 1            | PAFZZ     | PADZZ    | PAFZZ    |  |
| CCR05CG4/0FM    | 7-5-22          | 1            | PAFZZ     | PADZZ    | PAFZZ    |  |
| CCR05CG560FM    | 7-5-22          | 1            | PAFZZ     | PADZZ    | PAFZZ    |  |
| CCR05CG680FM    | 7-5-22          | 1            | PAFZZ     | PADZZ    | PAFZZ    |  |
| CCR05CG750FM    | 7-5-22          | 1            | PAFZZ     | PADZZ    | PAFZZ    |  |
| CCR05CG820FM    | 7-5-22          | 1            | PAFZZ     | PADZZ    | PAFZZ    |  |
| CCR05CG821JM    | 7-3-44          | 1            | PAFZZ     | PADZZ    | PAFZZ    |  |
| CDR02BX103BKSM  | 7-13-13         | 20           | PADZZ     | PADZZ    | PADZZ    |  |
| CDR12BG100AKSM  | 7-13-9          | 2            | PADZZ     | PADZZ    | PADZZ    |  |

7-84 Change 7

| PART NUMBER         FIGURE         QTY         AIR PORCE         NAVY         ARMY           PART NUMBER         INDEX         END         SNR CODE         SNR CODE         SNR CODE           COR128G101ACSM         7-13-36         6         PADZZ         PADZZ         PADZZ           COR128G10AKSM         7-13-48         1         PADZZ         PADZZ         PADZZ           COR128G270AKSM         7-13-48         1         PADZZ         PADZZ         PADZZ           COR128G33ADSM         7-13-43         3         PADZZ         PADZZ         PADZZ           COR128G230AKSM         7-13-4         3         PADZZ         PADZZ         PADZZ           COR128G20AKSM         7-13-6         2         PADZZ         PADZZ         PADZZ           COR128G20AKSM         7-13-6         2         PADZZ         PADZZ         PADZZ           COR128G20AKSM         7-12-14         1         PADZZ         PADZZ         PADZZ           COR128G20AKSM         7-12-14         1         PADZA         PADZA         PAZA           COR0128F/3         7-5-64         1         PAFZA         PADZA         PAFZA           CD40103BF/3         7-5-12         1                                                                                                    |                     |         |                                |           |            |          |  |  |  |
|----------------------------------------------------------------------------------------------------|---------------------|---------|--------------------------------|-----------|------------|----------|--|--|--|
| AND         FRA         NUMBER         AND         FRA         NUMBER           AND         FRA         NUMBER         NUMBER         SNR CODE         SNR CODE         SNR CODE         SNR CODE           CDR12BG10AGN         7-13-36         6         PADZZ         PADZZ         PADZZ         CADZZ           CDR12BG10AGNSM         7-13-48         1         PADZZ         PADZZ         PADZZ         CADZZ           CDR12BG10AGNSM         7-13-4         3         PADZZ         PADZZ         PADZZ         CADZZ           CDR12BG10AGNSM         7-13-4         3         PADZZ         PADZZ         PADZZ         PADZZ           CDR12BG10AGNSM         7-13-4         3         PADZZ         PADZZ         PADZZ         PADZZ           CDR12BG20AKSM         7-13-6         2         PADZZ         PADZZ         PADZZ         PADZZ           CDR12BG20AKSM         7-13-6         2         PADZZ         PADZZ         PADZZ         PADZZ           CD12BE/3         7-5-44         1         PAFZA         PADZA         PAFZA         CD4010BH/A         PAFZA         PADZA         PAFZA           CD40103BF/3         7-5-12         1         PAFZA         PADZA                                                                                                    |                     | FICURE  | FIGURE OTY AIR FORCE NAVY ARMY |           |            |          |  |  |  |
| PART NUMBER         INDEX<br>NUMBER         BND<br>ITEM         SMR CODE         SMR CODE         SMR CODE         SMR CODE           CDR12BG101AKSM         7-13-36         6         PADZZ         PADZZ                                                                                                    |                     | AND     | PER                            | ALL LONGE | *******    | FARTIE   |  |  |  |
| NUMBER         TTEM           CDR12BC101AKSM         7-13-36         6         PADZZ         PADZZ         PADZZ           CDR12BC100AKSM         7-13-46         1         PADZZ         PADZZ         PADZZ           CDR12BC130AKSM         7-13-46         1         PADZZ         PADZZ         PADZZ           CDR12BC300AKSM         7-13-4         3         PADZZ         PADZZ         PADZZ           CDR12BC33ASM         7-13-4         3         PADZZ         PADZZ         PADZZ           CDR12BC30AKSM         7-13-4         3         PADZZ         PADZZ         PADZZ           CDR12BC30AKSM         7-13-8         2         PADZZ         PADZZ         PADZZ         PADZZ           CDR12BC470AGSM         7-13-8         2         PADZZ         PADZZ         PADZZ         CDZZ           CDR12BC470AGSM         7-13-8         2         PADZZ         PADZA         PAEZA         CDADZZ           CD4001BF/3         7-5-44         1         PAFZA         PADZA         PAFZA           CD40103BF/3         7-5-12         1         PAFZA         PADZA         PAFZA           CD40103BF/3         7-5-18         3         PAFZA         PADZA <th>PART NUMBER</th> <th>INDEX</th> <th>END</th> <th>SMR CODE</th> <th>SMR CODE</th> <th>SMR CODE</th> <th></th>                                                                                                    | PART NUMBER         | INDEX   | END                            | SMR CODE  | SMR CODE   | SMR CODE |  |  |  |
| CDR12BC101AKSM 7-13-36 6 PADZZ PADZZ PADZZ<br>CDR12BC180AKSM 7-13-50 3 PADZZ PADZZ PADZZ<br>CDR12BC380AKSM 7-13-48 1 PADZZ PADZZ PADZZ<br>CDR12BC380AKSM 7-13-4 3 PADZZ PADZZ PADZZ<br>CDR12BC390AKSM 7-13-6 2 PADZZ PADZZ PADZZ<br>CDR12BC620AKSM 7-13-6 2 PADZZ PADZZ PADZZ<br>CDR12BC620AKSM 7-13-6 2 PADZZ PADZZ PADZZ<br>CDR12BC620AKSM 7-13-6 2 PADZZ PADZZ PADZZ<br>CDR12BC620AKSM 7-13-6 2 PADZZ PADZZ PADZZ<br>CDR12BC630AKSM 7-13-6 2 PADZZ PADZZ PADZZ<br>CDR12BC640AKSM 7-13-6 2 PADZZ PADZZ PADZZ<br>CDR12BC640AKSM 7-13-6 2 PADZZ PADZZ PADZZ<br>CDR12BC640AKSM 7-13-6 2 PADZZ PADZZ PADZZ<br>CDR12BC640AKSM 7-13-6 2 PADZZ PADZZ PADZZ<br>CDR12BC640AKSM 7-13-6 2 PADZZ PADZZ PADZZ<br>CDR12BC640AKSM 7-13-6 2 PADZZ PADZZ PADZZ<br>CDR12BC640AKSM 7-13-6 2 PADZZ PADZZ PADZZ<br>CDC161551-2CC 7-10-8 3 PADZA PADZA PAFZA<br>CD4010BF/3 7-5-44 1 PAFZA PADZA PAFZA<br>CD4010BF/3 7-5-12 1 PAFZA PADZA PAFZA<br>CD4010BF/3 7-5-12 1 PAFZA PADZA PAFZA<br>CD4010BF/3 7-5-12 1 PAFZA PADZA PAFZA<br>CD4010BF/3 7-5-12 1 PAFZA PADZA PAFZA<br>CD4010BF/3 7-5-13 3 PAFZA PADZA PAFZA<br>CD4011BMJ/883B 7-5-6 4 PAFZA PADZA PAFZA<br>CD4013BF/3 7-5-18 3 PAFZA PADZA PAFZA<br>CD4013BF/3 7-5-18 3 PAFZA PADZA PAFZA<br>CD4013BF/3 7-5-18 3 PAFZA PADZA PAFZA<br>CD4013BF/3 7-5-18 3 PAFZA PADZA PAFZA<br>CD4013BF/3 7-5-18 3 PAFZA PADZA PAFZA<br>CD4013BF/3 7-5-18 3 PAFZA PADZA PAFZA<br>CD4013BF/3 7-5-18 3 PAFZA PADZA PAFZA<br>CD4013BF/3 7-5-18 3 PAFZA PADZA PAFZA<br>CD4013BF/3 7-5-18 3 PAFZA PADZA PAFZA<br>CD4013BF/3 7-5-18 3 PAFZA PADZA PAFZA<br>CD4013BF/3 7-5-18 3 PAFZA PADZA PAFZA<br>CD4013BF/3 7-5-18 4 PAFZA PADZA PAFZA<br>CD4023BF/3 7-5-21 3 PAFZA PADZA PAFZA<br>CD4023BF/3 7-5-21 3 PAFZA PADZA PAFZA<br>CD4043BF/3 7-5-13 1 PADZA PADZA PAFZA<br>CD4043BF/3 7-5-13 1 PADZA PADZA PAFZA<br>CD4043BF/3 7-5-43 1 PADZA PADZA PADZA<br>CD4043BF/3 7-5-43 1 PADZA PADZA PADZA<br>CD4043BF/3 7-5-43 1 PAFZA PADZA PADZA<br>CD4043BF/3 7-5-43 1 PAFZA PADZA PADZA<br>CD4043BF/3 7-5-13 4 PAFZA PADZA PADZA<br>CD4043BF/3 7-5-13 4 PAFZA PADZA PADZA<br>CD4043BF/3 7-5-13 4 PAFZA PADZA PADZA<br>CD4043BF/3 7-5-13 4 PAFZA PADZA PADZA<br>CD4043BF/3 7-5-42 1 PAFZA PADZA PADZA PADZA<br>CD4043BF/3 7-5-42 1 PAFZA PADZA PADZA PADZA<br>CD4043BF/3 7-5-42 1 |                     | NUMBER  | ITEM                           |           |            |          |  |  |  |
| CDB12BG101AKSM         7-13-6         6         PADZ2         PADZ2         PADZ2         PADZ2           CDR12BG170AKSM         7-13-48         1         PADZ2         PADZ2         PADZ2         PADZ2           CDR12BG270AKSM         7-13-48         1         PADZ2         PADZ2         PADZ2         PADZ2           CDR12BG270AKSM         7-13-4         3         PADZ2         PADZ2         PADZ2         PADZ2           CDR12BG270AKSM         7-13-6         2         PADZ2         PADZ2         PADZ2         PADZ2           CDR12BG20AKSM         7-13-8         2         PADZ2         PADZ2         PADZ2         PADZ2           CDR12BG20AKSM         7-13-8         2         PADZ2         PADZ2         PADZ2         PADZ2           CDR12BG20AKSM         7-12-14         1         PADZ3         PADZ4         PAZ4           CD4001BF/3         7-5-44         1         PAFZA         PADZ4         PAFZA           CD40102BF/3         7-5-12         1         PAFZA         PADZA         PAFZA           CD40103BF/3         7-5-18         3         PAFZA         PADZA         PAFZA           CD4013BF/3         7-5-18         3         PAFZA <td><del></del></td> <td></td> <td></td> <td><u>_</u></td> <td>-<u>-</u></td> <td></td> <td></td>                                                                                                    | <del></del>         |         |                                | <u>_</u>  | - <u>-</u> |          |  |  |  |
| CDR 12BC 100 AKSM         7-13-50         3         PADZZ         PADZZ         PADZZ         PADZZ         PADZZ           CDR 12BC 70 AKSM         7-13-48         1         PADZZ         PADZZ         PADZZ         PADZZ           CDR 12BC 70 AKSM         7-13-4         3         PADZZ         PADZZ         PADZZ         PADZZ           CDR 12BC 70 AKSM         7-13-6         2         PADZZ         PADZZ         PADZZ         PADZZ           CDR 12BC 70 AKSM         7-13-6         2         PADZZ         PADZZ         PADZZ         PADZZ           CDR 12BC 70 AKSM         7-13-6         2         PADZZ         PADZZ         PADZZ         PADZZ           CDR 12BC 70 AKSM         7-13-6         2         PADZZ         PADZZ         PADZZ         PADZZ           CD4010B MJ / 883B         7-5-40         1         PAFZA         PADZA         PAFZA           CD40103BF / 3         7-5-12         1         PAFZA         PADZA         PAFZA           CD40103BF / 3         7-5-12         1         PAFZA         PADZA         PAFZA           CD4013BF / 3         7-5-18         3         PAFZA         PADZA         PAFZA           CD4013BF / 3                                                                                                    | CDR12BG101AKSM      | 7-13-36 | 6                              | PADZZ     | PADZZ      | PADZZ    |  |  |  |
| CDR12BG270AKSM         7-13-48         1         PADZ2         PADZ2         PADZ2           CDR12BG230AGKM         7-13-10         1         PADZ2         PADZ2         PADZ2           CDR12BG230AGKM         7-13-4         3         PADZ2         PADZ2         PADZ2           CDR12BG50AGKSM         7-13-6         2         PADZ2         PADZ2         PADZ2           CDR12BG50AGKSM         7-13-6         2         PADZ2         PADZ2         PADZ2           CDR12BG50AGKSM         7-13-7         2         PADZ2         PADZ2         PADZ2           CDR12BG50AGKSM         7-12-14         1         PADZ4         PADZ2         PADZ2           CD4001BF/3         7-5-44         1         PAFZA         PADZA         PAFZA           CD40102BF/3         7-5-40         1         PAFZA         PADZA         PAFZA           CD40102BF/3         7-5-12         1         PADZA         PADZA         PAFZA           CD4013BF/3         7-5-18         3         PAFZA         PADZA         PAFZA           CD4013BF/3         7-5-18         3         PAFZA         PADZA         PAFZA           CD4013BF/3         7-5-18         3         PAFZA                                                                                                    | CDR12BG180AKSM      | 7-13-50 | 3                              | PADZZ     | PADZZ      | PADZZ    |  |  |  |
| CRR12BG3R3ADSM         7-13-10         1         PADZ2         PADZ2         PADZ2         PADZ2           CDR12BG390AKSM         7-13-32         6         PADZ2         PADZ2         PADZ2         PADZ2           CDR12BG50AKSM         7-13-6         2         PADZ2         PADZ2         PADZ2         PADZ2           CDR12BG50AKSM         7-13-6         2         PADZ2         PADZ2         PADZ2         CADZ2           CDR12BG50AKSM         7-13-6         2         PADZ2         PADZ2         PADZ2         CADZ2           CDR12BG7ADKSM         7-12-14         1         PADZA         PADZA         PATZA           CD4001BKJ/83B         7-5-64         1         PAFZA         PADZA         PATZA           CD4010BKJ/83B         7-5-64         PAFZA         PADZA         PATZA           CD4010BKJ/83B         7-5-12         1         PAFZA         PADZA         PATZA           CD4010BKJ/83B         7-5-18         3         PATZA         PADZA         PATZA           CD4013BKJ/83B         7-5-18         3         PAFZA         PADZA         PATZA           CD4013BKJ/83B         7-5-11         3         PAFZA         PADZA         PATZA                                                                                                    | CDR12BG270AKSM      | 7-13-48 | 1                              | PADZZ     | PADZZ      | PADZZ    |  |  |  |
| CDR12BG390AKSM         7-13-4         3         PADZ         PADZ         PADZ         PADZ           CDR12BG20AKSM         7-13-6         2         PADZ         PADZ         PADZ         PADZ           CDR12BG20AKSM         7-13-6         2         PADZ         PADZ         PADZ         PADZ           CDR12BG20AKSM         7-13-8         2         PADZ         PADZ         PADZ         PADZ           CDR12BG70AKSM         7-13-6         1         PADZ         PADZ         PADZ         PADZ           CDR12BG70AKSM         7-13-6         1         PADZ         PADZ         PADZ         PADZ           CD4010BF/3         7-5-44         1         PAFZA         PADZA         PAFZA         CADCA         PAFZA           CD40102BF/3         7-5-12         1         PAFZA         PADZA         PAFZA         CD402A         PAFZA           CD40103BF/3         7-5-12         1         PAFZA         PADZA         PATZA         PATZA           CD4013BF/3         7-5-18         3         PAFZA         PADZA         PATZA         PATZA           CD4013BF/3         7-5-21         3         PAFZA         PADZA         PATZA         PATZA <td>CDR12BG3R3ADSM</td> <td>7-13-10</td> <td>1</td> <td>PADZZ</td> <td>PADZZ</td> <td>PADZZ</td> <td></td>                                                                                                    | CDR12BG3R3ADSM      | 7-13-10 | 1                              | PADZZ     | PADZZ      | PADZZ    |  |  |  |
| CDR128C620AKSM         7-13-32         6         PADZZ         PADZZ         PADZZ         PADZZ           CDR128C680AKSM         7-13-6         2         PADZZ         PADZZ         PADZZ         PADZZ           CDR128C680AKSM         7-13-8         2         PADZZ         PADZZ         PADZZ         PADZZ           CDR128C620AKSM         7-12-14         1         PADZZ         PADZZ         PADZZ         PADZZ           CD401028F/3         7-5-44         1         PAPZA         PADZA         PAPZA           CD401028F/3         7-5-40         1         PAPZA         PADZA         PAPZA           CD401028F/3         7-5-12         1         PAPZA         PADZA         PAPZA           CD401038F/3         7-5-6         4         PAPZA         PADZA         PAPZA           CD40138F/3         7-5-18         3         PAPZA         PADZA         PADZA           CD40138F/3         7-5-18         3         PAPZA         PADZA         PADZA           CD40138F/3         7-5-21         3         PAPZA         PADZA         PADZA           CD40138F/3         7-5-21         3         PAPZA         PADZA         PAPZA           CD                                                                                                    | CDR12BG390AKSM      | 7-13-4  | 3                              | PADZZ     | PADZZ      | PADZZ    |  |  |  |
| CDR12BG680AKSM 7-13-6 2 PAD2Z PAD2Z PAD2Z PAD2Z<br>CDR12BG70AGSM 7-13-8 2 PAD2Z PAD2Z PAD2Z<br>CDR12BF470AGSM 7-12-14 1 PAD2Z PAD2Z PAD2Z<br>CDR12BF470AGSM 7-12-14 1 PAD2Z PAD2Z PAD2Z<br>CD15B51-2CC 7-10-8 3 PAD2Z PAD2Z PAD2Z<br>CD4001BMJ/883B 7-5-44 1 PAFZA PAD2A PAFZA<br>CD40012BF/3 7-5-12 1 PAFZA PAD2A PAFZA<br>CD40102BF/3 7-5-12 1 PAFZA PAD2A PAFZA<br>CD40103BF/3 7-5-12 1 PAFZA PAD2A PAFZA<br>CD40103BF/3 7-5-12 1 PAFZA PAD2A PAFZA<br>CD40103BF/3 7-5-12 4 PAD2A PAD2A PAFZA<br>CD4011BHJ/883B 7-5-6 4 PAFZA PAD2A PAFZA<br>CD4013BF/3 7-5-18 3 PAFZA PAD2A PAD2A<br>7-7-24 PAD2A PAD2A PAD2A<br>CD4013BF/3 7-5-18 3 PAFZA PAD2A PAFZA<br>CD4013BF/3 7-5-18 3 PAFZA PAD2A PAFZA<br>CD4013BF/3 7-5-18 3 PAFZA PAD2A PAFZA<br>CD4013BF/3 7-5-21 3 PAFZA PAD2A PAFZA<br>CD4013BF/3 7-5-21 3 PAFZA PAD2A PAFZA<br>CD4013BF/3 7-5-21 3 PAFZA PAD2A PAFZA<br>CD4013BF/3 7-5-21 3 PAFZA PAD2A PAFZA<br>CD4012BF/3 7-6-39 1 PAD2A PAD2A PAFZA<br>CD4023BF/3 7-5-18 3 PAFZA PAD2A PAFZA<br>CD4023BF/3 7-5-21 3 PAFZA PAD2A PAFZA<br>CD4023BF/3 7-5-21 3 PAFZA PAD2A PAFZA<br>CD4023BF/3 7-5-39 4 PAFZA PAD2A PAFZA<br>CD4023BF/3 7-5-39 4 PAFZA PAD2A PAFZA<br>CD4023BF/3 7-5-13 1 PAD2A PAD2A PAD2A<br>7-7-21 PAD2A PAD2A PAD2A<br>CD4023BF/3 7-5-13 1 PAD2A PAD2A PAD2A<br>CD4023BHJ/883B 7-5-13 1 PAD2A PAD2A PAD2A<br>CD4023BHJ/883B 7-5-13 1 PAD2A PAD2A PAD2A<br>CD4023BHJ/883B 7-5-13 1 PAD2A PAD2A PAD2A<br>CD4043BHJ/883B 7-5-13 4 PAFZA PAD2A PAD2A<br>CD4043BHJ/883B 7-5-13 4 PAFZA PAD2A PAD2A<br>CD4043BHJ/883B 7-5-13 4 PAFZA PAD2A PAD2A<br>CD4043BHJ/883B 7-5-13 4 PAFZA PAD2A PAD2A<br>CD4043BHJ/883B 7-5-13 4 PAFZA PAD2A PAD2A<br>CD4043BHJ/883B 7-5-13 4 PAFZA PAD2A PAD2A<br>CD4044BF/3 7-5-13 4 PAFZA PAD2A PAD2A<br>CD4044BF/3 7-5-13 4 PAFZA PAD2A PAD2A<br>CD4044BF/3 7-5-13 4 PAFZA PAD2A PAD2A<br>CD4044BF/3 7-5-13 4 PAFZA PAD2A PAD2A<br>CD4044BF/3 7-5-13 1 PAFZA PAD2A PAD2A<br>CD4043BHJ/883B 7-5-42 1 PAFZA PAD2A PAD2A<br>CD4043BHJ/883B 7-5-42 1 PAFZA PAD2A PAD2A<br>CD4043BHJ/883B 7-5-42 1 PAFZA PAD2A PAD2A<br>CD4043BHJ/883B 7-5-42 1 PAFZA PAD2A PAD2A<br>CD4043BHJ/883B 7-5-42 1 PAFZA PAD2A PAD2A<br>CD4043BHJ/883B 7-5-42 1 PAFZA PAD2A PAD2A<br>CD4043BHJ/883B 7-5-42 1 PA                                                      | CDR12BG620AKSM      | 7-13-32 | 6                              | PADZZ     | PADZZ      | PADZZ    |  |  |  |
| CDR12BG20AKSM         7-13-8         2         PAD2Z         PAD2Z         PAD2Z         PAD2Z         PAD2Z           CDR12BP470ACSM         7-12-14         1         PAD2Z         PAD2Z         PAD2Z         PAD2Z           CD15B51-2CC         7-10-8         3         PAD2Z         PAD2Z         PAD2Z         PAD2Z           CD4001BMJ/883B         7-5-44         1         PAPZA         PAD2A         PAPZA           CD40102BF/3         7-5-40         1         PAPZA         PAD2A         PAPZA           CD40103BF/3         7-5-12         1         PAPZA         PAD2A         PAD2A         PAD2A           CD40103BF/3         7-5-12         1         PAPZA         PAD2A         PAD2A         PAD2A           CD4013BF/3         7-5-18         3         PAFZA         PAD2A         PAD2A         PAD2A           CD4013BF/3         7-5-18         3         PAFZA         PAD2A         PAD2A         PAD2A           CD4013BF/3         7-5-21         3         PAPZA         PAD2A         PAD2A         PAD2A           CD4013BF/3         7-5-21         3         PAPZA         PAD2A         PAD2A         PAD2A           CD4017BF/3                                                                                                    | CDR12BG680AKSM      | 7-13-6  | 2                              | PADZZ     | PADZZ      | PADZZ    |  |  |  |
| CDR128P470ACSM         7-12-14         1         PAD2Z         PAD2Z         PAD2Z         PAD2Z         PAD2Z           CD15851-2CC         7-10-8         3         PAD2Z         PADZA         PADZA         PADZA           CD4001Br/3         7-5-44         1         PAFZA         PADZA         PAFZA           CD4001Br/3         7-5-40         1         PAFZA         PADZA         PAFZA           CD40103Br/3         7-5-12         1         PAFZA         PADZA         PAFZA           CD40103Br/3         7-5-6         4         PAFZA         PADZA         PAFZA           CD4013Br/3         7-5-18         3         PAFZA         PADZA         PADZA         PADZA           CD4013Br/3         7-5-18         3         PAFZA         PADZA         PAFZA           CD4013Br/3         7-5-18         3         PAFZA         PADZA         PAFZA           CD4013Br/3         7-5-21         3         PAFZA         PADZA         PAFZA           CD4017BM1/883B         7-5-21         3         PAFZA         PADZA         PAFZA           CD4021BF/3         7-5-39         4         PAFZA         PADZA         PAFZA           CD4021BF/3 </td <td>CDR12BG820AKSM</td> <td>7-13-8</td> <td>2</td> <td>PADZZ</td> <td>PADZZ</td> <td>PADZZ</td> <td></td>                                                                                                    | CDR12BG820AKSM      | 7-13-8  | 2                              | PADZZ     | PADZZ      | PADZZ    |  |  |  |
| CD15851-2CC 7-10-8 3 PAD2Z PAD2Z PAD2Z PAD2Z<br>CD4001BF/3 7-5-44 1 PAFZA PADZA PAFZA<br>CD40102BF/3 7-5-40 1 PAFZA PADZA PAFZA<br>CD40103BF/3 7-5-12 1 PAFZA PADZA PAFZA<br>CD40103BF/3 7-5-12 1 PAFZA PADZA PADZA<br>CD4013BF/3 7-5-12 4 PADZA PADZA PADZA<br>CD4013BF/3 7-5-6 4 PAFZA PADZA PADZA<br>CD4013BF/3 7-5-6 4 PAFZA PADZA PADZA<br>CD4013BF/3 7-5-18 3 PAFZA PADZA PADZA<br>CD4013BF/3 7-5-18 3 PAFZA PADZA PADZA<br>CD4013BF/3 7-5-18 3 PAFZA PADZA PADZA<br>CD4013BF/3 7-5-18 3 PAFZA PADZA PADZA<br>CD4013BF/3 7-5-18 3 PAFZA PADZA PADZA<br>CD4013BF/3 7-5-18 3 PAFZA PADZA PADZA<br>CD4013BF/3 7-5-21 3 PAFZA PADZA PADZA<br>CD4013BF/3 7-5-21 3 PAFZA PADZA PAFZA<br>CD4017BF/3 7-5-21 3 PAFZA PADZA PAFZA<br>CD4017BF/3 7-5-21 3 PAFZA PADZA PAFZA<br>CD4017BF/3 7-5-39 4 PADZA PADZA PAFZA<br>CD4023BF/3 7-5-39 4 PADZA PADZA PADZA<br>CD4023BF/3 7-5-39 4 PAFZA PADZA PADZA<br>CD4023BF/3 7-5-39 4 PAFZA PADZA PADZA<br>CD4023BF/3 7-5-13 1 PADZA PADZA PADZA<br>CD4023BF/3 7-5-43 1 PADZA PADZA PADZA<br>CD4043BF/3 7-5-13 4 PAFZA PADZA PADZA<br>CD4043BF/3 7-5-13 4 PAFZA PADZA PAFZA<br>CD4043BF/3 7-5-13 4 PAFZA PADZA PAFZA<br>CD4043BF/3 7-5-13 4 PAFZA PADZA PADZA<br>CD4043BF/3 7-5-13 4 PAFZA PADZA PAFZA<br>CD4043BF/3 7-5-13 4 PAFZA PADZA PAFZA<br>CD4043BF/3 7-5-13 4 PAFZA PADZA PAFZA<br>CD4043BF/3 7-5-13 4 PAFZA PADZA PAFZA<br>CD4043BF/3 7-5-42 1 PAFZA PADZA PADZA PADZA<br>CD4043BF/3 7-5-42 1 PAFZA PADZA PADZA PADZA<br>CD4043BF/3 7-5-42 1 PAFZA PADZA PADZA PAFZA<br>CD4043BF/3 7-5-42 1 PAFZA PADZA PADZA PAFZA                                                                                                    | CDR12BP470AGSM      | 7-12-14 | 1                              | PADZZ     | PADZZ      | PADZZ    |  |  |  |
| CD4001BF/3       7-5-44       1       PARZA       PADZA       PAPZA         CD4001BMJ/883B       7-5-40       1       PARZA       PADZA       PARZA         CD40103BF/3       7-5-40       1       PARZA       PADZA       PARZA         CD40103BF/3       7-5-12       1       PARZA       PADZA       PARZA         CD40109BF/3       7-7-12       4       PADZA       PADZA       PADZA         CD4011BMJ/883B       7-5-6       4       PARZA       PADZA       PADZA         CD4013BF/3       7-5-18       3       PARZA       PADZA       PADZA         CD4013BF/3       7-5-18       3       PARZA       PADZA       PADZA         CD4013BF/3       7-5-18       3       PARZA       PADZA       PADZA         CD4013BF/3       7-5-21       3       PARZA       PADZA       PADZA         CD4017BMJ/883B       7-5-21       3       PARZA       PADZA       PADZA         CD4021BF/3       7-5-21       3       PARZA       PADZA       PADZA         CD4023BMJ/883B       7-6-16       PADZA       PADZA       PADZA         CD4023BMJ/883B       7-6-13       1       PADZA       PADZA                                                                                                    | CD15851-2CC         | 7-10-8  | 3                              | PADZZ     | PADZZ      | PADZZ    |  |  |  |
| CD4001 BM / 883B       7-5-44       1       PAFZA       PADZA       PAFZA         CD40102BF/3       7-5-40       1       PAFZA       PADZA       PAFZA         CD40103BF/3       7-5-12       1       PAFZA       PADZA       PAFZA         CD40103BF/3       7-7-12       4       PADZA       PADZA       PAFZA         CD4011BM J/883B       7-5-6       4       PAFZA       PADZA       PAFZA         CD4013BM / 883B       7-5-18       3       PAFZA       PADZA       PAFZA         CD4013BM / 883B       7-5-18       3       PAFZA       PADZA       PAFZA         CD4013BM / 883B       7-5-18       3       PAFZA       PADZA       PAFZA         CD4013BM / 883B       7-5-21       3       PAFZA       PADZA       PAFZA         CD4013BM / 883B       7-5-21       3       PAFZA       PADZA       PAFZA         CD4021BF / 3       7-6-39       1       PADZA       PADZA       PAFZA         CD4023BF / 3       7-6-39       1       PADZA       PAFZA       PADZA         CD4023BF / 3       7-6-16       PADZA       PADZA       PADZA       PADZA         CD4023BF / 3       7-6-13       1                                                                                                    | CD4001BF/3          | 7-5-44  | 1                              | PAFZA     | PADZA      | PAFZA    |  |  |  |
| CD40102BF/3       7-5-40       1       PAPZA       PADZA       PAPZA         CD40103BF/3       7-5-12       1       PAPZA       PADZA       PADZA         CD40103BF/3       7-7-12       4       PADZA       PADZA       PADZA         CD4011BMJ/883B       7-5-6       4       PAPZA       PADZA       PADZA         CD4013BF/3       7-5-18       3       PAPZA       PADZA       PADZA         CD4013BF/3       7-5-18       3       PAPZA       PADZA       PADZA         CD4013BF/3       7-5-18       3       PAPZA       PADZA       PAPZA         CD4013BF/3       7-5-18       3       PAPZA       PADZA       PAPZA         CD4013BF/3       7-5-21       3       PAPZA       PADZA       PAPZA         CD4017B/3       7-5-21       3       PAPZA       PADZA       PADZA         CD4021BF/3       7-5-21       3       PAPZA       PADZA       PADZA         CD4021BF/3       7-5-39       4       PAPZA       PADZA       PADZA         CD4023BMJ/883B       7-5-13       4       PADZA       PADZA       PADZA         CD4023BMJ/883B       7-5-13       1       PADZA       PADZA                                                                                                    | CD4001BMJ/883B      | 7-5-44  | 1                              | PAFZA     | PADZA      | PAFZA    |  |  |  |
| CD40103BF/3       7-5-12       1       PAFZA       PADZA       PADZA         CD401109BF/3       7-7-12       4       PADZA       PADZA       PADZA         CD4011BMJ/883B       7-5-6       4       PADZA       PADZA       PADZA         CD4011BMJ/883B       7-5-6       4       PADZA       PADZA       PADZA         CD4013BF/3       7-5-18       3       PAFZA       PADZA       PAFZA         CD4013BF/3       7-5-18       3       PAFZA       PADZA       PAFZA         CD4013BF/3       7-5-18       3       PAFZA       PADZA       PAFZA         CD4013BF/3       7-5-21       3       PAFZA       PADZA       PAFZA         CD4017BF/3       7-5-21       3       PAFZA       PADZA       PAFZA         CD4017BF/3       7-5-39       4       PAFZA       PADZA       PAFZA         CD4023BF/3       7-5-39       4       PAFZA       PADZA       PADZA         CD4023BMJ/883B       7-5-39       4       PAFZA       PADZA       PADZA         CD4023BMJ/883B       7-6-13       1       PADZA       PADZA       PADZA         CD4025BF/3       7-6-13       1       PADZA       P                                                                                                    | CD40102BF/3         | 7-5-40  | 1                              | PAFZA     | PADZA      | PAFZA    |  |  |  |
| CD40109BF/3       7-7-12       4       PADZA       PADZA       PADZA         CD4011BMJ/883B       7-5-6       4       PAPZA       PADZA       PADZA         7-6-17       PADZA       PADZA       PADZA       PADZA         CD4013BF/3       7-5-18       3       PAPZA       PADZA       PAPZA         CD4013BF/3       7-5-18       3       PAPZA       PADZA       PAPZA         CD4013BF/3       7-5-18       3       PAPZA       PADZA       PAPZA         CD4013BF/3       7-5-18       3       PAPZA       PADZA       PAPZA         CD4013BF/3       7-5-21       3       PAPZA       PADZA       PAPZA         CD4017FF/3       7-5-21       3       PAPZA       PADZA       PAPZA         CD4023BF/3       7-5-39       4       PAPZA       PADZA       PAPZA         CD4023BMJ/883B       7-5-39       4       PAPZA       PADZA       PADZA         CD4023BMJ/883B       7-5-39       4       PAPZA       PADZA       PADZA         CD4023BMJ/883B       7-6-13       1       PADZA       PADZA       PADZA         CD40425BMJ/883B       7-6-13       1       PADZA       PADZA <t< td=""><td>CD40103BF/3</td><td>7-5-12</td><td>1</td><td>PAFZA</td><td>PADZA</td><td>PAFZA</td><td></td></t<>                                                                                                    | CD40103BF/3         | 7-5-12  | 1                              | PAFZA     | PADZA      | PAFZA    |  |  |  |
| CD4011BMJ/883B       7-5-6       4       PAFZA       PADZA       PADZA       PADZA         7-6-17       PADZA       PADZA       PADZA       PADZA         7-7-24       PADZA       PADZA       PADZA         CD4013BF/3       7-5-18       3       PAFZA       PADZA       PAFZA         CD4015BF/3       7-5-18       3       PAFZA       PADZA       PAFZA         CD4015BF/3       7-6-20       1       PADZA       PADZA       PAFZA         CD4015BF/3       7-5-21       3       PAFZA       PADZA       PAFZA         CD4017BMJ/883B       7-5-21       3       PAFZA       PADZA       PAFZA         CD4023BF/3       7-6-39       1       PADZA       PADZA       PAFZA         CD4023BF/3       7-6-16       PADZA       PADZA       PADZA         CD4023BJ/883B       7-5-39       4       PAFZA       PADZA       PADZA         CD4023BMJ/883B       7-5-13       4       PAFZA       PADZA       PADZA         CD4025BF/3       7-6-13       1       PADZA       PADZA       PADZA         CD4025BF/3       7-5-13       4       PAFZA       PADZA       PADZA       PAFZA                                                                                                    | CD40109BF/3         | 7-7-12  | 4                              | PADZA     | PADZA      | PADZA    |  |  |  |
| 7-6-17         PADZA         PADZA         PADZA         PADZA         PADZA           7-7-24         PADZA         PADZA         PADZA         PADZA         PADZA           CD4013BF/3         7-5-18         3         PAFZA         PADZA         PAFZA           CD4015BF/3         7-5-18         3         PAFZA         PADZA         PAFZA           CD4015BF/3         7-5-21         3         PAFZA         PADZA         PADZA           CD4017BMJ/883B         7-5-21         3         PAFZA         PADZA         PAFZA           CD4017BMJ/883B         7-5-21         3         PAFZA         PADZA         PAFZA           CD4023BF/3         7-6-39         1         PADZA         PADZA         PAFZA           CD4023BF/3         7-5-39         4         PAFZA         PADZA         PADZA           7-6-16         PADZA         PADZA         PADZA         PADZA           CD4023BMJ/883B         7-6-13         1         PADZA         PADZA         PADZA           CD4025BF/3         7-6-13         1         PADZA         PADZA         PADZA           CD4030BF/3         7-5-13         4         PAFZA         PADZA         PADZA                                                                                                    | CD4011BMJ/883B      | 7-5-6   | 4                              | PAFZA     | PADZA      | PAFZA    |  |  |  |
| 7-7-24         PADZA         PADZA         PADZA         PADZA         PADZA           CD4013BF/3         7-5-18         3         PAFZA         PADZA         PAFZA           CD4013BMJ/883B         7-5-18         3         PAFZA         PADZA         PAFZA           CD4015BF/3         7-6-20         1         PADZA         PADZA         PAPZA           CD4017BF/3         7-5-21         3         PAFZA         PADZA         PAFZA           CD4017BF/3         7-5-21         3         PAFZA         PADZA         PAFZA           CD4021BF/3A         7-6-39         1         PADZA         PADZA         PADZA           CD4023BF/3         7-5-39         4         PAFZA         PADZA         PADZA           CD4023BF/3         7-5-16         PADZA         PADZA         PADZA         PADZA           CD4023BMJ/883B         7-6-16         PADZA         PADZA         PADZA         PADZA           CD4025BF/3         7-6-13         1         PADZA         PADZA         PADZA           CD4025BF/3         7-6-13         1         PADZA         PADZA         PADZA           CD4030BF/3         7-5-13         4         PAFZA         PADZA                                                                                                    |                     | 7-6-17  |                                | PADZA     | PADZA      | PADZA    |  |  |  |
| CD4013BF/3       7-5-18       3       PAFZA       PADZA       PAFZA         CD4013BMJ/883B       7-5-18       3       PAFZA       PADZA       PAFZA         CD4015BF/3       7-6-20       1       PADZA       PADZA       PAFZA         CD4017BF/3       7-5-21       3       PAFZA       PADZA       PAFZA         CD4017BMJ/883B       7-5-21       3       PAFZA       PADZA       PAFZA         CD4021BF/3A       7-6-39       1       PADZA       PADZA       PADZA         CD4023BF/3       7-5-39       4       PAFZA       PADZA       PADZA         CD4023BMJ/883B       7-5-39       4       PAFZA       PADZA       PADZA         CD4023BMJ/883B       7-5-39       4       PAFZA       PADZA       PADZA         CD4023BMJ/883B       7-5-39       4       PAFZA       PADZA       PADZA         CD4023BMJ/883B       7-6-16       PADZA       PADZA       PADZA         CD4025BF/3       7-6-13       1       PADZA       PADZA       PADZA         CD4025BF/3       7-6-13       1       PADZA       PADZA       PADZA         CD4033BF/3       7-5-13       4       PAFZA       PADZA                                                                                                    |                     | 7-7-24  |                                | PADZA     | PADZA      | PADZA    |  |  |  |
| CD4013BNJ/883B       7-5-18       3       PAFZA       PADZA       PAPZA         CD4015BF/3       7-6-20       1       PADZA       PADZA       PADZA         CD4017BF/3       7-5-21       3       PAFZA       PADZA       PAPZA         CD4017BH/3       7-5-21       3       PAFZA       PADZA       PAFZA         CD4017BH/383B       7-5-21       3       PAFZA       PADZA       PAFZA         CD4021BF/3A       7-6-39       1       PADZA       PADZA       PAPZA         CD4023BF/3       7-5-39       4       PAFZA       PADZA       PAPZA         CD4023BHJ/883B       7-5-39       4       PAFZA       PADZA       PAPZA         CD4023BHJ/883B       7-5-39       4       PAFZA       PADZA       PAPZA         CD4023BHJ/883B       7-6-16       PADZA       PADZA       PADZA         CD4025BF/3       7-6-13       1       PADZA       PADZA       PADZA         CD4025BHJ/883B       7-6-13       1       PADZA       PADZA       PADZA         CD4025BH/3       7-5-13       4       PAFZA       PADZA       PADZA         CD4043BH/883       7-5-13       4       PAFZA       PADZA <td>CD4013BF/3</td> <td>7-5-18</td> <td>3</td> <td>PAFZA</td> <td>PADZA</td> <td>PAFZA</td> <td></td>                                                                                                    | CD4013BF/3          | 7-5-18  | 3                              | PAFZA     | PADZA      | PAFZA    |  |  |  |
| CD4015BF/3       7-6-20       1       PADZA       PADZA       PADZA         CD4017BF/3       7-5-21       3       PAFZA       PADZA       PAFZA         CD4017BF/3       7-5-21       3       PAFZA       PADZA       PAFZA         CD4021BF/3A       7-6-39       1       PADZA       PADZA       PADZA         CD4023BF/3       7-5-39       4       PAFZA       PADZA       PAFZA         CD4023BF/3       7-5-39       4       PAFZA       PADZA       PAFZA         CD4023BF/3       7-5-39       4       PAFZA       PADZA       PAFZA         CD4023BMJ/883B       7-5-39       4       PAFZA       PADZA       PAFZA         CD4023BMJ/883B       7-5-16       PADZA       PADZA       PAFZA         CD4025BMJ/883B       7-6-13       1       PADZA       PADZA         CD4025BMJ/883B       7-5-13       1       PAFZA       PADZA       PAFZA         CD4025BMJ/883B       7-5-13       4       PAFZA       PADZA       PAFZA         CD4043BF/3       7-5-13       4       PAFZA       PADZA       PAFZA         CD4043BMJ/883       7-5-13       4       PAFZA       PADZA       PAFZA                                                                                                    | CD4013BMJ/883B      | 7-5-18  | 3                              | PAFZA     | PADZA      | PAFZA    |  |  |  |
| CD4017BF/3       7-5-21       3       PAFZA       PADZA       PAFZA         CD4017BMJ/883B       7-5-21       3       PAFZA       PADZA       PAFZA         CD4021BF/3A       7-6-39       1       PADZA       PADZA       PAFZA         CD4023BF/3       7-5-39       4       PAFZA       PADZA       PAFZA         CD4023BF/3       7-5-39       4       PAFZA       PADZA       PAFZA         CD4023BMJ/883B       7-5-39       4       PAFZA       PADZA       PADZA         CD4023BMJ/883B       7-5-39       4       PAFZA       PADZA       PADZA         CD4023BMJ/883B       7-5-39       4       PAFZA       PADZA       PADZA         CD4025BF/3       7-6-16       PADZA       PADZA       PADZA         CD4025BMJ/883B       7-6-13       1       PADZA       PADZA         CD4030BF/3       7-5-13       4       PAFZA       PADZA       PAFZA         CD4043BMJ/883       7-5-13       4       PAFZA       PADZA       PADZA         CD4043BMJ/883       7-5-13       4       PAFZA       PADZA       PADZA         CD4043BMJ/883       7-5-13       4       PAFZA       PADZA       PADZA                                                                                                    | CD4015BF/3          | 7-6-20  | 1                              | PADZA     | PADZA      | PADZA    |  |  |  |
| CD4017BMJ/883B       7-5-21       3       PAFZA       PADZA       PAFZA         CD4021BF/3A       7-6-39       1       PADZA       PADZA       PADZA         CD4023BF/3       7-5-39       4       PAFZA       PADZA       PADZA         CD4023BF/3       7-5-39       4       PAFZA       PADZA       PADZA         CD4023BF/3       7-5-39       4       PAFZA       PADZA       PADZA         CD4023BMJ/883B       7-5-39       4       PAFZA       PADZA       PADZA         CD4025BF/3       7-6-16       PADZA       PADZA       PADZA       PADZA         CD4025BF/3       7-6-13       1       PADZA       PADZA       PADZA         CD4025BMJ/883B       7-6-13       1       PADZA       PADZA       PADZA         CD4025BMJ/883B       7-6-13       1       PADZA       PADZA       PADZA         CD4030BF/3       7-5-13       4       PAFZA       PADZA       PADZA         CD4043BMJ/883       7-5-13       4       PAFZA       PADZA       PADZA         CD4043BMJ/883       7-5-13       4       PAFZA       PADZA       PADZA         CD4043BMJ/883       7-5-13       4       PAFZA <td>CD4017BF/3</td> <td>7-5-21</td> <td>3</td> <td>PAFZA</td> <td>PADZA</td> <td>PAFZA</td> <td></td>                                                                                                    | CD4017BF/3          | 7-5-21  | 3                              | PAFZA     | PADZA      | PAFZA    |  |  |  |
| CD4021BF/3A       7-6-39       1       PADZA       PADZA       PADZA         CD4023BF/3       7-5-39       4       PAFZA       PADZA       PADZA         7-6-16       PADZA       PADZA       PADZA       PADZA         CD4023BMJ/883B       7-5-39       4       PAFZA       PADZA       PADZA         CD4023BMJ/883B       7-5-39       4       PAFZA       PADZA       PADZA         CD4023BMJ/883B       7-5-39       4       PAFZA       PADZA       PADZA         CD4023BMJ/883B       7-6-16       PADZA       PADZA       PADZA         CD4025BF/3       7-6-13       1       PADZA       PADZA       PADZA         CD4025BMJ/883B       7-6-13       1       PADZA       PADZA       PADZA         CD4030BF/3       7-5-43       1       PAFZA       PADZA       PADZA         CD4043BF/3       7-5-13       4       PAFZA       PADZA       PADZA         CD4043BMJ/883       7-5-13       4       PAFZA       PADZA       PADZA         CD40443BMJ/883       7-5-13       4       PAFZA       PADZA       PADZA         CD4044BF/3       7-6-3       2       PADZA       PADZA       PADZA <td>CD4017BMJ/883B</td> <td>7-5-21</td> <td>3</td> <td>PAFZA</td> <td>PADZA</td> <td>PAFZA</td> <td></td>                                                                                                    | CD4017BMJ/883B      | 7-5-21  | 3                              | PAFZA     | PADZA      | PAFZA    |  |  |  |
| CD4023BF/3       7-5-39       4       PAFZA       PADZA       PAFZA       PADZA         7-6-16       PADZA       PADZA       PADZA       PADZA         7-7-21       PADZA       PADZA       PADZA         CD4023BMJ/883B       7-5-39       4       PAFZA       PADZA       PADZA         7-6-16       PADZA       PADZA       PADZA       PADZA         7-6-16       PADZA       PADZA       PADZA         7-7-21       PADZA       PADZA       PADZA         CD4025BF/3       7-6-13       1       PADZA       PADZA         CD4025BMJ/883B       7-6-13       1       PADZA       PADZA         CD4030BF/3       7-5-43       1       PAFZA       PADZA         CD4030BF/3       7-5-13       4       PAFZA       PADZA         CD4043BF/3       7-5-13       4       PAFZA       PADZA         CD4043BMJ/883       7-5-13       4       PAFZA       PADZA         7-6-37       PADZA       PADZA       PADZA         7-7-9       PADZA       PADZA       PADZA         7-6-37       PADZA       PADZA       PADZA         CD4044BF/3       7-6-3       2                                                                                                    | CD4021BF/3A         | 7-6-39  | 1                              | PADZA     | PADZA      | PADZA    |  |  |  |
| 7-6-16         PADZA         PADZA         PADZA         PADZA         PADZA           CD4023BMJ/883B         7-5-39         4         PAFZA         PADZA         PADZA         PADZA           CD4023BMJ/883B         7-5-39         4         PAFZA         PADZA         PADZA         PADZA           CD4023BMJ/883B         7-6-16         PADZA         PADZA         PADZA         PADZA           CD4025BF/3         7-6-13         1         PADZA         PADZA         PADZA           CD4025BMJ/883B         7-6-13         1         PADZA         PADZA         PADZA           CD4025BMJ/883B         7-6-13         1         PADZA         PADZA         PADZA           CD4030BF/3         7-5-43         1         PAFZA         PADZA         PAFZA           CD4043BF/3         7-5-13         4         PAFZA         PADZA         PAFZA           CD4043BMJ/883         7-5-13         4         PAFZA         PADZA         PADZA           CD4043BMJ/883         7-5-13         4         PAFZA         PADZA         PADZA           CD4044BF/3         7-6-37         PADZA         PADZA         PADZA         PADZA           CD4049UBF/3         7-6-3 </td <td>CD4023BF/3</td> <td>7-5-39</td> <td>4</td> <td>PAFZA</td> <td>PADZA</td> <td>PAFZA</td> <td></td>                                                                                                    | CD4023BF/3          | 7-5-39  | 4                              | PAFZA     | PADZA      | PAFZA    |  |  |  |
| 7-7-21         PADZA         PADZA         PADZA         PADZA           CD4023BMJ/883B         7-5-39         4         PAFZA         PADZA         PAFZA           7-6-16         PADZA         PADZA         PADZA         PADZA           CD4025BF/3         7-6-13         1         PADZA         PADZA         PADZA           CD4025BMJ/883B         7-6-13         1         PADZA         PADZA         PADZA           CD4030BF/3         7-5-43         1         PAFZA         PADZA         PADZA           CD4030BF/3         7-5-13         4         PAFZA         PADZA         PAFZA           CD4043BF/3         7-5-13         4         PAFZA         PADZA         PADZA           CD4043BMJ/883         7-5-13         4         PAFZA         PADZA         PADZA           CD40443BMJ/883         7-5-13         4         PAFZA         PADZA         PADZA           CD40443BMJ/883         7-5-13         4         PAFZA         PADZA         PADZA           CD40443BMJ/883         7-6-3         2         PADZA         PADZA         PADZA           CD40443BMJ/883         7-6-3         2         PADZA         PADZA         PADZA                                                                                                    |                     | 7-6-16  |                                | PADZA     | PADZA      | PADZA    |  |  |  |
| CD4023BMJ/883B       7-5-39       4       PAFZA       PADZA       PADZA       PADZA         7-6-16       PADZA       PADZA       PADZA       PADZA       PADZA         CD4025BF/3       7-6-13       1       PADZA       PADZA       PADZA         CD4025BMJ/883B       7-6-13       1       PADZA       PADZA       PADZA         CD4025BMJ/883B       7-6-13       1       PADZA       PADZA       PADZA         CD4030BF/3       7-5-43       1       PAFZA       PADZA       PAFZA         CD4043BF/3       7-5-13       4       PAFZA       PADZA       PAFZA         CD4043BMJ/883       7-5-13       4       PAFZA       PADZA       PAFZA         CD4043BMJ/883       7-5-13       4       PAFZA       PADZA       PADZA         7-7-9       PADZA       PADZA       PADZA       PADZA         CD4043BMJ/883       7-5-13       4       PAFZA       PADZA       PADZA         CD40443BMJ/883       7-5-13       4       PAFZA       PADZA       PADZA         CD4044BF/3       7-6-3       2       PADZA       PADZA       PADZA         CD4050BF/3       7-5-4       6       PAFZA <t< td=""><td></td><td>7-7-21</td><td></td><td>PADZA</td><td>PADZA</td><td>PADZA</td><td></td></t<>                                                                                                    |                     | 7-7-21  |                                | PADZA     | PADZA      | PADZA    |  |  |  |
| 7-6-16       PADZA       PADZA       PADZA       PADZA         7-7-21       PADZA       PADZA       PADZA       PADZA         CD4025BF/3       7-6-13       1       PADZA       PADZA       PADZA         CD4025BMJ/883B       7-6-13       1       PADZA       PADZA       PADZA         CD4030BF/3       7-5-43       1       PAFZA       PADZA       PAFZA         CD4033BF/3       7-5-13       4       PAFZA       PADZA       PAFZA         CD4043BF/3       7-5-13       4       PAFZA       PADZA       PAFZA         CD4043BF/3       7-5-13       4       PAFZA       PADZA       PADZA         CD4043BMJ/883       7-5-13       4       PAFZA       PADZA       PADZA         CD40443BMJ/883       7-5-13       4       PAFZA       PADZA       PADZA         CD40443BMJ/883       7-5-13       4       PAFZA       PADZA       PADZA         CD40443BMJ/883       7-5-13       4       PAFZA       PADZA       PADZA         CD4044BF/3       7-5-43       2       PADZA       PADZA       PADZA         CD4049UBF/3       7-6-32       2       PADZA       PADZA       PADZA                                                                                                    | CD4023BMJ/883B      | 7-5-39  | 4                              | PAFZA     | PADZA      | PAFZA    |  |  |  |
| 7-7-21         PADZA         PADZA         PADZA         PADZA           CD4025BF/3         7-6-13         1         PADZA         PADZA         PADZA           CD4025BMJ/883B         7-6-13         1         PADZA         PADZA         PADZA           CD4030BF/3         7-5-43         1         PAFZA         PADZA         PAFZA           CD4038F/3         7-5-13         4         PAFZA         PADZA         PAFZA           CD4043BF/3         7-5-13         4         PAFZA         PADZA         PAFZA           CD4043BF/3         7-5-13         4         PAFZA         PADZA         PAFZA           CD4043BMJ/883         7-5-13         4         PAFZA         PADZA         PADZA           CD4043BMJ/883         7-5-13         4         PAFZA         PADZA         PADZA           CD40443BMJ/883         7-5-13         4         PAFZA         PADZA         PADZA           CD40443BMJ/883         7-5-13         4         PAFZA         PADZA         PADZA           CD40444BF/3         7-6-37         PADZA         PADZA         PADZA         PADZA           CD4049UBF/3         7-5-4         6         PAFZA         PADZA                                                                                                    |                     | 7~6-16  |                                | PADZA     | PADZA      | PADZA    |  |  |  |
| CD4025BF/3       7-6-13       1       PADZA       PADZA       PADZA         CD4025BMJ/883B       7-6-13       1       PADZA       PADZA       PADZA         CD4030BF/3       7-5-43       1       PAFZA       PADZA       PAFZA         CD4043BF/3       7-5-13       4       PAFZA       PADZA       PAFZA         CD4043BF/3       7-5-13       4       PAFZA       PADZA       PADZA         CD4043BMJ/883       7-5-13       4       PAFZA       PADZA       PADZA         CD4043BMJ/883       7-5-13       4       PAFZA       PADZA       PADZA         CD4043BMJ/883       7-5-13       4       PAFZA       PADZA       PADZA         CD4044BF/3       7-5-13       4       PAFZA       PADZA       PADZA         CD4044BF/3       7-6-37       PADZA       PADZA       PADZA       PADZA         CD4044BF/3       7-6-3       2       PADZA       PADZA       PADZA       PADZA         CD40449UBF/3       7-5-4       6       PAFZA       PADZA       PADZA       PADZA         CD4050BF/3       7-6-35       1       PADZA       PADZA       PADZA       PADZA         CD4050BMJ/883B                                                                                                    |                     | 7-7-21  |                                | PADZA     | PADZA      | PADZA    |  |  |  |
| CD4025 BMJ/883B       7-6-13       1       PADZA       PADZA       PADZA         CD4030BF/3       7-5-43       1       PAFZA       PADZA       PAFZA         CD4043BF/3       7-5-13       4       PAFZA       PADZA       PAFZA         CD4043BF/3       7-5-13       4       PAFZA       PADZA       PAFZA         CD4043BF/3       7-5-13       4       PAFZA       PADZA       PADZA         CD4043BMJ/883       7-5-13       4       PAFZA       PADZA       PADZA         CD4043BMJ/883       7-5-13       4       PAFZA       PADZA       PADZA         CD4043BMJ/883       7-5-13       4       PAFZA       PADZA       PADZA         CD4044BMJ/883       7-5-13       4       PAFZA       PADZA       PADZA         CD4044BMJ/883       7-6-37       PADZA       PADZA       PADZA         CD4044BF/3       7-6-3       2       PADZA       PADZA       PADZA         CD40449UBF/3       7-5-4       6       PAFZA       PADZA       PADZA         CD4049UBF/3       7-6-35       1       PADZA       PADZA       PADZA         CD4050BMJ/883B       7-6-35       1       PADZA       PADZA                                                                                                    | CD4025BF/3          | 7-6-13  | 1                              | PADZA     | PADZA      | PADZA    |  |  |  |
| CD4030BF/3       7-5-43       1       PAFZA       PADZA       PAFZA         CD4043BF/3       7-5-13       4       PAFZA       PADZA       PAFZA         CD4043BF/3       7-5-13       4       PAFZA       PADZA       PADZA         7-6-37       PADZA       PADZA       PADZA       PADZA         CD4043BMJ/883       7-5-13       4       PAFZA       PADZA       PADZA         CD4043BMJ/883       7-5-13       4       PAFZA       PADZA       PADZA         CD40443BMJ/883       7-5-13       4       PAFZA       PADZA       PADZA         CD4044BMJ/883       7-5-13       4       PAFZA       PADZA       PADZA         CD4044BMJ/883       7-6-37       PADZA       PADZA       PADZA         CD4044BF/3       7-6-3       2       PADZA       PADZA       PADZA         CD4049UBF/3       7-5-4       6       PAFZA       PADZA       PADZA         7-6-22       PADZA       PADZA       PADZA       PADZA         7-7-19       PADZA       PADZA       PADZA         CD4050BMJ/883B       7-6-35       1       PADZA       PADZA         CD4050BMJ/883B       7-5-42       1                                                                                                    | CD4025BMJ/883B      | 7-6-13  | 1                              | PADZA     | PADZA      | PADZA    |  |  |  |
| CD4043BF/3       7-5-13       4       PAFZA       PADZA       PAFZA         7-6-37       PADZA       PADZA       PADZA       PADZA         CD4043BMJ/883       7-5-13       4       PAFZA       PADZA       PADZA         CD4043BMJ/883       7-5-13       4       PAFZA       PADZA       PADZA         CD4043BMJ/883       7-5-13       4       PAFZA       PADZA       PAFZA         CD4044BF/3       7-6-37       PADZA       PADZA       PADZA       PADZA         CD4044BF/3       7-6-3       2       PADZA       PADZA       PADZA         CD40449UBF/3       7-5-4       6       PAFZA       PADZA       PADZA         7-6-22       PADZA       PADZA       PADZA       PADZA         7-7-19       PADZA       PADZA       PADZA         CD4050BF/3       7-6-35       1       PADZA       PADZA         CD4050BMJ/883B       7-6-35       1       PADZA       PADZA         CD4050BMJ/883B       7-6-35       1       PADZA       PADZA         CD4073BF/3       7-5-42       1       PAFZA       PADZA         CD4073BMJ/883B       7-5-42       1       PAFZA       PADZA </td <td>CD4030BF/3</td> <td>7-5-43</td> <td>1</td> <td>PAFZA</td> <td>PADZA</td> <td>PAFZA</td> <td></td>                                                                                                    | CD4030BF/3          | 7-5-43  | 1                              | PAFZA     | PADZA      | PAFZA    |  |  |  |
| 7-6-37       PADZA       PADZA       PADZA       PADZA         7-7-9       PADZA       PADZA       PADZA       PADZA         CD4043BMJ/883       7-5-13       4       PAFZA       PADZA       PADZA         7-6-37       PADZA       PADZA       PADZA       PADZA         7-6-37       PADZA       PADZA       PADZA         7-7-9       PADZA       PADZA       PADZA         7-7-9       PADZA       PADZA       PADZA         CD4044BF/3       7-6-3       2       PADZA       PADZA         CD40449UBF/3       7-5-4       6       PAFZA       PADZA       PADZA         7-6-22       PADZA       PADZA       PADZA       PADZA         7-7-19       PADZA       PADZA       PADZA         7-7-19       PADZA       PADZA       PADZA         CD4050BF/3       7-6-35       1       PADZA       PADZA         CD4050BMJ/883B       7-6-35       1       PADZA       PADZA         CD4073BF/3       7-5-42       1       PAFZA       PADZA         CD4073BMJ/883B       7-5-42       1       PAFZA       PADZA                                                                                                    | CD4043BF/3          | 7-5-13  | 4                              | PAFZA     | PADZA      | PAFZA    |  |  |  |
| 7-7-9       PADZA       PADZA       PADZA       PADZA         CD4043BMJ/883       7-5-13       4       PAFZA       PADZA       PADZA         7-6-37       PADZA       PADZA       PADZA       PADZA         7-7-9       PADZA       PADZA       PADZA         CD4044BF/3       7-6-3       2       PADZA       PADZA       PADZA         CD4049UBF/3       7-5-4       6       PAFZA       PADZA       PADZA         7-6-22       PADZA       PADZA       PADZA       PADZA         7-7-19       PADZA       PADZA       PADZA         7-7-19       PADZA       PADZA       PADZA         CD4050BF/3       7-6-35       1       PADZA       PADZA         CD4050BMJ/883B       7-6-35       1       PADZA       PADZA         CD4073BF/3       7-5-42       1       PAFZA       PADZA         CD4073BMJ/883B       7-5-42       1       PAFZA       PADZA                                                                                                    |                     | 7-6-37  |                                | PADZA     | PADZA      | PADZA    |  |  |  |
| CD4043BMJ/883       7-5-13       4       PAFZA       PADZA       PAFZA         7-6-37       PADZA       PADZA       PADZA       PADZA         7-7-9       PADZA       PADZA       PADZA         CD4044BF/3       7-6-3       2       PADZA       PADZA         CD4049UBF/3       7-5-4       6       PAFZA       PADZA       PADZA         CD4049UBF/3       7-5-4       6       PAFZA       PADZA       PADZA         7-6-22       PADZA       PADZA       PADZA       PADZA         7-7-19       PADZA       PADZA       PADZA         CD4050BF/3       7-6-35       1       PADZA       PADZA         CD4050BMJ/883B       7-6-35       1       PADZA       PADZA         CD4073BF/3       7-5-42       1       PAFZA       PADZA         CD4073BMJ/883B       7-5-42       1       PAFZA       PADZA                                                                                                    |                     | 7-7-9   |                                | PADZA     | PADZA      | PADZA    |  |  |  |
| 7-6-37       PADZA       PADZA       PADZA         7-7-9       PADZA       PADZA       PADZA         CD4044BF/3       7-6-3       2       PADZA       PADZA         CD4049UBF/3       7-5-4       6       PAFZA       PADZA       PADZA         7-6-22       PADZA       PADZA       PADZA       PADZA         7-7-19       PADZA       PADZA       PADZA         CD4050BF/3       7-6-35       1       PADZA       PADZA         CD4050BMJ/883B       7-6-35       1       PADZA       PADZA         CD4073BF/3       7-5-42       1       PAFZA       PADZA         CD4073BMJ/883B       7-5-42       1       PAFZA       PADZA                                                                                                    | CD4043BMJ/883       | 7-5-13  | 4                              | PAFZA     | PADZA      | PAFZA    |  |  |  |
| 7-7-9       PADZA       PADZA       PADZA         CD4044BF/3       7-6-3       2       PADZA       PADZA       PADZA         CD4049UBF/3       7-6-3       2       PADZA       PADZA       PADZA         CD4049UBF/3       7-5-4       6       PAFZA       PADZA       PAFZA         7-6-22       PADZA       PADZA       PADZA       PADZA         7-7-19       PADZA       PADZA       PADZA         CD4050BF/3       7-6-35       1       PADZA       PADZA         CD4050BMJ/883B       7-6-35       1       PADZA       PADZA         CD4073BF/3       7-5-42       1       PAFZA       PADZA         CD4073BMJ/883B       7-5-42       1       PAFZA       PADZA                                                                                                    |                     | 7-6-37  |                                | PADZA     | PADZA      | PADZA    |  |  |  |
| CD4044BF/3       7-6-3       2       PADZA       PADZA       PADZA         CD4049UBF/3       7-5-4       6       PAFZA       PADZA       PAFZA         7-6-22       PADZA       PADZA       PADZA       PADZA         7-7-19       PADZA       PADZA       PADZA         CD4050BF/3       7-6-35       1       PADZA       PADZA         CD4050BMJ/883B       7-6-35       1       PADZA       PADZA         CD4073BF/3       7-5-42       1       PAFZA       PADZA         CD4073BMJ/883B       7-5-42       1       PAFZA       PADZA                                                                                                    |                     | 7-7-9   |                                | PADZA     | PADZA      | PADZA    |  |  |  |
| CD4049UBF/3       7-5-4       6       PAFZA       PADZA       PAFZA         7-6-22       PADZA       PADZA       PADZA       PADZA         7-7-19       PADZA       PADZA       PADZA         CD4050BF/3       7-6-35       1       PADZA       PADZA         CD4050BMJ/883B       7-6-35       1       PADZA       PADZA         CD4073BF/3       7-5-42       1       PAFZA       PADZA         CD4073BMJ/883B       7-5-42       1       PAFZA       PADZA                                                                                                    | CD4044BF/3          | 7-6-3   | 2                              | PADZA     | PADZA      | PADZA    |  |  |  |
| 7-6-22         PADZA         PADZA         PADZA           7-7-19         PADZA         PADZA         PADZA           CD4050BF/3         7-6-35         1         PADZA         PADZA           CD4050BMJ/883B         7-6-35         1         PADZA         PADZA           CD4073BF/3         7-5-42         1         PAFZA         PADZA           CD4073BMJ/883B         7-5-42         1         PAFZA         PADZA                                                                                                    | CD4049UBF/3         | 7-5-4   | 6                              | PAFZA     | PADZA      | PAFZA    |  |  |  |
| 7-7-19     PADZA     PADZA     PADZA       CD4050BF/3     7-6-35     1     PADZA     PADZA       CD4050BMJ/883B     7-6-35     1     PADZA     PADZA       CD4073BF/3     7-5-42     1     PAFZA     PADZA       CD4073BMJ/883B     7-5-42     1     PAFZA     PADZA                                                                                                    | - ·- · <b>- / -</b> | 7-6-22  | -                              | PADZA     | PADZA      | PADZA    |  |  |  |
| CD4050BF/3       7-6-35       1       PADZA       PADZA       PADZA         CD4050BMJ/883B       7-6-35       1       PADZA       PADZA       PADZA         CD4073BF/3       7-5-42       1       PAFZA       PADZA       PAFZA         CD4073BMJ/883B       7-5-42       1       PAFZA       PADZA       PAFZA                                                                                                    |                     | 7-7-19  |                                | PADZA     | PADZA      | PADZA    |  |  |  |
| CD4050BMJ/883B       7-6-35       1       PADZA       PADZA       PADZA         CD4073BF/3       7-5-42       1       PAFZA       PADZA       PAFZA         CD4073BMJ/883B       7-5-42       1       PAFZA       PADZA       PAFZA                                                                                                    | CD4050BF/3          | 7-6-35  | 1                              | PADZA     | PADZA      | PADZA    |  |  |  |
| CD4073BF/3         7-5-42         1         PAFZA         PADZA         PAFZA           CD4073BMJ/883B         7-5-42         1         PAFZA         PADZA         PAFZA                                                                                                    | CD4050BMJ/883B      | 7-6-35  | ī                              | PADZA     | PADZA      | PADZA    |  |  |  |
| CD4073BMJ/883B 7-5-42 1 PAFZA PADZA PAFZA                                                                                                    | CD4073BF/3          | 7-5-42  | ĩ                              | PAFZA     | PADZA      | PAFZA    |  |  |  |
|                                                                                                    | CD4073BMJ/883B      | 7-5-42  | 1                              | PAFZA     | PADZA      | PAFZA    |  |  |  |

| FIGURE CHOTS CAIR FORCE NAVY OM ARMY |                 |              |          |          |          |
|--------------------------------------|-----------------|--------------|----------|----------|----------|
| PART NUMBER                          | INDEX<br>NUMBER | END<br>I TEM | SMR CODE | SMR CODE | SMR CODE |
| CD4081BF/3                           | 7-19-14         | 3            | PADZA    | PADZA    | PADZA    |
|                                      | 7-5-15          |              | PAFZA    | PADZA    | PAFZA    |
| CD4081BMJ/883B                       | 7-19-14         | 3            | PADZA    | PADZA    | PADZA    |
|                                      | 7-5-15          |              | PAFZA    | PADZA    | PAFZA    |
| CD4094BF/3                           | 7-6-2           | 1            | PADZA    | PADZA    | PADZA    |
| CD4098BF/3                           | 7-5-11          | 4            | PAFZA    | PADZA    | PAFZA    |
|                                      | 7-6-26          |              | PADZA    | PADZA    | PADZA    |
|                                      | 7-7-20          |              | PADZA    | PADZA    | PADZA    |
| CD4508BF/3                           | 7-5-3           | 6            | PAFZA    | PADZA    | PAFZA    |
|                                      | 7-6-1           |              | PADZA    | PADZA    | PADZA    |
|                                      | 7-7-31          |              | PADZA    | PADZA    | PADZA    |
| CD4514BF/3                           | 7-7-26          | 1            | PADZA    | PADZA    | PADZA    |
| CD4514BMJ/883B                       | 7-7-26          | 1            | PADZA    | PADZA    | PADZA    |
| CD4517BF/3                           | 7-6-21          | 1            | PADZA    | PADZA    | PADZA    |
| CD4520BF/3                           | 7-6-38          | 1            | PADZA    | PADZA    | PADZA    |
| CD4520BMJ/883B                       | 7-6-38          | 1            | PADZA    | PADZA    | PADZA    |
| CMR03E680J0YM                        | 7-13-1          | 1            | PADZZ    | PADZZ    | PADZZ    |
| CMR05E330GPDM                        | 7-6-41          | 1            | PADZZ    | PADZZ    | PADZZ    |
| CRC20150HM5%                         | 7-12-6          | 2            | PADZZ    | PADZZ    | PADZZ    |
| CR56A/U10300000MHZ                   | 7-12-24         | 1            | PADZZ    | PADZZ    | PADZZ    |
| CR64/U10.000000MHZ                   | 7-5-33          | 1            | PAFZZ    | PADZZ    | PAFZZ    |
| CS0268                               | 7-2-25A         | 6            | PAFZZ    | PAGZZ    | PAFZZ    |
|                                      | 7-2-27C         |              | PAFZZ    | PAGZZ    | PAFZZ    |
| CTA95980-27                          | 7-8-6           | 1            | PADZZ    | PADZZ    | PADZZ    |
| CTA95980-32                          | 7-11-34         | 1            | PADZZ    | PADZZ    | PADZZ    |
| CTA95980-33                          | 7-8-5           | 1            | PADZZ    | PADZZ    | PADZZ    |
| CTA95980-35                          | 7-11-33         | 2            | XB       | ХВ       | XB       |
|                                      | 7-14-37         | _            | ХВ       | ХВ       | XB       |
| CTA95980-7                           | 7-8-2           | 1            | PAFZZ    | PADZZ    | PAFZZ    |
| CTA95980-8                           | 7-8-4           | 1            | PADZZ    | PADZZ    | PADZZ    |
| CTA95981-19                          | 7-13-60         | 1            | PADZZ    | PADZZ    | PADZZ    |
| CTA95981-22                          | 7-10-15         | 1            | PADZZ    | PADZZ    | PADZZ    |
| CTA95981-23                          | 7-11-32         | 1            | PADZZ    | PADZZ    | PAUZZ    |
| CTA95981-25                          | 7-12-20         | 2            | PADZZ    | PADZZ    | PADZZ    |
|                                      | 7-8-3           | -            | PAFZZ    | PADZZ    | PAFZZ    |
| CTA95981-5                           | 7-14-14         | 1            | PAFZZ    | PAGZZ    | PAFZZ    |
| CTA95981-6                           | 7-13-59         | 1            | PADZZ    | PADZZ    | PADZZ    |
| CO-02-MDE(2/18)0310                  | 7-16-30         | AR           | PAFZZ    | PAGZZ    | PAFZZ    |
| CO-02-MGF(2/18)0310                  | 7-16-30         | AR           | PAFZZ    | PAGZZ    | PAFZZ    |
| CO-02-MOF(2/18)0310                  | 7-16-30         | AR           | PAFZZ    | PAGZZ    | PAFZZ    |
| C0-03-LGF(3/18)0260                  | 7-16-21         | AR           | PAFZZ    | PAGZZ    | PAFZZ    |
| CO-03-MGF(3/16)0365                  | 7-1-14          | AR           | XA       | XA       | ХА       |
|                                      | 7-1-18          |              | XA       | XA       | ХА       |
| Cllahl01M5SXL                        | 7-10-22         | 9            | XA       | XA       | XA       |
|                                      | 7-12-4          |              | PADZZ    | PADZZ    | PADZZ    |
| C11AH101M5TXL                        | 7-10-22         | 9            | XA       | XA       | XA       |
|                                      | 7-12-4          |              | PADZZ    | PADZZ    | PADZZ    |

|                   | FIGURE          | QTY<br>PFR   | AIR FORCE | NAVY     | ARMY     |
|-------------------|-----------------|--------------|-----------|----------|----------|
| PART NUMBER       | INDEX<br>NUMBER | END<br>I TEM | SMR CODE  | SMR CODE | SMR CODE |
| C5947-2           | F7-2-44         | 2            | PAFZZ     | PAGZZ    | PAFZZ    |
| DAP-A01           | 7-10-16         | 2            | ХВ        | XB       | XB       |
| DL-0115           | 7-14-18         | 1            | XB        | XB       | PAOZZ    |
| DM-129            | 7-18-4          | 4            | PADZZ     | PADZZ    | PADZZ    |
| D101-20           | 7-16-6          | 3            | PAFZZ     | PAGZZ    | PAFZZ    |
| D144-15           | 7-16-15         | 3            | PAFZZ     | PAGZZ    | PAFZZ    |
|                   | 7-16-7          |              | PAFZZ     | PAGZZ    | PAFZZ    |
| D5151             | 7-10-23         | 4            | XA        | XA       | XA       |
| D7920-P-4-B-4     | 7-2-27A         | 3            | ХВ        | XB       | ХВ       |
|                   | 7-3-57          |              | ХВ        | XB       | XB       |
| E6GZZ0699G        | 7-16-4A         | 2            | ХВ        | XB       | ХВ       |
| F-256-1           | 7-15-67         | 2            | PAFZZ     | PAGZZ    | PAFZZ    |
| F-440-1           | 7-14-27A        | 12           | PAFZZ     | PAGZZ    | PAFZZ    |
|                   | 7-2-17B         |              | PAFZZ     | PAGZZ    | PAFZZ    |
|                   | 7-3-52A         |              | PAFZZ     | PADZZ    | PAFZZ    |
|                   | 7-9-21A         |              | PADZZ     | PADZZ    | PADZZ    |
| FC200ZFT-1        | 7-10-21         | 2            | XA        | XA       | XA       |
| FE-632            | 7-15-68         | 14           | PAFZZ     | PAGZZ    | PAFZZ    |
| FF03095B          | 7-10-8          | 3            | PADZZ     | PADZZ    | PADZZ    |
| FHN2OG            | 7-15-51         | 6            | PAFZZ     | PAGZZ    | PAFZZ    |
| FM01-125V3A       | 7-3-10          | ī            | PAFZZ     | PADZZ    | PAFZZ    |
| FM09B250V1/2A     | 7-15-52         | 3            | PAFZZ     | PAGZZ    | PAOZZ    |
| FM09B250V1A       | 7-15-53         | 3            | PAFZZ     | PAGZZ    | PAOZZ    |
| F12NC4284-2-40    | 7-14-51         | 3            | PAFZZ     | PAGZZ    | PAFZZ    |
| F22A27M-22-40     | 7-15-19         | 13           | PADZZ     | PADZZ    | PADZZ    |
|                   | 7-2-34          |              | PAFZZ     | PAGZZ    | PAFZZ    |
|                   | 7-3-57D         |              | PAFZZ     | PAGZZ    | PAFZZ    |
| GRM40-1U2J2R5C100 | 7-10-34         | 2            | XA        | XA       | XA       |
|                   | 7-12-10         | _            | PADZZ     | PADZZ    | PADZZ    |
| GO6D64P3BDBL      | 7-15-26         | 1            | XB        | XB       | XR       |
| G06D64P4BEBL      | 7-19-35         | 1            | PADZZ     | PADZZ    | PADZZ    |
| G100W10R0J        | 7-10-39         | 2            | PADZZ     | PADZZ    | PADZZ    |
|                   | 7-12-3          |              | PADZZ     | PADZZ    | PADZZ    |
| G100W1000J        | 7-10-32         | 2            | XA        | XA       | ХА       |
| G100W1200J        | 7-10-28         | 2            | XA        | XA       | XA       |
| G100W15R0J        | 7-12-6          | 2            | PADZZ     | PADZZ    | PADZZ    |
| G100W22R0J        | 7-10-37         | 3            | XA        | XA       | XA       |
| G100W33R0J        | 7-10-31         | 5            | XA        | XA       | XA       |
|                   | 7-10-37         | -            | XA        | XA       | XA       |
| G100W68R0J        | 7-12-7          | 1            | PADZZ     | PADZZ    | PADZZ    |
| H-334             | 7-16-8          | 1            | ХВ        | XB       | XB       |
| HA-4902-8         | 7-13-26         | 2            | PADZZ     | PADZZ    | PADZZ    |
| HLMP-3316         | 7-4-6           | ī            | PAFZ7     | PADZZ    | PAFZZ    |
| HLMP-3416         | 7-4-7           | 1            | PAFZZ     | PADZZ    | PAFZZ    |
| HLMP-3517         | 7-4-8           | ī            | PAFZZ     | PADZZ    | PAFZZ    |
| HM6561-1          | 7-7-29          | 2            | PADZA     | PADZA    | PADZA    |
| JANTX1N3600       | 7-3-12          | 9            | PAFZZ     | PADZZ    | PAF77    |

|                | FIGURE QTY AIR FORCE NAVY ARMY |              |          |          |          |  |  |
|----------------|--------------------------------|--------------|----------|----------|----------|--|--|
|                | AND                            | PER          |          |          |          |  |  |
| PART NUMBER    | INDEX<br>NUMBER                | END<br>I TEM | SMR CODE | SMR CODE | SMR CODE |  |  |
| JANTX1N4148-1  | 7-13-58                        | 17           | PADZZ    | PADZZ    | PADZZ    |  |  |
|                | 7-5-20                         |              | PAFZZ    | PADZZ    | PAFZZ    |  |  |
|                | 7-6-8                          |              | PADZZ    | PADZZ    | PADZZ    |  |  |
|                | 7-7-8                          |              | PADZZ    | PADZZ    | PADZZ    |  |  |
| JANTX1N5550    | 7-19-2                         | 4            | PADZZ    | PADZZ    | PADZZ    |  |  |
| JANTX1N5719    | 7-10-30                        | 1            | XA       | XA       | XA       |  |  |
| JANTX1N5809    | 7-3-50                         | 6            | PAFZZ    | PADZZ    | PAFZZ    |  |  |
| JANTX1N6080    | 7-3-50                         | 6            | PAFZZ    | PADZZ    | PAFZZ    |  |  |
| JANTX2N2222A   | 7-11-3                         | 14           | PADZŻ    | PADZZ    | PADZZ    |  |  |
|                | 7-19-22                        |              | PADZZ    | PADZZ    | PADZZ    |  |  |
|                | 7-3-31                         |              | PAFZZ    | PADZZ    | PAFZZ    |  |  |
|                | 7-5-8                          |              | PAFZZ    | PADZZ    | PAFZZ    |  |  |
|                | 7-6-6                          |              | PADZZ    | PADZZ    | PADZZ    |  |  |
| JANTX2N2481    | 7-13-35                        | 3            | PADZZ    | PADZZ    | PADZZ    |  |  |
| JANTX2N2907A   | 7-19-3                         | 7            | PADZZ    | PADZZ    | PADZZ    |  |  |
|                | 7-3-32                         | _            | PAFZZ    | PADZZ    | PAFZZ    |  |  |
| JANTX2N3251A   | 7-11-7                         | 5            | PADZZ    | PADZZ    | PADZZ    |  |  |
| JANTX2N3792    | 7-18-3                         | 2            | PADZZ    | PADZZ    | PADZZ    |  |  |
| JANTX2N6193    | 7-19-31                        | 2            | PADZZ    | PADZZ    | PADZZ    |  |  |
| JANTX2N6782    | 7-19-23                        | 2            | PADZZ    | PADZZ    | PADZZ    |  |  |
| J159–100J      | 7-10-39                        | 2            | PADZZ    | PADZZ    | PADZZ    |  |  |
|                | 7-12-3                         |              | PADZZ    | PADZZ    | PADZZ    |  |  |
| J159–121J      | 7-10-28                        | 2            | XA       | XA       | XA       |  |  |
| J159-220J      | 7-10-37                        | 3            | XA       | XA       | XA       |  |  |
| J159–271J      | 7-12-12                        | 1            | PADZZ    | PADZZ    | PADZZ    |  |  |
| J159-330J      | 7-10-31                        | 5            | XA       | XA       | XA       |  |  |
|                | 7-10-37                        | _            | XA       | XA       | XA       |  |  |
| J159-500J      | 7-10-29                        | 7            | XA       | XA       | XA       |  |  |
| J159-560J      | 7-10-32                        | 2            | XA       | XA       | XA       |  |  |
| J159-680J      | 7-12-7                         | 1            | PADZZ    | PADZZ    | PADZZ    |  |  |
| LM10H          | 7-19-25                        | 3            | PADZA    | PADZA    | PAUZA    |  |  |
|                | 7-3-15                         | -            | PAFZA    | PADZA    | PAFZA    |  |  |
| LM117H         | 7-19-32                        | 1            | PADZZ    | PADZZ    | PADZZ    |  |  |
| LM117K         | 7-18-2                         | 2            | PADZZ    | PADZZ    | PADZZ    |  |  |
| MABMS-A        | 7-14-41                        | 2            | PAFZZ    | PAGZZ    | PAFZZ    |  |  |
| MAN3840A526F82 | 7-4-3                          | 7            | PAFZZ    | PADZZ    | PAFZZ    |  |  |
| MAN3840A526F84 | 7-4-3                          | 7            | PAFZZ    | PADZZ    | PAFZZ    |  |  |
| MAN3840A526F86 | 7-4-3                          | 7            | PAFZZ    | PADZZ    | PAFZZ    |  |  |
| MC14013BBEBS   | 7-5-18                         | 3            | PAFZA    | PADZA    | PAFZA    |  |  |
| MC14015BBEBS   | 7-6-20                         | 1            | PADZA    | PADZA    | PADZA    |  |  |
| MC1401/BBEBS   | 7-5-21                         | 3            | PAFZA    | PADZA    | PAFZA    |  |  |
| MC14021BBEBS   | 7-6-39                         | 1            | PADZA    | PADZA    | PADZA    |  |  |
| MC14023BBCBS   | 7-5-39                         | 4            | PAFZA    | PADZA    | PAFZA    |  |  |
|                | 7-6-16                         |              | PADZA    | PADZA    | PADZA    |  |  |
|                | 7-7-21                         | -            | PADZA    | PADZA    | PADZA    |  |  |
| MC14025BBCBS   | 7-6-13                         | 1            | PADZA    | PADZA    | PADZA    |  |  |
| MC14044BBCBS   | 7-6-3                          | 2            | PADZA    | PADZA    | PADZA    |  |  |

|              | FIGURE          | QTY          | AIR FORCE | NAVY     | ARMY     |
|--------------|-----------------|--------------|-----------|----------|----------|
|              | AND             | PER          |           |          |          |
| PART NUMBER  | INDEX<br>NUMBER | END<br>I TEM | SMR CODE  | SMR CODE | SMR CODE |
| MC14049ABEAS | 7-5-4           | 6            | PAFZA     | PADZA    | PAFZA    |
|              | 7-6-22          |              | PADZA     | PADZA    | PADZA    |
|              | 7-7-19          |              | PADZA     | PADZA    | PADZA    |
| MC14050BBEBS | 7-6-35          | 1            | PADZA     | PADZA    | PADZA    |
| IC14073BBCBS | 7-5-42          | 1            | PAFZA     | PADZA    | PAFZA    |
| IC14081BBCBS | 7-19-14         | 3            | PADZA     | PADZA    | PADZA    |
|              | 7-5-15          |              | PAFZA     | PADZA    | PAFZA    |
| IC14094BBEBS | 7-6-2           | 1            | PADZA     | PADZA    | PADZA    |
| IC14508BBJBS | 7-5-3           | 6            | PAFZA     | PADZA    | PAFZA    |
|              | 7-6-1           |              | PADZA     | PADZA    | PADZA    |
|              | 7-7-31          |              | PADZA     | PADZA    | PADZA    |
| IC14520BBEBS | 7-6-38          | 1            | PADZA     | PADZA    | PADZA    |
| IC14536BBEBS | 7-19-13         | 2            | PADZZ     | PADZZ    | PADZZ    |
| IC3503BCBJC  | 7-11-13         | 2            | PADZA     | PADZA    | PADZA    |
| IC6802BQCA   | 7-7-6           | 1            | PADZA     | PADZA    | PADZA    |
| D305         | 7-10-21         | 2            | XA        | XA       | XA       |
| IL-G-1149    | 7-2-42          | AR           | PAFZZ     | PACZZ    | PAFZZ    |
| IL-I-22076   | 7-16-11         | AR           | PAFZZ     | PACZZ    | PAFZZ    |
| IL-R-6130    | 7-14-42         | 5            | XB        | XB       | ХВ       |
|              | 7-14-43         |              | ХВ        | XB       | XB       |
| S15795-802   | F7-10-18        | 75           | PADZZ     | PADZZ    | PADZZ    |
|              | F7-10-19        |              | PADZZ     | PADZZ    | PADZZ    |
|              | F7-10-5         |              | PADZZ     | PADZZ    | PADZZ    |
|              | F7-10-7         |              | PADZZ     | PADZZ    | PADZZ    |
|              | F7-12-2         |              | PADZZ     | PADZZ    | PADZZ    |
|              | F7-9-14         |              | PADZZ     | PADZZ    | PADZZ    |
|              | F7-9-15         |              | PADZZ     | PADZZ    | PADZZ    |
|              | F7-9-7          |              | PADZZ     | PADZZ    | PADZZ    |
| s15795-803   | F7-14-26        | 63           | PAFZZ     | PAGZZ    | PAFZZ    |
|              | F7-14-32        |              | PAFZZ     | PAGZZ    | PAFZZ    |
|              | F7-15-3         |              | PAFZZ     | PAGZZ    | PAFZZ    |
|              | F7-15-33        |              | PAFZZ     | PAGZZ    | PAFZZ    |
|              | F7-15-40        |              | PAFZZ     | PADZZ    | PAFZZ    |
|              | F7-15-58        |              | PAFZZ     | PAGZZ    | PAFZZ    |
|              | F7-2-13         |              | PAFZZ     | PAGZZ    | PAFZZ    |
|              | F7-2-15         |              | PAFZZ     | PAGZZ    | PAFZZ    |
|              | F7-2-17         |              | PAFZZ     | PAGZZ    | PAFZZ    |
|              | F7-2-21         |              | PAFZZ     | PAGZZ    | PAFZZ    |
|              | F7-2-23         |              | PAFZZ     | PAGZZ    | PAFZZ    |
|              | F7-2-25         |              | PAFZZ     | PAGZZ    | PAFZZ    |
|              | F7-2-27         |              | PAFZZ     | PAGZZ    | PAFZZ    |
|              | F7-2-44         |              | PAFZZ     | PAGZZ    | PAFZZ    |
|              | F7-2-8          |              | PAFZZ     | PAGZZ    | PAF7Z    |
|              | F7-9-10         |              | PADZZ     | PADZZ    | PADZZ    |
|              | F7-9-18         |              | PADZZ     | PADZZ    | PADZZ    |
|              | F7-9-2          |              | PADZZ     | PADZZ    | PADZZ    |
| 015705-80/   | 87-2-10         | 6            | DAR77     | DAC77    | DAE77    |

| CHOSOF I WAKE.COW |                 |              |           |          |            |  |
|-------------------|-----------------|--------------|-----------|----------|------------|--|
|                   | FIGURE          | QTY          | AIR FORCE | NAVY     | ARMY       |  |
|                   | AND             | PER          |           |          | 01/D 00.DD |  |
| PART NUMBER       | INDEX<br>NUMBER | end<br>i tem | SMR CODE  | SMR CODE | SMR CODE   |  |
|                   | F7-3-2          | <u> </u>     | PAF77     | PAG2Z    | PAF77      |  |
| MS15705-805       | F7-14-29        | 3            | PAFZZ     | PAGZZ    | PAFZZ      |  |
| Ma13733-003       | 87-15-37        | 2            | PAFZZ     | PADZZ    | PAFZZ      |  |
| MC16535-70        | 7-3-7           | 10           | XB        | XB       | XB         |  |
| 1310333 73        | 7-5-46          |              | XB        | XB       | XB         |  |
|                   | 7-6-43          |              | XB        | XB       | ХВ         |  |
|                   | 7-7-2           |              | XB        | ХВ       | XB         |  |
|                   | 7-8-11          |              | XB        | XB       | ХВ         |  |
| MS16535-83        | 7-8-13          | 8            | XB        | XB       | XB         |  |
|                   | 7-8-9           | -            | XB        | ХВ       | ХВ         |  |
| MS16535-84        | 7-19-36         | 4            | PADZZ     | PADZZ    | PADZZ      |  |
|                   | 7-4-13          |              | PAFZZ     | PADZZ    | PAFZZ      |  |
| MS16995-9         | 7-14-26         | 2            | PAFZZ     | PAGZZ    | PAFZZ      |  |
| MS20426AD2-3      | 7-3-57B         | 6            | PAFZZ     | PAGZZ    | PAFZZ      |  |
| MS20426AD2-5      | 7-3-57A         | 5            | PAFZZ     | PAGZZ    | PAFZZ      |  |
| MS20426AD2-4      | 7-2-35          | 16           | PAFZZ     | PAGZZ    | PAFZZ      |  |
| MS20426AD3-4      | 7-14-58         | 21           | PAFZZ     | PAGZZ    | PAFZZ      |  |
|                   | 7-2-39          |              | PAFZZ     | PAGZZ    | PAFZZ      |  |
| MS20426AD3-5      | 7-16-4F         | 1            | PAFZZ     | PAGZZ    | PAFZZ      |  |
| MS20426AD3-6-5    | 7-16-4D         | 1            | PAFZZ     | PAGZZ    | PAFZZ      |  |
| MS20470AD2-3      | 7-15-20         | 14           | PADZZ     | PADZZ    | PADZZ      |  |
|                   | 7-2-25B         |              | PAFZZ     | PAGZZ    | PAFZZ      |  |
|                   | 7-2-27D         |              | PAFZZ     | PAGZZ    | PAFZZ      |  |
| MS20470AD3-4-5    | 7-16-4H         | 2            | PAFZZ     | PAGZZ    | PAFZZ      |  |
| MS20470AD3-5      | 7-2-37          | 8            | PAFZZ     | PAGZZ    | PAFZZ      |  |
| MS20470AD4-4      | 7-14-48         | 3            | XB        | XB       | XB         |  |
|                   | 7-16-4B         |              | XB        | XB       | XB         |  |
| MS21042L04        | F7-10-2         | 4            | PADZZ     | PADZZ    | PADZZ      |  |
| MS21043-06        | 7-16-2          | 2            | PAFZZ     | PAGZZ    | PAFZZ      |  |
| MS21044N04        | F7-2-19         | 1            | PAFZZ     | PAGZZ    | PAFZZ      |  |
| M\$24525-21       | 7-15-45         | 1            | PAFZZ     | PAGZZ    | PAFZZ      |  |
| MS24656-231       | 7-16-5          | 1            | PAFZZ     | PAGZZ    | PAFZZ      |  |
| MS24693C10        | 7-15-15         | 2            | PADZZ     | PADZZ    | PADZZ      |  |
| MS24693C24        | 7-14-2          | 2            | PAFZZ     | PAGZZ    | PAFZZ      |  |
| MS24693C3         | 7-14-27         | 12           | PAFZZ     | PAGZZ    | PAFZZ      |  |
|                   | 7-14-3          |              | PAFZZ     | PAGZZ    | PAFZZ      |  |
|                   | 7-15-13         |              | PAFZZ     | PAGZŹ    | PAFZZ      |  |
|                   | 7-2-2           |              | PAFZZ     | PAGZZ    | PAFZZ      |  |
| MS25089-1G        | 7-14-9          | 2            | PAFZZ     | PAGZZ    | PAFZZ      |  |
| MS25281F4         | 7-2-18          | 1            | PAFZZ     | PAGZZ    | PAFZZ      |  |
| MS27467E15B35P    | 7-16-12         | 1            | PAFZZ     | PAGZZ    | PAFZZ      |  |
| MS27468E15B35S    | 7-8-7           | 1            | PAFZZ     | PADZZ    | PAFZZ      |  |
| MS3102R18-9P      | 7-15-48         | 2            | PADZZ     | PADZZ    | PADZZ      |  |
| MS3106F-18-9S     | 7-1-12          | 2            | XB        | XB       | XB         |  |
|                   | 7-1-16          |              | ХВ        | ХВ       | XB         |  |
| MS3213-1          | 7-14-4          | 13           | PAFZZ     | PAGZZ    | PAFZZ      |  |
|                   | 7-14-45         |              | PAFZZ     | PAGZZ    | PAFZZ      |  |

| <u> </u>    | FICURE             | FIGURE OTY AIR FORCE NAVY ARMY |                  |                |                |  |  |  |
|-------------|--------------------|--------------------------------|------------------|----------------|----------------|--|--|--|
|             | AND                | PER                            | ATA TOROL        | INDU 1         |                |  |  |  |
| PART NUMBER | INDEX<br>NUMBER    | END<br>I TEM                   | SMR CODE         | SMR CODE       | SMR CODE       |  |  |  |
| MS3213-1    | 7-2-33             |                                | PAFZZ            | PAGZZ          | PAFZZ          |  |  |  |
|             | 7-2-44             |                                | PAFZZ            | PAGZZ          | PAFZZ          |  |  |  |
| MS3420-12   | 7-16-9             | 1                              | PAFZZ            | PAGZZ          | PAFZZ          |  |  |  |
| MS3420-3A   | 7-16-28            | 2                              | XB               | XB             | XB             |  |  |  |
| MS3420-4A   | 7-16-27            | 2                              | XB               | XB             | XB             |  |  |  |
| MS3420-6    | 7-16-19            | 1                              | PAFZZ            | PAGZZ          | PAFZZ          |  |  |  |
| MS3420-8A   | 7-1-12A            | 3                              | XA               | XA             | XA             |  |  |  |
|             | 7-1-16A            |                                | XA               | XA             | XA             |  |  |  |
|             | 7-16-14A           |                                | XA               | XA             | XA             |  |  |  |
| MS35333-71  | F7-14-29           | 2                              | PAFZZ            | PAGZZ          | PAFZZ          |  |  |  |
|             | F7-14-36           | <u>.</u>                       | PAFZZ            | PAGZZ          | PAFZZ          |  |  |  |
| MS35333-73  | F7-3-47            | 2                              | PAFZZ            | PADZZ          | PAFZZ          |  |  |  |
| MS35338-134 | F7-10-19           | 52                             | PADZZ            | PADZZ          | PADZZ          |  |  |  |
|             | F7-10-5            |                                | PADZZ            | PADZZ          | PADZZ          |  |  |  |
|             | F7-10-7            |                                | PADZZ            | PADZZ          | PADZZ          |  |  |  |
|             | F7-12-2            |                                | PADZZ            | PADZZ          | PADZZ          |  |  |  |
|             | F7-15-63           |                                | PAFZZ            | PAGZZ          | PAFZZ          |  |  |  |
|             | F7-9-14            |                                | PADZZ            | PADZZ          | PADZZ          |  |  |  |
|             | F7-9-15            |                                | PADZZ            | PADZZ          | PADZZ          |  |  |  |
|             | F7-9-5             |                                | PADZZ            | PADZZ          | PADZZ          |  |  |  |
|             | F7-9-7             |                                | PADZZ            | PADZZ          | PADZZ          |  |  |  |
| MS35338-135 | F7-14-26           | 62                             | PAFZZ            | PAGZZ          | PAFZZ          |  |  |  |
|             | F7-15-12           |                                | PAFZZ            | PAGZZ          | PAFZZ          |  |  |  |
|             | F7-15-25           |                                | PAFZZ            | PAGZZ          | PAFZZ          |  |  |  |
|             | F7-15-29           |                                | PAFZZ            | PAGZZ          | PAFZZ          |  |  |  |
|             | F7-15-49           |                                | PAFZZ            | PAGZZ          | PAFZZ          |  |  |  |
|             | F7-15-58           |                                | PAFZZ            | PAGZZ          | PAFZZ          |  |  |  |
|             | F7-16-4            |                                | PAFZZ            | PAGZZ          | PAFZZ          |  |  |  |
|             | F7-2-13            |                                | PAFZZ            | PAGZZ          | PAFZZ          |  |  |  |
|             | F7-2-15            |                                | PAFZZ            | PAGZZ          | PAFZZ          |  |  |  |
|             | F/-2-1/            |                                | PAFZZ            | PAGZZ          | PAFZZ          |  |  |  |
|             | F7-2-21            |                                | PAFZZ            | PAGZZ          | PAFZZ          |  |  |  |
|             | ¥7-2-23            |                                | PAFZZ            | PAGZZ          | PAFZZ          |  |  |  |
|             | F7-2-25            |                                | PAFZZ            | PAGZZ          | PAFZZ          |  |  |  |
|             | F/-2-2/            |                                | PAFZZ            | PAGZZ          | PAFZZ          |  |  |  |
|             | F7-2-44            |                                | PAFZZ            | PAGZZ          | PAFZZ          |  |  |  |
|             | 87-2-8             |                                | PAFZZ            | PAGZZ          | PAFZZ          |  |  |  |
|             | F/~3-3             |                                | PAFZZ            | PAGZZ          |                |  |  |  |
|             | ド / ーソー 18         |                                | PADZZ            | PADZZ          | PADZZ          |  |  |  |
| M425220 397 | E/-9-2             | 10                             | PAUZZ            | PADZZ          | PADZZ          |  |  |  |
| 0C1-8CCC6M  | F/-13-32           | 12                             | PAFZZ<br>DADZZ   | PAGZZ<br>DADZZ | PAFZZ<br>DADZZ |  |  |  |
| MASESSO 197 | /~10-0<br>D7 15 (1 | ,                              | PADZZ            | PADZZ          | PADZZ          |  |  |  |
| M337338-13/ | F/-13-61           | 4                              | PADZZ            | PADZZ          | PADZZ          |  |  |  |
| M\$33431-1  | /~10-50            | 1                              | PADZZ            | PADZZ          | PAUZZ          |  |  |  |
| M332431-3   | /~1)~40            | 12                             | PAP 42<br>Dang 7 | PAGZZ          | PAFZZ          |  |  |  |
| V#25/00 1   | /-18-/             |                                | PAUZZ            | PADZZ          | PADZZ          |  |  |  |
| MSJ349U-1   | /                  | T                              | PAUZZ            | PAUZZ          | PAUZZ          |  |  |  |

T.O. 33DA123-13-1

|             | FIGURE          | QTY          | AIR FORCE        | RENAVY                               |                                 |  |  |
|-------------|-----------------|--------------|------------------|--------------------------------------|---------------------------------|--|--|
|             | AND PER         |              |                  |                                      |                                 |  |  |
| PART NUMBER | INDEX<br>NUMBER | END<br>I TEM | SMR CODE         | SMR CODE                             | SMR CODE                        |  |  |
| MS35649-244 | F7-15-49        | 5            | PADZZ            | PADZZ                                | PADZZ                           |  |  |
|             | F7-15-58        |              | PADZZ            | PADZZ                                | PADZZ                           |  |  |
| MS35649-264 | 7-14-24         | 15           | PAFZZ            | PAGZZ                                | PAFZZ                           |  |  |
|             | 7-14-29         |              | PAFZZ            | PAGZZ                                | PAFZZ                           |  |  |
|             | F7-14-36        |              | PAFZZ            | PAGZZ                                | PAFZZ                           |  |  |
|             | 7-15-35         |              | PAFZZ            | PADZZ                                | PAFZZ                           |  |  |
|             | 7-15-37         |              | PAFZZ            | PADZZ                                | PAFZZ                           |  |  |
|             | 7-18-9          | _            | PADZZ            | PADZZ                                | PADZZ                           |  |  |
| MS35649-294 | F7-16-4         | 2            | PAFZZ            | PAGZZ                                | PAFZZ                           |  |  |
| MS35650-304 | 7-3-47          | 2            | PAFZZ            | PADZZ                                | PAFZZ                           |  |  |
| MS51957-12  | 7-2-5           | 8            | PAFZZ            | PAGZZ                                | PAFZZ                           |  |  |
| MS51957-13  | 7-14-32         | 48           | PAFZZ            | PAGZZ                                | PAFZZ                           |  |  |
|             | 7-15-40         |              | PAFZZ            | PADZZ                                | PAFZZ                           |  |  |
|             | 7-2-13          |              | PAFZZ            | PAGZZ                                | PAFZZ                           |  |  |
|             | 7-2-15          |              | PAFZZ            | PAGZZ                                | PAFZZ                           |  |  |
|             | 7-2-17          |              | PAFZZ            | PAGZZ                                | PAFZZ                           |  |  |
|             | 7-2-21          |              | PAFZZ            | PAGZZ                                | PAFZZ                           |  |  |
|             | 7-2-25          |              | PAFZZ            | PAGZZ                                | PAFZZ                           |  |  |
|             | 1-2-21          |              | PAFZZ            | PAGZZ                                | PAFZZ                           |  |  |
|             | 7-2-8           |              | PAFZZ            | PAGZZ                                | PAFZZ                           |  |  |
|             | 7-3-3           |              | PAFZZ            | PAGZZ                                | PAFZZ                           |  |  |
| NOE1057 14  | 7-9-18          |              | PADZZ            | PADZZ                                | PADZZ                           |  |  |
| MS51957-14  | /-15-3          | 21           | PAFZZ            | PAGZZ                                | PAFZZ                           |  |  |
|             | 7-15-33         |              | PAFZZ            | PAGZZ                                | PAFZZ                           |  |  |
|             | 7-13-9          |              | PAFZZ            | PAGZZ                                | PAFZZ                           |  |  |
|             | 7 2 2           |              | PADZZ            | PADZZ                                | PAUZZ                           |  |  |
|             | 7-5-2           |              | PAPZZ<br>DADZZ   | PAGZZ                                | PAFZZ                           |  |  |
| M051057-15  | 7 9 22          | •            | PADZZ            | PAUZZ                                | PAUZZ                           |  |  |
| MS51057-16  | 7-2-23          | 17           | PAP 44           | PAGZZ                                | PAFZZ<br>DAPZZ                  |  |  |
| maj19j/=10  | 7-13-12         | 17           | PAC44<br>DA 277  | PAG22<br>DAC77                       | raf24<br>Dar77                  |  |  |
|             | 7-13-23         |              | rar44<br>DA777   | PAGZZ<br>DAOZZ                       | PAP22                           |  |  |
|             | 7-13-29         |              | PAF44<br>DAF77   | PAGZZ<br>DACZZ                       | PAP22<br>DARZZ                  |  |  |
|             | 7-13-30         |              | FAF 44           | PAGZZ<br>DACZZ                       | PAF44<br>DAR77                  |  |  |
|             | 7-13-49         |              | PAF44<br>DAF77   | PAGZZ<br>DACZZ                       | PAF44<br>DAP77                  |  |  |
|             | 7-13-7          |              | FAF 44<br>DA 277 | PAGZZ                                | PAF44<br>DAF77                  |  |  |
|             | 7-15-0          |              | FAF 44           | PAG22                                | PAF22                           |  |  |
| MS51057-18  | 7-2-19          | 7            | PAFZZ<br>DAF77   | PAGZZ<br>DACZZ                       | PAFZZ<br>DARZZ                  |  |  |
| 1071977-10  | 7-15-50         | 1            | PAC22<br>DAC77   | PAG22<br>DAC77                       | PAF22<br>DAF77                  |  |  |
|             | 7-10-4          |              | FAF 44<br>D&D77  | Г <i>АЦ44</i><br>Даруу               | FAF44<br>DAD77                  |  |  |
| MS51957-2   | 7-10-11         | 10           | FRU44<br>DAR77   | EAU22<br>DA022                       | FAU66<br>D& 277                 |  |  |
| 1031331-6   | 7-13-03         | TO           | FAF 44           | Г <i>А</i> 644<br>Дар <del>7</del> 7 | ГАГ <i>66</i><br>Даруу          |  |  |
| MS51057-20  | 7-10-2          | ٨            | TAUGG<br>DAD77   | Г <i>нц22</i><br>Дар <i>7</i> 7      | ГА <i>цьь</i><br>рар77          |  |  |
| MS51957-28  | 7-10-2          | 4<br>10      | FAUGG<br>DAR77   | PADZZ<br>DAC77                       | ГАU44<br>Dx р77                 |  |  |
| 1031337 20  | 7-14-30         | 19           | FAF44<br>DA 877  | r AG <i>44</i><br>DA022              | ГАГ <i>44</i><br>Варяя          |  |  |
|             | 7-13-1          |              | 58544<br>DA 877  | PAGZZ<br>DACZZ                       | ГАГ <i>22</i><br>Да <i>р</i> 77 |  |  |
| MS51057-2   | 7-13-32         | ۷            | FAF44<br>DAD77   | Г <i>нь66</i><br>Дар <i>та</i>       | ГАГ <i>66</i><br>Даруу          |  |  |
| いしノエフノイ リ   | 1-2-13          | 0            | THU44            | r Augs                               | raull                           |  |  |

7-92 Change 7

| <u> </u>        | FIGURE  | CFIGURE OTY AIR FORCE NAVY ARMY |           |          |          |  |  |  |  |
|-----------------|---------|---------------------------------|-----------|----------|----------|--|--|--|--|
|                 | AND     | PER                             | BIK FORCE | NAV I    | ACHI     |  |  |  |  |
| PART NUMBER     | INDEX   | END                             | SMR CODE  | SMR CODE | SMR CODE |  |  |  |  |
|                 | NUMBER  | ITEM                            | 5111 0000 |          |          |  |  |  |  |
| MS51957-3       | 7-9-5   | <u> </u>                        | PADZZ     | PADZZ    | PADZZ    |  |  |  |  |
| MS51957-32      | 7-18-1  | 8                               | PADZZ     | PADZZ    | PADZZ    |  |  |  |  |
| MS51957-4       | 7-10-19 | 30                              | PADZZ     | PADZZ    | PADZZ    |  |  |  |  |
|                 | 7-10-5  |                                 | PADZZ     | PADZZ    | PADZZ    |  |  |  |  |
|                 | 7-10-7  |                                 | PADZZ     | PADZZ    | PADZZ    |  |  |  |  |
|                 | 7-14-6  |                                 | PAFZZ     | PAGZZ    | PAFZZ    |  |  |  |  |
|                 | 7-15-27 |                                 | PAFZZ     | PAGZZ    | PAFZZ    |  |  |  |  |
| MS51957-40      | 7-16-24 | 2                               | PAFZZ     | PAGZZ    | PAFZZ    |  |  |  |  |
| MS51957-43      | 7-15-61 | 4                               | PADZZ     | PADZZ    | PADZZ    |  |  |  |  |
| MS51957-45      | 7-2-4   | 4                               | PAFZZ     | PAGZZ    | PAFZZ    |  |  |  |  |
| MS51957-5       | 7-9-7   | 4                               | PADZZ     | PADZZ    | PADZZ    |  |  |  |  |
| MS75083-4       | 7-13-3  | 2                               | PADZZ     | PADZZ    | PADZZ    |  |  |  |  |
| MS75083-6       | 7-13-44 | 2                               | PADZZ     | PADZZ    | PADZZ    |  |  |  |  |
| MS75083-7       | 7-13-47 | 2                               | PADZZ     | PADZZ    | PADZZ    |  |  |  |  |
| MS75089-13      | 7-11-15 | 5                               | PADZZ     | PADZZ    | PADZZ    |  |  |  |  |
|                 | 7-13-22 |                                 | PADZZ     | PADZZ    | PADZZ    |  |  |  |  |
| MS8805/96-014   | 7-15-54 | 2                               | PAFZZ     | PAGZZ    | PAFZZ    |  |  |  |  |
| MS90311-231     | 7-15-44 | 4                               | PAFZZ     | PAGZZ    | PAFZZ    |  |  |  |  |
| M17/095-RG180   | 7-16-17 | AR                              | PAFZZ     | PAGZZ    | PAFZZ    |  |  |  |  |
| M17/113-RG316   | 7-10-9  | AR                              | PADZZ     | PADZZ    | PADZZ    |  |  |  |  |
|                 | 7-13-63 |                                 | PADZZ     | PADZZ    | PADZZ    |  |  |  |  |
| M23053/5-106-4  | 7-16-20 | AR                              | PAFZZ     | PAGZZ    | PAFZZ    |  |  |  |  |
| M23053/5-107-4  | 7-1-13  | AR                              | XA        | XA       | ХА       |  |  |  |  |
|                 | 7-1-17  |                                 | XA        | XA       | XA       |  |  |  |  |
|                 | 7-1-9   |                                 | XA        | XA       | ХА       |  |  |  |  |
| M23053/5-109-4  | 7-16-10 | AR                              | PAFZZ     | PAGZZ    | PAFZZ    |  |  |  |  |
| M38510/30001BCA | 7-13-55 | 1                               | PADZA     | PADZA    | PADZA    |  |  |  |  |
| M38999/1-14B    | 7-8-7A  | 1                               | PAFZZ     | PADZZ    | PAFZZ    |  |  |  |  |
| M39003/01-2287  | 7-11-16 | 2                               | PADZZ     | PADZZ    | PADZZ    |  |  |  |  |
| M39003/01-2295  | 7-7-30  | 1                               | PADZZ     | PADZZ    | PADZZ    |  |  |  |  |
| M39003/01-2301  | 7-3-8   | 4                               | PAFZZ     | PADZZ    | PAFZZ    |  |  |  |  |
| M39003/01-2304  | 7-13-20 | 7                               | PADZZ     | PADZZ    | PADZZ    |  |  |  |  |
|                 | 7-3-21  |                                 | PAFZZ     | PADZZ    | PAFZZ    |  |  |  |  |
| M39003/01-2356  | 7-19-29 | 1                               | PADZZ     | PADZZ    | PADZZ    |  |  |  |  |
| M39003/01-2377  | 7-5-28  | 5                               | PAFZZ     | PADZZ    | PAFZZ    |  |  |  |  |
|                 | 7-6-10  |                                 | PADZZ     | PADZZ    | PADZZ    |  |  |  |  |
|                 | 7-7-4   |                                 | PADZZ     | PADZZ    | PADZZ    |  |  |  |  |
| M39003/01-5078  | 7-7-15  | 2                               | PADZZ     | PADZZ    | PADZZ    |  |  |  |  |
| M39012/26-0101  | 7-1-8   | 2                               | PAFZZ     | PAGZZ    | PAFZZ    |  |  |  |  |
| M39012/94-3001  | 7-10-12 | 2                               | XA        | XA       | XA       |  |  |  |  |
|                 | 7-10-13 |                                 | XA        | XA       | XA       |  |  |  |  |
| M39014/01-1204  | 7-5-10  | 4                               | PAFZZ     | PADZZ    | PAFZZ    |  |  |  |  |
|                 | 7-6-27  |                                 | PADZZ     | PADZZ    | PADZZ    |  |  |  |  |
| M39014/01-1207  | 7-5-31  | 1                               | PAFZZ     | PADZZ    | PAFZZ    |  |  |  |  |
| M39014/01-1227  | 7-13-56 | 1                               | PADZZ     | PADZZ    | PADZZ    |  |  |  |  |
| M39014/01-1231  | 7-3-49  | 1                               | PAFZZ     | PADZZ    | PAFZZ    |  |  |  |  |
| M39014/01-1237  | 7-3-26  | 1                               | PAFZZ     | PADZZ    | PAFZZ    |  |  |  |  |

|                                       | FIGURE QTY AIR FORCE NAVY ARMY |              |          |          |          |  |  |
|---------------------------------------|--------------------------------|--------------|----------|----------|----------|--|--|
|                                       | AND                            | PER          |          |          |          |  |  |
| PART NUMBER                           | INDEX<br>NUMBER                | end<br>I tem | SMR CODE | SMR CODE | SMR CODE |  |  |
| M39014/01-1240                        | 7-13-39                        | 1            | PADZZ    | PADZZ    | PADZZ    |  |  |
| M39014/01-1443                        | 7-3-16                         | 2            | PAFZZ    | PADZZ    | PAFZZ    |  |  |
| M39014/01-1455                        | 7-11-10                        | 4            | PADZZ    | PADZZ    | PADZZ    |  |  |
|                                       | 7-3-19                         |              | PAFZZ    | PADZZ    | PAFZZ    |  |  |
| M39014/01-1467                        | 7-3-35                         | 2            | PAFZZ    | PADZZ    | PAFZZ    |  |  |
| M39014/01-1473                        | 7-3-43                         | 2            | PAFZZ    | PADZZ    | PAFZZ    |  |  |
|                                       | 7-7-22                         |              | PADZZ    | PADZZ    | PADZZ    |  |  |
| M39014/02-1230                        | 7-11-17                        | 11           | PADZZ    | PADZZ    | PADZZ    |  |  |
|                                       | 7-13-29                        |              | PADZZ    | PADZZ    | PADZZ    |  |  |
| M39014/02-1407                        | 7-10-14                        | 5            | PADZZ    | PADZZ    | PADZŻ    |  |  |
|                                       | 7-11-23                        |              | PADZZ    | PADZZ    | PADZZ    |  |  |
|                                       | 7-12-23                        | r.           | PADZZ    | PADZZ    | PADZZ    |  |  |
| M39014/02-1415                        | 7-19-18                        | 1            | PADZZ    | PADZZ    | PADZZ    |  |  |
| M39014/22-0059                        | 7-11-30                        | 1            | PADZZ    | PADZZ    | PADZZ    |  |  |
| M39014/22-0074                        | 7-6-33                         | 1            | PADZZ    | PADZZ    | PADZZ    |  |  |
| M39014/22-0080                        | 7-11-5                         | 6            | PADZZ    | PADZZ    | PADZZ    |  |  |
|                                       | 7-6-34                         |              | PADZZ    | PADZZ    | PADZZ    |  |  |
|                                       | 7-7-23                         |              | PADZZ    | PADZZ    | PADZZ    |  |  |
| M39014/22-0095                        | 7-5-37                         | 1            | PAFZZ    | PADZZ    | PAFZZ    |  |  |
| M39014/22-0158                        | 7-5-1                          | 8            | PAFZZ    | PADZZ    | PAFZZ    |  |  |
|                                       | 7-6-9                          |              | PADZZ    | PADZZ    | PADZZ    |  |  |
|                                       | 7-7-3                          |              | PADZZ    | PADZZ    | PADZZ    |  |  |
| M39014/22-0176                        | 7-13-21                        | 10           | PADZZ    | PADZZ    | PADZZ    |  |  |
| M39014/22-0194                        | 7-6-15                         | 1            | PADZZ    | PADZZ    | PADZZ    |  |  |
| M39014/22-0699                        | 7-11-2A                        | 8            | PADZZ    | PADZZ    | PADZZ    |  |  |
| · · · · · · · · · · · · · · · · · · · | 7-11-8                         |              | PADZZ    | PADZZ    | PADZZ    |  |  |
| M39014/22-0745                        | 7-19-17                        | 2            | PADZŻ    | PADZZ    | PADZZ    |  |  |
| M39014/22-0794                        | 7-19-1                         | 3            | PADZZ    | PADZZ    | PADZZ    |  |  |
| M39018/3-0742                         | 7-15-16                        | 2            | PADZZ    | PADZZ    | PADZZ    |  |  |
| M45938/7-2                            | 7-15-10                        | 15           | PAFZZ    | PAGZZ    | PAFZZ    |  |  |
|                                       | 7-15-21                        |              | PADZZ    | PADZZ    | PADZZ    |  |  |
|                                       | 7-15-4                         |              | PAFZZ    | PAGZZ    | PAFZZ    |  |  |
|                                       | 7-15-41                        |              | PAFZZ    | PADZZ    | PAFZZ    |  |  |
| M45938/7-4                            | 7-15-22                        | 4            | PADZZ    | PADZZ    | PADZZ    |  |  |
| M5423/07-06                           | 7-14-11                        | 1            | PAFZZ    | PAGZZ    | PAFZZ    |  |  |
| M5423/07-09                           | 7-14-5                         | 2            | PAFZZ    | PAGZZ    | PAFZZ    |  |  |
| M83401/02K4701GA                      | /-4-1                          | 2            | PAFZZ    | PADZZ    | PAFZZ    |  |  |
| M83401/02K68R0GA                      | /-4-10                         | 1            | PAFZZ    | PADZZ    | PAFZZ    |  |  |
| M8340102M1002JA                       | /-3-30                         | 1            | PAFZZ    | PADZZ    | PAFZZ    |  |  |
| M83049/49-2-14W                       | 7-16-14                        | 1            | PAFZZ    | PAGZZ    | PAFZZ    |  |  |
| M8805/96-014                          | 7-14-13                        | 1            | PAFZZ    | PAGZZ    | PAFZZ    |  |  |
| NAS1189E04P6                          | 7-9-9                          | 4            | PADZZ    | PADZZ    | PADZZ    |  |  |
| NASI633-U4LE6                         | 7-9-10                         | 4            | PADZZ    | PADZZ    | PADZZ    |  |  |
| NAS1676C4                             | F7-9-3                         | 1            | PADZZ    | PADZZ    | PADZZ    |  |  |
| NAS620C2                              | F7-10-5                        | 13           | PADZZ    | PADZZ    | PADZZ    |  |  |
|                                       | 7-14-7                         |              | PAFZZ    | PAGZZ    | PAFZZ    |  |  |
|                                       | F7-15-27                       |              | PAF22    | PAGZZ    | PAF7.7   |  |  |

| <u></u>           | <b>CUNCH</b> | ·UOCOETWINDE COM |           |          |          |  |  |  |
|-------------------|--------------|------------------|-----------|----------|----------|--|--|--|
|                   | FIGURE       | оту              | ATR FORCE | NAVY     | ARMY     |  |  |  |
|                   | AND          | PER              |           |          |          |  |  |  |
| PART NUMBER       | INDEX        | END              | SMR CODE  | SMR CODE | SMR CODE |  |  |  |
|                   | NUMBER       | ITEM             |           |          |          |  |  |  |
| NAS620C2          | F7-19-36     |                  | PAD77     |          | PAD77    |  |  |  |
|                   | F7-9-5       |                  | PADZZ     | PADZZ    | PADZZ    |  |  |  |
| NAS620C4          | F7-15-12     | 27               | PAFZZ     | PAGZZ    | PAFZZ    |  |  |  |
|                   | F7-15-25     |                  | PAFZZ     | PAGZZ    | PAFZZ    |  |  |  |
|                   | F7-15-29     |                  | PAFZZ     | PAGZZ    | PAFZZ    |  |  |  |
|                   | F7-15-30     |                  | PAFZZ     | PAGZZ    | PAFZZ    |  |  |  |
|                   | F7-15-49     |                  | PAFZZ     | PAGZZ    | PAFZZ    |  |  |  |
|                   | F7-15-58     |                  | PAFZZ     | PAGZZ    | PAFZZ    |  |  |  |
|                   | F7-15-7      |                  | PAFZZ     | PAGZZ    | PAFZZ    |  |  |  |
|                   | F7-15-8      |                  | PAFZZ     | PAGZZ    | PAFZZ    |  |  |  |
|                   | F7-15-9      |                  | PAFZZ     | PAGZZ    | PAFZZ    |  |  |  |
|                   | F7-16-4      |                  | PAFZZ     | PAGZZ    | PAFZZ    |  |  |  |
|                   | 7-2-27B      |                  | PAFZZ     | PAGZZ    | PAFZZ    |  |  |  |
| NAS620C4L         | F7-10-2      | 31               | PADZZ     | PADZZ    | PADZZ    |  |  |  |
|                   | F7-18-11     |                  | PADZZ     | PADZZ    | PADZZ    |  |  |  |
|                   | F7-18-14     |                  | PADZZ     | PADZZ    | PADZZ    |  |  |  |
|                   | F7-2-5       |                  | PAFZZ     | PAGZZ    | PAFZZ    |  |  |  |
|                   | F7-3-3       |                  | PAFZZ     | PAGZZ    | PAFZZ    |  |  |  |
| NAS620C6          | F7-15-1      | 18               | PADZZ     | PADZZ    | PADZZ    |  |  |  |
|                   | F7-15-32     |                  | PADZZ     | PADZZ    | PADZZ    |  |  |  |
| NAS620C6L         | 7-18-6       | 4                | PADZZ     | PADZZ    | PADZZ    |  |  |  |
| NAS620C8          | F7-15-61     | 4                | PADZZ     | PADZZ    | PADZZ    |  |  |  |
| NAS662C2LER4      | 7-10-18      | 6                | PADZZ     | PADZZ    | PADZZ    |  |  |  |
| NAS662C2R5        | 7-12-2       | 5                | PADZZ     | PADZZ    | PADZZ    |  |  |  |
| NAS671C2          | F7-10-18     | 38               | PADZZ     | PADZZ    | PADZZ    |  |  |  |
|                   | F7-10-19     |                  | PADZZ     | PADZZ    | PADZZ    |  |  |  |
|                   | F7-10-5      |                  | PADZZ     | PADZZ    | PADZZ    |  |  |  |
|                   | F7-10-7      |                  | PADZZ     | PADZZ    | PADZZ    |  |  |  |
|                   | F7-12-2      |                  | PADZZ     | PADZZ    | PADZZ    |  |  |  |
| NE41612           | 7-13-2       | 5                | PADZZ     | PADZZ    | PADZZ    |  |  |  |
| ONO89561-1        | 7-16-1       | 1                | PAFZZ     | PAGZZ    | PAFZZ    |  |  |  |
| PCT50X1001005%    | 7-10-32      | 2                | XA        | XA       | XA       |  |  |  |
| PCT50X1001205%    | 7-10-28      | 2                | XA        | XA       | ХА       |  |  |  |
| PLC-440           | 7-2-25C      | 4                | PAFZZ     | PAGZZ    | PAFZZ    |  |  |  |
|                   | 7-3-57E      |                  | PAFZZ     | PAGZZ    | PAFZZ    |  |  |  |
| P2848-M09-F09-256 | 7-9-6        | 4                | XB        | ХВ       | ХВ       |  |  |  |
| QXTR-5804         | 7-10-33      | 4                | PADZZ     | PADZZ    | PADZZ    |  |  |  |
|                   | 7-12-5       |                  | PADZZ     | PADZZ    | PADZZ    |  |  |  |
| RCR05G100JS       | 7-13-52      | 2                | PADZZ     | PADZZ    | PADZZ    |  |  |  |
| RCR05G101JS       | 7-13-5       | 13               | PADZZ     | PADZZ    | PADZZ    |  |  |  |
| RCR05G102JR       | 7-3-42       | 1                | PAFZZ     | PADZZ    | PAFZZ    |  |  |  |
| RCR05G102JS       | 7-11-2       | 13               | PADZZ     | PADZZ    | PADZZ    |  |  |  |
|                   | 7-11-2A      |                  | PADZZ     | PADZZ    | PADZZ    |  |  |  |
|                   | 7-11-8       |                  | PADZZ     | PADZZ    | PADZZ    |  |  |  |
|                   | 7-13-19      |                  | PADZZ     | PADZZ    | PADZZ    |  |  |  |
| RCR05G103JS       | 7-11-1       | 15               | PADZZ     | PADZZ    | PADZZ    |  |  |  |
|                   | 7-11-1A      |                  | PADZZ     | PADZZ    | PADZZ    |  |  |  |

|             | FIGURE          | QTY          | AIR FORCE | NAVY     | ARMY     |
|-------------|-----------------|--------------|-----------|----------|----------|
|             | AND             | PER          |           |          |          |
| PART NUMBER | INDEX<br>NUMBER | END<br>I TEM | SMR CODE  | SMR CODE | SMR CODE |
| RCR05G103JS | 7-13-31         |              | PADZZ     | PADZZ    | PADZZ    |
| RCR05G111JS | 7-13-37         | S            | PADZZ     | PADZZ    | PADZZ    |
| RCR05G113JS | 7-13-30         | 1            | PADZZ     | PADZZ    | PADZZ    |
| RCR05G120JS | 7-13-49         | 1            | PADZZ     | PADZZ    | PADZZ    |
| RCR05G151JS | 7-11-6          | 5            | PADZZ     | PADZZ    | PADZZ    |
| RCR05G152JS | 7-13-34         | 6            | PADZZ     | PADZZ    | PADZZ    |
| RCR05G181JS | 7-13-42         | 4            | PADZZ     | PADZZ    | PADZZ    |
| RCR05G182JS | 7-13-57         | 2            | PADZZ     | PADZZ    | PADZZ    |
| RCR05G202JS | 7-13-25         | 3            | PADZZ     | PADZZ    | PADZZ    |
| RCR05G203JS | 7-11-9          | 5            | PADZZ     | PADZZ    | PADZZ    |
| RCR05G220JS | 7-13-54         | 2            | PADZZ     | PADZZ    | PADZZ    |
| RCR05G221JS | 7-13-43         | 2            | PADZZ     | PADZZ    | PADZZ    |
| RCR05G222JS | 7-11-26         | 1            | PADZZ     | PADZZ    | PADZZ    |
| RCR05G223JS | 7-11-22         | 1            | PADZZ     | PADZZ    | PADZZ    |
| RCR05G240JS | 7-13-51         | 1            | PADZZ     | PADZZ    | PADZZ    |
| RCR05G242JS | 7-13-38         | 6            | PADZZ     | PADZZ    | PADZZ    |
| RCR05G272JS | 7-13-27         | 1            | PADZZ     | PADZZ    | PADZZ    |
| RCR05G302JS | 7-13-33         | 3            | PADZZ     | PADZZ    | PADZZ    |
| RCR05G332JS | 7-11-18         | 4            | PADZZ     | PADZZ    | PADZZ    |
| RCR05G333JS | 7-3-40          | 1            | PAFZZ     | PADZZ    | PAFZZ    |
| RCR05G431JS | 7-13-46         | 2            | PADZZ     | PADZZ    | PADZZ    |
| RCR05G472JS | 7-11-14         | 1            | PADZZ     | PADZZ    | PADZZ    |
| RCR05G5R6JS | 7-13-53         | 2            | PADZŻ     | PADZZ    | PADZZ    |
| RCR05G510JS | 7-13-14         | 2            | PADZZ     | PADZZ    | PADZZ    |
| RCR05G513JS | 7-11-29         | 2            | PADZZ     | PADZZ    | PADZZ    |
| RCR05G562JR | 7-3-41          | 1            | PAFZZ     | PADZZ    | PAFZZ    |
| RCR05G562JS | 7-11-27         | 1            | PADZZ     | PADZZ    | PADZZ    |
| RCR05G563JS | 7-11-12         | 4            | PADZZ     | PADZZ    | PADZZ    |
|             | 7-3-18          | ·            | PAFZZ     | PADZZ    | PAFZZ    |
| RCR05G622JS | 7-11-4          | 3            | PADZZ     | PADZZ    | PADZZ    |
| RCR05G680JS | 7-13-11         | 2            | PADZZ     | PADZZ    | PADZZ    |
| RCR05G682JS | 7-13-45         | 4            | PADZZ     | PADZZ    | PADZZ    |
| RCR05G750JS | 7-11-28         | i            | PADZZ     | PADZZ    | PADZZ    |
| RCR05G822JS | 7-13-28         | 9            | PADZZ     | PADZZ    | PADZŻ    |
| RCR05G911JS | 7-11-11         | 6            | PADZZ     | PADZZ    | PADZZ    |
| RCR05G912JS | 7-13-15         | i            | PADZZ     | PADZZ    | PADZZ    |
| RCR07G102JS | 7-19-8          | 10           | PADZZ     | PADZZ    | PADZZ    |
|             | 7-5-30          |              | PAFZZ     | PADZZ    | PAFZZ    |
|             | 7-5-7           |              | PAFZZ     | PADZZ    | PAFZZ    |
|             | 7-6-11          |              | PADZZ     | PADZZ    | PADZZ    |
|             | 7-7-25          |              | PADZZ     | PAD27    | PADZZ    |
| RCR07G103JS | 7-19-9          | 19           | PADZZ     | PAD77    | PADZZ    |
|             | 7-6-12          |              | PADZZ     | PAN77    | PADZZ    |
|             | 7-7-5           |              | PAD22     | PAN77    | PADZZ    |
| RCR07G104JS | 7-19-10         | 2            | PAD22     | PAD77    | PADZZ    |
| RCR07G105JS | 7-6-10          | 2            | PAN77     | PAN77    | PAD27    |
|             | 7-7-10          | 5            | PAN77     | DAN77    | DAN77    |
|             | 1 1 10          |              | 1 5444    | E 6466   | 10000    |

|              |          |        |                |                | <u></u>           |
|--------------|----------|--------|----------------|----------------|-------------------|
|              | CETCUPES | OTTV   | ATP POPOR      | O MAUY         | ADMV              |
|              | LI GUKE  | - 11 V | AIR FURCE      | 1 VAN -        | AKTI              |
|              | TNDFY    | RND    | SWR CODR       | SMR CODE       | SMR CODE          |
|              | NUMBER   | TTEM   | Jun Copu       | SHAR CODE      | SHK CODE          |
|              |          |        |                |                |                   |
| RCR07G106JS  | 7-5-34   | 1      | PAFZZ          | PADZZ          | PAFZZ             |
| RCR07G113JS  | 7-5-16   | 1      | PAFZZ          | PADZZ          | PAFZZ             |
| RCR07G123JS  | 7-19-12  | 2      | PADZZ          | PADZZ          | PADZZ             |
| RCR07G151JS  | 7-4-4    | 2      | PAFZZ          | PADZZ          | PAFZZ             |
| RCR07G153JS  | 7-5-9    | 2      | PAFZZ          | PADZZ          | PAFZZ             |
| RCR07G155JS  | 7-5-35   | 1      | PAFZZ          | PADZZ          | PAFZZ             |
| RCR07C162JS  | 7-3-27   | 1      | PAFZZ          | PADZZ          | PAFZZ             |
| RCR07G182JS  | 7-5-30   | 1      | PAFZZ          | PADZZ          | PAFZZ             |
| RCR07G184JS  | 7-7-16   | 1      | PADZZ          | PADZZ          | PADZZ             |
| RCR07G202JS  | 7-5-5    | 11     | PAFZZ          | PADZZ          | PAFZZ             |
|              | 7-6-18   |        | PADZZ          | PADZZ          | PADZZ             |
|              | 7-7-18   |        | PADZZ          | PADZZ          | PADZZ             |
| RCR07G203JS  | 7-6-7    | 1      | PADZZ          | PADZZ          | PADZZ             |
| RCR07G204JS  | 7-6-4    | 13     | PADZZ          | PADZZ          | PADZZ             |
|              | 7-7-13   |        | PADZZ          | PADZZ          | PADZZ             |
| RCR07G205JS  | 7-5-36   | 1      | PAFZZ          | PADZZ          | PAFZZ             |
| RCR07G222JS  | 7-5-30   | 1      | PAFZZ          | PADZZ          | PAFZZ             |
| RCR07G224JS  | 7-5-2    | 11     | PAFZZ          | PADZZ          | PAFZZ             |
|              | 7-7-11   |        | PADZZ          | PADZZ          | PADZZ             |
| RCR0/G244JS  | 7-19-15  | 2      | PADZZ          | PADZZ          | PADZZ             |
| RCR0/G272JS  | 7-5-30   | 2      | PAFZZ          | PADZZ          | PAFZZ             |
|              | 7-5-32   | _      | PAFZZ          | PADZZ          | PAFZZ             |
| RCR07G302JS  | 7-5-32   | 1      | PAFZZ          | PADZZ          | PAFZZ             |
| RCRU7G3U3JS  | 7-6-28   | 1      | PADZZ          | PADZZ          | PADZZ             |
| RCRU7G304JS  | 7-6-36   | 2      | PAUZZ          | PADZZ          | PADZZ             |
| RCRU/G332JS  | 7-3-23   | 3      | PAC44          | PADZZ          | PAFZZ<br>DADZZ    |
|              | 7-5-30   |        | PAF44          | PADZZ          | PAFZZ<br>DADZZ    |
| BCD07C22216  | 7-5-32   | ,      | PAF44<br>DAF77 | PADZZ          |                   |
| PCP07C36218  | 7-5-20   | 1      | PAFZZ<br>DAF77 | PADZZ<br>DADZZ | PAP 44<br>DA 27 7 |
| ACR07650255  | 7-5-37   | 4      | PAF22<br>DA#77 | PAD22          | PAPZZ<br>DARZZ    |
|              | 7-6-30   |        | PAC22          | PADZZ<br>PADZZ | FAF24<br>DAD77    |
| PCP07C39215  | 7-10-11  | 4      | PAD22<br>DAD77 | PAD22          |                   |
| NOR07839235  | 7 19 11  | **     | PAF77          | PADZZ<br>PADZZ |                   |
|              | 7-6-24   |        | PADZZ          | PADZZ          | PAN77             |
| RCR07G431 IS | 7-5-30   | 1      | PAFZZ          | PADZZ          | PAR77             |
| BCR07G4321S  | 7-5-32   | 1      | PAFZZ          | PADZZ          | PAF77             |
| RCR07G472.15 | 7-6-14   | 1      | PADZZ          | PADZZ          | PADZZ             |
| RCR07G473JS  | 7-6-32   | ī      | PADZZ          | PADZZ          | PADZZ             |
| RCR07G510JS  | 7-3-37   | 2      | PAFZZ          | PADZZ          | PAFZZ             |
| RCR07G512JS  | 7-3-28   | 3      | PAFZZ          | PADZZ          | PAFZZ             |
|              | 7-5-24   | -      | PAFZZ          | PADZZ          | PAFZZ             |
|              | 7-5-30   |        | PAFZZ          | PADZZ          | PAFZZ             |
| RCR07G513JS  | 7-6-40   | 2      | PADZZ          | PADZZ          | PADZZ             |
|              | 7-7-14   | -      | PADZZ          | PADZZ          | PADZZ             |
| RCR07G560JS  | 7-19-5   | 2      | PADZZ          | PADZZ          | PADZZ             |
| RCR07G562JS  | 7-5-14   | 1      | PAFZZ          | PADZZ          | PAFZZ             |
|              |          |        |                | -              |                   |

| RCR07G622JS       7-6-29       2       PADZZ       PADZZ       PADZZ       PADZZ         RCR07G680JS       7-4-9       2       PAFZZ       PADZZ       PAFZZ       PAZZ       PAFZZ         RCR07G821JS       7-5-27       1       PAFZZ       PADZZ       PAFZZ       PAFZZ         RCR07G822JS       7-5-41       3       PAFZZ       PADZZ       PAFZZ         RCR07G825JS       7-5-41       3       PAFZZ       PADZZ       PAFZZ         RCR07G825JS       7-7-17       1       PADZZ       PADZZ       PADZZ         RCR07G910JS       7-5-17       1       PAFZZ       PADZZ       PAFZZ         RCR07G910JS       7-19-4       2       PADZZ       PADZZ       PAFZZ         RCR20G821JS       7-19-4       2       PADZZ       PADZZ       PADZZ         RCWP5100-43-100HM5%       7-10-39       2       PADZZ       PADZZ       PADZZ         RCWP5100-43-1000HM5%       7-10-32       2       XA       XA       XA                                                                                                    |  |
|----------------------------------------------------------------------------------------------------|--|
| RCR07G622JS       7-6-29       2       PADZZ       PADZZ       PADZZ         RCR07G680JS       7-4-9       2       PAFZZ       PADZZ       PAFZZ         RCR07G821JS       7-5-27       1       PAFZZ       PADZZ       PAFZZ         RCR07G822JS       7-5-41       3       PAFZZ       PADZZ       PAFZZ         RCR07G825JS       7-5-41       3       PAFZZ       PADZZ       PAFZZ         RCR07G825JS       7-7-17       1       PADZZ       PADZZ       PADZZ         RCR07G910JS       7-5-17       1       PAFZZ       PADZZ       PADZZ         RCR02G821JS       7-19-4       2       PADZZ       PADZZ       PADZZ         RCR032G152JS       7-19-33       1       PADZZ       PADZZ       PADZZ         RCWPS100-43-100HM5%       7-10-39       2       PADZZ       PADZZ       PADZZ         RCWPS100-43-1000HM5%       7-10-32       2       XA       XA       XA                                                                                                    |  |
| RCR07G680JS       7-4-9       2       PAFZZ       PADZZ       PAFZZ         RCR07G821JS       7-5-27       1       PAFZZ       PADZZ       PAFZZ         RCR07G822JS       7-5-41       3       PAFZZ       PADZZ       PAFZZ         RCR07G825JS       7-5-41       3       PAFZZ       PADZZ       PAFZZ         RCR07G825JS       7-7-17       1       PADZZ       PADZZ       PADZZ         RCR07G910JS       7-5-17       1       PAFZZ       PADZZ       PADZZ         RCR20G821JS       7-19-4       2       PADZZ       PADZZ       PADZZ         RCR32G152JS       7-19-33       1       PADZZ       PADZZ       PADZZ         RCWP5100-43-100HM5X       7-10-39       2       PADZZ       PADZZ       PADZZ         RCWP5100-43-1000HM5X       7-10-32       2       XA       XA       XA                                                                                                    |  |
| RCR07G821JS       7-5-27       1       PAFZZ       PADZZ       PAFZZ         RCR07G822JS       7-5-41       3       PAFZZ       PADZZ       PAFZZ         RCR07G825JS       7-5-41       3       PAFZZ       PADZZ       PAFZZ         RCR07G825JS       7-7-17       1       PADZZ       PADZZ       PADZZ         RCR07G910JS       7-5-17       1       PAFZZ       PADZZ       PADZZ         RCR20G821JS       7-19-4       2       PADZZ       PADZZ       PADZZ         RCR32G152JS       7-19-33       1       PADZZ       PADZZ       PADZZ         RCWP5100-43-100HM5%       7-10-39       2       PADZZ       PADZZ       PADZZ         RCWP5100-43-1000HM5%       7-10-32       2       XA       XA                                                                                                    |  |
| RCR07G822JS       7-5-41       3       PAFZZ       PADZZ       PAFZZ         7-6-5       PADZZ       PADZZ       PADZZ       PADZZ       PADZZ         RCR07G825JS       7-7-17       1       PADZZ       PADZZ       PADZZ         RCR07G910JS       7-5-17       1       PAFZZ       PADZZ       PADZZ         RCR20G821JS       7-19-4       2       PADZZ       PADZZ       PADZZ         RCR32G152JS       7-19-33       1       PADZZ       PADZZ       PADZZ         RCWP5100-43-100HM5%       7-10-39       2       PADZZ       PADZZ       PADZZ         RCWP5100-43-1000HM5%       7-10-32       2       XA       XA       XA                                                                                                    |  |
| 7-6-5       PADZZ       PADZZ       PADZZ         RCR07G825JS       7-7-17       1       PADZZ       PADZZ       PADZZ         RCR07G910JS       7-5-17       1       PAFZZ       PADZZ       PAFZZ         RCR20G821JS       7-19~4       2       PADZZ       PADZZ       PADZZ         RCR32G152JS       7-19~33       1       PADZZ       PADZZ       PADZZ         RCWP5100-43-100HM5%       7-10~39       2       PADZZ       PADZZ       PADZZ         RCWP5100-43-1000HM5%       7-10~32       2       XA       XA                                                                                                    |  |
| RCR0/G825JS       /-/-1/       1       PADZZ       PADZZ       PADZZ         RCR0/G910JS       7-5-17       1       PAFZZ       PADZZ       PAFZZ         RCR20G821JS       7-19-4       2       PADZZ       PADZZ       PADZZ         RCR32G152JS       7-19-33       1       PADZZ       PADZZ       PADZZ         RCWP5100-43-100HM5%       7-10-39       2       PADZZ       PADZZ       PADZZ         RCWP5100-43-1000HM5%       7-10-32       2       XA       XA                                                                                                    |  |
| RCR07G910JS       7-5-17       1       PAFZZ       PADZZ       PAFZZ         RCR20G821JS       7-19-4       2       PADZZ       PADZZ       PADZZ         RCR32G152JS       7-19-33       1       PADZZ       PADZZ       PADZZ         RCWP5100-43-100HM5%       7-10-39       2       PADZZ       PADZZ       PADZZ         RCWP5100-43-1000HM5%       7-10-32       2       XA       XA         RCWP5100-43-1000HM5%       7-10-32       2       XA       XA                                                                                                    |  |
| RCR20G821JS       7-19-4       2       PADZZ       PADZZ       PADZZ       PADZZ         RCR32G152JS       7-19-33       1       PADZZ       PADZZ       PADZZ       PADZZ         RCWP5100-43-100HM5%       7-10-39       2       PADZZ       PADZZ       PADZZ       PADZZ         RCWP5100-43-1000HM5%       7-10-39       2       PADZZ       PADZZ       PADZZ         RCWP5100-43-1000HM5%       7-10-32       2       XA       XA       XA                                                                                                    |  |
| RCR32G152JS       7-19-33       1       PADZZ       PADZZ       PADZZ         RCWP5100-43-100HM5%       7-10-39       2       PADZZ       PADZZ       PADZZ         7-12-3       PADZZ       PADZZ       PADZZ       PADZZ         RCWP5100-43-1000HM5%       7-10-32       2       XA       XA                                                                                                    |  |
| RCWP5100-43-100HM5%       7-10-39       2       PADZZ       PADZZ       PADZZ       PADZZ         7-12-3       PADZZ       PADZZ       PADZZ       PADZZ       PADZZ         RCWP5100-43-1000HM5%       7-10-32       2       XA       XA       XA                                                                                                    |  |
| 7-12-3 PADZZ PADZZ                                                                                                    |  |
| RCWP5100-43-1000HM57 7-10-32 2 XA XA XA                                                                                                    |  |
|                                                                                                    |  |
| RCWP5100-43-1200HM57 /-10-28 2 XA XA XA                                                                                                    |  |
| RCWP5100-43-220HM57 7-10-37 3 XA XA XA                                                                                                    |  |
| RCWP5100-43-270HM5Z 7-12-12 1 PADZZ PADZZ PADZZ PADZZ                                                                                                    |  |
| RCWP5100-43-330MH5Z /-10-31 5 XA XA XA                                                                                                    |  |
| /-10-3/ XA XA XA                                                                                                    |  |
| RCWP5100-43-500HM5Z /-10-29 / XA XA XA                                                                                                    |  |
| RCWP5100-43-680HM5Z /-12+/ 1 PADZZ PADZZ PADZZ PADZZ                                                                                                    |  |
| RER/OF9R/6M 7-18-13 2 PADZZ PADZZ PADZZ PADZZ                                                                                                    |  |
| RG223/U 7-1-10 AR PAFZZ PAGZZ PAFZZ                                                                                                    |  |
| RJR26FW102M /-3-36 1 PAFZZ PAFZZ PAFZZ                                                                                                    |  |
| RJR26FW103M 7-13-23 5 PADZZ PADZZ PADZZ PADZZ                                                                                                    |  |
| RJR26FW104M /-19-20 4 PADZZ PADZZ PADZZ PADZZ                                                                                                    |  |
| RJR26FW202M 7-13-24 2 PADZZ PADZZ PADZZ                                                                                                    |  |
| RJR26FW502M /-13-18 I PADZZ PADZZ PADZZ                                                                                                    |  |
| RJRZOFXZUZM /-II-IY I PADZZ PADZZ PADZZ PADZZ                                                                                                    |  |
| KJK26FX5U2M /-11-24 4 PADZZ PADZZ PADZZ PADZZ                                                                                                    |  |
| RJZOFX103 /-D-ZO 3 PAFZZ PADZZ PAFZZ                                                                                                    |  |
| 7-0-31 PADZZ PADZZ PADZZ PADZZ                                                                                                    |  |
| KJZOFXDUZ /-0-23 3 PADZZ PADZZ PADZZ PADZZ                                                                                                    |  |
| KNCJOHIUU4FM /-19-21 2 PADZZ PADZZ PADZZ PADZZ                                                                                                    |  |
| RNGJDHIUZZER /-J~ZZ I PAFZZ PADZZ PAFZZ                                                                                                    |  |
| $\frac{1}{1} \frac{1}{1} \frac{1}$ |  |
| KNUJDHIIDDFM /-I9-19 Z PAUZZ PAUZZ PAUZZ PAUZZ                                                                                                    |  |
| RNCJOHI/41FM /=19=26 I PAUGA PAUGA PAUGA PAUGA PAUGA                                                                                                    |  |
| KNUJJAIOZITA /-19-24 2 PAUZA PAUZA PAUZA PAUZA                                                                                                    |  |
| $\frac{1}{2} \frac{1}{2} \frac{1}$ |  |
| ANGJURA /-19-30 I PAUGA PAUGA                                                                                                    |  |
| ANGUJUZAJINA         /=J=ZJ         I         PAPAZ         PAPZZ         PAPZZ                                                                                                    |  |
| NICO JULT JETA 1 - JT J4 I FAFEL FAULL FAFEL<br>DNC5512327277 7-2-20 1 DAD77 DAD77 DAD77                                                                                                    |  |
| NICODESTA 1-3-29 I FRF46 FAUGA FAF42<br>DNC554/300FD 7-3-00 I DAD77 DAD77 DAD77                                                                                                    |  |
|                                                                                                    |  |
|                                                                                                    |  |
| NC5545222PM 7-19-10 2 FAU22 FAU22 FAU22                                                                                                    |  |
| NICODINZZZENI /-17-2/ Z FAUGA FAUGA FAUGA<br>DNCGOUCOOLED 7-2-12 1 DAEZZ DAEZZ DAEZZ                                                                                                    |  |

7-98 Change 7

| <u> </u>                     | CHOSO                  |                    |                        |                       |               |
|------------------------------|------------------------|--------------------|------------------------|-----------------------|---------------|
|                              | FIGURE                 | QTY                | AIR FORCE              | NAVY                  | AKMY          |
| PART NUMBER                  | AND<br>INDEX<br>NUMBER | PER<br>END<br>ITEM | SMR CODE               | SMR CODE              | SMR CODE      |
|                              |                        |                    |                        |                       | <u></u>       |
| RNC60H2102FR                 | 7-3-38                 | 1                  | PAFZZ                  | PADZZ                 | PAPZZ         |
| RNC60H86R6FR                 | 7-3-14                 | 1                  | PAFZZ                  | PADZZ                 | PAFZZ         |
| RNC60K1212FM                 | 7-13-40                | 2                  | PADZZ                  | PADZZ                 | PADZZ         |
| RNC60K1431FM                 | 7-13-41                | 1                  | PADZZ                  | PADZZ                 | PADZZ         |
| RTH06BS102K                  | 7-5-25                 | 3                  | PAFZZ                  | PADZZ                 | PAFZZ         |
| RTH42ES103J                  | 7-11-25                | 1                  | PADZZ                  | PADZZ                 | PADZZ         |
| RTH42ES152J                  | 7-11-20                | 3                  | PADZZ                  | PADZZ                 | PADZZ         |
| RTH42ES272J                  | 7-13-17                | 1                  | PADZZ                  | PADZZ                 | PADZZ         |
| RTH42ES472J                  | 7-13-16                | 2                  | PADZZ                  | PADZZ                 | PADZZ         |
| RTH42ES562J                  | 7-11-21                | 3                  | PADZZ                  | PADZZ                 | PADZZ         |
| RWR80S4R42FM                 | 7-19-7                 | 2                  | PADZZ                  | PADZZ                 | PADZZ         |
| RWR81S8R06FM                 | 7-19-6                 | 2                  | PADZZ                  | PADZZ                 | PADZZ         |
| RWR84S2740FM                 | 7-19-34                | 2                  | PADZZ                  | PADZZ                 | PADZZ         |
| RWR89S90R9FM                 | 7-19-26                | 2                  | PADZZ                  | PADZZ                 | PADZZ         |
| SC31365BEA                   | 7-19-13                | 2                  | PADZZ                  | PADZZ                 | PADZZ         |
| SF26XF03                     | 7-15-57                | 1                  | PADZZ                  | PADZZ                 | PADZZ         |
| SC117K                       | 7-18-7                 | 2                  | PAN77                  | PAD77                 | PAD77         |
| SC117T/883                   | 7-10-32                | 1                  | DAN77                  | DAD77                 | PA 077        |
| SG11/1/003<br>SC1526 1/8828  | 7-2-20                 | 1                  | DAE7A                  |                       |               |
| 2015/24J/003B                | 7-3-35                 | 1                  | DARTA                  | PADZA<br>BADZA        |               |
| 2012433/003<br>001433 1/0030 | 7-3-23                 | 1                  | <i>ГАГ 4А</i><br>Дар7а | FAUGA<br>DADZA        |               |
| 5G162/J/0035                 | 7-3-43                 | -                  | PAF4A<br>VA            | PAUZA                 | PAF2A<br>VA   |
|                              | 7-10-21                | 2                  | AA<br>DAD77            | AA<br>DAD <i>7</i> 77 | AA<br>DA DZ Z |
| 5182304                      | 7-13-12                | 1                  | PADZZ                  | PADZZ                 | PADZZ         |
| \$180-0605                   | 7-13-2                 | 2                  | PADZZ                  | PADZZ                 | PADZZ         |
| SWS424                       | 7-18-5                 | 8                  | XB                     | XB                    | XB            |
| SUS-6440-6                   | /-3-5/F                | 10                 | PAFZZ                  | PAGZZ                 | PAFZZ         |
|                              | 7-9-21C                |                    | PADZZ                  | PADZZ                 | PADZZ         |
| SOS-6440-8                   | 7-9-21B                | 15                 | PADZZ                  | PADZZ                 | PADZZ         |
| S1400-15DC3.25-R2E-34        | 7-2-3                  | 1                  | ХВ                     | ХВ                    | ХВ            |
| S65-5366-106                 | 7-2-1                  | 1                  | PAFZZ                  | PAGZZ                 | PAFZZ         |
| TC105A                       | 7-14-41                | 2                  | PAFZZ                  | PAGZZ                 | PAFZZ         |
| VK2021                       | 7-3-46                 | 2                  | PAFZZ                  | PADZZ                 | PAFZZ         |
| W-C-596/13-3                 | 7-1-11                 | 2                  | PAFZZ                  | PAGZZ                 | PAFZZ         |
|                              | 7-16-18                |                    | PAFZZ                  | PAGZZ                 | PAFZZ         |
| W-C-596/17-1                 | 7-1-15                 | 1                  | XA                     | XA                    | ХА            |
| WA9-10R0J-SN62               | 7-10-39                | 2                  | PADZZ                  | PADZZ                 | PADZZ         |
|                              | 7-12-3                 |                    | PADZZ                  | PADZZ                 | PADZZ         |
| WA9-1000J-SN62               | 7-10-32                | 2                  | XA                     | XA                    | XA            |
| WA9-1200J-SN62               | 7-10-28                | 2                  | XA                     | XA                    | XA            |
| WA9-15R0J-SN62               | 7-12-6                 | 2                  | PADZZ                  | PADZZ                 | PADZZ         |
| WA9-22R0J-SN62               | 7-10-37                | 3                  | XA                     | XA                    | XA            |
| WA9-33R0J-SN62               | 7-10-31                | 5                  | XA                     | XA                    | XA            |
|                              | 7-10-37                | -                  | XA                     | XA                    | XA            |
| WA9-68R0J-SN62               | 7-12-7                 | 1                  | PADZZ                  | PADZZ                 | PADZZ         |
| X5131-31-H                   | 7-2-31                 | 2                  | PAF27                  | PAC77                 | PAFZZ         |
| ZR1B3-101HD                  | 7-10-24                | 10                 | XA                     | XA                    | YA            |
| 701C3-103HP                  | 7-12-21                | 6                  | PAD77                  | PAN77                 | DA 077        |
| W/101.1010                   | 1-75-57                | v                  | 1 9044                 | 1 71/46               | ERV44         |

|                       | FIGURE                 | QTY                 | AIR FORCE NAVY ARMY |          |                |  |
|-----------------------|------------------------|---------------------|---------------------|----------|----------------|--|
| PART NUMBER           | AND<br>INDEX<br>NUMBER | PER<br>END<br>I TEM | SMR CODE            | SMR CODE | SMR CODE       |  |
| 001-3020-000-430BLACK | 7-19-39                | 1                   | PADZZ               | PADZZ    | PADZZ          |  |
| 001-3020-000-431BROWN | 7-19-37                | 1                   | PADZZ               | PADZZ    | PADZZ          |  |
| 001-3020-000-432RED   | 7-19-38                | 1                   | PADZZ               | PADZZ    | PADZZ          |  |
| 001-3020-000-439WHITE | 7-13-62                | 14                  | PADZZ               | PADZZ    | PADZZ          |  |
| 016-8700-00-0349      | 7-12-17                | 3                   | ХВ                  | XB       | XB             |  |
|                       | 7-3-11                 |                     | ХВ                  | XB       | XB             |  |
| 09-0410-2074          | 7-14-46                | 1                   | PAFZZ               | PAGZZ    | PAFZZ          |  |
| 1/4-2                 | 7-9-16                 | 2                   | PADZZ               | PADZZ    | PADZZ          |  |
| 10-05-1362-1250       | 7-14-22                | 1                   | PAFZZ               | PAGZZ    | PAFZZ          |  |
| 1022-890-1BROWN       | 7-19-37                | 1                   | PADZZ               | PADZZ    | PADZZ          |  |
| 1022-890-10BLACK      | 7-19-39                | 1                   | PADZZ               | PADZZ    | PADZZ          |  |
| 1022-890-2RED         | 7-19-38                | 1                   | PADZZ               | PADZZ    | PADZZ          |  |
| 1022-890-9WHITE       | 7-13-62                | 14                  | PADZZ               | PADZZ    | PADZZ          |  |
| 1118-32-0510          | 7-19-39                | 1                   | PADZZ               | PADZZ    | PADZZ          |  |
| 1118-32-0511          | 7-19-37                | 1                   | PADZZ               | PADZZ    | PADZZ          |  |
| 1118-32-0512          | 7-19-38                | 1                   | PADZZ               | PADZZ    | PADZZ          |  |
| 1118-32-0519          | 7-13-62                | 14                  | PADZZ               | PADZZ    | PADZZ          |  |
| 13UJ2R5C100T          | 7-10-34                | 2                   | XA                  | XA       | XA             |  |
|                       | 7-12-10                |                     | PADZZ               | PADZZ    | PADZZ          |  |
| 13UJ5R0C100T          | 7-12-15                | 1                   | PADZZ               | PADZZ    | PADZZ          |  |
| 134190-007            | 7-10-8                 | 3                   | PADZZ               | PADZZ    | PADZZ          |  |
| 134289-1              | 7-19-37                | 1                   | PADZZ               | PADZZ    | PADZZ          |  |
| 134289-10             | 7-19-39                | 1                   | PADZZ               | PADZZ    | PADZZ          |  |
| 134289-2              | 7-19-38                | 1                   | PADZZ               | PADZZ    | PADZZ          |  |
| 134289-9              | 7-13-62                | 14                  | PADZZ               | PADZZ    | PADZZ          |  |
| 134470-1              | 7-10-23                | 4                   | XA                  | XA       | XA             |  |
| 134471-10             | 7-10-24                | 10                  | ХА                  | XA       | XA             |  |
| 134471-9              | 7-12-21                | 6                   | PADZZ               | PADZZ    | PADZZ          |  |
| 134483-16             | 7-10-34                | 2                   | ХА                  | XA       | XA             |  |
|                       | 7-12-10                |                     | PADZZ               | PADZZ    | PADZZ          |  |
| 134483-20             | 7-12-15                | 1                   | PADZZ               | PADZZ    | PADZZ          |  |
| 134484-12             | 7-10-32                | 2                   | XA                  | XA       | XA             |  |
| 134484-13             | /-10-28                | 2                   | XA                  | XA       | XA             |  |
| 134484-16             | 7-10-31                | 5                   | XA                  | XA       | XA             |  |
|                       | /-10-3/                |                     | XA                  | XA       | XA             |  |
| 134484-17             | 7-10-37                | Ţ                   | XA                  | XA       | XA             |  |
| 134484-18             | 7-12-7                 | 1                   | PADZZ               | PADZZ    | PADZZ          |  |
| 134484-19             | 7-12-12                | 1                   | PADZZ               | PADZZ    | PADZZ          |  |
| 134484-2              | 7-10-39                | 2                   | PADZZ               | PADZZ    |                |  |
| 124494 2              | 7-12-3                 | ~                   | PADZZ               | PADZZ    | PADZZ<br>DADZZ |  |
| 134484-3              | /-12-6                 | 2                   | PADZZ               | PADZZ    | PADZZ          |  |
| 134484-8              | 7-10-29                | /                   | XA                  | XA       | XA<br>VA       |  |
| 134318-2              | 7-10-22                | 9                   | XA                  | XA       | XA             |  |
| 12/510 01             | /-12-4                 | •                   | PADZZ               | PADZZ    | PADZZ          |  |
|                       | /-12~8                 | 1                   | PADZZ               | PADZZ    | PAUZZ          |  |
| 134518-22             | /-10-27                | 2                   | XA                  | XA       | XA             |  |
| 134518-23             | 7-10-36                | 2                   | XA                  | XA       | XA             |  |
|              | CHOS               | )FTM        | <b>JARF</b> C | <u>ON</u> |                                        |
|--------------|--------------------|-------------|---------------|-----------|----------------------------------------|
|              | FIGURE             | QTY         | AIR FORCE     | NAVY      | ARMY                                   |
| DADM NUD/000 | AND                | PER         |               |           |                                        |
| PART NUMBER  | INDEX              | END<br>TTEM | SMR CODE      | SMR CODE  | SMR CODE                               |
|              | NUMBER             |             |               |           | ······································ |
| 134518-24    | 7-12-16            | 1           | PADZZ         | PADZZ     | PADZZ                                  |
| 134518-25    | 7-12-9             | 1           | PADZZ         | PADZZ     | PADZZ                                  |
| 134518-28    | 7-12-14            | 1           | PADZZ         | PADZZ     | PADZZ                                  |
| 134518-34    | 7-12-11            | 1           | PADZZ         | PADZZ     | PADZZ                                  |
| 134518-44    | 7-12-14            | 1           | PADZZ         | PADZZ     | PADZZ                                  |
| 134521-10    | 7-10-35            | 4           | PADZZ         | PADZZ     | PADZZ                                  |
|              | 7-12-25            |             | PADZZ         | PADZZ     | PADZZ                                  |
| 134521-3     | 7-13-12            | 1           | PADZZ         | PADZZ     | PADZZ                                  |
| 134595-1     | 7-10-26            | 2           | XA            | XA        | XA                                     |
| 134597-26    | 7-12-13            | 1           | PADZZ         | PADZZ     | PADZZ                                  |
| 134675-1     | 7-2-1              | 1           | PAFZZ         | PAGZZ     | PAFZZ                                  |
| 134676-1     | 7-10-16            | 2           | ХВ            | XB        | ХВ                                     |
| 134677-1     | 7 <del>-</del> 6-3 | 2           | PADZA         | PADZA     | PADZA                                  |
| 134679-1     | 7-7-12             | 4           | PADZA         | PADZA     | PADZA                                  |
| 134680-1     | 7-5-39             | 4           | PAFZA         | PADZA     | PAFZA                                  |
|              | 7-6-16             |             | PADZA         | PADZA     | PADZA                                  |
|              | 7-7-21             |             | PADZA         | PADZA     | PADZA                                  |
| 134681-1     | 7-5-6              | 4           | PAFZA         | PADZA     | PAFZA                                  |
|              | 7-6-17             |             | PADZA         | PADZA     | PADZA                                  |
|              | 7-7-24             |             | PADZA         | PADZA     | PADZA                                  |
| 134682-1     | 7-5-11             | 4           | PAFZA         | PADZA     | PAFZA                                  |
|              | 7-6-26             |             | PADZA         | PADZA     | PADZA                                  |
|              | 7-7-20             |             | PADZA         | PADZA     | PADZA                                  |
| 134683-1     | 7-4-11             | 1           | PAFZZ         | PADZZ     | PAFZZ                                  |
| 134684-1     | 7-4-5              | 1           | PAFZZ         | PADZZ     | PAFZZ                                  |
| 134685-1     | 7-4-2              | 1           | PAFZA         | PADZA     | PAFZA                                  |
| 134686-1     | 7-5-3              | 6           | PAFZA         | PADZA     | PAFZA                                  |
|              | 7-6-1              |             | PADZA         | PADZA     | PADZA                                  |
|              | 7-7-31             |             | PADZA         | PADZA     | PADZA                                  |
| 134687-1     | 7-5-4              | 6           | PAFZA         | PADZA     | PAFZA                                  |
|              | 7-6-22             |             | PADZA         | PADZA     | PADZA                                  |
|              | 7-7-19             |             | PADZA         | PADZA     | PADZA                                  |
| 134688-1     | 7-7-26             | 1           | PADZA         | PADZA     | PADZA                                  |
| 134689-1     | 7-7-29             | 2           | PADZA         | PADZA     | PADZA                                  |
| 134691-1     | 7-7-6              | 1           | PADZA         | PADZA     | PADZA                                  |
| 134693-1     | 7-5-12             | 1           | PAFZA         | PADZA     | PAFZA                                  |
| 134694-1     | 7-5-40             | 1           | PAFZA         | PADZA     | PAFZA                                  |
| 134695-1     | 7-5-43             | 1           | PAFZA         | PADZA     | PAFZA                                  |
| 134696-1     | 7-5-44             | 1           | PAFZA         | PADZA     | PAFZA                                  |
| 134697-1     | 7-5-21             | 3           | PAFZA         | PADZA     | PAFZA                                  |
| 134698-1     | 7-5-18             | 3           | PAFZA         | PADZA     | PAFZA                                  |
| 134699-1     | 7-5-13             | 4           | PAFZA         | PADZA     | PAFZA                                  |
|              | 7-6-37             |             | PADZA         | PADZA     | PADZA                                  |
|              | 7-7-9              |             | PADZA         | PADZA     | PADZA                                  |
| 134750-1     | 7-13-55            | 1           | PADZA         | PADZA     | PADZA                                  |
| 134808-1     | 7-12-17            | 3           | XB            | XB        | XB                                     |
|              | 7-3-11             |             | ХB            | XB        | XB                                     |

|             | RICUPE   | OTV        | ATE PODOR | NAVY      | ARMY           |
|-------------|----------|------------|-----------|-----------|----------------|
|             | FIGURE   | A11<br>A11 | MIR FURCE | WAA I     |                |
|             | INDEY    | FND        | SMP CODE  | SMR CODE  | SMR CODE       |
| PARI NUMBER | MIMBED   | TTRM       | SHK CODE  | SPER CODE | SHR CODE       |
|             | NUMBER   | 1154       |           |           |                |
| 134950-1    | 7-6-13   | 1          | PADZA     | PADZA     | PADZA          |
| 134951-1    | 7-5-42   | 1          | PAFZA     | PADZA     | PAFZA          |
| 134952-1    | 7-19-14  | 3          | PADZA     | PADZA     | PADZA          |
| 134732 1    | 7-5-15   | -          | PAFZA     | PADZA     | PAFZA          |
| 134953-1    | 7-6-38   | 1          | PADZA     | PADZA     | PADZA          |
| 134954-1    | 7-6-2    | 1          | PADZA     | PADZA     | PADZA          |
| 134955-1    | 7-6-21   | 1          | PADZA     | PADZA     | PADZA          |
| 134956-1    | 7-6-20   | 1          | PADZA     | PADZA     | PADZA          |
| 134957-1    | 7-6-39   | 1          | PADZA     | PADZA     | PADZA          |
| 134958-1    | 7-13-26  | 2          | PADZZ     | PADZZ     | PADZZ          |
| 134959-1    | 7-10-1   | 2          | PADZZ     | PADZZ     | PADZZ          |
| 134960-1    | 7-4-7    | 1          | PAFZZ     | PADZZ     | PAFZZ          |
| 134960-2    | 7-4-8    | 1          | PAFZZ     | PADZZ     | PAFZZ          |
| 134960-3    | 7-4-6    | 1          | PAFZZ     | PADZZ     | PAFZZ          |
| 134961-1    | 7-10-33  | 4          | PADZZ     | PADZZ     | PADZZ          |
|             | 7-12-5   |            | PADZZ     | PADZZ     | PADZZ          |
| 134962-1    | 7-10-21  | 2          | XA        | XA        | ХА             |
| 134963-1    | 7-4-3    | 7          | PAFZZ     | PADZZ     | PAFZZ          |
| 134964-1    | 7-1-7    | 2          | PAFBZ     | PAOBZ     | PAOBZ          |
| 134965-1    | 7-14-40  | 1          | PAFZZ     | PACZZ     | PAFZZ          |
| 134969-1    | 7-3-45   | 1          | PAFZA     | PADZA     | PAFZA          |
| 134970-1    | 7-3-39   | 1          | PAFZA     | PADZA     | PAFZA          |
| 134971-1    | 7-3-25   | 1          | PAFZA     | PADZA     | PAFZA          |
| 134972-1    | 7-6-35   | 1          | PADZA     | PADZA     | PADZA          |
| 134973-1    | 7-19-25  | 3          | PADZA     | PADZA     | PADZA          |
|             | 7-3-15   |            | PAFZA     | PADZA     | PAFZA          |
| 134974-1    | 7-3-46   | 2          | PAFZZ     | PADZZ     | PAFZZ          |
| 134975-1    | 7-13-2   | 5          | PADZZ     | PADZZ     | PADZZ          |
| 134976-1    | 7-11-13  | 2          | PADZA     | PADZA     | PADZA          |
| 134983-1    | 7-18-2   | 2          | PADZZ     | PADZZ     | PADZZ          |
| 134983-2    | 7-19-32  | 1          | PADZZ     | PADZZ     | PADZZ          |
| 134984      | 7-14-17  | 1          | PAFZZ     | PAGZZ     | PAOZZ          |
| 134985      | 7-14-18  | 1          | XB        | XB        | PAOZZ          |
| 1363BW      | 7-15-2   | 4          | PAFZZ     | PAGZZ     | PAFZZ          |
| 137006      | /-10-38  | 8          | PADZZ     | PADZZ     | PADZZ          |
| 137021      | F7-2-44  | 2          | PAFZZ     | PAGZZ     | PAFZZ          |
| 13/142      | /-15-19  | 13         | PADZZ     | PADZZ     | PADZZ          |
|             | 7-2-34   |            | PAFZZ     | PAGZZ     | PAFZZ          |
| 103150      | 7-3-57D  |            | PAFZZ     | PAGZZ     | PAFZZ          |
| 13/152      | 7-14-27A | 12         | PAFZZ     | PAGZZ     | PAFZZ          |
|             | /-2-17B  |            | PAFZZ     | PAGZZ     | PAFZZ          |
|             | 7-3-52A  |            | PAFZZ     | PADZZ     | PAFZZ          |
| 107150 1    | 7-9-21A  |            | PADZZ     | PADZZ     | PADZZ          |
| 13/128-1    | 7-2-250  | 4          | PAFZZ     | PAGZZ     | PAFZZ          |
| 107150 1    | /-3-57E  | ~          | PAFZZ     | PAGZZ     | PAFZZ<br>DAPZZ |
| 13/139-1    | /-14-51  | 3          | PAFZZ     | PAGZZ     | PAFZZ          |
| 13/662-3    | 7-16-16  | 4          | PAFZZ     | PAGZZ     | PAFZZ          |

7-102 Change 7

|              |         | 0 mu   | ATE FOROE |          | A D 1/17 |  |
|--------------|---------|--------|-----------|----------|----------|--|
|              | FIGURE  | QTY    | ALK FORCE | NAV Y    | AKMY     |  |
| DADM MIRADED | AND     | PER    |           |          | AND CODE |  |
| PART NUMBER  | INDEX   | LNU    | SMR CODE  | SMR CODE | SMK CODE |  |
|              | NUMBER  | 1164   |           |          |          |  |
| 138135       | F7-9-3  | 1      | XB        |          | XB       |  |
| 138137-1     | 7-2-25A | 6      | PAFZZ     | PAGZZ    | PAFZZ    |  |
|              | 7-2-270 | •      | PAFZZ     | PAGZZ    | PAFZZ    |  |
| 138262-1     | 7-12-27 | 1      | PADZZ     | PADZZ    | PADZZ    |  |
| 138401-1     | 7-14-10 | 4      | PAFZZ     | PAGZZ    | PAFZZ    |  |
| 139741-10    | 7-12-20 | 2      | PADZZ     | PADZZ    | PADZZ    |  |
|              | 7-8-3   |        | PAFZZ     | PADZZ    | PAFZZ    |  |
| 139741-12    | 7-10-15 | 1      | PADZZ     | PADZZ    | PADZZ    |  |
| 139741-3     | 7-14-14 | 1      | PAFZZ     | PAGZZ    | PAFZZ    |  |
| 139741-4     | 7-13-59 | 1      | PADZZ     | PADZZ    | PADZZ    |  |
| 139741-7     | 7-13-60 | 1      | PADZZ     | PADZZ    | PADZZ    |  |
| 139741-8     | 7-11-32 | 1      | PADZZ     | PADZZ    | PADZZ    |  |
| 139742-10    | 7-11-33 | 2      | XB        | ХB       | ХВ       |  |
|              | 7-14-37 |        | XB        | ХB       | XB       |  |
| 139742-12    | 7-11-34 | 1      | PADZZ     | PADZZ    | PADZZ    |  |
| 139742-3     | 7-8-2   | 1      | PAFZZ     | PADZZ    | PAFZZ    |  |
| 139742-4     | 7-8-4   | 1      | PADZZ     | PADZZ    | PADZZ    |  |
| 139742-7     | 7-8-6   | 1      | PADZZ     | PADZZ    | PADZZ    |  |
| 139742-8     | 7-8-5   | 1      | PADZZ     | PADZZ    | PADZZ    |  |
| 141452       | 7-1-19  | 1      | XB        | PAOZZ    | PAOZZ    |  |
| 141454-1     | 7-1-2   | 1      | PAFDD     | PAGGD    | PAODD    |  |
|              | 7-15-   | REF    | PAFDD     | PAGGD    | PAODD    |  |
| 141457-1     | 7-15-31 | 1      | PADZZ     | PAGZZ    | PADZZ    |  |
| 141458-1     | 7-19-13 | 2      | PADZZ     | PADZZ    | PADZZ    |  |
| 141460-1     | 7-15-55 | 2      | PAFZZ     | PAGZZ    | PAFZZ    |  |
| 141460-2     | 7-15-47 | 1      | PAFZZ     | PAGZZ    | PAFZZ    |  |
| 141460-3     | 7-15-56 | 2      | PAFZZ     | PAGZZ    | PAFZZ    |  |
| 141461-1     | 7-2-3   | 1      | XB        | XB       | XB       |  |
| 141462-1     | 7-14-49 | 1      | ХВ        | XB       | XB       |  |
| 141466-1     | 7-10-30 | 1      | XA        | XA       | XA       |  |
| 141600-2     | 7-15-26 | 1      | XB        | XB       | XB       |  |
| 141600-4     | 7-19-35 | 1      | PADZZ     | PADZZ    | PADZZ    |  |
| 1450A-4-11.2 | 7-15-17 | 4      | ХВ        | XB       | XB       |  |
| 150520-6272  | 7-10-8  | 3      | PADZZ     | PADZZ    | PADZZ    |  |
| 152169-1     | 7-15-14 | 1      | ХВ        | XB       | ХВ       |  |
| 15284/       | /-10-4  | 4      | PADZZ     | PADZZ    | PADZZ    |  |
| 153806-2     | /-2-41  | 1      | XA        | XA       | XA       |  |
| 153807       | 7-2-32  | 2      | XB        | XB       | XB       |  |
| 153814       | /-2-6   | 1      | AFF       | AGG      | AFF      |  |
| 15 001/      | /-3-    | REF    | AFF       | AGG      | AFF      |  |
| 153816       | 1-3-55  | 1      | XA        | XA       | XA       |  |
| 153817       | /-3-2A  | i<br>, | PAFUD     | PAGDD    | PAFDD    |  |
| 153823       | /-3-1   | 1      | XB        | XB       | XB       |  |
| 123824       | /-3-30  | 1      | XB<br>VD  | XB       | XB       |  |
| 103824-98    | /~3~5/C | 1      |           | X D      | XB       |  |
| 103820       | r/-9-9  | 1      | PAULD     | ADD      | PADLD    |  |
| 153827       | /-12-28 | 1      | XA        | XA       | XA       |  |

|             | FIGURE          | QTY         | AIR FORCE | NAVY     | ARMY     |
|-------------|-----------------|-------------|-----------|----------|----------|
|             | AND             | PER         | 014D 0000 |          | OVD CODD |
| PART NUMBER | INDEX<br>NUMBER | end<br>Item | SMR CODE  | SMR CODE | SMR CODE |
|             |                 |             | <u> </u>  |          |          |
| 153828      | 7-12-           | REF         | PADZZ     | PADDD    | PADZZ    |
|             | 7-9-12          | 1           | PADZZ     | PADDD    | PADZZ    |
| 153831      | 7-12-1          | 1           | XA        | XA       | XA       |
| 153833      | 7-13-65         | 1           | XB        | XB       | ХВ       |
| 153835      | 7-13-66         | 1           | XA        | XA       | XA       |
| 153836      | 7-13-           | REF         | PADLA     | PADDA    | PADLA    |
|             | 7-9-17          | 1           | PADLA     | PADDA    | PADLA    |
| 153839      | 7-9-13          | 1           | XB        | XB       | XB       |
| 153848      | 7-6-45          | 1           | XA        | XA       | XA       |
| 153849      | 7-2-10          | 1           | PAFLA     | PAGDA    | PAFLA    |
|             | 7-6-            | REF         | PAFLA     | PAGDA    | PAFLA    |
| 153854      | 7-4-14          | 1           | XA        | XA       | XA       |
| 153855      | 7-2-7           | 1           | PAFFF     | PAGDD    | PAFFF    |
|             | 7-4-            | REF         | PAFFF     | PAGDD    | PAFFF    |
| 153858      | 7-10-           | REF         | PADLD     | PADDD    | PADLD    |
|             | 7-9-1           | 1           | PADLD     | PADDD    | PADLD    |
| 153860      | 7-10-40         | 1           | XA        | XA       | XA       |
| 153861      | 7-10-20         | 4           | XA        | XA       | XA       |
| 153864      | 7-10-17         | i           | XA        | XA       | XA       |
| 153865      | 7-2-9           | 1           | PAFFA     | PAGDA    | PAFFA    |
|             | 7-5-            | REF         | PAFFA     | PAGDA    | PAFFA    |
| 153867      | 7-5-47          | 1           | YA        | YA       | YA       |
| 153877      | 7-2-20          | 1           | PAPDD     | PACDD    | PARDD    |
| 233077      | 7-8-            | PFF         | PARDD     | PACDD    | PARDD    |
| 153879      | 7-8-14          | 1           | YA        | YA       | YA       |
| 153884      | 7-0-21          | i           | YR        | YR       | YR       |
| 153885      | 7-2-26          | 1           | YD        | YR       | YD       |
| 153886      | 7 2 20          | 2           | ND ND     | XD<br>VD | ND<br>VD |
| 153997      | 7-2-12          | 4           | AD<br>AD  | AD<br>VB | AD<br>VD |
| 122001      | 7 9 70          | KGC<br>1    | AD<br>VD  | AD<br>ND | AD<br>VD |
| 152016-1    | 7-0-70          | 1           | AD<br>VD  | AD<br>VD | AD<br>VD |
| 173210-1    | 7-0-10          | 2           |           | AD<br>VD |          |
| 152014-2    | /-0-10          | 2           | AD<br>VD  | AD<br>VD | ÅD<br>VD |
| 153910-2    | 7-5-45          | 3           | XB        | XB       | XB       |
|             | /-6-42          |             | XB        | XB       | XB       |
| 150017 1    | /-7-1           | •           | XB        | XB       | XB       |
| 12391/~1    | 7-4-12          | 2           | XB        | XB       | XB       |
| 150015 0    | 7-8-8           | -           | XB        | ХВ       | ХВ       |
| 153917-2    | 7-8-12          | 3           | XB        | ХВ       | XB       |
| 154005      | F7-2-33         | 1           | XB        | XB       | XB       |
| 154005-99   | 7-2-40          | 2           | XB        | XB       | XB       |
| 154022-1    | F7-3-7          | 10          | XB        | XB       | ХВ       |
|             | F7-5-46         |             | ХВ        | ХВ       | XB       |
|             | F7-6-43         |             | XB        | XB       | XB       |
|             | F7-7-2          |             | XB        | XB       | XB       |
|             | F7-8-11         |             | XB        | XB       | XB       |
| 154022-2    | F7-4-13         | 10          | XB        | ХВ       | ХВ       |
|             | F7-8-13         |             | XB        | ХВ       | XB       |

|             | <b>FIGURE</b><br>AND | QTY<br>PER   | AIR FORCE | NAVY     | ARMY     |  |
|-------------|----------------------|--------------|-----------|----------|----------|--|
| PART NUMBER | INDEX<br>NUMBER      | end<br>I tem | SMR CODE  | SMR CODE | SMR CODE |  |
| 154022-2    | F7-8-9               |              | ХВ        | XB       | XB       |  |
| 154045      | 7-14-33              | 3            | ХВ        | ХВ       | XB       |  |
|             | 7-15-43              |              | XB        | XB       | XB       |  |
| 154049      | 7-14-31              | 3            | PAFZZ     | PAGZZ    | PAFZZ    |  |
|             | 7-15-39              |              | PAFZZ     | PADZZ    | PAFZZ    |  |
| 154050      | 7-14-28              | 3            | PAFZZ     | PAGZZ    | PAFZZ    |  |
|             | 7-15-36              |              | PAFZZ     | PADZZ    | PAFZZ    |  |
| 154057      | 7-3-52               | 1            | XB        | XB       | XB       |  |
| 154089      | 7-13-7               | 4            | PADZZ     | PADZZ    | PADZZ    |  |
| 154110      | 7-13-64              | 2            | XB        | XB       | XB       |  |
| 154113      | 7-9-11               | 1            | PADZZ     | PADZZ    | PADZZ    |  |
| 154127      | 7-2-36               | 4            | PAF22     | PAGZZ    | PAFZZ    |  |
| 154147      | 7-14-57              | 4            | XB        | XB       | XB       |  |
| 154148      | 7-2-4                | 4            | PAFZZ     | PAGZZ    | PAFZZ    |  |
| 154173-1    | 7-12-22              | 1            | XB        | XB       | XB       |  |
| 154173-2    | 7-12-26              | 1            | XB        | ХВ       | XB       |  |
| 154186      | 7-10-3               | 2            | ХВ        | ХВ       | XB       |  |
| 154187~1    | 7-10-12              | 1            | XA        | XA       | XA       |  |
| 154187-2    | 7-10-13              | 1            | XA        | XA       | XA       |  |
| 154188~1    | 7-10-10              | 1            | XA        | XA       | XA       |  |
| 154188-2    | 7-10-11              | 1            | XA        | XA       | XA       |  |
| 154195      | 7-14-16              | 1            | PAFZZ     | PAGZZ    | PAFZZ    |  |
| 154196      | 7-14-30              | 3            | PAFZZ     | PAGZZ    | PAFZZ    |  |
|             | 7-15-38              |              | PAFZZ     | PADZZ    | PAFZZ    |  |
| 154198      | 7-14-1               | 1            | XB        | XB       | XB       |  |
| 154206-1    | 7-2-29               | 1            | PAFZZ     | PAGZZ    | PAFZZ    |  |
| 154206-2    | 7-2-30               | 1            | PAFZZ     | PAGZZ    | PAFZZ    |  |
| 154215      | 7-12-18              | 1            | ХВ        | XB       | XB       |  |
| 154216      | 7-12-19              | 1            | ХВ        | XB       | XB       |  |
| 154243-1    | 7-3-9                | 1            | PAFZZ     | PADZZ    | PAFZZ    |  |
| 154243-2    | 7-3-48               | 1            | PAFZZ     | PADZZ    | PAFZZ    |  |
| 154244-1    | 7-3-51               | 2            | PAFZZ     | PADZZ    | PAFZZ    |  |
| 154245-1    | 7-3-5                | 1            | PAFZZ     | PADZZ    | PAFZZ    |  |
| 154245-2    | 7-3-4                | 2            | PAFZZ     | PADZZ    | PAFZZ    |  |
| 154250      | 7-3-54               | 1            | XB        | ХВ       | XB       |  |
| 154255      | 7-14-19              | 1            | PAFZZ     | PAGZZ    | PAOZZ    |  |
| 154280      | 7-2-16               | 1            | XB        | XB       | XB       |  |
| 154281      | 7-2-14               | 1            | XB        | XB       | XB       |  |
| 154283      | 7-8-1                | 1            | XB        | XB       | XB       |  |
| 154396      | 7-16-13              | 1            | XB        | XB       | XB       |  |
| 154468      | 7-14-39              | 1            | PAFZZ     | PAGZZ    | PAFZZ    |  |
| 154469      | 7-10-6               | 1            | ХB        | XB       | ХВ       |  |
| 154491      | 7-1-3                | 2            | PAFZZ     | PAGZZ    | PAOZZ    |  |
| 154632      | 7-14-47              | 1            | XB        | XB       | XB       |  |
| 154708      | 7-2-38               | 2            | XB        | XB       | XB       |  |
| 154725      | 7-2-46               | 1            | MDD       | MDD      | MDD      |  |
| 154864      | 7-9-3                | 1            | XB        | XB       | XB       |  |

T.O. 33DA123-13-1

| · · · · · · · · · · · · · · · · · · ·  |                     | Inco         |             |             | /           |
|----------------------------------------|---------------------|--------------|-------------|-------------|-------------|
|                                        | FIGURE              | QTY          | AIR FORCE   | E NAVY      | ARMY        |
|                                        | AND                 | PER          |             |             |             |
| PART NUMBER                            | INDEX<br>NUMBER     | L'NU<br>TTRM | SMR CODE    | SMR CODE    | SMR CODE    |
| ······································ |                     |              |             |             |             |
| 155180                                 | 7-15-64             | 1            | MDD         | MDD         | MDD         |
| 155390                                 | 7-1-7A              | 1            | PAFFF       | PAOGG       | PAODD       |
| 155411                                 | 7-1-10A             | 1            | PAFFF       | PAOGG       | PAODD       |
| 155412                                 | 7-1-14A             | 1            | PAFFP       | AGG         | PAODD       |
| 155600                                 | 7-1-                | 1            | PEFDD       | PEOGD       | PEFDD       |
| 155601                                 | 7-1-1               | 1            | ХВ          | XB          | ХВ          |
|                                        | 7-2-                | REF          | ХВ          | ХВ          | XB          |
| 156113                                 | 7-1-21              | 1            | XB          | ХВ          | XB          |
|                                        | 7-17-               | RÉF          | XB          | XB          | XB          |
| 156114                                 | F7-2-4              | 1            | XB          | XB          | ХВ          |
| 156115                                 | 7-2-11              | 1            | PAFLA       | PAGDA       | PAFLA       |
|                                        | 7-7-                | REF          | PAFLA       | PAGDA       | PAFLA       |
| 156116                                 | 7-1-20              | 1            | MDD         | MDD         | MDD         |
| 156120                                 | 7-2-45              | 1            | MDD         | MDD         | PAOZZ       |
| 156377                                 | 7-11-               | REF          | PADLA       | PADDD       | PADLA       |
|                                        | 7-9-4               | 1            | PADLA       | PADDD       | PADLA       |
| 156378                                 | 7-11-35             | 1            | XA          | XA          | XA          |
| 156431                                 | 7-7-32              | 1            | XA          | XA          | XA          |
| 156500                                 | F7-2-3              | 1            | XB          | XB          | ХВ          |
| 156518                                 | 7-2-43              | 1            | MDD         | MDD         | MDD         |
| 156519                                 | 7-16-3              | 1            | XB          | XB          | XB          |
| 156519-95                              | 7-16-4C             | 1            | XB          | XB          | XB          |
| 156519-97                              | 7-16-4E             | 1            | XB          | XB          | XB          |
| 156519-98                              | 7-16-4G             | 2            | XB          | XB          | XB          |
| 156547                                 | 7-1-6               | 1            | PAFFF       | PAOGG       | PAODD       |
|                                        | 7-16-               | REF          | PAFFF       | PAOGG       | PAODD       |
| 156547-98                              | 7-16-27             | 2            | XB          | ХВ          | XB          |
| 156547-99                              | 7-16-28             | 2            | XB          | XB          | XB          |
| 156565                                 | /-14-56             | 1            | XB          | XB          | XB          |
| 156566                                 | F7-14-49            | 1            | XB          | XB          | XB          |
| 12020/                                 | /-14-               | REF          | XB          | XB          | XB          |
| 15/5/3 00                              | 7-2-47              | 1            | XB          | XB          | XB          |
| 10000/-98                              | 7-14-42             | 2            | XB          | XB          | XB          |
| 10000/-99                              | 7-14-43             | 3            | XB          | XB          | XB          |
| 130394                                 | 7-15-6              | 1            | PADLD       | PAGDD       |             |
| 156607                                 | 7-19-               | REF          | PADLD       | PAGDD       | PADLD       |
| 156701                                 | 7-19-40             | 1            | XA<br>DARDD | AA<br>DAGGD |             |
| 150/21                                 | 7-1-2               | 1            | PAFUD       | PAGGD       | PAUDD       |
| 156722                                 | /~1)-<br>R7-15-44   | KEP          | PAFUU       | PAGGD       | PAQDD       |
| 156700-00                              | r/-13-00<br>7_16_40 | L<br>1       |             |             |             |
| 130/22-33                              | 7-13-09             | 1            |             |             |             |
| 170/23                                 | 7-10-28             | 1            |             | PAGDD       |             |
| 15679/                                 | 7-10-               | KEF          | PADLU       | PAGDD       | raulu<br>Vd |
| 156795                                 | 7-10-15             | 1            | XD<br>VD    | X D         | λ5<br>VD    |
| 156796                                 | /-10-10<br>P7-16 20 | 2            | AD<br>VD    |             |             |
| 130/20                                 | E/-10-32            | 1            | AD<br>VD    | AD<br>VP    |             |
| 170/11                                 | r/~13~40            | T            | Y R         | A D         | AD          |

NAVY ARMY AIR FORCE

| DADT MINDED  | FIGURE<br>AND<br>INDEX | QTY<br>PER<br>RND | AIR FORCE | NAVY      | ARMY      |  |
|--------------|------------------------|-------------------|-----------|-----------|-----------|--|
| FARI NUMBER  | NUMBER                 | ITEM              | SMR CODE  | SHIK CODE | SHK (0001 |  |
| 156727-99    | 7-15-42                | 1                 | XA        | XA        | XA        |  |
| 156728       | F7-15-7                | 1                 | ХВ        | XB        | XB        |  |
| 156728-99    | 7-15-11                | 1                 | XA        | XA        | XA        |  |
| 156729       | F7-15-                 | 1                 | ХВ        | ХВ        | XB        |  |
| 156729-99    | 7-15-5                 | 1                 | XA        | XA        | XA        |  |
| 156777       | F7-15-18               | 1                 | XB        | XB        | XB        |  |
| 156777-99    | 7-15-23                | 1                 | XA        | XA        | XA        |  |
| 156803       | F7-15-11               | 1                 | XB        | PAGDD     | XB        |  |
| 156809       | 7-14-46                | 1                 | PAFZZ     | PAGZZ     | PAFZZ     |  |
| 156814       | 7-14-53                | 1                 | XB        | XB        | XB        |  |
| 156859       | 7-14-20                | 1                 | XB        | XB        | XB        |  |
| 156860       | 7-14-22                | 1                 | PAFZZ     | PAGZZ     | PAFZZ     |  |
| 156861       | 7-14-25                | 1                 | ХВ        | ХВ        | XB        |  |
| 156862       | 7-15-62                | 1                 | MDD       | MDD       | MDD       |  |
| 156868-0002  | 7-7-27                 | 1                 | PADZA     | PADZA     | PADZA     |  |
| 156875       | 7-1-4A                 | 3                 | PAFZZ     | PAOZZ     | PAFZZ     |  |
|              | 7-1-5A                 |                   | PAFZZ     | PAOZZ     | PAFZZ     |  |
|              | 7-14-34A               |                   | PAFZZ     | PAOZZ     | PAFZZ     |  |
| 156877       | 7-15-18                | 1                 | MDD       | MDD       | NDD       |  |
| 156896       | F7-14-49               | 1                 | ХВ        | ХВ        | ХВ        |  |
| 156897       | F7-14-3                | 1                 | AFF       | ХВ        | AFF       |  |
| 156898       | 7-14-15                | 1                 | XB        | хв        | ХВ        |  |
| 156899       | 7-14-8                 | 2                 | ХВ        | XB        | ХВ        |  |
| 156900       | 7-14-52                | 1                 | XA        | XA        | XA        |  |
| 156901-1     | 7-1-4                  | 3                 | PAFZZ     | PAOGG     | PAOZZ     |  |
|              | 7-14-34                |                   | PAFZZ     | PAOGG     | PAOZZ     |  |
| 156901-2     | 7-1-5                  | 2                 | PAFZZ     | PAOGG     | PAOZZ     |  |
| 156906       | 7-14-44                | 1                 | ХВ        | XB        | XB        |  |
| 156911       | 7-14-12                | 1                 | XB        | XB        | XB        |  |
| 156959       | 7-2-28                 | 1                 | PAFDA     | PAGDD     | PAFDA     |  |
|              | 7-9-                   | REF               | PAFDA     | PAGDD     | PAFDA     |  |
| 156960       | 7-14-21                | 1                 | PAFZZ     | PAGZZ     | PAFZZ     |  |
| 156998       | F7-14-46               | 1                 | XB        | PAGGG     | XB        |  |
| 157125       | 7-16-44                | 2                 | XB        | XB        | XB        |  |
| 157152       | 7-15-59                | 1                 | XB        | XB        | XB        |  |
| 157659       | 7-2-24                 | 1                 | ХВ        | XB        | ХВ        |  |
| 157812       | 7-14-49                | 1                 | XB        | ХВ        | XB        |  |
| 158192-1     | 7-15-65                | 1                 | MDD       | MDD       | MDD       |  |
| 158192-2     | 7-15 <b>-66</b>        | 1                 | MDD       | MDD       | MDD       |  |
| 160552-1     | 7-11-8A                | 8                 | PADZZ     | PADZZ     | PADZZ     |  |
| 165630       | 7-11-                  | REF               | PADLA     | PADDD     | PADLA     |  |
|              | 7-9-4                  | 1                 | PADLA     | PADDD     | PADLA     |  |
| 2A601W-CTP-1 | 7-15-56                | 2                 | PAFZZ     | PAGZZ     | PAFZZ     |  |
| 2G601W-CTP-1 | 7-15-47                | 1                 | PAFZZ     | PAGZZ     | PAFZZ     |  |
| 2N5659       | 7-3-46                 | 2                 | PAFZZ     | PADZZ     | PAFZZ     |  |
| 2R601W-CTP-1 | 7-15-55                | 2                 | PAFZZ     | PAGZZ     | PAFZZ     |  |
| 2SC2025      | 7-13-2                 | 5                 | PADZZ     | PADZZ     | PADZZ     |  |

#### T.O. 33DA123-13-1

CHOCOLLINIADE COM

| PART NUMBER   INDEX   END   SMR CODE   SMR CODE   SMR CODE     2000B-1   7-10-38   8   PADZZ   PADZZ   PADZZ     2002B-1   7-11-8A   8   PADZZ   PADZZ   PADZZ     2055B-1   7-11-31   35   PADZZ   PADZZ   PADZZ     2313   7-14-17   1   PAFZZ   PACZZ   PADZZ     2379(DK-4)   7-14-17   1   PAFZZ   PACZZ   PADZZ     24-A   7-16-22   2   PAFZZ   PACZZ   PADZZ     2520-B-1   7-12-71   PADZZ   PADZZ   PADZZ     2520-B-1   7-12-27   1   PADZZ   PADZZ   PADZZ     2520-B-1   7-12-27   1   PADZZ   PADZZ   PADZZ     2520-B-4   7-11-18   1   PADZZ   PADZZ   PADZZ     2520-B-4   7-16-25   1   PAFZZ   PACZZ   PADZZ     26BLACK   7-16-26   1   PAFZZ   PACZZ   PADZZ     206-40-CC-B   7-7-7   1   PADZZ   PADZZ   PADZZ   PAD |
|----------------------------------------------------------------------------------------------------|
| 20008-1   7-10-38   8   PADZZ   PADZZ   PADZZ   PADZZ     20028-1   7-11-8A   8   PADZZ   PADZZ   PADZZ   PADZZ     20658-1   7-11-31   35   PADZZ   PADZZ   PADZZ   PADZZ     2313   7-14-17   1   PAPZZ   PACZ   PACZ   PADZZ     2323-2-01-44-00-00-07-0   7-10-38   8   PADZZ   PADZZ   PADZZ     2379(DK-4)   7-14-17   1   PAFZZ   PACZ   PACZ     24-A   7-16-22   2   PAFZZ   PACZ   PADZZ     2520-B-1   7-12-27   1   PADZZ   PADZZ   PADZZ     2520-B-1   7-12-27   1   PADZZ   PADZZ   PADZZ     2520-B-4   7-3-53   5   PAFZZ   PADZZ   PADZZ     2520B-4   7-11-18   1   PADZZ   PADZZ   PADZZ     26BLACK   7-16-26   1   PAFZZ   PACZZ   PAFZZ     27FG2526   7-16-4A   2   XB   XB   XB     2913-6001   7-10-8             |
| 2002B-1   7-11-8A   8   PADZZ   PADZZ   PADZZ     2065B-1   7-11-31   35   PADZZ   PADZZ   PADZZ     2313   7-14-17   1   PAFZZ   PADZZ   PADZZ     2323-2-01-44-00-00-07-0   7-10-38   8   PADZZ   PADZZ   PADZZ     2379(DK-4)   7-14-17   1   PAFZZ   PAGZZ   PADZZ     24-A   7-16-22   2   PAFZZ   PAGZZ   PADZZ     2520-B-1   7-12-27   1   PADZZ   PADZZ   PADZZ     2520-B-4   7-11-18   1   PADZZ   PADZZ   PAZZZ     2520B-4   7-11-18   1   PADZZ   PADZZ   PAZZ     26BLACK   7-16-25   1   PAFZZ   PAGZZ   PAZZ     27FG2526   7-16-44   2   XB   XB   XB     2913-6001   7-10-8   3   PADZZ   PADZZ   PADZZ     300-40-CC-B   7-7-7   1   PADZZ   PADZZ   PADZZ     315-165   7-14-49   1   XB   XB   XB                     |
| 2065B-1   7-11-31   35   PADZZ   PADZZ   PADZZ     2313   7-14-17   1   PAFZZ   PAGZZ   PAOZZ     2323-2-01-44-00-00-07-0   7-10-38   8   PADZZ   PADZZ   PADZZ     2379(DK-4)   7-14-17   1   PAFZZ   PAGZZ   PADZZ     2379(DK-4)   7-14-17   1   PAFZZ   PAGZZ   PADZZ     24-A   7-16-22   PAFZZ   PAGZZ   PADZZ     2500.C-403   7-9-19   1   PADZZ   PADZZ   PADZZ     2520-B-1   7-12-27   1   PADZZ   PADZZ   PADZZ     2520-B-4   7-3-53   5   PAFZZ   PADZZ   PADZZ     26BLACK   7-16-26   1   PAFZZ   PADZZ   PAFZZ     26RED   7-16-26   1   PAFZZ   PADZZ   PADZZ     27FG2526   7-16-4A   2   XB   XB   XB     2913-6001   7-10-8   3   PADZZ   PADZZ   PADZZ     300-24-CC-B   7-7-7   1   PADZZ   PADZZ   PADZZ            |
| 2313   7-14-17   1   PAFZZ   PAGZZ   PAOZZ     2323-2-01-44-00-00-07-0   7-10-38   8   PADZZ   PADZZ   PADZZ     2379(DK-4)   7-14-17   1   PAFZZ   PAGZZ   PADZZ     24-A   7-16-22   2   PAFZZ   PAGZZ   PADZZ     2500.C-403   7-9-19   1   PADZZ   PADZZ   PADZZ     2520-B-1   7-12-27   1   PADZZ   PADZZ   PADZZ     2520-B4   7-3-53   5   PAFZZ   PADZZ   PADZZ     2520-B4   7-11-1B   1   PADZZ   PADZZ   PADZZ     268LACK   7-16-26   1   PAFZZ   PAGZZ   PAFZZ     266RED   7-16-26   1   PAFZZ   PADZZ   PADZZ     27FG2526   7-16-4A   2   XB   XB   XB     2913-6001   7-10-8   3   PADZZ   PADZZ   PADZZ     300-24-CC-B   7-7-7   1   PADZZ   PADZZ   PADZZ     301-011-3   7-16-29   1   PAFZZ   PAGZZ   PAFZZ          |
| 2323-2-01-44-00-00-07-0   7-10-38   8   PADZZ   PADZZ   PADZZ     2379(DK-4)   7-14-17   1   PAFZZ   PAGZZ   PAOZZ     24-A   7-16-22   2   PAFZZ   PAGZZ   PADZZ     25N0.G-403   7-9-19   1   PADZZ   PADZZ   PADZZ     2520-B-1   7-12-27   1   PADZZ   PADZZ   PAFZZ     2520-B4   7-3-53   5   PAFZZ   PADZZ   PAFZZ     2520B-4   7-11-1B   1   PADZZ   PADZZ   PAFZZ     26BLACK   7-16-25   1   PAFZZ   PAGZZ   PAFZZ     26RED   7-16-4A   2   XB   XB   XB     2913-6001   7-16-4A   2   XB   XB   XB     200-24-cC-B   7-7-7   1   PADZZ   PADZZ   PADZZ     301A011-3   7-16-29   1   PAFZZ   PAGZZ   PAFZZ     31-5165   7-14-49   1   XB   XB   XB     328812   7-16-16   4   PAFZZ   PAGZZ   PAFZZ                           |
| 2379(DK-4)   7-14-17   1   PAFZZ   PAGZZ   PAOZZ     24-A   7-16-22   2   PAFZZ   PAGZZ   PAFZZ     25N0.G-403   7-9-19   1   PADZZ   PADZZ   PADZZ     2520-B-1   7-12-27   1   PADZZ   PADZZ   PADZZ     2520-B-4   7-3-53   5   PAFZZ   PADZZ   PADZZ     2520B-4   7-11-1B   1   PADZZ   PADZZ   PADZZ     26BLACK   7-16-25   1   PAFZZ   PAGZZ   PAFZZ     26RED   7-16-26   1   PAFZZ   PAGZZ   PAFZZ     27FG2526   7-16-4A   2   XB   XB   XB     2913-6001   7-10-8   3   PADZZ   PADZZ   PADZZ     300-40-CC-B   7-7-7   1   PADZZ   PADZZ   PADZZ     301A011-3   7-16-29   1   PAFZZ   PAGZZ   PAFZZ     31-5165   7-14-49   1   XB   XB   XB     32812   7-16-16   4   PAFZZ   PAGZZ   PAFZZ <t< td=""></t<>                  |
| 24-A   7-16-22   2   PAFZZ   PAGZZ   PAFZZ     25N0.G-403   7-9-19   1   PADZZ   PADZZ   PADZZ     2520-B-1   7-12-27   1   PADZZ   PADZZ   PADZZ     2520-B4   7-3-53   5   PAFZZ   PADZZ   PADZZ     2520-B4   7-3-53   5   PAFZZ   PADZZ   PADZZ     2520B-4   7-11-1B   1   PADZZ   PADZZ   PAZZ     26BLACK   7-16-26   1   PAFZZ   PAGZZ   PAFZZ     26RED   7-16-26   1   PAFZZ   PAGZZ   PAFZZ     27FG2526   7-16-4A   2   XB   XB   XB     2913-6001   7-10-8   3   PADZZ   PADZZ   PADZZ     300-24-CC-B   7-7-7   1   PADZZ   PADZZ   PADZZ     301-6165   7-16-29   1   PAFZZ   PAGZZ   PADZZ     31-5165   7-14-49   1   XB   XB   XB     328812   7-16-66   4   PAFZZ   PAGZZ   PAFZZ     35-7                               |
| 25N0.G-403   7-9-19   1   PADZZ   PADZZ   PADZZ     2520-B-1   7-12-27   1   PADZZ   PADZZ   PADZZ     2520-B4   7-3-53   5   PAFZZ   PADZZ   PADZZ     2520B-4   7-11-1B   1   PADZZ   PADZZ   PADZZ     26BLACK   7-16-25   1   PAFZZ   PACZZ   PAFZZ     26RED   7-16-26   1   PAFZZ   PACZZ   PAFZZ     27FG2526   7-16-4A   2   XB   XB   XB     2913-6001   7-10-8   3   PADZZ   PADZZ   PADZZ     300-24-CC-B   7-7-28   1   PADZZ   PADZZ   PADZZ     300-40-CC-B   7-7-7   1   PADZZ   PADZZ   PADZZ     301A011-3   7-16-29   1   PAFZZ   PACZZ   PACZ     31-5165   7-14-49   1   XB   XB   XB     328812   7-16-16   4   PAFZZ   PACZZ   PAFZZ     35-72BH-2-8-3   7-2-25A   6   PAFZZ   PACZZ   PAFZZ                          |
| 2520-B-1   7-12-27   1   PADZZ   PADZZ   PADZZ     2520-B4   7-3-53   5   PAFZZ   PADZZ   PAFZZ     2520B-4   7-11-1B   1   PADZZ   PADZZ   PADZZ     26BLACK   7-16-25   1   PAFZZ   PAGZZ   PAFZZ     26RED   7-16-26   1   PAFZZ   PAGZZ   PAFZZ     27FG2526   7-16-44   2   XB   XB   XB     2913-6001   7-10-8   3   PADZZ   PADZZ   PADZZ     300-24-CC-B   7-7   1   PADZZ   PADZZ   PADZZ     300-40-CC-B   7-7   1   PADZZ   PADZZ   PADZZ     301A011-3   7-16-29   1   PAFZZ   PAGZZ   PAFZZ     31-5165   7-14-49   1   XB   XB   XB     328812   7-16-16   4   PAFZZ   PAGZZ   PAFZZ     35-1221   7-2-25A   6   PAFZZ   PAGZZ   PAFZZ     35-7BH-2-8-3   7-2-25A   6   PAFZZ   PAGZZ   PAFZZ     <                           |
| 2520-B4   7-3-53   5   PAFZZ   PADZZ   PAFZZ     2520B-4   7-11-1B   1   PADZZ   PADZZ   PADZZ     26BLACK   7-16-25   1   PAFZZ   PAGZZ   PAFZZ     26RED   7-16-26   1   PAFZZ   PAGZZ   PAFZZ     27FG2526   7-16-4A   2   XB   XB   XB     2913-6001   7-10-8   3   PADZZ   PADZZ   PADZZ     300-24-CC-B   7-7-28   1   PADZZ   PADZZ   PADZZ     300-40-CC-B   7-7-7   1   PADZZ   PADZZ   PADZZ     301A011-3   7-16-29   1   PAFZZ   PAGZZ   PAFZZ     31-5165   7-14-49   1   XB   XB   XB     328812   7-16-16   4   PAFZZ   PAGZZ   PAFZZ     35-7221   7-2-25A   6   PAFZZ   PAGZZ   PAFZZ     35-78H-2-8-3   7-2-27C   PAFZZ   PAGZZ   PAFZZ     38-204-04-13   7-14-50   9   PAFZZ   PAGZZ   PAFZZ     38-20                  |
| 2520B-4   7-11-1B   1   PADZZ   PADZZ   PADZZ     26BLACK   7-16-25   1   PAFZZ   PAGZZ   PAFZZ     26RED   7-16-26   1   PAFZZ   PAGZZ   PAFZZ     27FG2526   7-16-4A   2   XB   XB   XB     2913-6001   7-10-8   3   PADZZ   PADZZ   PADZZ     300-24-CC-B   7-7-28   1   PADZZ   PADZZ   PADZZ     300-40-CC-B   7-7-7   1   PADZZ   PADZZ   PADZZ     301A011-3   7-16-29   1   PAFZZ   PAGZZ   PAFZZ     31-5165   7-14-49   1   XB   XB   XB     328812   7-16-16   4   PAFZZ   PAGZZ   PAFZZ     35-1221   7-2-25A   6   PAFZZ   PAGZZ   PAFZZ     35-7BH-2-8-3   7-2-27C   PAFZZ   PAGZZ   PAFZZ     38-204-04-13   7-14-50   9   PAFZZ   PAGZZ   PAFZZ     38-204-05-13   7-14-55   2   XB   XB   XB     4B035AG0                  |
| 26BLACK   7-16-25   1   PAFZZ   PAGZZ   PAFZZ     26RED   7-16-26   1   PAFZZ   PAGZZ   PAFZZ     27FG2526   7-16-4A   2   XB   XB   XB     2913-6001   7-10-8   3   PADZZ   PADZZ   PADZZ     300-24-CC-B   7-7-28   1   PADZZ   PADZZ   PADZZ     300-40-CC-B   7-7-7   1   PADZZ   PADZZ   PADZZ     301A011-3   7-16-29   1   PAFZZ   PAGZZ   PAFZZ     31-5165   7-14-49   1   XB   XB   XB     328812   7-16-16   4   PAFZZ   PAGZZ   PAFZZ     35-1221   7-2-25A   6   PAFZZ   PAGZZ   PAFZZ     35-7BH-2-8-3   7-2-25A   6   PAFZZ   PAGZZ   PAFZZ     35-7BH-2-8-3   7-2-25A   6   PAFZZ   PAGZZ   PAFZZ     38-204-04-13   7-14-50   9   PAFZZ   PAGZZ   PAFZZ     38-204-05-13   7-14-55   2   XB   XB   XB  <                   |
| 26RED   7-16-26   1   PAFZZ   PAGZZ   PAFZZ     27FG2526   7-16-4A   2   XB   XB   XB     2913-6001   7-10-8   3   PADZZ   PADZZ   PADZZ     300-24-CC-B   7-7-28   1   PADZZ   PADZZ   PADZZ     300-40-CC-B   7-7-7   1   PADZZ   PADZZ   PADZZ     301A011-3   7-16-29   1   PAFZZ   PAGZZ   PAFZZ     31-5165   7-14-49   1   XB   XB   XB     328812   7-16-16   4   PAFZZ   PAGZZ   PAFZZ     35-1221   7-2-25A   6   PAFZZ   PAGZZ   PAFZZ     35-7BH-2-8-3   7-2-27C   PAFZZ   PAGZZ   PAFZZ     35-7BH-2-8-3   7-2-27C   PAFZZ   PAGZZ   PAFZZ     38-204-04-13   7-14-50   9   PAFZZ   PAGZZ   PAFZZ     38-204-05-13   7-14-55   2   XB   XB   XB     4B54-1090/15-0/0   7-10-1   2   PADZZ   PADZZ   PADZZ     41B035AG0030     |
| 27FG2526   7-16-4A   2   XB   XB   XB     2913-6001   7-10-8   3   PADZZ   PADZZ   PADZZ     300-24-CC-B   7-7-28   1   PADZZ   PADZZ   PADZZ     300-40-CC-B   7-7-7   1   PADZZ   PADZZ   PADZZ     301A011-3   7-16-29   1   PAFZZ   PAGZZ   PAFZZ     31-5165   7-14-49   1   XB   XB   XB     328812   7-16-16   4   PAFZZ   PAGZZ   PAFZZ     35-1221   7-2-25A   6   PAFZZ   PAGZZ   PAFZZ     35-7BH-2-8-3   7-2-25A   6   PAFZZ   PAGZZ   PAFZZ     35-7BH-2-8-3   7-2-25A   6   PAFZZ   PAGZZ   PAFZZ     38-204-04-13   7-14-50   9   PAFZZ   PAGZZ   PAFZZ     38-204-05-13   7-14-55   2   XB   XB   XB     41B035AG00301   7-10-1   2   PADZZ   PADZZ   PADZZ                                                                 |
| 2913-6001   7-10-8   3   PADZZ   PADZZ   PADZZ     300-24-CC-B   7-7-28   1   PADZZ   PADZZ   PADZZ     300-40-CC-B   7-7-7   1   PADZZ   PADZZ   PADZZ     301A011-3   7-16-29   1   PAFZZ   PAGZZ   PAFZZ     31-5165   7-14-49   1   XB   XB   XB     328812   7-16-16   4   PAFZZ   PAGZZ   PAFZZ     35-1221   7-2-25A   6   PAFZZ   PAGZZ   PAFZZ     35-7BH-2-8-3   7-2-25A   6   PAFZZ   PAGZZ   PAFZZ     38-204-04-13   7-14-50   9   PAFZZ   PAGZZ   PAFZZ     38-204-05-13   7-14-55   2   XB   XB   XB     4B54-1090/15-0/0   7-10-1   2   PADZZ   PAGZZ   PADZZ     41B035AG00301   7-1-7   2   PAERZ   PAORZ   PAORZ                                                                                                    |
| 300-24-CC-B   7-7-28   1   PADZZ   PADZZ   PADZZ     300-40-CC-B   7-7-7   1   PADZZ   PADZZ   PADZZ     301A011-3   7-16-29   1   PAFZZ   PAGZZ   PAFZZ     31-5165   7-14-49   1   XB   XB   XB     328812   7-16-16   4   PAFZZ   PAGZZ   PAFZZ     35-1221   7-2-25A   6   PAFZZ   PAGZZ   PAFZZ     35-7BH-2-8-3   7-2-25A   6   PAFZZ   PAGZZ   PAFZZ     35-7BH-2-8-3   7-2-25A   6   PAFZZ   PAGZZ   PAFZZ     38-204-04-13   7-14-50   9   PAFZZ   PAGZZ   PAFZZ     38-204-05-13   7-14-55   2   XB   XB   XB     4B54-1090/15-0/0   7-10-1   2   PADZZ   PADZZ   PADZZ     41B035AG00301   7-1-7   2   PAFZ   PAOZZ   PAOZZ                                                                                                    |
| 300-40-CC-B   7-7-7   1   PADZZ   PADZZ   PADZZ     301A011-3   7-16-29   1   PAFZZ   PAGZZ   PAFZZ     31-5165   7-14-49   1   XB   XB   XB     328812   7-16-16   4   PAFZZ   PAGZZ   PAFZZ     35-1221   7-2-25A   6   PAFZZ   PAGZZ   PAFZZ     35-7BH-2-8-3   7-2-25A   6   PAFZZ   PAGZZ   PAFZZ     35-7BH-2-8-3   7-2-25A   6   PAFZZ   PAGZZ   PAFZZ     38-204-04-13   7-14-50   9   PAFZZ   PAGZZ   PAFZZ     38-204-05-13   7-14-55   2   XB   XB   XB     4B54-1090/15-0/0   7-10-1   2   PADZZ   PADZZ   PADZZ     41B035AG00301   7-1-7   2   PAFZZ   PAOR7   PAOR7                                                                                                    |
| 301A011-3   7-16-29   1   PAFZZ   PAGZZ   PAFZZ     31-5165   7-14-49   1   XB   XB   XB     328812   7-16-16   4   PAFZZ   PAGZZ   PAFZZ     35-1221   7-2-25A   6   PAFZZ   PAGZZ   PAFZZ     35-7BH-2-8-3   7-2-25A   6   PAFZZ   PAGZZ   PAFZZ     38-204-04-13   7-14-50   9   PAFZZ   PAGZZ   PAFZZ     38-204-05-13   7-14-55   2   XB   XB   XB     4B54-1090/15-0/0   7-10-1   2   PADZZ   PADZZ   PADZZ     41B035AG00301   7-1-7   2   PAFBZ   PAOBZ   PAOBZ                                                                                                    |
| 31-5165   7-14-49   1   XB   XB   XB     328812   7-16-16   4   PAFZZ   PAGZZ   PAFZZ     35-1221   7-2-25A   6   PAFZZ   PAGZZ   PAFZZ     7-2-27C   PAFZZ   PAGZZ   PAFZZ   PAFZZ     35-7BH-2-8-3   7-2-25A   6   PAFZZ   PAGZZ   PAFZZ     38-204-04-13   7-14-50   9   PAFZZ   PAGZZ   PAFZZ     38-204-05-13   7-14-55   2   XB   XB   XB     4B54-1090/15-0/0   7-10-1   2   PADZZ   PADZZ   PADZZ     41B035AG00301   7-1-7   2   PAFBZ   PAOBZ   PAOBZ                                                                                                    |
| 328812   7-16-16   4   PAFZZ   PAGZZ   PAFZZ     35-1221   7-2-25A   6   PAFZZ   PAGZZ   PAFZZ     35-7BH-2-8-3   7-2-25A   6   PAFZZ   PAGZZ   PAFZZ     35-7BH-2-8-3   7-2-25A   6   PAFZZ   PAGZZ   PAFZZ     38-204-04-13   7-14-50   9   PAFZZ   PAGZZ   PAFZZ     38-204-05-13   7-14-55   2   XB   XB   XB     4B54-1090/15-0/0   7-10-1   2   PADZZ   PADZZ   PADZZ     41B035AG00301   7-1-7   2   PAFBZ   PAOBZ   PAOBZ                                                                                                    |
| 35-1221   7-2-25A   6   PAFZZ   PAGZZ   PAFZZ     35-7BH-2-8-3   7-2-25A   6   PAFZZ   PAGZZ   PAFZZ     35-7BH-2-8-3   7-2-25A   6   PAFZZ   PAGZZ   PAFZZ     38-204-04-13   7-14-50   9   PAFZZ   PAGZZ   PAFZZ     38-204-05-13   7-14-55   2   XB   XB   XB     4B54-1090/15-0/0   7-10-1   2   PADZZ   PADZZ   PADZZ     41B035AG00301   7-1-7   2   PAFBZ   PAOBZ   PAOBZ                                                                                                    |
| 7-2-27C   PAFZZ   PAGZZ   PAFZZ     35-7BH-2-8-3   7-2-25A   6   PAFZZ   PAGZZ   PAFZZ     7-2-27C   PAFZZ   PAGZZ   PAFZZ   PAFZZ     38-204-04-13   7-14-50   9   PAFZZ   PAGZZ   PAFZZ     38-204-05-13   7-14-55   2   XB   XB   XB     4B54-1090/15-0/0   7-10-1   2   PADZZ   PADZZ   PADZZ     41B035AG00301   7-1-7   2   PAFBZ   PAOBZ   PAOBZ                                                                                                    |
| 35-7BH-2-8-3   7-2-25A   6   PAFZZ   PAGZZ   PAFZZ     7-2-27C   PAFZZ   PAGZZ   PAFZZ   PAFZZ     38-204-04-13   7-14-50   9   PAFZZ   PAGZZ   PAFZZ     38-204-05-13   7-14-55   2   XB   XB   XB     4B54-1090/15-0/0   7-10-1   2   PAFZZ   PADZZ   PADZZ     41B035AG00301   7-1-7   2   PAFBZ   PAOBZ   PAOBZ                                                                                                    |
| 7-2-27C   PAFZZ   PAGZZ   PAFZZ     38-204-04-13   7-14-50   9   PAFZZ   PAGZZ   PAFZZ     38-204-05-13   7-14-55   2   XB   XB   XB     4B54-1090/15-0/0   7-10-1   2   PAFZZ   PADZZ   PADZZ     41B035AG00301   7-1-7   2   PAFBZ   PAOBZ   PAOBZ                                                                                                    |
| 38-204-04-13   7-14-50   9   PAFZZ   PAGZZ   PAFZZ     38-204-05-13   7-14-55   2   XB   XB   XB     4B54-1090/15-0/0   7-10-1   2   PADZZ   PADZZ   PADZZ     41B035AG00301   7-1-7   2   PAFBZ   PAOBZ   PAOBZ                                                                                                    |
| 38-204-05-13   7-14-55   2   XB   XB   XB     4B54-1090/15-0/0   7-10-1   2   PADZZ   PADZZ   PADZZ     41B035AG00301   7-1-7   2   PAFB7   PAOB7   PAOB7                                                                                                    |
| 4B54-1090/15-0/0 7-10-1 2 PADZZ PADZZ PADZZ<br>41B035AG00301 7-1-7 2 PAEB7 PAOB7 PAOB7                                                                                                    |
| 418035AG00301 7-1-7 2 DAFR7 DAOR7 DAOR7                                                                                                    |
| I I I I I I I I I I I I I I I I I I I                                                                                                    |
| 4288 7-10-1 2 PADZZ PADZZ PADZZ                                                                                                    |
| 4521-50-75-1C 7-14-54 1 PAFZZ PAGZZ PAFZZ                                                                                                    |
| 460-2976-02-03-00 7-10-25 1 XA XA XA                                                                                                    |
| 5T281 7-15-31 1 PADZZ PAGZZ PADZZ                                                                                                    |
| 50-453-0000-220 7-12-22 2 XB XB XB                                                                                                    |
| 7-12-26 XB XB XB                                                                                                    |
| 50-654-0000-31 7-10-10 2 XA XA XA                                                                                                    |
| 7-10-11 XA XA XA                                                                                                    |
| 502-6 7-14-23 1 PAFZZ PAGZZ PAFZZ                                                                                                    |
| 503 7-10-33 4 PADZZ PADZZ PADZZ                                                                                                    |
| 7-12-5 PADZZ PADZZ PADZZ                                                                                                    |
| 5082-3185 7-10-30 1 XA XA XA                                                                                                    |
| 5082-6962 7-10-26 2 XA XA XA                                                                                                    |
| 54LS00/883 7-13-55 1 PADZA PADZA PADZA                                                                                                    |
| 5411-2 7-14-10 4 PAFZZ PAGZZ PAGZZ                                                                                                    |
| 5710-11-20 F7-16-4H 2 XB XB XB                                                                                                    |
| 5855-7433-4680 7-13-12 1 PADZZ PADZZ PADZZ                                                                                                    |
| 5855-7658-4680 7-10-35 4 PADZZ PADZZ PADZZ                                                                                                    |
| 7-12-25 PADZZ PADZZ PADZZ                                                                                                    |

T.O. 33DA123-13-1

| PART NUMBER         | FIGURE<br>AND<br>INDEX<br>NUMBER | QTY<br>PER<br>END<br>I TEM | AIR FORCE<br>SMR CODE | NAVY<br>SMR CODE | ARMY<br>SMR CODE |
|---------------------|----------------------------------|----------------------------|-----------------------|------------------|------------------|
| 635-6               | 7-14-35                          |                            | ХВ                    | хв               | ХВ               |
|                     | 7-15-34                          |                            | XB                    | XB               | XB               |
| 65+90071            | 7-1-19                           | 1                          | XB                    | PAOZZ            | PAOZZ            |
| 661-002NF15G3.25-20 | 7-2-3                            | 1                          | ХВ                    | хВ               | ХВ               |
| 700BPR0504102JP50   | 7-12-13                          | 1                          | PADZZ                 | PADZZ            | PADZZ            |
| 71-91050            | 7-14-46                          | 1                          | PAFZZ                 | PAGZZ            | PAFZZ            |
| 74100               | F7-2-44                          | 2                          | PAFZZ                 | PAGZZ            | PAFZZ            |
| 8102550440          | 7-9-8                            | 4                          | ХВ                    | χВ               | ХВ               |
| 8110-4.56-8-32-A-5  | 7-15-60                          | 2                          | XB                    | XB               | XB               |
| 81119               | 7-17-5                           | 2                          | ХВ                    | ХВ               | XB               |
| 81126               | 7-17-3                           | 10                         | PAFZZ                 | PAGZZ            | PAFZZ            |
| 82195               | 7-17-6                           | 1                          | XB                    | ХВ               | XB               |
| 82197               | 7-17-4                           | 10                         | PAFZZ                 | PAGZZ            | PAFZZ            |
| 8231-A-0440         | 7-15-24                          | 2                          | ХВ                    | ΧВ               | ХВ               |
| 84-90305            | 7-1-4A                           | 3                          | PAFZZ                 | PAOZZ            | PAFZZ            |
|                     | 7-1-5A                           |                            | PAFZZ                 | PAOZZ            | PAFZZ            |
|                     | 7-14-34A                         |                            | PAFZZ                 | PAOZZ            | PAFZZ            |
| 84215               | 7-1-21                           | 1                          | XB                    | Χβ               | ХВ               |
|                     | 7-17-                            | REF                        | ХВ                    | Χβ               | ХВ               |
| 84218               | 7-17-11                          | 1                          | XB                    | Xβ               | ХВ               |
| 84219               | 7-17-12                          | 1                          | ХВ                    | Хβ               | XB               |
| 84220               | 7-17-9                           | 1                          | ХВ                    | ХВ               | ХВ               |
| 84221               | 7-17-8                           | 1                          | ХВ                    | ХВ               | XB               |
| 84222               | 7-17-7                           | 1                          | XB                    | XB               | ХВ               |
| 84223               | 7-17-10                          | 1                          | MFF                   | MFF              | MFF              |
| 85230               | 7-17-1                           | 1                          | ХВ                    | XB               | ХВ               |
| 85231               | 7-17-2                           | 1                          | XB                    | XB               | XB               |
| 883/4001BC          | 7-5-44                           | 1                          | PAFZA                 | PADZA            | PAFZA            |
| 883/4013BC          | 7-5-18                           | 3                          | PAFZA                 | PADZA            | PAFZA            |
| 883/4015BC          | 7-6-20                           | 1                          | PADZA                 | PADZA            | PADZA            |
| 883/4017BC          | 7-5-21                           | 3                          | PAFZA                 | PADZA            | PAFZA            |
| 883/4021BC          | 7-6-39                           | 1                          | PADZA                 | PADZA            | PADZA            |
| 883/4023BC          | 7-5-39                           | 4                          | PAFZA                 | PADZA            | PAFZA            |
|                     | 7-6-16                           |                            | PADZA                 | PADZA            | PADZA            |
|                     | 7-7-21                           |                            | PADZA                 | PADZA            | PADZA            |
| 883/4025BC          | 7-6-13                           | 1                          | PADZA                 | PADZA            | PADZA            |
| 883/4030BC          | 7-5-43                           | 1                          | PAFZA                 | PADZA            | PAFZA            |
| 883/4043BC          | 7-5-13                           | 4                          | PAFZA                 | PADZA            | PAFZA            |
|                     | 7-6-37                           |                            | PADZA                 | PADZA            | PADZA            |
|                     | 7-7-9                            |                            | PADZA                 | PADZA            | PADZA            |
| 883/4044BC          | 7-6-3                            | 2                          | PADZA                 | PADZA            | PADZA            |
| 883/4050BC          | 7~6-35                           | 1                          | PADZA                 | PADZA            | PADZA            |
| 883/4073BC          | 7-5-42                           | 1                          | PAFZA                 | PADZA            | PAFZA            |
| 883/4081BC          | 7-19-14                          | 3                          | PADZA                 | PADZA            | PADZA            |
| ·                   | 7-5-15                           | -                          | PAFZA                 | PADZA            | PAFZA            |
| 883/4094BC          | 7-6-2                            | 1                          | PADZA                 | PADZA            | PADZA            |
| 883/4508BC          | 7-5-3                            | 6                          | PAFZA                 | PADZA            | PAFZA            |

|              |         |               |           | <u>DE COI</u> |          |  |
|--------------|---------|---------------|-----------|---------------|----------|--|
|              |         | 1 <b>U</b> JT | JFIWA     | KE.UUI        | VI       |  |
|              | FIGURE  | QTY           | AIR FORCE | NAVY          | ARMY     |  |
|              | AND     | PER           |           |               |          |  |
| PART NUMBER  | INDEX   | End           | SMR CODE  | SMR CODE      | SMR CODE |  |
|              | NUMBER  | ITEM          |           |               |          |  |
| 883/4508BC   | 7-6-1   |               | PADZA     | PADZA         | PADZA    |  |
|              | 7-7-31  |               | PADZA     | PADZA         | PADZA    |  |
| 883/4514BC   | 7-7-26  | 1             | PADZA     | PADZA         | PADZA    |  |
| 883/4517BC   | 7-6-21  | 1             | PADZA     | PADZA         | PADZA    |  |
| 883/4520BC   | 7-6-38  | 1             | PADZA     | PADZA         | PADZA    |  |
| 91102        | 7-14-38 | 1             | PAFZZ     | PAGZZ         | PAFZZ    |  |
| 9722.533.406 | 7-19-35 | 1             | PADZZ     | PADZZ         | PADZZ    |  |
| 9722.543.412 | 7-15-26 | 1             | ХВ        | XB            | ХВ       |  |
| 9739-55-0440 | 7-18-12 | 2             | PADZZ     | PADZZ         | PADZZ    |  |

SUBSECTION D REFERENCE DESIGNATION INDEX

| REFERENCE<br>DESIGNATION | FIG. AND<br>INDEX NO. | REFERENCE<br>DESIGNATION | FIG. AND<br>INDEX NO. | REFERENCE<br>DESIGNATION | FIG. AND<br>INDEX NO. |
|--------------------------|-----------------------|--------------------------|-----------------------|--------------------------|-----------------------|
| AT1                      | 7-14-40               | Alria                    | 7-19-5                | A10                      | 7-9-17                |
| Al (MTHBD)               | 7-2-20                | AlR19                    | 7-19-6                | A10                      | 7-13-                 |
| A1 (MTHBD)               | 7-8-                  | A1R2                     | 7-19-28               | A10CR2                   | 7-13-58               |
| AIJI                     | 7-8-12                | A1R20                    | 7-19-7                | A10CR3                   | 7-13-58               |
| A1J10                    | 7-8-2                 | A1R21                    | 7-19-8                | A10C1                    | 7-13-13               |
| A1J11                    | 7-8-4                 | A1R22                    | 7-19-4                | A10C100                  | 7-13-56               |
| A1J12                    | 7-8-3                 | A1R23                    | 7-19-26               | A10C14                   | 7-13-1                |
| A1J2                     | 7-8-12                | A1R24                    | 7-19-21               | A10C15                   | 7-13-13               |
| A1J3                     | 7-8-12                | A1R25                    | 7-19-27               | A10C16                   | 7-13-13               |
| Alj4                     | 7-8-10                | A1R26                    | 7-19-24               | A10C17                   | 7-13-13               |
| A1J5                     | 7-8-8                 | A1R27                    | 7-19-12               | A10C18                   | 7-13-4                |
| A1J6                     | 7-8-7                 | A1R28                    | 7-19-10               | A10C19                   | 7-13-4                |
| Alj7                     | 7-8-6                 | A1R29                    | 7-19-9                | A10C2                    | 7-13-13               |
| Alj8                     | 7-8-5                 | A1R3                     | 7-19-30               | A10C20                   | 7-13-6                |
| A1 (BAT CHG)             | 7-15-6                | A1R30                    | 7-19-15               | A10C21                   | 7-13-9                |
| A1 (BAT CHG)             | 7-19-                 | A1R31                    | 7-19-19               | A10C22                   | 7-13-8                |
| Alcri                    | 7-19-2                | A1R32                    | 7-19-20               | A10C23                   | 7-13-10               |
| thru                     |                       | A1R33                    | 7-19-16               | A10C24                   | 7-13-12               |
| A1CR4                    |                       | A1R34                    | 7-19-20               | A10C25                   | 7-13-8                |
| A1C1                     | 7-19-1                | A1R35                    | 7-19-9                | A10C26                   | 7-13-9                |
| A1C2                     | 7-19-29               | A1R36                    | 7-19-8                | A10C27                   | 7-13-6                |
| A1C3                     | 7-19-18               | A1R37                    | 7-19-11               | A10C28                   | 7-13-4                |
| A1C4                     | 7-19-17               | A1R38                    | 7-19-34               | A10C29                   | 7-13-36               |
| A1C5                     | 7-19-1                | A1R39                    | 7-19-8                | A10C3                    | 7-13-13               |
| A1C6                     | 7-19-17               | A1R4                     | 7-19-10               | A10C30                   | 7-13-36               |
| A1C7                     | 7-19-1                | A1R40                    | 7-19-5                | A10C31                   | 7-13-29               |
| Alei                     | 7-19-39               | AlR41                    | 7-19-6                | A10C32                   | 7-13-13               |
| Alpi                     | 7-19-35               | A1R42                    | 7-19-7                | A10C4                    | 7-13-13               |
| A1Q1                     | 7-19-3                | A1R43                    | 7-19-4                | A10C42                   | 7-13-36               |
| A1Q10                    | 7-19-23               | A1R44                    | 7-19-8                | A10C43                   | 7-13-36               |
| AlQ2                     | 7-19-22               | A1R45                    | 7-19-26               | A10C44                   | 7-13-13               |
| AlQ3                     | 7-19-31               | A1R46                    | 7-19-21               | A10C45                   | 7-13-29               |
| A1Q4                     | 7-19-3                | A1R47                    | 7-19-27               | A10C46                   | 7-13-13               |
| A1Q5                     | 7-19-23               | A1R48                    | 7-19-24               | thru                     |                       |
| AlQ6                     | 7-19-3                | A1R5                     | 7-19-12               | A10C49                   |                       |
| A1Q7                     | 7-19-22               | A1R6                     | 7-19-10               | A10C5                    | 7-13-50               |
| AlQ8                     | 7-19-31               | AlR7                     | 7-19-9                | A10C50                   | 7-13-48               |
| A1Q9                     | 7-19-3                | A1R8                     | 7-19-15               | A10C51                   | 7-13-13               |
| A1R1                     | 7-19-33               | A1R9                     | 7-19-19               | A10C52                   | 7-13-13               |
| A1R10                    | 7-19-20               | AlTP1                    | 7-19-37               | A10C54                   | 7-13-13               |
| AlR11                    | 7-19-16               | AlTP2                    | 7-19-38               | A10C55                   | 7-13-50               |
| A1R12                    | 7-19-20               | A1U1                     | 7-19-32               | A10C6                    | 7-13-13               |
| A1R13                    | 7-19-9                | A1U2                     | 7-19-14               | A10C65                   | 7-13-36               |
| AIR14                    | 7-19-8                | A1U3                     | 7-19-13               | A10C66                   | 7-13-36               |
| A1R15                    | 7-19-11               | A1U4                     | 7-19-25               | A10C67                   | 7-13-13               |
| AlR16                    | 7-19-34               | A1U5                     | 7-19-13               | A10C68                   | 7-13-29               |
| A1R17                    | 7-19-8                | A1U6                     | 7-19-25               | A10C7                    | 7-13-13               |

| REFERENCE<br>DESIGNATION | FIG. AND<br>INDEX NO. | REFERENCE<br>DESIGNATION | FIG. AND<br>INDEX NO. | REFERENCE<br>DESIGNATION | FIG. AND<br>INDEX NO |
|--------------------------|-----------------------|--------------------------|-----------------------|--------------------------|----------------------|
|                          | 7 12-20               |                          | 7 1 2 20              |                          | 7 12 6               |
| A10671                   | 7-13-29               | A10K10<br>A10R100        | 7-13-30               | A10K)<br>A10050          | 7-13-5               |
| A10676                   | 7-13-29               | A10R100                  | 7-13-5                | ALUKJU<br>Alodsi         | 7-13-43              |
| A10074                   | 7-13-20               | A10R101                  | 7-13-41               | AIUKJI                   | 7-13-51              |
| A10675                   | 7-13-20               | A10K102                  | 7-13-38               | A10K)2<br>A10D52         | 7-13-43              |
| A10070                   | 7-13-29               | ALUKIUS                  | 7-13-38               | A10K))                   | 7 13 37              |
| A10C78                   | 7-13-29               | A10K104                  | 7-13-57               | AIUR54                   | 7-13-34              |
|                          | 7-13-13               | Alukius                  | 7-13-57               | ALUKSS                   | 7-13-34              |
| 10080                    | /-13-21               | ALURII                   | 7-13-28               | ALUKOO                   | 7-13-31              |
| inru                     |                       | ALORIZ                   | 7-13-45               | A10K57                   | 7-13-33              |
| 10084                    | - 12 00               | ALUKI3                   | 7-13-42               | ALUKSS                   | 7-13-40              |
| 410085                   | 7-13-29               | AIUKI4                   | 7-13-52               | AIUR59                   | 7-13-40              |
| 10086                    | /-13-29               | AIUKID                   | /-13-54               | AIUR6                    | /-13-42              |
| 710C8 /                  | /-13-21               | ALUKID                   | /-13-5                | AIUR61                   | /-13-23              |
| A10C88                   | 7-13-21               | A10R17                   | 7-13-14               | Alor62                   | 7-13-25              |
| A10C89                   | 7-13-21               | Alor18                   | 7-13-18               | A10R65                   | 7-13-25              |
| A10C9                    | 7-13-50               | Alor19                   | 7-13-19               | A10R67                   | 7-13-23              |
| 10C90                    | 7-13-20               | A10R2                    | 7-13-38               | A10R69                   | 7-13-23              |
| 10C91                    | 7-13-21               | A10R20                   | 7-13-15               | A10R7                    | 7-13-5               |
| 10C92                    | 7-13-21               | A10R21                   | 7-13-5                | A10R72                   | 7-13-23              |
| 10C93                    | 7-13-32               | A10R22                   | 7-13-11               | A10R75                   | 7-13-30              |
| hru                      |                       | A10R23                   | 7-13-5                | A10R76                   | 7-13-27              |
| 10C98                    |                       | A10R24                   | 7-13-37               | A10R8                    | 7-13-11              |
| 10C99                    | 7-13-39               | A10R25                   | 7-13-34               | A10R80                   | 7-13-28              |
| 10L1                     | 7-13-47               | A10R26                   | 7-13-34               | A10R81                   | 7-13-28              |
| 10L14                    | 7-13-47               | A10R27                   | 7-13-31               | A10R83                   | 7-13-23              |
| 10L15                    | 7-13-44               | A10R28                   | 7-13-37               | A10R84                   | 7-13-25              |
| 10L2                     | 7-13-44               | A10R29                   | 7-13-14               | A10R86                   | 7-13-31              |
| 10L20                    | 7-13-22               | A10R3                    | 7-13-28               | A10R87                   | 7-13-24              |
| 10L21                    | 7-13-22               | A10R30                   | 7-13-37               | A10R88                   | 7-13-31              |
| 10L22                    | 7-13-22               | A10R31                   | 7-13-37               | A10R89                   | 7-13-24              |
| 10L4                     | 7-13-3                | A10R32                   | 7-13-34               | A10R9                    | 7-13-5               |
| 10L5                     | 7-13-3                | A10R33                   | 7-13-34               | A10R90                   | 7-13-28              |
| 1016                     | 7-13-7                | A10R34                   | 7-13-31               | A10R91                   | 7-13-28              |
| :hru                     |                       | A10R35                   | 7-13-53               | A10R92                   | 7-13-28              |
| 10L9                     |                       | A10R36                   | 7-13-38               | A10R93                   | 7-13-33              |
| 10P1                     | 7-13-60               | A10R37                   | 7-13-28               | A10R94                   | 7-13-5               |
| 10P2                     | 7-13-59               | A10R38                   | 7-13-45               | A10R95                   | 7-13-5               |
| 1001                     | 7-13-2                | A10R39                   | 7-13-5                | A10R96                   | 7-13-33              |
| 10Q2                     | 7-13-2                | A10R4                    | 7-13-45               | A10R97                   | 7-13-5               |
| 1003                     | 7-13-2                | A10R40                   | 7-13-42               | A10R98                   | 7-13-5               |
| 1004                     | 7-13-35               | A10R41                   | 7-13-46               | A10R99                   | 7-13-5               |
| 1005                     | 7-13-35               | A10R42                   | 7-13-49               | A10TP1                   | 7-13-62              |
| 1006                     | 7-13-2                | A10R43                   | 7-13-46               | A10TP10                  | 7-13-62              |
| 1007                     | 7-13-2                | A10R44                   | 7-13-38               | A10TP12                  | 7-13-62              |
| 1008                     | 7-13-35               | A10845                   | 7=13=08               | + hris                   | , 10 02              |
| Alort1                   | 7-13-16               | A10R46                   | 7-13-54               | A107015                  |                      |
| Alort2                   | 7-13-17               | A10R47                   | 7-13-45               | A10TP2                   | 7-13-62              |
| Alort3                   | 7-13-16               | A10R48                   | 7-13-42               | thru                     | , 13 02              |
|                          |                       | 73 A 3713 PELA           | 1 13 74               | U LI L U                 |                      |

#### 7-112 Change 7

|                          |                       |                          |                       | ·                        |                       |
|--------------------------|-----------------------|--------------------------|-----------------------|--------------------------|-----------------------|
| REFERENCE<br>DESIGNATION | FIG. AND<br>INDEX NO. | REFERENCE<br>DESIGNATION | FIG. AND<br>INDEX NO. | REFERENCE<br>DESIGNATION | FIG. AND<br>INDEX NO. |
| A10U1                    | 7-13-26               | A2U16                    | 7-7-12                | A3R18                    | 7-6-14                |
| A10U2                    | 7-13-26               | A2U17                    | 7-7-9                 | A3R19                    | 7-6-4                 |
| A10U3                    | 7-13-55               | A2U2                     | 7-7-27                | A3R2                     | 7-6-11                |
| A10W1                    | 7-13-63               | A2U3                     | 7-7-29                | A3R20                    | 7-6-4                 |
| A2 (MIPRCS)              | 7-2-11                | A2U4                     | 7-7-29                | thru                     |                       |
| A2 (MIPRCS)              | 1-7-                  | A2U5                     | 7-7-26                | A3R25                    |                       |
| A2CR1                    | 7-7-8                 | A2U6                     | 7-7-32                | A3R26                    | 7-6-12                |
| thru                     |                       | A2U7                     | 7-7-32                | A3R27                    | 7-6-23                |
| A2CR6                    |                       | A2U8                     | 7-7-12                | A3R28                    | 7-6-29                |
| A2C1                     | 7-7-4                 | A2U9                     | 7-7-12                | A3R29                    | 7-6-30                |
| A2C10                    | 7-7-23                | A2XU1                    | 7-7-7                 | A3R3                     | 7-6-18                |
| A2C2                     | 7-7-15                | A2XU2                    | 7-7-28                | A3R30                    | 7-6-29                |
| A2C3                     | 7-7-15                | A2 (BAT CHG)             | 7-15-28               | A3R31                    | 7-6-30                |
| A2C4                     | 7-7-22                | A2 (BAT CHG)             | 7-18-                 | A 3R 32                  | 7-6-31                |
| A2C5                     | 7-7-4                 | A201                     | 7-18-3                | A3R33                    | 7-6-23                |
| A2C6                     | 7-7-30                | A202                     | 7-18-3                | A3R34                    | 7-6-31                |
| A2C7                     | 7-7-3                 | A2R1                     | 7-18-13               | A3R35                    | 7-6-23                |
| A2C8                     | 7-7-3                 | A2R2                     | 7-18-13               | A3R36                    | 7-6-12                |
| A2C9                     | 7-7-3                 | A2111                    | 7-18-2                | A3R37                    | 7-6-32                |
| ▲2P1                     | 7-7-1                 | A2112                    | 7-18-2                | A 3R 38                  | 7-6-12                |
| A2R1                     | 7-7-5                 | A3                       | 7-2-10                | A3R4                     | 7-6-18                |
| A2R10                    | 7-7-10                | A3                       | 7-6-                  | A3R5                     | 7-6-18                |
| A2R11                    | 7-7-11                | A3CR1                    | 7-6-8                 | A 3R6                    | 7-6-5                 |
| A2R12                    | 7-7-11                | thru                     | , , , ,               | A 3R 7                   | 7-6-7                 |
| A2R13                    | 7-7-10                | A3CR5                    |                       | A3R8                     | 7-6-4                 |
| A2R14                    | 7-7-18                | A3C1                     | 7-6-27                | A3R9                     | 7-6-4                 |
| A2R15                    | 7-7-25                | A3C10                    | 7-6-25                | A3U1                     | 7-6-16                |
| A2R16                    | 7-7-13                | A3C11                    | 7-6-33                | A3U10                    | 7-6-20                |
| A2R17                    | 7-7-14                | A3C12                    | 7-6-41                | A3U11                    | 7-6-21                |
| A2R18                    | 7-7-5                 | A3C2                     | 7-6-34                | A3U12                    | 7-6-2                 |
| A2R19                    | 7-7-5                 | A3C3                     | 7-6-44                | A3U13                    | 7-6-38                |
| A2R2                     | 7-7-5                 | A3C4                     | 7-6-10                | A3U14                    | 7-6-1                 |
| A2R20                    | 7-7-5                 | A3C5                     | 7-6-9                 | A3U15                    | 7-6-3                 |
| thru                     | • • -                 | A3C6                     | 7-6-15                | A3U16                    | 7-6-3                 |
| A2R25                    |                       | A3C7                     | 7-6-10                | A3U17                    | 7-6-1                 |
| A2R3                     | 7-7-5                 | A3C8                     | 7-6-9                 | A3U18                    | 7-6-35                |
| A2R4                     | 7-7-5                 | A3C9                     | 7-6-25                | A3U19                    | 7-6-26                |
| A2R5                     | 7-7-17                | A3P1                     | 7-6-42                | A3U2                     | 7-6-16                |
| A2R6                     | 7-7-16                | A301                     | 7-6-6                 | A3U3                     | 7-6-17                |
| A2R7                     | 7-7-18                | A302                     | 7-6-6                 | A3U4                     | 7-6-37                |
| A2R8                     | 7-7-13                | A3R1                     | 7-6-28                | A3U5                     | 7-6-13                |
| A2R9                     | 7-7-13                | A3R10                    | 7-6-4                 | A3U6                     | 7-6-26                |
| A2U1                     | 7-7-6                 | A3R11                    | 7-6-40                | A3U7                     | 7-6-22                |
| A2U10                    | 7-7-19                | A3R12                    | 7-6-24                | A3U8                     | 7-6-39                |
| A2U11                    | 7-7-19                | A3R13                    | 7-6-18                | A3U9                     | 7-6-1                 |
| A2U12                    | 7-7-24                | A3R14                    | 7-6-5                 | A4                       | 7-2-9                 |
| A2U13                    | 7-7-20                | A3R15                    | 7-6-36                | A4                       | 7-5-                  |
| A2U14                    | 7-7-21                | A3R16                    | 7-6-36                | A4CR1                    | 7-5-20                |
| A2U15                    | 7-7-12                | A3R17                    | 7-6-19                | A4CR2                    | 7-5-20                |
|                          |                       |                          |                       |                          |                       |

|                          |                       | <u> </u>                 |                       |                          |                       |
|--------------------------|-----------------------|--------------------------|-----------------------|--------------------------|-----------------------|
| REFERENCE<br>DESIGNATION | FIG. AND<br>INDEX NO. | REFERENCE<br>DESIGNATION | FIG. AND<br>INDEX NO. | REFERENCE<br>DESIGNATION | FIG. AND<br>Index No. |
| A4CR3                    | 7-5-20                | A4U13                    | 7-5-13                | A6CR2                    | 7-3-12                |
| A4CR4                    | 7-5-20                | A4U14                    | 7-5-13                | A6CR3                    | 7-3-12                |
| 4C1                      | 7-5-37                | A4U15                    | 7-5-18                | A6CR4                    | 7-3-12                |
| 401                      | 7-5-22                | A4U16                    | 7-5-18                | A6CR5                    | 7-3-50                |
| 4C12                     | 7-5-38                | A4U17                    | 7-5-21                | A6CR6                    | 7-3-50                |
| 402                      | 7-5-10                | A41118                   | 7-5-21                | A6CR7                    | 7-3-12                |
| 402                      | 7-5-10                | A41119                   | 7-5-21                | A6CR8                    | 7-3-12                |
| 405                      | 7-5-31                | A4112                    | 7-5-4                 | A6CR9                    | 7-3-50                |
| 405                      | 7-5-28                | A4U20                    | 7-5-40                | A6C1                     | 7-3-19                |
| 406                      | 7-5-10                | A4U21                    | 7-5-3                 | A6C10                    | 7-3-21                |
| 407                      | 7-5-1                 | A41122                   | 7-5-12                | A6C11                    | 7-3-21                |
| 408                      | 7-5-1                 | A4U23                    | 7-5-11                | A6C12                    | 7-3-35                |
| 409                      | 7-5-1                 | A4U24                    | 7-5-18                | A6C13                    | 7-3-35                |
| 4P1                      | 7-5-45                | A4U3                     | 7-5-4                 | A6C14                    | 7-3-16                |
| 401                      | 7-5-8                 | A4114                    | 7-5-15                | A6C15                    | 7-3-8                 |
| 402                      | 7-5-8                 | A4115                    | 7-5-15                | A6C16                    | 7-3-26                |
| 48T1                     | 7-5-25                | A4116                    | 7-5-42                | A6C17                    | 7-3-19                |
| 4RT2                     | 7-5-25                | A4117                    | 7-5-6                 | A6C18                    | 7-3-49                |
| 4873                     | 7-5-25                | A4118                    | 7-5-6                 | A6C2                     | 7-3-8                 |
| 4R1                      | 7-5-34                | A4119                    | 7-5-39                | A6C3                     | 7-3-21                |
| 4R10                     | 7-5-2                 | A40)                     | 7-5-33                | A6C4                     | 7 3 21                |
| 4R11                     | 7-5-2                 | A5                       | 7-2-7                 | A6C5                     | 7-3-43                |
| 4R12                     | 7-5-19                | A5                       | 7-4-                  | A6C6                     | 7-3-44                |
| 4R13                     | 7-5-27                | A5DS1                    | 7-4-6                 | A6C7                     | 7-3-8                 |
| 4R14                     | 7-5-29                | A5DS2                    | 7-4-7                 | A6C8                     | 7-3-21                |
| 4R15                     | 7-5-2                 | A5DS3                    | 7-4-8                 | A6C9                     | 7-3-8                 |
| 4R16                     | 7-5-9                 | A5P1                     | 7-4-12                | A6E5                     | 7-3-53                |
| 4R17                     | 7-5-30                | A5R1                     | 7-4-4                 | thru                     |                       |
| 4R18                     | 7-5-32                | ASR2                     | 7-4-4                 | A6E9                     |                       |
| 4R19                     | 7-5-9                 | ASR3                     | 7-4-9                 | A6F1                     | 7-3-10                |
| 4R2                      | 7-5-36                | A5R4                     | 7-4-9                 | A6L1                     | 7-3-5                 |
| 4R20                     | 7-5-5                 | A5U1                     | 7-4-3                 | A61.2                    | 7-3-4                 |
| hru                      | · • •                 | A5U10                    | 7-4-11                | A6L3                     | 7-3-4                 |
| 4R24                     |                       | A5U11                    | 7-4-1                 | A6P1                     | 7-3-6                 |
| 4R25                     | 7-5-7                 | A5U12                    | 7-4-1                 | A601                     | 7-3-46                |
| 4R26                     | 7-5-41                | A5U13                    | 7-4-10                | A602                     | 7-3-46                |
| 4R27                     | 7-5-16                | ASU2                     | 7-4-3                 | A603                     | 7-3-31                |
| 4R28                     | 7-5-17                | thru                     |                       | A604                     | 7-3-32                |
| 4R3                      | 7-5-35                | A5U7                     |                       | A605                     | 7-3-31                |
| 4R30                     | 7-5-24                | ASU8                     | 7-4-2                 | A606                     | 7-3-31                |
| 4R31                     | 7-5-23                | A5U9                     | 7-4-5                 | A607                     | 7-3-32                |
| 4R32                     | 7-5-26                | A6                       | 7-3-24                | A608                     | 7-3-32                |
| 4R33                     | 7-5-14                | A6CR1                    | 7-3-12                | A6R1                     | 7-3-13                |
| 4R4                      | 7-5-2                 | A6CR10                   | 7-3-50                | A6R10                    | 7-3-22                |
| hru                      |                       | A6CR11                   | 7-3-50                | A6R11                    | 7-3-36                |
| 4R9                      |                       | A6CR12                   | 7-3-50                | A6R12                    | 7-3-17                |
| 401                      | 7-5-4                 | A6CR13                   | 7-3-12                | A6R16                    | 7-3-27                |
| 4U10                     | 7-5-44                | A6CR14                   | 7-3-12                | A6R2                     | 7-3-20                |
| A4U12                    | 7-5-43                | A6CR15                   | 7-3-12                | A6822                    | 7-3-28                |

|                          |                       |                          |                       | // <del></del>           |                       |
|--------------------------|-----------------------|--------------------------|-----------------------|--------------------------|-----------------------|
| REFERENCE<br>DESIGNATION | FIG. AND<br>INDEX NO. | REFERENCE<br>DESIGNATION | FIG. AND<br>INDEX NO. | REFERENCE<br>DESIGNATION | FIG. AND<br>INDEX NO. |
| A6R23                    | 7-3-24                | A7C23                    | 7-10-27               | A8A1C11                  | 7-12-25               |
| A6R24                    | 7-3-23                | A7C24                    | 7-10-14               | A8A1C12                  | 7-12-15               |
| A6R25                    | 7-3-29                | A7C25                    | 7-10-14               | A8A1C13                  | 7-12-8                |
| A6R26                    | 7-3-34                | A7C3                     | 7-10-27               | A8A1C14                  | 7-12-4                |
| A6R27                    | 7-3-41                | A7C4                     | 7-10-22               | A8A1C15                  | 7-12-25               |
| A6R28                    | 7-3-42                | A7C5                     | 7-10-24               | A8A1C16                  | 7-12-21               |
| A6R29                    | 7-3-18                | A7C6                     | 7-10-24               | thru                     |                       |
| A6R3                     | 7-3-14                | A7C7                     | 7-10-24               | A8A1C19                  |                       |
| A6R4                     | 7-3-40                | A7C8                     | 7-10-36               | A8A1C2                   | 7-12-21               |
| A6R5                     | 7-3-38                | A7C9                     | 7-10-36               | A8A1C20                  | 7-12-4                |
| A6R6                     | 7-3-33                | A7E1                     | 7-10-38               | A8A1C21                  | 7-12-16               |
| A6R7                     | 7-3-33                | th <del>r</del> u        |                       | A8A1C3                   | 7-12-25               |
| A6R8                     | 7-3-37                | A7E8                     |                       | A8A1C4                   | 7-12-10               |
| A6R9                     | 7-3-37                | A7FL1                    | 7-10-1                | A8A1C5                   | 7-12-23               |
| A6T1                     | 7-3-9                 | A7FL2                    | 7-10-1                | A8A1C6                   | 7-12-21               |
| A6T2                     | 7-3-48                | A7J1                     | 7-10-12               | A8A1C7                   | 7-12-13               |
| A6T3                     | 7-3-51                | A7J2                     | 7-10-13               | A8A1C8                   | 7-12-9                |
| A6T4                     | 7-3-51                | A7J3                     | 7-10-25               | A8A1C9                   | 7-12-11               |
| A6U1                     | 7-3-15                | A7J4                     | 7-10-15               | A8A1E1                   | 7-12-27               |
| A6U2                     | 7-3-39                | A7P1                     | 7-10-10               | A8A1J1                   | 7-12-22               |
| A6U3                     | 7-3-45                | A7P2                     | 7-10-8                | A8A1J2                   | 7-12-26               |
| A6U4                     | 7-3-25                | A7P3                     | 7-10-11               | A8A1J3                   | 7-12-20               |
| A6U5                     | 7-3-30                | A7P4                     | 7-10-8                | A8A1P1                   | 7-12-17               |
| A7                       | 7-9-1                 | A7P5                     | 7-10-8                | A8A101                   | 7-12-5                |
| A7                       | 7-10-                 | A701                     | 7-10-33               | A8A102                   | 7-12-5                |
| A7AT1                    | 7-10-1                | A7R1                     | 7-10-29               | A8A1Q3                   | 7-12-5                |
| A7AT2                    | 7-10-16               | A7R10                    | 7-10-32               | A8A1R1                   | 7-12-12               |
| A7CR1                    | 7-10-26               | A7R11                    | 7-10-29               | A8A1R2                   | 7-12-6                |
| A7CR2                    | 7-10-23               | A7R12                    | 7-10-31               | A8A1R3                   | 7-12-7                |
| A7CR3                    | 7-10-23               | A7R13                    | 7-10-31               | A8A1R4                   | 7-12-6                |
| A7CR4                    | 7-10-30               | A7R14                    | 7-10-39               | A8A1R5                   | 7-12-3                |
| A7CR5                    | 7-10-23               | A7R15                    | 7-10-29               | A8A1Y1                   | 7-12-24               |
| A7CR6                    | 7-10-23               | A7R16                    | 7-10-29               | A8A2                     | 7-9-11                |
| A7CR7                    | 7-10-26               | A7R17                    | 7-10-28               | A9                       | 7-9-4                 |
| A7C1                     | 7-10-22               | A7R2                     | 7-10-29               | A9                       | 7-11-                 |
| A7C10                    | 7-10-24               | A7R3                     | 7-10-28               | A9C1                     | 7-11-16               |
| A7C11                    | 7-10-22               | A7R4                     | 7-10-29               | A9C10                    | 7-11-5                |
| A7C12                    | 7-10-24               | A7R5                     | 7-10-37               | A9C13                    | 7-11-25               |
| A7C13                    | 7-10-24               | A7R6                     | 7-10-37               | A9C15                    | 7-11-30               |
| A7C14                    | 7-10-34               | A7R7                     | 7-10-37               | A9C18                    | 7-11-5                |
| A7C15                    | 7-10-35               | A7R8                     | 7-10-32               | A9C19                    | 7-11-2A               |
| A7C16                    | 7-10-22               | A7R9                     | 7-10-29               | A9C19                    | 7-11-8                |
| A7C17                    | 7-10-22               | A7U1                     | 7-10-21               | A9C2                     | 7-11-10               |
| A7C18                    | 7-10-24               | A7U2                     | 7-10-21               | A9C20                    | 7-11-2A               |
| A7C19                    | 7-10-22               | A8                       | F7-9-9                | A9C20                    | 7-11-8                |
| A7C2                     | 7-10-24               | A8A1                     | 7-9-12                | A9C21                    | 7-11-2A               |
| A7C20                    | 7-10-24               | A8A1                     | 7-12-                 | A9C21                    | 7-11-8                |
| A7C21                    | 7-10-24               | A8A1C1                   | 7-12-23               | A9C22                    | 7-11-2A               |
| A7C22                    | 7-10-22               | A8A1C10                  | 7-12-14               | A9C22                    | 7-11-8                |

|                          | <del>C</del>          | H <del>OSOFI</del> A     | ARE CO                | N <del></del>                      |                       |
|--------------------------|-----------------------|--------------------------|-----------------------|------------------------------------|-----------------------|
| REFERENCE<br>DESIGNATION | FIG. AND<br>INDEX NO. | REFERENCE<br>DESIGNATION | FIG. AND<br>INDEX NO. | REFERENCE<br>DESIGNATION           | FIG. AND<br>INDEX NO. |
|                          | 7 11 16               |                          |                       |                                    | 7 15 55               |
| A903                     | 7-11-10               | A9K20                    | 7-11-1                | D54                                | 7-13-33               |
| A904                     | 7-11-10               | A9K2/                    | 7-11-2                | USD<br>121                         | 7-13-30               |
| AUCA                     | 7-11-17               | A9K20<br>A0D20           | 7-11-4                | E1<br>E1                           | 7-14-99               |
| A900                     | 7-11-17               | A9K29<br>A0D2            | 7-11-9                |                                    | 7-14-23               |
| A907                     | 7-11-25               | A9KJ<br>A0D20            | 7-11-11               | E1<br>72                           | 7-15-57               |
| A900                     | 7-11-3                | A9KJU<br>A0D21           | 7-11-9                | E2<br>F2                           | 7-14-33               |
| AYEI                     | /-11-51               | A9KJ1<br>A9KJ1           | 7-11-0                | ej<br>Fa                           | 7-15-30               |
| ADE25                    |                       | A0033                    | 7-11-2                | 64<br>thmu                         | /-15-1/               |
| AGEJJ                    | 7-11-15               | A3K33                    | 7-11-6                | unru<br>vi                         |                       |
| A01.2                    | 7-11-15               | A9RJ4<br>A0D35           | 7-11-4                |                                    | 7-15-57               |
| A902                     | 7-11-13               | A0D36                    | 7-11-9                | F 1<br>F 2                         | 7-15-52               |
| A0D2                     | 7-11-32               | A0D37                    | 7-11-0                | F 2<br>F 2                         | 7-15-53               |
| A9F2                     | 7-11-34               | A9A37                    | 7-11-1                | r )<br>0/                          | 7-15-52               |
| A9F5                     | 7-11-33               | A9R30                    | 7-11-2                | r4<br>85                           | 7-15-52               |
| A0010                    | 7-11-3                | A3A33<br>A0D/            | 7-11-1                | FJ<br>764                          | 7 15 52               |
| A9Q10                    | 7-11-3                | A984<br>A0840            | 7 11 22               | r'O<br>11                          | 7 15 49               |
| A9Q2                     | 7-11-7                | A9840                    | 7-11-22               | J1<br>10                           | 7 15 26               |
| A9Q3                     | 7-11-7                | A9K41<br>A0D42           | 7-11-19               | JZ<br>14                           | 7-13-20               |
| A9Q4                     | 7-11-3                | A9K4Z                    | 7-11-10               | JO                                 | 7-2-3                 |
| A9Q5                     | 7-11-7                | A9K43                    | 7-11-24               |                                    | 7-14-14               |
| A9Q0                     | 7-11-7                | A9K44                    | 7-11-24               |                                    | 7-14-37               |
| A9Q7                     | 7-11-5                | A9843<br>A0844           | 7-11-10               | r1<br>D3                           | 7-10-1                |
| A9Q0                     | 7-11-7                | A9840<br>A0847           | 7-11-24               | rz<br>D2                           | 7-10-12               |
| A 3Q 3                   | 7-11-3                | A9R4/                    | 7-11-10               | r5<br>61                           | 7-10-10               |
| A G D T 2                | 7-11-20               | A3R40<br>A0D/8           | 7-11-2K<br>7-11-9     | C]                                 | 7-14-9                |
| A00T3                    | 7-11-20               | A9R40<br>A0D/0           | 7-11-0                | 61<br>21                           | 7-15-45               |
| AGRTA                    | 7-11-21               | A0D/0                    | 7-11-28               | 6)<br>6)                           | 7-16-5                |
| AGRT5                    | 7-11-20               | A005                     | 7-11-0                | 32<br>S)                           | 7-14-5                |
| A9876                    | 7-11-21               | A0P50                    | 7-11-11               | 52                                 | 7-13-34               |
| AGRT7                    | 7-11-20               | A0051                    | 7-11-2                | 63<br>27                           | 7-14-15               |
| AGR1                     | 7-11-21               | AGD51                    | 7-11-26               | 55<br>64                           | 7-15-44               |
| AGRIA                    | 7-11-12               | A0D57                    | 7-11-24               | 34<br>thuu                         | 7-13-44               |
| A9R11                    | 7-11-12               | A0057                    | 7 11 2A<br>7-11-8     | CHE U<br>67                        |                       |
| A9R12                    | 7-11-12               | A0253                    | 7-11-14               | 37<br>Tl                           | 7-15-31               |
| A9813                    | 7-11-11               | A005/                    | 7-11-14               |                                    | 7-13-31               |
| A9R14                    | 7 11 11               | AQD22                    | 7-11-18               | W1 (COAX)                          | 7-2-23                |
| A9R15                    | 7-11-11               | A9856                    | 7-11-1A               | $W^2$ (UVAA)<br>$W^2$ (DUB-115VAC) | 7-1-104               |
| A9R16                    | 7-11-27               | AGRE                     | 7-11-29               | W2 (FWR 1154867                    | 7-1-11                |
| A9R17                    | 7-11-18               | AGR7                     | 7-11-1                | W2F1<br>W9D9                       | 7-1-12                |
| A9R18                    | 7-11-24               | AGRS                     | 7+11-1                | W2 (11MR)                          | 7-14-39               |
| AGRIG                    | 7-11-24               | AGRO                     | 7-11-1                | W3 (DWD_230VAC)                    | 7-1-144               |
| A9R2                     | 7-11-14               | A9111                    | 7-11-13               | W3 (1WK 2007507<br>W3D1            | 7-1-15                |
| A9R20                    | 7-11-28               | A9112                    | 7-11-12               | 4311<br>W2D9                       | 7-1-16                |
| A9R21                    | 7-11-0                | C]                       | 7-15-16               | 471 Z                              | 7-15-51               |
| A9R22                    | 7-11-6                | C2                       | 7-15-16               | thru                               | 1 19-91               |
| A9R23                    | 7-11-4                |                          | 7-15-47               | YFG                                |                       |
| A9R24                    | 7-11-9                | DS2                      | 7-15-55               | 01 V                               |                       |
| A9R25                    | 7-11-6                | DS3                      | 7-15-56               |                                    |                       |
|                          | · ·                   |                          |                       |                                    |                       |

## CHOSOFT GLOSSARY COM

| Abbreviation/signal | Definition                                                     |
|---------------------|----------------------------------------------------------------|
| +5 V KA             | +5 volts keep alive                                            |
| AII CLK             | AII clock                                                      |
| AIMS                | Air Traffic Control Radar Beacon System IFF<br>MARK XII system |
| BAT 1               | Battery charger battery number 1 access                        |
| BAT 2               | Battery charger battery number 2 access                        |
| BIT                 | Built-in test                                                  |
| BNC                 | Bayonet connector                                              |
| CCA                 | Circuit card assembly                                          |
| CCW                 | Counterclockwise                                               |
| CHG                 | Charge                                                         |
| CMOS                | Complementary metal-oxide semiconductor                        |
| CPU                 | Central processing unit                                        |
| CW                  | Clockwise                                                      |
| DISCH               | Discharge                                                      |
| DMM                 | Digital multimeter                                             |
| DOD                 | Department of defense                                          |
| FET                 | Field effect transistor                                        |
| I/0                 | In/out data bus                                                |
| I/P                 | Identification of position                                     |
| lf                  | Intermediate frequency                                         |
| IFF                 | Identification friend or foe                                   |
| ISLS                | Interrogation side lobe suppression                            |
| LED                 | Light emitting diode                                           |
| MOS                 | Metal oxide semiconductor                                      |

T.O. 33DA123-13-1

# GLOSSARY - Continued

| Abbreviation/signal | Definition                                                                                                    |
|---------------------|----------------------------------------------------------------------------------------------------|
| MTL                 | Minimum triggering level                                                                                                    |
| NI-CAD              | Nickel-cadmium battery                                                                                                    |
| NSN                 | National stock number                                                                                                    |
| ON FREQ             | On frequency. Signal appears when received reply is on frequency.                                                                                                    |
| PC                  | Printed circuit                                                                                                    |
| PWR ON              | Signal goes high when test set TEST RPT push<br>button S2, TEST SEQ push button S1, or LAMP<br>TEST push button S3 is pressed and stays<br>high until test cycle is completed. |
| RAM                 | Random access memory                                                                                                    |
| RF                  | Radio frequency                                                                                                    |
| ROM                 | Read only memory                                                                                                    |
| RPSTL               | Repair parts and special tools list                                                                                                    |
| RSLS                | Receiver side lobe suppression                                                                                                    |
| SHFT REG CLK        | Shift register clock                                                                                                    |
| SIF                 | Selective identification feature                                                                                                    |
| SMA                 | Small broadband coaxial connector                                                                                                    |
| SMR                 | Source maintenance and recoverability                                                                                                    |
| TEST RPT            | Test repeat                                                                                                    |
| TEST SEQ            | Test sequence                                                                                                    |
| TRANSMIT CLK        | Transmit clock                                                                                                    |
| VAR CLK             | Variable clock. Used to shift data into and out of registers on high-speed I/O board A3.                                                                                       |
| VER BIT AL          | Verification BIT Al word                                                                                                    |
| VER BIT B1          | Verification BIT Bl word                                                                                                    |

## CHOSOFT INDEX RE.COM

| Subject                           | Paragraph,<br>Figure, Table,<br>Number |
|-----------------------------------|----------------------------------------|
| Antenna assembly El               |                                        |
|                                   | 5-64                                   |
| Removal                           | 5-25                                   |
| Antenna El                        |                                        |
| Detailed description              | 4-13                                   |
| Antiradiation hood                |                                        |
| General information               | 1-13                                   |
| Installation                      | F 4-8                                  |
| Battery charger                   |                                        |
| Wiring diagram                    | F 6-3                                  |
| General information               | 1-10                                   |
|                                   |                                        |
| 230 Vac power cable               |                                        |
| Wiring diagram                    | F 6-3                                  |
| General information               | 1-11                                   |
| Bottom cover installation         | 5-81                                   |
| Bottom cover removal              | 5-34                                   |
| Connector                         | 4-72 and<br>T 4-5                      |
| Controls                          | 4-72 and<br>T 4-5                      |
| Exploded view                     | FO-16                                  |
| Functional description            | 4-46                                   |
| General information               | 1-9                                    |
| Indicators                        | 4-72 and<br>T 4-5                      |
| Operational checkout              | 5-11                                   |
| Operational checkout, preparation | 5-10                                   |
| Schematic diagram                 | FO-14                                  |
| Troubleshooting                   | T 5-8                                  |
| Battery stick                     |                                        |
| General information               | 1-5                                    |
| Calibration                       | 5-91                                   |
| Equipment required                | 5-92                                   |
| Interval                          | 5-94                                   |
| Power required                    | 5-93                                   |

#### INDEX - Continued CHOSOFTWARE.COM

| Subject                                              | Paragraph,<br>Figure, Table,<br>Number |
|------------------------------------------------------|----------------------------------------|
|                                                      |                                        |
| Charging<br>Battery stick                            | 4-74 and                               |
|                                                      | F 4-11                                 |
| Emergency commercial C-size nickel-cadmium batteries | 4-75 and<br>F 4-11                     |
| Cleaning                                             | 5-15 and                               |
| Floatrical corta                                     | 1 5-0<br>5-14 and                      |
|                                                      | T 5-6                                  |
| Mechanical parts                                     | 5-17 and<br>T 5-6                      |
| Clocks A4                                            |                                        |
| Schematic diagram                                    | F0-7                                   |
| Clock board A4                                       |                                        |
| Detailed description                                 | 4-42                                   |
| Removal                                              | 5-29                                   |
| Coaxial cables Wl and W2                             |                                        |
| Removal and repair                                   | 5-54                                   |
| Computer interface cable                             |                                        |
| General information                                  | 1-4                                    |
| Wiring diagram                                       | F 6-2                                  |
| Condensed operating instructions, test set           | 4-70                                   |
| Conformal coating                                    | 5-55                                   |
| Consumable materials                                 | 2-3 and<br>T 2-2                       |
| Corrosion protection                                 | 5-18 and<br>T 5-6                      |
| Decal, test set condensed operating instructions     | F 4-9                                  |
| Display A5                                           |                                        |
| Detailed description                                 | 4-43                                   |
| Installation                                         | 5-62                                   |
| Kemoval                                              | 5-27                                   |

# INDEX - Continued

| Subject                                         | Paragraph,<br>Figure, Table,<br>Number |
|-------------------------------------------------|----------------------------------------|
| Display board assembly A5<br>Schematic diagram  | F0-8                                   |
| High-speed I/O assembly A3                      |                                        |
| Installation                                    | 5-60                                   |
| Removal                                         | 5-29                                   |
| Schematic diagram                               | F0-6                                   |
| High-speed I/O board A3<br>Detailed description | 4-34                                   |
| Inspection                                      |                                        |
| Detail                                          | 5-51 and<br>T 5-9                      |
| Routine                                         | 5-13 and<br>T 5-5                      |
| Integrated strinline A7                         |                                        |
| Detailed description                            | 4-14                                   |
| Lamp test                                       | 4-60 and<br>F 4-3                      |
|                                                 |                                        |
| Logic and drive A9<br>Detailed description      | 4-26                                   |
| Logic and drive board assembly A9               |                                        |
| Schematic diagram                               | FO-12                                  |
| Lower housing                                   |                                        |
| Installation                                    | 5-63                                   |
| Removal                                         | 5-26                                   |
| Lubrication                                     | 5-21                                   |
| N/                                              |                                        |
| Microprocessor A2                               | /-38                                   |
| Detailed description                            | 4-50                                   |
| Microprocessor assembly A2                      | 5 (0                                   |
|                                                 | 5-60                                   |
| Removal                                         | 5-29                                   |
| Schematic diagram                               | ru-2                                   |
| Mode 4                                          |                                        |
| Programming procedure                           | 4-61 and<br>F 4-4                      |
| Zeroizing procedure                             | 4-62                                   |

T.O. 33DA123-13-1

INDEX - Continued CHOSOFTWARE.COV

| Subject                        | Paragraph,<br>Figure, Table,<br>Number |
|--------------------------------|----------------------------------------|
| Motherboard Al                 |                                        |
| Installation                   | 5-58                                   |
| Removal                        | 5-31                                   |
| Personal protective equipment  | 2-4 and<br>T 2-3                       |
| Power and sensitivity          | T 4-1 and<br>T 4-2                     |
| Power supply A6                |                                        |
| Alignment                      | 5-83                                   |
| Detailed description           | 4-44                                   |
| Installation                   | 5-59                                   |
| Removal                        | 5-30                                   |
| Schematic diagram              | FO-9                                   |
| Power supply fuse A6Fl         |                                        |
| Replacement                    | 5-53 and<br>F 5-8                      |
| Preferred test zones           | 4-65 and<br>F 4-6                      |
| Preparation for shipment       | 3-2                                    |
| Preparation for use            | 3-1                                    |
| Preventive maintenance         | 5-12                                   |
| Protective equipment, personal | 2-4 and<br>T 2-3                       |
| Receiver                       |                                        |
| On-frequency alignment         | 5-86                                   |
| Sensitivity alignment          | 5-85                                   |
| Receiver AlO                   |                                        |
| Detailed description           | 4-27                                   |
| Receiver board assembly AlO    |                                        |
| Schematic diagram              | F0-13                                  |
| Receiver-transmitter section   |                                        |
| Installation                   | 5-57                                   |
| Removal                        | 5-32                                   |

# INDEX - Continued

| Subject                                                     | Paragraph,<br>Figure, Table,<br>Number |
|-------------------------------------------------------------|----------------------------------------|
| Refinishing                                                 |                                        |
| Exterior surfaces                                           | 5-20<br>5-19                           |
| Repair actions                                              | 5-52 and<br>T 5-10                     |
| Repair or replace                                           | 5-52 and<br>T 5-10                     |
| Safe handling practices for electrostatic sensitive devices | 5-2                                    |
| Shadow zones                                                | 4-67                                   |
| Special tools and test equipment                            | 2-1, 2-2,<br>and<br>T 2-1              |
| Stripline board assembly A7                                 |                                        |
| Schematic diagram                                           | FO-10                                  |
| Supplemental test zones                                     | 4-66                                   |
| Test fault code interpretation                              | т 4-3                                  |
| Test point identification symbols                           | 5-3                                    |
| Test set                                                    |                                        |
| Alignment                                                   | 5-82                                   |
| Battery installation                                        | 4-57 and<br>F 3-1                      |
| Block diagram                                               | FO-1                                   |
| Calibration                                                 | 5-95                                   |
| Connectors                                                  | 4-53 and<br>F 4-2                      |
| Controls                                                    | 4-52 and<br>F 4-2                      |
| Detailed description                                        | 4-12                                   |
| Disassembly                                                 | 5-24                                   |
| Display indicators                                          | 4-54 and<br>F 4-1                      |
| Emergency commercial C-size nickel-cadmium battery          |                                        |
| installation                                                | 4-58 and<br>F 3-1                      |
| Exploded view                                               | FO-15                                  |
| Functional description                                      | 43                                     |
| Functional makeup                                           | 4-4                                    |

### INDEX - Continued CHOSOFTWARE.COM

Paragraph, Figure, Table, Number

#### Subject

Test set - contd

| General information                           | 1-2                |
|-----------------------------------------------|--------------------|
| Interconnection diagram                       | FO-4               |
| Operating procedures                          | т 4-4              |
| Operational checkout                          | 5-9                |
| Operational checkout, preparation             | 5-8                |
| Power and sensitivity                         | T 4-1 and<br>T 4-2 |
| Radiating mode operation                      | 4-63               |
| Sequence of operations                        | FO-2               |
| Troubleshooting                               | 5-22 and<br>T 5-7  |
| Types of operation                            | 4-55               |
| Umbilical mode operation                      | 4-69               |
| Test setup                                    |                    |
| Antenna operational checkout                  | F 5-5              |
| Battery charger operational checkout          | F 5-6              |
| Coaxial cables W1 and W2 operational checkout | F 5-4              |
| Mode 4 programming diagram                    | F 4-4              |
| Receiver operational checkout                 | F 5-2              |
| Transmitter operational checkout              | F 5-1              |
| Testing after repair                          | 5-90               |
| Transmitter A8                                |                    |
| Detailed description                          | 4-22               |
| Schematic diagram                             | FO-11              |
|                                               | •••                |
| Transmitter pulse width                       |                    |
| Alignment                                     | 5-84 and<br>F 5-9  |
| Upper housing                                 |                    |
| Installation                                  | 5-61               |
| Removal                                       | 5-28               |
| Waveform data                                 | FO-3               |
| Weapon system preferred test zone procedure   | 4-64               |
|                                               |                    |

+U.S. GOVERNMENT PRINTING OFFICE: 1991-504-026/46098

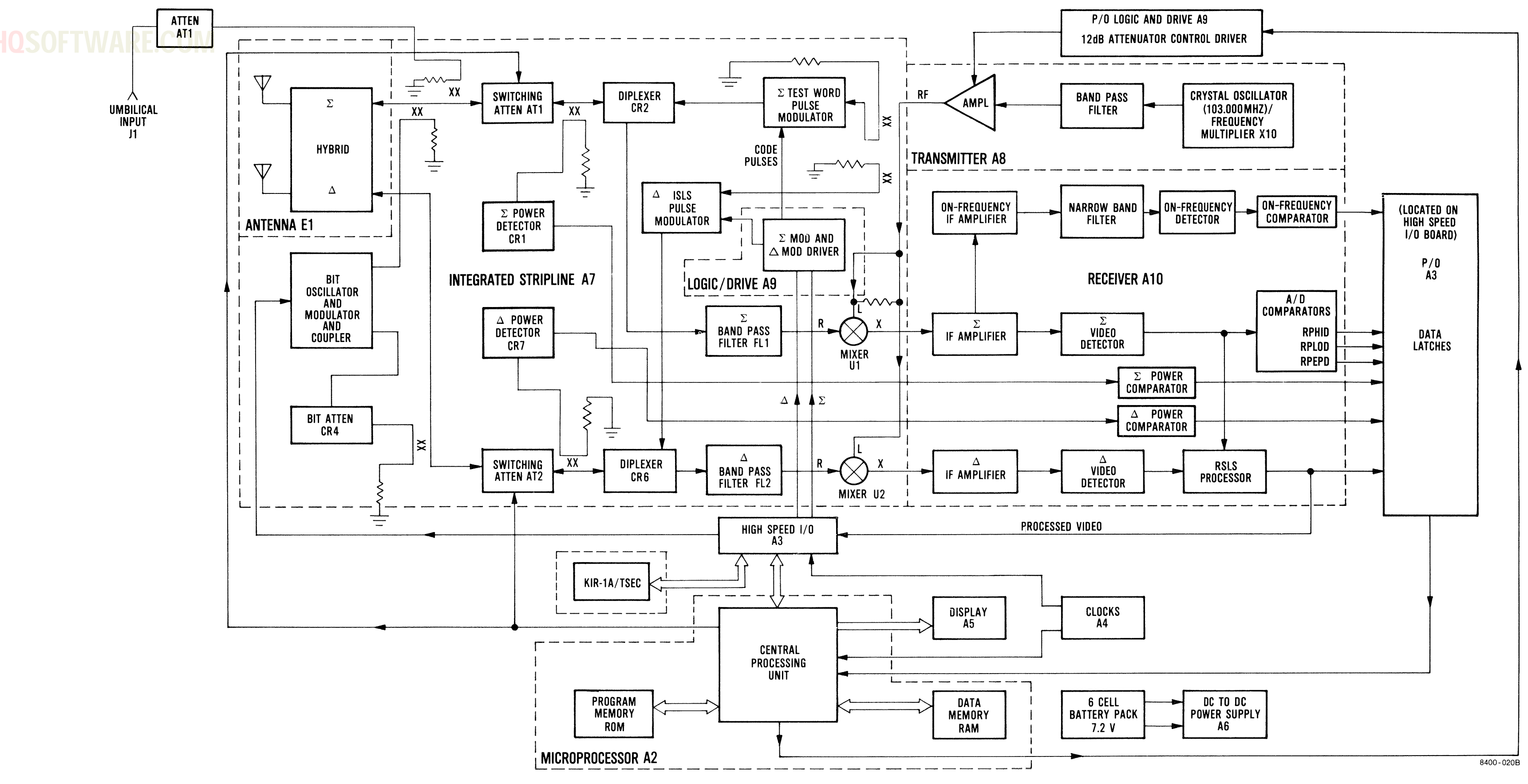

FO-1. Test Set Block Diagram

FO-1/(FO-2 blank)

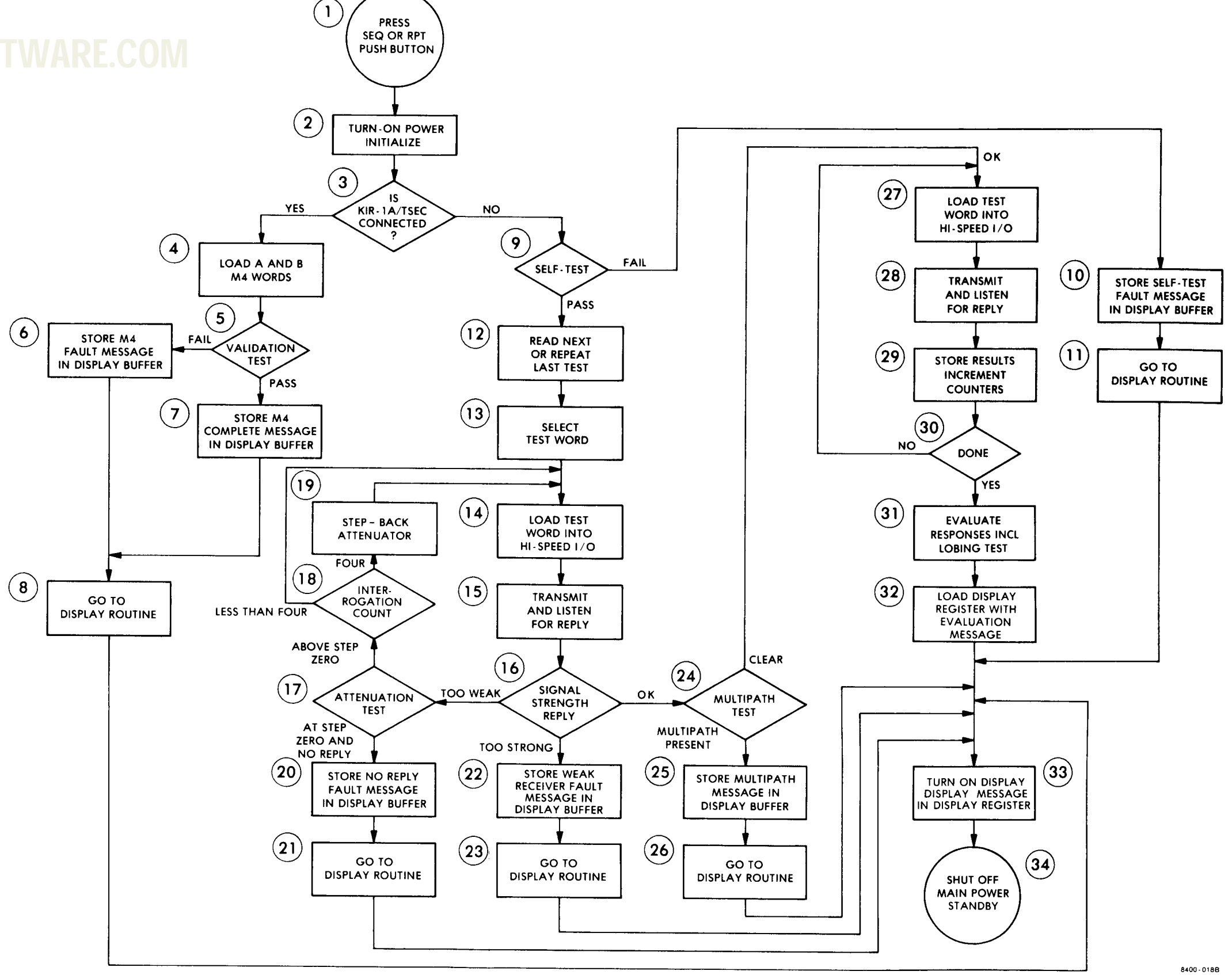

T.O. 33DA123-13-1

FO-2. Test Set Sequence of Operations Flow Chart

# **CHQSOFTWARE.COM**

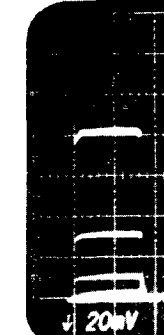

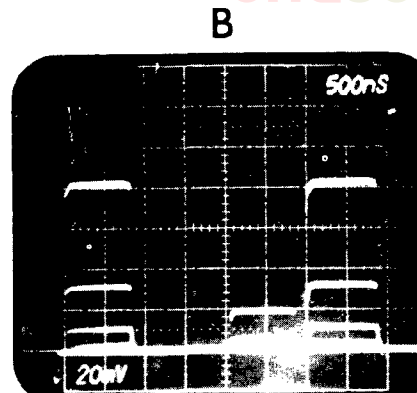

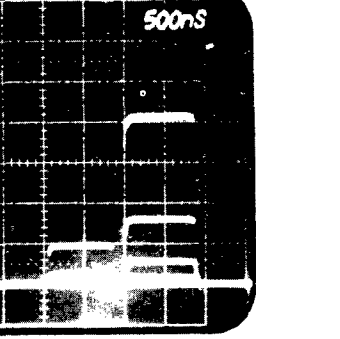

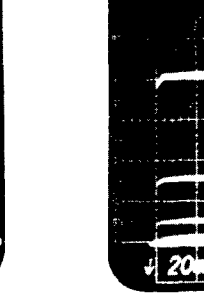

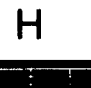

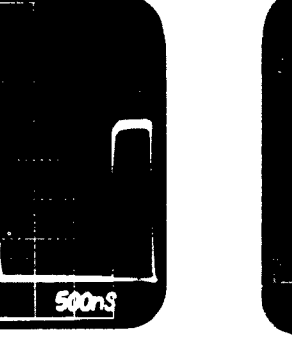

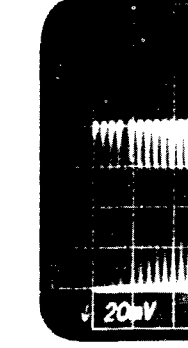

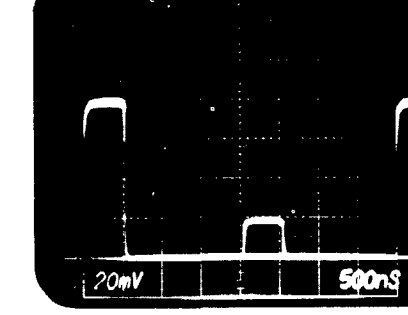

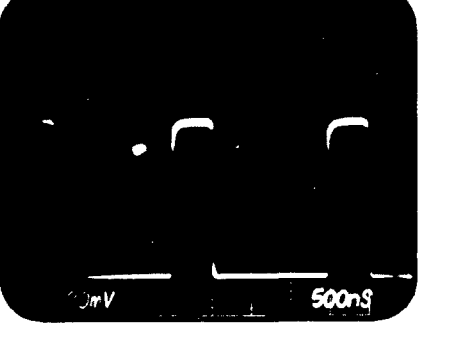

G

Α

200V

500nS

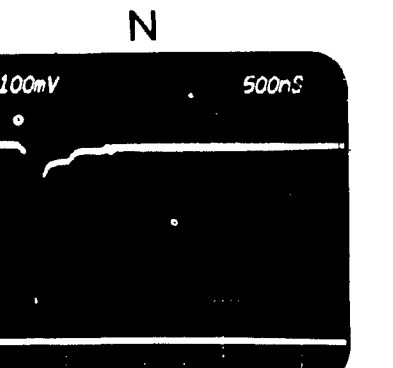

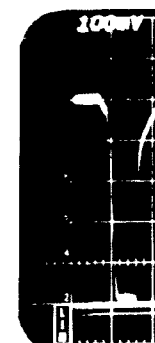

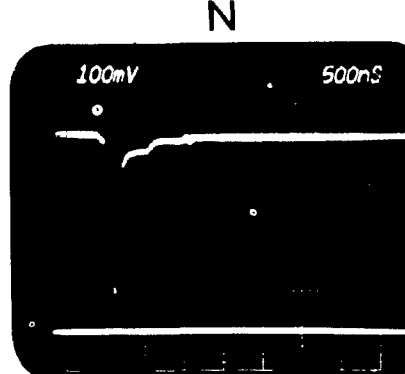

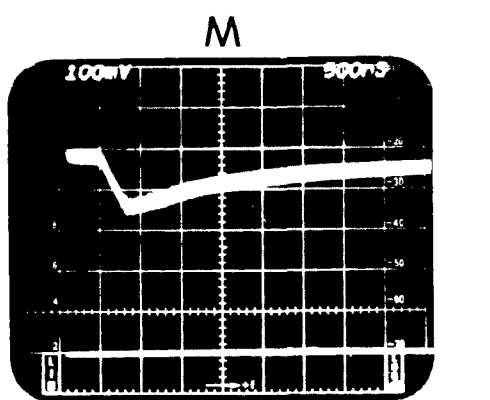

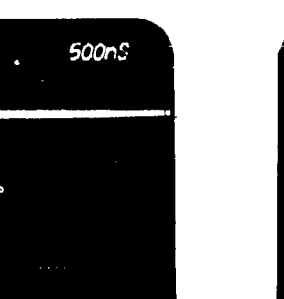

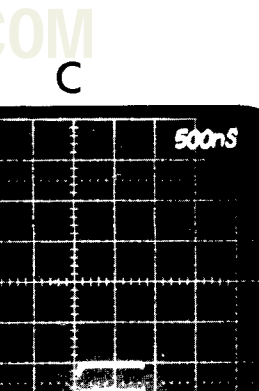

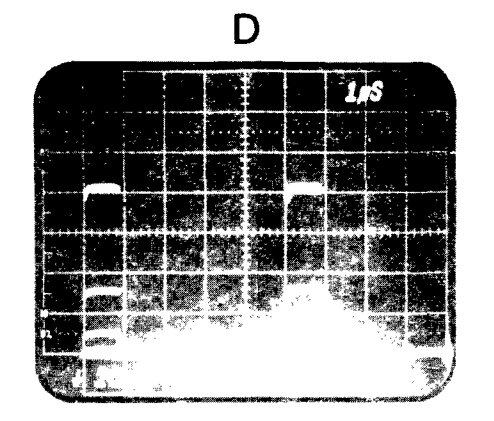

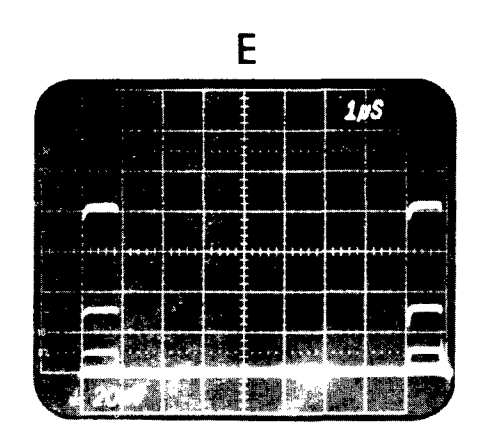

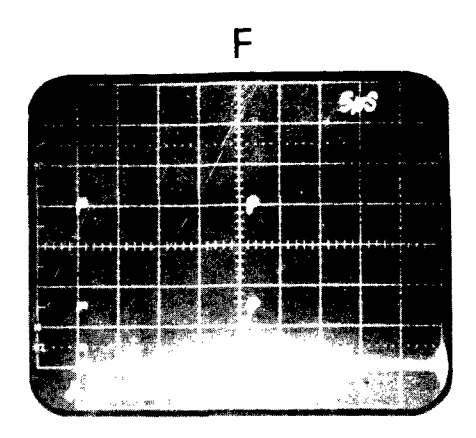

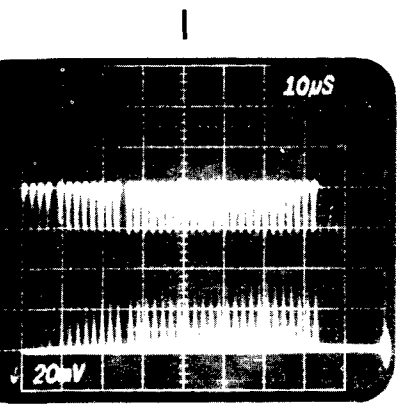

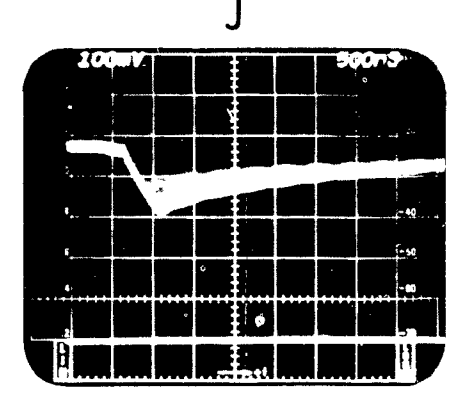

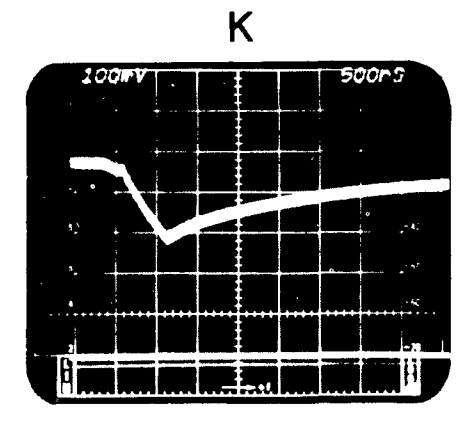

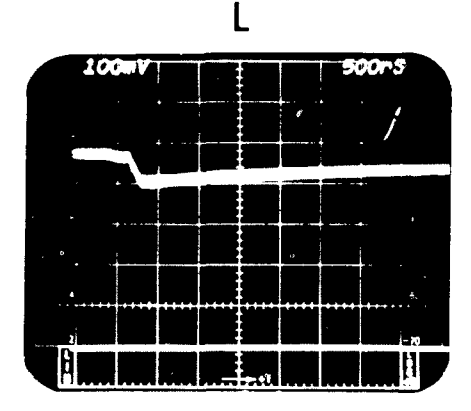

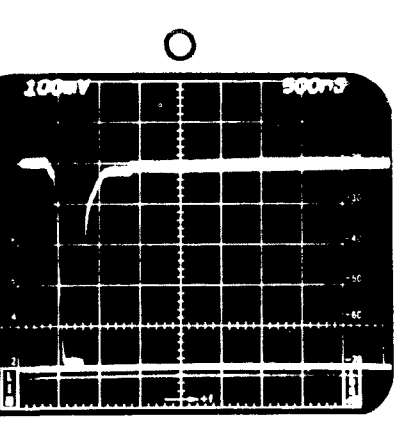

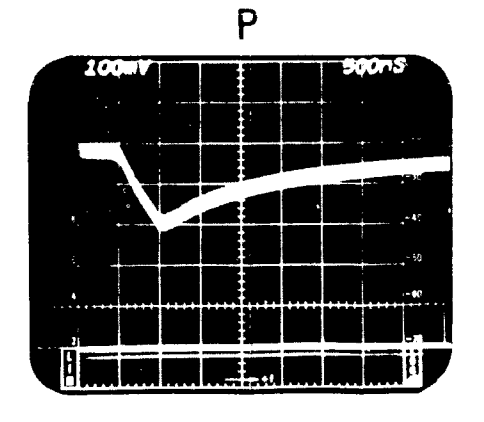

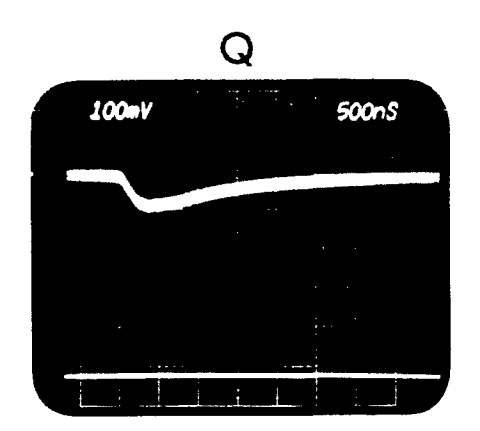

8400 0738:1

FO-3. Waveform Data for Troubleshooting, Opera-tional Checkout, and Calibration Proce-dures (Sheet 1 of 2)

# S

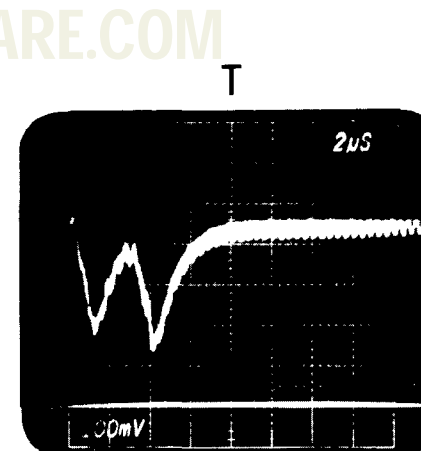

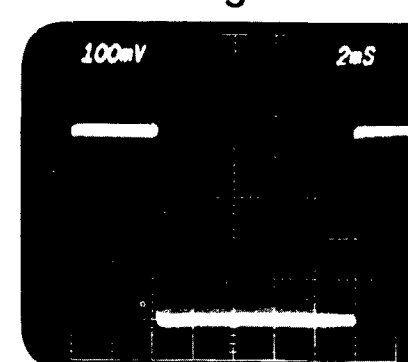

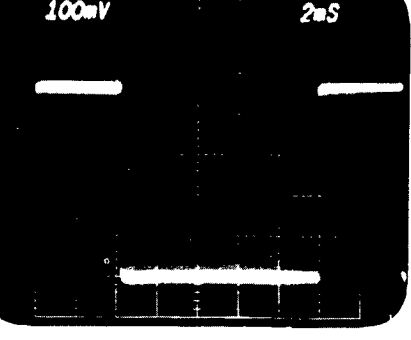

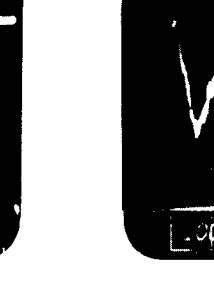

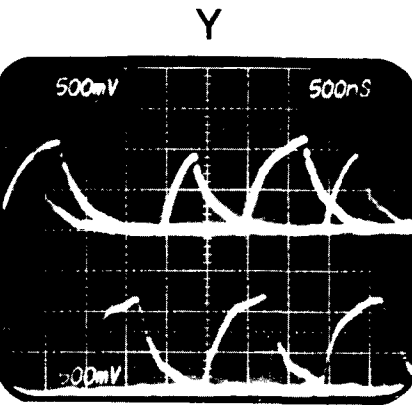

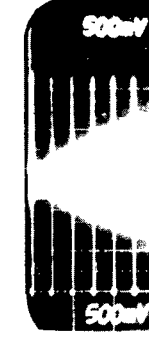

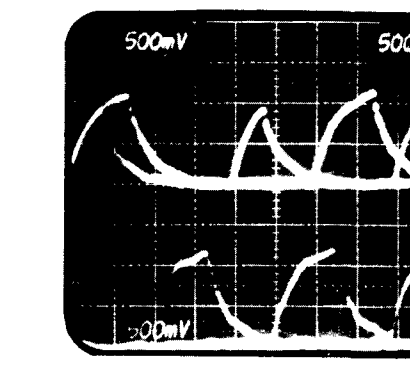

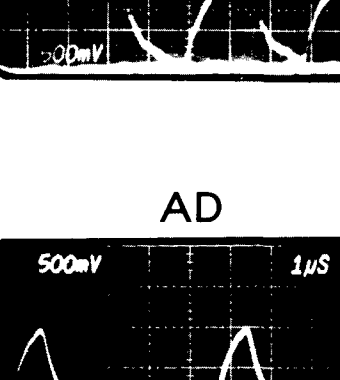

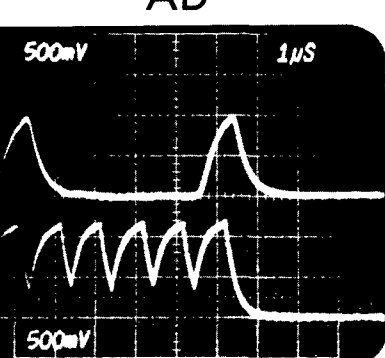

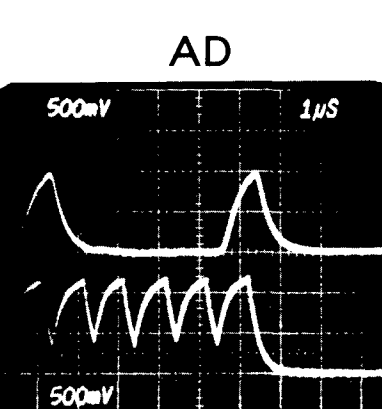

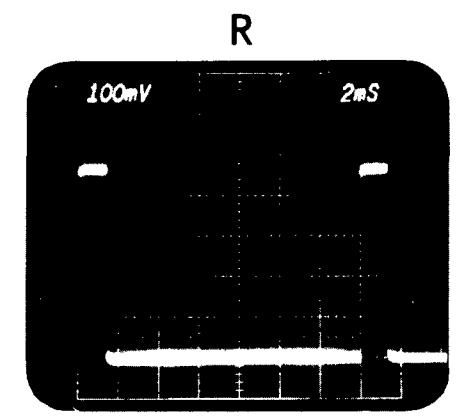

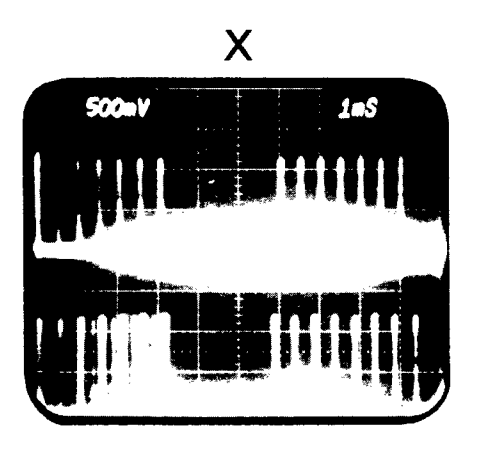

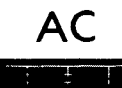

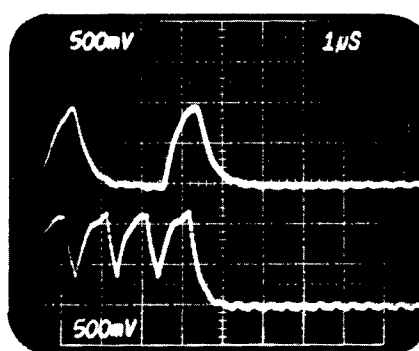

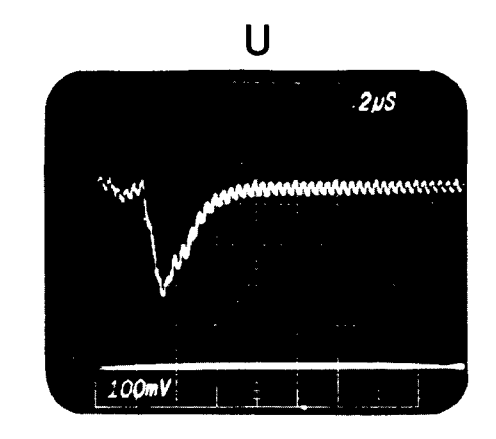

|     | V  |  |              |  |       |   |
|-----|----|--|--------------|--|-------|---|
| 500 | ٩V |  | 1 <b>m</b> S |  |       |   |
|     |    |  |              |  | i   1 | I |
|     |    |  | -            |  |       |   |
|     |    |  |              |  |       |   |
|     | 0  |  |              |  |       |   |
|     |    |  |              |  |       |   |

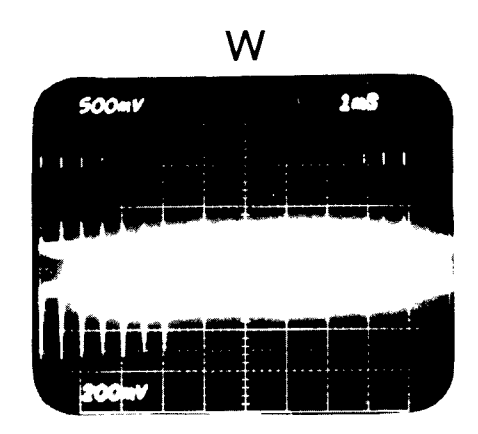

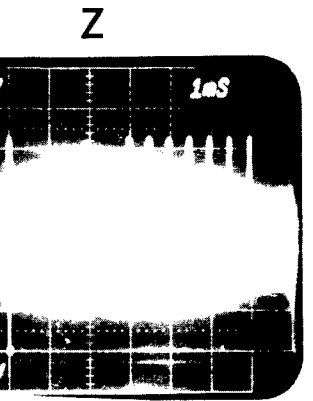

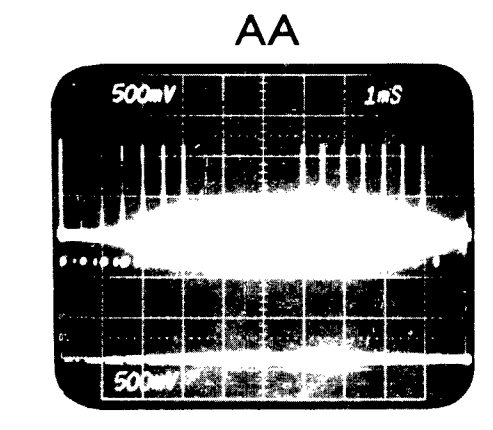

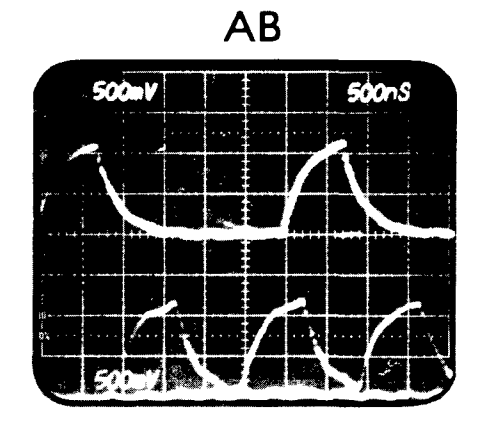

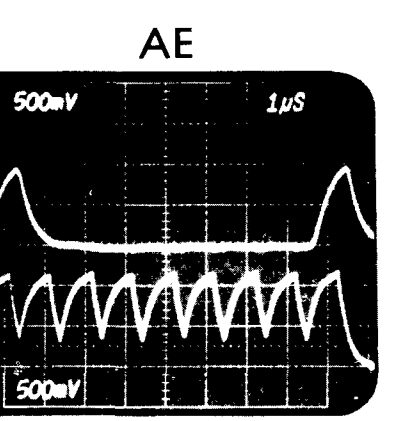

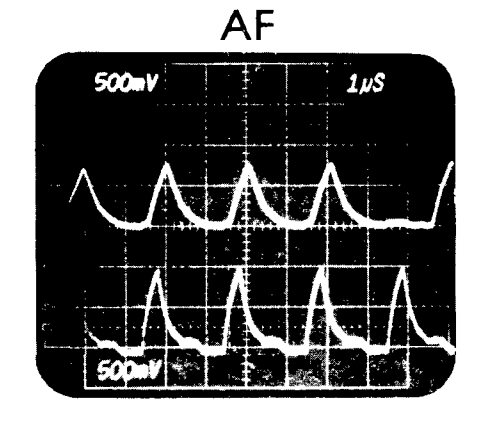

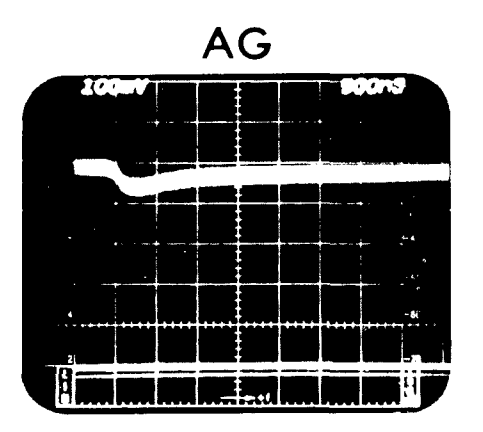

8430 07312

FO-3. Waveform Data for Troubleshooting, Opera-tional Checkout, and Calibration Procedures (Sheet 2 of 2)

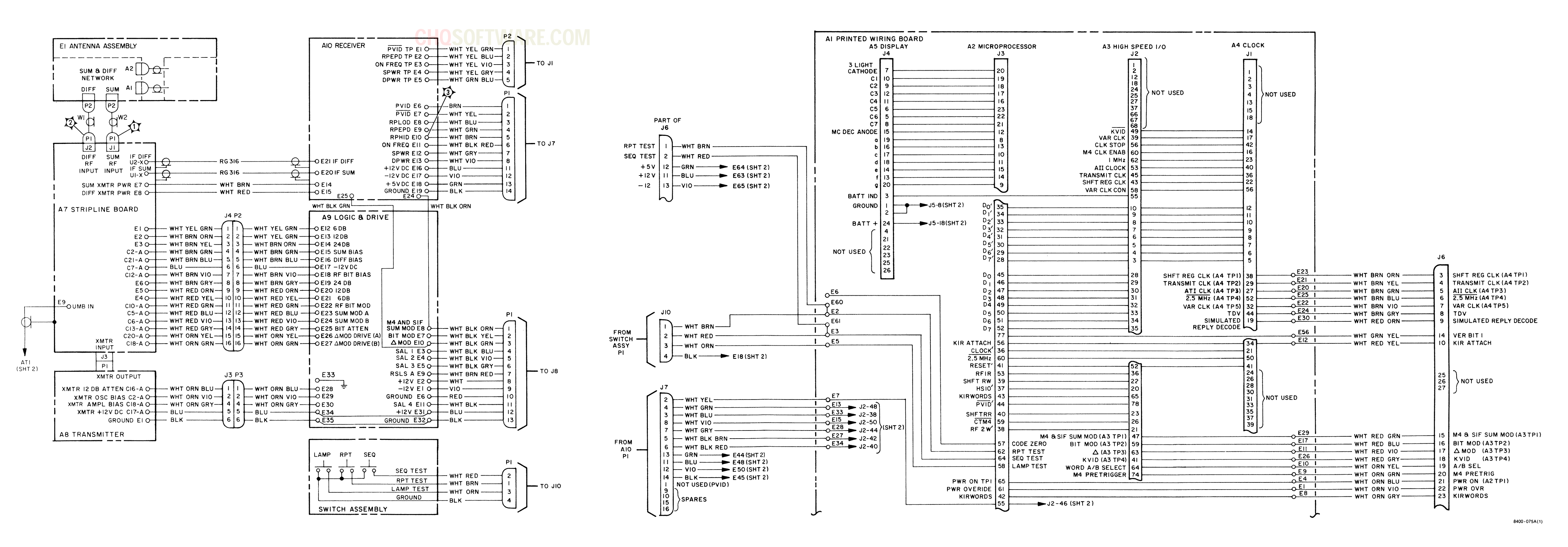

FO-4. Test Set Interconnection Diagram and Motherboard Assembly Al (Sheet 1 of 2)

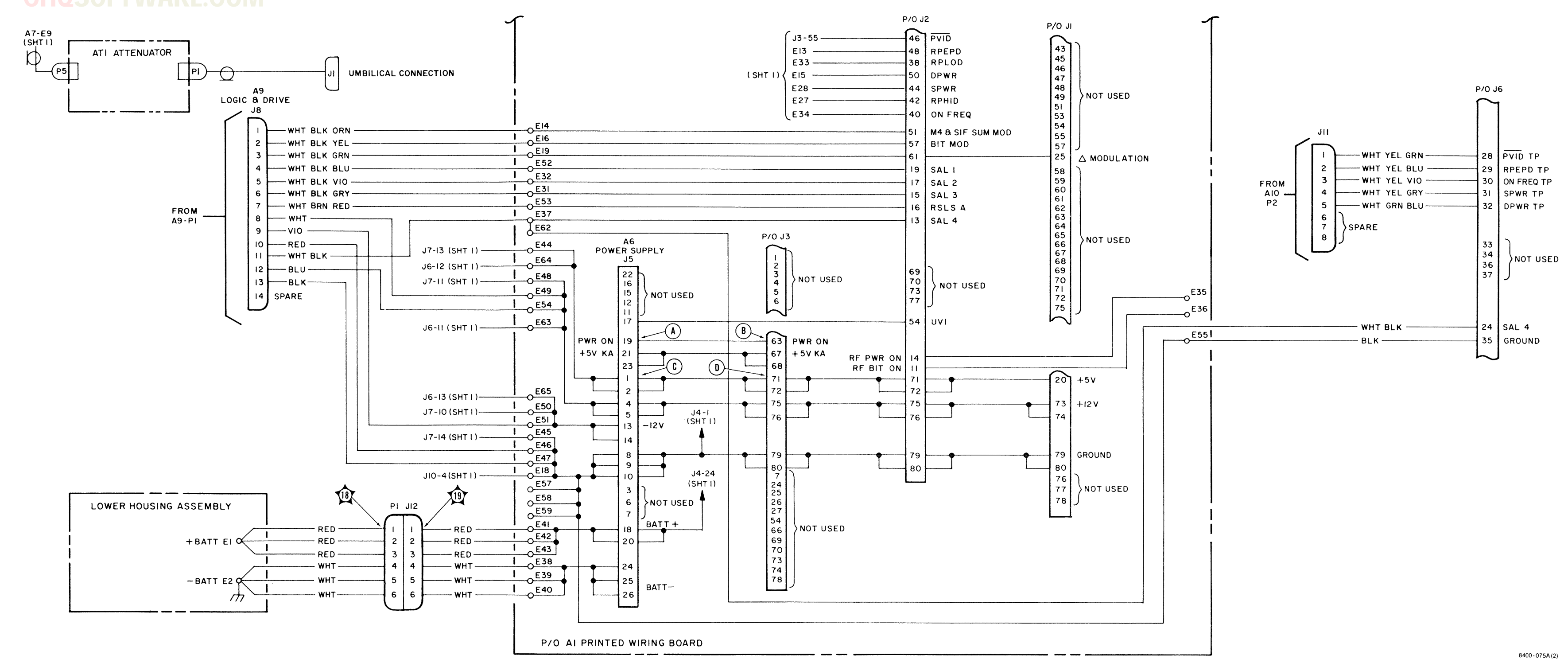

### CHQSOFTWARE.COM

FO-4. Test Set Interconnection Diagram and Motherboard Assembly Al (Sheet 2 of 2)

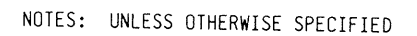

- 1. RESISTANCE VALUES ARE IN OHMS, <u>+</u>5%, 1/4 W.
- CAPACITANCE VALUES ARE IN MICROFARADS, ±10%, 100 VDC.
- MICROCIRCUITS ARE U10, U11-CD4049; U12-CD4011; U14-CD4023; U17-CD4043.
- 4. DIODES ARE 1N4148-1.
- 5. ALL VOLTAGES ARE DC.

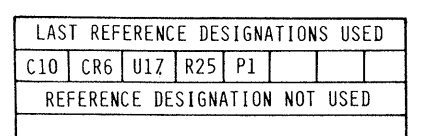

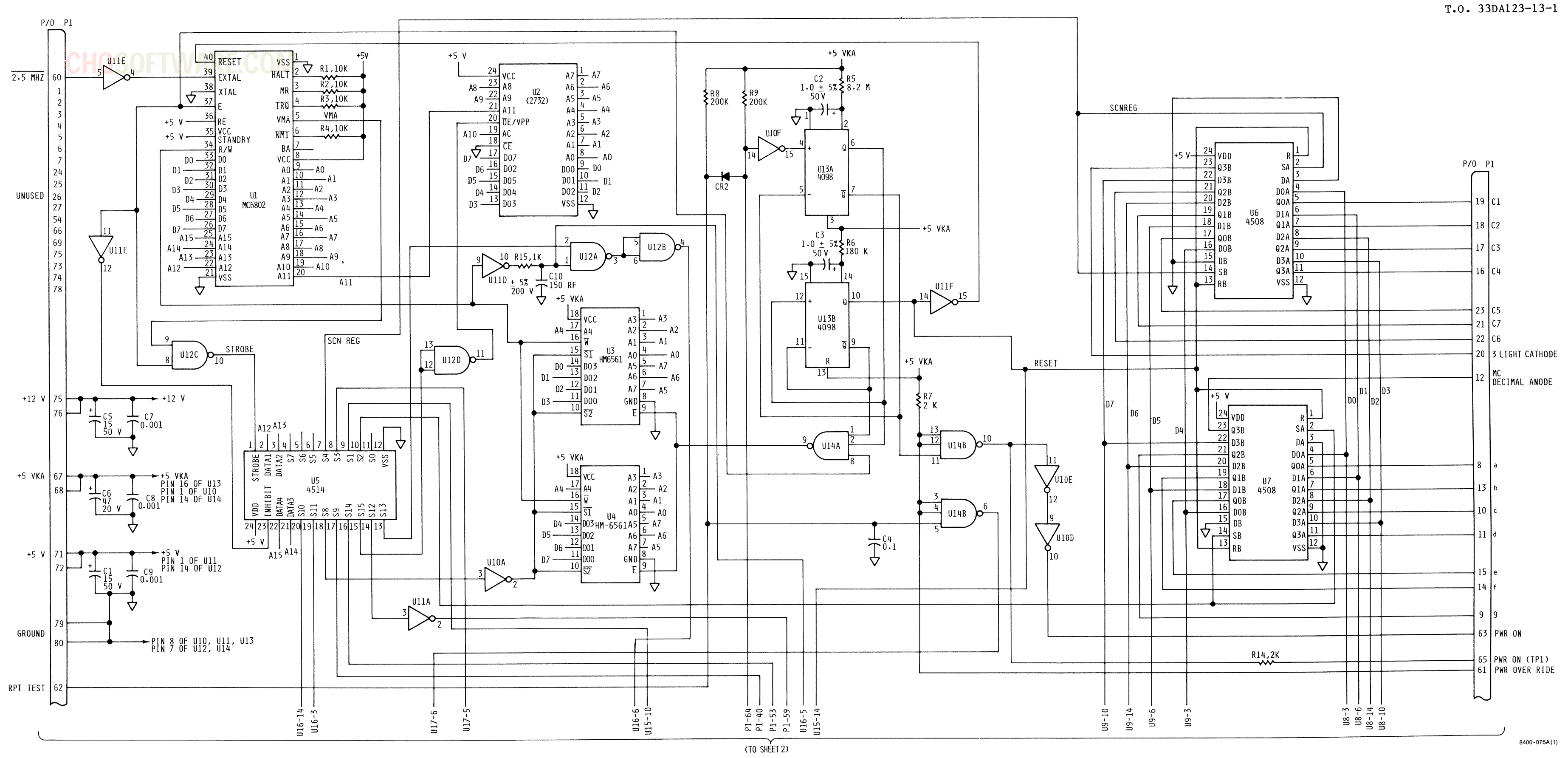

FO-5. Microprocessor Assembly A2 Schematic Diagram (Sheet 1 of 2)

### **CHQSOFTWARE.COM**

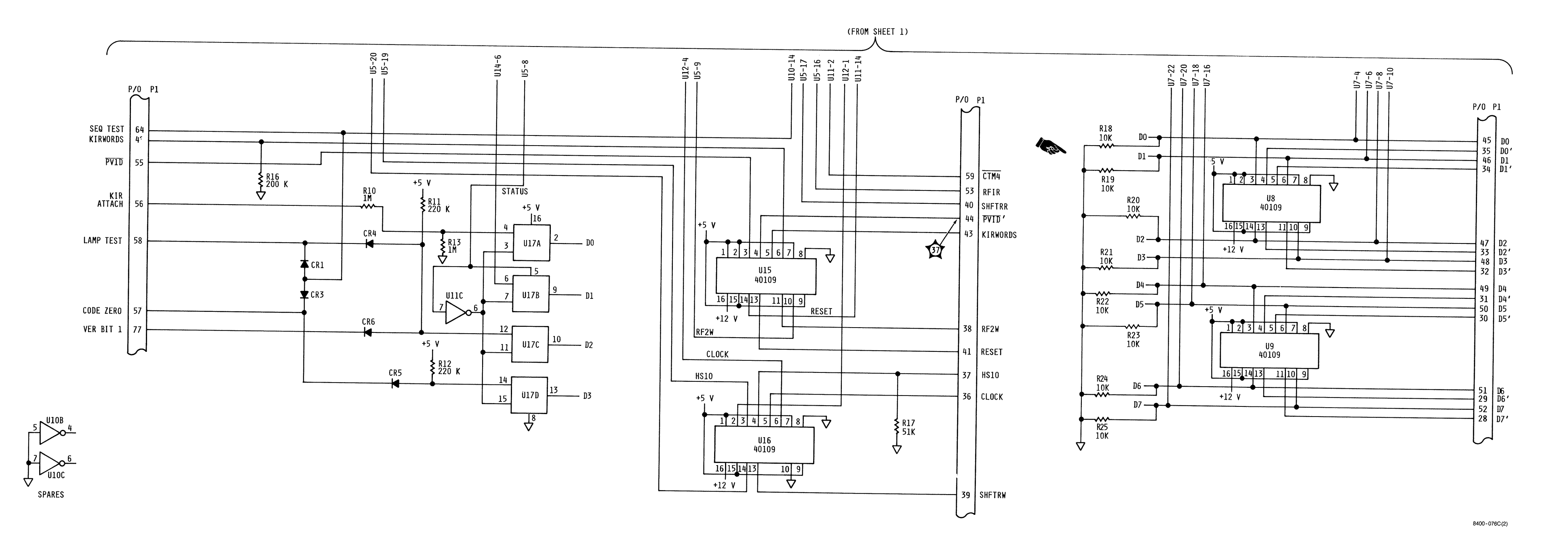

Change 7 FO-5. Microprocessor Assembly A2 Schematic Diagram (Sheet 2 of 2)

±5%, 1/4 W.

<u>+</u>10%, 200V.

U18-CD4050.

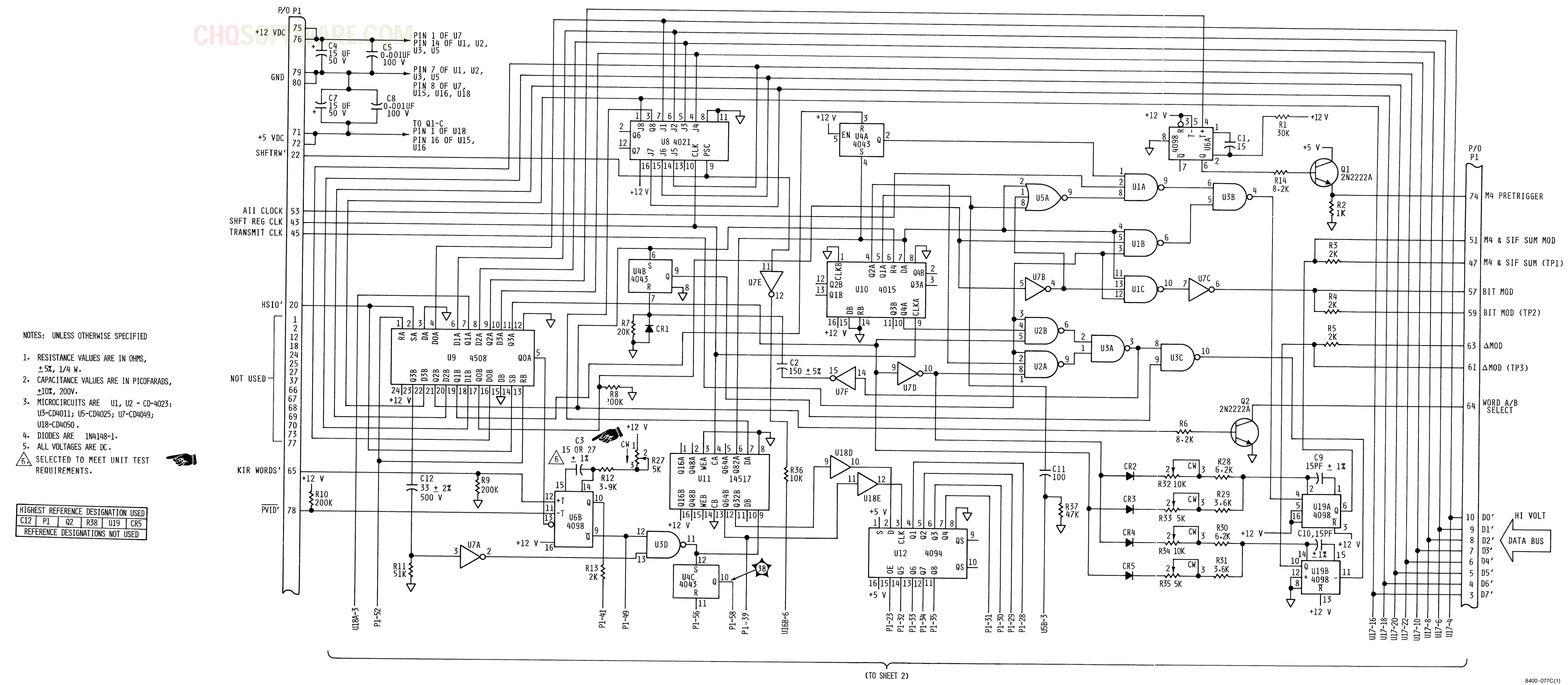

FO-6. High-speed I/O Assembly A3 Sche-Change 7 matic Diagram (Sheet 1 of 2)

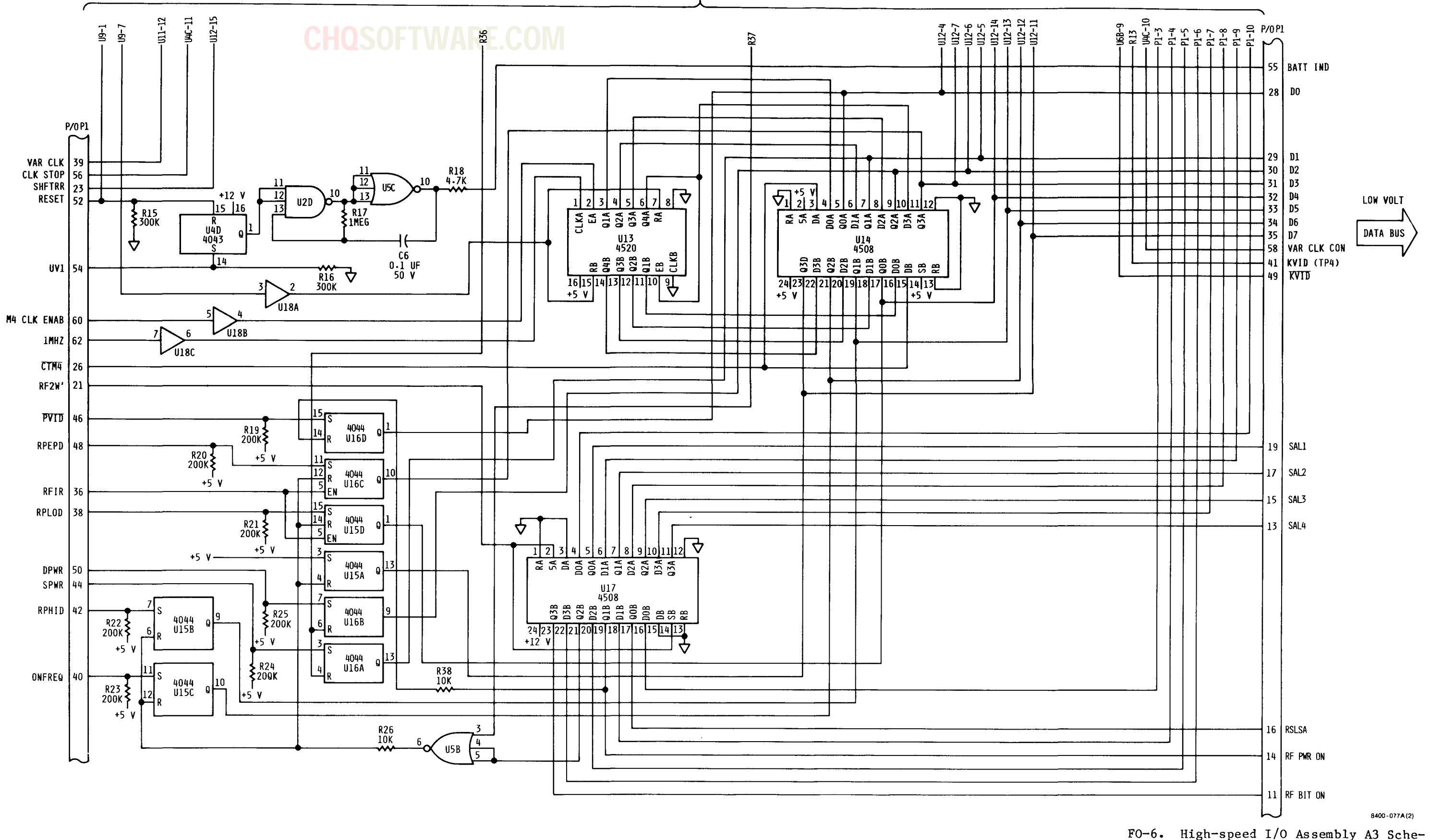

(FROM SHEET 1)

matic Diagram (Sheet 2 of 2)

FO-19/(FO-20 blank)

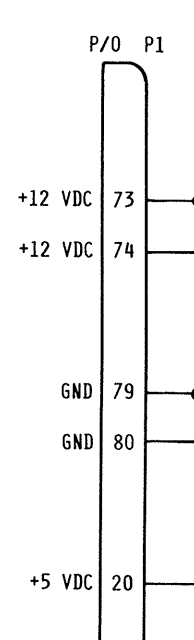

| C1:<br>F | ΗI |   |
|----------|----|---|
| F<br>C   | 1  | C |
| C        | F  |   |
|          | С  |   |

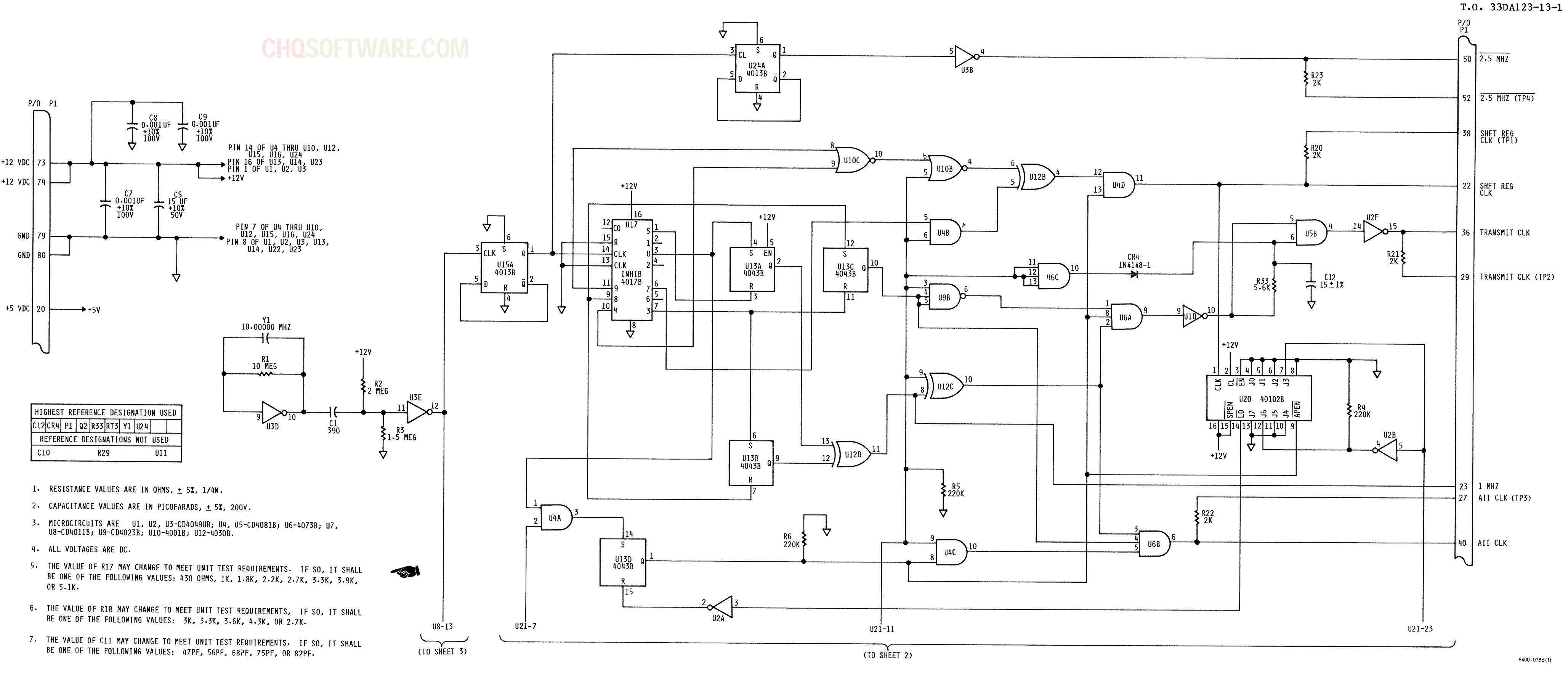

Change 7 FO-7. Clock Assembly A4 Schematic Diagram (Sheet 1 of 3)

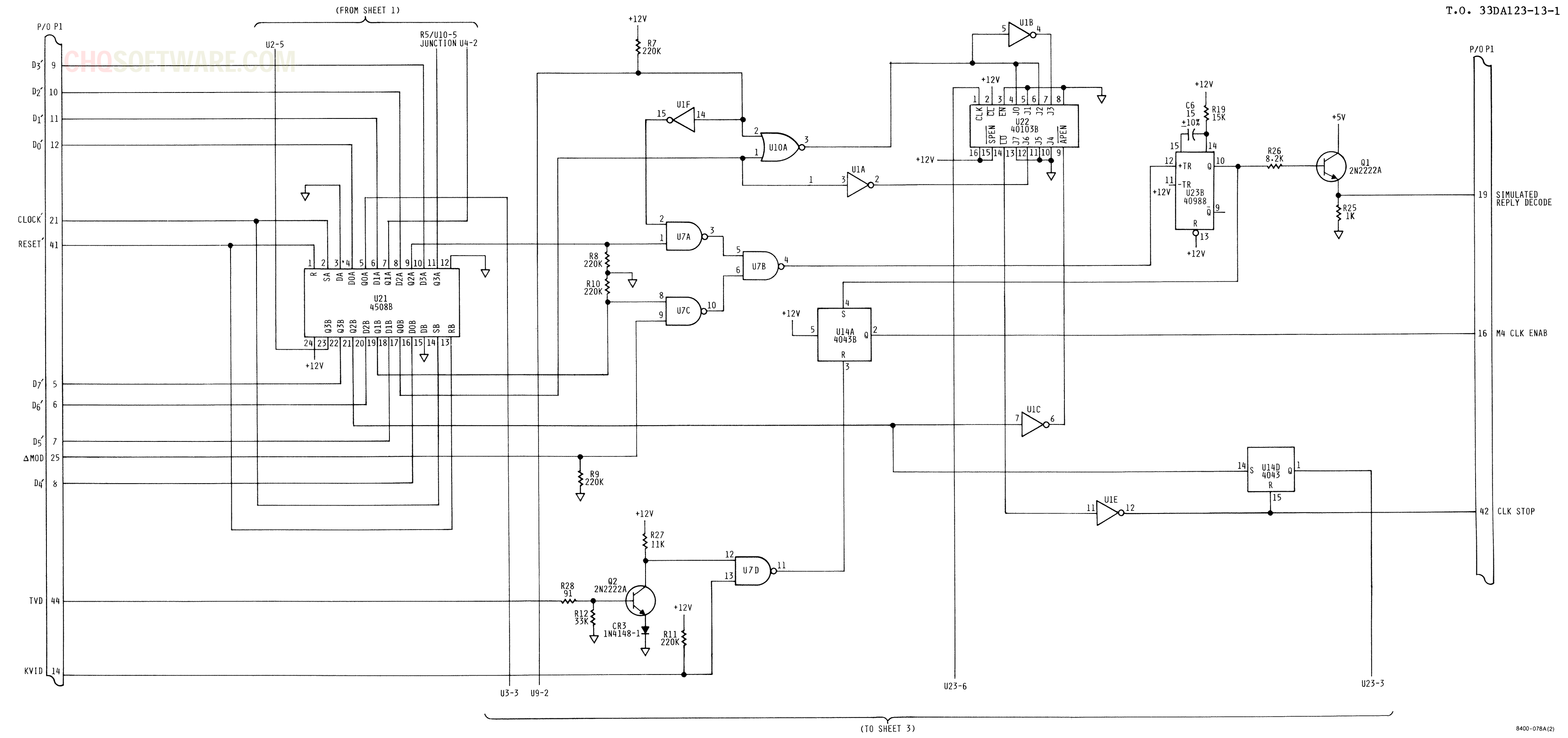

FO-7. Clock Assembly A4 Schematic Diagram (Sheet 2 of 3)
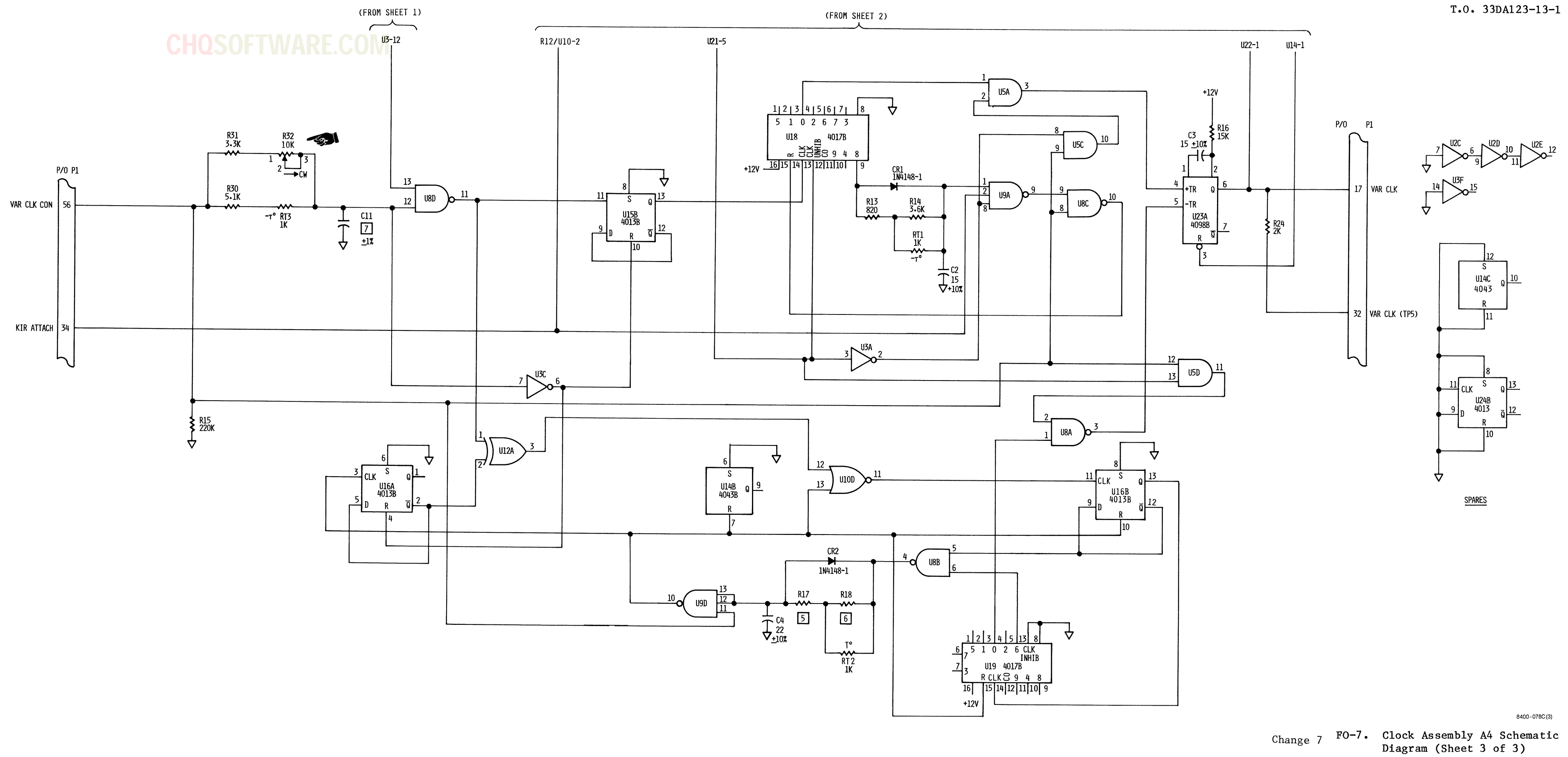

F0-25/(F0-26 blank)

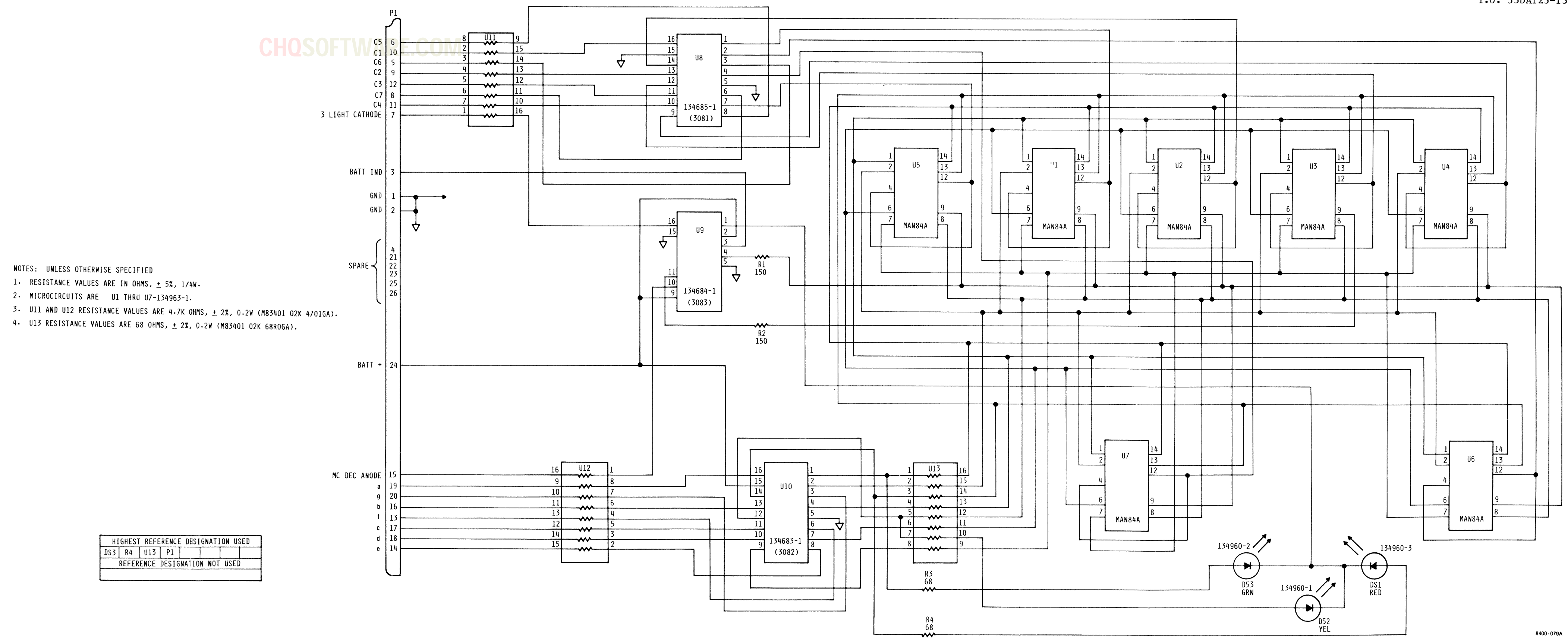

FO-8. Display Assembly A5 Schematic Diagram

F0-27/(F0-28 blank)

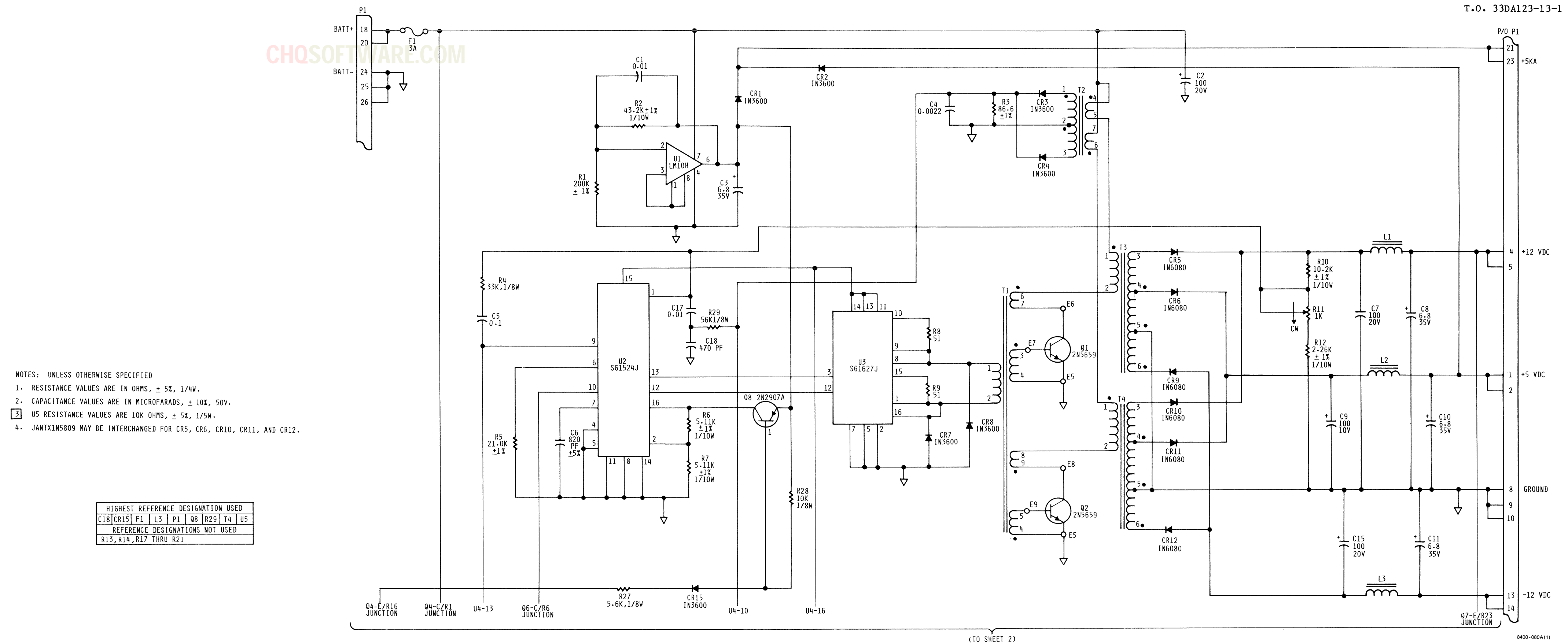

FO-9. Power Supply Assembly A6 Sche-matic Diagram (Sheet 1 of 2)

F0-29/(F0-30 blank)

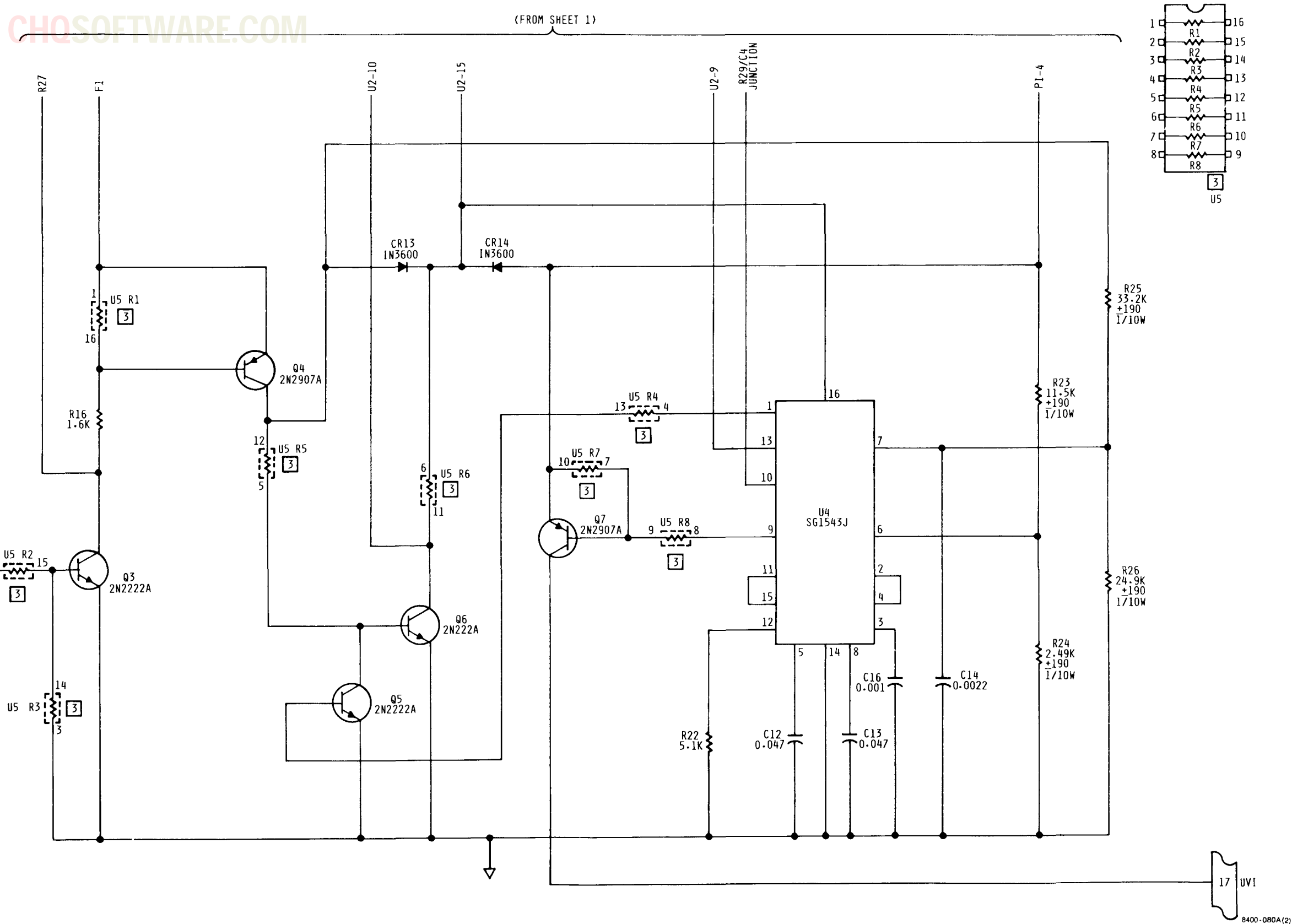

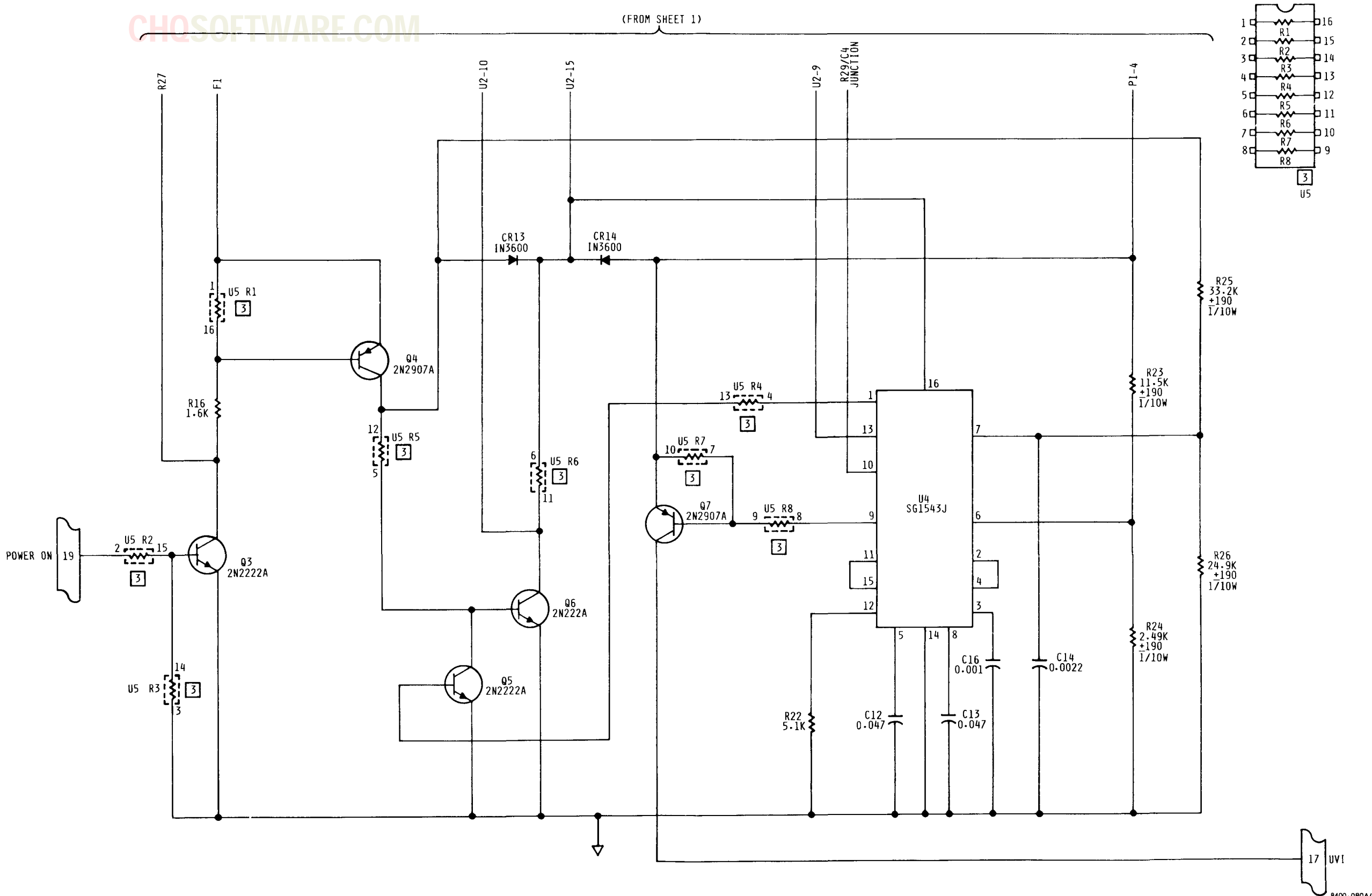

FO-9. Power Supply Assembly A6 Sche-matic Diagram (Sheet 2 of 2)

FO-31/(FO-32 blank)

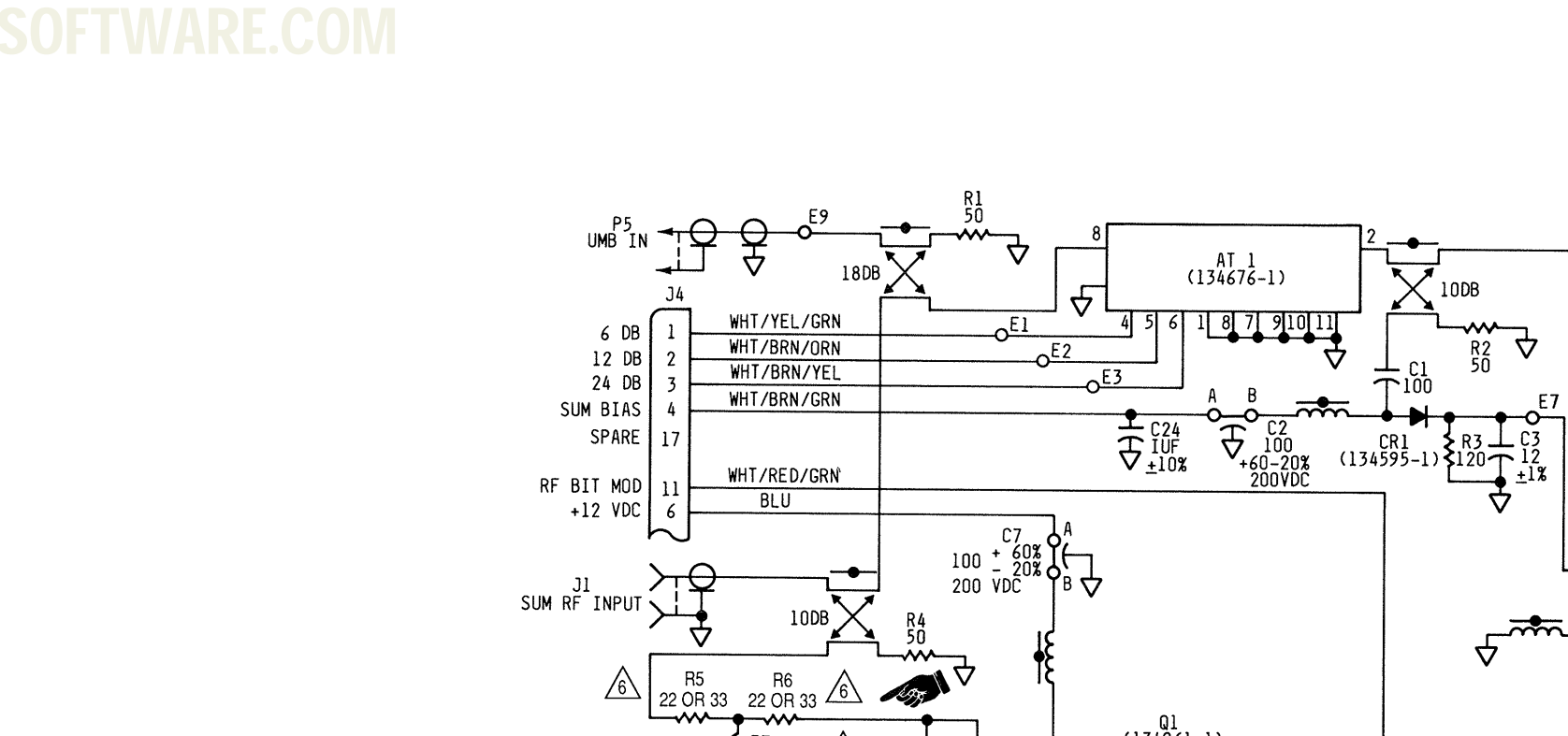

R7 22 OR 33

WHT/BRN/VIO

WHT/RED/GRY

WHT/RED/ORN WHT/BRN/GRY

WHT/BRN/BLU

R13

41466-

↓ C25 ↓ IUF ±10%

-

200

5-8.5PF 500 VDC

134595-1)

R17

AT 2 (134676-1)

Ϋ́

PART OF

PART

6 DB 1 12 DB 2 24 DB

DIFF BIAS 5

RF BIT BIAS

BIT ATTEN

DIFF RF INPUT

NOTES: UNLESS OTHERWISE SPECIFIED

- 1. RESISTANCE VALUES ARE IN OHMS, ± 5%, 1/10W.
- 2. CAPACITANCE VALUES ARE IN PICOFARADS, ± 20%, 50 VDC.
- 3. SYMBOL \_\_\_\_\_ DENOTES STRIPLINE INDUCTANCE.
- 4. SYMBOL DENOTES MICROCIRCUIT STRIPLINE.
- A DENOTES HICKOCIKCUIT STRIFLINE
- ALTERNATE PART NUMBER JANTX1N5719 MAY BE USED.

6. VALUE TO BE DETERMINED AT TEST

| HIGHEST REFERENCE DESIGNATION USED |     |     |    |     |    |    |    |     |    |
|------------------------------------|-----|-----|----|-----|----|----|----|-----|----|
| AT 2                               | C25 | CR7 | E9 | FL2 | J4 | P4 | Q1 | R17 | U2 |
| REFERENCE DESIGNATIONS NOT USED    |     |     |    |     |    |    |    |     |    |
|                                    |     |     |    |     |    |    |    |     |    |

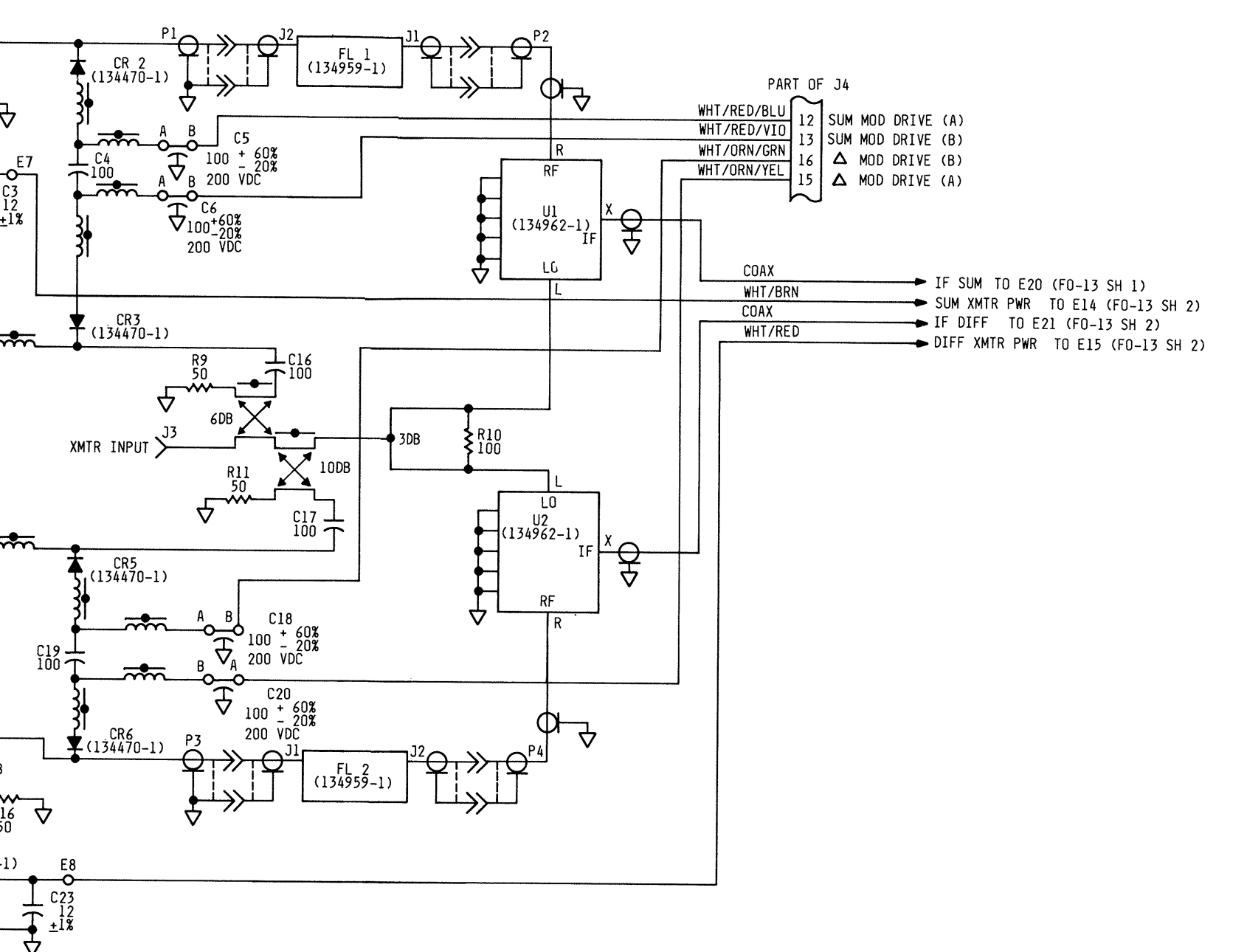

8400-081B

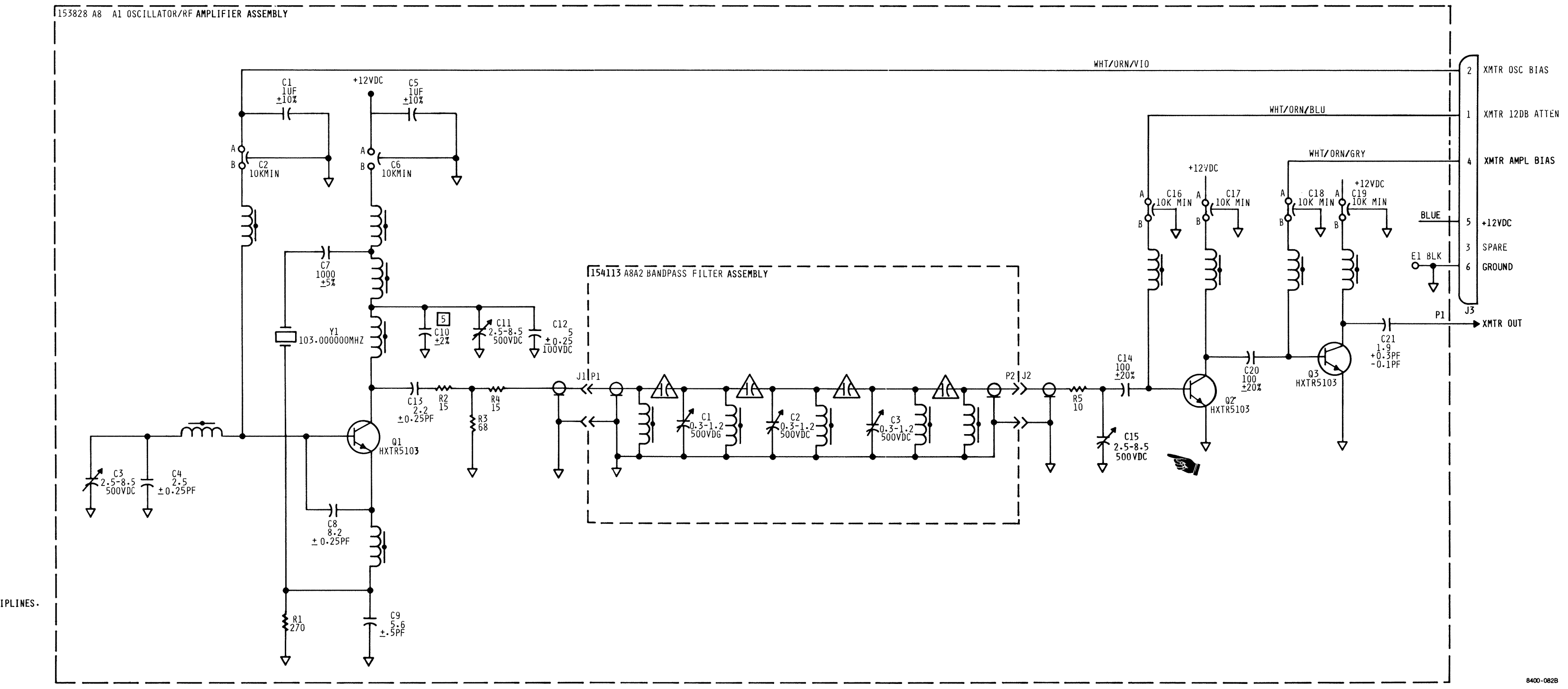

HIGHEST REFERENCE DESIGNATION USED C21 E1 J2 P3 Q3 R5 Y1 C3 P2 REFERENCE DESIGNATION NOT USED P2

NOTE: UNLESS OTHERWISE SPECIFIED

- 1. RESISTANCE VALUES ARE IN OHMS, ± 5%, 100MW.
- 2. CAPACITANCE VALUES ARE IN PICOFARADS, 50 VDC. 3. SYMBOL A DENOTES CAPACITIVE COUPLING BETWEEN STRIPLINES.
- 4. SYMBOL DENOTES STRIPLINE INDUCTANCE.
- 5 SELECT THE VALUE OF C10 AT TEST: 39PF, ± 2%, 43PF, ± 5%, OR 47PF ± 2%.

Change 7 FO-11. Transmitter Assembly A8 Schematic Diagram

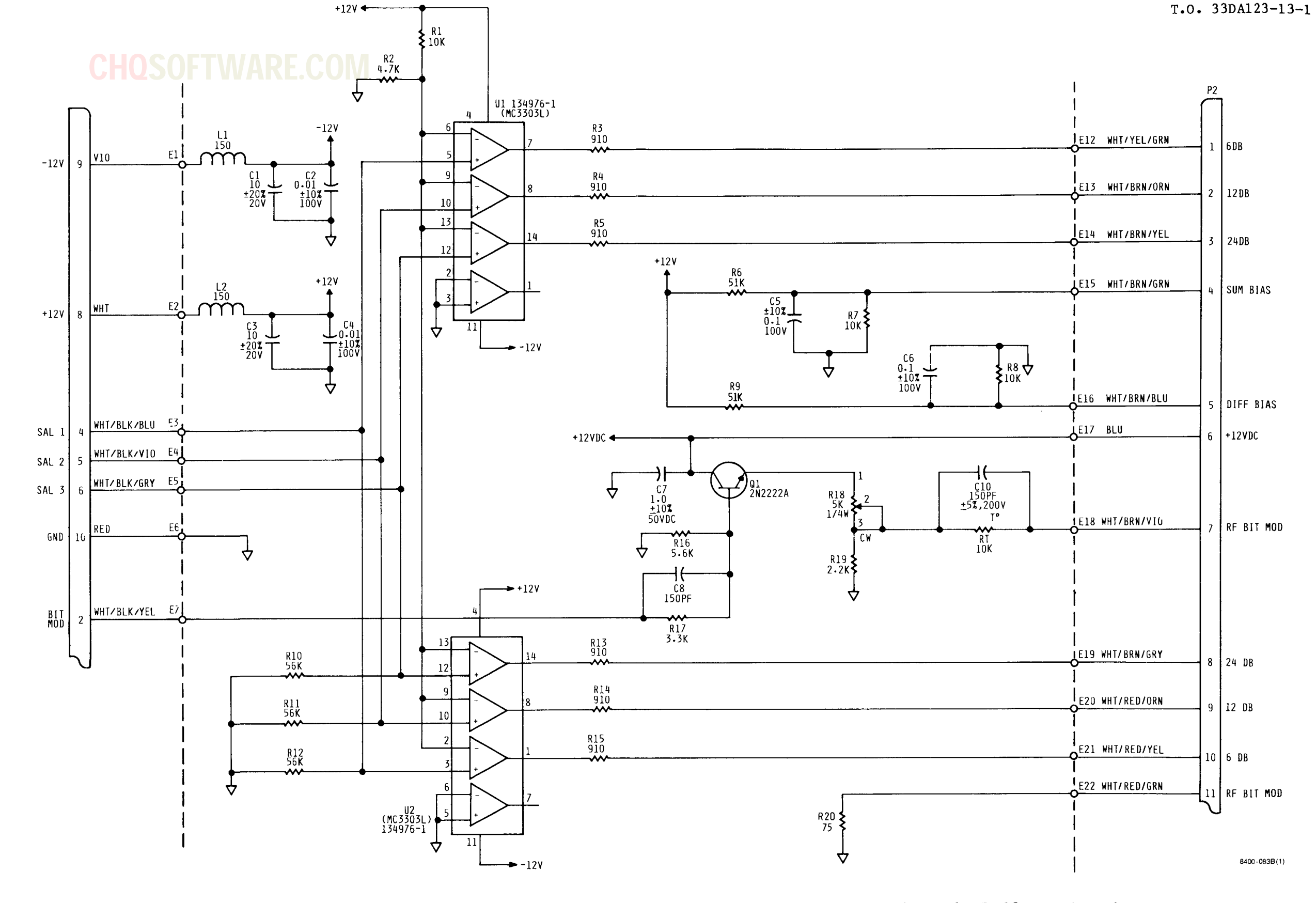

NOTES: UNLESS OTHERWISE SPECIFIED

- 1. RESISTANCE VALUES ARE IN OHMS,
- ±5%, 1/8% 2. INDUCTANCE VALUES ARE IN MICROHENRIES, <u>+</u>10%.
- 3. CAPACITANCE VALUES ARE IN MICROFARADS, ±5%, 200 VDC.
- 4. ALL VOLTAGES ARE DC.
- 5. VARIABLE RESISTORS ARE 1/4 W.
- 6. DENOTES GROUND CONNECTED AT INTEGRAGED STRIPLINE ASSEMBLY.

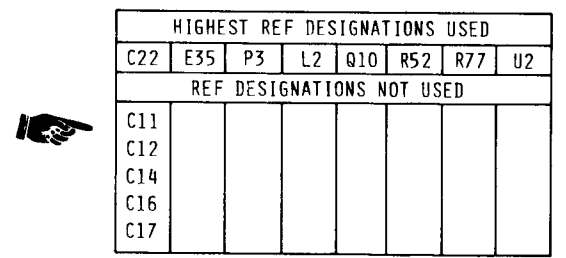

Change 6 FO-12. Logic and Drive Board Assembly A9 Schematic Diagram (Sheet 1 of 2)

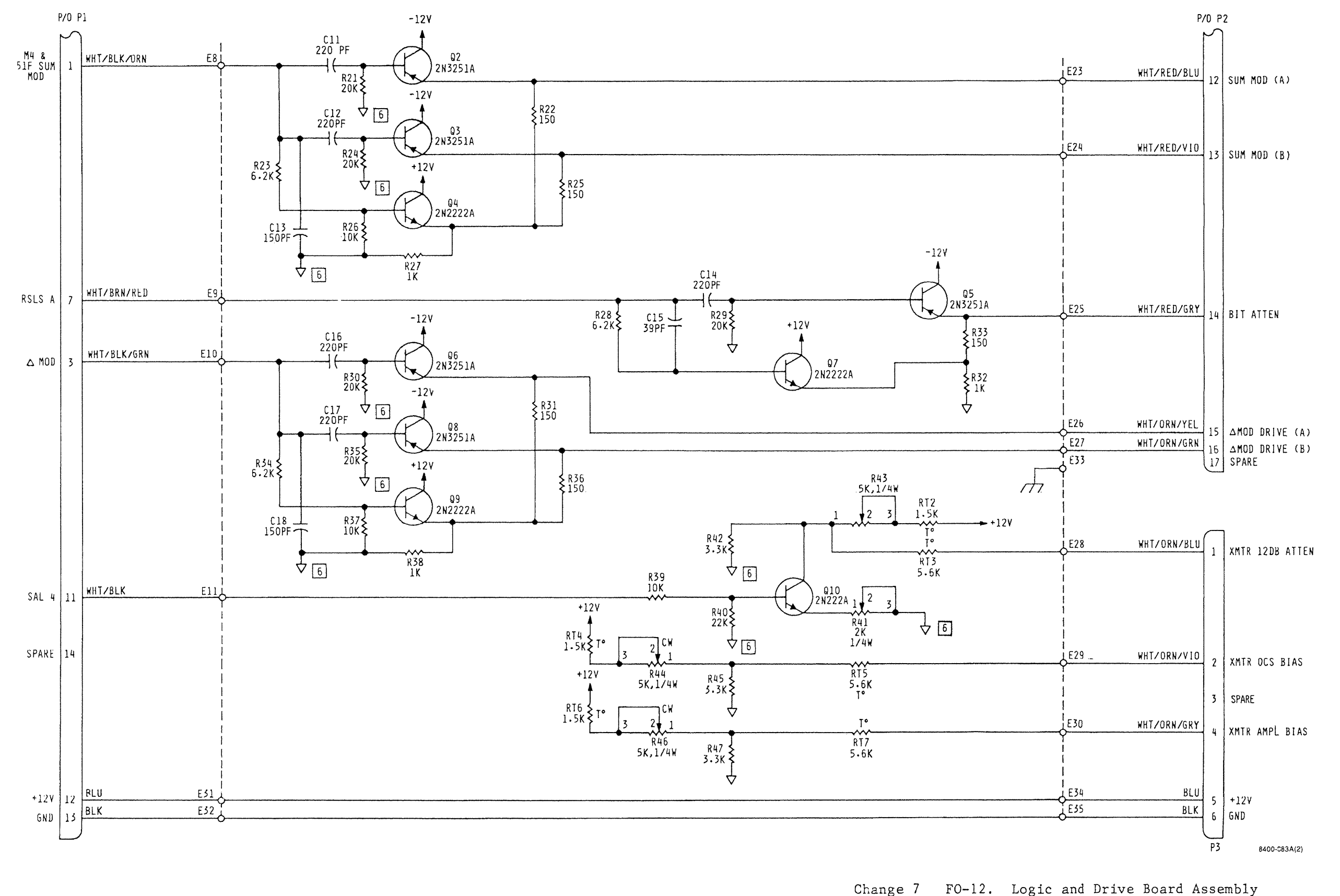

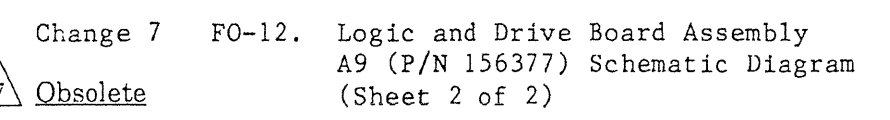

7 Obsolete

FO-39/(FO-40 blank)

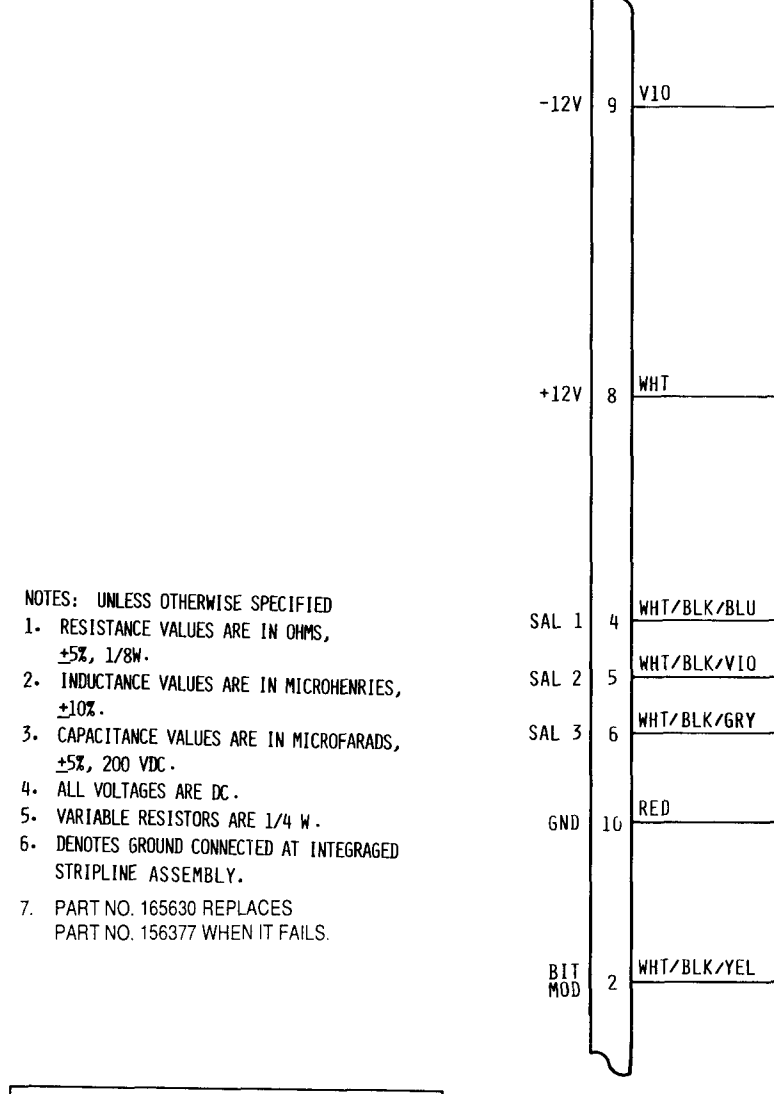

| HIGHEST REF DESIGNATIONS USED |     |    |    |     |     |     |    |  |
|-------------------------------|-----|----|----|-----|-----|-----|----|--|
| C22                           | E35 | P3 | L2 | 010 | R52 | R77 | U2 |  |
| REF DESIGNATIONS NOT USED     |     |    |    |     |     |     |    |  |
| C11                           |     |    |    |     |     |     |    |  |
| C12                           |     |    |    |     |     |     |    |  |
| C14                           |     |    |    |     |     |     |    |  |
| C16                           |     |    |    |     |     |     |    |  |
| 217                           |     |    |    |     |     |     |    |  |

<u>+</u>5%, 1/8W.

<u>+</u>10%.

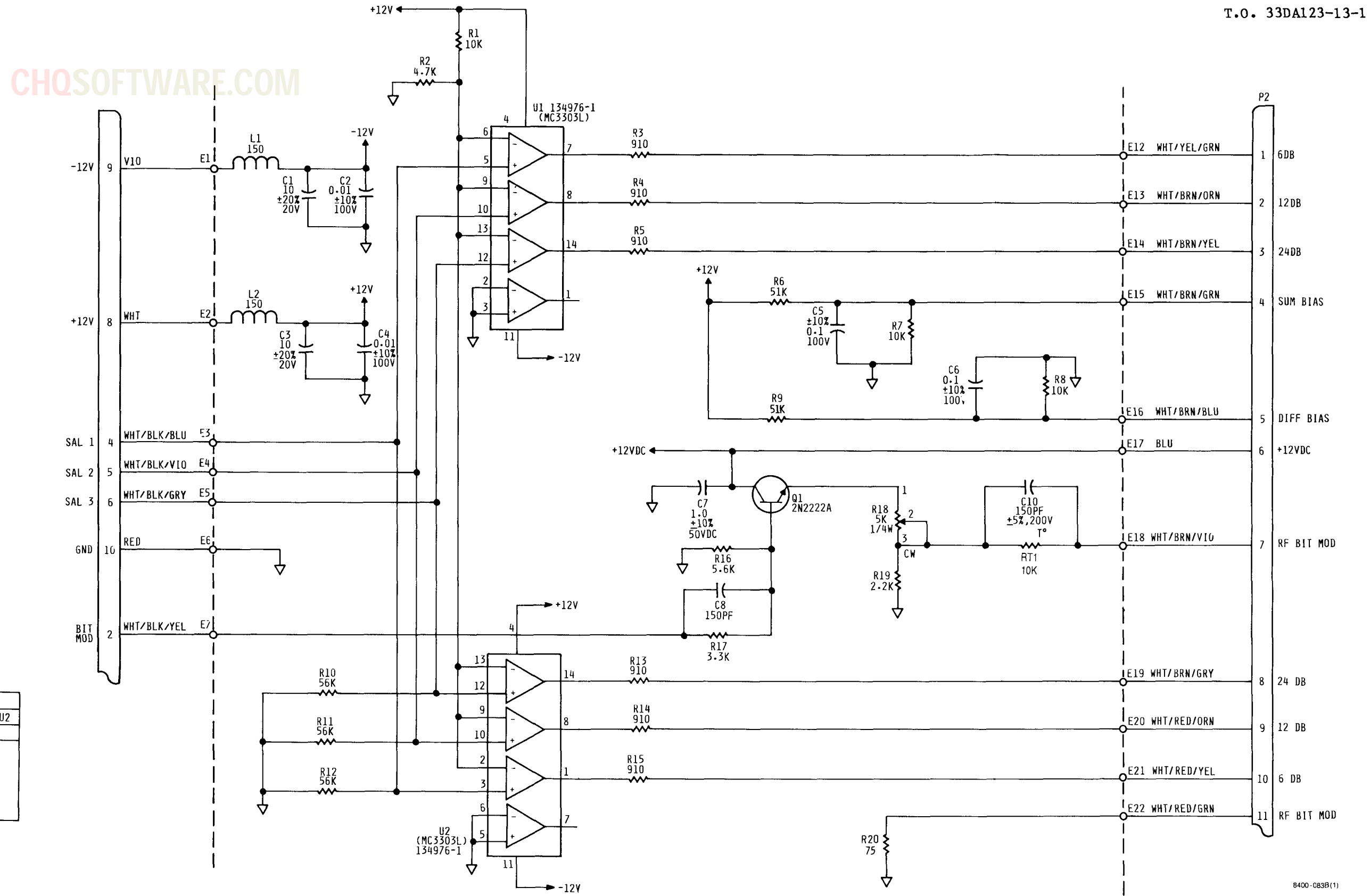

Change 7 FO-12.1. Logic and Drive Board Assembly A9 (P/N 165630) Schematic Diagram (Sheet 1 of 2)

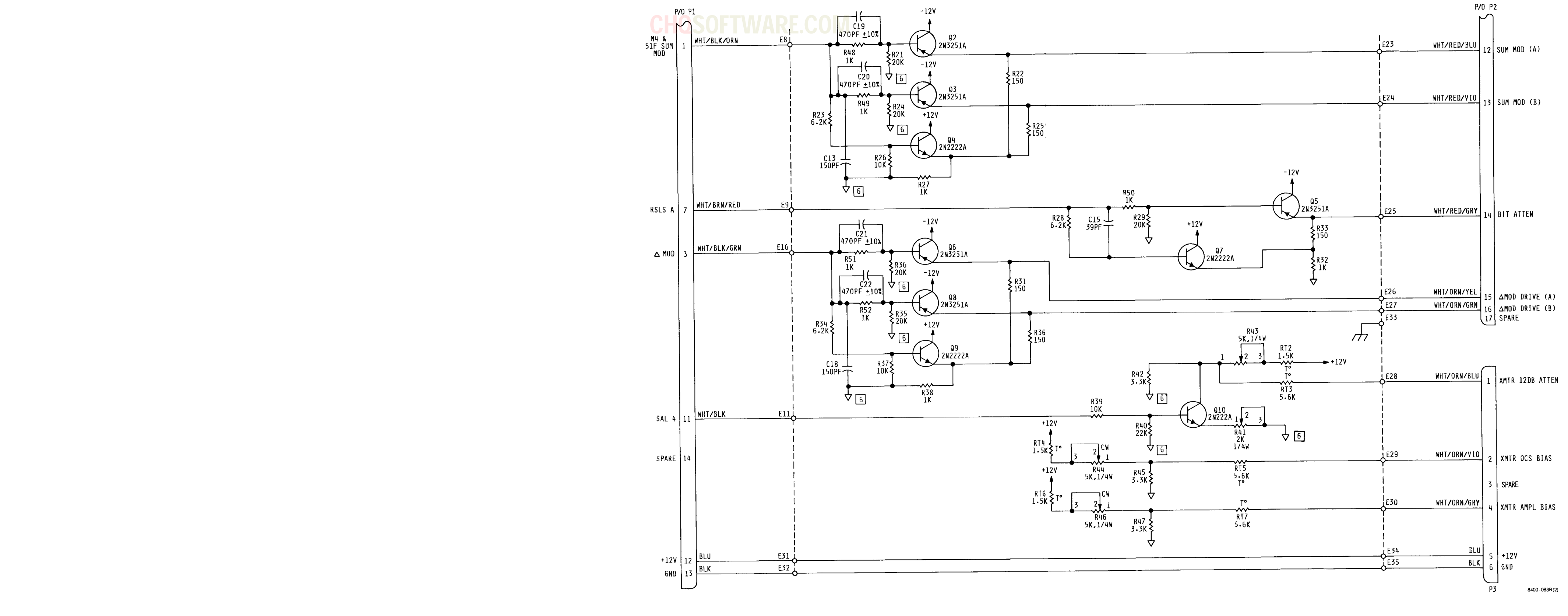

Change 7 FO-12.1. Logic and Drive Board Assembly A9 (P/N 165630) Schematic Diagram (Sheet 2 of 2)

FO-40.3/(FO-40.4 blank)

## **CHQSOFTWARE.COM**

NOTES: UNLESS OTHERWISE SPECIFIED

- 1. RESISTANCE VALUES ARE IN OHMS, ± 5%, 1/8W.
- 2. CAPACITANCE VALUES ARE IN PICOFARADS, ± 10%, 50V.
- 3. INDUCTANCE VALUES ARE IN NANOHENRIES, ± 10%.
- 4. TRANSISTORS ARE 134975-1.
- 5. MICROCIRCUITS ARE U1, U2-HA4900; U3-54LSOO.
- 6. ALL VOLTAGES ARE DC.
- 7. VARIABLE RESISTORS ARE 1/4W.
- 8. SYMBOL DENOTES MICROCIRCUIT STRIPLINE.

| ·····                              |        |      |      |               |      |       |        |       |     |        |
|------------------------------------|--------|------|------|---------------|------|-------|--------|-------|-----|--------|
| HIGHEST REFERENCE DESIGNATION USED |        |      |      |               |      |       |        |       |     |        |
| C100                               | CR3    | L22  | 80   | R105          | RT 3 | E25   | TP15   | U3    | P2  | VR2    |
|                                    | REF    | ERE  | NCE  | DES           | IGNA | TION  | S NO   | T US  | ED  |        |
| C10                                | THRU   | J C1 | 3, ( | C <b>33</b> 1 | THRU | C41   | ,C53,  | C56   | THR | U C64, |
| C69                                | , C7(  | ), C | 72,  | C77,          | C79  | ), L3 | 5, L1( | ) TH  | RU  | L13,   |
| L16                                | THRL   | J L1 | 9, 1 | CR1,          | R60, | R63   | , R6   | 4, R( | 56, | R68,   |
| R70,                               | , R71, | , R7 | 4,   | R75,          | R79  | ,R85  | , VR   | 1, \  | /R2 |        |

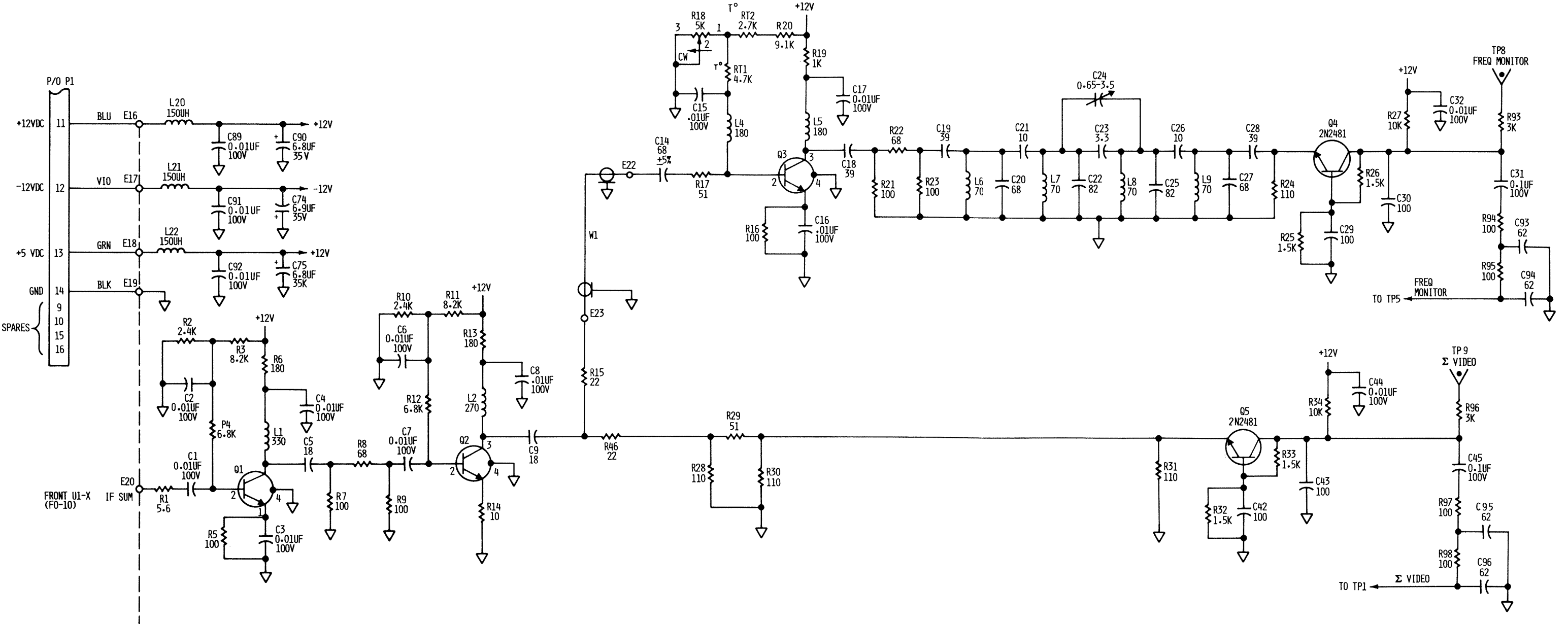

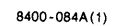

FO-13. Receiver Board Assembly A10 Schematic Diagram (Sheet 1 of 2)

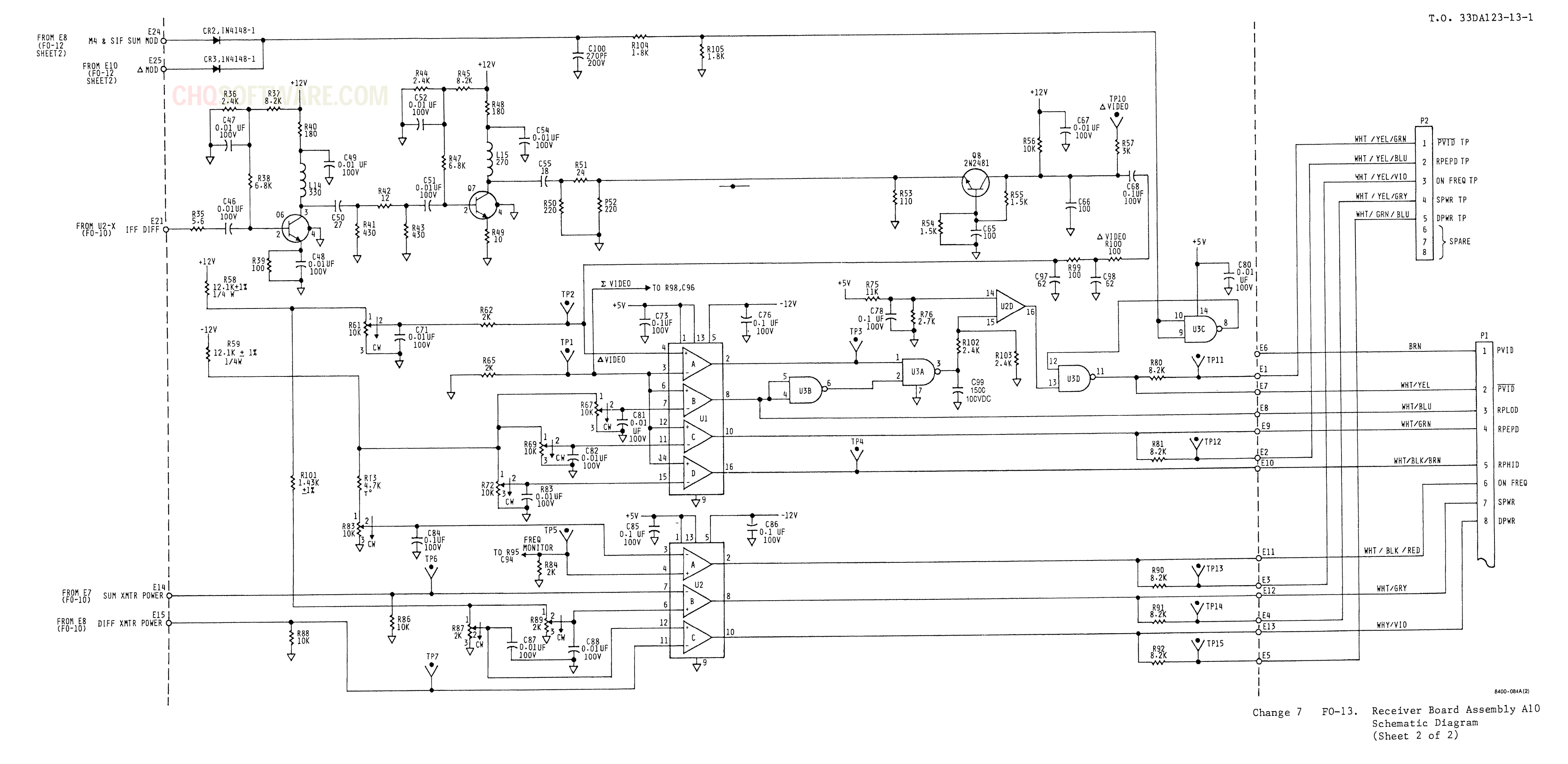

FO-43/(FO-44 blank)

NOTES: UNLESS OTHERWISE SPECIFIED

- 1. RESISTENCE VALUES ARE IN OHMS, ± 5%, 1/4W.
- 2. CAPACITANCE VALUES ARE IN MICROFARADS, ± 10%, 0.50 VDC.
- 3. DIODES ARE JANTXIN5550.
- 4. DS1 IS 141460-2.
- 5. DS2 AND DS4 ARE 141460-1.
- 6. DS3 AND DS5 ARE 141460-3.
- 7. MICROCIRCUITS ARE AS FOLLOWS: Alul IS 134983-2 Alu2 IS 134982-2 Alu2 IS 134952-1 Alu3 AND Alu5 ARE 141458-1 A2U1 AND A2U2 ARE 134983-1 AND A4 AND U6 ARE 134973-1
- 8 INDICATES PART MOUNTED ON HEAT SINK.
- 9 NOMENCLATURE SHOWN XXX ARE MARKINGS ON THE CONTROL PANEL.

10 BT1 AND BT2, PART NO. 134964-1, ARE UNITS TO BE CHARGED. SHOWN ONLY FOR CLARITY.

11 CONNECTION FROM BT1 (-) SIDE OR BT2 (-) SIDE TO E1 (GROUND) REPRESENTS A BATTERY END CAP. THIS CONNECTION IS MADE ONLY WHEN A BATTERY AND AN END CAP IS INSTALLED IN BAT 1 OR BAT 2.

| HI                         | SHEST | REF | DE | ES L | JSED | ON | 1567 | 21 |
|----------------------------|-------|-----|----|------|------|----|------|----|
| BT2                        | C2    | DS5 | E7 | F6   | J2   | S7 | T1   | A2 |
| REF DES NOT USED ON 156721 |       |     |    |      |      |    |      |    |
|                            |       |     | E2 |      |      |    |      |    |

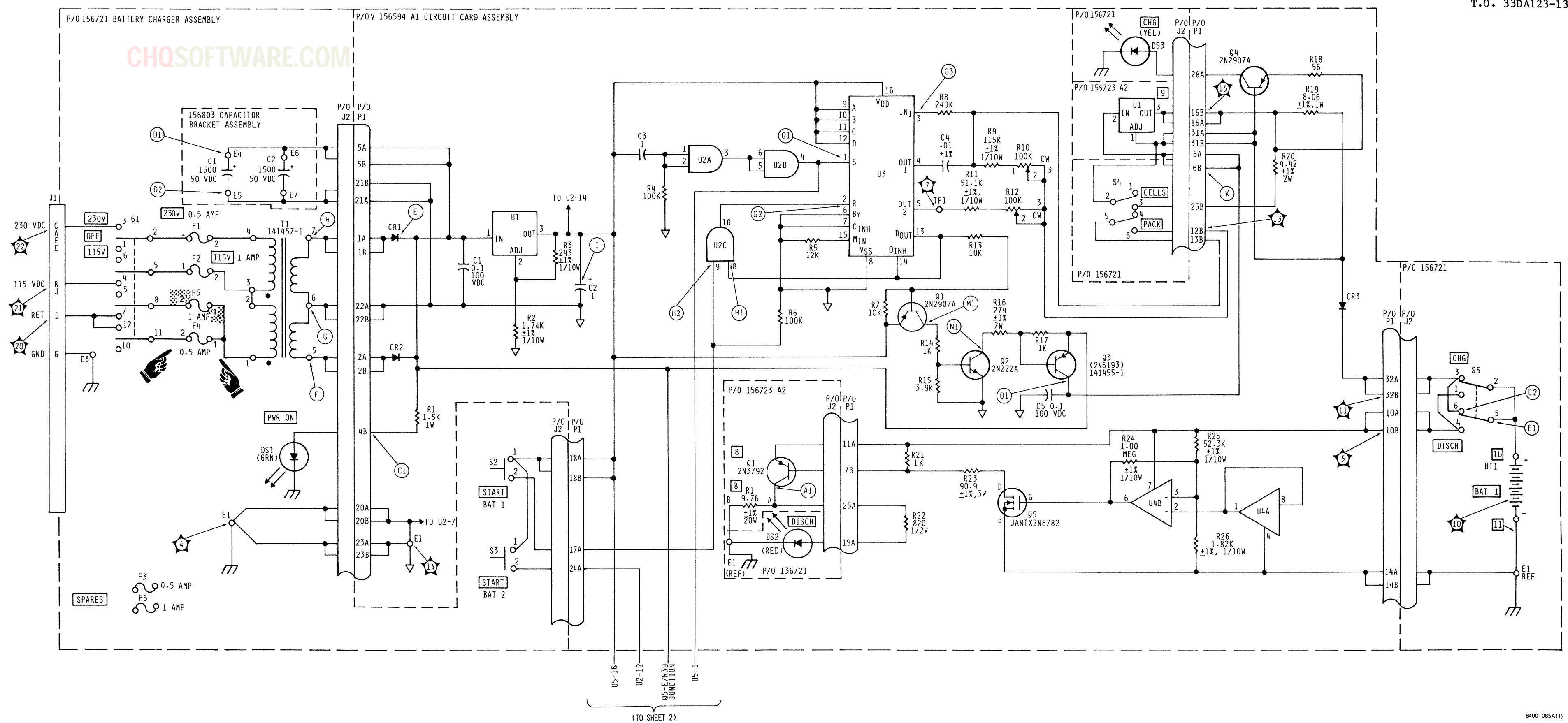

FO-14. Battery Charger Schematic Diagram (Sheet 1 of 2)

## (FROM SHEET 1)

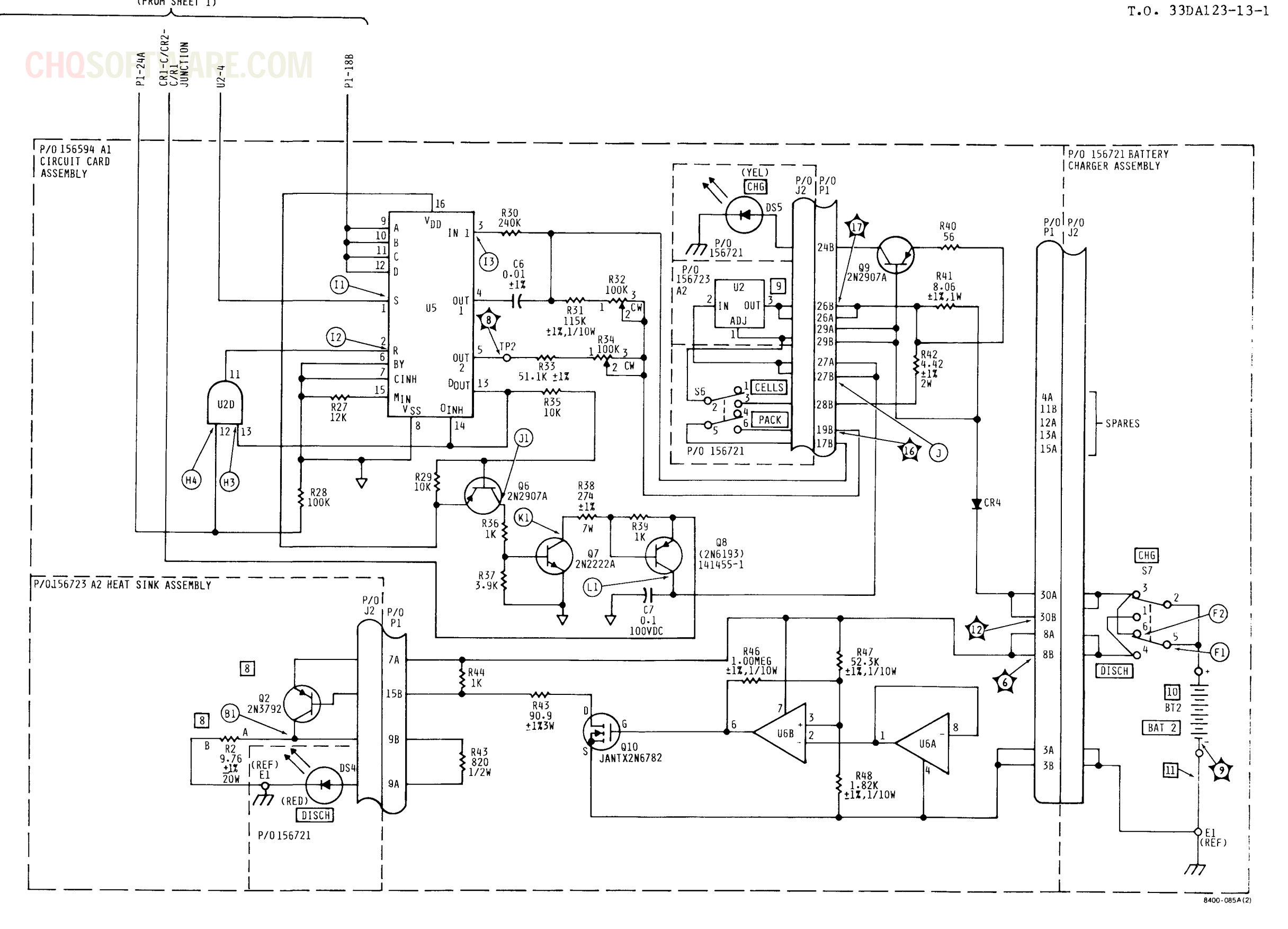

| HIGHE | EST R | EF I | DES   | USED      | ON   | 1585 | 94 / |
|-------|-------|------|-------|-----------|------|------|------|
| C7    | CR4   | P1   | Q10   | R48       | U6   | TP2  | E1   |
| REF   | DE    | S NO | DT US | ED O      | N 15 | 6597 | A1   |
|       |       |      |       |           |      |      | -    |
|       |       |      |       |           |      |      |      |
|       |       |      |       | · · · · · |      | •    |      |

| HIGHEST | REF | DES | S USE | ED ( | DN      | 15672 | 23 | A |
|---------|-----|-----|-------|------|---------|-------|----|---|
| REF     | DES | NOT | USED  | ΩN   | [<br>15 | 6723  | 42 | _ |
|         |     | 101 |       | 011  | É       | 0725  | Π2 |   |
|         |     |     |       |      | 1       |       |    |   |

FO-14. Battery Charger Schematic Diagram (Sheet 2 of 2)

FO-47/(FO-48 blank)

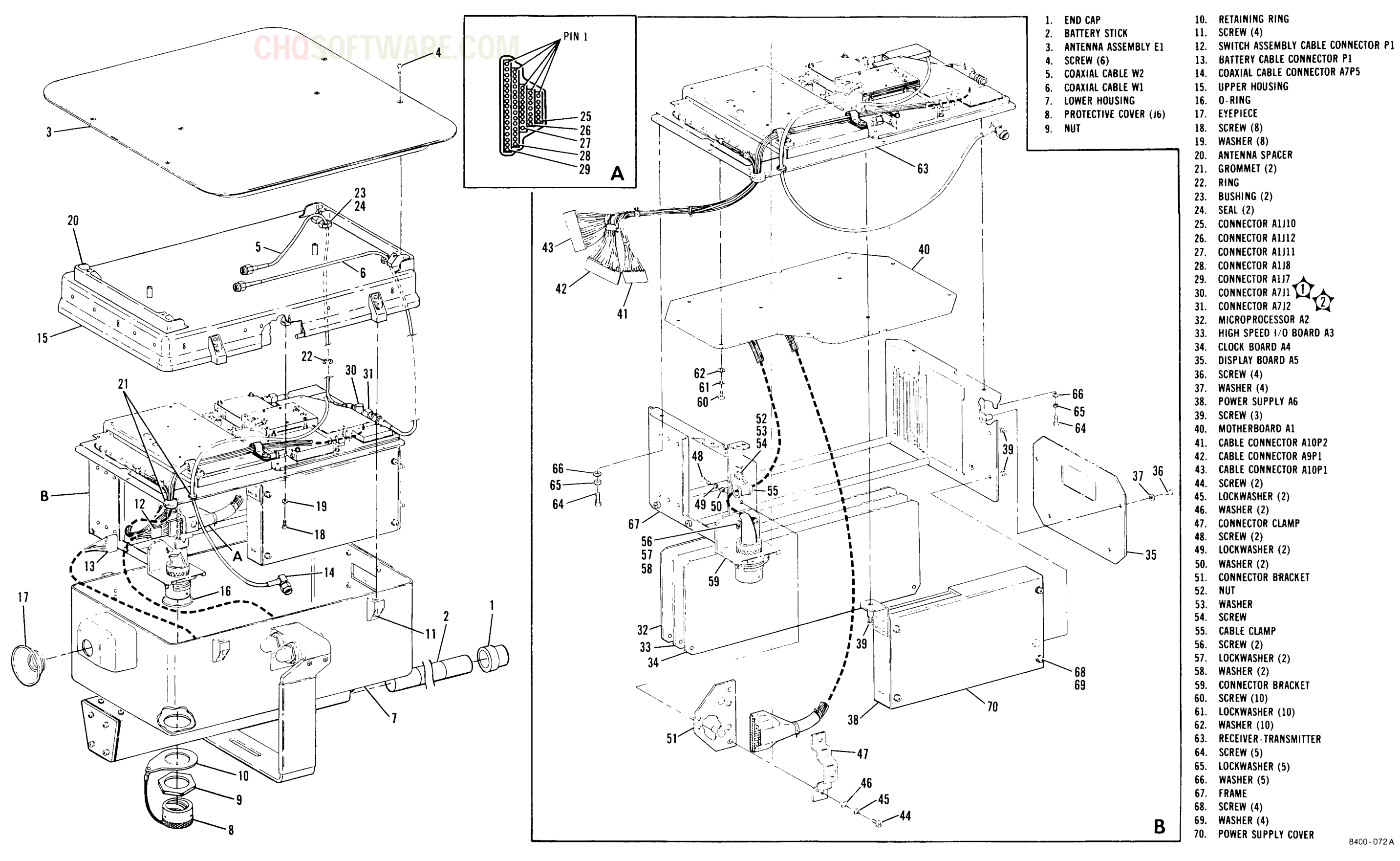

T.O. 33DA123-13-1

FO-15. Test Set Exploded View

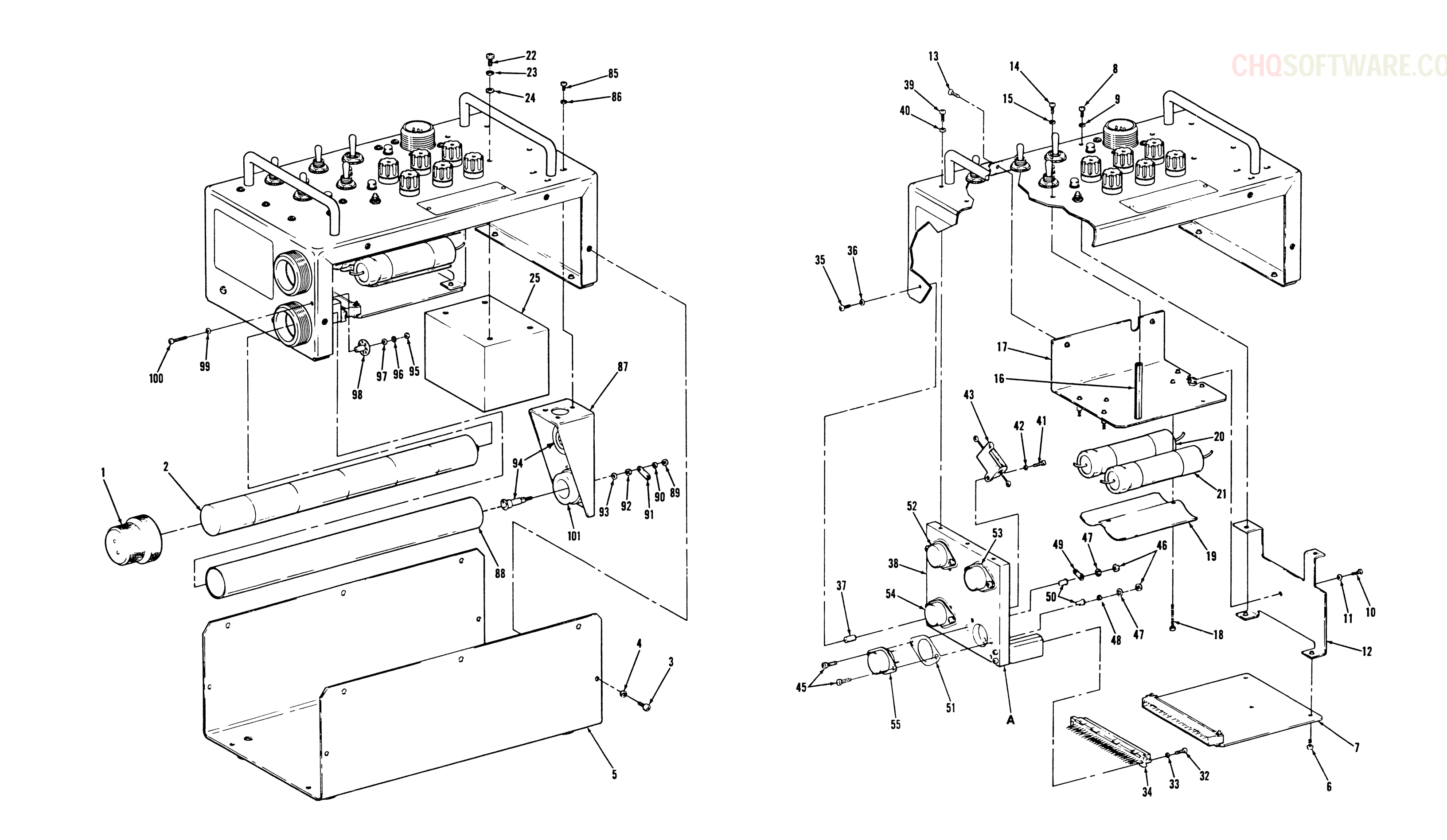

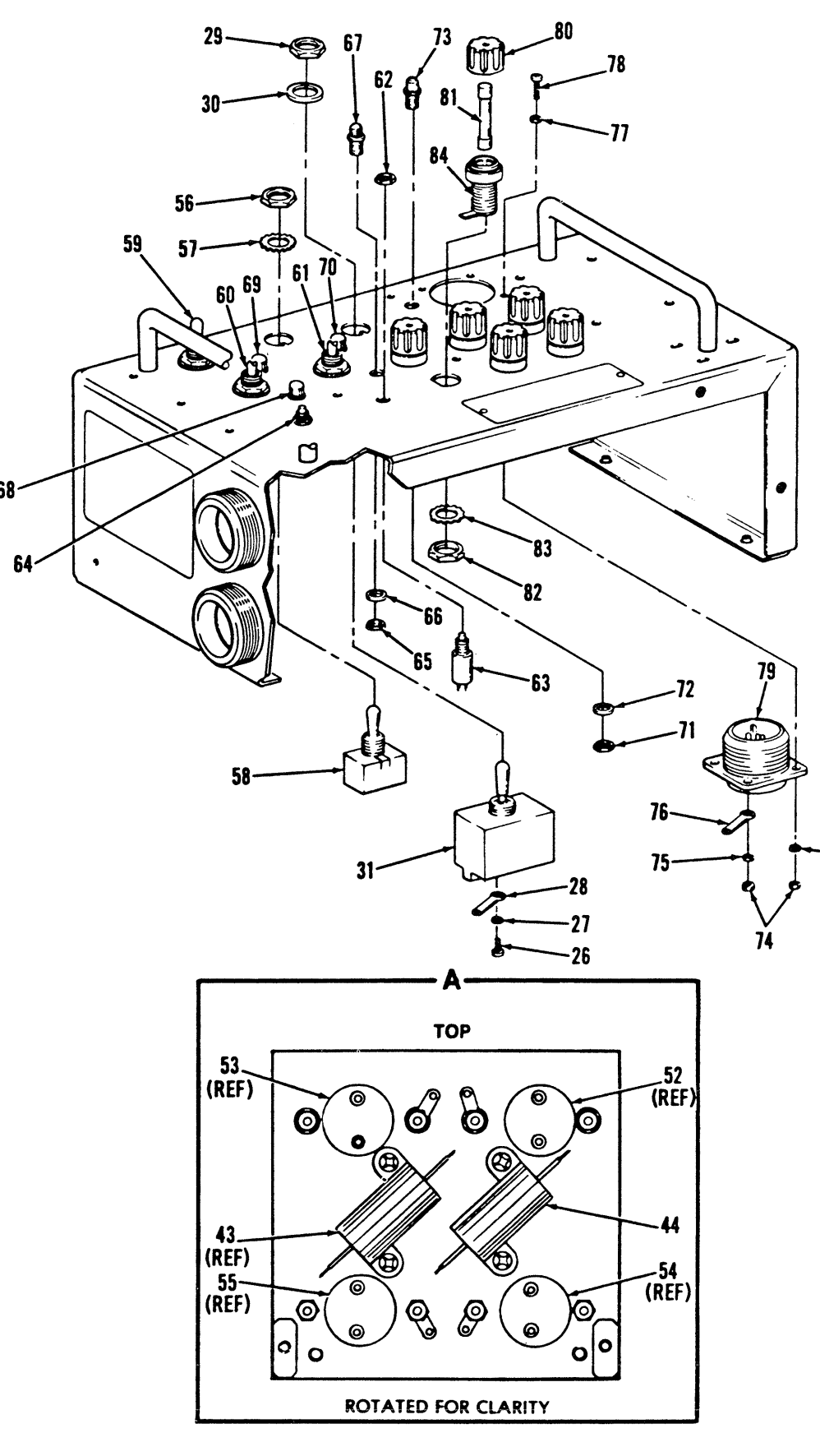

1. END CAP 2. BATTERY STICK 3. SCREW (14) 4. WASHER (14) 5. BATTERY CHARGER BOTTOM COVER 6. SCREW (2) 7. CIRCUIT CARD ASSEMBLY A1 8. SCREW (2) 9. WASHER (2) 10. SCREW 11. WASHER 12. CIRCUIT CARD BRACKET ASSEMBLY 13. SCREW (2) 14. SCREW (2) 15. WASHER (2) 16. STANDOFFS (2) 17. CAPACITOR BRACKET ASSEMBLY 18. SCREW (2) 19. CAPACITOR RETAINING BRACKET 20. CAPACITOR C1 21. CAPACITOR C2 22. SCREW (4) 23. LOCKWASHER (4) 24. WASHER (4) 25. TRANSFORMER T1 26. SCREW (8) 27. STAR WASHER (8) 28. TERMINAL LUG (8) 29. NUT 30. WASHER 31. TOGGLE SW. S1 (230/0FF/115V) 32. SCREW (2) 33. WASHER (2) 34. CONNECTOR J2 35. SCREW (2) 36. WASHER (2) 37. STANDOFF (2) 38. HEAT SINK ASSEMBLY 39. SCREW (3) 40. WASHER (3) 41. SCREW (2) 42. WASHER (2) 43. RESISTOR A2R1 44. RESISTOR A2R2

45. SCREW (8) 46. NUT (8) 47. LOCK WASHER (8) 48. WASHER (4) 49. TERMINAL LUG (4) 50. PLASTIC INSULATOR (8) 51. PLASTIC INSULATOR FLAT (4) 52. TRANSISTOR A2Q1 53. TRANSISTOR A2Q2 54. MICROCIRCUIT A2U1 55. MICROCIRCUIT A2U2 56. NUT (4) 57. STAR WASHER (4) 58. TOGGLE SWITCH S5 (CHG/DISCH) 59. TOGGLE SWITCH S7 (CHG/DISCH) 60. TOGGLE SWITCH S4 (PACK/CELLS) 61. TOGGLE SWITCH S6 (PACK/CELLS) 62. NUT (2) 63. SWITCH, BUTTON S2 64. SWITCH, BUTTON S3 65. NUT 66. WASHER 67. INDICATOR DS4 68. INDICATOR DS2 69. INDICATOR DS3 70. INDICATOR DS5 71. NUT 72. WASHER 73. INDICATOR DS1 74. NUT (4) 75. LOCKWASHER (4) 76. TERMINAL LÜG (1) 77. WASHER (4) 78. SCREW (4) 79. CONNECTOR J1 80. FUSE CAP (6) 81. FUSE (6) 82. NUT (6) 83. STAR WASHER (6) 84. FUSEHOLDER (6) 85. SCREW (3) 86. WASHER (3) 87. CONTACT BRACKET ASSEMBLY 88. BATTERY STICK TUBE

89. NUT
90. WASHER
91. TERMINAL LUG
92. NUT
93. WASHER
94. POSITIVE CONTACT (2)
95. NUT
96. LOCK WASHER
97. WASHER
98. E1 GND TERMINAL
99. WASHER
100. SCREW
101. BATTERY STICK TUBE HOLDER

.

8400-074

FO-16. Battery Charger Exploded View

# **CHQSOFTWARE.C**

C. TROUBLESHOOTING DATA

| _ | CATHODE/ANODE<br>SIGNAL NAME |            | TEST<br>INTER |
|---|------------------------------|------------|---------------|
|   | CATHODE .                    | DISPLAY A5 | TO MICROF     |
|   | Cl                           | A5P1-10 20 | A2P1-19       |
|   | C2                           | A5P1-9 21  | A2P1-18       |
|   | С3                           | A5P1-12 22 | A2P1-17       |
|   | C 4                          | A5P1-11 23 | A2P1-16       |
|   | C5                           | A5P1-6 24  | A2P1-23       |
|   | C6                           | A5P1-5     | A2P1-22       |
|   | C7                           | A5P1-8 26  | A2P1-21       |
|   | 3 LIGHT CATHODE              | A5P1-7     | A2P1-20       |
|   | а                            | A5P1-19 28 | A2P1-8        |
|   | b                            | A5P1-16 29 | A2P1-13       |
|   | С                            | A5P1-17 30 | A2P1-10       |
|   | d                            | A5P1-18    | A2P1-11       |
|   | e                            | A5P1-14 32 | A2P1-15       |
|   | f                            | A5P1-13 33 | A2P1-14       |
|   | g                            | A5P1-20 34 | A2P1-9        |
|   | MC DEC ANODE                 | A5P1-15    | A2P1-12       |
|   |                              |            |               |

## CAUTION

DO NOT SHORT ADJACENT PINS WHEN PROBING CONNECTOR OR DAMAGE TO TEST SET MAY RESULT. ODD NUMBER CONNECTOR PINS ON A5P1 CONNECTOR MAY BE DIFFICULT TO PROBE WITHOUT SHORTING ADJACENT PINS.

TO MINIMIZE SHORTING CONNECTOR PINS, PROBE MICROPROCESSOR A2 AND DISPLAY A5 EVEN NUMBER PINS.

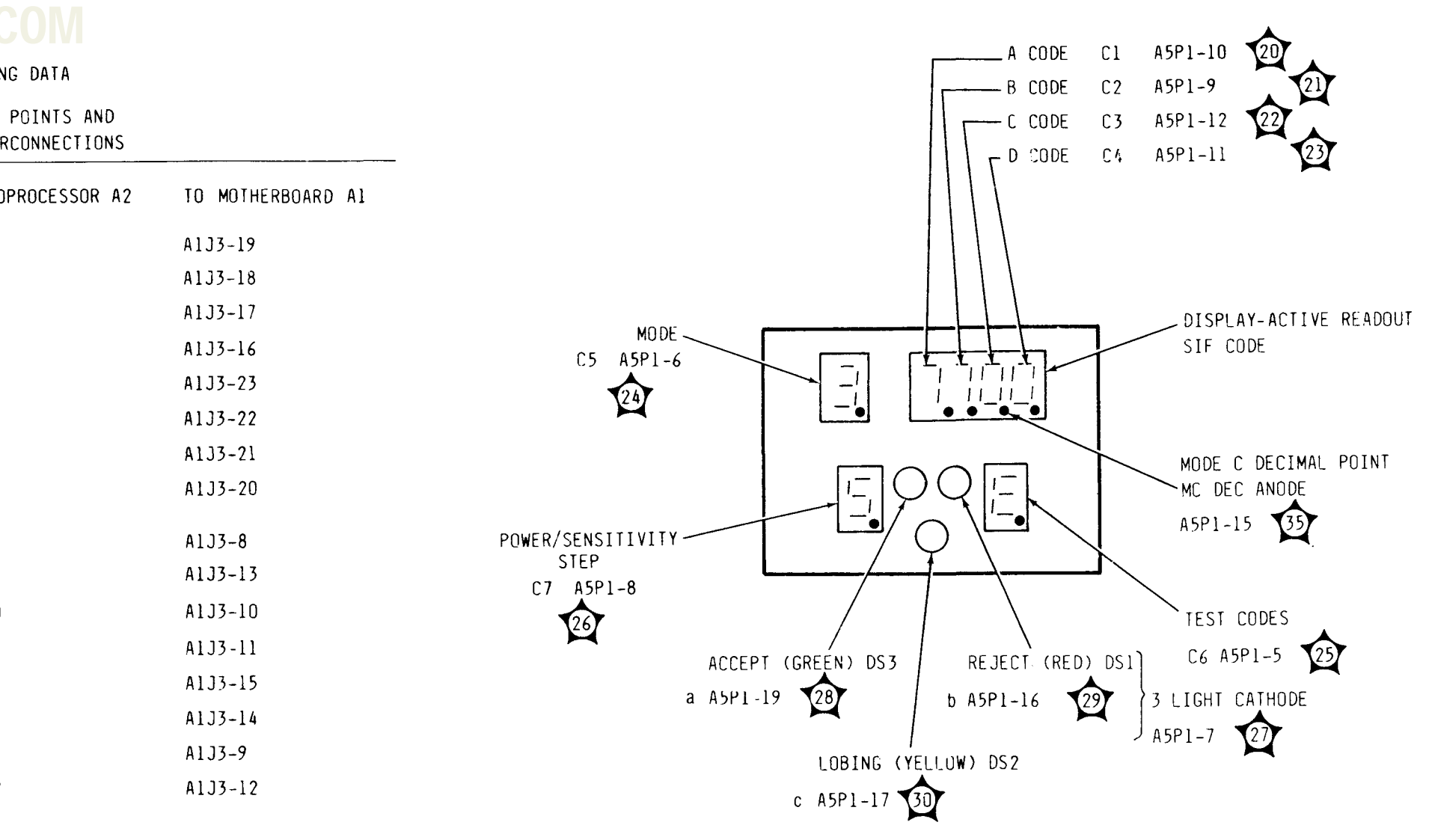

A. ALPHANUMERIC DISPLAY LOCATION

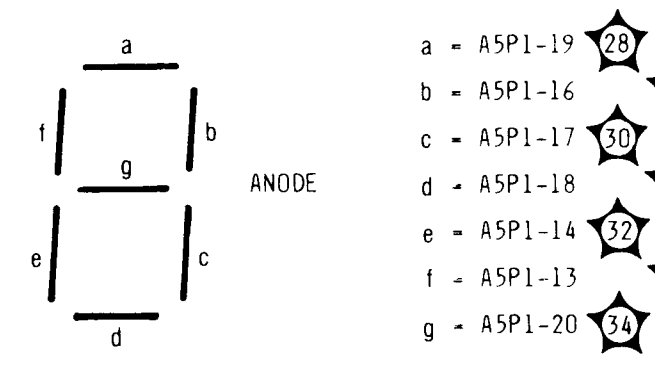

B. SFGMENT IDENTIFICATION

8400-087

FO-17. Lamp Test Display Troubleshooting Data